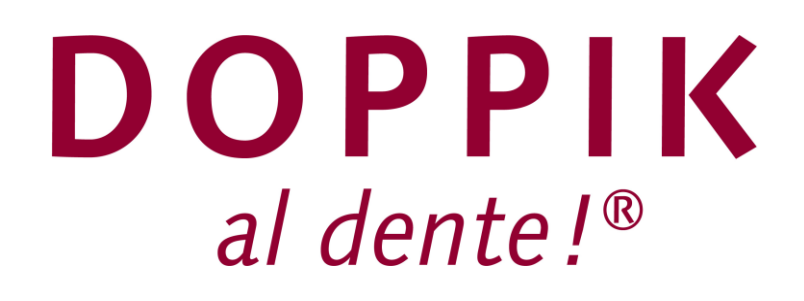

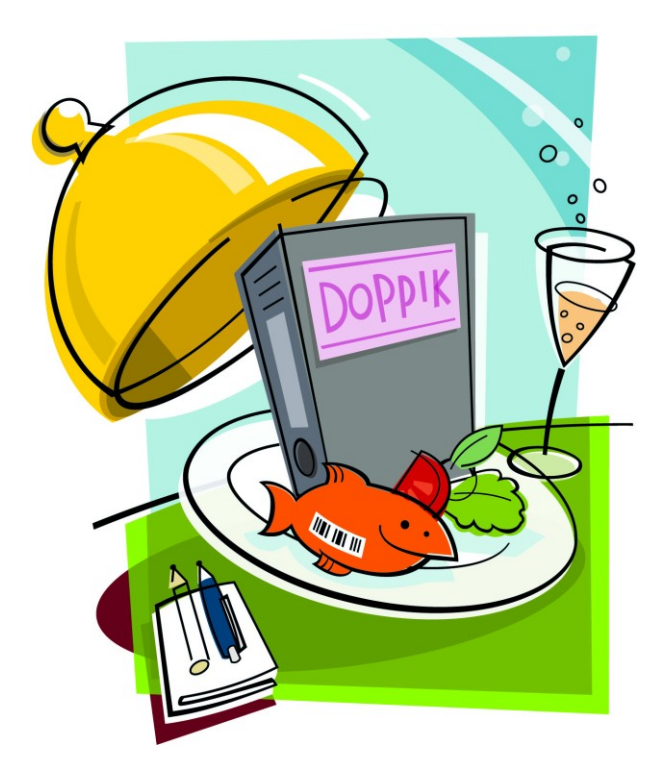

## Konsolidierung mit Doppik al dente!®

- Anwendungshandbuch -

Version 01.02 - März 2014

# Kondad - Konsolidierung mit *Doppik al dente!*<sup>®</sup> Anwendungshandbuch

Bei Fragen und Problemen wenden Sie sich bitte per Mail an: <a href="mailto:support@hallobtf.de">support@hallobtf.de</a>

hallobtf! gmbh Hohenzollernring 103 50672 Köln 0221 / 977 608 0

#### © 2014 Copyright

Diese Unterlage der hallobtf! gmbh ist urheberrechtlich geschützt. Nachdruck bzw. Vervielfältigung, auch in Auszügen, ist nur mit schriftlicher Einwilligung bzw. im Rahmen der Verträge mit der hallobtf! gmbh gestattet.

Die hallobtf! gmbh haftet nicht für irrtümliche Angaben oder Druckfehler. Änderungen bleiben vorbehalten.

## Symbole

In dieser Dokumentation werden Symbole verwendet, die Ihnen zur besseren Orientierung dienen sollen.

Diese Symbole haben folgende Bedeutung:

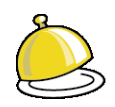

Grundlegende Begriffserklärungen

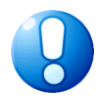

Hinweis, den Sie unbedingt beachten sollten

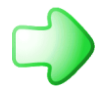

Verweis auf andere Erläuterungen

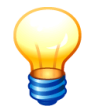

Allgemeine Tipps und Hinweise

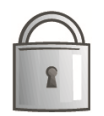

Programmfunktionen, die dem Administrator vorbehalten sind

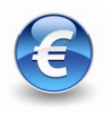

Kostenpflichtiges Zusatz-Feature

## Inhaltsverzeichnis

| 1   | Über dieses Dokument                                                                           | 13 |
|-----|------------------------------------------------------------------------------------------------|----|
|     | Wir fangen einfach an                                                                          | 13 |
|     | Wo steht was?                                                                                  | 15 |
| 2   | Wir legen los                                                                                  | 16 |
| 2.1 | An- und Abmeldung                                                                              | 16 |
|     | Wie melde ich mich an?                                                                         | 16 |
|     | Wie komme ich hier raus?                                                                       | 16 |
|     | Wie kann ich mein Benutzer-Passwort ändern?                                                    | 17 |
|     | Was sehe ich beim Einstieg?                                                                    | 17 |
| 2.2 | Hinweise für den Umgang mit der Software                                                       | 19 |
|     | Wie funktionieren die <i>Doppik al dente!</i> <sup>®</sup> -Übersichtsanzeigen?                | 20 |
|     | Kann ich die Übersichtsanzeige "filtern"?                                                      | 20 |
|     | Wie kann ich mich einfach und schnell im <i>Doppik al dente!</i> <sup>®</sup> -Dialog bewegen? | 21 |
|     | Wie funktioniert die <i>Doppik al dente!</i> <sup>∞</sup> -Druckvorschau?                      | 23 |
| 3   | Administration                                                                                 | 24 |
| 3.1 | Einrichten von Mandanten                                                                       | 24 |
|     | Wie richte ich einen Mandanten ein?                                                            | 24 |
|     | Kann ich Mandanten löschen?                                                                    | 25 |
| 3.2 | Einrichten von Benutzern und Benutzer-Rechten                                                  | 26 |
|     | Wie richte ich einen Benutzer ein?                                                             | 26 |
|     | Was sind Administrationsbenutzer?                                                              | 27 |
|     | Wie kann ich ein Benutzerpasswort ändern?                                                      | 27 |
|     | Kann ich eine Liste der eingerichteten Benutzer bekommen?                                      | 27 |
|     | Kann ich einen Benutzer sperren?                                                               | 28 |
|     | wie kann ich einen Benutzer entsperren?                                                        | 29 |
| 3.3 | Wartungspakete                                                                                 | 31 |
|     | Wie kann ich ein Wartungspaket erstellen?                                                      | 31 |
|     | vvie kann ich ein wartungspaket einspielen?                                                    | 32 |
| 3.4 | Download                                                                                       | 33 |
|     | Wie kann ich Dokumente aus dem "Download"-Bereich herunterladen?                               | 33 |
| 3.5 | Journal                                                                                        | 34 |
|     | Wie kann ich mir ein Journal anzeigen lassen?                                                  | 34 |
|     | Was wird im Journal festgehalten?                                                              | 35 |
| 3.6 | Reorganisation                                                                                 | 36 |
|     | Wie führe ich eine Reorganisation durch?                                                       | 36 |
|     | Wann muss ich eine Reorganisation durchführen?                                                 | 36 |
|     | Was geschieht mit Belegen, die durch die Reorganisation als fehlerhaft erkannt werden?         | 37 |

| 3.7 | Lizenz<br>Was sehe ich auf der Maske "Lizenz verwalten"?                           | <b>38</b><br>38 |
|-----|------------------------------------------------------------------------------------|-----------------|
|     | Muss ich den Mandanten einrichten bevor ich ihn lizenzieren kann (oder umgekehrt)? | 39              |
|     | Wie kann ich eine Lizenz-Anforderung erstellen?                                    | 39              |
|     | Wie importiere ich eine Lizenz-Datei?                                              | 40              |
|     | Wo sehe ich, welche Mandanten und Komponenten lizenziert sind?                     | 40              |
| 3.8 | Protokollierungsstufe                                                              | 42              |
|     | Wie kann ich die Protokollierungsstufe ändern?                                     | 42              |
| 3.9 | Dialog-Sperren                                                                     | 43              |
|     | Wie kann ich mir einen Überblick über die aktuellen Dialog-Sperren verschaffen?    | 43              |
|     | Wie kann ich eine Dialog-Sperre löschen?                                           | 44              |
| 4   | Grunddaten                                                                         | 45              |
| 4.1 | Varianten                                                                          | 45              |
|     | Wie richte ich eine Variante ein?                                                  | 45              |
|     | Wie kann ich eine Variante nachträglich verändern oder löschen?                    | 46              |
| 4.2 | Positionenpläne                                                                    | 47              |
|     | Wie richte ich einen Positionenplan ein?                                           | 47              |
|     | Wo lege ich fest, mit welchem Positionenplan ich arbeite?                          | 48              |
|     | Kann ich auch mit eigenen Positionenplänen arbeiten?                               | 48              |
|     | Wozu benötige ich mehrere Positionenpläne?                                         | 48              |
|     | Wie wird sichergestellt, dass ich mit einem aktuellen Positionenplan arbeite?      | 49              |
|     | Kann ich einen Positionenplan löschen?                                             | 49              |
|     | Solite Ich die genutzten Positionenplane für spätere Nachweiszwecke verwahren?     | 49              |
| 4.3 | Kurzkontenpläne                                                                    | 50              |
|     | Wie richte ich einen Kurzkontenplan ein?                                           | 50              |
|     | Wo lege ich fest, mit welchem Kurzkontenplan ich arbeite?                          | 51              |
|     | Kann ich auch mit eigenen Kurzkontenplänen arbeiten?                               | 51              |
|     | Wozu beholige ich mehrere Kurzkontenplane?                                         | 52<br>52        |
|     | Kann ich einen Kurzkontennlan löschen?                                             | 52              |
|     | Sollte ich die genutzten Kurzkontenpläne für spätere Nachweiszwecke verwahren?     | 52              |
| 4.4 | Cashflowpläne                                                                      | 53              |
|     | Wie richte ich einen Cashflowplan ein?                                             | 53              |
|     | Wo lege ich fest, mit welchem Cashflowplan ich arbeite?                            | 54              |
|     | Kann ich auch mit eigenen Cashflowplänen arbeiten?                                 | 54              |
|     | Wozu benötige ich mehrere Cashflowpläne?                                           | 54              |
|     | Wie wird sichergestellt, dass ich mit einem aktuellen Cashflowplan arbeite?        | 55              |
|     | Kann ich einen Cashflowplan löschen?                                               | 55              |
|     | Sollte ich die genutzten Cashflowpläne für spätere Nachweiszwecke verwahren?       | 55              |
| 4.5 | Kennzahlenpläne                                                                    | 56              |
|     | Wie richte ich einen Kennzahlenplan ein?                                           | 56              |
|     | Durch welche Parameter wird eine Kennzahl definiert?                               | 57              |

|      | Wie hinterlege ich Kennzahlendefinitionen in meinem Kennzahlenplan?<br>Kann ich Kennzahlendefinitionen in einem Kennzahlenplan nachträglich ändern? | 58<br>60 |
|------|----------------------------------------------------------------------------------------------------|----------|
|      | Kann ich Kennzahlendefinitionen in einem Kennzahlenplan nachträglich löschen?                                                                       | 61       |
|      | Kann ich unterschiedliche Kennzahlenpläne haben?                                                                                                    | 61       |
|      | Wo werden die Kennzahlen dargestellt?                                                                                                    | 61       |
|      | Können Kennzahlenpläne auch exportiert und importiert werden?                                                                                       | 62       |
|      | Kann ich einen Kennzahlenplan löschen?                                                                                                    | 63       |
| 4.6  | Konsolidierungsjahre und Perioden                                                                                                    | 64       |
|      | Wie richte ich Konsolidierungsjahre und Perioden ein?                                                                                               | 64       |
|      | Welche Konsolidierungsjahre muss ich einrichten?                                                                                                    | 65       |
|      | Welche Perioden kann ich definieren?                                                                                                    | 66       |
|      | Welche Bedeutung hat das Feld "erstes Jahr" im Mandanten?                                                                                           | 66       |
| 4.7  | Perioden-Status                                                                                                    | 67       |
|      | Wie richte ich eine Periode ein?                                                                                                    | 67       |
|      | Was sehe ich in der Übersicht "Perioden-Status"?                                                                                                    | 68       |
|      | Wie aktiviere ich eine Periode?                                                                                                    | 68       |
|      | Können mehrere Perioden aktiv sein?                                                                                                    | 69       |
|      | Kann ich eine aktive Periode jederzeit abschließen?                                                                                                 | 69       |
|      | Kann ich eine bereits abgeschlossene Periode "reaktivieren"?                                                                                        | 70       |
|      | Wie kann ich festlegen, mit weichen Spiegeln und weicher Konsolidierungsmethode gearbeitet werden soll?                                             | 70       |
| 4.8  | Kontenübersetzungs-Tabellen                                                                                                    | 72       |
|      | Wie richte ich eine Kontenübersetzungs-Tabelle ein?                                                                                                 | 72       |
|      | Wo ordne ich dem Betrieb seine Kontenübersetzungs-Tabelle zu?                                                                                       | 73       |
|      | Wie erstelle ich eine Import-Datei für eine Kontenübersetzungs-Tabelle?                                                                             | 73       |
|      | Kann ich die Kontenübersetzungs-Tabelle ändern?                                                                                                    | 74       |
|      | Kann ich Kontenübersetzungs-Tabellen löschen?                                                                                                    | 74       |
| 4.9  | Transformationsregeln                                                                                                    | 75       |
|      | Wie muss ich mir eine Transformationsregel vorstellen?                                                                                              | 75       |
|      | Worauf beziehen sich die Transformationsregeln?                                                                                                    | 76       |
|      | Wie richte ich eine Transformationsregel ein?                                                                                                    | 76       |
|      | Wie lege ich fest, welche Zeilen der Eingabedatei für den Import selektiert werden?                                                                 | 78       |
|      | Wie lege ich fest, wie die Felder der Meldebogenzeile abgeleitet werden?                                                                            | 78       |
|      | Wo gebe ich an, welche Transformationsregel genutzt wird?                                                                                           | 80       |
|      | Kann ich Transformationsregeln nachträglich verändern oder löschen                                                                                  | 80       |
|      | Konnen Transformationsregein auch exportiert und importiert werden?                                                                                 | 80       |
| 4.10 | Toleranz-Grenzen                                                                                                    | 81       |
|      | Wie lege ich Toleranz-Grenzen fest?                                                                                                    | 81       |
|      | In welcher Form kann ich die Toleranz-Grenze bestimmen?                                                                                             | 82       |
|      | Was geschieht mit den Kleindifferenzen?                                                                                                    | 82       |
| 4.11 | Notizen                                                                                                    | 83       |
|      | Wie lege ich eine allgemeine Notiz an?                                                                                                    | 83       |
|      | Wie lege ich eine Notiz zu einem Beleg an?                                                                                                    | 84       |
|      | Wie lege ich eine Notiz zu einer Abstimmdifferenz an?                                                                                               | 85       |

|      | Wie kann ich einer Notiz ein Dokument beifügen?                                                             | 87       |
|------|----------------------------------------------------------------------------------------------------|----------|
|      | Wie kann ich ein angehängtes Dokument anzeigen?                                                             | 88       |
|      | Welche Bearbeitungsmöglichkeiten habe ich bezüglich der angehängten Dokumente?<br>Kann ich Notizen löschen? | 89<br>91 |
| 4 12 | Bezüge                                                                                                    | 92       |
| 7.12 | Wie lege ich einen Bezug an?                                                                                | 02       |
|      | Wie kann ich ein Dokument hinzufügen?                                                                       | 92       |
|      | Wie kann ich ein angehängtes Dokument anzeigen hzw. Jöschen?                                                | 95       |
|      | Kann ich Bezüge löschen?                                                                                    | 96       |
|      |                                                                                                    |          |
| 5    | Konzern                                                                                                    | 97       |
| 5.1  | Betriebe                                                                                                    | 97       |
|      | Wie richte ich einen Betrieb ein?                                                                           | 97       |
|      | Kann ich einen Betrieb ändern?                                                                              | 98       |
|      | Können Betriebe auch exportiert und importiert werden?                                                      | 99       |
|      | Kann ich einen Betrieb löschen?                                                                             | 99       |
|      | Ist es erforderlich, dass alle Betriebe in den Konzern eingebunden sind?                                    | 99       |
| 5.2  | Eigentumsverhältnisse                                                                                       | 100      |
|      | Wodurch wird ein Eigentumsverhältnis definiert?                                                             | 100      |
|      | Welche Parameter werden durch das Eigentumsverhältnis beschrieben?                                          | 100      |
|      | Welche Parameter sind bei Vollkonsolidierung zusätzlich erforderlich?                                       | 101      |
|      | Welche Parameter sind bei Änderungen der Vollkonsolidierung zusätzlich erforderlich?                        | 102      |
|      | Wie richte ich ein Eigentumsverhältnis ein?                                                                 | 103      |
|      | Wie kann ich die Konsistenz und Vollständigkeit der Eigentumsverhältnisse überprüfen?                       | 104      |
|      | Können Eigentumsverhältnisse auch exportiert und importiert werden?                                         | 105      |
|      | Kann ich ein Eigentumsverhältnis ändern oder löschen?                                                       | 106      |
| 5.3  | Übersetzungstabellen-Zuordnung                                                                              | 107      |
|      | Wie richte ich eine Übersetzungstabellen-Zuordnung ein?                                                     | 107      |
|      | Kann ich eine Übersetzungstabellen-Zuordnung nachträglich ändern?                                           | 108      |
| 5.4  | Konzernstruktur                                                                                             | 109      |
|      | Wie erstelle ich eine Konzernstruktur?                                                                      | 109      |
|      | Wie muss ich die Konzernstruktur lesen?                                                                     | 109      |
|      | Kann mir das jemand an einem Beispiel erklären?                                                             | 110      |
|      | Und wie sieht das aus der Sicht des einzelnen Betriebes aus?                                                | 110      |
| 6    | Unsere Werkzeuge für den Gesamtabschluss                                                                    | 112      |
| 6.1  | Belegarten und Sachverhalte                                                                                 | 112      |
|      | Kann ich ein Beispiel für einen "sinnvollen" Sachverhaltsbaum sehen?                                        | 113      |
|      | Wie richte ich einen Sachverhalt ein?                                                                       | 113      |
|      | Kann ich für alle Belege Sachverhalte anlegen?                                                              | 114      |
|      | Kann ich Belege nachträglich Sachverhalten zuordnen?                                                        | 114      |
|      | Kann ich auch ohne Sachverhalte arbeiten?                                                                   | 114      |
|      | Kann ich einen Sachverhalt löschen?                                                                         | 114      |

| 6.2 | Belege                                                                                             | 115       |
|-----|----------------------------------------------------------------------------------------------------|-----------|
|     | Wie lege ich einen Beleg an?                                                                       | 115       |
|     | Wie sind die Belege aufgebaut?                                                                     | 117       |
|     | Wie unterteilen sich die Belege in einzelne Kapitel?                                               | 118       |
|     | Kann ich ein Beispiel für ein Übersichts-Kapitel sehen?                                            | 119       |
|     | Wie wird mein Beleg mit Daten gefüllt?                                                             | 120       |
|     | Wann wird die Stimmigkeit der Daten überprüft?                                                     | 121       |
|     | Wie kann ich einen Beleg fertig melden?                                                            | 121       |
|     | Warum muss ich Belege fertig melden?                                                               | 123       |
|     | Wie kann ich erkennen, in welchem Bearbeitungsstand sich meine Belege befinden?                    | 123       |
|     | Kann ich einen Beleg ändern?                                                                       | 124       |
|     | Kann ich einen Beleg drucken?                                                                      | 125       |
|     | Kann ich einen Beleg löschen?                                                                      | 126       |
| 6.3 | Meldebögen                                                                                         | 127       |
|     | Wie lege ich einen Meldebogen an?                                                                  | 127       |
|     | Wie stellt sich ein Meldebogen dar?                                                                | 129       |
|     | Wie kann ich eine Zeile im Meldebogen erfassen oder ändern?                                        | 129       |
|     | Wann werden die Zeilen im Meldebogen gespeichert?                                                  | 129       |
|     | Wie werden Fehler im Meldebogen behandelt?                                                         | 129       |
|     | Kann ich einen Meldebogen ändern?                                                                  | 130       |
|     | Kann ich einen Meldebogen drucken?                                                                 | 130       |
|     | Kann ich einen Meldebogen löschen?                                                                 | 130       |
| 6.4 | Meldedaten importieren und exportieren                                                             | 131       |
|     | Welche Möglichkeiten habe ich, das Zahlenwerk der Betriebe in den Gesamtabschluss z<br>übernehmen? | zu<br>131 |
|     | Wie funktioniert der Import für einen Meldebogen?                                                  | 131       |
|     | Was geschieht beim Import mit den bestehenden Zeilen eines Meldebogens?                            | 132       |
|     | Kann ich Daten auch unmittelbar aus den Excel-Dateien des Finanzverfahrens<br>übernehmen?          | 133       |
|     | Können Meldebögen auch exportiert werden?                                                          | 133       |
|     | Kann ich hierzu ein Beispiel sehen?                                                                | 136       |
|     | Können Meldebögen "massenweise" importiert werden?                                                 | 137       |
|     | Was bedeuten die Symbole in der Übersicht "Belege importieren"?                                    | 138       |
| 7   | Gesamtabschluss: Einfach anfangen - einfach abstimmen - einfach                                    |           |
|     | abschließen                                                                                        | 139       |
| 7.0 | Melden und buchen: Was ist der Unterschied?                                                        | 139       |
|     | Meldung oder Buchung: Was wo?                                                                      | 140       |
| 7.1 | Der Kurz-Beleg: Bilanz und Ergebnisrechnung im Groben                                              | 141       |
|     | Wie sind die KURZ-Belege zu handhaben?                                                             | 141       |
|     | Wie sehen die Meldebögen für die KURZ-Belege aus?                                                  | 142       |
| 7.2 | Kommunalbilanz I: Erst mal nur die Summen                                                          | 143       |
|     | Wie ist der K1 Beleg aufgebaut?                                                                    | 143       |
|     | Whe ist der Kirbeley aufgebaut:                                                                    |           |

\* \* \* \* \* \* \* \* X

|     | Wie sehen die Meldebögen für die K1-Belege aus, wenn auf Betriebskonten gemeldet wird? | 144 |
|-----|----------------------------------------------------------------------------------------|-----|
|     | Wie sehen die Meldebögen für die K1-Belege aus, wenn auf Positionen gemeldet wird?     | 147 |
|     | Müssen die Betriebe Salden mit anderen Konzernpartnern aus ihren Meldungen             |     |
|     | herausrechnen?                                                                         | 148 |
|     | Müssen die Werte der Spiegel mit den Kontensalden der Sachkonten übereinstimmen?       | 149 |
|     | Wie muss ich das Jahresergebnis melden?                                                | 149 |
|     | Was bedeuten die Spalten auf den Buchungsbelegen?                                      | 149 |
|     | Welche typischen Fehler passieren bei der Datenerhebung in den Meldebögen?             | 151 |
|     | Wann muss ich eine Meldung korrigieren?                                                | 153 |
|     | Welche Besonderheiten weisen die Meldebögen für die Korrekturen auf?                   | 154 |
|     | Was bietet und wozu dient das Unterkapitel "Abstimmung"?                               | 155 |
|     | Was bietet und wozu dient das Unterkapitel "Salden-Übersicht (Kurzkonten)"?            | 157 |
| 7.3 | Kommunalbilanz II: Wir setzen die Konzernbrille auf und bewerten neu                   | 158 |
|     | Wie strukturiere ich meine K2-Belege nach Sachverhalten?                               | 159 |
|     | Wie ist der K2-Beleg aufgebaut?                                                        | 159 |
|     | Wie sieht der universelle Meldebogen K2U für die K2-Belege aus?                        | 159 |
|     | Wie sieht der Meldebogen K2A für Anpassungen im Anlagevermögen aus?                    | 160 |
|     | Was bedeuten die Spalten auf den Buchungsbelegen?                                      | 161 |
|     | Was bietet und wozu dient das Kapitel "Übersicht"?                                     | 163 |
|     | Werden in den K2-Belegen Binnenumsätze und konzerninterne Salden korrigiert?           | 165 |
|     | Werden die K2-Belege für Korrekturen verwendet?                                        | 165 |
|     | Kann ich Beispiele für eine K2-Buchung sehen.                                          | 165 |
| 7.4 | Kommunalbilanz III: Stille Reserven und Lasten                                         | 169 |
|     | Wie ist der K3-Beleg aufgebaut?                                                        | 169 |
|     | Wie sehen die Meldebögen, Buchungssichten und Belegübersicht der K3-Belege aus?        | 170 |
|     | Kann ich Beispiele für K3-Buchungen sehen?                                             | 170 |
| 7.5 | IC-Abstimmung: Keine Rechnung im Konzern!                                              | 172 |
|     | Wie ist der C2-Beleg für die IC-Abstimmung aufgebaut?                                  | 172 |
|     | In welcher Beziehung stehen "A-" und "B-Seite" des C2-Beleges?                         | 173 |
|     | Wie sieht der Meldebogen C2AF für die Schuldenkonsolidierung aus?                      | 174 |
|     | Wie sieht der Meldebogen C2AA für die Aufwands-/ Ertragskonsolidierung aus?            | 175 |
|     | Wie sieht der Meldebogen C2AX für die Aktivierungen aus?                               | 176 |
|     | Wie sieht der Meldebogen C2AL für die Ausleihungen aus?                                | 176 |
|     | Wie kann ich mir eine Übersicht über die Abstimmung des C2-Beleges verschaffen?        | 177 |
|     | Welche Differenzen gibt es und wie löse ich sie auf?                                   | 179 |
|     | Wie sieht ein einfaches Beispiel für eine C2-Korrektur aus?                            | 181 |
|     | Wie eliminiere ich einen Ertrag, der beim Konzernpartner aktiviert wurde?              | 184 |
|     | Was passiert mit Umsatzsteuer-Differenzen bei der Aufwands-/Ertragskonsolidierung?     | 188 |
|     | Kann ich Bagatelldifferenzen ohne weitere Prüfung und Korrektur "ausbuchen"?           | 191 |
|     | Was bedeutet das Kontrollkästchen "Klärung erfolgt"?                                   | 192 |
| 7.6 | Cashflow-Rechnung: Wenn die Automatik versagt                                          | 193 |
|     | Wie ist der CF-Beleg aufgebaut?                                                        | 194 |
|     | Wie sieht der Meldebogen CFK für die Cashflow-Korrektur aus?                           | 194 |

| 7.7 | Konzernabschluss-Buchungen: In der letzten Minute<br>Wie ist der C9-Beleg aufgebaut?                                                  | <b>195</b><br>195        |
|-----|----------------------------------------------------------------------------------------------------|--------------------------|
|     | Wie sehen die Meldebögen, Buchungssichten und Belegübersicht der C9-Belege aus?<br>Kann ich Beispiele für C9-Buchungen sehen?         | 195<br>195               |
| 8   | Der Gesamtabschluss im Überblick                                                                                                    | 198                      |
| 8.1 | Gesamtbilanz und Gesamtergebnisrechnung<br>Wie rufe ich die Auswertungen ab?                                                          | <b>198</b><br>198        |
|     | Wie kann ich die Auswertungen "im Groben" verproben?                                                                                  | 199                      |
| 8.2 | Spiegel und Cashflow-Rechnung<br>Wie rufe ich die Auswertungen ab?<br>Wie kann ich die Auswertungen "im Groben" verproben?            | <b>200</b><br>200<br>201 |
| 8.3 | Konzernbericht                                                                                                    | 202                      |
|     | Wie erstelle ich einen Konzernbericht?                                                                                                | 202                      |
|     | Wie muss ich die Arbeitsblätter im Konzernbericht lesen?                                                                              | 204                      |
|     | Was bedeuten die im Konzernbericht dargestellten Belegarten (Kategorien) und Unter-<br>Belegarten (Unterkategorien)?                  | 204                      |
|     | Was wird im Konzernbericht in den Zeilen dargestellt?                                                                                 | 206                      |
| 8.4 | Konsolidierungsbericht                                                                                                    | 207                      |
| 8.5 | Eliminierungsbericht                                                                                                    | 208                      |
|     | Wie erstelle ich einen Eliminierungsbericht?                                                                                          | 208                      |
|     | Kann ich ein Beispiel für einen Eliminierungsbericht sehen?                                                                           | 209                      |
|     | Was wird im Einninerungsbericht in den Zeiten dargestellte Zahlenwerk?                                                                | 209                      |
| 8.6 | Buchungsrecherche                                                                                                    | 211                      |
| 0.0 | Wie rufe ich die Buchungsrecherche auf?                                                                                               | 211                      |
|     | Was sehe ich in der Buchungsrecherche?                                                                                                | 211                      |
| 8.7 | Buchungsjournal                                                                                                    | 212                      |
|     | Wie rufe ich das Buchungsjournal auf?                                                                                                 | 212                      |
|     | Was sehe ich im Buchungsjournal?                                                                                                    | 213                      |
| 9   | Arbeiten mit Kennzahlen                                                                                                    | 214                      |
| 9.1 | Die Grundlage der Kennzahlen: Die Daten des Konzernberichts                                                                           | 214                      |
|     | Worauf beziehen sich die Kennzahlen?                                                                                                  | 214                      |
|     | Kann ich die Kennzahlen nach Betrieben und/oder nach Belegarten aufschlüsseln?                                                        | 215                      |
| 9.2 | Das Handwerkszeug für Kennzahlen: Formeln                                                                                             | 217                      |
|     | Wie muss ich mir die Definition einer Kennzahl als Formel vorstellen?                                                                 | 217                      |
|     | Auf welche Variablen kann ich mich in Kennzahlen-Formeln beziehen?                                                                    | 217                      |
| 9.3 | Zaubern mit Kennzahlen                                                                                                    | 219                      |
|     | Können auch externe Größen in die Kennzahlenberechnung einfließen?                                                                    | 219                      |
|     | Kann ich mich bei der Berechnung einer Kennzahl auf die Werte aus anderen Spalten<br>beziehen?<br>Kann ich eine Kennzahl versteckon"? | 219                      |
|     |                                                                                                    | 220                      |

Kann ich eine Kennzahl "verstecken"?

Konsolidierung mit Doppik al dente!®

| Konso  | lidierung mit <i>Doppik al dente!<sup>®</sup></i>                                 | * 4 4<br>4 4 4<br>4 4 X |
|--------|-----------------------------------------------------------------------------------|-------------------------|
|        | In welcher Form kann ich Kennzahlen darstellen?                                   | 221                     |
| 10     | Die Zweierbeziehung: Mitunter klärungsbedürftig                                   | 222                     |
| 10.1   | Die Grundlage: Die Meldungen der Betriebe                                         | 222                     |
|        | Wie sollten die Meldungen im Idealfall aussehen?                                  | 222                     |
|        | Wessen Aufgabe ist es, den Idealfall herbeizuführen?                              | 223                     |
|        | Was ist wichtig, damit eine Klärung erfolgen kann?                                | 223                     |
|        | Welche Bedeutung hat in diesem Zusammenhang die "Interne Referenz" im             |                         |
|        | Meldebogen?                                                                       | 223                     |
|        | Kann ich ein Beispiel für eine solche Meldung sehen?                              | 224                     |
|        |                                                                                   | 224                     |
| 10.2   | Das Prinzip der Klärung                                                           | 226                     |
|        | Was ist das Ziel der Klärung?                                                     | 226                     |
|        | Wie muss ich mir die Klärung vorstellen?                                          | 226                     |
|        | Wer ist für was zuständig?                                                        | 227                     |
| 10.3   | So funktioniert der Klärungsdialog                                                | 228                     |
|        | Wie komme ich in den Klärungsdialog?                                              | 228                     |
|        | Was sehe ich im Klärungsdialog?                                                   | 229                     |
|        | Welche Bearbeitungsmöglichkeiten habe ich?                                        | 231                     |
|        | Was passiert, wenn die Meldungen aus den Betrieben erneut eingespielt werden?     | 233                     |
|        | Muss ich jeden C2-Beleg "klaren"?                                                 | 234                     |
|        | Wie geni der Klarungsdialog mit der Omsalzsteuer um?                              | 234                     |
|        | Was passiert, wenn beide beteiligten Betriebe gleichzeitig mit dem Klärungsdialog | 234                     |
|        | arbeiten?                                                                         | 235                     |
| Α      | Das Planwerk                                                                      | 236                     |
| A.1    | Der Positionenplan                                                                | 236                     |
|        | Wo kann ich den Positionenplan sehen?                                             | 236                     |
|        | Kann mir jemand eine erste Orientierung geben?                                    | 237                     |
|        | Was bedeutet das Kurzkonto in der Spalte A?                                       | 237                     |
|        | Was bedeutet die Rechenvorschrift in der Spalte C?                                | 238                     |
|        | Was bedeuten die Kontenart und die Kontenunterart in den Spalten K und L?         | 239                     |
|        | Was bedeuten das Kennzeichen "UStfähig" in Spalte M?                              | 241                     |
|        | Was bedeuten die Spalten N bis S?                                                 | 241                     |
| A.2 De | er Kurzkontenplan                                                                 | 244                     |
|        | Wo kann ich den Kurzkontenplan sehen?                                             | 244                     |
|        | Kann mir jemand eine Orientierung geben?                                          | 245                     |
| A.3    | Der Cashflowplan                                                                  | 246                     |
|        | Wo kann ich den Cashflowplan sehen?                                               | 246                     |
|        | Kann mir jemand eine Orientierung geben?                                          | 246                     |
| В      | Regeln der Beleg-Abstimmung                                                       | 248                     |
|        | Welche Aspekte werden beim KURZ-Beleg geprüft?                                    | 248                     |

\_\_\_\_\_

| Kons | olidierung mit <i>Doppik al dente!</i> ®                                                                                          | * * *<br>* * *<br>* * X |
|------|----------------------------------------------------------------------------------------------------|-------------------------|
|      | Welche Aspekte werden beim K1-Beleg geprüft?                                                                                      | 248                     |
|      | Welche Aspekte werden beim K2-Beleg geprüft?                                                                                      | 250                     |
|      | Welche Aspekte werden beim K3-Beleg geprüft?                                                                                      | 250                     |
|      | Welche Aspekte werden beim C2-Beleg geprüft?                                                                                      | 250                     |
|      | Welche Aspekte werden beim CF-Beleg geprüft?                                                                                      | 251                     |
|      | Welche Aspekte werden beim C9-Beleg geprüft?                                                                                      | 251                     |
| С    | Die Regeln der Konsolidierung                                                                                                    | 252                     |
| D    | Formate für den Datenimport                                                                                                    | 253                     |
|      | D.1 Belegart KURZ: Kurzbeleg                                                                                                    | 253                     |
|      | D.2 Belegart K1: Einzelabschlüsse                                                                                                 | 254                     |
|      | D.3 Belegart K2: Anpassung von Ansatz und Bewertung                                                                               | 258                     |
|      | D.4 Belegart K3: Aufdeckung und Abschreibung stiller Reserven                                                                     | 259                     |
|      | D.5 Belegart C2: Konzerninterne Verrechnungen                                                                                     | 260                     |
|      | D.6 Belegart CF: Cashflow                                                                                                    | 263                     |
|      | D.7 Belegart C9: Konzernabschluss-Buchungen                                                                                       | 264                     |
| Е    | Arbeiten mit Formeln                                                                                                    | 265                     |
|      | Wie kann ich mir eine Formel vorstellen?                                                                                          | 265                     |
|      | Was kann in Formeln dargestellt werden?                                                                                           | 265                     |
|      | Welche Operatoren kennt <i>Doppik al dente!</i> ®?                                                                                | 267                     |
|      | Welche Funktionen kennt <i>Doppik al dente!</i> ®?                                                                                | 268                     |
| F    | Der erweiterte Zugriffsschutz                                                                                                    | 272                     |
|      | Wie wird der erweiterte Zugriffsschutz aktiviert?                                                                                 | 272                     |
|      | Wie muss ich mir den erweiterten Zugriffsschutz vorstellen?                                                                       | 273                     |
|      | Wie gelange ich in den Verwaltungs-Dialog für den erweiterten Zugriffsschutz?                                                     | 275                     |
|      | Wie kann ich sehen, welche Benutzer eingerichtet sind?                                                                            | 276                     |
|      | Wie kann ich sehen, welche Rollen eingerichtet sind?                                                                              | 277                     |
|      | Wie kann ich Rollen einrichten?                                                                                                   | 277                     |
|      | Wie kann ich den Rollen Rechte zuordnen?                                                                                          | 278                     |
|      | Wie bestimme ich die Einschränkungen der Rechte?                                                                                  | 281                     |
|      | Wie kann ich mir einen Überblick darüber verschaffen, welche Rechte mit welchen<br>Einschränkungen einer Rolle zugeordnet wurden? | 285                     |
|      | Wie kann ich einem Benutzer Rollen zuordnen?                                                                                      | 285                     |
|      | Wie bestimme ich die Einschränkungen der Rollen-Zuordnung?                                                                        | 286                     |
|      | Wie kann ich mir einen Überblick darüber verschaffen, welche Rollen dem Benutzer n<br>welchen Einschränkungen zugeordnet wurden?  | nit<br>290              |
|      | Welche Rechte kann ich mit welchen Einschränkungen festlegen?                                                                     | 290                     |
|      | Welche Besonderheiten gibt es bei Belegen der konzerninternen Verrechnung (C2-<br>Belege)?                                        | 292                     |
|      | Gibt es Abhängigkeiten zwischen den verschiedenen Belegrechten?                                                                   | 292                     |
|      | Wie sieht ein typisches Beispiel für eine Rolle "Meldestelle in den Betrieben" aus?                                               | 293                     |

## 1 Über dieses Dokument

Der kommunale Gesamtabschluss kommt. Das Thema ist komplex und anspruchsvoll - und für alle neu. In diesem Handbuch geht es um eine Software für den Jahresabschluss des "Konzerns Kommune" - den Gesamtabschluss, wie wir im kommunalen Umfeld sagen.

Das Thema "Gesamtabschluss" ist Ihnen bereits vertraut? Dann werden Sie sich hier schnell zurechtfinden. Vielleicht haben Sie sich auch schon eine andere Software zur Unterstützung des Gesamtabschlusses angesehen? Bestens - schauen Sie sich einfach um.

Allerdings ist hier bei uns vieles anders, als Sie es vielleicht erwarten - einfacher und praxisgerechter vor allem. Sie werden sehen, dass Ihnen die Software vieles abnimmt, für das Sie ansonsten Notizen und manuelle Nebenrechnungen führen müssten. Sie werden es schätzen, dass Sie den Bearbeitungsstand jederzeit im Blick haben. Alle Auswertungen und Ergebnisse gibt es auf Knopfdruck - so funktioniert Software al dente!.

Oder sind Sie noch neu im Thema? Auch gut. Die Software unterstützt alle Aspekte des Gesamtabschlusses in logischer und verständlicher Weise. Fangen Sie einfach an.

#### Wir fangen einfach an

Das vorliegende Handbuch ist als "Leitfaden" aufgebaut. Wenn Sie zum ersten Mal mit der Software arbeiten, dann folgen Sie einfach der Kapitel-Struktur:

#### Kapitel 2 Wir legen los

Hier finden Sie Hinweise zur Handhabung der Software. Nichts ist kompliziert oder geheimnisvoll. Dennoch werden Sie ein paar Erklärungen und Ratschläge recht hilfreich finden.

#### Kapitel 3 Administration

Die hier beschriebenen Funktionen betreffen die Administration der Software. Vielleicht nutzen Sie die Software in einer gemeinsamen Installation mit vielen anderen Benutzern - dann werden Sie mit der Administration vermutlich nichts zu tun haben.

Vielleicht ist die Software aber auch speziell auf Ihrem Arbeitsplatz eingerichtet. Dann sind Sie Ihr eigener Administrator und sollten wissen, worum es geht.

#### Kapitel 4 Grunddaten

Ihr Administrator hat für Sie einen Zugang und einen Mandanten (also sozusagen einen "leeren kommunalen Konzern") eingerichtet. Jetzt geht es darum, die Grunddaten (also den Positionenplan und weiteres "Beiwerk") aufzubauen.

Hier bestimmen Sie auch, in welchem Jahr die Konsolidierung beginnen soll und ob Sie die Konsolidierungsjahre in "Perioden" (Quartale oder Monate) unterteilen wollen.

#### Kapitel 5 Konzern

Hier beschreiben Sie den Konzern: Welche "Betriebe" gehören dazu? Wie sind die Eigentumsverhältnisse im Konzern? Welcher Betrieb wird nach welcher Methode konsolidiert?

#### Kapitel 6 Unsere Werkzeuge für den Gesamtabschluss

Jetzt wird das Zahlenwerk zusammen getragen: Die Einzelabschlüsse der Betriebe, die Anpassungsbuchungen im Konzern, die konzerninternen Lieferungen und Leistungen und vieles mehr.

Alle Daten werden in Form von "Meldebögen" erhoben und in "Belegen" dargestellt. Durch die Gliederung des Zahlenwerks in Belegarten, Sachverhalte und Belege haben Sie den aktuellen Stand des Gesamtabschlusses jederzeit im Überblick.

Die Jahresabschlussdaten der Betriebe haben Sie mit Hilfe der Transformationsregeln schnell übernommen. Auch das gesamte weitere Zahlenwerk kann per Datenimport in *Doppik al dente!*<sup>®</sup> eingespielt werden.

#### Kapitel 7 Gesamtabschluss: einfach anfangen - einfach abstimmen - einfach abschließen

Jetzt geht's in die Praxis. Im Einleitungskapitel  $\Rightarrow$  7.0 "Melden und buchen: Was ist der Unterschied?" stimmen Sie sich auf die grundlegende Sichtweise von *Doppik al dente!*<sup>®</sup> ein: Wir unterscheiden das, was uns die Betriebe aus ihren Einzelabschlüssen "melden" und das, was wir "aus Sicht des kommunalen Konzerns oben drauf buchen".

Die weiteren Kapitel führen uns durch das Arbeitsprogramm des Gesamtabschlusses:

- KURZ Kurzmeldungen aus den Einzelabschlüssen der Betriebe
- K1 Kommunalbilanz I: Summenabschluss
- K2 Kommunalbilanz II: Anpassung von Ansatz und Bewertung
- K3 Kommunalbilanz III: Aufdeckung von stillen Reserven und Lasten
- C2 Eliminierung der konzerninternen Liefer- und Leistungsbeziehungen
- CF Korrekturen zur automatisch ermittelten Cashflow-Rechnung
- C9 Konzernabschluss-Buchungen

Zu jedem Arbeitspunkt gibt es eine ausführliche Anleitung mit vielen praktischen Hinweisen.

#### Kapitel 8 Der Gesamtabschluss im Überblick

Die Berichte des Gesamtabschlusses können Sie jederzeit auf Knopfdruck abrufen. Hier erfahren Sie, in welchen Varianten Sie das "Grundrechenwerk" (die Gesamtbilanz, die Gesamtergebnisrechnung und weitere Unterlagen des Gesamtabschlusses) abrufen können.

Der Konzernbericht schlüsselt das Rechenwerk nach Betrieben und Belegarten auf. Für die Kernthemen "Konsolidierung" und "Eliminierung" werden die einzelnen Rechenschritte zusätzlich im Konsolidierungsbericht und im Eliminierungsbericht übersichtlich dargestellt.

#### Kapitel 9 Arbeiten mit Kennzahlen

Die Ergebnisse des Gesamtabschlusses erschließen sich dem fachkundigen Adressaten anhand von Kennzahlen. Erst hierdurch werden wichtige strukturelle Eigenschaften des Zahlenwerks sichtbar.

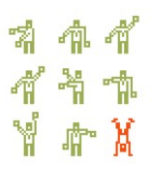

Neben den gesetzlich vorgesehen Kennzahlen können mit *Doppik al dente!*<sup>®</sup> auf einfach Art und Weise auch eigene Kennzahlenwerke eingerichtet werden.

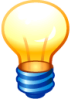

Die Begrifflichkeiten der Software lernen Sie "im Vorbeigehen". Die meisten Kapitel enthalten zu Beginn eine kurze, knappe Erläuterung der verwendeten Begriffe.

## Wo steht was?

Das vorliegende Handbuch beschreibt die Nutzung der Software *Doppik al dente!*<sup>®</sup>. Die folgenden weiteren Informationen stehen Ihnen zur Verfügung:

#### Doppik al dente!<sup>®</sup> - Konsolidierungslösung für den kommunalen Gesamtabschluss

Hier finden Sie

- einen kompakten Überblick zum Thema "kommunaler Gesamtabschluss",
- eine "Denkhilfe" zur Buchungslogik des Gesamtabschlusses ("Das Prinzip der Delta-Buchführung"), die Ihnen den "Durchblick" entscheidend erleichtern wird,
- eine knappe Darstellung der weiteren Prinzipien und Leistungsmerkmale der Software,
- eine grobe Handlungsanleitung und
- einen kurzen Bericht aus dem "Rezepturenkreis Doppik al dente!<sup>®</sup>" dem Kreis der Kommunen, die das Doppik al dente!<sup>®</sup>-Vorgehensmodell gemeinsam erprobt haben.

#### Doppik al dente!<sup>®</sup> - Installation & Betrieb

Hier geht es um die Technik: den technischen Aufbau der Software, die Betriebsvoraussetzungen, die Installation sowie den Zugriffsschutz und die Datensicherheit.

# *Doppik al dente!*<sup>®</sup> - Das Kochbuch für den kommunalen Gesamtabschluss (in Vorbereitung)

Sie haben schon immer ein Lehrbuch gesucht, in dem die Theorie des kommunalen Gesamtabschlusses verständlich und ohne Umschweife erklärt wird? Dann sind Sie hier genau richtig!

Außerdem finden Sie hier einen großen "Rezepturenteil" mit Buchungs-Beispielen aus der kommunalen Gesamtabschluss-Praxis.

## 2 Wir legen los

Doppik al dente!® wird per Doppelklick auf das Start-Icon aufgerufen.

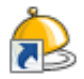

Abbildung 2-1 *Doppik al dente!*®-Start-Icon

## 2.1 An- und Abmeldung

## Wie melde ich mich an?

Für die Anmeldung in *Doppik al dente!*<sup>®</sup> gibt man auf der Anmeldemaske einen Benutzernamen und ein Passwort ein. Nach Betätigen der Schaltfläche "Anmelden" gelangt man in die Startmaske "Gesamtabschluss im Überblick".

| 🔶 KonDad (01.01-03 [r9308 - 03.04.2013] ) |                 |   | <b>Z</b> - • <b>×</b> |
|-------------------------------------------|-----------------|---|-----------------------|
|                                           | Anmeldung       |   | 11.04.2013 10:34:59   |
|                                           |                 |   |                       |
|                                           |                 |   |                       |
|                                           |                 |   |                       |
|                                           |                 |   |                       |
|                                           |                 |   |                       |
|                                           |                 |   |                       |
|                                           |                 |   |                       |
|                                           |                 |   |                       |
| Benutzer:                                 | KONDAD          |   |                       |
|                                           |                 |   |                       |
| Passwort:                                 | *****           |   |                       |
|                                           |                 |   |                       |
|                                           |                 |   |                       |
|                                           |                 |   |                       |
|                                           |                 |   |                       |
|                                           |                 |   |                       |
|                                           |                 |   |                       |
|                                           |                 |   |                       |
| Anmelden                                  | Passwort ändern | ] | Beenden               |
|                                           | <u></u>         |   |                       |
|                                           |                 |   |                       |

Abbildung 2-2 Doppik al dente!®-Anmeldemaske

Bei der Ersteinrichtung von *Doppik al dente!*<sup>®</sup> steht der Benutzer "kondad" mit dem Passwort "kondad" zur Verfügung.

## Wie komme ich hier raus?

Der *Doppik al dente!*<sup>®</sup>-Dialog wird über die Schaltfläche "Beenden" auf der Anmeldemaske oder durch das Schließen des Fensters beendet.

## Wie kann ich mein Benutzer-Passwort ändern?

Der Benutzer kann sein Passwort über die Anmeldemaske ändern. Hierzu gibt er zunächst die Benutzerkennung und das alte Passwort ein:

| Passwort ändern               | Aufruf des Eingabedialogs zur Änderung des Passwortes |
|-------------------------------|-------------------------------------------------------|
| neues Passwort:               | Eingabe des neuen Passwortes                          |
| neues Passwort<br>bestätigen: | Bestätigung des neuen Passwortes                      |
| Übernehmen                    | Die Passwort-Änderung wird übernommen.                |
| Abbrechen                     | Die Änderung wird verworfen.                          |

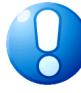

#### Wichtiger Hinweis:

Je nach den Sicherheits-Einstellungen der Software-Installation können für das Passwort bestimmte Mindestanforderungen (Mindestlänge, keine "Trivialpasswörter") bestehen. Außerdem kann es Festlegungen bezüglich der Gültigkeitsdauer und der maximalen Anzahl der Falschanmeldungen geben.

## Was sehe ich beim Einstieg?

Nach dem Programm-Einstieg gelangt man in den Übersichtdialog "Gesamtabschluss im Überblick".

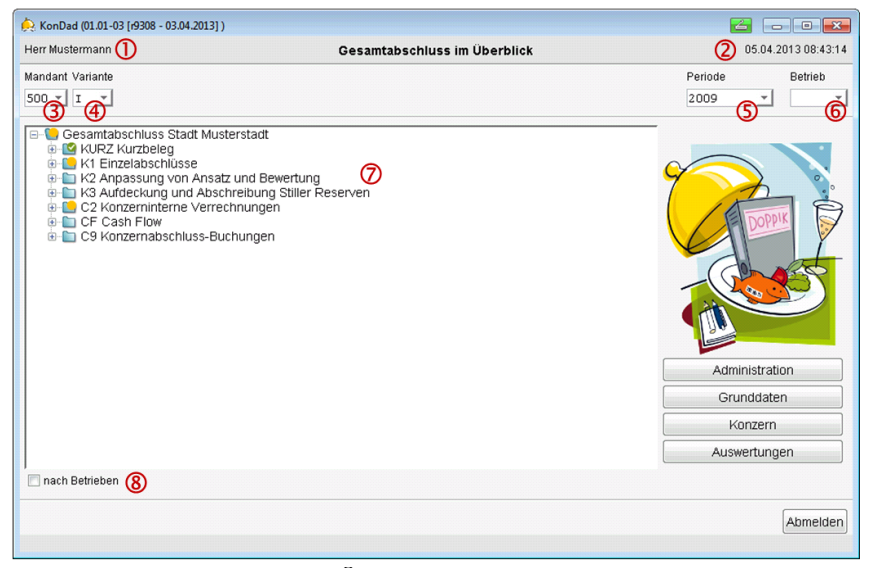

Abbildung 2-3 Doppik al dente!®-Übersichtsdialog

In der Kopfzeile wird neben dem Benutzernamen 1 auch das Tagesdatum und die Uhrzeit 2 dargestellt.

Die weiteren angezeigten Informationen beziehen sich auf Begrifflichkeiten des Gesamtabschlusses, die in den nachfolgenden Kapiteln im Einzelnen beschrieben sind. Es handelt sich um:

- ③ den Mandanten (⇒ 3.1 Einrichten von Mandanten),
- (4) die Variante ( $\Rightarrow$  4.1 Varianten),
- ⑤ die Periode (⇔ 4.6 Konsolidierungsjahre und Perioden),
- ⑥ den Betrieb (⇔ 5.1 Betriebe).

Außerdem sieht man den Sachverhaltsbaum ⑦ (⇔ 6 Unsere Werkzeuge für den Gesamtabschluss), der über das Kontrollkästchen "nach Betrieben" ⑧ wahlweise aus der Konzernsicht oder aus der betrieblichen Sicht angezeigt werden kann.

Auf der rechten Seite befinden sich die Schaltflächen für die Einrichtung der Software und die Auswertungen:

- Administration Übergeordnete Aufgaben, die in der Regel durch den Administrator durchzuführen sind (⇔ 3 Administration).
- **Grunddaten** Verwaltungs-Dialoge für die Einrichtung der konsolidierungstechnischen Grunddaten (⇔ 4 Grunddaten).
- KonzernDialoge für die Einrichtung des kommunalen Konzerns und seiner Betriebe<br/>(⇒ 5 Konzern).
- Auswertungen Druckwerke des Gesamtabschlusses, Konzernbericht, Buchungsrecherche (⇔ 8 Der Gesamtabschluss im Überblick).

## 2.2 Hinweise für den Umgang mit der Software

Die Bildschirmmasken im *Doppik al dente!*<sup>®</sup>-Dialog sind nach einem einheitlichen Schema aufgebaut:

- In der Titelleiste wird immer der aktuelle Versionsstand der Software ① dargestellt.
- Im oberen Bereich des Fensters werden Benutzername ② und Tagesdatum ③ angezeigt.
- Im unteren Bereich der Maske erscheint bei Bedarf eine Informationszeile ④, die Fehlermeldungen oder Hinweise anzeigt. Durch Anklicken der Informationszeile wird die Meldung zusätzlich in einem Pop-Up-Fenster ⑤ ausgegeben.

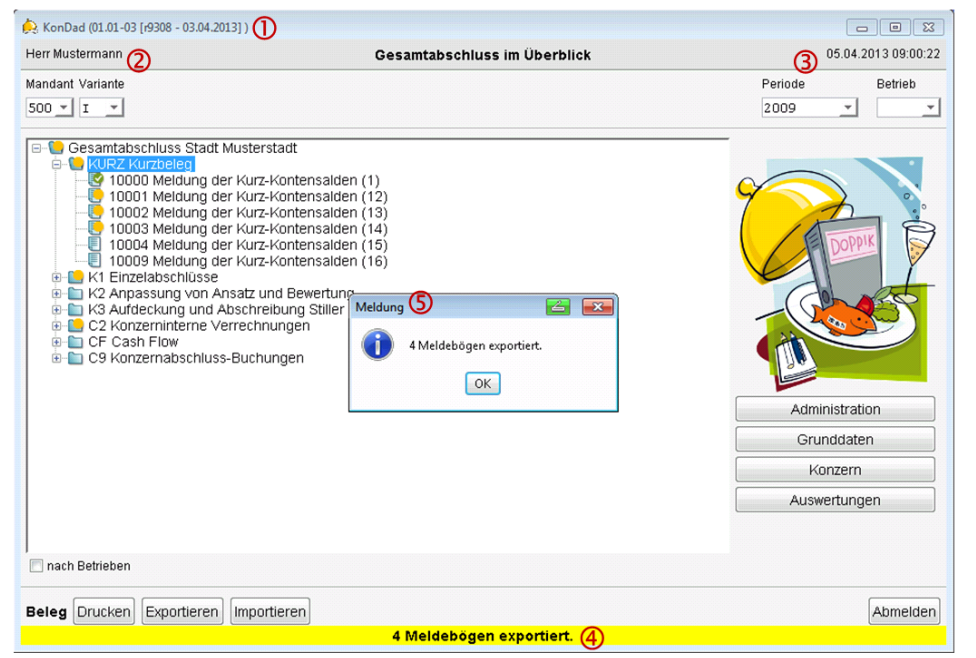

Abbildung 2-4 Doppik al dente!®-Dialog

Bei Sicherheitsabfragen oder Massenverarbeitungen (z.B. Löschen von Stammdaten, Export oder Ausdruck von Belegen) erscheint jeweils ein Popup-Fenster, das eine Bestätigung oder weitere Angaben erfordert bzw. über den Status der Verarbeitung informiert.

| 🙊 Beleg exportieren                                                                                                    | 1                                                  |
|----------------------------------------------------------------------------------------------------|----------------------------------------------------|
| Periode: 2009<br>10000 Einzelabschluss (2)<br>VIPOS Kontensalden (KIPOS)<br>KIKOR Kontensalden Korrekturen (KIKOR)<br>KIASP Anlagenspiegel (KIASP)<br>KIASP Konderpostenspiegel (KIASP)<br>KIASP Sonderpostenspiegel (KIASK)<br>KIASP Konderpostenspiegel (KIASK) |                                                    |
| ILFSP Forderungsspiegel (K1FSP)     ILFSP Forderungsspiegel (K1FSF)     ILSV Forderlichkeitenspiegel (K1VSF)     ILSV Fordhichkeitenspiegel (K1VSF)     ILSV Fordhichkeitenspiegel (K1VSK)                                                                        | Mandant löschen 💌 Möchten Sie den Mandant löschen? |
| Export Abbrechen                                                                                                    | Ja Nein                                            |

Abbildung 2-5 Beispiele für Doppik al dente!®-Popup-Fenster

## Wie funktionieren die *Doppik al dente!*<sup>®</sup>-Übersichtsanzeigen?

Der *Doppik al dente!*<sup>®</sup>-Dialog verwendet an verschiedenen Stellen Übersichtsanzeigen z.B. zur Darstellung von Belegen und Buchungen. Die Dialogsteuerung in den Übersichtsanzeigen funktioniert nach einem einheitlichen Standard:

- In den Übersichtsanzeigen kann man die einzelnen Zeilen zur Bearbeitung markieren (linke Maustaste). Immer nur eine Zeile kann markiert sein.
- Um eine andere Zeile zu markieren, klickt man einfach auf diese Zeile.
- Um die Markierung einer Zeile zu entfernen, klickt man diese bei gedrückter STRG-Taste mit der linken Maustaste an.
- In den Übersichten besteht die Möglichkeit, die Spalten der Übersichtsanzeige beliebig anzuordnen. Hierzu zieht man die Spaltenüberschrift mit gedrückter linker Maustaste an die gewünschte Position.
- In einigen Übersichtsanzeigen besteht die Möglichkeit, die dargestellten Informationen zu sortieren. Hierzu klickt man auf die Überschrift der Spalte, nach der sortiert werden soll.

| 🍌 KonDad (01.01-03 [r9308 - 03.04.2013] ) |                 |                       |                 |                     |                     |
|-------------------------------------------|-----------------|-----------------------|-----------------|---------------------|---------------------|
| Herr Mustermar                            | nn              |                       | Konsolidierungs | ajahre und Perioden | 05.04.2013 09:16:19 |
| Mandant                                   |                 |                       |                 |                     |                     |
| 500                                       |                 |                       |                 |                     |                     |
|                                           |                 |                       |                 |                     |                     |
| KonsJahr                                  | Perioden        | Positonenplan         | Cashflowplan    | Kurzkontenplan      |                     |
| 2009*                                     | 1               | POSNRW                | CASHFLOWP       | KURZKONT            |                     |
| 2010                                      | 4               | POSNRW                | CASHFLOWP       | KURZKONT            |                     |
| 2011                                      | 1               | POSNRW                | CASHFLOWP       | KURZKONT            |                     |
| 2012                                      | 1               | POSNRW                | CASHFLOWP       | KURZKONT            |                     |
| 2013                                      | 1               | POSNRW                | CASHFLOWP       | KURZKONT            |                     |
| 2014                                      | 1               | POSNRW                | CASHFLOWP       | KURZKONT            |                     |
| 2015                                      | 1               | POSNRW                | CASHFLOWP       | KURZKONT            |                     |
|                                           |                 |                       |                 |                     |                     |
|                                           |                 |                       |                 |                     |                     |
|                                           |                 |                       |                 |                     |                     |
|                                           |                 |                       |                 |                     |                     |
|                                           |                 |                       |                 |                     |                     |
|                                           |                 |                       |                 |                     |                     |
|                                           |                 |                       |                 |                     |                     |
|                                           |                 |                       |                 |                     |                     |
|                                           |                 |                       |                 |                     |                     |
|                                           |                 |                       |                 |                     |                     |
| KonsJahr Peric                            | den Positionenp | lan Cashflowplan 🛛 Ki | urzkontenplan   |                     |                     |
| 2015 01                                   | - POSNRW -      | CASHFLOWP K           | URZKONT 🔽       |                     |                     |
|                                           |                 |                       |                 |                     |                     |
| Neues Kon                                 | solidierungsjah | r anlegen Änder       | rn Löschen      |                     | Zurück              |
|                                           |                 |                       |                 |                     |                     |

Abbildung 2-6 Beispiel für eine *Doppik al dente!*<sup>®</sup>-Übersichtsanzeige

## Kann ich die Übersichtsanzeige "filtern"?

Ja. An verschiedenen Stellen des *Doppik al dente!*<sup>®</sup>-Dialogs besteht die Möglichkeit, die Anzeige zu filtern. Gibt man einen Filter-Begriff ein und betätigt die Tab-Taste, so erscheinen nur noch die Zeilen in der Übersicht, die den Filterbegriff enthalten.

| 🔶 KonDad (01.01-03 [r9308 - 0 | 3.04.2013]) |          |                                        |                |                     |
|-------------------------------|-------------|----------|----------------------------------------|----------------|---------------------|
| Herr Mustermann               |             |          | Positionenpläne                        |                | 05.04.2013 09:17:37 |
| Mandant                       |             |          |                                        | Filter         |                     |
| 500                           |             |          |                                        | anlagever      |                     |
| Positionenplan                | Kurzkonto   | Position | Bezeichnung                            |                | Rechenvorschrift    |
| POSNRW [20130114]             |             |          | Positionenplan NRW                     |                |                     |
|                               |             |          | Anlagevermögen                         |                |                     |
|                               |             | 141000   | Wertpapiere des Anlagevermögens        |                |                     |
|                               |             | 179200   | Geleistete Anzahlungen im Anlagevermög | en (umgebucht) |                     |
|                               |             |          | Abschreibungen auf das Anlagevermögen  |                |                     |
|                               |             |          | Abschreibungen auf das Sachanlageverm  | ögen           |                     |
|                               |             | 571200   | Abschreibungen auf das Sachanlageverm  | ögen           |                     |
|                               |             | 549050   | Verlust aus Abgängen des Sachanlagever | mögens         |                     |
|                               |             |          |                                        |                |                     |
|                               |             |          |                                        |                |                     |
|                               |             |          |                                        |                |                     |
|                               |             |          |                                        |                |                     |
| •                             | III         |          |                                        |                | F.                  |
| Import Export                 | Löschen     |          |                                        |                | Zurück              |

Abbildung 2-7 Beispiel für eine Filterung in einer *Doppik al dente!*®-Übersichtsanzeige

# Wie kann ich mich einfach und schnell im *Doppik al dente!*<sup>®</sup>-Dialog bewegen?

Bei Kenntnis einiger Tipps und Tricks geht die Arbeit im *Doppik al dente!*<sup>®</sup>-Dialog leicht und flüssig von der Hand:

- Die folgenden Funktionstasten haben eine besondere Bedeutung:
  - **F1** Die *Doppik al dente!*<sup>®</sup>-Dokumentation öffnet sich und zeigt die zum jeweiligen Arbeitsschritt benötigten Informationen an.
  - **ESC** In vielen Dialogen erscheint die Schaltfläche "Zurück". Hiermit verlässt man den aktuellen Dialogschritt und landet wieder im übergeordneten Dialogschritt. Statt der "Zurück"-Schaltfläche kann man auch die "ESC"-Taste drücken.
  - **F8** Mit der F8-Taste kann man neben dem "Hauptfenster" einen zusätzlichen *Doppik al dente!*<sup>®</sup>-Dialog als "Nebenfenster" öffnen. Schließt man das "Hauptfenster", wird die Anwendung komplett beendet. Wird das "Nebenfenster" geschlossen, so bleibt das "Hauptfenster" und somit die Anwendung aktiv.
- Ausgegraute Schaltflächen oder Kontrollkästchen sind im aktuellen Dialog-Zusammenhang nicht verfügbar.
- An verschiedenen Stellen erscheinen Auswahlmenüs (z.B. wenn es um die Angabe eines Betriebes, einer Position oder eines Kontos geht). Hier kann man durch die Eingabe eines Wortfragmentes die Auswahl einschränken. Es werden nur noch die Einträge dargestellt, die die Vorgabe enthalten.

| - Belegart   | <b>K</b> 1                                      | Grundinformationen                                           |   |
|--------------|-------------------------------------------------|--------------------------------------------------------------|---|
| T-Western    |                                                 |                                                              |   |
| reilbeieg    | KIVSP                                           | VerbindLichkeitenspiegeL                                     |   |
| Beleg        |                                                 |                                                              | * |
|              | 1610                                            | 00 - Forderungen aus Gebühren                                | - |
| Konto        | Konto Pot<br>162000 - Forderungen aus Beiträgen |                                                              |   |
|              | 1630                                            | 00 - Forderungen aus Steuern                                 |   |
| " ENDE "     | 1640                                            | 00 - Forderungen aus Transferleistungen                      |   |
|              | 1650                                            | 00 - Sonstige öffentlich-rechtliche Forderungen              |   |
|              | 1710                                            | 00 - Privatrechtl. Forderungen ggü. dem privaten Bereich     |   |
| Konto        | 1720                                            | 00 - Privatrechtl. Forderungen ggü. dem öffentlichen Bereich | Ŧ |
|              |                                                 |                                                              |   |
| kurtfrictigo |                                                 | mittelfriction langfriction Verbindlichkeiten                |   |

| - Belegart        | к1                               | Grundinformationen                                                                                                    |  |
|-------------------|----------------------------------|----------------------------------------------------------------------------------------------------|--|
| Teilbeleg         | K1VSP                            | Verbindlichkeitenspiegel                                                                                                    |  |
| Beleg             | 17100                            | 00 - Privatrechtl. Forderungen ggü. dem privaten Bereich                                                                                                    |  |
| Konto<br>* ENDE * | 17200<br>17300<br>17400<br>17500 | 00 - Privatrechtl. Forderungen ggü. dem öffentlichen Bereich<br>00 - Privatrechtl. Forderungen gegen verbundene Unternehmen<br>00 - Privatrechtl. Forderungen gegen Beteiligungen<br>00 - Privatrechtl. Forderungen gegen Sondervermögen |  |
| Konto             | priv<br>17100                    |                                                                                                    |  |

Abbildung 2-8 Beispiel für die Filterung in *Doppik al dente!*®-Auswahllisten

An verschiedenen Stellen können mit Hilfe der "+"-Schaltfläche zusätzliche Ebenen • oder Informationen eingeblendet werden. Sind diese Informationen eingeblendet, so erscheint an der Stelle der "+"-Schaltfläche eine "-"-Schaltfläche, mit deren Hilfe die Informationen wieder ausgeblendet werden können.

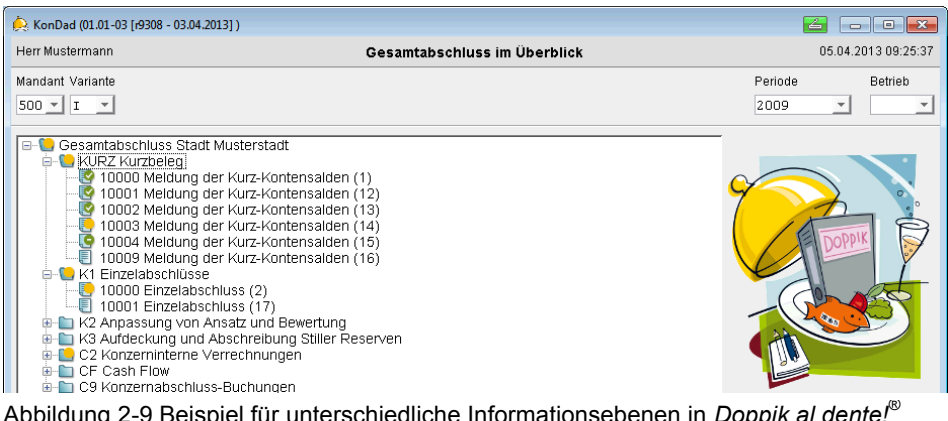

Abbildung 2-9 Beispiel für unterschiedliche Informationsebenen in Doppik al dente!®

## Wie funktioniert die *Doppik al dente!*®-Druckvorschau?

Alle Druckergebnisse werden im *Doppik al dente!*<sup>®</sup>-Dialog zunächst in Form einer Druckvorschau angezeigt. Der Benutzer kann den Inhalt vor dem Ausdruck durchblättern und entscheiden, ob und welchen Teil er drucken möchte.

| ▲ JasperViewer |                 |                                     | <b>Z</b> - • <b>x</b> |  |  |  |  |  |
|----------------|-----------------|-------------------------------------|-----------------------|--|--|--|--|--|
|                | 1 🗅 🖻 🔍         | Q 100% -                            |                       |  |  |  |  |  |
|                |                 |                                     |                       |  |  |  |  |  |
|                |                 |                                     |                       |  |  |  |  |  |
|                |                 | Gesamtbilanz                        |                       |  |  |  |  |  |
|                |                 | zum 31.12.2009                      | E                     |  |  |  |  |  |
|                |                 | Stadt Musterstadt                   |                       |  |  |  |  |  |
|                |                 |                                     | -                     |  |  |  |  |  |
|                |                 |                                     |                       |  |  |  |  |  |
| A              | ufrufparameter: |                                     |                       |  |  |  |  |  |
| м              | landant         | 500 - Stadt Musterstadt             |                       |  |  |  |  |  |
| V              | ariante         | Ist-Rechnung                        |                       |  |  |  |  |  |
| P              | eriode          | Periode: 2009 (nicht abgeschlossen) |                       |  |  |  |  |  |
| A              | ufruf           | 11.04.2013 11:04:38                 |                       |  |  |  |  |  |
| N              | ullpositionen   | mit Nullpositionen                  |                       |  |  |  |  |  |
| N              | eunummerierung  | mit Neunummerierung                 |                       |  |  |  |  |  |
| •              |                 |                                     | •                     |  |  |  |  |  |
|                |                 | Seite 1 von 6                       |                       |  |  |  |  |  |

Abbildung 2-10 *Doppik al dente!*<sup>®</sup>-Druckvorschau

In der Druckvorschau stehen die folgenden Funktionen zur Verfügung:

- Speichern des Dokuments über das "Diskettensymbol",
- Aufruf des Windows-Druckdialogs über das "Druckersymbol",
- Ansteuern einzelner Seiten über die Schaltflächen "|<" (erste Seite), ">|" (letzte Seite), "<" (vorherige Seite), und ">" (nächste Seite) oder über die direkte Eingabe einer Seitenzahl,
- Vergrößern und Verkleinern der Anzeige über die Seitensymbole, die Schaltflächen "+" und "-" oder über die direkte Eingabe eines Prozentwertes,
- Anzeige der Seiten-Anzahl in der Fußleiste der Druckvorschau.

## 3 Administration

Die hier beschriebenen Funktionen betreffen die Administration der Software. In einem Mehrbenutzer-Betrieb ist dies die Aufgabe des Anwendungs-Administrators.

Falls die Software auf einem einzelnen Arbeitsplatz eingerichtet ist, ist der "normale" Benutzer typischerweise sein eigener Administrator. Ihm stehen die hier beschriebenen Funktionen zur Verfügung.

## 3.1 Einrichten von Mandanten

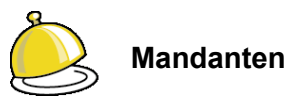

Die Konsolidierungslösung *Doppik al dente!*<sup>®</sup> bietet die Möglichkeit, in einer Installation die Gesamtabschlussdaten unterschiedlicher **Mandanten** zu führen.

Jeder Mandant stellt für sich einen kommunalen Konzern dar. Dieser umfasst die Kommune als "Konzernmutter" und alle ihre unmittelbaren und mittelbaren Beteiligungen.

## Wie richte ich einen Mandanten ein?

Ein Mandant wird wie folgt eingerichtet:

| Administration | Menüpunkt Mandanten                                                            |  |
|----------------|--------------------------------------------------------------------------------|--|
| Verwalten      | <b>Übersichtsdialog Mandanten</b><br>Mandant anlegen (Mandant und Bezeichnung) |  |
| Hinzufügen     | Der Mandant wird hinzugefügt.                                                  |  |

| 点 KonDad (01    | <b>Z</b> - • <b>X</b>    |             |                              |                     |
|-----------------|--------------------------|-------------|------------------------------|---------------------|
| Herr Mustermann |                          |             | Mandanten                    | 11.04.2013 11:11:03 |
|                 |                          |             |                              |                     |
|                 |                          |             |                              |                     |
| Mandant         | Bezeichnung              | erstes Jahr | Lizenz-Status                |                     |
| 500             | Stadt Musterstadt        | 2009        | lizenziert                   |                     |
| 600             | Gemeinde Sonnenberg      | 2009        | nicht lizenziert             |                     |
| 700             | Kreis Musterhausen       | 2009        | lizenziert                   |                     |
| 800             | Gemeinde Waldhausen      | 2010        | Lizenz gültig bis 31.12.2015 |                     |
|                 |                          |             |                              |                     |
|                 |                          |             |                              |                     |
| Mandant Beze    | ichnung                  |             |                              | erstes Jahr         |
| 900 Sta         | dt Musterstadt - Testsys | stem        |                              | 2009                |
|                 | •                        |             |                              |                     |
|                 |                          |             |                              |                     |
| Hinzurugei      |                          |             |                              | ZURUCK              |
|                 | 10                       |             |                              |                     |

Abbildung 3-1 Hinzufügen eines Mandanten

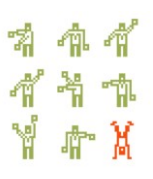

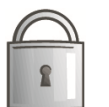

Nur Administrationsbenutzer (⇔ 3.2 Einrichten von Benutzern und Benutzer-Rechten) können neue Mandanten einrichten.

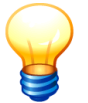

Wird ein neuer Mandant eingerichtet, so trägt dieser den Lizenz-Status "nicht lizenziert". Um in der Software mit diesem Mandanten zu arbeiten, muss für ihn eine Lizenz ( $\Rightarrow$  3.7 Lizenz) eingetragen sein.

#### Erläuterungen

| Mandant     | Der Mandant besteht aus einem vierstelligen alphanumerischen Kürzel. Vielfach wird hier die Gemeindekennziffer verwendet.               |  |
|-------------|----------------------------------------------------------------------------------------------------|--|
| Bezeichnung | Hier wird die sprechende Bezeichnung für den Mandanten hinterlegt. Üblicherweise ist dies der Name der Kommune.                         |  |
| erstes Jahr | Hier wird das erste Konsolidierungsjahr (also der Beginn des kommunalen Konzerns) hinterlegt. (⇔ 4.6 Konsolidierungsjahre und Perioden) |  |

#### Kann ich Mandanten löschen?

Ja. Beim Löschen eines Mandanten werden alle zugehörigen Daten entfernt.

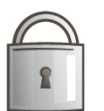

Nur Administrationsbenutzer (⇔ 3.2 Einrichten von Benutzern und Benutzer-Rechten) können Mandanten löschen.

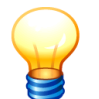

Vor dem Löschen eines Mandanten sollte mit Hilfe der Funktion "Wartungspaket erstellen" (⇔ 3.3 Wartungspakete) eine Datensicherung durchgeführt werden.

## 3.2 Einrichten von Benutzern und Benutzer-Rechten

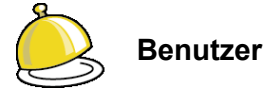

Die **Benutzer** der Konsolidierungslösung *Doppik al dente!*<sup>®</sup> werden durch einen Administrator eingerichtet. Hierbei wird auch festgelegt, mit welchen Mandanten der betreffende Benutzer arbeiten darf. Innerhalb dieser Mandanten kann er uneingeschränkt alle Funktionen der Software nutzen.

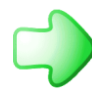

In größeren Installationen mit mehreren Benutzern in der Konsolidierungsstelle und in den Betrieben ist in der Regel eine detailliertere Steuerung der Zugriffsberechtigungen erforderlich. Diese kann als getrennt zu lizensierende Zusatzfunktion installiert werden.

Die Einzelheiten hierzu sind in dieser Dokumentation im ⇔ Anhang F "Der erweiterte Zugriffsschutz" beschrieben.

## Wie richte ich einen Benutzer ein?

Benutzer werden wie folgt eingerichtet:

| Administration                          | Menüpunkt Benutzer                                                                                    |
|-----------------------------------------|----------------------------------------------------------------------------------------------------|
| Verwalten                               | <b>Übersichtsdialog Benutzer</b><br>Benutzer anlegen<br>(Benutzer, Name, Passwort und Berechtigungen) |
| Hinzufügen                              | Der Benutzer wird hinzugefügt.                                                                        |
| KonDad (01.01-03 [r9308 - 03.04.2013] ) |                                                                                                    |

| Herr Mustermann    |                           |          | Benutzer | 05.04.2013 11:20:03 |
|--------------------|---------------------------|----------|----------|---------------------|
|                    |                           |          |          |                     |
| Benutzer           | Name                      | Gesperrt |          |                     |
| ASL                | Andrea Sippel             |          |          |                     |
| KONDAD             | Administrator             |          |          |                     |
| MUSMAN             | Herr Mustermann           |          |          |                     |
| SOMMER             | Herr Sommer               |          |          |                     |
|                    |                           |          |          |                     |
| Benutzer           | Name                      |          | Passwort |                     |
| WINTER             | Herr W                    | linter   | *****    |                     |
| Berechtigung für f | folgende Mandanten:<br>2n |          |          |                     |
| 📝 500-Stadt Mus    | sterstadt                 |          |          |                     |
| 🔲 600-Gemeind      | le Sonnenberg             |          |          |                     |
| Hinzufügen         | Drucken                   |          |          | Zurück              |

Abbildung 3-2 Hinzufügen eines Benutzers

#### Erläuterungen

| Benutzer                                 | Kennung des einzurichtenden Benutzers (maximal 20 Stellen)                                  |  |  |
|------------------------------------------|---------------------------------------------------------------------------------------------|--|--|
| Name                                     | Name bzw. Vor- und Zuname des Benutzers                                                     |  |  |
| Passwort                                 | Kennwort, mit dem sich der Benutzer bei der Anmeldung authentifiziert (maximal 20 Stellen). |  |  |
| Berechtigungen für<br>folgende Mandanten | Hier wird festgelegt, mit welchen Mandanten der Benutzer arbeiten darf.                     |  |  |

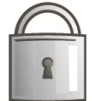

Nur Administrationsbenutzer (siehe nachfolgende Erläuterung) können Benutzer einrichten oder ändern.

#### Was sind Administrationsbenutzer?

Bestimmte "übergeordnete" Aufgaben (zum Beispiel das Anlegen von Mandanten oder das Einrichten von Benutzern) sind den Administrationsbenutzern vorbehalten. Die entsprechenden Funktionen sind in diesem Handbuch besonders gekennzeichnet.

Über das Kontrollkästchen "Alle Mandanten" wird ein Benutzer als Administrationsbenutzer gekennzeichnet.

#### Wie kann ich ein Benutzerpasswort ändern?

Das Benutzerpasswort kann von einem Administrator im Benutzerdialog vorgegeben und geändert werden. Alternativ kann jeder Benutzer sein Passwort bei der Anmeldung am System ändern (⇔ 2.1 An- und Abmeldung).

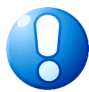

#### Wichtiger Hinweis:

Für die Ersteinrichtung von *Doppik al dente!*<sup>®</sup> steht der Benutzer "kondad" mit dem Passwort "kondad" zur Verfügung. Bei der Inbetriebnahme der Software sollten die "eigentlichen" Benutzer mit ihren Zugriffsrechten angelegt werden.

Es wird dringend empfohlen, nach der Einrichtung der "eigentlichen" Benutzer den Benutzer "kondad" zu löschen oder zumindest sein Passwort zu verändern.

#### Kann ich eine Liste der eingerichteten Benutzer bekommen?

Ja. Als Administrationsbenutzer kann man eine entsprechende Druckliste abrufen.

Administration

Menüpunkt Benutzer

Verwalten

Übersichtsdialog Benutzer

Drucken

Die Druckliste der Benutzer wird abgerufen.

| À KonDad (01.01           | -03 [r9308 - 03.04.2013] ) |          | <b>2</b> - • <b>×</b> |  |  |
|---------------------------|----------------------------|----------|-----------------------|--|--|
| Herr Mustermann           |                            | Benutzer | 05.04.2013 11:26:11   |  |  |
|                           |                            |          |                       |  |  |
| Benutzer                  | Name                       | Gesperrt |                       |  |  |
| ASL                       | Andrea Sippel              |          |                       |  |  |
| KONDAD                    | Administrator              |          |                       |  |  |
| MUSMAN                    | Herr Mustermann            |          |                       |  |  |
| SOMMER                    | Herr Sommer                |          |                       |  |  |
|                           |                            |          |                       |  |  |
| Benutzer                  | Name                       | Passwort |                       |  |  |
|                           |                            |          |                       |  |  |
| Berechtigung für          | folgende Mandanten:        |          |                       |  |  |
| 📃 Alle Mandant            | en                         |          |                       |  |  |
| 🔲 500-Stadt Mu            | isterstadt                 |          |                       |  |  |
| 🔲 600-Gemein              | de Sonnenberg              |          |                       |  |  |
| 🔲 700-Kreis Mu            | isterhausen                |          |                       |  |  |
| 🔲 800-Gemeinde Waldhausen |                            |          |                       |  |  |
|                           |                            |          |                       |  |  |
| Hinzufügen Drucken Zurück |                            |          |                       |  |  |
|                           | 13                         |          |                       |  |  |

Abbildung 3-3 Drucken einer Benutzerliste

|                 | Ben                       | utzer 05.04.2013 11:44:12<br>Seite 1 von 1                                                   |
|-----------------|---------------------------|----------------------------------------------------------------------------------------------|
| Name            | ld                        | Pw geändert Gesperrt                                                                         |
| Andrea Sippel   | ASL                       | 27.03.2013                                                                                   |
| Administrator   | berechtigt für<br>KONDAD  | alle Mandanten<br>27.03.2013                                                                 |
| Herr Mustermann | berechtigt für<br>MUSMAN  | alle Mandanten<br>05.04.2013                                                                 |
| Herr Sommer     | berechtigt für<br>SOMMER  | alle Mandanten<br>27.03.2013 X Konto von Benutzer MUSMAN am<br>05.04.2013 um 11:37 gesperit. |
|                 | berechtigt für 500<br>600 | Stadt Musterstadt<br>Gemeinde Sonnenberg                                                     |

Abbildung 3-4 Beispiel einer Benutzerliste

#### Kann ich einen Benutzer sperren?

Ja. Als Administrationsbenutzer kann man einen Benutzer jederzeit sperren und entsperren. Ist ein Benutzer gesperrt, ist eine Anmeldung mit der betreffenden Benutzerkennung für die Dauer der Sperre nicht möglich. Beim Anmeldeversuch erscheint der folgende Hinweis:

| Anmelden | Passwort ändern                                       | Beenden |
|----------|-------------------------------------------------------|---------|
| к        | onto von Benutzer MUSMAN am 05.04.2013 um 11:32 gespe | rrt.    |

Abbildung 3-5 Hinweis bei der Anmeldung mit einem gesperrten Benutzerkonto

Ein Benutzer kann wie folgt **gesperrt** werden:

Administration

Menüpunkt Benutzer

| Verwalten | <b>Übersichtsdialog Benutzer</b><br>Benutzer markieren |
|-----------|--------------------------------------------------------|
| Sperren   | Der Benutzer wird gesperrt.                            |

| 😣 KonDad (01.01-0   | 3 [r9308 - 03.04.2013] ) |                              |             |                     |
|---------------------|--------------------------|------------------------------|-------------|---------------------|
| Herr Mustermann     |                          | Benutzei                     |             | 05.04.2013 11:34:26 |
|                     |                          |                              |             |                     |
|                     |                          |                              |             |                     |
| Benutzer            | Name G                   | sperit                       |             |                     |
| ASL                 | Andrea Sippel            |                              |             |                     |
| KONDAD              | Administrator            |                              |             |                     |
| MUSMAN              | Herr Mustermann          |                              |             |                     |
| SOMMER              | Herr Sommer              |                              |             |                     |
|                     |                          |                              |             |                     |
| Benutzer            | Name                     |                              |             |                     |
| SOMMER              | Herr Sommer              |                              |             |                     |
| Berechtiauna für fo | laende Mandanten:        |                              |             |                     |
| 🔲 Alle Mandanten    | -                        |                              |             |                     |
| 🔽 500-Stadt Must    | erstadt                  |                              |             |                     |
| 📝 600-Gemeinde      | Sonnenberg               |                              |             |                     |
| 🔲 700-Kreis Must    | erhausen                 |                              |             |                     |
| 🔲 800-Gemeinde      | Waldhausen               |                              |             |                     |
| Åndern l            | öschen Passwort än       | ern Erweiterter Zugriffsschu | Itz Sperren | Zurück              |

Abbildung 3-6 Sperren eines Benutzers

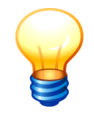

Durch die Sperre wird verhindert, dass sich der betreffende Benutzer im Dialog anmeldet. Ist der Benutzer bereits angemeldet, so wirkt die Sperre erst bei der erneuten Anmeldung.

## Wie kann ich einen Benutzer entsperren?

Als Administrationsbenutzer kann man einen gesperrten Benutzer jederzeit entsperren.

Ein Benutzer kann wie folgt entsperrt werden:

| Administration | Menüpunkt Benutzer                              |
|----------------|-------------------------------------------------|
| Verwalten      | Übersichtsdialog Benutzer<br>Benutzer markieren |
| Entsperren     | Der Benutzer wird entsperrt.                    |

| 🤶 KonDad (01.01  | -03 [r9308 - 03.04.2013] ) |                                                              |                     |
|------------------|----------------------------|--------------------------------------------------------------|---------------------|
| Herr Mustermann  | n                          | Benutzer                                                     | 05.04.2013 11:37:55 |
|                  |                            |                                                              |                     |
|                  |                            |                                                              |                     |
| Benutzer         | Name                       | Gesperrt                                                     |                     |
| ASL              | Andrea Sippel              |                                                              |                     |
| KONDAD           | Administrator              |                                                              |                     |
| MUSMAN           | Herr Mustermann            |                                                              |                     |
| SOMMER           | Herr Sommer                | X Konto von Benutzer MUSMAN am 05.04.2013 um 11:37 gesperrt. |                     |
|                  |                            |                                                              |                     |
| Benutzer         | Name                       |                                                              |                     |
| SOMMER           | Herr S                     | Somner                                                       |                     |
|                  |                            |                                                              |                     |
| Berechtigung für | folgende Mandanten:        |                                                              |                     |
| 📄 Alle Mandant   | en                         |                                                              |                     |
| 📝 500-Stadt Mu   | isterstadt                 |                                                              |                     |
| 🗸 600-Gemein     | de Sonnenberg              |                                                              |                     |
| 🗐 700-Kreis Mu   | usterhausen                |                                                              |                     |
| 900 Gamain       | de Waldhausen              |                                                              |                     |
| - ooo-Gemeini    | 00 **************          |                                                              |                     |
|                  |                            |                                                              |                     |
| Andern           | Löschen Passw              | ort ändern Erweiterter Zugriffsschutz Entsperren             | Zurück              |
|                  |                            | 45                                                           |                     |

Abbildung 3-7 Entsperren eines Benutzers

## 3.3 Wartungspakete

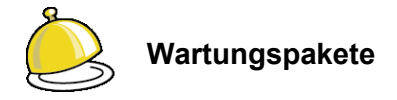

Unter einem **Wartungspaket** verstehen wir eine Datei, die den kompletten Datenbestand eines einzelnen Mandanten (⇔ 3.1 Einrichten von Mandanten) enthält. Wartungspakete werden verwendet, um

- eine "Kopie" des Datenbestands anzufertigen, die zu einem späteren Zeitpunkt in den gleichen oder einen anderen Mandanten eingespielt werden kann,
- im Rahmen der Programmwartung dem Hersteller den Datenbestand zur Problemaufklärung zu übermitteln.

#### Wie kann ich ein Wartungspaket erstellen?

Wartungspakete werden wie folgt erstellt:

| Administration | Menüpunkt Wartungspakete                                                                                                    |
|----------------|----------------------------------------------------------------------------------------------------|
| Verwalten      | <b>Übersichtsdialog Wartungspakete</b><br>(Wartungspaket erstellen, Upload)                                                                                  |
| Erstellen      | Auswahldialog Wartungspaket erstellen.<br>Das Wartungspaket kann optional mit oder ohne die beigefügten<br>Notiz-Dokumente (⇔ 4.11 Notizen) erstellt werden. |
| Erstellen      | Das Wartungspaket wird erstellt.                                                                                                    |

| KonDad (01.01-03 [r10065 - 07. | 10.2013]) |         |                          |                     |
|--------------------------------|-----------|---------|--------------------------|---------------------|
| Administrator                  |           |         | Wartungspakete verwalten | 07.10.2013 16:21:32 |
| Mandant<br>0040                |           | ſ       | Nartungspaket erstellen  |                     |
| Datum                          | Bytes     | Dateina | V Notizdokumente         |                     |
| 07.10.2013 - 16:21:02          | 90.641    | KonDac  | 2052_0040.zip            |                     |
| 22.08.2013 - 09:49:58          | 116.444   | KonDad  | 616_0040.zip             |                     |
| Upload                         |           | Ers     | Erstellen Abbrechen      | Zurück              |

Abbildung 3-8 Erstellen eines Wartungspaketes

Wartungspakete werden je Mandant in einem zentralen Pool geführt.

In der Übersicht werden sämtliche im Pool vorhandenen Wartungspakete des aktuellen Mandanten angezeigt. Über die Funktion "Erstellen" wird ein Wartungspaket erzeugt und mit aktuellem Zeitstempel hinzugefügt.

Über die Funktion "Upload" wird ein lokal abgelegtes Wartungspaket in den Pool eingestellt.

#### Wie kann ich ein Wartungspaket einspielen?

| À KonDad (01.01-02 [r7598 - 13 | .01.2012]) |                                                | <u> - • ×</u>       |
|--------------------------------|------------|------------------------------------------------|---------------------|
| Herr Mustermann                |            | Wartungspakete verwalten                       | 15.01.2012 11:59:49 |
| Mandant                        |            |                                                |                     |
| 001                            |            |                                                |                     |
|                                |            |                                                |                     |
| Datum                          | Bytes      | Dateiname                                      |                     |
| 13.01.2012 - 11:02:14          | 172.291    | KonDad-01.01-02_MUSMAN_20120113-110145_001.zip |                     |
| 09.01.2012 - 14:10:59          | 101.635    | KonDad-01.01-01_KONDAD_20120109-141031_001.zip |                     |
| 15.11.2011 - 09:26:07          | 180.940    | KonDad-01.01-01_ASL_20111115-092557_001.zip    |                     |
| 09.09.2011 - 08:01:51          | 3.612.524  | KonDad-01.01-01_TMM_20110909-080042_001.zip    |                     |
| 02.09.2011 - 08:58:27          | 1.598.733  | KonDad-01.01-01_TMM_20110902-085805_001.zip    |                     |
| 02.09.2011 - 07:49:08          | 1.239.231  | KonDad-01.01-01_TMM_20110902-074846_001.zip    |                     |
| 01.09.2011 - 13:33:57          | 1.017.937  | KonDad-01.01-01_KONDAD_20110901-133335_001.zip |                     |
| 31.08.2011 - 10:38:25          | 744.993    | KonDad-01.00-05_KONDAD_20110831-103751_001.zip |                     |
| 30.08.2011 - 16:46:01          | 574.293    | KonDad-01.00-05_KONDAD_20110830-164527_001.zip |                     |
| 26.08.2011 - 15:50:37          | 252.607    | KonDad-01.00-04_ASL_20110715-100427_001.zip    |                     |
| 11.07.2011 - 07:35:12          | 1.535.478  | KonDad-01.00-05_M001_20110711-073433_001.zip   |                     |
|                                |            |                                                |                     |
|                                |            |                                                |                     |
|                                |            |                                                |                     |
|                                | _          |                                                |                     |
| Download                       | Ei         | nspielen Löschen                               | Zurück              |
|                                |            | W                                              |                     |

Abbildung 3-9 Einspielen eines Wartungspaketes

Wird in der Übersicht ein Wartungspaket markiert, können die folgenden Funktionen ausgeführt werden:

- Über die Funktion "Download" kann das Wartungspaket aus dem Pool heruntergeladen und lokal abgespeichert werden.
- Über die Funktion "Einspielen" erfolgt die Übernahme in den ausgewählten Mandanten. Beim Einspielen werden alle vorhandenen Daten des Mandanten gelöscht.
- Über die Funktion "Löschen" kann das Wartungspaket aus dem Pool entfernt werden.

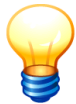

Vor dem Einspielen eines Wartungspaketes empfiehlt es sich, den bestehenden Datenbestand zu sichern. Auch hierzu kann man ein Wartungspaket nutzen.

## 3.4 Download

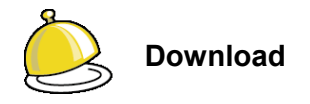

Mit der Software *Doppik al dente!*<sup>®</sup> werden unterschiedliche Arbeitshilfen und Musterdaten, wie zum Beispiel Positionenpläne (⇔ 4.2 Positionenpläne) oder Kontenübersetzungs-Tabellen (⇔ 4.8 Kontenübersetzungs-Tabellen) ausgeliefert.

Mit Hilfe der "**Download**"-Funktion hat der Benutzer die Möglichkeit, diese Daten auf seinen Arbeitsplatzrechner zu kopieren.

# Wie kann ich Dokumente aus dem "Download"-Bereich herunterladen?

Mit der *Doppik al dente!*<sup>®</sup>-Software ausgelieferte Dokumente werden wie folgt heruntergeladen:

| Administration | Menüpunkt Download                                                                  |
|----------------|-------------------------------------------------------------------------------------|
| Verwalten      | Übersichtsdialog Download-Bereich<br>(Verzeichnis und Dokument auswählen, Download) |
| Download       | Das Dokument wird heruntergeladen.                                                  |

| 🔔 KonDad (01.01-01 [r7182 - 0. | 2.09.2011]) |                          |                     |
|--------------------------------|-------------|--------------------------|---------------------|
| Mustermann, Thomas             |             | Download verwalten       | 02.09.2011 13:22:15 |
| Mandant                        |             |                          | Verzeichnis         |
| 005                            |             |                          | Positionenplaene 💌  |
| Datum                          | Bytes       | Dateiname                |                     |
| 23.08.2011 - 09:40:46          | 117.760     | PositionenPlanDaDNRW.xls |                     |
|                                |             |                          |                     |
|                                |             |                          |                     |
|                                |             |                          |                     |
| Download                       |             |                          | Zurück              |

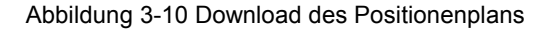

#### Erläuterungen

Verzeichnis Der Downloadbereich untergliedert sich in verschiedene Verzeichnisse, von denen hier eines ausgewählt werden kann.

## 3.5 Journal

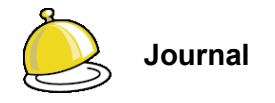

Bei der Konsolidierung größerer kommunaler Konzerne können viele Benutzer in der Konsolidierungsstelle und in den Meldestellen der Betriebe mitwirken.

In einer solchen Situation ist es wünschenswert, alle wichtigen "Geschehnisse" der Konsolidierung nachvollziehen zu können. Dies betrifft das Anlegen und Verändern von Stammdaten, das Fertigmelden von Belegen, das Eröffnen und Abschließen von Konsolidierungsjahren und vieles mehr.

Diese "Geschehnisse" werden in einem **Journal** protokolliert und können dort nachvollzogen werden.

#### Wie kann ich mir ein Journal anzeigen lassen?

Die Anzeige des Journals wird aufgerufen:

| Administration | Menüpunkt Journal                                                                                                    |
|----------------|----------------------------------------------------------------------------------------------------|
| Anzeigen       | Übersichtsdialog Journal<br>Zur Einschränkung der Ergebnisanzeige Filter z.B.                                                                       |
|                | <ul> <li>Quelle,</li> <li>Benutzer,</li> <li>Status,</li> <li>Datum von,</li> <li>Datum bis</li> <li>auswählen und beliebig kombinieren.</li> </ul> |
| Export         | Die Ergebnisanzeige kann in eine Excel-Datei exportiert werden                                                                                      |

| Herr Mustermann |        |         | Journal    |          |               | 11.04.2013 12:03:     |                               |
|-----------------|--------|---------|------------|----------|---------------|-----------------------|-------------------------------|
| Mandant         | Quelle |         |            | Benutzer | Status        | Datum von             | Datum bis                     |
| 500             |        |         | <b>v</b>   | T        |               | • 05.04.2013          | 11.04.2013                    |
| Datum und Uhr.  | zeit   | Mandant | Quelle     | Benu     | itzer Status  | Meldung               |                               |
| 05.04.2013 11:  | 30:43  |         | Benutzer   | MUSI     | MAN Erfolgrei | ch Benutzer "ASL" ge  | ändert.                       |
| 05.04.2013 11:  | 30:40  |         | Benutzer   | MUSI     | MAN Erfolgrei | ch Benutzer "SOMME    | R" geändert.                  |
| 05.04.2013 11:  | 19:58  |         | Mandanten  | MUSI     | MAN Erfolgrei | ch Mandant "900" gel  | öscht.                        |
| 05.04.2013 11:  | 02:51  |         | Benutzer   | MUSI     | MAN Fehler    | Benutzer "" konnte    | nicht angelegt werden. Grund  |
| 05.04.2013 09:  | 25:14  | 500     | Belege     | MUSI     | MAN Erfolgrei | ch Beleg "10004 Melo  | lung der Kurz-Kontensalden (  |
| 05.04.2013 09:  | 25:07  | 500     | Belege     | MUSI     | MAN Erfolgrei | ch Beleg "10002 Melo  | lung der Kurz-Kontensalden (  |
| 05.04.2013 09:  | 24:39  | 500     | Belege     | MUSI     | MAN Erfolgrei | ch Beleg "10001 Melo  | lung der Kurz-Kontensalden (  |
| 05.04.2013 09:  | 22:07  | 500     | Belege     | MUSI     | MAN Erfolgrei | ch Beleg "10001 Melo  | lung der Kurz-Kontensalden (  |
| 05.04.2013 09:  | 22:03  | 500     | Belege     | MUSI     | MAN Erfolgrei | ch Beleg "10001 Melc  | lung der Kurz-Kontensalden (  |
| 05.04.2013 09:  | 21:11  | 500     | Belege     | MUSI     | MAN Erfolgrei | ch Singulärer-Beleg " | 10002-K1-I" gelöscht.         |
| 05.04.2013 08:  | 43:13  |         | Sicherheit | MUSI     | MAN Erfolgrei | ch Benutzer "MUSMAI   | N" angemeldet.                |
| 05.04.2013 08:  | 43:09  |         | Benutzer   | ASL      | Erfolgrei     | ch Benutzer "MUSMAI   | N" angelegt.                  |
| 05.04.2013 08:  | 40:14  |         | Sicherheit | ASL      | Erfolgrei     | ch Benutzer "ASL" an  | gemeldet.                     |
| 05.04.2013 08:  | 39:53  |         | Sicherheit | ASL      | Erfolgrei     | ch Benutzer "ASL" an  | gemeldet.                     |
| 05.04.2013 08:  | 37:51  |         | Sicherheit | ASL      | Erfolgrei     | ch Benutzer "ASL" an  | gemeldet.                     |
| 05.04.2013 08:  | 37:40  |         | Sicherheit | KON      | DAD Erfolgrei | ch Benutzer "KONDAI   | D" angemeldet.                |
| 05.04.2013 08:  | 37:38  |         | Sicherheit | KON      | DA Fehler     | Benutzer oder Pas     | swort ungültig. Grund:Benutze |
|                 |        |         | m          |          |               |                       | 4                             |
|                 |        |         |            |          |               |                       |                               |

Abbildung 3-11 Ergebnisanzeige des Änderungsjournals

#### Erläuterungen

| Mandant                | Kürzel des Mandanten (voreingestellt)                    |
|------------------------|----------------------------------------------------------|
| Quelle                 | Auswahl der Quelle, z.B. "Belege" oder "Perioden-Status" |
| Benutzer               | Kürzel des Benutzers                                     |
| Status                 | "Erfolgreich" oder "Fehler"                              |
| Datum von<br>Datum bis | Angabe des Zeitraums                                     |

## Was wird im Journal festgehalten?

Im Journal werden alle wesentlichen "Geschehnisse" und Aktionen wie z.B.

- die Anmeldung eines Benutzers im Dialog,
- das Anlegen und Verändern von Stammdaten,
- das Anlegen oder Löschen von Sachverhalten und Belegen,
- das Fertigmelden von Belegen oder
- das Eröffnen und Abschließen von Konsolidierungsjahren

#### protokolliert.

Dabei wird jeweils festgehalten,

- welcher Benutzer,
- zu welchem Zeitpunkt,
- mit welchem Erfolg ("Erfolgreich" oder "Fehler")

die Aktion durchgeführt hat.

## 3.6 Reorganisation

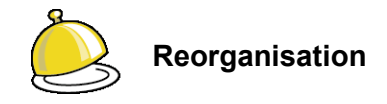

Der Konsolidierungsablauf wird durch den Positionenplan und die programmierten Berechnungsroutinen gesteuert. Hier kann es im Zeitablauf aufgrund neuer Erkenntnisse zu Veränderungen kommen, die Einfluss auf die Validierung der Buchungsbelege haben. Beispielsweise können bestimmte zusätzliche Plausibilitätsbedingungen erforderlich werden, denen die bisher schon "fertig" gemeldeten Buchungsbelege nicht entsprechen.

Durch die **Reorganisation** werden alle fertig gemeldeten Buchungsbelege erneut auf formale Stimmigkeit überprüft und gegebenenfalls - sofern hierbei Unstimmigkeiten zutage treten als "fehlerhaft" gekennzeichnet.

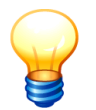

Die Daten der bereits abgeschlossenen Perioden unterliegen nicht der Reorganisation.

## Wie führe ich eine Reorganisation durch?

Eine Reorganisation wird durchgeführt:

| Administration | Menüpunkt Reorganisation                                                                                                    |          |
|----------------|----------------------------------------------------------------------------------------------------|----------|
| Ausführen      | Die Reorganisation wird durchgeführt.                                                                                                    |          |
| Wartungspakete | Mandant reorganisieren 🖆 💌                                                                                                    | Verwalte |
| Download       | Möchten Sie den Mandant reorganisieren?                                                                                                    | Verwalte |
| Journal        | nian of the second second seco | Anzeiger |
| Reorganisation |                                                                                                    | Ausführe |

Abbildung 3-12 Durchführung einer Reorganisation

## Wann muss ich eine Reorganisation durchführen?

Eine Reorganisation muss durchgeführt werden, wenn durch den Software-Hersteller zusätzliche Plausibilitätsbedingungen oder neue Berechnungsroutinen in die Software aufgenommen wurden.

Der Hersteller setzt die Anwender darüber in Kenntnis, wenn nach einem Programm-Update eine Reorganisation erforderlich ist.
# Was geschieht mit Belegen, die durch die Reorganisation als fehlerhaft erkannt werden?

Nur die fertigen Belege werden durch den Reorganisationslauf überprüft. Werden hierbei Fehler festgestellt, so werden die betreffenden Belege als fehlerhaft gekennzeichnet ( $\Rightarrow 6.2$  Belege). Die festgestellten Fehler werden im Dialog angezeigt.

| À KonDad (01.01-02 [r7598 - 13. | 01.2012])      |                                                        | <u> </u>            |
|---------------------------------|----------------|--------------------------------------------------------|---------------------|
| Herr Mustermann                 |                | Administration                                         | 13.01.2012 13:54:31 |
| Mandant                         | <u></u>        |                                                        |                     |
| 001                             | 👷 Fehler bei F | leorganisation des Mandanten                           |                     |
|                                 | Objekt         | Fehler                                                 |                     |
| Mandanten                       | K3             | Vorzeichen fehlt.                                      | Verwalten           |
|                                 | 1              | Saldo Verrechnungsposition 199001 ungleich null: 7:    |                     |
| Denutren                        | 2              | Betrag auf Kurzkonto BA1.1 stimmt nicht überein: 16    | Verwelten           |
| Benutzer                        | 3              | Betrag auf Kurzkonto BA1.2 stimmt nicht überein: 50:   | Verwalten           |
|                                 | 4              | Betrag auf Kurzkonto BA1.3 stimmt nicht überein: 97    |                     |
| Wartungspakete                  | 5              | Betrag auf Kurzkonto BA2.1 stimmt nicht überein: 50:   | Verwalten           |
|                                 | 6              | Betrag auf Kurzkonto BA2.2 stimmt nicht überein: 28    |                     |
| Deventeed                       | 7              | Betrag auf Kurzkonto BA2.3 stimmt nicht überein: 9.5 = | Verwalten           |
| Download                        | 8              | Betrag auf Kurzkonto BA2.4 stimmt nicht überein: 23    | Verwalterr          |
|                                 | 9              | Betrag auf Kurzkonto BA3 stimmt nicht überein: 4.12    |                     |
| Journal                         | 10             | Betrag auf Kurzkonto BP1 stimmt nicht überein: 873.    | Anzeigen            |
|                                 | 11             | Betrag auf Kurzkonto BP1.J stimmt nicht überein: -19   |                     |
| Desugariantian                  | 12             | Betrag auf Kurzkonto BP2 stimmt nicht überein: 224.    | Ausführen           |
| Reorganisation                  | 13             | Betrag auf Kurzkonto BP3 stimmt nicht überein: 241.    | Ausiumen            |
|                                 | 14             | Betrag auf Kurzkonto BP4 stimmt nicht überein: 165.4   |                     |
| Lizenz                          | 15             | Betrag auf Kurzkonto BP5 stimmt nicht überein: 1.62    | Verwalten           |
|                                 | 16             | Betrag auf Kurzkonto GJOL.E stimmt nicht überein: 3    |                     |
|                                 | 17             | Betrag auf Kurzkonto GJOL.A stimmt nicht überein: 3 🖕  | Client              |
| Protokollierungsstufe           | •              | III. • • • • • • • • • • • • • • • • • •               | Andern              |
|                                 |                |                                                        | 100                 |
|                                 |                | Schließen                                              |                     |
|                                 |                | Conneident                                             |                     |
|                                 |                |                                                        | Zurück              |
|                                 |                | Mandant "001" reorganisiert.                           |                     |

Abbildung 3-13 Fehler während der Reorganisation

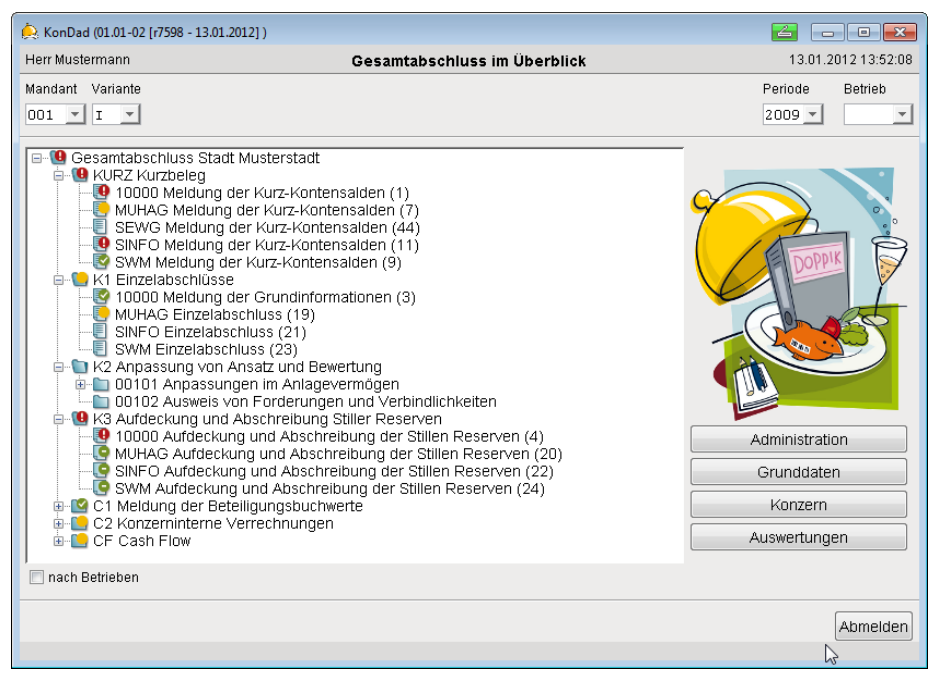

Abbildung 3-14 Als fehlerhaft gekennzeichnete Belege im Überblick

# 3.7 Lizenz

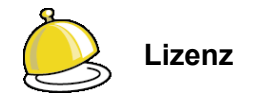

Nach den Lizenzbedingungen des Software-Herstellers ist für jeden Mandanten (⇒ 3.1 Einrichten von Mandanten) eine **Lizenzierung** erforderlich. In der Datenbank wird ein Lizenzschlüssel geführt, der beschreibt, welche Mandanten genutzt werden können und welche Komponenten der Software innerhalb der einzelnen Mandanten zur Nutzung freigegeben sind. Die Nutzungen können zeitlich beschränkt sein.

Der Administrator erstellt für die im System zu betreibenden Mandanten eine Lizenzanforderung und schickt diese an den Hersteller (oder an den autorisierten Vertriebspartner). Er erhält daraufhin einen Lizenzschlüssel, den er in die Software importiert.

#### Was sehe ich auf der Maske "Lizenz verwalten"?

Auf der Maske "Lizenz verwalten" sieht man eine Übersicht aller Mandanten (⇔ 3.1 Einrichten von Mandanten). Hier können die zu nutzenden Mandanten und Software-Komponenten ("Features") bestimmt werden.

| 点 Kon  | Dad (01.01-03 [r9 | 308 - 03.04.2013] ) |                              |                              | ∠ - • ×             |
|--------|-------------------|---------------------|------------------------------|------------------------------|---------------------|
| Herr M | ustermann         |                     |                              | Lizenz verwalten             | 11.04.2013 13:14:46 |
| Organi | sation            |                     |                              |                              |                     |
| Strass | e                 |                     |                              |                              |                     |
| Ort    |                   |                     |                              |                              |                     |
|        | Mandant           | Feature             | Bezeichnung                  | Status                       |                     |
|        | 500               | reduite             | Stadt Musterstadt            | orado                        |                     |
|        |                   | KENNZAHLEN          | Kennzahlen                   | lizenziert                   |                     |
|        |                   | KLAERUNG            | Klärung C2-Belege            | lizenziert                   |                     |
|        |                   | MAIN                | Hauptprogramm                | lizenziert                   |                     |
|        |                   | NOTIZ               | Notizen                      | lizenziert                   |                     |
|        |                   | REGEL               | Transformationsregeln        | lizenziert                   |                     |
|        |                   | SCHUMAC             | Enweiterte Zugriffskontrolle | lizenziert                   |                     |
| +      | 600               |                     | Stadt Sonnenberg am Rhei     | n                            |                     |
| +      | 700               |                     | Kreis Musterhausen           |                              |                     |
| -      | 800               |                     | Gemeinde Waldhausen          |                              |                     |
|        |                   | KENNZAHLEN          | Kennzahlen                   | Lizenz gültig bis 31.12.2015 |                     |
|        |                   | KLAERUNG            | Klärung C2-Belege            | Lizenz gültig bis 31.12.2015 |                     |
|        |                   | ΜΔΙΝ                | Hauntnrogramm                | Lizenz aŭltia bis 31.12.2015 | ,                   |
| Lize   | enz-Anforderur    | ng exportieren      | Lizenz importieren Lizenz    | übernehmen                   |                     |
|        | Mandant á         | indern              | Mandant löschen Featur       | e hinzufügen                 | Zurück              |
|        |                   |                     | ,                            |                              |                     |

Abbildung 3-15 Verwaltung von Lizenz-Anforderungen und Lizenzen

Die folgenden Funktionen stehen zur Verfügung:

- Mandant hinzufügen (also in die Liste der zu lizenzierenden Mandanten aufnehmen),
- Mandant löschen (also aus der Liste der zu lizenzierenden Mandanten streichen),
- Mandant ändern (also die Bezeichnung ändern),
- Feature hinzufügen und
- Feature löschen.

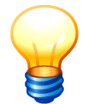

Wichtig ist die exakte Bezeichnung des Mandanten. Ein Mandant kann nur dann genutzt werden, wenn er mit seiner exakten Bezeichnung im Lizenzschlüssel vermerkt ist.

# Muss ich den Mandanten einrichten bevor ich ihn lizenzieren kann (oder umgekehrt)?

Die Funktionen "Mandanten einrichten" und "Lizenz verwalten" sollten nicht miteinander verwechselt werden:

- Ein Mandant kann eingerichtet werden, ohne dass für diesen eine Lizenz besteht. Er kann in diesem Fall jedoch nicht genutzt werden. Er erscheint in der Maske "Lizenz verwalten", damit eine entsprechende Lizenzanforderung gestellt werden kann.
- Eine Lizenzanforderung kann auch für einen Mandanten gestellt werden, der erst zu einem späteren Zeitpunkt eingerichtet werden soll.

## Wie kann ich eine Lizenz-Anforderung erstellen?

Eine Lizenz-Anforderung wird erstellt:

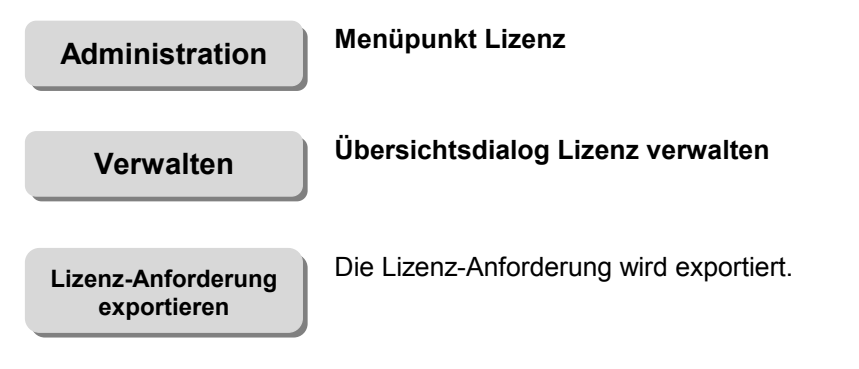

Beim Export einer Lizenz-Anforderung entsteht eine Lizenzanforderungsdatei im .xml-Format. Diese beinhaltet alle erforderlichen Informationen zu den zu lizensierenden Mandanten z.B.

- Kürzel der Mandanten
- Bezeichnung der Mandanten
- welche Komponenten lizensiert werden sollen und
- welche Gültigkeit die Lizenzen haben sollen.

Diese .xml-Datei wird dem Hersteller der Software als Lizenz-Anforderung übermittelt. Der Hersteller stellt eine entsprechende Lizenz-Datei (.lic) zur Verfügung.

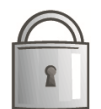

Nur Administrationsbenutzer (⇒ 3.2 Einrichten von Benutzern und Benutzer-Rechten) können Lizenz-Anforderungen exportieren.

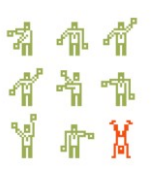

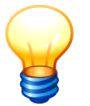

Eine Lizenz-Anforderung bezieht sich immer auf <u>alle</u> Mandanten aus der Übersicht "Lizenz verwalten".

Für die einzelnen Mandanten können unterschiedliche Features und/oder unterschiedliche "Ablaufdaten" bestimmt werden.

# Wie importiere ich eine Lizenz-Datei?

Eine Lizenz-Datei wird importiert:

| Administration     | Menüpunkt Lizenz                          |
|--------------------|-------------------------------------------|
| Verwalten          | Übersichtsdialog Lizenz verwalten         |
| Lizenz importieren | Die Lizenz wird importiert.               |
| Lizenz übernehmen  | Die Lizenz wird übernommen.               |
| Nur Administra     | tionshenutzer (⇔ 3.2 Finrichten von Benut |

Nur Administrationsbenutzer (⇔ 3.2 Einrichten von Benutzern und Benutzer-Rechten) können Lizenz-Dateien importieren.

# Wo sehe ich, welche Mandanten und Komponenten lizenziert sind?

Nach dem Import der Lizenz-Datei wird auf der Maske "Lizenz verwalten" angezeigt,

- welche Mandanten lizenziert sind,
- welche Features für diese Mandanten lizenziert sind und
- bis zu welchem Ablaufdatum die Lizenz gültig ist.

| À Konl       | Dad (01.01-03 [r93 | 308 - 03.04.2013]) |                                          |                  |                              |                     |
|--------------|--------------------|--------------------|------------------------------------------|------------------|------------------------------|---------------------|
| Herr Mu      | ustermann          |                    |                                          | Lizenz           | verwalten                    | 11.04.2013 13:29:22 |
| Organis      | sation             |                    |                                          |                  |                              |                     |
| Strasse      | 9                  |                    |                                          |                  |                              |                     |
| Ort          |                    |                    |                                          |                  |                              |                     |
| _            | Mandant            | Fosturo            | Rezeichnung                              |                  | Statuc                       |                     |
| -            | 500                | reature            | Stadt Musterstadt                        |                  | Status                       | A                   |
|              |                    | KENNZAHLEN         | Kennzahlen                               |                  | lizenziert                   |                     |
|              |                    | KLAERUNG           | Klärung C2-Belege                        |                  | lizenziert                   |                     |
|              |                    | MAIN               | Hauptprogramm                            |                  | lizenziert                   |                     |
|              |                    | NOTIZ              | Notizen                                  |                  | lizenziert                   |                     |
|              |                    | REGEL              | Transformationsrege                      | In               | lizenziert                   |                     |
|              |                    | SCHUMAC            | Erweiterte Zugriffskor                   | ntrolle          | lizenziert                   | E                   |
| -            | 550                |                    | Stadt Musterstadt - T                    | est              |                              |                     |
|              |                    | MAIN               | Hauptprogramm                            |                  | nicht lizenziert             |                     |
| +            | 600                |                    | Stadt Sonnenberg an                      | n Rhein          |                              |                     |
| +            | 700                |                    | Kreis Musterhausen                       |                  |                              |                     |
| -            | 800                |                    | Gemeinde Waldhaus                        | en               |                              |                     |
|              |                    | KENNZAHLEN         | Kennzahlen                               |                  | Lizenz gültig bis 31.12.2015 |                     |
|              |                    | KLAERUNG           | Klärung C2-Belege                        |                  | Lizenz gültig bis 31.12.2015 |                     |
|              |                    | MAIN               | Hauptprogramm                            |                  | Lizenz gültig bis 31.12.2015 |                     |
| Lize<br>Lize | nz-Anforderun      | g importieren      | Lizenz exportieren<br>Lizenz importieren |                  |                              |                     |
|              | Mandant ä          | ndern              | Mandant löschen                          | Feature hinzufüg | en                           | Zurück              |

Abbildung 3-16 Beispiele für Lizenzen mit und ohne Gültigkeitsdatum

Auch auf der Maske "Mandanten" (⇔ 3.1 Einrichten von Mandanten) kann man sehen, ob der Mandant lizenziert ist und ob die Lizenz mit einem Ablaufdatum versehen ist.

| 点 KonDad (01  | .01-03 [r9308 - 03.04.2013] ) |             |                              |                     |
|---------------|-------------------------------|-------------|------------------------------|---------------------|
| Herr Musterma | inn                           |             | Mandanten                    | 11.04.2013 13:30:48 |
|               |                               |             |                              |                     |
|               |                               |             |                              |                     |
| Mondont       | Dozoiakouna                   | oratoo John | Lizenz Clobus                |                     |
| Manuant       | Bezeichnung                   | erstes Jahr | Lizenz-Status                |                     |
| 500           | Stadt Musterstadt             | 2009        | lizenziert                   |                     |
| 550           | Stadt Musterstadt - Test      |             | nicht lizenziert             |                     |
| 600           | Gemeinde Sonnenberg           | 2009        | nicht lizenziert             |                     |
| 700           | Kreis Musterhausen            | 2009        | lizenziert                   |                     |
| 800           | Gemeinde Waldhausen           | 2010        | Lizenz gültig bis 31.12.2015 |                     |
|               |                               |             |                              |                     |
|               |                               |             |                              |                     |
|               |                               |             |                              |                     |
|               |                               |             |                              |                     |
|               |                               |             |                              |                     |
|               |                               |             |                              |                     |
|               |                               |             |                              |                     |
|               |                               |             |                              |                     |
| Mandant Beze  | ichnung                       |             |                              | erstes Jahr         |
|               |                               |             |                              |                     |
|               |                               |             |                              |                     |
|               |                               |             |                              |                     |
| Hinzufüge     | n                             |             |                              | Zurück              |
|               |                               |             |                              |                     |

Abbildung 3-17 Beispiele für den Lizenz-Status in der Übersicht der Mandanten

# 3.8 Protokollierungsstufe

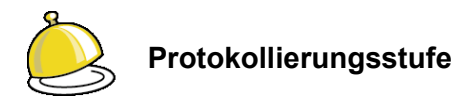

Im laufenden Betrieb zeichnet die Software *Doppik al dente!*<sup>®</sup> verschiedene technische Informationen in Form von "Log-Dateien" auf. Diese Log-Dateien dienen der Aufklärung möglicher Probleme und können in Form eines Wartungspakets (⇔ 3.3 Wartungspakete) an den Hersteller der Software übermittelt werden.

Durch die **Protokollierungsstufe** wird der Umfang der aufgezeichneten Informationen gesteuert. Die Standardeinstellung ist 100.

## Wie kann ich die Protokollierungsstufe ändern?

Die Protokollierungsstufe wird geändert:

| Administration | Menüpunkt Protokollierungsstufe                                                                                    |
|----------------|----------------------------------------------------------------------------------------------------|
| Ändern         | Eingabe der Protokollierungsstufe                                                                                  |
|                | Speicherung eines beliebigen Wertes zwischen 0 (nahezu keine Protokollierung) und 1000 (maximale Protokollierung). |

| 🔶 KonDad (01.01-01 [r7533 - 09.01.2012] ) |                | <b>Z</b> - 0 <b>X</b> |
|-------------------------------------------|----------------|-----------------------|
| Herr Mustermann                           | Administration | 09.01.2012 11:13:06   |
| Mandant 001                               |                |                       |
| Mandanten                                 |                | Verwalten             |
| Benutzer                                  |                | Verwalten             |
| Wartungspakete                            |                | Verwalten             |
| Download                                  |                | Verwalten             |
| Journal                                   |                | Anzeigen              |
| Reorganisation                            |                | Ausführen             |
| Lizenz                                    |                | Verwalten             |
| Protokollierungsstufe                     |                | Client Ändern         |
|                                           |                | Zurück                |

Abbildung 3-18 Ändern der Protokollierungsstufe

# 3.9 Dialog-Sperren

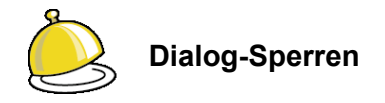

Im laufenden Betrieb arbeiten für gewöhnlich mehrere Benutzer im *Doppik al dente!*<sup>®</sup>-Dialog. Dabei wird eine gleichzeitige Bearbeitung desselben Objekts durch das Programm unterbunden.

Das Programm setzt hierzu eine **Dialog-Sperre** die verhindert, dass ein <u>anderer</u> Benutzer dasselbe Objekt bearbeitet. Er kann das betreffende Objekt in diesem Fall lediglich zur Anzeige öffnen.

Eine Dialog-Sperre

- wird automatisch aufgehoben, sobald der Benutzer die Bearbeitung des betreffenden Objekts beendet,
- verliert ihre Wirkung mit Ablauf des Tages, an dem sie gesetzt wurde und
- kann durch den Administrator gelöscht werden.

# Wie kann ich mir einen Überblick über die aktuellen Dialog-Sperren verschaffen?

Eine Übersicht aller Dialog-Sperren wird wie folgt abgerufen:

| Ad                         | ministration                                              |              | Menüpunkt Dialog-Sperren      |                                            |                                              |                                  |                       |        |  |
|----------------------------|-----------------------------------------------------------|--------------|-------------------------------|--------------------------------------------|----------------------------------------------|----------------------------------|-----------------------|--------|--|
|                            | Anzeigen                                                  |              | Abruf o<br>Übersio<br>Benutzo | <b>ter Dialc</b><br>cht der D<br>er, Datur | o <b>g-Sperre</b><br>ialog-Spei<br>n und Uhr | <b>n</b><br>rren mit Na<br>zeit. | ame, Schlüssel, ID, I | Modus, |  |
| 点 KonDad (0:               | 1.01-03 [r9408 - 26.04.2013] )                            |              |                               |                                            |                                              |                                  |                       |        |  |
| Administrator              |                                                           |              |                               | Sperren                                    |                                              |                                  | 26.04.2013 10:17:57   |        |  |
| Name<br>Klärung<br>Klärung | Schlüssel<br>500-11 - C2AA-I-2009<br>500-11 - C2BF-I-2009 | ld<br>5<br>1 | Modus<br>WRITE<br>WRITE       | Benutzer<br>OTTO<br>MUSMAN                 | Datum<br>26.04.2013<br>26.04.2013            | Uhrzeit<br>10:16:43<br>10:17:15  |                       |        |  |
|                            |                                                           |              |                               |                                            |                                              |                                  | Zurück                |        |  |

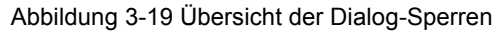

26.04.2013 10:23:11

# Wie kann ich eine Dialog-Sperre löschen?

Eine Dialog-Sperre kann wie folgt gelöscht werden:

| Administration                            | Menüpunkt Dialog-Sperren                           |  |  |  |  |
|-------------------------------------------|----------------------------------------------------|--|--|--|--|
| Anzeigen                                  | Abruf der Dialog-Sperren<br>Markieren einer Zeile. |  |  |  |  |
| 🔶 KonDad (01.01-03 [r9408 - 26.04.2013] ) |                                                    |  |  |  |  |
| Administrator                             | Sperren                                            |  |  |  |  |
|                                           |                                                    |  |  |  |  |

| Name    | Schlüssel           | ld | Modus | Benutzer | Datum      | Uhrzeit  |    |       |
|---------|---------------------|----|-------|----------|------------|----------|----|-------|
| Klärung | 500-11 -C2AA-I-2009 | 6  | WRITE | OTTO     | 26.04.2013 | 10:22:52 |    |       |
| Klärung | 500-11 -C2BF-I-2009 | 2  | WRITE | MUSMAN   | 26.04.2013 | 10:22:49 |    |       |
|         |                     |    |       |          |            |          |    |       |
|         |                     |    |       |          |            |          |    |       |
|         |                     |    |       |          |            |          |    |       |
|         |                     |    |       |          |            |          |    |       |
| Löschen |                     |    |       |          |            |          | 71 | ırück |

Abbildung 3-20 Dialog-Sperre löschen

Löschen

Die markierte Dialog-Sperre wird gelöscht.

| 点 KonDad (01  | .01-03 [r9408 - 26.04.2013] ) |     |              |               |                  |          | 2 - • <b>x</b>      |
|---------------|-------------------------------|-----|--------------|---------------|------------------|----------|---------------------|
| Administrator |                               |     |              | Sperren       |                  |          | 26.04.2013 10:20:13 |
|               |                               |     |              |               |                  |          |                     |
|               |                               |     |              |               |                  |          |                     |
|               |                               |     |              |               |                  |          |                     |
| Name          | Schlüssel                     | ld  | Modus        | Benutzer      | Datum            | Uhrzeit  |                     |
| Klärung       | 500-11 -C2AA-I-2009           | 5   | WRITE        | OTTO          | 26.04.2013       | 10:16:43 |                     |
|               |                               |     |              |               |                  |          |                     |
|               |                               |     |              |               |                  |          |                     |
|               |                               |     |              |               |                  |          |                     |
|               |                               |     |              |               |                  |          |                     |
|               |                               |     |              |               |                  |          |                     |
| Löschen       |                               |     |              |               |                  |          | Zurück              |
|               | 10-<br>10-                    | Spe | erre "Klärun | g-500-11 -C2B | F-I-20091" gelös | cht.     |                     |

Abbildung 3-21 Dialog-Sperre gelöscht

# 4 Grunddaten

Wir gehen davon aus, dass uns ein Zugang zur Software und ein Mandant (also sozusagen ein "leerer kommunaler Konzern") eingerichtet wurde (⇔ 3 Administration).

Jetzt geht es darum, die Grunddaten (also den Positionenplan und weiteres "Beiwerk") festzulegen. Hier wird auch bestimmt, in welchem Jahr die Konsolidierung beginnen soll und ob die Konsolidierungsjahre in "Perioden" (Quartale oder Monate) unterteilt werden sollen.

# 4.1 Varianten

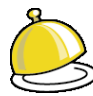

#### Varianten und Mandanten

Die Konsolidierungslösung *Doppik al dente!*<sup>®</sup> bietet die Möglichkeit, den Gesamtabschluss in unterschiedlichen **Varianten** (zum Beispiel in Form einer Ist-Rechnung und einer Plan-Rechnung) durchzuführen.

Alle Varianten innerhalb eines Mandanten arbeiten

- mit der gleichen Konzernstruktur (⇔ 5.4 Konzernstruktur),
- in den einzelnen Konsolidierungsjahren mit der gleichen Perioden-Unterteilung (⇒ 4.6 Konsolidierungsjahre und Perioden),
- in jedem Konsolidierungsjahr mit dem gleichen Positionenplan (⇒ 4.2 Positionenpläne).

Im Übrigen werden die Varianten unabhängig voneinander eingerichtet und geführt:

- Die Belegarten und Sachverhalte (⇔ 6.1 Belegarten und Sachverhalte) sowie die Belege (⇔ 6.2 Belege) werden in den einzelnen Varianten unabhängig voneinander erfasst und verarbeitet.
- Die Konsolidierungsjahre und Perioden können in den einzelnen Varianten unabhängig voneinander eröffnet und abgeschlossen werden.

Im Konzernbericht (⇔ 8.3 Konzernbericht) besteht die Möglichkeit, die Konsolidierungsergebnisse der einzelnen Varianten einander gegenüber zu stellen.

Die Variante I ("Ist-Rechnung") wird vom Programm automatisch eingerichtet.

#### Wie richte ich eine Variante ein?

Das Einrichten zusätzlicher Varianten geschieht auf diesem Weg:

Grunddaten

Menüpunkt Varianten

Verwalten

Übersichtsdialog Varianten

Eine zusätzliche Variante wird angelegt.

| ( .                   |                     |           |                     |
|-----------------------|---------------------|-----------|---------------------|
| 点 KonDad (01.01-01 [I | 7162 - 01.09.2011]) |           |                     |
| Mustermann, Thomas    |                     | Varianten | 02.09.2011 07:42:46 |
| Mandant               |                     |           |                     |
| 001                   |                     |           |                     |
|                       |                     |           |                     |
| Variante Bez          | zeichnung           |           |                     |
| I Ist-                | Rechnung            |           |                     |
|                       |                     |           |                     |
| Variante Rezeichnung  |                     |           |                     |
|                       | -                   |           |                     |
| P Plan-Rec            | hnung               |           |                     |
|                       |                     |           |                     |
| Hinzufügen            |                     |           | Zurück              |
| 45                    |                     |           |                     |

Abbildung 4-1 Hinzufügen einer Variante

# Erläuterungen Variante Kürzel der Variante Bezeichnung Bezeichnung der Variante

## Wie kann ich eine Variante nachträglich verändern oder löschen?

Die Standard-Variante "I - Ist-Rechnung" kann weder gelöscht noch verändert werden.

Varianten, die darüber hinaus angelegt wurden, können im Dialog jederzeit angepasst oder gelöscht werden.

| 🔔 KonDad (01.)     | 01-01 [r7162 - 01.09.2011] ) |           |                     |
|--------------------|------------------------------|-----------|---------------------|
| Mustermann, Thomas |                              | Varianten | 02.09.2011 07:43:18 |
| Mandant            |                              |           |                     |
| 001                |                              |           |                     |
|                    |                              |           |                     |
| Variante           | Bezeichnung                  |           |                     |
| 1                  | Ist-Rechnung                 |           |                     |
| Р                  | Plan-Rechnung                |           |                     |
| L                  |                              |           |                     |
| Variante Bezei     | chnung                       |           |                     |
| P Pla              | n-Rechnung (ab 2010)         |           |                     |
| Ändern             | Löschen                      |           | Zurück              |

Abbildung 4-2 Ändern oder Löschen einer Variante

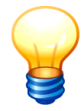

Eine nachträglich angelegte Variante steht nur in den zukünftigen Perioden zur Verfügung, d.h. in den Perioden nach der aktiven Periode.

# 4.2 Positionenpläne

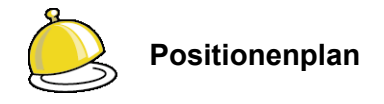

Im Gesamtabschluss werden die Jahresabschlussdaten der Kernverwaltung und der Betriebe zu einem einheitlichen Rechenwerk verdichtet.

Grundlage hierfür ist ein gemeinsamer Kontenplan des kommunalen Konzerns ("Positionenplan"). Der **Positionenplan** beschreibt die Konzernkonten sowie den strukturellen Aufbau von Gesamtbilanz und Gesamtergebnisrechnung.

In engem Zusammenhang mit dem Positionenplan stehen vielfältige Steuerungs-Informationen für die Berechnung, die Kontierung und den Abgleich von Konzernbuchungen.

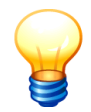

Erläuterungen zu Struktur und Aufbau des Positionenplans sind im ⇔ Anhang A "Das Planwerk" in Kapitel ⇔ A.1 "Der Positionenplan" beschrieben.

# Wie richte ich einen Positionenplan ein?

Positionenpläne werden durch Import eingespielt.

| Grunddaten | Menüpunkt Positionenpläne                                                                                                    |
|------------|----------------------------------------------------------------------------------------------------|
| Verwalten  | Übersichtsdialog Positionenpläne                                                                                                    |
|            | Hier werden zunächst <u>nur</u> der Name und die Bezeichnung des<br>Positionenplans festgelegt. Der Inhalt des Positionenplans wird<br>im nachfolgenden Schritt aus einer Excel-Datei importiert. |
| Hinzufügen | Übersichtsdialog Positionenpläne<br>Zeile markieren.                                                                                                    |
| Import     | Datei-Auswahldialog<br>Hier Import-Datei auswählen und Import durchführen.                                                                                                    |

| ministrator       |           |          | 1                | Positionen | pläne |            |        |           |           | 18.06.2013 11: |
|-------------------|-----------|----------|------------------|------------|-------|------------|--------|-----------|-----------|----------------|
| ndant             |           |          |                  |            |       |            |        | Filter    |           |                |
| 00                |           |          |                  |            |       |            |        |           |           |                |
| Positionenplan    | Kurzkonto | Position | Rechenvorschrift | Stufe      | Zeile | SumInZeile | Layout | Ausweis   | Kontenart | Kontenunte     |
| POSNRW [20130528] |           |          |                  |            |       |            |        |           |           |                |
|                   |           |          |                  | 0          |       |            |        | Überschr. | Aktiv     |                |
|                   | BA0       | 001000   |                  | 1          |       |            |        | 0.        | Aktiv     |                |
|                   |           |          |                  | 1          |       |            |        | 1.        | Aktiv     |                |
|                   | BA1.1     |          |                  | 2          |       |            |        | 1.1       | Aktiv     |                |
|                   |           |          |                  | 3          |       |            |        | 1.1.1     | Aktiv     |                |
|                   |           | 011100   |                  | 4          |       |            |        |           | Aktiv     | A              |
|                   |           | 011200   | GoFV             | 4          |       |            |        |           | Aktiv     | A              |
|                   |           | 011300   |                  | 4          |       |            |        |           | Aktiv     | A              |
|                   |           | 011400   |                  | 4          |       |            |        |           | Aktiv     | A              |
|                   |           | 012000   |                  | 3          |       |            |        | 1.1.2     | Aktiv     | A              |
|                   |           | 013000   |                  | 3          |       |            |        | 1.1.3     | Aktiv     | A              |
|                   | BA1.2     |          |                  | 2          |       |            |        | 1.2       | Aktiv     |                |
|                   |           |          |                  | 3          |       |            |        | 1.2.1     | Aktiv     |                |
|                   |           | 021000   |                  | 4          |       |            |        | 1.2.1.1   | Aktiv     | A              |
|                   |           | 022000   |                  | 4          |       |            |        | 1.2.1.2   | Aktiv     | A              |
|                   |           | 023000   |                  | 4          |       |            |        | 1.2.1.3   | Aktiv     | A              |
|                   |           | 024000   |                  | 4          |       |            |        | 1.2.1.4   | Aktiv     | A              |
|                   |           |          |                  |            |       |            |        |           |           |                |
|                   |           |          |                  |            |       |            |        |           |           |                |

Abbildung 4-3 Hinzufügen eines Positionenplans

| Positionenplan | Kurzbezeichnung des Positionenplans |
|----------------|-------------------------------------|
| Bezeichnung    | Bezeichnung des Positionenplans     |

#### Wo lege ich fest, mit welchem Positionenplan ich arbeite?

Beim Einrichten von Konsolidierungsjahren und Perioden (⇔ 4.6 Konsolidierungsjahre und Perioden) wird festgelegt, mit welchem Positionenplan in dem betreffenden Konsolidierungsjahr gearbeitet werden soll.

# Kann ich auch mit eigenen Positionenplänen arbeiten?

Im Prinzip ja. Jedoch wird empfohlen, mit den vom Software-Hersteller ausgelieferten Positionenplänen zu arbeiten. In der Software sind Positionenpläne nach den Rechtsvorschriften der einzelnen Bundesländer enthalten.

Da der Positionenplan alle wesentlichen Steuerungs-Informationen für einen korrekten Programmablauf enthält, sind notwendige Anpassungen mit dem Software-Hersteller abzusprechen und durch diesen zu autorisieren. Die Software verhindert, dass mit nicht autorisierten (oder mit nicht zum betreffenden Softwarestand passenden) Positionenplänen gearbeitet wird.

# Wozu benötige ich mehrere Positionenpläne?

Der Positionenplan ist die Grundlage des Rechenwerks im jeweiligen Konsolidierungsjahr. Je Jahr ist also genau <u>ein</u> Positionenplan festzulegen.

In den Folgejahren können jedoch aufgrund von geänderten Rechtsvorschriften bzw. Buchungsrichtlinien Änderungen des Positionenplans erforderlich werden. In diesen Fällen richtet man bei Bedarf für die Folgejahre weitere (an die neue Sachlage angepasste)

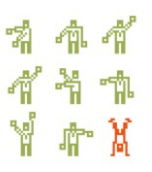

Positionenpläne ein. Für die bereits abgeschlossenen Perioden bleiben die (seinerzeit gültigen) Positionenpläne unberührt.

In der derzeitigen Version der Software ist es noch nicht möglich, für die Folgejahre abweichende Positionenpläne zu führen.

## Wie wird sichergestellt, dass ich mit einem aktuellen Positionenplan arbeite?

Es ist wichtig, dass der Positionenplan allen Anforderungen des jeweiligen Programmstandes entspricht. Daher kann es sein, dass mit Inbetriebnahme eines neuen Programmstandes auch ein neuer (angepasster) Positionenplan eingespielt werden muss.

Unterbleibt dies, so zeigt das Programm eine entsprechende Fehlermeldung an.

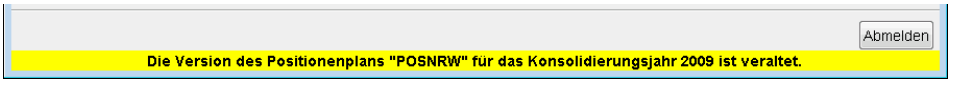

Abbildung 4-4 Fehlermeldung bei Nutzung eines veralteten Positionenplans

In diesem Fall ist eine aktuelle Fassung des Positionenplans einzuspielen. (⇒ Wie richte ich einen Positionenplan ein?)

## Kann ich einen Positionenplan löschen?

Ja. Ein Positionenplan kann gelöscht werden, solange er noch nicht in einem Konsolidierungsjahr verwendet wird.

## Sollte ich die genutzten Positionenpläne für spätere Nachweiszwecke verwahren?

Nicht nötig. Man kann die Positionenpläne jederzeit als Excel-Dateien exportieren.

# 4.3 Kurzkontenpläne

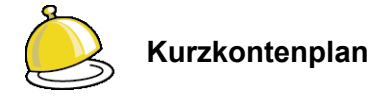

Der **Kurzkontenplan** ist ein "verdichteter", "universeller" Kontenplan, der die Mindestgliederung eines jeden Jahresabschlusses darstellt. Er wird verwendet,

- um das Konzernrechenwerk in einer übersichtlichen, nach Haupt- und Unterkontierungen gegliederten Form darzustellen,
- um die betrieblichen Meldungen der Kontensalden zum Zwecke der Abstimmung in eine Kurzmeldung zu übersetzen,

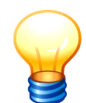

Nähere Informationen zu den Kurzkonten werden im  $\Rightarrow$  Anhang A "Das Planwerk" in Kapitel  $\Rightarrow$  A.2 "Der Kurzkontenplan" dargestellt.

# Wie richte ich einen Kurzkontenplan ein?

Kurzkontenpläne werden durch Import eingespielt.

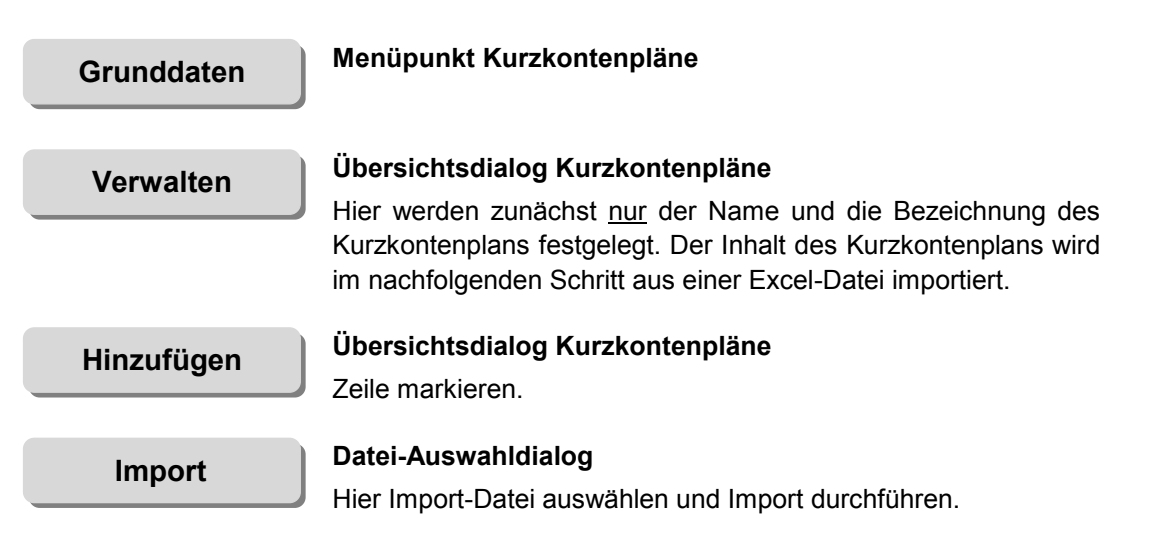

| 🔶 KonDad (01.01-03 [r9308 - 03.04.2013] | 1)         |       |                |                     |                                           |
|-----------------------------------------|------------|-------|----------------|---------------------|-------------------------------------------|
| Herr Mustermann                         |            | к     | urzkontenpläne | 05.04.2013 12:50:45 |                                           |
| Mandant                                 |            |       |                |                     | Filter                                    |
| 500                                     |            |       |                |                     |                                           |
| Kurzkontenplan                          | Konto      | Davon | ParentKonto    | Shkz                | Bezeichnung                               |
| - KURZKONT [20121112]                   |            |       |                |                     | Kurzkontenplan NRW                        |
|                                         | BA         |       |                | S                   | AKTIVA                                    |
|                                         | BA0        |       | BA             | S                   | Aufwendungen für die Ingangsetzung und En |
|                                         | BA1        |       | BA             | S                   | Anlagevermögen                            |
|                                         | BA1.1      |       | BA1            | S                   | Immaterielle Vermögensgegenstände         |
|                                         | BA1.2      |       | BA1            | S                   | Sachanlagen                               |
|                                         | BA1.2.IS   | ×     | BA1.2          | S                   | Infrastrukturanlagen                      |
|                                         | BA1.3      |       | BA1            | S                   | Finanzanlagen                             |
|                                         | BA2        |       | BA             | S                   | Umlaufvermögen                            |
|                                         | BA2.1      |       | BA2            | S                   | Vorräte                                   |
|                                         | BA2.2      |       | BA2            | S                   | Forderungen und sonstige Vermögensgeger   |
|                                         | BA2.3      |       | BA2            | S                   | Wertpapiere des Umlaufvermögens           |
|                                         | BA2.4      |       | BA2            | S                   | Liquide Mittel                            |
| <                                       |            | m     | <b>D</b> .     |                     | Alding De alegung as a superson (DAD)     |
| lévelueteurles Dessieheurs              |            |       |                |                     |                                           |
| kurzkontenpian Bezeichnung              |            |       |                |                     |                                           |
| KURZKUNTNW Kurzkontenpia                | n NRW 2009 |       |                |                     |                                           |
| Hinzufügen                              |            |       |                |                     | Zurück                                    |
| - Inizaragen B                          |            |       |                |                     | Lurdek                                    |

Abbildung 4-5 Hinzufügen eines Kurzkontenplans

#### Erläuterungen

| Kurzkontenplan | Kurzbezeichnung des Kurzkontenplans |
|----------------|-------------------------------------|
| Bezeichnung    | Bezeichnung des Kurzkontenplans     |

# Wo lege ich fest, mit welchem Kurzkontenplan ich arbeite?

Beim Einrichten von Konsolidierungsjahren und Perioden (⇔ 4.6 Konsolidierungsjahre und Perioden) wird festgelegt, mit welchem Kurzkontenplan in dem betreffenden Konsolidierungsjahr gearbeitet werden soll.

# Kann ich auch mit eigenen Kurzkontenplänen arbeiten?

Im Prinzip ja. Jedoch wird empfohlen, mit den vom Software-Hersteller ausgelieferten Kurzkontenplänen zu arbeiten. In der Software sind Kurzkontenpläne nach den Rechtsvorschriften der einzelnen Bundesländer enthalten.

Da der Kurzkontenplan alle wesentlichen Steuerungs-Informationen für einen korrekten Programmablauf enthält, sind notwendige Anpassungen mit dem Software-Hersteller abzusprechen und durch diesen zu autorisieren. Die Software verhindert, dass mit nicht autorisierten (oder mit nicht zum betreffenden Softwarestand passenden) Kurzkontenplänen gearbeitet wird.

# Wozu benötige ich mehrere Kurzkontenpläne?

Der Kurzkontenplan ist die Grundlage des Rechenwerks im jeweiligen Konsolidierungsjahr. Je Jahr ist also genau <u>ein</u> Kurzkontenplan festzulegen.

In den Folgejahren können jedoch aufgrund von geänderten Rechtsvorschriften bzw. Buchungsrichtlinien Änderungen des Kurzkontenplans erforderlich werden. In diesen Fällen richtet man bei Bedarf für die Folgejahre weitere (an die neue Sachlage angepasste) Kurzkontenpläne ein. Für die bereits abgeschlossenen Perioden bleiben die (seinerzeit gültigen) Kurzkontenpläne unberührt.

In der derzeitigen Version der Software ist es noch nicht möglich, für die Folgejahre abweichende Positionenpläne zu führen.

## Wie wird sichergestellt, dass ich mit einem aktuellen Kurzkontenplan arbeite?

Es ist wichtig, dass der Kurzkontenplan allen Anforderungen des jeweiligen Programmstandes entspricht. Daher kann es sein, dass mit Inbetriebnahme eines neuen Programmstandes auch ein neuer (angepasster) Kurzkontenplan eingespielt werden muss.

Unterbleibt dies, so zeigt das Programm eine entsprechende Fehlermeldung an.

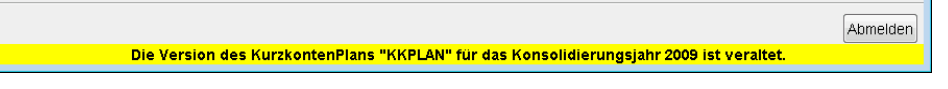

Abbildung 4-6 Fehlermeldung bei Nutzung eines veralteten Kurzkontenplans

In diesem Fall ist eine aktuelle Fassung des Kurzkontenplans einzuspielen. (⇔ Wie richte ich einen Kurzkontenplan ein?)

#### Kann ich einen Kurzkontenplan löschen?

Ja. Ein Kurzkontenplan kann gelöscht werden, solange er noch nicht in einem Konsolidierungsjahr verwendet wird.

#### Sollte ich die genutzten Kurzkontenpläne für spätere Nachweiszwecke verwahren?

Nicht nötig. Man kann die Kurzkontenpläne jederzeit als Excel-Dateien exportieren.

# 4.4 Cashflowpläne

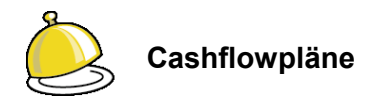

Nach den Rechtsvorschriften der meisten Bundesländer ist dem Gesamtabschluss eine Cashflow-Rechnung ("Kapitalflussrechnung") nach DRS2 beizufügen. In ihr werden die Zahlungsströme nach laufender Geschäftstätigkeit, Investitionstätigkeit und Finanzierungstätigkeit aufgeschlüsselt.

Die Cashflow-Rechnung wird nach dem "derivativen Verfahren" aus Bilanz, Ergebnisrechnung und Anlagenspiegel abgeleitet sowie durch "manuelle" Umbuchungen ergänzt.

Das Darstellungsschema der Cashflow-Rechnung bezeichnen wir in *Doppik al dente!*<sup>®</sup> als **Cashflowplan**. Hier erfolgt der Ausweis nicht auf Konten sondern auf Zeilennummern.

## Wie richte ich einen Cashflowplan ein?

Cashflowpläne werden durch Import eingespielt.

| Grunddaten | Menüpunkt Cashflowpläne                                                                                                    |
|------------|----------------------------------------------------------------------------------------------------|
| Verwalten  | Übersichtsdialog Cashflowpläne<br>Hier werden zunächst <u>nur</u> der Name und die Bezeichnung des<br>Cashflowplans festgelegt. Der Inhalt des Cashflowplans wird im<br>nachfolgenden Schritt aus einer Excel-Datei importiert. |
| Hinzufügen | Übersichtsdialog Cashflowpläne<br>Zeile markieren.                                                                                                    |
| Import     | Datei-Auswahldialog<br>Hier Import-Datei auswählen und Import durchführen.                                                                                                    |

| ille SuminZeil<br>09<br>1 09<br>1a 09              | e VZ<br>±<br>-                         | Filter Eezeichnung Cashflowplan NRW Periodenergebnis vor außerordentlichen Posten Abschreibungen/Zuschreibungen auf das Anlagevermögen   |
|----------------------------------------------------|----------------------------------------|----------------------------------------------------------------------------------------------------|
| ogi SuminZeli<br>Og<br>Cog<br>Cog<br>Cog<br>Cog    | e VZ<br>±<br>-                         | Bezeichnung<br>Cashflowplan NRW<br>Periodenergebnis vor außerordentlichen Posten<br>Abschreibungen/Zuschreibungen auf das Anlagevermögen |
| eile SumInZeil<br>09<br>9<br>9<br>9<br>9<br>9<br>9 | e VZ<br>±<br>-                         | Bezeichnung<br>Cashflowplan NRW<br>Periodenergebnis vor außerordentlichen Posten<br>Abschreibungen/Zuschreibungen auf das Anlagevermögen |
| 09<br>9<br>9<br>10<br>10<br>10<br>10<br>10         | ±                                      | Cashflowplan NRW<br>Periodenergebnis vor außerordentlichen Posten<br>Abschreibungen/Zuschreibungen auf das Anlagevermögen                |
| 09<br>2 09<br>2 09                                 | ±<br>-                                 | Periodenergebnis vor außerordentlichen Posten<br>Abschreibungen/Zuschreibungen auf das Anlagevermögen                                    |
| 2 09<br>1a 09                                      | ±<br>-                                 | Abschreibungen/Zuschreibungen auf das Anlagevermögen                                                                                     |
| 2a 09                                              | -                                      |                                                                                                    |
| : na                                               |                                        | Erträge auf der Auflösung und dem Abgang von Sopo                                                                                        |
| . 55                                               | ±                                      | Zunahme/Abnahme der Rückstellungen                                                                                                    |
| 09                                                 | ±                                      | sonstige zahlungsunwirksame Aufwendungen/Erträge                                                                                         |
| i 09                                               | ±                                      | Verlust/Gewinn aus dem Abgang von Anlagevermögen                                                                                         |
| i 09                                               | ±                                      | Abnahme/Zunahme der Vorräte, Forderungen aus Lieferungen                                                                                 |
| 09                                                 | ±                                      | Zunahme/Abnahme der Verbindlichkeiten aus Lieferungen und                                                                                |
| s 09                                               | ±                                      | Ein- und Auszahlungen aus außerordentlichen Positionen                                                                                   |
| 26                                                 | =                                      | Cash-Flow aus laufender Geschäftstätigkeit (operative cash flo                                                                           |
| 20                                                 |                                        | Einzahlungen aus Abgängen des Sachanlagevermögens                                                                                        |
| 20                                                 | -                                      | Auszahlungen für Investitionen in das Sachanlagevermögen                                                                                 |
|                                                    |                                        | Einentellungen aus Alexänden eine linnen ehendellen Aufenen anne änn                                                                     |
|                                                    |                                        |                                                                                                    |
| al                                                 |                                        |                                                                                                    |
| 9                                                  |                                        |                                                                                                    |
|                                                    | 09<br>09<br>09<br>26<br>20<br>20<br>09 | 09 ± 09 ± 09 ± 09 ± 26 = 20 - 20 -                                                                                                    |

Abbildung 4-7 Hinzufügen eines neuen Cashflowplans

#### Erläuterungen

| Plan        | Kurzbezeichnung des Cashflowplans |
|-------------|-----------------------------------|
| Bezeichnung | Bezeichnung des Cashflowplans     |

# Wo lege ich fest, mit welchem Cashflowplan ich arbeite?

Beim Einrichten von Konsolidierungsjahren und Perioden (⇔ 4.6 Konsolidierungsjahre und Perioden) wird festgelegt, mit welchem Cashflowplan in dem betreffenden Konsolidierungsjahr gearbeitet werden soll.

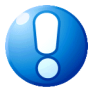

#### Wichtiger Hinweis:

Der Positionenplan nimmt auf die Zeilen des Cashflowplans Bezug. Beide Pläne müssen daher zueinander passend eingerichtet sein.

# Kann ich auch mit eigenen Cashflowplänen arbeiten?

Im Prinzip ja. Jedoch besteht hierzu üblicherweise kein Anlass. Notwendige Anpassungen sind mit dem Software-Hersteller abzusprechen und durch diesen zu autorisieren. Die Software verhindert, dass mit nicht autorisierten (oder mit nicht zum betreffenden Softwarestand passenden) Cashflowplänen gearbeitet wird.

# Wozu benötige ich mehrere Cashflowpläne?

Für die Cashflowpläne gelten die gleichen Gesichtspunkte, wie für die Positionenpläne. Je Jahr ist also genau <u>ein</u> Cashflowplan festzulegen.

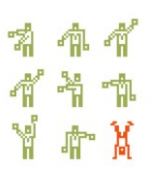

In den Folgejahren können jedoch aufgrund von geänderten Rechtsvorschriften bzw. Buchungsrichtlinien Änderungen des Cashflowplans erforderlich werden. In diesen Fällen richtet man bei Bedarf für die Folgejahre weitere (an die neue Sachlage angepasste) Cashflowpläne ein. Für die bereits abgeschlossenen Perioden bleiben die (seinerzeit gültigen) Cashflowpläne unberührt.

In der derzeitigen Version der Software ist es noch nicht möglich, für die Folgejahre abweichende Cashflowpläne zu führen.

# Wie wird sichergestellt, dass ich mit einem aktuellen Cashflowplan arbeite?

Es ist wichtig, dass der Cashflowplan allen Anforderungen des jeweiligen Programmstandes entspricht. Daher kann es sein, dass mit Inbetriebnahme eines neuen Programmstandes auch ein neuer (angepasster) Cashflowplan eingespielt werden muss.

Unterbleibt dies, so zeigt das Programm eine entsprechende Fehlermeldung an.

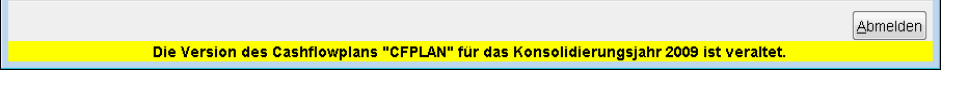

Abbildung 4-8 Fehlermeldung bei Nutzung eines veralteten Cashflowplans

In diesem Fall ist eine aktuelle Fassung des Cashflowplans einzuspielen. (⇒ Wie richte ich einen Cashflowplan ein?)

# Kann ich einen Cashflowplan löschen?

Ja. Ein Cashflowplan kann gelöscht werden, solange er noch nicht in einem Konsolidierungsjahr verwendet wird.

# Sollte ich die genutzten Cashflowpläne für spätere Nachweiszwecke verwahren?

Nicht nötig. Man kann die Cashflowpläne jederzeit als Excel-Dateien exportieren.

# 4.5 Kennzahlenpläne

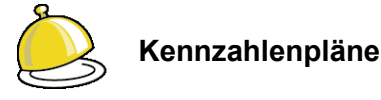

Das Kennzahlenwerk von *Doppik al dente!*<sup>®</sup> bietet die Möglichkeit, die Eckwerte von Bilanzund Ergebnisrechnung

- in Relation zueinander,
   Beispiel: Eigenkapitalquote = Eigenkapital / Bilanzsumme
- in Relation zu externen Größen, Beispiel: Verbindlichkeiten je Einwohner
- in Relation zu Vergangenheitswerten und Beispiel: Anlagevermögen zum Vorjahreswert des Anlagevermögens
- in ihrer Verteilung auf Betriebe und Belegarten
   Beispiel: Anteile der Betriebe an den Personalaufwendungen

darzustellen.

Kennzahlen werden in vorgefertigten oder in individuell entwickelten Kennzahlenplänen definiert.

Je **Kennzahlenplan** wird im Konzernbericht (⇔ 8.3 Konzernbericht) eine Registerkarte mit der entsprechenden Kennzahlenauswertung dargestellt.

Einzelheiten zur Methodik und zur praktischen Nutzung der Kennzahlen sind im Kapitel ⇒ 9 Arbeiten mit Kennzahlen beschrieben.

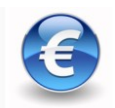

Hierbei handelt es sich um eine kostenpflichtige Zusatzfunktion.

# Wie richte ich einen Kennzahlenplan ein?

Das Einrichten eines Kennzahlenplans geschieht auf diesem Weg:

#### Grunddaten

#### Menüpunkt Kennzahlenpläne

Verwalten

#### Übersichtsdialog Kennzahlenpläne

Hier werden zunächst der Name und die Bezeichnung des Kennzahlenplans festgelegt.

Außerdem ist anzugeben, auf welchen Kurzkontenplan und auf welche Grundlage (Gesamtabschlusswerte oder Kurzmeldungen) sich der Kennzahlenplan bezieht.

# Speichern

Ein leerer Kennzahlenplan wird angelegt.

| 点 KonDad (01.01 | -03 [r9638 - 17.06.2013] )                     |                     |
|-----------------|------------------------------------------------|---------------------|
| Administrator   | Kennzahlenplan hinzufügen                      | 18.06.2013 12:25:35 |
| Mandant         |                                                |                     |
| 999             |                                                |                     |
| Kennzahlenplan  | KENNZPNRW                                      |                     |
| Bezeichnung     | Kennzahlenplan NRW                             |                     |
| Kurzkontenplan  | KKPLAN - Initialer KurzkontenPlan              | -                   |
| Grundlage       | Gesamtabschlusswerte (K1, K2, K3, C2, C9)      |                     |
|                 | ─ Kurzmeldungen (KURZ)                         |                     |
| Position        | Kennzahl Formel Sichbarkeit Bezeichnung Format |                     |
|                 |                                                |                     |
|                 |                                                |                     |
|                 |                                                |                     |
|                 |                                                |                     |
|                 |                                                |                     |
| Speichern       | Kennzahlen Hinzufügen Überprüfen               | Zurück              |

Abbildung 4-9 Speichern eines neuen Kennzahlenplans

#### Erläuterungen

| Kennzahlenplan | Kurzbezeichnung des Kennzahlenplans                                           |
|----------------|-------------------------------------------------------------------------------|
| Bezeichnung    | Bezeichnung des Kennzahlenplans                                               |
| Kurzkontenplan | Kurzkontenplan, auf den Bezug genommen wird.                                  |
| Grundlage      | Bezug auf Gesamtabschlusswerte (K1, K2, K3, C2, C9) oder Kurzmeldungen (KURZ) |

#### Durch welche Parameter wird eine Kennzahl definiert?

Innerhalb eines Kennzahlenplans werden die zugehörigen Kennzahlen definiert.

Definitionsparameter sind

- eine eindeutige, dreistellige Positionsnummer, die die Reihenfolge der Darstellung bestimmt,
- ein Name, über den die Kennzahlen aufeinander Bezug nehmen können,
- eine Bezeichnung, unter der die jeweilige Kennzahl dargestellt wird,
- eine Formel zur Berechnung der Kennzahl,
- eine Formel zur Bestimmung auf welchen Darstellungsebenen die Kennzahl sichtbar ist und
- ein Format zur Aufbereitung der Kennzahl.

\* # # 444 448

# Wie hinterlege ich Kennzahlendefinitionen in meinem Kennzahlenplan?

Das Hinterlegen einer Kennzahlendefinition im Kennzahlenplan geschieht auf diesem Weg:

| Grunddaten | Menüpunkt Kennzahlenpläne                                                                                                    |
|------------|----------------------------------------------------------------------------------------------------|
| Verwalten  | Übersichtsdialog Kennzahlenpläne<br>Zeile markieren.                                                                                                    |
| Ändern     | Übersichtsdialog Kennzahlenplan ändern                                                                                                    |
| Hinzufügen | <b>Eingabedialog Kennzahl hinzufügen</b><br>Hier werden die Parameter (⇔ Durch welche Parameter wird<br>eine Kennzahl definiert?) der Kennzahlendefinition festgelegt.                          |
| Übernehmen | Übersichtsdialog Kennzahlenplan ändern<br>Die Kennzahlendefinition wird angelegt.                                                                                                    |
| Überprüfen | Übersichtsdialog Kennzahlenplan ändern<br>Die im Kennzahlenwerk enthaltenen Formeln (⇔ Anhang E<br>"Arbeiten mit Formeln") können jederzeit auf Konsistenz und<br>Richtigkeit überprüft werden. |

| 🔶 KonDad (01.01-03 [r9308 - 03.04.2013] )     |                                          | <b>_</b> - • <b>x</b>             |  |  |  |
|-----------------------------------------------|------------------------------------------|-----------------------------------|--|--|--|
| Herr Mustermann                               | Kennzahlenplan ändern                    | 05.04.2013 15:01:28               |  |  |  |
| Mandant                                       |                                          |                                   |  |  |  |
| 500                                           |                                          |                                   |  |  |  |
|                                               |                                          |                                   |  |  |  |
| Kennzahlenplan <b>KENNZO1</b>                 |                                          |                                   |  |  |  |
| Bezeichnung Kennzahlenset asl                 |                                          |                                   |  |  |  |
|                                               | 🔶 Kennzahl hinzufügen                    |                                   |  |  |  |
| Kurzkontenplan KURZKONT - Kurzkontenplan      |                                          |                                   |  |  |  |
| Grundlage @ Gesamtabschlusswerte (K1, K2,     | Kennzahl <b>EKQUOTE</b>                  |                                   |  |  |  |
|                                               | Bezeichnung Eigenkapitalquote in Prozent |                                   |  |  |  |
| C Kurzmeidungen (KORZ)                        | Position 060                             |                                   |  |  |  |
|                                               | BP1/BP                                   |                                   |  |  |  |
| Position Kennzahl Formel                      | Formel                                   | eit Bezeichnung                   |  |  |  |
| 010 EINW jahr??20                             |                                          | Einwohner                         |  |  |  |
| 020 ANLAGEVERM BA1                            |                                          | Anlagevermögen                    |  |  |  |
| 030 VERME #allagev<br>040 ANI AGEV/I #anlagev |                                          | Änderung Anlagevermögen in % gg V |  |  |  |
| 050 ANLAGEANT #anlagev                        | Sichbarkeit                              | Anteil Anlagevermögen             |  |  |  |
| , i i i i i i i i i i i i i i i i i i i       |                                          | 5 5                               |  |  |  |
|                                               | Format -12,95%                           |                                   |  |  |  |
|                                               |                                          |                                   |  |  |  |
|                                               |                                          |                                   |  |  |  |
|                                               |                                          | ]                                 |  |  |  |
|                                               |                                          |                                   |  |  |  |
|                                               |                                          |                                   |  |  |  |
|                                               |                                          |                                   |  |  |  |
|                                               |                                          |                                   |  |  |  |
| Speichern Kennzahlen Hinzufügen               | Überprüfen                               | Zurück                            |  |  |  |
|                                               |                                          |                                   |  |  |  |

Abbildung 4-10 Übernehmen einer neuen Kennzahlendefinition

| À KonDad (01.01-                                         | -03 [r9308 - 03.04.2013]                                                                                                    | )                                                                                                    |             |                                                                                                    |  |  |
|----------------------------------------------------------|----------------------------------------------------------------------------------------------------|----------------------------------------------------------------------------------------------------|-------------|----------------------------------------------------------------------------------------------------|--|--|
| Herr Mustermann                                          | in Kennzahlenplan ändern 05.04.2013 14:33:13                                                                                  |                                                                                                    |             |                                                                                                    |  |  |
| Mandant                                                  |                                                                                                    |                                                                                                    |             |                                                                                                    |  |  |
| 500                                                      |                                                                                                    |                                                                                                    |             |                                                                                                    |  |  |
| Kennzahlenplan                                           | KENNZ01                                                                                                    |                                                                                                    |             |                                                                                                    |  |  |
| Bezeichnung                                              | Kennzahlenset a                                                                                                    | asl                                                                                                    |             |                                                                                                    |  |  |
| Kurzkontenplan                                           | KURZKONT - Kurz                                                                                                    | kontenplan NRW                                                                                                    |             | <b>.</b>                                                                                                    |  |  |
|                                                          |                                                                                                    |                                                                                                    |             |                                                                                                    |  |  |
| Grundlage                                                | Gesamtabschluss                                                                                                    | swerte (K1, K2, K3, C2, C9)                                                                                                    |             |                                                                                                    |  |  |
| Grundlage                                                | <ul> <li>Gesamtabschluss</li> <li>Kurzmeldungen (k</li> </ul>                                                                 | swerte (K1, K2, K3, C2, C9)<br>(URZ)                                                                                                    |             |                                                                                                    |  |  |
| Grundlage                                                | <ul> <li>Gesamtabschluss</li> <li>Kurzmeldungen (k</li> </ul>                                                                 | swerte (K1, K2, K3, C2, C9)<br>(URZ)                                                                                                    |             |                                                                                                    |  |  |
| Grundlage<br>Position                                    | <ul> <li>Gesamtabschluss</li> <li>Kurzmeldungen (k</li> <li>Kennzahl</li> </ul>                                               | swerte (K1, K2, K3, C2, C9)<br>(URZ)<br>Formel                                                                                                    | Sichbarkeit | Bezeichnung                                                                                                    |  |  |
| Grundlage<br>Position<br>010                             | <ul> <li>Gesamtabschluss</li> <li>Kurzmeldungen (k</li> <li>Kennzahl</li> <li>EINW</li> </ul>                                 | swerte (K1, K2, K3, C2, C9)<br>(URZ)<br>Formel<br>jahr??2009?100.000:2010?110.000:120.000                                                                                                    | Sichbarkeit | Bezeichnung<br>Einwohner                                                                                                    |  |  |
| Grundlage<br>Position<br>010<br>020                      | Gesamtabschluss     Kurzmeldungen (#      Kennzahl      EINW      ANLAGEVERM                                                  | swerte (K1, K2, K3, C2, C9)<br>(UR2)<br>Formel<br>jahr??2009?100.000.2010?110.000:120.000<br>BA1                                                                                                    | Sichbarkeit | Bezeichnung<br>Einwohner<br>Anlagevermögen                                                                                                    |  |  |
| Grundlage Position 010 020 030                           | Gesamtabschluss     Kurzmeldungen (H     Kennzahl     EINW     ANLAGEVERM     VERME                                           | swerte (K1, K2, K3, C2, C9)<br>(URZ)<br>jahr??2009?100.000:2010?110.000:120.000<br>BA1<br>#anlageverm/#einw                                                                                                    | Sichbarkeit | Bezeichnung<br>Einwohner<br>Anlagevermögen<br>Anlagevermögen pro Einwohne                                                                                        |  |  |
| Grundlage  Position  010  020  030  040                  | Gesamtabschluss     Kurzmeldungen (k      Kennzahl      EINW      ANLAGEVERM      VERME      ANLAGEVJ                         | swerte (K1, K2, K3, C2, C9)<br>(URZ)<br>jahr??2009?100.000:2010?110.000:120.000<br>BA1<br>#anlageverm/#einw<br>#anlageverm/navig(jahr-1;periode;MI,"#anlageverm") - 1                                                                                       | Sichbarkeit | Bezelchnung<br>Einwohner<br>Anlagevermögen<br>Anlagevermögen pro Einwohne<br>Anderung Anlagevermögen in 1                                                        |  |  |
| Grundlage Position 010 020 030 040 050                   | Gesamtabschluss     Kurzmeldungen (k      Kennzahl      EINW     ANLAGEVERM     VERME     ANLAGEVJ     ANLAGEANT              | swerte (K1, K2, K3, C2, C9)<br>(UR2)<br>jahr??2009?100.000:2010?110.000:120.000<br>BA1<br>#anlageverm/#einw<br>#anlageverm / navig(jahr-1;periode;M/;#anlageverm*) - 1<br>#anlageverm / navig(jahr-periode;M/jahr,*#anlageverm*)                            | Sichbarkeit | Bezelchnung<br>Einwohner<br>Anlagevermögen<br>Anlagevermögen pro Einwohne<br>Änderung Anlagevermögen in 4<br>Anteil Anlagevermögen                               |  |  |
| Grundlage  Position  010  020  030  040  050  060        | Gesamtabschluss     Kurzmeldungen (k      Kunzahl      EINW     ANLAGEVERM     VERME     ANLAGEVJ     ANLAGEANT     EKQUOTE   | swerte (K1, K2, K3, C2, C9)<br>(URZ)<br>jahr??2009?100.000:2010?110.000:120.000<br>BA1<br>#anlageverm/#elnw<br>#anlageverm / navlg(jahr-1;periode;M;"#anlageverm") - 1<br>#anlageverm / navlg(jahr,periode;Mjahr,"#anlageverm")<br>BP1/BP0*100              | Sichbarkeit | Bezeichnung<br>Einwohner<br>Anlagevermögen<br>Anlagevermögen pro Einwohne<br>Änderung Anlagevermögen in<br>Anteil Anlagevermögen<br>Eigenkapitalquote in Prozent |  |  |
| Grundlage  Position  010  020  030  040  050  060  <     | Gesamtabschluss     Kurzmeldungen (#      Kennzahl     EINW     ANLAGEVERM     VERME     ANLAGEVJ     ANLAGEANT     EKQUOTE   | swerte (K1, K2, K3, C2, C9)<br>(UR2)<br>Formel<br>Jahr??2009?100.000:2010?110.000:120.000<br>BA1<br>#anlageverm/#einw<br>#anlageverm//anig(jahr.1;periode;M,"#anlageverm") - 1<br>#anlageverm / navig(jahr.periode;M,jahr,"#anlageverm")<br>BP1/BP0*100     | Sichbarkeit | Bezelchnung<br>Einwohner<br>Anlagevermögen<br>Anlagevermögen pro Einwohne<br>Änderung Anlagevermögen in<br>Anteil Anlagevermögen<br>Eigenkapitalquote in Prozent |  |  |
| Grundlage  Position 010 020 030 040 050 060    Sneichern | Gesamtabschluss     Kurzmeldungen (#      Kennzahl     EINW     ANLAGEVERM     VERME     ANLAGEANT     EKQUOTE     Kennzahlen | swerte (K1, K2, K3, C2, C9)<br>(URZ)<br>Formel<br>jahr??2009?100.000:2010?110.000:120.000<br>BA1<br>#anlageverm/#einw<br>#anlageverm/mavig(jahr-1;periode;M,i*#anlageverm*) - 1<br>#anlageverm/navig(jahr,periode;M,iahr,*#anlageverm*) - 1<br>#BP1/BP0*100 | Sichbarkeit | Eezelchnung<br>Einwohner<br>Anlagevermögen<br>Anlagevermögen in G<br>Anderung Anlagevermögen in G<br>Anteil Anlagevermögen<br>Eigenkapitalquote in Prozent       |  |  |

Abbildung 4-11 Fehlermeldung bei der Überprüfung des Kennzahlenwerks

#### Speichern

#### Übersichtsdialog Kennzahlenplan ändern

Der Kennzahlenplan wird mit allen seinen (geänderten) Kennzahlen gespeichert. Hierbei findet automatisch eine Überprüfung auf Konsistenz statt.

| 🔶 Kennzahl hii | nzufügen                     |
|----------------|------------------------------|
| Kennzahl       | EKQUOTE                      |
| Bezeichnung    | Eigenkapitalquote in Prozent |
| Position       | 060                          |
|                | BP1/BP                       |
| Formel         |                              |
|                |                              |
|                |                              |
| Sichtbarkeit   |                              |
|                |                              |
| Format         | -12,95%                      |
| Übernehr       | nen 💦 Abbrechen              |

Abbildung 4-12 Eingabedialog Kennzahl hinzufügen

#### Erläuterungen

| Kennzahl     | Name, über den die Kennzahl aus anderen Kennzahlen referen-<br>ziert werden kann        |
|--------------|-----------------------------------------------------------------------------------------|
| Bezeichnung  | Bezeichnung der Kennzahl, unter der sie dargestellt wird.                               |
| Position     | Eindeutige, dreistellige Positionsnummer, die die Reihenfolge der Darstellung bestimmt. |
| Formel       | Formel zur Berechnung der Kennzahl                                                      |
| Sichtbarkeit | Formel zur Bestimmung auf welchen Darstellungsebenen die Kennzahl sichtbar ist.         |
| Format       | Format zur Aufbereitung der Kennzahl                                                    |

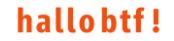

# Kann ich Kennzahlendefinitionen in einem Kennzahlenplan nachträglich ändern?

Ja. Das nachträgliche Ändern einer Kennzahlendefinition geschieht auf diesem Weg:

| Grunddaten | Menüpunkt Kennzahlenpläne                                                                                           |
|------------|----------------------------------------------------------------------------------------------------|
| Verwalten  | <b>Übersichtsdialog Kennzahlenpläne</b><br>Zeile markieren.                                                         |
| Ändern     | <b>Übersichtsdialog Kennzahlenplan ändern</b><br>Zeile markieren.                                                   |
| Ändern     | Eingabedialog Kennzahl hinzufügen<br>Mit Ausnahme des Kürzels können alle Angaben der Kennzahl<br>angepasst werden. |
| Übernehmen | Übersichtsdialog Kennzahlenplan ändern<br>Die Kennzahlendefinition wird geändert.                                   |
| Speichern  | Übersichtsdialog Kennzahlenpläne<br>Die Änderung im Kennzahlenplan wird gespeichert.                                |

| À KonDad (01.01 | L-03 [r9638 - 17.0                        | 6.2013])   |               |                    |                                       | <u> </u>                       |          |
|-----------------|-------------------------------------------|------------|---------------|--------------------|---------------------------------------|--------------------------------|----------|
| Administrator   | Kennzahlenplan ändern 18.06.2013 12:46:21 |            |               |                    |                                       | 1                              |          |
| Mandant         |                                           |            |               |                    |                                       |                                |          |
| 999             |                                           |            |               |                    |                                       |                                |          |
|                 |                                           | _          |               |                    |                                       |                                |          |
| Kennzanienpian  | SETNRW                                    |            | 🔶 Kennzahl än | dern               |                                       |                                |          |
| Bezeichnung     | Kennzahler                                | ıset NR₩   |               |                    | _                                     |                                |          |
|                 |                                           |            | Kennzahl      | ZWQ                |                                       |                                |          |
| Kurzkontenplan  | KKPLAN - I                                | nitialer   | Bezeichnung   | Zuwendungsquote    |                                       |                                | <u>.</u> |
| Grundlage       | Gesamtabs                                 | chlusswert | Position      | 030                |                                       |                                |          |
|                 | Kurzmeldur                                | igen (KURZ |               | GJOL.E.SO / GJOL.E |                                       |                                |          |
|                 |                                           |            | Formel        |                    |                                       |                                |          |
| Position        | Kennzahl                                  | Forme      |               |                    |                                       |                                |          |
| 010             | STO                                       | GJOL       |               |                    |                                       |                                | -        |
| 011             | AUQ                                       | GJOL.      | Cichthorizait |                    |                                       | quote                          | 1        |
| 020             | ZWQ                                       | GJOL.      | Sichibarkeit  |                    |                                       |                                |          |
| 030             | PI1                                       | GJOL.      |               |                    |                                       |                                |          |
| 040             | SDI                                       | GJOL.      | Format        | -12,95%            | <u> </u>                              | stungsintensität               | -        |
| 050             | ABLQ                                      | GJOL.      |               |                    |                                       | Jote                           |          |
| 060             | TAQ                                       | GJOL.      | Übernehr      | nen ,              | Abbrechen                             | lote                           |          |
| 070             | ZLQ                                       | GJOF.      |               | 2                  |                                       |                                |          |
| 080             | EQVW                                      | GJOL       | 'GJ           |                    | Ergebnisquote der                     | Taufenden Verwaltungstätigkeit | -        |
| < C             | - 5804                                    |            |               | III                | — — — — — — — — — — — — — — — — — — — | •                              |          |
|                 |                                           |            |               |                    |                                       |                                |          |
| Speichern       | Kennzah                                   | len Änd    | ern Lösa      | chen Überprüfen    |                                       | Zurück                         |          |
|                 |                                           |            |               |                    |                                       |                                |          |
|                 |                                           |            |               |                    |                                       |                                |          |

Abbildung 4-13 Ändern einer Kennzahlendefinition

# Kann ich Kennzahlendefinitionen in einem Kennzahlenplan nachträglich löschen?

Ja. Das nachträgliche Löschen einer Kennzahlendefinition geschieht auf diesem Weg:

| Ändern    | <b>Übersichtsdialog Kennzahlenplan ändern</b><br>Zeile markieren.                  |
|-----------|------------------------------------------------------------------------------------|
| Löschen   | Eingabedialog Kennzahl löschen                                                     |
|           | Vor dem Löschen der Kennzahl können die Angaben noch ein-<br>mal überprüft werden. |
| Löschen   | Übersichtsdialog Kennzahlenplan ändern                                             |
|           | Die Kennzahlendefinition wird gelöscht.                                            |
| Speichern | Übersichtsdialog Kennzahlenpläne                                                   |
|           | Die Änderung im Kennzahlenplan wird gespeichert.                                   |

| 点 KonDad (01.01 | 1-03 [r9638 - 17.                                                                                                    | 06.2013])       |                |                      |               | ∠ - • ≥             |
|-----------------|----------------------------------------------------------------------------------------------------|-----------------|----------------|----------------------|---------------|---------------------|
| Administrator   |                                                                                                    |                 |                | Kennzahlenplan änder | 'n            | 18.06.2013 12:51:50 |
| Mandant         |                                                                                                    |                 |                |                      |               |                     |
| 999             |                                                                                                    |                 |                |                      |               |                     |
|                 |                                                                                                    | (               | 🔶 Kennzahl lö: | schen                |               |                     |
| Kennzahlenplan  | SETNR₩                                                                                                    |                 |                |                      |               |                     |
| Bezeichnung     | Kennzahle                                                                                                    | nset NRW        | Kennzani       | PII                  |               |                     |
|                 |                                                                                                    |                 | Bezeichnung    | Personalintensität   |               |                     |
| Kurzkontenplan  | KKPLAN -                                                                                                    | Initialer K     | Position       | 030                  |               | <b>*</b>            |
| Grundlage       | Gesamtab     Gesamtab     Gesamtab | schlusswerte (k |                | GJOL.A.P / GJOL.A    |               |                     |
|                 | 🔿 Kurzmeldi                                                                                                    | ingen (KUR7)    | Formel         |                      |               |                     |
|                 |                                                                                                    |                 |                |                      |               |                     |
|                 |                                                                                                    |                 |                |                      |               |                     |
| Position        | Kennzahi                                                                                                    | Former          | Sichtharkeit   |                      |               |                     |
| 010             | STQ                                                                                                    | GJOL.E.S        | orentbarken    |                      |               | hto.                |
| 020             | ZWQ                                                                                                    | GIOLES          |                |                      |               | E                   |
| 030             | PI1                                                                                                    | GJOL.A.F        | Format         | -12,95%              | <u> </u>      |                     |
| 040             | SDI                                                                                                    | GJOL.A.S        | Lässban        |                      | l bbroch on   | ngsintensität       |
| 050             | ABLQ                                                                                                    | GJOL.A.A        | Loschen        | -                    | Abbrechen     | e                   |
| 060             | TAQ                                                                                                    | GJOLA.1         |                | -0                   |               | e -                 |
| <               | 71.0                                                                                                    |                 |                | m                    | 7inelestauete | 4                   |
|                 |                                                                                                    |                 |                |                      |               |                     |
| Speichern       | Kennzah                                                                                                    | ilen Ändern     | Lösche         | n Überprüfen         |               | Zurück              |
|                 |                                                                                                    |                 |                |                      |               |                     |
|                 |                                                                                                    |                 |                |                      |               |                     |

Abbildung 4-14 Löschen einer Kennzahlendefinition

# Kann ich unterschiedliche Kennzahlenpläne haben?

Ja. Beispielsweise können ein vorgefertigter Kennzahlenplan ("Kennzahlenset" für das jeweilige Bundesland) sowie auch ein oder mehrere eigenentwickelte Kennzahlenpläne zum Einsatz kommen.

# Wo werden die Kennzahlen dargestellt?

Je Kennzahlenplan wird im Konzernbericht (⇔ 8.3 Konzernbericht) eine Registerkarte mit der entsprechenden Kennzahlenauswertung dargestellt.

| 🔣   🛃 🤊 🕶 🔍 🏠 🚔   = Konzembericht-500-                                                                           | 2009-01-20130618-125442.xl | s (Kompatibilitätsmodu | s] - Microsoft Excel          |                                                        | 🖾 🗆 🖾                |
|----------------------------------------------------------------------------------------------------|----------------------------|------------------------|-------------------------------|--------------------------------------------------------|----------------------|
| Datei Start Einfügen Seitenlayout Formeln Daten Überp                                                            | rüfen Ansicht Entw         | icklertools Acrobat    |                               |                                                        | a 🕜 🗖 🖾              |
| ▲     Arial     10 · A · A ·     = = = ≫·     ■       Einfügen     ●     F · K · U ·     ● · △ ·     ● = ■ 章 谆 谆 | Standard                   | ▼ Bedingte Al          | s Tabelle Zellenformatvorlage | Pre Einfügen ▼ Σ<br>Pre Einfügen ▼ Uoschen ▼ Uoschen ▼ | Sortieren Suchen und |
| Zwischenab 5 Schriftart 5 Ausrichtung                                                                            | G Zahl                     | G Formatierung + Torr  | ormatvorlagen                 | Zellen                                                 | Bearbeiten           |
| F37 - (* 5.                                                                                                    | F37 • (* fe                |                        |                               |                                                        |                      |
| 1 2 3                                                                                                    | ·                          | _                      | · .                           | _                                                      |                      |
| A B C                                                                                                    | D                          | E                      | F                             | G                                                      | Н                    |
| Kennzahlenset NRW Stadt Musterstadt     Ist-Rechnung, nicht abgeschlossen     Jahr 2009                          |                            |                        |                               |                                                        |                      |
| 5 Periode<br>6 Betrieb<br>7 Belegart                                                                             | 2009<br>10000<br>MELD      | 2009<br>10000          | 2009<br>10009<br>MELD         | 2009<br>10009                                          | 2009                 |
| 8 010 Steuerquote                                                                                                | 0,00%                      | 0,009                  | 6 0,00%                       | 0,00%                                                  | 0,00%                |
| 9 011 Aligemeine Umlagenquote                                                                                    | 0,00%                      | 0,00%                  | 6 0,00%                       | 0,00%                                                  | 0,00%                |
| 11 030 Personalintensität                                                                                        | 0.00%                      | 0,007                  | 6 0,00%                       | 0,00%                                                  | 0.00%                |
| 12 040 Sach- und Dienstleistungsintensität                                                                       | 0,00%                      | 0,009                  | 6 0,00%                       | 0,00%                                                  | 0,00%                |
| 13 050 Abschreibungslastquote                                                                                    | 0,00%                      | 0,009                  | 6 0,00%                       | 0,00%                                                  | 0,00%                |
| 14 060 Transferaufwandsquote                                                                                     | 0,00%                      | 0,009                  | 6 0,00%                       | 0,00%                                                  | 0,00%                |
| 15 070 Zinslastquote                                                                                             | 0,00%                      | 0,009                  | 6 0,00%                       | 0,00%                                                  | 0,00%                |
| 16 080 Ergebnisquote der laufenden Verwaltungstätigkeit                                                          | 0,00%                      | 0,009                  | 6 0,00%                       | 0,00%                                                  | 0,00%                |
| 18 100 Febibetragequote 2                                                                                        | 0,00%                      | 0,009                  | 6 0,00%                       | 0,00%                                                  | 0,00%                |
| 19 110 Eigenkapitalreichweite                                                                                    | 0.00                       | 0.0                    | 0.00                          | 0.00                                                   | 0.00                 |
| 20 120 Reinvestitionsquote                                                                                       | 0,00%                      | 0,009                  | 6 0,00%                       | 0,00%                                                  | 0,00%                |
| 21 130 Kurzfristige Verbindlichkeitsquote                                                                        | 0,00%                      | 0,009                  | 6 0,00%                       | 0,00%                                                  | 0,00%                |
| 22 140 Dynamischer Verschuldingsgrad                                                                             | 0,00%                      | 0,009                  | 6 0,00%                       | 0,00%                                                  | 0,00%                |
| 23 150 Eigenkapitalquote                                                                                         | 41,34%                     | 41,349                 | 0,00%                         | 0,00%                                                  | 41,34%               |
| 24 160 Eigenkapiteiquote 2                                                                                       | /2,15%                     | /2,159                 | 0,00%                         | 0,00%                                                  | /2,15%               |
| 26 180 Anlagenitensität                                                                                          | 98 13%                     | 98.139                 | 100.00%                       | 100.00%                                                | 98 13%               |
| 27 190 Infrastrukturguote                                                                                        | 34.82%                     | 34.829                 | 6 0.00%                       | 0.00%                                                  | 34,82%               |
| HI + H Blanz Ergebnisrechnung Kurzbericht Kennzahlenset NRW                                                      | Kennzahlennian Gesam       | tabschi.               |                               |                                                        |                      |
| Bereit 🔚                                                                                                    | H                          |                        |                               | 100 %                                                  | • • •                |

Abbildung 4-15 Beispiele für Kennzahlen in einem Konzernbericht

# Können Kennzahlenpläne auch exportiert und importiert werden?

Ja. Kennzahlenpläne können exportiert und importiert werden. Dies geschieht im Dialog zur Verwaltung von Kennzahlenplänen.

| À KonDad (01.01-03 [r | 9393 - 23.04.2013] )         |                |                                           |
|-----------------------|------------------------------|----------------|-------------------------------------------|
| Herr Mustermann       | K                            | ennzahlenpläne | 25.04.2013 09:41:43                       |
| Mandant<br>500        |                              |                |                                           |
| Kennzahlenplan        | Bezeichnung                  | Kurzkontenplan | Bezug                                     |
| KENNZ01               | Kennzahlenset asl            | KURZKONT       | Gesamtabschlusswerte (K1, K2, K3, C2, C9) |
| KENNZKURZ             | Kennzahlenplan Kurzmeldungen | KURZKONT       | Kurzmeldungen (KURZ)                      |
| KENNZPLAN             | Kennzahlenplan Gesamtabschl. | KURZKONT       | Gesamtabschlusswerte (K1, K2, K3, C2, C9) |
|                       |                              |                |                                           |
| Hinzufügen            | Importieren Exportieren      |                | Zurück                                    |

Abbildung 4-16 Import und Export von Kennzahlenplänen

Der Export wird in Form einer Excel-Datei dargestellt, die aus dem ersten Arbeitsblatt ein Verzeichnis aller enthaltenen Kennzahlenpläne beinhaltet. Auf den folgenden Arbeitsblättern werden die einzelnen Kennzahlenpläne dargestellt.

| r             |                 |                  |               |                    |              |                      |            |                        |         | _                        |                      |             |
|---------------|-----------------|------------------|---------------|--------------------|--------------|----------------------|------------|------------------------|---------|--------------------------|----------------------|-------------|
| 🗶 🔚 🤊 - (° -  | - 🛕 😭 I =       | Kennzahlenplä    | ine-500-201   | 30618-12581        | 8.xls [ł     | Kompatibilitätsmodus | s] - Micro | osoft Excel            |         | <u> </u>                 |                      | 23          |
| Datei Start   | Einfügen        | Seitenlayout     | FormeIn       | Daten              | Überpi       | rüfen Ansicht        | Entwick    | lertools Acro          | bat     | ۵ (                      | 🕜 — @                | 53          |
| 🚔 🔏           | Arial -         | 10 - = =         | = =           | Standard           | *            | 🔠 Bedingte Formatie  | erung *    | <b>∃•</b> ⊐ Einfügen × | Σ۰      | A                        | <u>â</u>             |             |
| - B-          | F K U -         | A* A* <b>≡</b> ≡ | ≣ <u>•</u> •• | <u></u> • %        | 000          | 📆 Als Tabelle format | ieren 👻    | ች Löschen 🔻            | -       | Zu                       |                      |             |
| Einfügen      | 🗄 •   🗞 • A     | <u>\</u> - ∉∉    | ≫             | 00, 0,⇒<br>0,< 00, |              | i Zellenformatvorla  | gen 🔻      | Format 🔹               | 2-      | Sortieren<br>und Filtern | Suchen u<br>Auswähle | ind<br>en v |
| Zwischenabl 🕞 | Schriftart      | Ta Ausric        | htung 🛛 🕞     | Zahl               | Fa           | Formatvorlager       | n          | Zellen                 |         | Bearbei                  | ten                  |             |
| A1            | <b>-</b> (0     | <i>f</i> ∗ Kennz | ahlenplan     |                    |              |                      |            |                        |         |                          |                      | ^           |
|               |                 |                  |               |                    |              |                      |            |                        |         |                          |                      | -           |
| A             |                 | В                |               | С                  |              |                      | D          |                        |         | E                        | F                    | =           |
| 1 Kennzahlen  | plan Bezeichn   | nung             | K             | (urzkonter         | iplan        | Grundlage            |            |                        |         |                          |                      |             |
| 2 KENNZ01     | Kennzahle       | enset asl        | K             | URZKONT            |              | Gesamtabschluss      | werte (K   | 1, K2, K3, C2,         | C9)     |                          |                      |             |
| 3 KENNZKURZ   | Kennzahle       | enplan Kurzmeld  | ungen K       | URZKONT            |              | Kurzmeldungen (K     | URZ)       |                        |         |                          |                      |             |
| 4 KENNZPLAN   | Kennzahle       | enplan Gesamtal  | oschl. K      | URZKONT            |              | Gesamtabschluss      | werte (K   | 1, K2, K3, C2,         | C9)     |                          |                      | =           |
| 5 SETNRW      | Kennzahle       | enset NRW        | K             | URZKONT            |              | Gesamtabschluss      | werte (K   | 1, K2, K3, C2,         | C9)     |                          |                      |             |
| 6             |                 |                  |               |                    |              |                      |            |                        |         |                          |                      |             |
| 7             |                 |                  |               |                    |              |                      |            |                        |         |                          |                      |             |
| 8             |                 |                  |               |                    |              |                      |            |                        |         |                          |                      |             |
| 9             |                 |                  |               |                    |              |                      |            |                        |         |                          |                      |             |
| 10            |                 |                  |               |                    |              |                      |            |                        |         |                          |                      |             |
| 11            |                 |                  |               |                    |              |                      |            |                        |         |                          |                      |             |
| 12            |                 |                  |               |                    | /            |                      |            |                        |         |                          |                      | -           |
| Kenn          | zahlenpläne 🦯 K | KENNZO1 / KENN   | ZKURZ / K     | ENNZPLAN           | <u>Z</u> SET | NRW 🖉 💭 🛯 🖢          |            |                        |         |                          | •                    | Ш           |
| Bereit 🔚      |                 |                  |               |                    |              |                      |            |                        | 100 % ( |                          | (-                   | Ð .:        |

Abbildung 4-17 Verzeichnis aller enthaltenen Kennzahlenpläne

| 🗶 🔛 🕫 - (° -           | 🛕 🔒 i 🕫    | K                                                                | ennzahlenpläne-500-20130618-125818.       | xls [Kompatibilitätsmo                                           | odus] - M                           | icrosoft Excel                                              | 2            | - 0                       | 23       |
|------------------------|------------|------------------------------------------------------------------|-------------------------------------------|------------------------------------------------------------------|-------------------------------------|-------------------------------------------------------------|--------------|---------------------------|----------|
| Datei Start            | Einfügen   | Seitenlay                                                        | out Formeln Daten Überp                   | Formeln Daten Überprüfen Ansicht Entwicklertools Acrobat 🛛 🛆 🕝 🗇 |                                     |                                                             |              |                           | er 23    |
| <b>Å</b>               | Arial      | · 10 ·                                                           | = = = = = Standard ▼<br>= = = = ∞ ↓ 9 000 | Bedingte Format                                                  | ierung *<br>itieren *               | Hara Einfügen → D<br>Hara Einfügen → D<br>Hara Einfügen → D |              | A                         |          |
| Einfügen               | 🖽 •   🔕    | - <u>A</u> -                                                     | f≢ f≢ ≫~ 5,0 400                          | 🖳 Zellenformatvorla                                              | agen ▼ III Format ▼ 2 ▼ und Filtern |                                                             |              | Suchen und<br>Auswählen * |          |
| Zwischenablage 🕞       | Schrift    | nriftart 🗔 Ausrichtung 🗔 Zahl 🗔 Formatvorlagen Zellen Bearbeiten |                                           |                                                                  | en                                  |                                                             |              |                           |          |
| A1 • fr Kennzahlenplan |            |                                                                  |                                           |                                                                  |                                     | * *                                                         |              |                           |          |
| A                      | В          | С                                                                | D                                         |                                                                  |                                     | E                                                           | F            | G                         | -        |
| 1 Kennzahlenp          | lan PosNr  | Kennzahl                                                         | Bezeichnung                               |                                                                  | Formel                              |                                                             | Sichtbarkeit | Format                    | <b>^</b> |
| 2 SETNRW               | 050        | ABLQ                                                             | Abschreibungslastquote                    |                                                                  | GJOL.A.                             | AV / GJOL.E.SO                                              |              | -12,95%                   |          |
| 3 SETNRW               | 170        | AND2                                                             | Anlagendeckungsgrad                       |                                                                  | 0                                   |                                                             |              | -12,95%                   |          |
| 4 SETNRW               | 180        | ANI                                                              | Anlagenintensität                         | nlagenintensität                                                 |                                     |                                                             |              | -12,95%                   |          |
| 5 SETNRW               | 011        | AUQ                                                              | Allgemeine Umlagenquote                   | GJOL.E.                                                          | AU / GJOL.E                         |                                                             | -12,95%      |                           |          |
| 6 SETNRW               | 140        | DVSG                                                             | Dynamischer Verschuldingsgrad             | 0                                                                |                                     |                                                             | -12,95%      |                           |          |
| 7 SETNRW               | 150        | EKQ1                                                             | Eigenkapitalquote                         | igenkapitalquote                                                 |                                     |                                                             | BP1/BP       |                           |          |
| 8 SETNRW               | 160        | EKQ2                                                             | Eigenkapitelquote 2                       |                                                                  | (BP1 + BP2.EK) / BP                 |                                                             |              | -12,95%                   |          |
| 9 SETNRW               | 110        | EKRW                                                             | Eigenkapitalreichweite                    |                                                                  | BP1 / (-GJ)                         |                                                             |              | -1.234,00                 |          |
| 10 SETNRW              | 080        | EQVW                                                             | Ergebnisquote der laufenden Verv          | valtungstätigkeit                                                | GJOL / (                            | GJ                                                          |              | -12,95%                   |          |
| 11 SETNRW              | 090        | FBQ1                                                             | Fehlbetragsquote 1                        |                                                                  | -GJ / BP                            | 1.AUSR                                                      |              | -12,95%                   |          |
| 12 SETNRW              | 100        | FBQ2                                                             | Fehlbetragsquote 2                        |                                                                  | -GJ / BP                            | 1.ALGR                                                      |              | -12,95%                   |          |
| 13 SETNRW              | 190        | ISQ                                                              | Infrastrukturquote                        |                                                                  | BA1.2.IS                            | S/BA                                                        |              | -12,95%                   |          |
| 14 SETNRW              | 130        | KVBQ                                                             | Kurzfristige Verbindlichkeitsquote        |                                                                  | 0                                   |                                                             |              | -12,95%                   |          |
| 15 SETNRW              | 030        | PI1                                                              | Personalintensität                        |                                                                  | GJOL.A.P / GJOL.A                   |                                                             |              | -12,95%                   |          |
| 16 SETNRW              | 120        | RINQ                                                             | Reinvestitionsquote                       |                                                                  | 0                                   |                                                             |              | -12,95%                   |          |
| 17 SETNRW              | 040        | SDI                                                              | Sach- und Dienstleistungsintensit         | ät                                                               | GJOL.A.                             | SD / GJOL.A                                                 |              | -12,95%                   |          |
| 18 SETNRW              | 010        | STQ                                                              | Steuerquote                               |                                                                  | GJOL.E.                             | ST / GJOL.E                                                 |              | -12,95%                   |          |
| 19 SETNRW              | 060        | TAQ                                                              | Transferaufwandsquote                     | ansferaufwandsquote GJOL.A.TR / GJOL.A                           |                                     |                                                             |              | -12,95%                   |          |
| 20 SETNRW              | 070        | ZLQ                                                              | Zinslastquote                             |                                                                  | GJOF.A                              | / GJOL.A                                                    |              | -12,95%                   |          |
| 21 SETNRW              | 020        | ZWQ                                                              | Zuwendungsquote                           |                                                                  | GJOL.E.                             | SO / GJOL.E                                                 |              | -12,95%                   |          |
| 22                     |            |                                                                  |                                           |                                                                  |                                     |                                                             |              |                           | -        |
| Kennza                 | ahlenpläne | KENNZ01                                                          | KENNZKURZ KENNZPLAN SE                    | TNRW 🦯 🔁 🦯 📲 🛛 🖉                                                 |                                     |                                                             |              |                           | ▶ [      |
| Bereit 🔚               |            |                                                                  |                                           |                                                                  |                                     |                                                             | ] 100 % 🖂 —  |                           | + .::    |

Abbildung 4-18 Beispiel für einen Kennzahlenplan im Excel-Export-/Import-Format

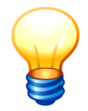

Sollen einzelne Kennzahlenpläne vom Import ausgeschlossen werden, so ist der Eintrag im Verzeichnis-Arbeitsblatt "Kennzahlenpläne" der Excel-Datei zu löschen.

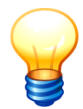

Die Export-Datei verweist je Kennzahlenplan auf einen konkreten Kurzkontenplan. Stimmt der Name des Kurzkontenplans im Zielsystem nicht mit dem Namen in der Export-Datei überein, so muss letzterer vor dem Import entsprechend angepasst werden.

# Kann ich einen Kennzahlenplan löschen?

Ja. Ein Kennzahlenplan kann jederzeit gelöscht werden.

# 4.6 Konsolidierungsjahre und Perioden

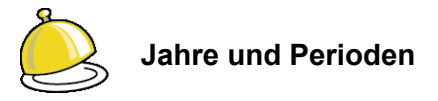

Die Konsolidierungsrechnung ist eine **Jahresrechnung**. Sie entsteht aus den Meldungen der Betriebe (Kontensalden, konzerninterne Forderungen/Verbindlichkeiten und konzerninterner Aufwand/Ertrag) sowie aus Konzern-Anpassungsbuchungen (Anpassung von Ansatz und Bewertung, Aufdeckung stiller Reserven, Kapitalkonsolidierung).

Die betrieblichen Meldungen werden Jahr für Jahr neu aus den betrieblichen Einzel-Abschlüssen übernommen. Hingegen werden die Konzern-Anpassungsbuchungen im Sinne eines Jahresabschlusses in die Folgejahre fortgeschrieben.

Zur Erstellung von unterjährigen Berichten kann das Jahr in **Perioden** (beispielsweise Monats- oder Quartalsperioden) unterteilt werden. Unterjährige Berichte stellen gewissermaßen Vorab-Informationen für die Jahresrechnung dar.

Demgemäß

- wird ein Jahresübertrag für das Gesamtjahr, nicht jedoch für die unterjährigen Perioden durchgeführt,
- beziehen sich die periodenweisen Meldungen der Betriebe (Kontensalden und konzerninterne Verrechnungen) "kumulativ" auf den Zeitraum zwischen Jahresbeginn und dem Ende der betreffenden Periode.
- fließen in den Perioden-Bericht die Konzern- und Konsolidierungsbuchungen aus der betreffenden Periode und aus allen Vorperioden des Jahres ein.
- stellt die letzte Periode eines Jahres das Gesamtjahr dar.

# Wie richte ich Konsolidierungsjahre und Perioden ein?

Das erste Konsolidierungsjahr wird eingerichtet.

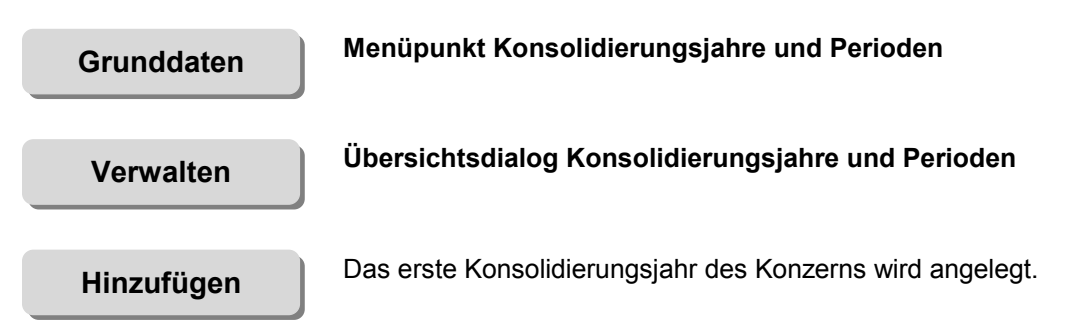

| À KonDad (01.0 | 01-03 [r9308 - 03.04 | 1.2013])             |                |                     |                     |
|----------------|----------------------|----------------------|----------------|---------------------|---------------------|
| Herr Musterma  | nn                   |                      | Konsolidierung | sjahre und Perioden | 12.04.2013 11:41:46 |
| Mandant        |                      |                      |                |                     |                     |
| 500            |                      |                      |                |                     |                     |
| KonsJahr       | Perioden             | Positonenplan        | Cashflowplan   | Kurzkontenplan      |                     |
| 2009*          | 1                    | POSNRW               | CASHFLOWP      | KURZKONT            |                     |
| 2010           | 4                    | POSNRW               | CASHFLOWP      | KURZKONT            |                     |
| 2011           | 1                    | POSNRW               | CASHFLOWP      | KURZKONT            |                     |
| 2012           | 1                    | POSNRW               | CASHFLOWP      | KURZKONT            |                     |
| 2013           | 1                    | POSNRW               | CASHFLOWP      | KURZKONT            |                     |
| 2014           | 1                    | POSNRW               | CASHFLOWP      | KURZKONT            |                     |
| 2015           | 1                    | POSNRW               | CASHFLOWP      | KURZKONT            |                     |
| 2016           | 1                    | POSNRW               | CASHFLOWP      | KURZKONT            |                     |
|                |                      |                      |                |                     |                     |
|                |                      |                      |                |                     |                     |
| KonsJahr Perio | oden Positionenpl    | lan Cashflowplan 🛛 K | urzkontenplan  |                     |                     |
| 2016 01        | - POSNRW -           | CASHFLOWP _ K        | URZKONT 🗾      |                     |                     |
|                |                      |                      |                |                     |                     |
| Neues Kon      | solidierungsiah      | r anlegen , Ånde     | rn Löschen     |                     | Zurück              |
| - House Hor    | isonalor angojan     |                      | Losenen        |                     | Zuruck              |

Abbildung 4-19 Hinzufügen von Konsolidierungsjahren und Perioden

#### Erläuterungen

| KonsJahr       | Das Jahr, für das ein Gesamtabschluss zu erstellen ist. |
|----------------|---------------------------------------------------------|
| Perioden       | Anzahl der unterjährigen Perioden (1, 4 oder 12)        |
| Positionenplan | Zuordnung eines Positionenplans zum Konsolidierungsjahr |
| Cashflowplan   | Zuordnung eines Cashflowplans zum Konsolidierungsjahr   |
| Kurzkontenplan | Zuordnung eines Kurzkontenplans zum Konsolidierungsjahr |

# Welche Konsolidierungsjahre muss ich einrichten?

Für die Kapital-Konsolidierung und auch für die Cashflow-Rechnung spielen die Verhältnisse <u>zu Beginn</u> des ersten Konsolidierungsjahres eine wichtige Rolle. Da üblicherweise keine "Gesamt-Eröffnungsbilanz" erstellt wird, muss also das Zahlenwerk zum Ende des Jahres <u>vor</u> dem Erstkonsolidierungszeitpunkt vorliegen.

Darüber hinaus ist es nach dem "alten" HGB (vor BilMoG) möglich, die Ermittlung des Firmenwerts und die Bewertung der stillen Reserven auf den Zeitpunkt des (fiktiven) Erwerbs zu beziehen. Nach allgemeiner Auffassung wird zum Zeitpunkt der Einführung der kommunalen Doppik ein fiktiver Erwerb unterstellt. Soll auf die Regelungen des "alten" HGB Bezug genommen werden, so muss also das Zahlenwerk zum Ende des Jahres <u>vor</u> dem Beginn der kommunalen Doppik vorliegen.

Dementsprechend sind die Konsolidierungsjahre ab dem <u>Vorjahr</u> des ersten Gesamtabschlusses bzw. ab dem <u>Vorjahr</u> der Einführung der kommunalen Doppik einzurichten.

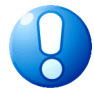

#### Wichtiger Hinweis:

Das erste Konsolidierungsjahr ist sorgfältig auszuwählen. Die Software lässt es nicht zu, vor dem ersten Konsolidierungsjahr ein weiteres Jahr anzulegen.

# Welche Perioden kann ich definieren?

Für eine unterjährige Aufteilung der Konsolidierung auf verschiedene Perioden stehen drei Möglichkeiten zur Verfügung:

- 01 jährliche Konsolidierung
- 04 quartalsweise Konsolidierung
- 12 monatliche Konsolidierung

Die einzelnen Perioden bauen aufeinander auf. Bei einer quartalsweisen Konsolidierung bedeutet dies, die erste Periode enthält die Werte des ersten Quartals, die 2. Periode die Werte des ersten Halbjahres, die 3. Periode die Werte der ersten neun Monate und die 4. Periode die gesamten Jahreswerte.

Analog gilt dies bei monatlicher Konsolidierung.

## Welche Bedeutung hat das Feld "erstes Jahr" im Mandanten?

Aus den oben geschilderten Gründen (⇔ Welche Konsolidierungsjahre muss ich einrichten?) kann es sinnvoll sein, als "technischen" Erstkonsolidierungszeitpunkt einen Zeitpunkt in der Vergangenheit zu wählen. Dieser kann frühestens im zweiten eingerichteten Konsolidierungsjahr liegen.

Für die Darstellung des Gesamtabschlusses ist jedoch das tatsächliche erste Konsolidierungsjahr von Bedeutung. Es wird im Mandanten im Feld "erstes Jahr" festgelegt.

Das erste Konsolidierungsjahr kann nach (jedoch nicht vor) dem Jahr des "technischen" Erstkonsolidierungszeitpunkts liegen.

# 4.7 Perioden-Status

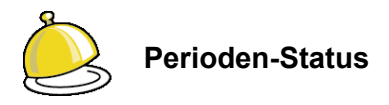

Die Konsolidierungsrechnung bezieht sich auf ein bestimmtes **Jahr** und gegebenenfalls auf eine bestimmte unterjährige **Periode** (⇔ 4.6 Konsolidierungsjahre und Perioden). Wir sprechen auch dann von Perioden, wenn das Konsolidierungsjahr in nur <u>eine</u> Periode (nämlich das Gesamtjahr) "unterteilt" ist.

Die Arbeiten am Gesamtabschluss vollziehen sich "hauptsächlich" innerhalb der **aktiven Periode**. Daneben können aber auch schon Daten für die nachfolgenden Perioden erfasst und fertig gemeldet werden.

Nach Abschluss der Arbeiten wird die Periode **abgeschlossen**; sie ist dann für alle (nachträglichen) Veränderungen gesperrt. Eine Periode kann nur dann abgeschlossen werden, wenn alle Belege (⇔ 6.2 Belege) für diese Periode fertig gemeldet und alle vorhergehenden Perioden abgeschlossen sind.

Im zeitlichen Ablauf werden die Perioden eine nach der anderen aktiviert, bearbeitet und anschließend nach vollständiger Bearbeitung abgeschlossen. Die folgenden Status-Übergänge sind möglich:

- **a.** Eine Periode wird **aktiviert**. Nur die Periode, die auf die letzte (höchste) abgeschlossene Periode folgt, kann aktiviert werden.
- **b.** Die aktive Periode kann **abgeschlossen** werden (sofern alle Belege in dieser Periode fertig gemeldet sind).
- **c.** Die letzte (höchste) abgeschlossene Periode kann "**reaktiviert**" werden, solange die Folgeperiode nicht aktiviert ist.

Dies kann erforderlich sein, wenn sich nachträglich noch Änderungen in einer "an sich schon abgeschlossenen" Periode ergeben.

Die aktive Periode kann "**zurückgesetzt**" (also "deaktiviert") werden. Dies ist erforderlich, wenn die Vorgängerperiode noch einmal "reaktiviert" werden muss.

Da eine abgeschlossene Periode reaktiviert (und anschließend erneut abgeschlossen und wieder reaktiviert...) werden kann, muss erkennbar sein, auf "welchen" Abschluss sich die Berichte des Gesamtabschlusses beziehen. Aus diesem Grund tragen alle Berichte einen Hinweis auf die "Abschlussversion" der Periode (z.B. "Periode 2012/04 - nicht abgeschlossen" oder "Periode 2011 - Abschlussversion 005").

# Wie richte ich eine Periode ein?

Die Einrichtung von Perioden erfolgt automatisch mit der Einrichtung der Konsolidierungsjahre (⇔ 4.6 Konsolidierungsjahre und Perioden).

# Was sehe ich in der Übersicht "Perioden-Status"?

In der Übersicht "Perioden-Status" sind die Konsolidierungsjahre und (unterhalb der Konsolidierungsjahre) die <u>Perioden</u> dargestellt. Einige der hier gezeigten Informationen beziehen sich auf das Jahr, andere beziehen sich auf die einzelne Periode innerhalb des Jahres.

- Je Jahr wird festgelegt, mit welchen Spiegeln (Anlagen-, Forderungs-, Verbindlichkeiten- und Sonderpostenspiegel) und nach welcher Konsolidierungsmethode gearbeitet werden soll.
- Aktiviert werden hingegen die einzelnen Perioden (innerhalb des Jahres).

| 🤶 Kon  | Dad (01.01-03 | [r10065 - 07.10.2013] ) |                                          |       |         |   | 2                     |                     |
|--------|---------------|-------------------------|------------------------------------------|-------|---------|---|-----------------------|---------------------|
| Admini | istrator      |                         | Perioden-S                               | tatus |         |   |                       | 07.10.2013 16:24:49 |
| Manda  | nt Variante   |                         |                                          |       |         |   |                       |                     |
| 500    | I             |                         |                                          |       |         |   |                       |                     |
|        |               |                         |                                          |       |         |   | V .                   |                     |
|        | Jahr          | Periode                 | Spiegel                                  | M     | Version | P | Letzte Anderung       | Benutzer            |
|        | 2009          |                         | Anlagen, Forder., Verbindlich., Sonderp. | С     | 001     |   |                       |                     |
| =>     |               | Gesamtjahr              |                                          |       | 004     |   | 25.04.2013 - 12:20:40 | MUSMAN              |
|        | 2010          |                         | Anlagen, Forder., Verbindlich., Sonderp. | С     | 001     |   |                       |                     |
|        |               | 01                      |                                          |       | 001     |   |                       |                     |
|        |               | 02                      |                                          |       | 001     |   |                       |                     |
|        |               | 03                      |                                          |       | 001     |   |                       |                     |
| _      |               | Gesamtjahr              |                                          |       | 001     |   |                       |                     |
|        | 2011          |                         | Anlagen, Forder., Verbindlich., Sonderp. | С     | 001     |   |                       |                     |
|        |               | Gesamtjahr              |                                          |       | 001     |   |                       |                     |
|        | 2012          |                         |                                          | С     | 001     |   |                       |                     |
|        |               | Gesamtjahr              |                                          |       | 001     |   |                       |                     |
|        | 2013          |                         | Anlagen, Forder., Verbindlich., Sonderp. | С     | 001     |   |                       |                     |
|        |               | Gesamtjahr              |                                          |       | 001     |   |                       |                     |
|        | 2014          |                         |                                          | А     | 001     |   |                       |                     |
|        |               | Gesamtjahr              |                                          |       | 001     |   |                       |                     |
|        |               |                         |                                          |       |         |   |                       |                     |
|        |               |                         |                                          |       |         |   |                       | Zurück              |
|        |               |                         |                                          |       |         |   |                       |                     |

Abbildung 4-20 Übersicht Perioden-Status

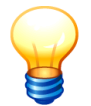

Enthält das Jahr nur <u>eine</u> Periode, so wird diese unterhalb der "Jahres-Zeile" als "Gesamtjahr" angezeigt.

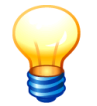

Die Perioden, deren Status verändert werden kann (Aktivieren, Zurücksetzen, Abschließen oder Reaktivieren) sind in der Anzeige fett hervorgehoben.

# Wie aktiviere ich eine Periode?

Eine Periode kann aktiviert werden, wenn die vorhergehende Periode abgeschlossen ist (oder wenn es sich um die allererste Periode handelt).

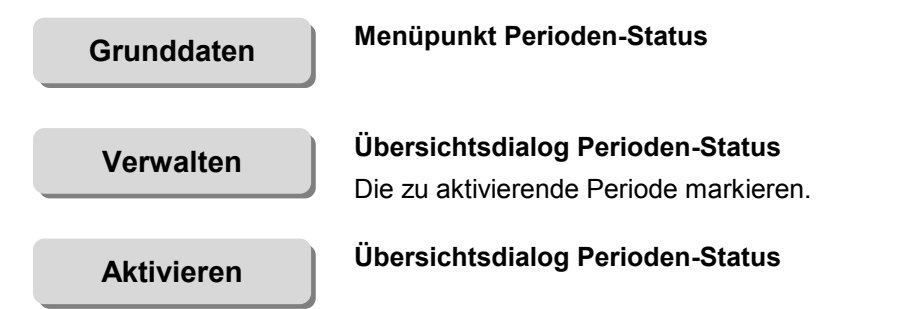

| Administrator    |      |            | Perioden-S                     | tatus |         |                       | 07.10.2013 16: |
|------------------|------|------------|--------------------------------|-------|---------|-----------------------|----------------|
| fandant Variante |      |            |                                |       |         |                       |                |
| 999 I            |      |            |                                |       |         |                       |                |
|                  | Jahr | Periode    | Spiegel                        | М     | Version | Letzte Änderung       | Benutzer       |
|                  | 2013 |            |                                | A     | 001     |                       |                |
| abgeschlossen    |      | Gesamtjahr |                                |       | 003     | 07.10.2013 - 16:32:47 | KONDAD         |
|                  | 2014 |            | Anlagen, Forder., Verbindlich. | А     | 001     |                       |                |
|                  |      | Gesamtjahr |                                |       | 001     |                       |                |
|                  | 2015 |            | Anlagen, Forder., Verbindlich. | A     | 001     |                       |                |
|                  |      | Gesamtjahr |                                |       | 001     |                       |                |
|                  | 2016 |            |                                | A     | 001     |                       |                |
|                  |      | Gesamtjahr |                                |       | 001     |                       |                |
|                  | 2017 |            |                                | A     | 001     |                       |                |
|                  |      | Gesamtjahr |                                |       | 001     |                       |                |
|                  | 2018 |            |                                | A     | 001     |                       |                |

Abbildung 4-21 Aktivierung einer Periode

#### Erläuterungen

| Status          | abgeschlossen<br>=>                                                                                                    | Periode ist abgeschlossen<br>Periode ist aktiv |  |  |  |  |
|-----------------|----------------------------------------------------------------------------------------------------|------------------------------------------------|--|--|--|--|
| Jahr            | Konsolidierungsjahi                                                                                                    | r                                              |  |  |  |  |
| Periode         | Konsolidierungsperiode (Monat, Quartal bzw. Gesamtjahr)                                                                                       |                                                |  |  |  |  |
| Spiegel         | Kennzeichnung der Spiegel (⇔ Wie kann ich festlegen, mit wel-<br>chen Spiegeln und welcher Konsolidierungsmethode gearbeitet<br>werden soll?) |                                                |  |  |  |  |
| М               | Konsolidierungsmethode                                                                                                    |                                                |  |  |  |  |
| Version         | Version der letzten Abschlussmeldung                                                                                                    |                                                |  |  |  |  |
| Letzte Änderung | Datum der letzten Statusänderung                                                                                                    |                                                |  |  |  |  |
| Benutzer        | Benutzer, der die letzte Statusänderung durchgeführt hat.                                                                                     |                                                |  |  |  |  |

#### Können mehrere Perioden aktiv sein?

Nein, immer nur eine Periode kann aktiv sein. Neben der Bearbeitung der aktiven Periode können aber auch schon Daten für die nachfolgenden Perioden erfasst und fertig gemeldet werden.

# Kann ich eine aktive Periode jederzeit abschließen?

Ja, sofern alle Belege fertig gemeldet wurden und alle vorhergehenden Perioden abgeschlossen sind.

# Kann ich eine bereits abgeschlossene Periode "reaktivieren"?

Ja, sofern es sich dabei um die <u>zuletzt</u> abgeschlossene Periode handelt. Hierzu markiert man die Periode mit dem Status "abgeschlossen" und aktiviert diese erneut über die Schaltfläche "Reaktivieren".

| Administrator    |      |            | Perioden-S                     | tatus |         |   |                       | 07.10.2013 16: | 36:25 |
|------------------|------|------------|--------------------------------|-------|---------|---|-----------------------|----------------|-------|
| Mandant Variante |      |            |                                |       |         |   |                       |                |       |
| 999 I            |      |            |                                |       |         |   |                       |                |       |
|                  | Jahr | Periode    | Spiegel                        | М     | Version | Р | Letzte Änderung       | Benutzer       |       |
|                  | 2013 |            |                                | А     | 001     |   |                       |                |       |
| abgeschlossen    |      | Gesamtjahr |                                |       | 003     |   | 07.10.2013 - 16:32:47 | KONDAD         |       |
|                  | 2014 |            | Anlagen, Forder., Verbindlich. | А     | 001     |   |                       |                |       |
|                  |      | Gesamtjahr |                                |       | 001     |   |                       |                |       |
|                  | 2015 |            | Anlagen, Forder., Verbindlich. | A     | 001     |   |                       |                |       |
|                  |      | Gesamtjahr |                                |       | 001     |   |                       |                |       |
|                  | 2016 |            |                                | A     | 001     |   |                       |                |       |
|                  |      | Gesamtjahr |                                |       | 001     |   |                       |                |       |
|                  | 2017 |            |                                | A     | 001     |   |                       |                | _     |
|                  |      | Gesamtjahr |                                |       | 001     |   |                       |                |       |
|                  | 2018 |            |                                | A     | 001     |   |                       |                |       |

Abbildung 4-22 Erneutes Aktivieren einer bereits abgeschlossenen Periode

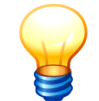

Wird eine Periode abgeschlossen und anschließend wieder reaktiviert, so erhöht sich beim erneuten Abschluss die Versionsnummer.

Alle Auswertungen tragen - sofern sie sich auf eine abgeschlossene Periode beziehen - die Versionsnummer des Abschlusses. Auf diese Weise ist leicht erkennbar, ob es sich um eine "relevante" oder um eine "veraltete" Auswertung handelt.

# Wie kann ich festlegen, mit welchen Spiegeln und welcher Konsolidierungsmethode gearbeitet werden soll?

Für das Konsolidierungsjahr wird festgelegt, ob mit einem Anlagenspiegel und/oder einem Verbindlichkeitenspiegel und/oder einem Forderungsspiegel und/oder einem Sonderpostenspiegel gearbeitet werden soll. Darüber hinaus kann hier die Konsolidierungsmethode festgelegt werden.

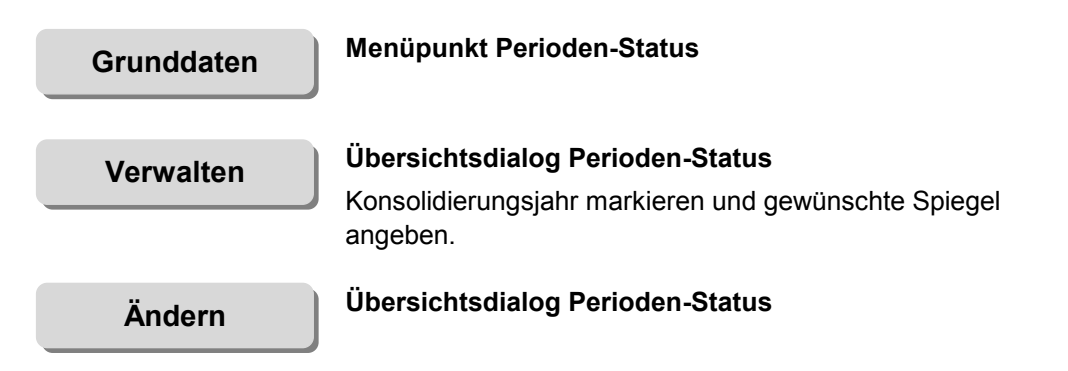

| 点 KonE  | ad (01.01-03 | [r10065 - 07.10.2013] ) |                         |               |            |           |             |         |                         | 6 - 0         | ×       |
|---------|--------------|-------------------------|-------------------------|---------------|------------|-----------|-------------|---------|-------------------------|---------------|---------|
| Adminis | trator       |                         |                         |               | Perioder   | n-Status  |             |         |                         | 07.10.2013 16 | 6:38:12 |
| Mandan  | t Variante   |                         |                         |               |            |           |             |         |                         |               |         |
| 500     | I            |                         |                         |               |            |           |             |         |                         |               |         |
|         |              |                         |                         |               |            |           |             |         |                         |               |         |
|         | Jahr         | Periode                 | Spiegel                 |               |            | М         | Version     | Р       | Letzte Änderung         | Benutzer      |         |
|         | 2009         |                         | Anlagen, Forder.,       | Verbindlich., | Sonderp.   | С         | 001         |         |                         |               | ^       |
| =>      |              | Gesamtjahr              |                         |               |            |           | 004         |         | 07.10.2013 - 16:29:29   | KONDAD        |         |
|         | 2010         |                         | Anlagen, Forder.,       | Verbindlich.  | Sonderp.   | С         | 001         |         |                         |               |         |
|         |              | 01                      |                         |               |            |           | 001         |         |                         |               |         |
|         |              | 02                      |                         |               |            |           | 001         |         |                         |               | =       |
|         |              | U3<br>Cocomtiohr        |                         |               |            |           | 001         |         |                         |               |         |
| _       | 2011         | Gesamijanr              | Aplagan Forder          | Vorbindlich   | Condorn    | 0         | 001         |         |                         |               | -11     |
|         | 2011         | Gesamtiabr              | Anagen, Forder.,        | verbindiich., | sonuerp.   | U U       | 001         |         |                         |               |         |
|         | 2012         | Ocsanigani              |                         |               |            | C         | 001         |         |                         |               |         |
|         | 2012         | Gesamtiahr              |                         |               |            |           | 001         |         |                         |               |         |
|         | 2013         | ,                       | Anlagen, Forder.,       | Verbindlich., | Sonderp.   | С         | 001         |         |                         |               |         |
|         |              |                         | · · · · ·               |               |            |           |             |         |                         | _             | _       |
| Jahr    | Sp           | iegel: Anlagen Fo       | rderung Verbindlichkeit | en Sonderpost | en Methode |           |             |         |                         |               |         |
| 2010    |              | <b>V</b>                | <b>V</b>                | <b>V</b>      | C -        |           |             |         |                         |               |         |
|         | _            |                         |                         |               | A - A      | dditive   | Methode na  | ch Bus: | se von Colbe/Ordelheide |               |         |
| -ind    |              |                         |                         |               | в – м      | lettokap: | italkonsoli | dierun  | y nach Forster/Haverman | 111 T         | (inter  |
| Anu     |              |                         |                         |               | с - в      | ruttoka   | italkonsol  | idieru  | ng nach Kloock/Sabel    | Zur           | uun     |
|         |              |                         |                         |               | Ľ 1        |           |             |         |                         |               |         |

Abbildung 4-23 Festlegen der verwendeten Spiegel und Methode je Konsolidierungsjahr

# Erläuterungen

| Spiegel | <ul> <li>√ mit Anlagenspiegel</li> <li>√ mit Forderungsspiegel</li> <li>√ mit Verbindlichkeitenspiegel</li> <li>√ mit Sonderpostenspiegel</li> </ul>                                                  |
|---------|----------------------------------------------------------------------------------------------------|
| Methode | Die Wahl der Konsolidierungsmethode ist nur im mehrstufigen<br>Konzern von Bedeutung. Dies auch nur dann, wenn auf den<br>"oberen" Konzernstufen Eigentumsanteile von weniger als 100<br>% auftreten. |
|         | Mögliche Konsolidierungsmethoden je Konsolidierungsjahr:                                                                                                    |
|         | A Additive Methode nach Busse von Colbe/Ordelheide                                                                                                    |
|         | B Nettokapitalkonsolidierung nach Forster/Havermann                                                                                                    |
|         | C Bruttokapitalkonsolidierung nach Kloock/Sabel                                                                                                    |
|         | Nähere Informationen sind im ⇒ Anhang C "Die Regeln der Konsolidierung" beschrieben.                                                                                                    |

# 4.8 Kontenübersetzungs-Tabellen

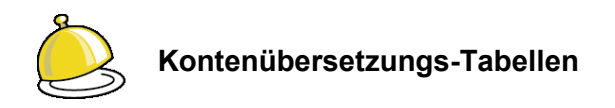

Den Jahresabschlüssen der Betriebe (den "Einzelabschlüssen") liegen typischerweise sehr unterschiedliche Kontenpläne zugrunde. Im Gesamtabschluss wird jedoch ein einheitlicher Konzern-Kontenplan - der Positionenplan (⇔ 4.2 Positionenpläne) - verwendet.

Mit Hilfe von **Kontenübersetzungs-Tabellen** werden die betrieblichen Konten den Konten (Positionen) des Positionenplans zugeordnet.

Dies gibt den Betrieben die Möglichkeit, ihre Jahresabschlüsse in der "Original-Kontierung" in den Gesamtabschluss einzubringen. Beispielsweise kann für die Meldung der Jahresabschluss-Salden eine (umformatierte) Summen-/Saldenliste aus dem betrieblichen Jahresabschluss eingespielt werden. Anhand der entsprechenden Kontenübersetzungs-Tabelle werden die Angaben automatisch auf den Positionenplan "umgeschlüsselt".

Mehrere unterschiedliche Kontenübersetzungs-Tabellen können eingerichtet werden. In der Übersetzungstabellen-Zuordnung (⇔ 5.3 Übersetzungstabellen-Zuordnung) wird bestimmt, welche Kontenübersetzungs-Tabellen je Jahr bei den einzelnen Betrieben zur Anwendung kommen.

#### Wie richte ich eine Kontenübersetzungs-Tabelle ein?

Die Kontenübersetzungs-Tabelle besteht aus einer Kopfzeile (Name, Positionenplan und Bezeichnung) und deren zugehörigen Zeilen (Position des Konzerns und Angabe Kontenintervall des Betriebes).

Kontenübersetzungs-Tabellen werden durch Import eingespielt.

| Grunddaten         | Menüpunkt Kontenübersetzungs-Tabellen                                                                                                    |
|--------------------|----------------------------------------------------------------------------------------------------|
| Verwalten          | Übersichtsdialog Kontenübersetzungs-Tabellen<br>Hier werden zunächst <u>nur</u> der Name, die Bezeichnung und der<br>Positionenplan für die Kontenübersetzungs-Tabelle festgelegt.<br>Der Inhalt der Übersetzungstabelle wird im nachfolgenden Schritt<br>aus einer Excel-Datei importiert. |
| Tabelle hinzufügen | Übersichtsdialog Kontenübersetzungs-Tabellen<br>Zeile markieren.                                                                                                    |
| Import             | Datei-Auswahldialog<br>Hier Import-Datei auswählen und Import durchführen.                                                                                                    |
| 点 Kon        | 🔶 KonDad (01.01-03 [19638 - 17.06.2013] )             |                         |                 |                                   |  |
|--------------|-------------------------------------------------------|-------------------------|-----------------|-----------------------------------|--|
| Admini       | strator                                               | Kontenüberse            | tzungs-Tabellen | 19.06.2013 10:03:53               |  |
| Manda<br>500 | nt                                                    |                         |                 | Filter                            |  |
|              | Kontenübersetzungs-Tabelle                            | Positionenplan/Position | Konto von - bis | Bezeichnung                       |  |
| +            | UEBTAB001                                             | POSNRW                  |                 | Übersetzungstabelle Betrieb 10001 |  |
| +            | UEBTAB003                                             | POSNRW                  |                 | Übersetzungstabelle Betrieb 10003 |  |
| +            | UEBTAG009                                             | POSNRW                  |                 | Übersetzungstabelle Klinikum      |  |
|              |                                                       |                         |                 |                                   |  |
| •            |                                                       | m                       |                 | •                                 |  |
| Konter       | Kontenübersetzungs-Tabelle Positionenplan Bezeichnung |                         |                 |                                   |  |
| UEBT         | AB004 POSNRW -                                        | Übersetzungstabelle Bet | trieb 10004     |                                   |  |
| Tat          | Tabelle hinzufügen                                    |                         |                 |                                   |  |

Abbildung 4-24 Hinzufügen einer Kontenübersetzungs-Tabelle

#### Erläuterungen

| Kontenübersetzungs-<br>Tabelle | Kurzbezeichnung der Kontenübersetzungs-Tabelle         |
|--------------------------------|--------------------------------------------------------|
| Positionenplan                 | Kurzbezeichnung des zugrunde liegenden Positionenplans |
| Bezeichnung                    | Bezeichnung der Kontenübersetzungs-Tabelle             |

#### Wo ordne ich dem Betrieb seine Kontenübersetzungs-Tabelle zu?

Dies ist im Kapitel  $\Rightarrow$  5.3 "Übersetzungstabellen-Zuordnung" beschrieben.

#### Wie erstelle ich eine Import-Datei für eine Kontenübersetzungs-Tabelle?

Der einfachste Weg, eine Import-Datei für eine Kontenübersetzungs-Tabelle zu erstellen geht über den Export. Hierzu legt man zunächst eine neue Übersetzungstabelle (⇔ Wie richte ich eine Kontenübersetzungs-Tabelle ein?) an. Anschließend markiert man die betreffende Tabelle und betätigt die Schaltfläche "Export".

| 🔶 Konl                                                        | 🄆 KonDad (01.01-03 (#3908 - 03.04.2013)) 🖆 💼 💼 💽 |                         |                             |                                   |                     |
|---------------------------------------------------------------|--------------------------------------------------|-------------------------|-----------------------------|-----------------------------------|---------------------|
| Herr Mustermann                                               |                                                  | Konten                  | Kontenübersetzungs-Tabellen |                                   | 05.04.2013 15:34:23 |
| Mandar                                                        | it                                               |                         |                             | Filter                            |                     |
| 500                                                           |                                                  |                         |                             |                                   |                     |
|                                                               | Kontenübersetzungs-Tabelle                       | Positionenplan/Position | Konto von - bis             | Bezeichnung                       |                     |
| +                                                             | UEBTAB001                                        | POSNRW                  |                             | Übersetzungstabelle Betrieb 10001 |                     |
| +                                                             | UEBTAB003                                        | POSNRW                  |                             | Übersetzungstabelle Betrieb 10003 |                     |
| +                                                             | UEBTAG009                                        | POSNRW                  |                             | Übersetzungstabelle Klinikum      |                     |
|                                                               |                                                  |                         |                             |                                   |                     |
|                                                               |                                                  |                         |                             |                                   |                     |
| Konten                                                        | übersetzungs-Tabelle Position vo                 | n Konto bis             | Konto                       |                                   |                     |
| VEBT                                                          | AG009                                            |                         |                             |                                   |                     |
| Zeile hinzufügen Tabelle ändern Tabelle löschen Import Export |                                                  |                         |                             |                                   | Zurück              |

Abbildung 4-25 Export einer Übersetzungstabelle für Konten

Die so entstandene Excel-Datei enthält die Positionen des Positionenplans sowie eine Eintragungsmöglichkeit für die zugehörigen betrieblichen Konten. Sie kann vervollständigt und anschließend wieder importiert werden.

|      | А        | В                                                                        | С         | D         | E  |
|------|----------|--------------------------------------------------------------------------|-----------|-----------|----|
| 1    | Position | Bezeichnung                                                              | Konto von | Konto bis | F  |
| 2    | 001000   | Aufwendungen für die Ingangsetzung und Erweiterung des Geschäftsbetriebs |           |           | ]= |
| 3    | 011100   | Geschäfts- o. Firmenwert a.d. Einzelabschlüssen                          |           |           |    |
| 4    | 011200   | Geschäfts- o. Firmenwert a.d. Vollkonsolidierung                         |           |           |    |
| 5    | 011300   | Geschäfts- o. Firmenwert a.d. Equity-Konsolidierung                      |           |           |    |
| 6    | 011400   | Vorläufiger Unterschiedsbetrag                                           |           |           |    |
| 7    | 012000   | Sonstige immaterielle Vermögensgegenstände                               |           |           |    |
| 8    | 013000   | Anzahlungen auf immaterielle Vermögensgegenstände                        |           |           |    |
| 9    | 021000   | Grünflächen                                                              |           |           |    |
| 10   | 022000   | Ackerland                                                                |           |           |    |
| 11   | 023000   | Wald, Forsten                                                            |           |           |    |
| 12   | 024000   | Sonstige unbebaute Grundstücke                                           |           |           |    |
| 13   | 031000   | Kinder- und Jugendeinrichtungen                                          |           |           |    |
| 14   | 032000   | Schulen                                                                  |           |           |    |
| 15   | 033000   | Wohnbauten                                                               |           |           |    |
| 16   | 033100   | Krankenhäuser                                                            |           |           |    |
| 17   | 033200   | Soziale Einrichtungen                                                    |           |           | -  |
| 14 4 | Ko       | ntenübersetzungstabelle-MUHAG 🖉 🛛 🛛 🖉                                    |           | •         | 1  |

Abbildung 4-26 Dateivorlage für eine Kontenübersetzungs-Tabelle

Die einer Position zuzuordnenden betrieblichen Konten können einzeln in der Spalte "Konto von" oder als "von - bis"-Angabe erfasst werden. Zur Zuordnung weiterer Konten können die Zeilen in der Excel-Tabelle dupliziert werden.

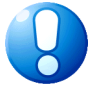

#### Wichtiger Hinweis:

Das Programm überprüft nicht, ob die Einträge in der Übersetzungstabelle widerspruchsfrei sind. Für die Übersetzung eines betrieblichen Kontos wird die "erste passende" Zeile der Übersetzungstabelle genommen.

### Kann ich die Kontenübersetzungs-Tabelle ändern?

Ja. Die Kontenübersetzungs-Tabellen können geändert werden.

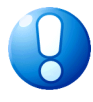

#### Wichtiger Hinweis:

In den nicht abgeschlossenen Perioden kann dies jedoch zur Folge haben, dass betriebliche Meldungen nicht mehr "übersetzt" werden können und damit der betreffende Beleg nicht mehr "fertig" gemeldet werden kann.

#### Kann ich Kontenübersetzungs-Tabellen löschen?

Ja. Eine Kontenübersetzungs-Tabelle kann gelöscht werden, solange sie noch nicht verwendet wird.

## 4.9 Transformationsregeln

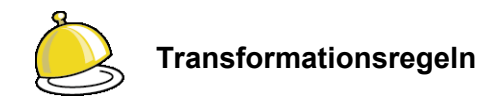

Die zum kommunalen Konzern gehörenden Betriebe gewinnen die für den Gesamtabschluss zu meldenden Daten aus ihrem jeweiligen Finanzverfahren. Dort stehen Auswertungen (Summen-/Salden-Listen, Anlagenspiegel, Forderungs-/Verbindlichkeitenspiegel, Offene-Posten-Listen) typischerweise in Form von Excel-Reports zur Verfügung. Diese Reports werden jedoch vielerorts individuell gestaltet und haben somit keinen standardisierten Aufbau.

Sollen Daten aus derartigen Excel-Reports maschinell in *Doppik al dente!*<sup>®</sup> übernommen werden, so müssen sie zunächst in ein entsprechendes Import-Format überführt werden (⇔ 6.4 Meldedaten importieren und exportieren).

Eine alternative Möglichkeit besteht darin, die Daten <u>direkt</u> aus den Excel-Auswertungen der Betriebe zu übernehmen. In diesem Fall ist in *Doppik al dente!*<sup>®</sup> eine **Transformationsregel** zu hinterlegen, die beschreibt, welche Zeilen der Excel-Datei verarbeitet werden sollen und wie die benötigten Daten aus diesen abzuleiten sind.

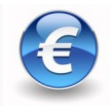

Hierbei handelt es sich um eine kostenpflichtige Zusatzfunktion.

### Wie muss ich mir eine Transformationsregel vorstellen?

Eine Transformationsregel beschreibt, auf welche Weise die Informationen eines Excel-Reports in ein Import-Format von *Doppik al dente!*<sup>®</sup> überführt werden. Die Transformationsregel enthält

- einen **Filter**, über den bestimmt wird, welche Zeilen des Excel-Reports zu berücksichtigen sind (z.B. keine Überschriften, keine Summenzeilen) und
- **Spaltendefinitionen**, die beschreiben, auf welche Weise sich die Spalten des Import-Formats aus den Daten des Excel-Reports ergeben.

Beide Aspekte werden mit Hilfe von Formeln formuliert, die auf die Spalten des zu transformierenden Excel-Reports Bezug nehmen. Die hierfür vorgesehenen Möglichkeiten sind im Anhang E "Arbeiten mit Formeln" beschrieben.

| A                                                                                                    | В                                                                                                    | С             | D             | E             | F             | G         |
|----------------------------------------------------------------------------------------------------|----------------------------------------------------------------------------------------------------|---------------|---------------|---------------|---------------|-----------|
| Position                                                                                                    | Bezeichnung                                                                                                    | Vortrag       | Soll          | Haben         | Saldo         |           |
| 2 A. Anlagevermögen                                                                                                    | A. Anlagevermögen                                                                                               |               |               |               |               |           |
|                                                                                                    |                                                                                                    |               |               |               |               |           |
| I. Immaterielle Vermögensgegenstände                                                                                                    | I. Immaterielle Vermögensgegenstände                                                                            | 100.115,68    | 23.290,61     | 43.491,56     | 79.914,73     |           |
|                                                                                                    |                                                                                                    |               | 0,00          | 0,00          | 0,00          |           |
| II. Sachanlagen                                                                                                    | II. Sachanlagen                                                                                                 |               | 0,00          | 0,00          | 0,00          |           |
| 1. Grundstücke u. grundstücksgleiche Rechte m. Wohnbauten                                                                                                    | 1. Grundstücke u. grundstücksgleiche Rechte m. Wohnbauten                                                       | 44.544.256,49 | 52.235.589,05 | 41.884.736,57 | 54.895.108,97 |           |
| 2. Grundstücke u. grundstücksgl. R. m. Gesch. u.a. Bauten                                                                                                    | <ol><li>Grundstücke u. grundstücksgl. R. m. Gesch. u.a. Bauten</li></ol>                                        | 6.517.722,54  | 7.163.280,73  | 475.903,36    | 13.205.099,91 |           |
| 3. Grundstücke u. grundstücksgleiche Rechte ohne Bauten                                                                                                    | 3. Grundstücke u. grundstücksgleiche Rechte ohne Bauten                                                         | 1.113.999,02  | 31.081,36     | 0,00          | 1.145.080,39  |           |
| 4.Technische Anlagen und Maschinen                                                                                                    | 4.Technische Anlagen und Maschinen                                                                              | 0,00          | 662.625,25    | 22.850,20     | 639.775,05    |           |
| 6. Anlagen im Bau                                                                                                    | 6. Anlagen im Bau                                                                                               | 2.179.380,40  | 5.484.162,96  | 2.505.318,82  | 5.158.224,55  |           |
| 7. Andere Anlagen, Betriebs- und Geschäftsausstattung                                                                                                    | 7. Andere Anlagen, Betriebs- und Geschäftsausstattung                                                           | 334.929,73    | 65.747,67     | 81.274,66     | 319.402,74    |           |
| <ol> <li>9. Bauvorbereitungskosten und. geleist. Anzahlungen</li> </ol>                                                                                                    | <ol><li>Bauvorbereitungskosten und. geleist. Anzahlungen</li></ol>                                              | 554.815,36    | 562.788,15    | 304.132,45    | 813.471,06    |           |
|                                                                                                    |                                                                                                    |               |               |               |               |           |
| III. Finanzanlagen                                                                                                    | III. Finanzanlagen                                                                                              |               |               |               |               |           |
| 1. Anteile an verbundenen Unternehmen                                                                                                    | 1. Anteile an verbundenen Unternehmen                                                                           | 0,00          | 0,00          | 0,00          | 0,00          |           |
| 2. Ausleihungen an verbundene Unternehmen                                                                                                    | 2. Ausleihungen an verbundene Unternehmen                                                                       | 0,00          | 0,00          | 0,00          | 0,00          |           |
| 3. Beteiligungen                                                                                                    | 3. Beteiligungen                                                                                                | 0,00          | 0,00          | 0,00          | 0,00          |           |
| 4. Ausleihungen an Unternehmen mit Beteiligungsverhältnis                                                                                                    | 4. Ausleihungen an Unternehmen mit Beteiligungsverhältnis                                                       | 0,00          | 0,00          | 0,00          | 0,00          |           |
| 5. Wertpapiere des Anlagevermögens                                                                                                    | 5. Wertpapiere des Anlagevermögens                                                                              | 0,00          | 0,00          | 0,00          | 0,00          |           |
| 6. Sonstige Ausleihungen                                                                                                    | 6. Sonstige Ausleihungen                                                                                        | 0,00          | 0,00          | 0,00          | 0,00          |           |
|                                                                                                    |                                                                                                    |               |               |               |               |           |
| 3 Summe Anlagevermögen                                                                                                    | Summe Anlagevermögen                                                                                            |               | 0,00          | 0,00          | 76.256.077,40 |           |
|                                                                                                    |                                                                                                    |               |               |               |               |           |
| 5 B. Umlaufvermögen                                                                                                    | B. Umlaufvermögen                                                                                               |               |               |               |               |           |
| -                                                                                                    |                                                                                                    |               |               |               |               |           |
| I. Zum Verkauf bestimmte Grundstücke u. a. Vorräte                                                                                                    | I. Zum Verkauf bestimmte Grundstücke u. a. Vorräte                                                              |               |               |               |               |           |
| 1. Grundstücke und grundstücksgleiche Rechte ohne Bauten                                                                                                    | 1. Grundstücke und grundstücksgleiche Rechte ohne Bauten                                                        | 611.391,78    | 0,00          | 36.006,69     | 575.385,10    |           |
| 2. Bauvorbereitungskosten                                                                                                    | 2. Bauvorbereitungskosten                                                                                       | 0,00          | 0,00          | 0,00          | 0,00          |           |
| 3. Gs. und gsgleiche Rechte mit unfertigen Bauten                                                                                                    | 3. Gs. und gsgleiche Rechte mit unfertigen Bauten                                                               | 0,00          | 0,00          | 0,00          | 0,00          |           |
| 4. Gs. und gsgleiche Rechte mit fertigen Bauten                                                                                                    | 4. Gs. und gsgleiche Rechte mit fertigen Bauten                                                                 | 0,00          | 0,00          | 0,00          | 0,00          |           |
| TEN Therman hover the thermal hover the thermal hover the the the the the the the the the the | The second second second second second second second second second second second second second second second se | 4             | 1 700 701 10  |               | مث مم د د د   |           |
|                                                                                                    |                                                                                                    | •             |               |               | I III 100 8 G | Dealstein |

Abbildung 4-27 Beispiel für einen zu transformierenden Excel-Report

|    | Α                          | В                                                                        | С              |
|----|----------------------------|--------------------------------------------------------------------------|----------------|
| 1  | Position                   | Bezeichnung der Position                                                 | Kontensaldo    |
| 2  | 001000                     | Aufwendungen für die Ingangsetzung und Erweiterung des Geschäftsbetriebs | 0,00           |
| 3  | 011100                     | Geschäfts- o. Firmenwert a.d. Einzelabschlüssen                          | 0,00           |
| 4  | 011200                     | Geschäfts- o. Firmenwert a.d. Vollkonsolidierung                         | 0,00           |
| 5  | 011300                     | Geschäfts- o. Firmenwert a.d. Equity-Konsolidierung                      | 0,00           |
| 6  | 011400                     | Vorläufiger Unterschiedsbetrag                                           | 0,00           |
| 7  | 012000                     | Sonstige immaterielle Vermögensgegenstände                               | 187.844,20     |
| 8  | 013000                     | Anzahlungen auf immaterielle Vermögensgegenstände                        | 14.354,01      |
| 9  | 021000                     | Grünflächen                                                              | 320.121,44     |
| 10 | 022000                     | Ackerland                                                                | 0,00           |
| 11 | 023000                     | Wald, Forsten                                                            | 102.232,21     |
| 12 | 024000                     | Sonstige unbebaute Grundstücke                                           | 38.767.865,15  |
| 13 | 031000                     | Grundstücke mit Kinder- und Jugendeinrichtungen                          | 0,00           |
| 14 | 032000                     | Grundstücke mit Schulen                                                  | 0,00           |
| 15 | 033000                     | Grundstücke mit Wohnbauten                                               | 2.268.150,05   |
| 16 | 033100                     | Grundstücke mit Krankenhäusern                                           | 0,00           |
| 17 | 033200                     | Grundstücke mit Sozialen Einrichtungen                                   | 0,00           |
| 18 | 033300                     | Grundstücke mit Sportstätten                                             | 0,00           |
| 19 | 033400                     | Grundstücke mit Mehrzweck- und Messehallen                               | 0,00           |
| 20 | 034000                     | Grundstücke mit sonstigen Dienst-, Geschäfts- und Betriebsgebäuden       | 91.438.656,61  |
| 21 | 041000                     | Grund und Boden des Infrastrukturvermögens                               | 116.542.609,07 |
| 14 | K ↔ → H K1POS-K1POS2 / 2 / |                                                                          |                |

Abbildung 4-28 Beispiel für eine Import-Tabelle der Kontensalden

### Worauf beziehen sich die Transformationsregeln?

Jede Transformationsregel bezieht sich auf ein bestimmtes Meldebogen-Format und beschreibt, auf welche Weise die Daten des Meldebogens aus einer Ursprungsdatei gewonnen werden können.

Beim Anlegen einer Transformationsregel wird der Anwendungsbereich (das Meldebogen-Format) festgelegt.

### Wie richte ich eine Transformationsregel ein?

Eine Transformationsregel wird eingerichtet.

Grunddaten

Menüpunkt Transformationsregeln

Verwalten

Übersichtsdialog Transformationsregeln

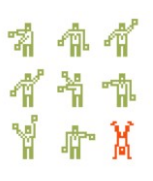

| Hinzufügen | Hier werden zunächst Name und Bezeichnung der Transforma-<br>tionsregel sowie die Berichtsform (also die Art des Meldebogens<br>(⇔ 6.3 Meldebögen)) des Import-Formats festgelegt.<br>Anschließend können die Spaltendefinitionen erfasst werden. |
|------------|----------------------------------------------------------------------------------------------------|
| Testen     | Die Transformationsregel wird auf Konsistenz und Korrektheit geprüft.                                                                                                    |
| Speichern  | Die Transformationsregel wird gespeichert.                                                                                                    |

| 🔶 KonDad (01.01-03 [19308 - 03.04.2013] ) 🗾 🔁 📼 📼 💌 |                                                          |                     |  |  |  |
|-----------------------------------------------------|----------------------------------------------------------|---------------------|--|--|--|
| Herr Mustermann                                     | Regel hinzufügen                                         | 12.04.2013 13:39:17 |  |  |  |
| Mandant<br>500                                      |                                                          |                     |  |  |  |
| Name SAP1                                           | RANSFORMATION                                            |                     |  |  |  |
| Bezeichnung Trar                                    | sformation SAP-DATEN                                     |                     |  |  |  |
| Berichtsform K1PO                                   | Berichtsform K1POS1 - Kontensalden (betriebliche Konten) |                     |  |  |  |
| Filter                                              | []]]]]]]]]]]]]]]]]]]]]]]]]]]]]]]]]]]]]                   |                     |  |  |  |
| Spalte                                              | Formel                                                   |                     |  |  |  |
| Konto                                               | teil(c;1;8)                                              |                     |  |  |  |
| S/H                                                 | "S"                                                      |                     |  |  |  |
| Kontensaldo                                         | e                                                        |                     |  |  |  |
| Bemerkung                                           | tei(c;1u;999)                                            |                     |  |  |  |
| Speichern                                           | Testen                                                   | Zurück              |  |  |  |

Abbildung 4-29 Speichern einer Transformationsregel

### Erläuterungen

| Name                        | Kürzel der einzurichtenden Transformationsregel<br>(maximal 20 Stellen)                                                                                                    |
|-----------------------------|----------------------------------------------------------------------------------------------------|
| Bezeichnung                 | Bezeichnung der Transformationsregel                                                                                                    |
| Berichtsform                | Hierüber wird festgelegt, auf welche Berichtsform (also auf welche Art von Meldebogen (⇔ 6.3 Meldebögen)) sich die Transformationsregel bezieht.                                                        |
| Filter                      | Hier wird festgelegt, welche Zeilen des Excel-Reports ver-<br>arbeitet werden sollen.                                                                                                    |
| Beschreibung<br>der Spalten | Hier wird festgelegt, auf welche Weise sich die Spalten des<br>Import-Formats aus den Daten des Excel-Reports ergeben.<br>Einzelheiten hierzu sind im ⇔ Anhang E "Arbeiten mit Formeln"<br>beschrieben. |

## Wie lege ich fest, welche Zeilen der Eingabedatei für den Import selektiert werden?

Über den Filter der Transformationsregel legt man fest, welche Zeilen der Eingabedatei für den Import selektiert werden sollen. Hierzu formuliert man mit Hilfe einer Formel eine Bedingung. Die Zeilen, die die Bedingung nicht erfüllen, werden beim Import ignoriert.

| 点 KonDad (01 | .01-03 [r7667 - 13.02.2012] )               | <b>Z</b> - • <b>×</b> |
|--------------|---------------------------------------------|-----------------------|
| Herr Musterm | ann Regel hinzufügen                        | 15.02.2012 10:07:45   |
| Mandant      |                                             |                       |
| 100          |                                             |                       |
| Name         | TRANSEINZEL                                 |                       |
| Bezeichnung  | Transformation Einzelabschlüsse SAP         |                       |
| Belegart     | K1 - Einzelabschlüsse                       | <b>*</b>              |
| Sicht        | K1POS - Kontensalden (K1POS)                | *                     |
| Berichtsform | K1POS1 - Kontensalden (betriebliche Konten) | <b>_</b>              |
| Filter       | isdecimal(b)                                |                       |

Abbildung 4-30 Beispiel für einen Filter in einer Transformationsregel

#### Beispiele:

#### isdecimal(b)

Hier wird festgelegt, dass die Zeilen übernommen werden, die in Spalte "B" einen Dezimalwert beinhalten.

#### nurziffern(teil(a;1;4))

Hier wird festgelegt, dass die Zeilen übernommen werden, deren Inhalt in Spalte "A" in den ersten vier Stellen nur aus Ziffern besteht.

#### nurziffern(d) &laenge(d) >=1

Hier wird festgelegt, dass die Zeilen übernommen werden, deren Inhalt in Spalte "D" nur aus Ziffern besteht und mindestens ein Zeichen lang ist.

## Wie lege ich fest, wie die Felder der Meldebogenzeile abgeleitet werden?

Nach Auswahl der Berichtsform, auf die sich die Transformationsregel bezieht, werden in der unteren Übersichtsanzeige die Spalten eingeblendet, die über den Import zu bestücken sind. Hier sind Formeln anzugeben, die beschreiben, wie die einzelnen Spalten aus den Original-Daten abgeleitet werden sollen.

| À KonDad (01                                                      | 01-03 [r9408 - 26.04.2013] )                             | <u> - • ×</u>       |  |  |
|-------------------------------------------------------------------|----------------------------------------------------------|---------------------|--|--|
| Herr Musterm:                                                     | nn Regel hinzufügen                                      | 30.04.2013 11:50:30 |  |  |
| Mandant                                                           |                                                          |                     |  |  |
| 500                                                               |                                                          |                     |  |  |
| Name                                                              | TRANSEINZEL                                              |                     |  |  |
| Bezeichnung                                                       | Transformation Einzelabschlüsse SAP                      |                     |  |  |
| Berichtsform                                                      | Berichtsform K1POS1 - Kontensalden (betriebliche Konten) |                     |  |  |
| Filter                                                            | isdecimal(b)                                             |                     |  |  |
| Spalte                                                            | Formel                                                   |                     |  |  |
| Konto                                                             | fuellen(laenge(e)>0?e:d;"0";6"L")                        |                     |  |  |
| S/H                                                               | decimal(p)>0?"S":"H"                                     |                     |  |  |
| Kontensaldo decimal(p)=U/decimal(p)=(-1)) Pemertana tall(b=10:00) |                                                          |                     |  |  |
| Demerkany                                                         | Cir(6, 16,000)                                           |                     |  |  |
| Speichern Testen Zurück                                           |                                                          |                     |  |  |

Abbildung 4-31 Beispiel für die Ableitung von Meldebogenzeilen in einer Transformationsregel

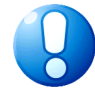

#### Wichtiger Hinweis:

Da die Daten aus den Eingabedateien textformatiert eingelesen werden, müssen Zahlenwerte mit Hilfe der Funktion "decimal" (⇔ Anhang E "Welche Funktionen kennt Doppik al dente!<sup>®</sup>?") umformatiert werden.

| Spalte      | Formel                                                     | Beschreibung                                                                                                    |
|-------------|------------------------------------------------------------|----------------------------------------------------------------------------------------------------|
| Konto       | <pre>fuellen(laenge (e)&gt;0?e:d;"0"; 6;"L")</pre>         | Hier wird über die Funktion "laenge" geprüft, ob die Länge<br>der Zeichenkette in Spalte "E" größer 0 ist. Trifft dies zu,<br>wird der Inhalt aus Spalte "E" genommen und mit Hilfe der<br>Funktion "fuellen" auf sechs Zeichen aufgefüllt. Als<br>Füllzeichen wird die "0" linksbündig angehängt. Ist die<br>Spalte "E" hingegen leer, wird der Inhalt aus Spalte "D"<br>übernommen und entsprechend aufgefüllt. |
| S/H         | decimal(p)>0?<br>"S":"H"                                   | Die Funktion "decimal" wandelt den Inhalt der Spalte "P"<br>in eine Dezimalzahl um. Anschließend wird überprüft, ob<br>diese Zahl größer "0" ist. Trifft die Bedingung zu, wird als<br>Kennzeichen ein "S" gesetzt und andernfalls ein "H".                                                                                                    |
| Kontensaldo | <pre>decimal(p)&gt;0? decimal(p): (decimal(p)* (-1))</pre> | Die Funktion "decimal" wandelt den Inhalt der Spalte "P"<br>in eine Dezimalzahl um. Anschließend wird überprüft, ob<br>diese Zahl größer "0" ist. Trifft die Bedingung zu, wird der<br>Inhalt aus Spalte "P" übernommen. Andernfalls wird der<br>Inhalt der Spalte "P" mit "-1" multipliziert, damit ein<br>positiver Wert ermittelt wird.                                                                        |
| Bemerkung   | teil(b; 10;999)                                            | Hier wird der Inhalt der Spalte "B" ab der zehnten Stelle übernommen.                                                                                                    |

Beispiel für die Meldung betrieblicher Kontensalden (K1POS1):

### Wo gebe ich an, welche Transformationsregel genutzt wird?

Beim Import von Daten in einen Meldebogen (⇔ 6.4 Meldedaten importieren und exportieren) werden die anwendbaren Transformationsregeln (sofern welche eingerichtet sind) in einem Auswahldialog vorgeschlagen.

| 🔶 KonDad (01.01-01 [r7533 - 09.01.2012] ) |                                   |                       | 6 -      |             |
|-------------------------------------------|-----------------------------------|-----------------------|----------|-------------|
| Herr Mustermann                           | Meldebogen (Konter                | nsalden)              | 10.01.20 | 12 08:35:46 |
| Mandant Variante                          | Fi                                | Iter                  | Periode  | Betrieb     |
| 001 I                                     | •                                 |                       | 2009     | 10000       |
| + Berichtsform <b>K1P0S1</b> Kontens      | alden (betriebliche Konten)       |                       |          |             |
| Konto S/H Konten:                         | 😣 Transformations-Regel auswählen |                       |          |             |
| * ENDE *                                  | Regel Bez                         | teichnung             |          |             |
|                                           | Kei                               | ne Regel              |          |             |
|                                           | TRANSFORMATIONSAP Tra             | insformation SAP-Date |          |             |
|                                           | Importieren Ab                    | arechite              |          |             |
| Meldebogen Speichern Imp                  | ort Zeile Neu                     |                       |          | Zurück      |

Abbildung 4-32 Auswahl einer Transformationsregel beim Import eines Meldebogens

## Kann ich Transformationsregeln nachträglich verändern oder löschen

Ja. Eine Transformationsregel kann jederzeit verändert oder gelöscht werden. Sie spielt ausschließlich während des Imports eines Meldebogens eine Rolle.

## Können Transformationsregeln auch exportiert und importiert werden?

Ja. Transformationsregeln können exportiert und importiert werden. Dies geschieht im Dialog zur Verwaltung von Transformationsregeln.

| 🔶 KonDad (01.01-03 [r9393 - 23.04. | 2013])                   |               |                     |
|------------------------------------|--------------------------|---------------|---------------------|
| Herr Mustermann                    | Transfor                 | mationsregeln | 25.04.2013 11:21:09 |
| Mandant<br>500                     |                          |               |                     |
| Regel                              | Bezeichnung              | Berichtsform  |                     |
| SAPTRANS                           | Transformation SAP-Daten | K1POS1        |                     |
| SAPTRANSFORMATION                  | Transformation SAP-DATEN | K1POS1        |                     |
| TRANSFORMATIONSAP                  | Transformation SAP-Daten | K1POS1        |                     |
|                                    |                          |               |                     |
| Hinzufügen                         | en Exportieren           |               | Zurück              |

Abbildung 4-33 Import und Export von Transformationsregeln

## 4.10 Toleranz-Grenzen

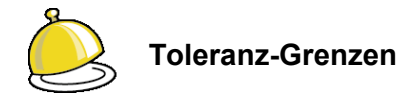

Bei der konzerninternen Verrechnung von Forderungen und Verbindlichkeiten sowie von Aufwendungen und Erträgen ist es üblich, auf die Aufklärung von unwesentlichen Differenzen zu verzichten.

Hierzu können in der Software *Doppik al dente!*<sup>®</sup> unterschiedliche Kleindifferenz-Grenzen ("**Toleranz-Grenzen**") eingerichtet werden. Beim Anlegen eines Beleges (⇔ 6.2 Belege) kann man bestimmen, welche Toleranz-Grenze für den betreffenden Beleg gelten soll.

### Wie lege ich Toleranz-Grenzen fest?

Das Einrichten von Toleranz-Grenzen geschieht auf diesem Weg:

| Grunddaten | Menüpunkt Toleranz-Grenzen                                                                                                    |
|------------|----------------------------------------------------------------------------------------------------|
| Verwalten  | <b>Übersichtsdialog Toleranz-Grenzen</b><br>Für Forderungen/Verbindlichkeiten bzw. Aufwand/Ertrag<br>Höchstbetrag je Beleg und/oder Prozentsatz angeben. |
| Hinzufügen | Eine zusätzliche Toleranz-Grenze wird angelegt.                                                                                                    |

| 🔶 KonDad (01.01-03 [r9308 - 03.                                                | .04.2013])                |           |            |           |                                                                     |                     |
|--------------------------------------------------------------------------------|---------------------------|-----------|------------|-----------|---------------------------------------------------------------------|---------------------|
| Herr Mustermann                                                                |                           |           |            | Toleranz  | -Grenzen                                                            | 05.04.2013 15:59:11 |
| Mandant Variante 500 I                                                         |                           |           |            |           |                                                                     |                     |
| Toleranz-Grenze                                                                | F/V€                      | F/V %     | A/E €      | A/E %     | Bezeichnung                                                         |                     |
| STROMLIEFERUNGEN                                                               | 50,00<br>Bezeichnung      | 2,00      | 50,00      | 2,00      | Wertgrenze für Abweichungen bei Stromlieferungen                    |                     |
| BAUMASSNAHMEN                                                                  | Wertgrenze                | für Abwei | ichungen b | ei Baumal | inahmen                                                             |                     |
| Forderungen / Verbindlichkeite<br>Höchstbetrag je Beleg<br>50,00<br>Hinzufügen | en<br>Prozentsatz<br>1,00 |           |            |           | Aufwand / Ertrag<br>Höchstbetrag je Beleg Prozentsatz<br>50,00 1,00 | Zurück              |

Abbildung 4-34 Hinzufügen einer Toleranz-Grenze

#### Erläuterungen

| Toleranz-Grenze | Kürzel der Toleranz-Grenze      |
|-----------------|---------------------------------|
| Bezeichnung     | Bezeichnung der Toleranz-Grenze |

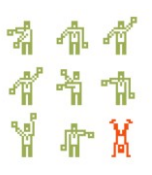

| Höchstbetrag je Beleg | Toleranz je Beleg in Euro für Forderungen/Verbindlichkeiten<br>bzw. Aufwand/Ertrag    |
|-----------------------|---------------------------------------------------------------------------------------|
| Prozentsatz           | Toleranz je Beleg in Prozent für Forderungen/Verbindlichkeiten<br>bzw. Aufwand/Ertrag |

#### In welcher Form kann ich die Toleranz-Grenze bestimmen?

Die Toleranz-Grenzen beziehen sich auf die Gesamtsumme an Forderungen und Verbindlichkeiten bzw. auf die Gesamtsumme an Aufwendungen und Erträgen innerhalb eines Beleges (⇔ 6.2 Belege).

Die maximal tolerierte Differenz kann - getrennt nach Forderungen/Verbindlichkeiten und nach Aufwendungen/Erträgen - in Form eines Euro-Betrags und/oder in Form eines Prozentsatzes angegeben werden. Bei der Belegabstimmung gilt der jeweils größere der beiden Werte.

Belege ohne Angabe einer Toleranz-Grenze müssen "zu null aufgehen".

#### Was geschieht mit den Kleindifferenzen?

Bei Belegen der konzerninternen Verrechnung (⇒ Anhang B.3 "Abstimmung der C2-Belege") werden die von beiden Betrieben gemeldeten Forderungen/Verbindlichkeiten und Aufwendungen/ Erträge einander gegenüber gestellt.

Ergibt sich bei der Gegenüberstellung eine Differenz, die die angegebene Kleindifferenz-Grenze übersteigt, so kann der Beleg nicht fertig gemeldet werden.

Ist die Differenz unterhalb der Kleindifferenz-Grenze, so wird sie beim "Fertigmelden" des Beleges automatisch auf eine Differenz-Position gebucht. Der Beleg geht auf.

| 点 KonDad (01.01          | L-03 [r9876 - 21.08.2013 | 3])                     |                |             |                                            |
|--------------------------|--------------------------|-------------------------|----------------|-------------|--------------------------------------------|
| Administrator            |                          |                         | Beleg          |             | 21.08.2013 09:45:54                        |
| Mandant Variant<br>999 I | e                        |                         |                |             | o A                                        |
| Belegart                 | C2                       | Konzerninterne Verre    | chnungen       |             | Beleg fertig 📝                             |
| Sachverhalt              | ERSTATTUNGEN             | Personalkosten, Sach    | ukosten, etc.  |             |                                            |
| Beleg                    | 98                       | Erstattungsleistung     | Baubetriebshof |             |                                            |
| Toleranz-Grenze          | KLEINDIFF                | Kleindifferenz          |                |             |                                            |
| 2009<br>2010             | Schuldenkonsolidie       | Meldungen               | Buchungen 🖌 🐓  | Übersicht ( | Notizen Beschreibung                       |
| 2011                     | Bezug Posif              | tion Soll               | Haben GegBetr  | Spalte      | Bezeichnung                                |
| 2012                     | 1760                     | 000 101.012,01          | В              |             | Sonstige Forderungen                       |
| 2013                     | 1760<br>//oindiff 1780   | 000 <u>101.012,01</u>   | 8              | 0           | Sonstige Forderungen                       |
| 2014 P                   | deindiff. 1790           | 00 -10,00<br>000 -10,00 | 8              | 0           | Differenzen aus der Schuldenkonsolidierung |
| 2015                     |                          | ,                       |                |             |                                            |
| 2016                     | [                        |                         | m              |             |                                            |
| Drucken                  | Meldebogen               | Bezüge Klärung          |                |             | Zurück                                     |

Abbildung 4-35 Automatische Verbuchung einer Kleindifferenz im Beleg

## 4.11 Notizen

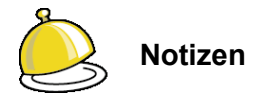

Bei den Arbeiten zum Gesamtabschluss sind in der Regel vielfältige Aspekte zu berücksichtigen. Diese können in der Software in Form von **Notizen** dokumentiert werden.

Eine Notiz enthält ein Thema und einen beschreibenden Text. Darüber hinaus können einer Notiz beliebige Dokumente (z.B. .pdf; .docx; .xlsx) angehängt werden.

Eine Notiz kann

- allgemeiner Natur sein. In diesem Fall wird sie auf der Registerkarte Grunddaten geführt.
- sich auf einen bestimmten Beleg beziehen. In diesem Fall wird sie auf dem Beleg selbst geführt.
- sich auf eine Abstimmdifferenz (⇒ 7.5 IC-Abstimmung: Keine Rechnung im Konzern!) beziehen. In diesem Fall wird sie der Abstimmdifferenz zugeordnet.

### Wie lege ich eine allgemeine Notiz an?

Das Einrichten einer allgemeinen Notiz geschieht auf diesem Weg:

| Grunddaten | Menüpunkt Notizen                                                                                                    |
|------------|----------------------------------------------------------------------------------------------------|
| Verwalten  | Übersichtsdialog Notizen                                                                                                    |
| Hinzufügen | <b>Eingabedialog Notiz hinzufügen</b><br>Hier wird das Thema der Notiz sowie ein beschreibender Lang-<br>text hinterlegt. Zusätzlich können der Notiz beliebige Dokumente<br>angehängt werden. |
| Speichern  | Übersichtsdialog Notizen<br>Eine zusätzliche Notiz wird erstellt.                                                                                                    |

|                                  |                                                             | 05 04 0040 40 07 0 |
|----------------------------------|-------------------------------------------------------------|--------------------|
| err Mustermann                   | Notizen                                                     | 05.04.2013 16:07:0 |
| andant                           |                                                             |                    |
| 500                              |                                                             |                    |
|                                  |                                                             |                    |
| Thema                            | 🔶 Notiz hinzufügen                                          |                    |
| nvestitionsmaßnahmen Sanierung A | Thema:                                                      |                    |
|                                  | Investitionsmaßnahme Sanierung Hallenbad Süd                |                    |
|                                  | Text:                                                       |                    |
|                                  | Die Sanierung des Hallenbades ist vorgesehen für den Zeitra |                    |
|                                  | um vom 01.01.2012 bis 31.12.2013. Im Zuge der Sanierung sol |                    |
|                                  | 1 der Außenbereich komplett neu gestaltet und vergrößert we |                    |
|                                  | rden. Die notwendigen flächen sind angekauft und            |                    |
|                                  |                                                             |                    |
|                                  | Dokumente:                                                  |                    |
|                                  | Bezeichnung Größe Datum/Uhrzeit Datei                       |                    |
|                                  |                                                             |                    |
|                                  |                                                             |                    |
|                                  | ×                                                           |                    |
|                                  |                                                             |                    |
|                                  |                                                             |                    |
|                                  | Speichern Abbrechen                                         |                    |
|                                  | 45                                                          |                    |
|                                  |                                                             |                    |
|                                  |                                                             |                    |
| Hinzufügen                       |                                                             | Zurück             |

Abbildung 4-36 Hinzufügen einer Notiz

| Thema     | Kurzbeschreibung der Notiz |
|-----------|----------------------------|
| Text      | Langtext zur Notiz         |
| Dokumente | Angehängte Dokumente       |

## Wie lege ich eine Notiz zu einem Beleg an?

ſ

Einem Beleg können beliebig viele Notizen hinzugefügt werden.

Das Einrichten einer Notiz zu einem Beleg geschieht auf diesem Weg:

#### Ausgangspunkt:

Beleg bearbeiten

| 500 I                |                |                         |                | <b>i</b> 100                                  |
|----------------------|----------------|-------------------------|----------------|-----------------------------------------------|
| lelegart <b>KURZ</b> | Kurzbel        | eg                      |                | Beleg fertig                                  |
| leleg 1              | Meldung        | j der Kurz-Kontensalden |                |                                               |
| 5 2009               | 📕 Meldung      | en Korrekturen Notize   | n Beschreibung |                                               |
| 2010 - 01            | E Kurz-Kontens | alden (KURZ)            |                |                                               |
| 🖲 2010 - 02          | Kurzkonto      | Soll                    | Haben Spalte   | Bezeichnung                                   |
| 📒 2010 - 03          | BA             | 334 686 670 91          |                | AKTIVA                                        |
| 2010                 | BAO            | 0,00                    |                | Aufwendungen für die Ingangsetzung und Erweit |
| 2011                 | BA1            | 328.439.048,14          |                | Anlagevermögen                                |
| 2012                 | BA1.1          | 187.844,21              |                | Immaterielle Vermögensgegenstände             |
| 2012                 | BA1.2          | 254.909.583,78          |                | Sachanlagen                                   |
| 2013                 | BA1.2.IS       | 0,00                    | int            | Infrastrukturanlagen                          |
| 2014                 | BA1.3          | 73.341.620,15           |                | Finanzanlagen                                 |
| 2015                 | BA2            | 5.737.880,54            |                | Umlaufvermögen                                |
| 2016                 | BA2.1          | 3.325.240,86            |                | Vorräte                                       |
|                      | BA2.2          | 2.366.198,85            |                | Forderungen und sonstige Vermögensgegenstä    |
| 2017                 | BA2.3          | 0,00                    |                | Wertpapiere des Umlaufvermögens               |
| 2018                 | BA2.4          | 46.440,83               |                | Liquide Mittel                                |
|                      | BA3            | 509.742,23              |                | Aktive Rechnungsabgrenzung (RAP)              |
|                      | L HA4          | 0.00                    | m              | Nicht durch Eigenkapital gedeckter Fehlbetrag |
|                      |                |                         |                |                                               |

ቁ ብ 444 448

| Notizen         | Übersicht Notizen                                                                                                    |
|-----------------|----------------------------------------------------------------------------------------------------|
| Notiz erstellen | <b>Eingabedialog Notiz hinzufügen</b><br>Hier wird das Thema der Notiz sowie ein beschreibender Lang-<br>text hinterlegt. Zusätzlich können der Notiz beliebige Dokumente<br>angehängt werden. |
| Speichern       | Übersichtsdialog Notizen<br>Eine zusätzliche Notiz wird erstellt.                                                                                                    |

| 🔔 KonDad (01.01-03 | [r9666 - 25.06.2013]) |                                                             | <u> - • ×</u>       |
|--------------------|-----------------------|-------------------------------------------------------------|---------------------|
| Administrator      |                       | Beleg                                                       | 01.07.2013 12:34:53 |
| Mandant Variante   |                       |                                                             | Betrieb             |
| 500 I              |                       |                                                             | 10000               |
|                    |                       |                                                             |                     |
| Belegart KURZ      | Kurzbele              | 🔍 Notiz hinzufügen                                          | Beleg fertig 📃      |
| Beleg 1            | Meldung               | Thema:                                                      |                     |
|                    |                       | Investitionsmaßnahmen geplant                               |                     |
| 2009               | Meldungen             | Text:                                                       |                     |
| 2010 - 01          | Thema A               | Im Jahr 2015 sind die geplanten Investitionsmaßnahmen auf e |                     |
| 2010 - 02          |                       | Die erforderlichen Rücklagen für die Instandhaltungsmaßnahm |                     |
| 2010 - 03          |                       | en müssen neu bestimmt und angepasst werden.                |                     |
| 2010               |                       |                                                             |                     |
| 2011               |                       | Dokumente:                                                  |                     |
| 2012               |                       | Bezeichnung Größe Datum/Uhrzeit Datei                       |                     |
| 2013               |                       |                                                             |                     |
| 2014               |                       |                                                             |                     |
| 2015               |                       | ×                                                           |                     |
| 2017               |                       | P                                                           |                     |
| 2018               |                       |                                                             |                     |
| 5010               |                       | Speichern Abbrechen                                         |                     |
|                    | l                     | νŋ                                                          |                     |
|                    |                       |                                                             |                     |
|                    |                       |                                                             |                     |
| Überprüfen         | Drucken N             | lotiz erstellen                                             | Zurück              |
|                    |                       |                                                             |                     |

Abbildung 4-37 Hinzufügen einer Notiz zu einem Beleg

#### Erläuterungen

| Thema     | Kurzbeschreibung der Notiz |
|-----------|----------------------------|
| Text      | Langtext zur Notiz         |
| Dokumente | Angehängte Dokumente       |

## Wie lege ich eine Notiz zu einer Abstimmdifferenz an?

Einer Abstimmdifferenz kann eine Notiz hinzugefügt werden.

Das Einrichten einer Notiz zu einer Abstimmdifferenz geschieht auf diesem Weg:

| Ausgangspunkt:                                   | 🔶 KonDad (01.01-03 (6666 - 25.06.2013) ): 10000-1-C2-10000.MUHAG ICA-2-A 🔄                                                           | - 0 💌          |  |  |  |
|--------------------------------------------------|----------------------------------------------------------------------------------------------------|----------------|--|--|--|
| Klärung -                                        | Administrator Klärung - Schuldenkonsolidierung 01.07                                                                                 | .2013 12:48:18 |  |  |  |
| Schuldenkonsolidierung                           | S00         © Gegenseite anzeigen         v         2009         10000                                                               | mit 10001      |  |  |  |
| bzw.                                             | 10001 Musterstadt Holding AG: Verbindlichkeiten<br>Position Konto Rg Dat. Rg Nr. Betrag Buchungstext Interne Referenz SP Bezug Sicht |                |  |  |  |
| Klärung -<br>Aufwands-/<br>Ertragskonsolidierung | 10000 Stadt Musterstadt: Forderungen                                                                                                 |                |  |  |  |
|                                                  | Position Konto Rg.Dat. Rg.Nr. Betrag Buchungstext Interne Referenz SP Bezug Sicht                                                    |                |  |  |  |
|                                                  | + 10000 Stadt Musterstadt Klärung + 10001 Musterstadt Holding AG: Klärung                                                            |                |  |  |  |
|                                                  | + A99 0,00 H 0                                                                                                    |                |  |  |  |
|                                                  | 0,00 H 0 Rest                                                                                                    |                |  |  |  |
|                                                  | Speichern Aktualisieren Neue Farbe                                                                                                   | Schließen      |  |  |  |
| Neue Farbe                                       | Farbe auswählen                                                                                                    |                |  |  |  |
|                                                  | Eine neue Abstimmdifferenz wird angelegt.                                                                                            |                |  |  |  |
| bzw.                                             | Bestehende Abstimmdifferenz (Farbe) markieren.                                                                                       |                |  |  |  |
| Notiz erstellen                                  | Eingabedialog Notiz hinzufügen                                                                                                    |                |  |  |  |
|                                                  | Hier wird das Thema der Notiz sowie ein beschreibender Lang-<br>text hinterlegt. Zusätzlich können der Notiz beliebige Dokumente     |                |  |  |  |

angehängt werden.

Speichern

#### Übersichtsdialog Klärung

Der markierten Abstimmdifferenz wird eine Notiz hinzugefügt.

| 🔶 KonDad (01.01-03 [19666 - 25.06.2013] ): 10000-I-C2-10000.MUHAG ICA-2-A |                                                          |       |         |                 |  |  |
|---------------------------------------------------------------------------|----------------------------------------------------------|-------|---------|-----------------|--|--|
| Administrator Klärung - Schuldenkonsolidierung 01.07.2013 12:51:0         |                                                          |       |         |                 |  |  |
| Mandant                                                                   | Ansicht Verdichtung nach                                 |       | Periode | Betrieb         |  |  |
| 500                                                                       | Gegenseite anzeigen                                      | ~     | 2009    | 10000 mit 10001 |  |  |
| 10001 Musterstadt Holding AG: Verbindlic                                  | ≳ Notiz hinzufügen                                       |       |         |                 |  |  |
| Position Konto Rg.Dat. Rg.I                                               | Thema:                                                   |       |         |                 |  |  |
|                                                                           | Rückmeldung von Herrn Meyer                              | _     |         |                 |  |  |
|                                                                           | Rückmeldung von Herrn Meyer ausstehend. Erneute Nachfrag | je a  |         |                 |  |  |
|                                                                           | m 15.07.2013 vorgemerkt.                                 |       |         |                 |  |  |
| 10000 Stadt Mustoretadt Fordorungon                                       |                                                          |       |         |                 |  |  |
| Position Konto Rg.Dat. Rg.I                                               |                                                          |       |         |                 |  |  |
|                                                                           | Dokumente:                                               |       |         |                 |  |  |
|                                                                           | Bezeichnung Größe Datum/Uhrzeit Datei                    |       |         |                 |  |  |
|                                                                           |                                                          |       |         |                 |  |  |
|                                                                           |                                                          |       |         | ]               |  |  |
| - 10000 Stadt Musterstadt: Klarung<br>Betrag Notiz                        |                                                          |       |         |                 |  |  |
| - A09 0,00 H 0                                                            |                                                          |       |         |                 |  |  |
| - A49 0,00 H 0                                                            | Speichern                                                |       |         |                 |  |  |
| + A99 0,00 H 0                                                            |                                                          |       |         |                 |  |  |
| 0.00 H 0. Rest                                                            |                                                          |       |         |                 |  |  |
| Speichern Aktualisieren 1                                                 | leue Farbe Farbe löschen Notiz erstellen Zuordnung sar   | mmeln |         | Schließen       |  |  |
|                                                                           |                                                          |       |         |                 |  |  |

Abbildung 4-38 Hinzufügen einer Notiz zu einer Abstimmdifferenz

#### Erläuterungen

| Thema     | Kurzbeschreibung der Notiz |
|-----------|----------------------------|
| Text      | Langtext zur Notiz         |
| Dokumente | Angehängte Dokumente       |

### Wie kann ich einer Notiz ein Dokument beifügen?

Einer Notiz können auf diesem Weg ein oder mehrere Dokumente beigefügt werden:

#### Ausgangspunkt:

Notiz hinzufügen bzw. Notiz ändern

| 🔶 KonDad (01.01-03 [r9666 - 25.06.2013] )                                                                                                    |                                                                                                    | <u> - • ×</u>       |
|----------------------------------------------------------------------------------------------------|----------------------------------------------------------------------------------------------------|---------------------|
| Administrator                                                                                                    | Notizen                                                                                                    | 01.07.2013 13:04:32 |
| Administrator<br>Mandant<br>500<br>Trema<br>Investitionsmaßnahme Hallenbad<br>Investitionsmaßnahmen gehant<br>Rückmeldung von Herm Meyer<br>Sanierung Sportstätte | Notizen  Notizen  Not | 01.07.20131330432   |
| Ändern Löschen                                                                                                    |                                                                                                    | Zurück              |

Neue Notiz hinzufügen bzw. bestehende Notiz markieren.

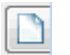

#### Eingabedialog Dokument hinzufügen

Bezeichnung des anzuhängenden Dokuments hinterlegen.

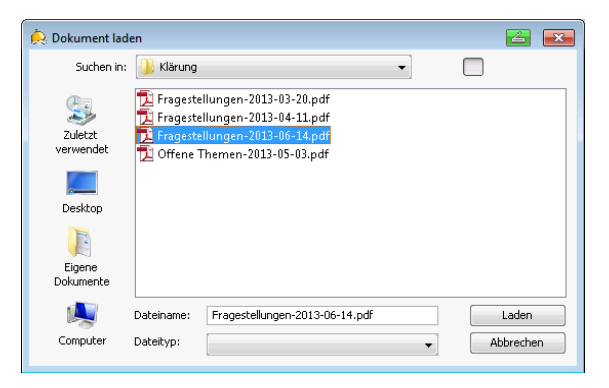

Auswahl des zu hinterlegenden Dokuments.

|            | 🔶 KonDad (01.01-03 [r9666 - 25.06.2013                         | )) 🖆 🗖 🗖                                      |
|------------|----------------------------------------------------------------|-----------------------------------------------|
| linzufügen | Administrator                                                  | Notizen 01.07.2013 13:07                      |
|            | Mandant                                                        |                                               |
|            | 500                                                            |                                               |
|            | Thema                                                          | Autor Datum/Uhrzeit                           |
|            | Investitionsmaßnahme Hallenba                                  | I West 😥 Dokument hinzufügen                  |
|            | Investitionsmaßnahmen Sanieru<br>Investitionsmaßnahmen geplant | Ig Altbau<br>Bezeichnung Fragenkatalog        |
|            | Rückmeldung von Herrn Meyer                                    |                                               |
|            | Sanierung Sportstätte                                          |                                               |
|            |                                                                | Datemame C:\Users\asl\Desktop\Hilchenbach\Fra |
|            |                                                                | Größe (KB) 109                                |
|            |                                                                | Zeitstempel 21.06.2013 12:13:08               |
|            |                                                                | Angelegt von / am                             |
|            |                                                                | Benutzer KONDAD                               |
|            |                                                                | Datum 01.07.2013 13:07:19                     |
|            |                                                                | Hinzufügen, Abbrechen                         |
|            |                                                                |                                               |
|            |                                                                |                                               |
|            |                                                                |                                               |
|            |                                                                |                                               |
|            | Andern Löschen                                                 | Zurück                                        |

Das Dokument wird hinzugefügt. Einer Notiz können ein bzw. mehrere Dokumente angehängt werden.

Ändern

#### Eingabedialog Notiz ändern

Der Notiz wird ein Dokument beigefügt.

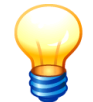

Das Dokument wird in der Datenbank gespeichert und steht somit allen Anwendern im *Doppik al dente!*<sup>®</sup>-Dialog zur Verfügung.

### Wie kann ich ein angehängtes Dokument anzeigen?

Ein angehängtes Dokument kann angezeigt werden:

| Ausgangspunkt: | 🔶 KonDad (01.01-03 [r9308 - 03.04 | .2013])                                                              |                     |
|----------------|-----------------------------------|----------------------------------------------------------------------|---------------------|
|                | Herr Mustermann                   | Notizen                                                              | 12.04.2013 13:59:42 |
| Eingabedialog  | Mandant                           |                                                                      |                     |
| Notiz ändern   | 500                               |                                                                      |                     |
|                | Thema                             | Autor Datum/Ubrzeit                                                  |                     |
|                | Investitionsmaßnahme Halle        | nb 🐥 Notiz ändern                                                    |                     |
|                | Investitionsmaßnahmen San         | Thema:                                                               |                     |
|                |                                   | Sanierung Sportstätte                                                |                     |
|                |                                   | Jext:<br>Sanierung der Sportstätte geplant bis 2014: Austausch der S |                     |
|                |                                   | anitär- und Heizungsanlage                                           |                     |
|                |                                   |                                                                      |                     |
|                |                                   |                                                                      |                     |
|                |                                   | Defensional                                                          |                     |
|                |                                   | Bezeichnung Größe Datum/Uhrzeit Date                                 |                     |
|                |                                   | Sanierungsplan 13322 KB 22.03.2013 11:05:35 C:W                      |                     |
|                |                                   |                                                                      |                     |
|                |                                   |                                                                      |                     |
|                |                                   | ۲ ( m ) ( ) ( ) ( ) ( ) ( ) ( ) ( ) ( ) (                            |                     |
|                |                                   | Åndern Abbrechen                                                     |                     |
|                |                                   |                                                                      |                     |
|                |                                   |                                                                      |                     |
|                |                                   | N                                                                    |                     |
|                | Hinzufüren                        | 13                                                                   | Zurück              |
|                | Thinzuragen                       |                                                                      | Zuruck              |
|                |                                   |                                                                      |                     |
|                |                                   |                                                                      |                     |
|                |                                   |                                                                      |                     |
|                |                                   |                                                                      |                     |

"Stift"

Angehängtes Dokument markieren und über das Symbol 🧖 im Dialog "Dokument ändern" anzeigen lassen.

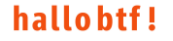

| Notiz ändern   |                                                 |
|----------------|-------------------------------------------------|
| Thema          |                                                 |
| Sanierung Sp   | ortstätte                                       |
| Text:          |                                                 |
| Sanierung der  | : Sportstätte geplant bis 2014; Austausch der S |
| anitär- und H  | (eizungsanlage                                  |
| Dokumente:     |                                                 |
| Bezeichnung    | Größe Datum/Uhrzeit Date                        |
| Sanierungspla  | n 13322 KB 22.03.2013 11:05:35 C:VU             |
|                | ×                                               |
| •              | m + 🔎                                           |
|                | Ändern Abbrechen                                |
| 혽 Dokument ä   | ndern                                           |
| Bezeichnung    | Rückmeldung                                     |
| Dokument       |                                                 |
| Dateiname      | C:\Klärung\Offene Themen-2013-05-03.            |
| Größe (KB)     | 109                                             |
| Zeitstempel    | 21.06.2013 12:13:08                             |
| Angelegt von . | / am                                            |
| Benutzer       | KONDAD                                          |
| Datum          | 01.07.2013 13:21:55                             |
|                | Ändern & Abbrechen                              |

bzw.

"Lupe"

Angehängtes Dokument markieren und über das Symbol dem entsprechenden Programm (z.B. Word, Excel, Adobe Acrobat) anzeigen lassen.

| 🔉 Notiz ändem                        |                             |                       |                                         |
|--------------------------------------|-----------------------------|-----------------------|-----------------------------------------|
| Thema:                               |                             |                       |                                         |
| Sanierung Sport                      | stätte                      |                       |                                         |
| Text:                                |                             |                       |                                         |
| Sanierung der Sp<br>anitär- und Heiz | ortstätte gep<br>ungsanlage | lant bis 2014; Austan | usch der S                              |
| Dokumente:<br>Bezeichnung            | Größe                       | Datum/Ubrzeit         | Date                                    |
| Sanierungsplan                       | 13322 KB                    | 22.03.2013 11:05:35   | C:W                                     |
|                                      |                             |                       | ×                                       |
| •                                    | ш                           |                       | • 🔎                                     |
|                                      | Åndern                      | Abbrechen             | ~~~~~~~~~~~~~~~~~~~~~~~~~~~~~~~~~~~~~~~ |

## Welche Bearbeitungsmöglichkeiten habe ich bezüglich der angehängten Dokumente?

Ein angehängtes Dokument kann gegen ein anderes Dokument ausgetauscht oder gelöscht werden:

## Ausgangspunkt:

Eingabedialog Notiz ändern

| À KonDad (01.01-03 [r9308 - 03.04.201 | 3])              |               |                       |           |                     |
|---------------------------------------|------------------|---------------|-----------------------|-----------|---------------------|
| Herr Mustermann                       |                  | Not           | izen                  |           | 12.04.2013 13:59:42 |
| Mandant<br>500                        |                  |               |                       |           |                     |
| Thema                                 |                  | Autor         | Datum/Uhrzeit         |           |                     |
| Investitionsmaßnahme Hallenb          | 혽 Notiz ändern   |               |                       |           |                     |
| Investitionsmaßnahmen Sanier          | Thema:           |               |                       |           |                     |
|                                       | Sanierung Sport  | stätte        |                       |           |                     |
|                                       | Text:            |               |                       |           |                     |
|                                       | Sanierung der Sp | ortstätte gep | lant bis 2014; Austau | sch der S |                     |
|                                       | anitär- und Heiz | ungsanlage    |                       |           |                     |
|                                       |                  |               |                       |           |                     |
|                                       |                  |               |                       |           |                     |
|                                       |                  |               |                       |           |                     |
|                                       | Dokumente:       |               |                       |           |                     |
|                                       | Bezeichnung      | Größe         | Datum/Uhrzeit         | Date      |                     |
|                                       | Sanierungsplan   | 13322 KB      | 22.03.2013 11:05:35   | C:W       |                     |
|                                       |                  |               |                       |           |                     |
|                                       |                  |               |                       | ×         |                     |
|                                       | •                | m             |                       | • 🔎       |                     |
|                                       |                  |               |                       |           |                     |
|                                       |                  | Åndern        | Abbrechen             |           |                     |
| l                                     |                  |               |                       |           |                     |
|                                       |                  |               |                       |           |                     |
|                                       |                  |               |                       |           |                     |
|                                       |                  |               | 2                     |           |                     |
| Hinzufügen                            |                  |               |                       |           | Zurück              |
|                                       |                  |               |                       |           |                     |

## "Stift"

Angehängtes Dokument markieren und über das Symbol 🧖 im Dialog "Dokument ändern" anzeigen lassen.

| 🔶 Notiz ändern    |                                               |  |  |  |
|-------------------|-----------------------------------------------|--|--|--|
| Thema:            |                                               |  |  |  |
| Sanierung Sp      | ortstätte                                     |  |  |  |
| Text:             |                                               |  |  |  |
| Sanierung der     | Sportstätte geplant bis 2014; Austausch der S |  |  |  |
| anitar- und H     | leizungsanlage                                |  |  |  |
|                   |                                               |  |  |  |
|                   |                                               |  |  |  |
| Dokumente:        |                                               |  |  |  |
| Bezeichnung       | Größe Datum/Uhrzeit Date                      |  |  |  |
| Sanierungspla     | n 13322 KB 22.03.2013 11:05:35 C:\U           |  |  |  |
|                   |                                               |  |  |  |
|                   | ×                                             |  |  |  |
| <                 |                                               |  |  |  |
|                   |                                               |  |  |  |
|                   | Ändern Abbrechen                              |  |  |  |
|                   |                                               |  |  |  |
|                   |                                               |  |  |  |
| 🔍 Dokument äi     | ndern                                         |  |  |  |
| Bezeichnung       | Rückmeldung                                   |  |  |  |
| -                 |                                               |  |  |  |
| Dokument          |                                               |  |  |  |
| Databases         |                                               |  |  |  |
| Dateiname         | C:\KLarung\Uffene Themen-2013-05-03.          |  |  |  |
| Größe (KB)        | 109                                           |  |  |  |
| Zeitstemnel       | 21.06.2013 12:13:08                           |  |  |  |
| Zenstemper        | 21.00.2013 12.13.00                           |  |  |  |
| Angelegt von / am |                                               |  |  |  |
| Benutzer          | KONDAD                                        |  |  |  |
|                   |                                               |  |  |  |
| Datum             | 01.07.2013 13:21:55                           |  |  |  |
|                   |                                               |  |  |  |
|                   | Ändern Abbrechen                              |  |  |  |
|                   | NS                                            |  |  |  |

Hier kann das angehängte Dokument durch ein anderes Dokument ersetzt oder die Bezeichnung angepasst werden.

bzw.

x

Angehängtes Dokument markieren und über das Symbol 🔀 aus dem Anhang entfernen.

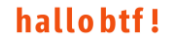

| Sanierung Spo                                                                                                    | rtstätte                                                                                       |                                                         |         |
|----------------------------------------------------------------------------------------------------|------------------------------------------------------------------------------------------------|---------------------------------------------------------|---------|
| Text:                                                                                                    |                                                                                                |                                                         |         |
| Sanierung der<br>anitär- und H                                                                                          | Sportstätte gej<br>eizungsanlage                                                               | əLant bis 2014; Austau:                                 | sch der |
| Dokumente:                                                                                                    |                                                                                                |                                                         |         |
| Bezeichnung                                                                                                    | Größe                                                                                          | Datum/Uhrzeit                                           | Date    |
| Sanierungsplar                                                                                                    | 13322 KB                                                                                       | 22.03.2013 11:05:35                                     | C:\U    |
|                                                                                                    |                                                                                                |                                                         |         |
|                                                                                                    |                                                                                                |                                                         |         |
| •                                                                                                    | m                                                                                              |                                                         | ۲       |
|                                                                                                    |                                                                                                |                                                         |         |
| R Dokument lö                                                                                                    | schen                                                                                          |                                                         |         |
| R Dokument lö<br>Bezeichnung                                                                                            | schen<br>Sanierungspl                                                                          | Lan                                                     |         |
| R Dokument lö<br>Bezeichnung<br>Dokument                                                                                | schen<br>Sanierungspl                                                                          | lan                                                     |         |
| Dokument lö<br>Bezeichnung<br>Dokument<br>Dateiname                                                                     | schen<br>Sanierungspj<br>X<br>C:\Vsers\asj                                                     | Lan<br>Desktop\Sanierum                                 | ıgspla  |
| R Dokument lö<br>Bezeichnung<br>Dokument<br>Dateiname<br>Größe (KB)                                                     | schen<br>Sanierungspj<br>C:\Users\asj<br>13322                                                 | Lan                                                     | ıgspla  |
| C Dokument lö<br>Bezeichnung<br>Dokument<br>Dateiname<br>Größe (KB)<br>Zeitstempel                                      | schen<br>Sanierungspl<br>C:\Users\as<br>13322<br>22.03.2013 1                                  | Lan<br>Lan<br>L\Desktop\Sanierun<br>L\Desktop           | ıgspla  |
| Dokument lö<br>Bezeichnung<br>Dokument<br>Dateiname<br>Größe (KB)<br>Zeitstempel<br>Angelegt von /                      | schen<br>SanierungspJ<br>C:\Users\asJ<br>13322<br>22.03.2013 1<br>am                           | Lan<br>Lan<br>L\Desktop\Sanierum<br>L1:05:35            | ngspla  |
| R Dokument lö<br>Bezeichnung<br>Dokument<br>Dateiname<br>Größe (KB)<br>Zeitstempel<br>Angelegt von /<br>Benutzer        | schen<br>SanierungspJ<br>C:\Vsers\asJ<br>13322<br>22.03.2013 J<br>am<br>MUSMAN                 | Lan<br>Lan<br>L\Desktop\Sanierun<br>L1:05:35            | ıgspla  |
| Dokument lö<br>Bezeichnung<br>Dokument<br>Dateiname<br>Größe (KB)<br>Zeitstempel<br>Angelegt von /<br>Benutzer<br>Datum | schen<br>Sanierungspl<br>C:\Users\as]<br>13322<br>22.03.2013 1<br>am<br>MUSMAN<br>12.04.2013 1 | Lan<br>[]] Desktop\Sanierum<br>[] 1:05:35<br>[] 3:59:22 | ıgspla  |

Löschen

Das angehängte Dokument wird gelöscht.

## Kann ich Notizen löschen?

Ja. Notizen können gelöscht werden.

## 4.12Bezüge

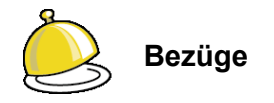

Für die konzerninterne Verrechnung werden Belege (⇔ 6.2 Belege) geführt, in denen jeweils für ein "Betriebs-Paar" die gegenseitigen Forderungen und Verbindlichkeiten sowie die Aufwendungen und Erträge dargestellt werden.

Zur Erleichterung der gegenseitigen Abstimmung kann es wünschenswert sein, diese Informationen weiter zu untergliedern. Daher bietet die Software *Doppik al dente!*<sup>®</sup> die Möglichkeit, die Informationen zur konzerninternen Verrechnung auf so genannte "**Bezüge**" zu kontieren.

Bezüge können "global" eingerichtet werden und stehen damit in allen Belegen der konzerninternen Verrechnung zur Verfügung. Daneben besteht die Möglichkeit, "Beleg-bezogene" Bezüge einzurichten, die nur innerhalb eines bestimmten Beleges von Bedeutung sind.

Bezüge können mit externen Dokumenten (zum Beispiel .pdf-, Word- oder .jpg-Dateien) verknüpft werden.

### Wie lege ich einen Bezug an?

Das Einrichten von belegübergreifenden Bezügen geschieht auf diesem Weg:

| Grunddaten          | Menüpunkt Bezüge                                                                       |
|---------------------|----------------------------------------------------------------------------------------|
| Verwalten           | Übersichtsdialog Bezüge                                                                |
| Dokument verknüpfen | Ein bzw. mehrere Dokumente können über das Symbol 🛨 dem<br>Bezug angehängt werden.     |
|                     | Das ausgewählte Dokument wird über das Symbol <                                        |
|                     | Das ausgewählte Dokument wird über das Symbol 🖃 aus dem "Anhang" des Bezuges entfernt. |
| Hinzufügen          | Ein zusätzlicher Bezug wird angelegt.                                                  |

| 🔶 KonDad (0  | 1.01-02 [r7598 - 13.01.2012] )                      |                                                  |                     |
|--------------|-----------------------------------------------------|--------------------------------------------------|---------------------|
| Herr Musterm | ann                                                 | Bezüge                                           | 15.01.2012 12:11:37 |
| Mandant Vari | ante                                                |                                                  |                     |
| 001 I        |                                                     |                                                  |                     |
|              |                                                     |                                                  |                     |
| Bezug        | Bezeichnung                                         | Bemerkung                                        |                     |
| 001          | Korrektur der Meldedaten                            |                                                  | *                   |
| 002          | Erträge aus VV Schnittstelle                        |                                                  |                     |
| 003          | Erträge aus CPD-Konten + PSM 1199                   |                                                  |                     |
| 004          | Erträge auf Sammelperson IST                        |                                                  |                     |
| 005          | Periodenverschiebung Vorjahr/aktuelle Jahr          |                                                  | E                   |
| 006          | Periodenverschiebung aktuelles Jahr/Folgejahr       |                                                  |                     |
| 007          | Auflösung IC-Rückstellungen                         |                                                  |                     |
| 008          | Auflösung IC-SoPo                                   |                                                  |                     |
| 010          | Korrektur sonstiger unechter Abstimmungsdifferenzen |                                                  |                     |
| 095          | Zwischenergehniseliminierung                        |                                                  | •                   |
| Bezug        | 055                                                 | Bemerkung nähere Erläuterungen siehe beigefügtes | Dokument            |
| Bezeichnung  | Zwischenergebniseliminierung                        |                                                  |                     |
| y            |                                                     |                                                  |                     |
|              | (+)- (*)                                            |                                                  |                     |
|              | Leitfaden_Zwischenergebniseliminierung.xlsx         |                                                  |                     |
|              |                                                     |                                                  |                     |
| Dokumente    |                                                     |                                                  |                     |
|              |                                                     |                                                  |                     |
|              |                                                     |                                                  |                     |
|              | ,<br>                                               |                                                  | ]                   |
|              |                                                     |                                                  |                     |
| Hinzufüge    | en N                                                |                                                  | Zurück              |
|              |                                                     |                                                  |                     |

Abbildung 4-39 Hinzufügen eines Bezuges mit angehängtem Dokument

#### Erläuterungen

| Bezug       | Kürzel des Bezuges       |
|-------------|--------------------------|
| Bezeichnung | Bezeichnung des Bezuges  |
| Dokumente   | Angehängte Dokumente     |
| Bemerkung   | Bemerkungstext zum Bezug |

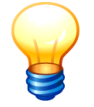

Darüber hinaus können Bezüge auch unmittelbar innerhalb eines konkreten Beleges (⇔ 6.2 Belege) definiert werden. In diesem Fall kann der Bezug nur innerhalb des Beleges und nicht belegübergreifend ausgewählt werden.

## Wie kann ich ein Dokument hinzufügen?

Einem Bezug können auf diesem Weg Dokumente angehängt werden:

#### Ausgangspunkt:

Übersichtsdialog Bezüge

| À KonDad (    | 1.01-02 [r7598 - 13.01.2012] )           |               |                                                 |                     |
|---------------|------------------------------------------|---------------|-------------------------------------------------|---------------------|
| Herr Musterr  | nann                                     |               | Bezüge                                          | 15.01.2012 12:13:29 |
| Mandant Va    | iante                                    |               |                                                 |                     |
| 001 I         |                                          |               |                                                 |                     |
|               |                                          |               |                                                 |                     |
| Bezug         | Bezeichnung                              |               | Bemerkung                                       |                     |
| 001           | Korrektur der Meldedaten                 |               |                                                 | A                   |
| 002           | Erträge aus VV Schnittstelle             |               |                                                 |                     |
| 003           | Erträge aus CPD-Konten + PSM 1199        |               |                                                 |                     |
| 004           | Erträge auf Sammelperson IST             |               |                                                 |                     |
| 005           | Periodenverschiebung Vorjahr/aktuelle Ja | ahr           |                                                 |                     |
| 006           | Periodenverschiebung aktuelles whr/Fol   | gejahr        |                                                 |                     |
| 007           | Auflösung IC-Rückstellungen              |               |                                                 |                     |
| 008           | Auflösung IC-SoPo                        |               |                                                 |                     |
| 010           | Korrektur sonstiger unechter Abstimmung  | jsdifferenzer | 1                                               |                     |
| 055           | Zwischenergehniseliminierung             |               | nähere Erläuterungen siehe heigefügtes Dokument | · ·                 |
| Bezug         | 005                                      | Bemerkung [   |                                                 |                     |
|               |                                          |               |                                                 |                     |
| Bezeichnung   | schiebung Vorjahr/aktuelle Jahr          |               |                                                 |                     |
|               | +                                        |               |                                                 |                     |
|               |                                          |               |                                                 |                     |
|               |                                          |               |                                                 |                     |
| Dokumente     |                                          |               |                                                 |                     |
| Dokumente     |                                          |               |                                                 |                     |
|               |                                          |               |                                                 |                     |
|               |                                          |               |                                                 |                     |
|               |                                          | _             |                                                 |                     |
| - X and a sec |                                          |               |                                                 |                     |
| Andern        | Loschen                                  |               |                                                 | Zuruck              |
|               |                                          |               |                                                 |                     |

Neuen Bezug anlegen bzw. bestehenden Bezug in der Übersicht markieren.

| 👙 Dokument hin:      | ufügen 🚄 💌                                                                                                    |
|----------------------|----------------------------------------------------------------------------------------------------|
| Suchen in:           | 🚺 Sonstige Doppik-Handreichungen 🗸 📃                                                                                                    |
| Zuletzt<br>verwendet | HKR-Niedersachsen     HKR-Niedersachsen       10.03.2005_foliensatz_nkf.pdf     HKR-Niedersachsen       10.03.2005_foliensatz_nkf3.pdf     HKR-Niedersachsen       10.03225-nkrs-afa-tabelle.pdf     HKR-Niedersachsen                                                                                                    |
| <b>Desktop</b>       | 26.01.2004_IMK_Kontenrahmen.pdf     The Kapite       12.6.01.2004_IMKF_Abschreibungssaetze.pdf     NHK_i       12.6.01.2004_IMKF_Betriebswirtschaftliche_Grundlagen.pdf     The Rkf.pc       12.02.004_IMKF_Betriebswirtschaftliche_Hundbaltschaften donnischer Hausbalt pdf                                                                                                    |
| Eigene<br>Dokumente  | 2.2002-03-05-05-05-05-05-05-05-05-05-05-05-05-05-                                                                                                    |
| Consultar            | Image: Ara-Tabellen.zip       Image: Ara-Tabellen.zip       I |
| Computer             | Dateiname: 2_2008-03-15_Kontierungshandbuch_NKF.pdf     hinzufuegen N                                                                                                    |
| Netzwerk             | Dateityp: Alle Dateien                                                                                                    |

Anzuhängendes Dokument auswählen und über das Symbol  $\pm$  hinzufügen.

+

| 👷 🔤 🧑 KonDad (0     | 1.01-02 [r7598 - 13.01.2012] )                      |                                                  | <u> - • ×</u>       |  |
|---------------------|-----------------------------------------------------|--------------------------------------------------|---------------------|--|
| Andern Herr Mustern | lann                                                | Bezüge                                           | 15.01.2012 12:16:33 |  |
| Mandant Var         | ante                                                |                                                  |                     |  |
| 001 I               |                                                     |                                                  |                     |  |
|                     |                                                     |                                                  |                     |  |
| Bezug               | Bezeichnung                                         | Bemerkung                                        |                     |  |
| 001                 | UU1 Korrektur der Meldedaten                        |                                                  |                     |  |
| 002                 | Erträge aus VV Schnittstelle                        |                                                  |                     |  |
| 003                 | Erträge aus CPD-Konten + PSM 1199                   |                                                  |                     |  |
| 004                 | Erträge auf Sammelperson IST                        |                                                  |                     |  |
| 005                 | Periodenverschiebung Vorjahr/aktuelle Jahr          |                                                  | E                   |  |
| 006                 | Periodenverschiebung aktuelles Jahr/Folgejahr       |                                                  |                     |  |
| 007                 | Auflösung IC-Rückstellungen                         |                                                  |                     |  |
| 008                 | Auflösung IC-SoPo                                   |                                                  |                     |  |
| 010                 | Korrektur sonstiger unechter Abstimmungsdifferenzen |                                                  |                     |  |
|                     | Zwischenergebniseliminierung                        | nähere Erläuterungen siehe beigefügtes Dokument  | *                   |  |
| Derug               | 055                                                 | Remerkung                                        | Delement            |  |
| Bezug               | 033                                                 | content in an are relaterungen siene beigerugtes | Dokument            |  |
| Bezeichnung         | Zwischenergebniseliminierung                        |                                                  |                     |  |
|                     | +                                                   |                                                  |                     |  |
|                     | nkf 4schluss.pdf                                    |                                                  |                     |  |
|                     | -<br>Leitfaden Zwischenergebniseliminierung xlsx    |                                                  |                     |  |
| Dokumente           |                                                     |                                                  |                     |  |
| Dokumente           |                                                     |                                                  |                     |  |
|                     |                                                     |                                                  |                     |  |
|                     |                                                     |                                                  |                     |  |
|                     |                                                     | L                                                |                     |  |
|                     |                                                     |                                                  |                     |  |
| Ändern              | Löschen                                             |                                                  | Zurück              |  |
|                     | -0                                                  |                                                  |                     |  |

Einem Bezug können ein bzw. mehrere Dokumente angehängt werden.

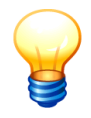

In der Datenbank wird nur ein Verweis auf das Dokument (und nicht das Dokument selbst) gespeichert. Damit das Dokument in der Software angezeigt werden kann, muss es auf einem (zentralen) Datenträger liegen, der den Benutzern der Software zugänglich ist.

### Wie kann ich ein angehängtes Dokument anzeigen bzw. löschen?

Ein angehängtes Dokument kann angezeigt bzw. gelöscht werden:

#### Ausgangspunkt:

Übersichtsdialog Bezüge

| À KonDad (01  | .01-02 [r7598 - 13.01.2012] )                       |                                                  | <b>Z</b> - • <b>×</b> |
|---------------|-----------------------------------------------------|--------------------------------------------------|-----------------------|
| Herr Musterm  | ann                                                 | Bezüge                                           | 15.01.2012 12:17:14   |
| Mandant Varia | ante                                                |                                                  |                       |
| 001 I         |                                                     |                                                  |                       |
|               |                                                     |                                                  |                       |
| Bezug         | Bezeichnung                                         | Bemerkung                                        |                       |
| 001           | Korrektur der Meldedaten                            |                                                  | ×                     |
| 002           | Erträge aus VV Schnittstelle                        |                                                  |                       |
| 003           | Erträge aus CPD-Konten + PSM 1199                   |                                                  |                       |
| 004           | Erträge auf Sammelperson IST                        |                                                  |                       |
| 005           | Periodenverschiebung Vorjahr/aktuelle Jahr          |                                                  | E                     |
| 006           | Periodenverschiebung aktuelles Jahr/Folgejahr       |                                                  |                       |
| 007           | Auflösung IC-Rückstellungen                         |                                                  |                       |
| 008           | Auflösung IC-SoPo                                   |                                                  |                       |
| 010           | Korrektur sonstiger unechter Abstimmungsdifferenzen |                                                  |                       |
| 055           | Zwischenergebniseliminierung                        | nähere Erläuterungen siehe beigefügtes Dokument  | · ·                   |
|               |                                                     |                                                  |                       |
| Bezug         | 055                                                 | Bemerkung nähere Erläuterungen siehe beigefügtes | Dokument              |
| Bezeichnung   | Zwischenergebniseliminierung                        |                                                  |                       |
|               |                                                     |                                                  |                       |
|               | nkf dechlung ndf                                    |                                                  |                       |
|               | Tertefeden Berechensenheiter berteten uber          |                                                  |                       |
|               | Leitraden_2wischehergebhiseliminierung.xisx         |                                                  |                       |
| Dokumente     |                                                     |                                                  |                       |
|               |                                                     |                                                  |                       |
|               |                                                     |                                                  |                       |
|               |                                                     | L                                                |                       |
|               |                                                     |                                                  |                       |
| Andern        | Löschen                                             |                                                  | Zurück                |
|               |                                                     |                                                  |                       |

Neuen Bezug anlegen bzw. bestehenden Bezug mit angehängtem Dokument in der Übersicht markieren.

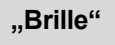

Angehängtes Dokument markieren und über das Symbol sanzeigen lassen.

|              | 101-02 [(1050 - 10012012])                          |            |                      |                 |                    |
|--------------|-----------------------------------------------------|------------|----------------------|-----------------|--------------------|
| lerr Mustern | lann                                                | Bezüge     | •                    |                 | 15.01.2012 12:18   |
| landant Var  | ante                                                |            |                      |                 |                    |
| 001 T        |                                                     |            |                      |                 |                    |
|              |                                                     |            |                      |                 |                    |
| Bezua        | Bezeichnung                                         | Beme       | rkung                |                 |                    |
| 001          | Korrektur der Meldedaten                            |            |                      |                 |                    |
| 002          | Erträge aus VV Schnittstelle                        |            |                      |                 |                    |
| 003          | Erträge aus CPD-Konten + PSM 1199                   |            |                      |                 |                    |
| )04          | Erträge auf Sammelperson IST                        |            |                      |                 |                    |
| 005          | Periodenverschiebung Vorjahr/aktuelle Jahr          |            |                      |                 |                    |
| 06           | Periodenverschiebung aktuelles Jahr/Folgejahr       |            |                      |                 |                    |
| 07           | Auflösung IC-Rückstellungen                         |            |                      |                 |                    |
| 08           | Auflösung IC-SoPo                                   |            |                      |                 |                    |
| 10           | Korrektur sonstiger unechter Abstimmungsdifferenzen |            |                      |                 |                    |
| )55          | Zwischenergebniseliminierung                        | näher      | e Erläuterungen sieh | e belgefügtes D | lokument           |
|              |                                                     |            |                      |                 |                    |
| ezug         | 055                                                 | Bernerkung | nähere Erläuteru     | ıgen siehe be   | igefügtes Dokument |
| zeichnung    | Zwischenergebniseliminierung                        |            |                      |                 |                    |
|              |                                                     |            |                      |                 |                    |
|              | nkf Aachluss ndf                                    | 5          |                      |                 |                    |
|              |                                                     |            |                      |                 |                    |
|              | Leitraden_2wischenergebniseliminierung.xisx         |            |                      |                 |                    |
| okumente     |                                                     |            |                      |                 |                    |
|              |                                                     |            |                      |                 |                    |
|              |                                                     |            |                      |                 |                    |
|              |                                                     |            |                      |                 |                    |
|              |                                                     |            |                      |                 |                    |
|              |                                                     |            |                      |                 |                    |

#### bzw.

### -

Angehängtes Dokument markieren und über das Symbol - aus dem Anhang entfernen.

| À KonDad (0: | 1.01-02 [r7598 - 13.01.2012] )                      |           |           |                       |                |                     |
|--------------|-----------------------------------------------------|-----------|-----------|-----------------------|----------------|---------------------|
| Herr Musterm | ann                                                 | Bezüge    |           |                       |                | 15.01.2012 12:18:35 |
| Mandant Vari | ante                                                |           |           |                       |                |                     |
| 001 I        |                                                     |           |           |                       |                |                     |
|              |                                                     |           |           |                       |                |                     |
| Bezug        | Bezeichnung                                         | Beme      | rkung     |                       |                |                     |
| 001          | Korrektur der Meldedaten                            |           |           |                       |                | *                   |
| 002          | Erträge aus VV Schnittstelle                        |           |           |                       |                |                     |
| 003          | Erträge aus CPD-Konten + PSM 1199                   |           |           |                       |                |                     |
| 004          | Erträge auf Sammelperson IST                        |           |           |                       |                |                     |
| 005          | Periodenverschiebung Vorjahr/aktuelle Jahr          |           |           |                       |                | E                   |
| 006          | Periodenverschiebung aktuelles Jahr/Folgejahr       |           |           |                       |                |                     |
| 007          | Auflösung IC-Rückstellungen                         |           |           |                       |                |                     |
| 008          | Auflösung IC-SoPo                                   |           |           |                       |                |                     |
| 010          | Korrektur sonstiger unechter Abstimmungsdifferenzen |           |           |                       |                |                     |
| 055          | Zwischenergebniseliminierung                        | näher     | e Erläute | rungen siehe beigefüg | tes Dokument   | *                   |
|              | [                                                   | Demesler  |           |                       |                |                     |
| Bezug        | 055                                                 | Demerkung | nähere    | Erläuterungen siel    | he beigefügtes | Dokument            |
| Bezeichnung  | Zwischenergebniseliminierung                        |           |           |                       |                |                     |
|              |                                                     |           |           |                       |                |                     |
|              | nkf_4schluss.pdf                                    |           |           |                       |                |                     |
|              | Leitfaden Zwischenergebniseliminierung.xlsx         |           |           |                       |                |                     |
| Dokumente    | _                                                   |           |           |                       |                |                     |
|              |                                                     |           |           |                       |                |                     |
|              |                                                     |           |           |                       |                |                     |
|              |                                                     |           |           |                       |                |                     |
|              |                                                     |           |           |                       |                |                     |
| Ändern       | Löschen                                             |           |           |                       |                | Zurück              |
| - aldern     |                                                     |           |           |                       |                | Larden              |
|              |                                                     |           |           |                       |                |                     |

## Kann ich Bezüge löschen?

Ja. Bezüge können gelöscht werden, sofern sie nicht mehr in Belegen bzw. Unterkapiteln referenziert werden.

## 5 Konzern

Hier wird die Struktur des "kommunalen Konzerns" festgelegt.

Zunächst geht es um die "Konzernmitglieder", also die Betriebe (⇔ 5.1 Betriebe) und die "Konzernmutter" (die Kommune).

Außerdem werden die Eigentumsverhältnisse beschrieben. Hier wird dargestellt, welche Betriebe Anteile an welchen anderen Betrieben halten (⇔ 5.2 Eigentumsverhältnisse) und mit welchen Parametern diese in den kommunalen Konzern einzubeziehen sind.

Auf diese Weise können mehrstufige Konzernstrukturen abgebildet werden, die sich im Zeitablauf verändern können.

### 5.1 Betriebe

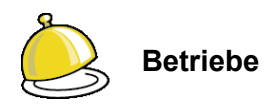

Die kommunalen Beteiligungen werden im Allgemeinen - ungeachtet ihrer spezifischen Rechtsform - als "kommunale Aufgabenträger", "verselbstständigte Aufgabenbereiche" oder auch als "**Betriebe**" bezeichnet.

Typischerweise zählt man im kommunalen Konzern-Sprachgebrauch auch die Kommune selbst zu den Betrieben.

Im Gesamtabschluss ist es üblich, die Betriebe mit Betriebsnummern oder mit alphabetischen Kürzeln zu bezeichnen. In der Konsolidierungslösung *Doppik al dente!*<sup>®</sup> wird die Kommune als Konzernmutter immer unter der Betriebsnummer "10000" geführt. Die Betriebsnummern bzw. das Betriebskürzel der anderen Beteiligungen können frei gewählt werden.

Die Einrichtung eines Betriebes in der Konsolidierungs-Software impliziert noch keine Aussage darüber, ob und wie dieser in den Gesamtabschluss einbezogen wird. Aus Gründen der Dokumentation wird ausdrücklich empfohlen, auch solche Betriebe aufzunehmen, die wegen "Unwesentlichkeit" nicht zum Konsolidierungskreis des Gesamtabschlusses gehören sollen.

### Wie richte ich einen Betrieb ein?

Ein Betrieb wird eingerichtet:

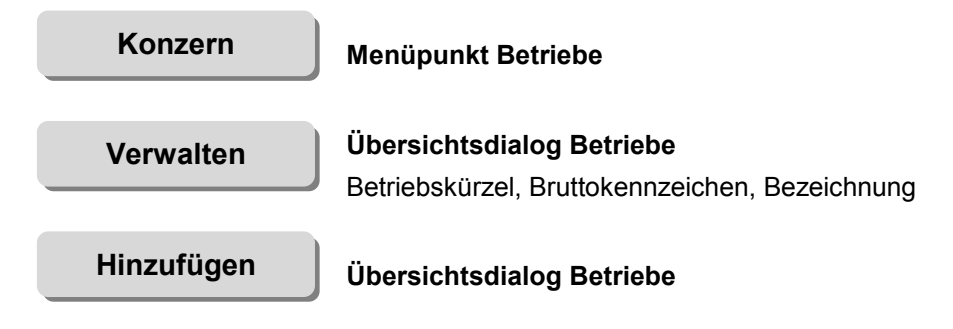

Der Betrieb "10000" ist immer die Konzernmutter. Er wird automatisch angelegt.

| À KonDad (01. | 01-03 (r9393 - 2 | 3.04.2013] )                              |                     |
|---------------|------------------|-------------------------------------------|---------------------|
| Herr Musterma | nn               | Betriebe                                  | 25.04.2013 11:54:01 |
| Mandant       |                  |                                           |                     |
| 500           |                  |                                           |                     |
|               |                  |                                           |                     |
| Betrieb       | Brutto           | Bezeichnung                               |                     |
| 10000         |                  | Stadt Musterstadt                         |                     |
| 10001         |                  | Musterstadt Holding AG                    |                     |
| 10002         |                  | stadtinformatik GmbH                      |                     |
| 10003         |                  | Stadtwerke Musterstadt AG                 |                     |
| 10004         |                  | Stadtentwicklungsgesellschaft Musterstadt |                     |
| 10009         |                  | Klinikum der Stadt Musterstadt AÖR        |                     |
|               |                  |                                           |                     |
| Betrieb Brut  | to Bezeichnun    | g                                         |                     |
| 10005         | Abfalle          | ntsorgungsbetrieb MAVWB                   |                     |
| Hinzufüger    | Überp            | rüfen Import Export                       | Zurück              |

Abbildung 5-1 Übersichtsdialog Betriebe

| Betrieb     | Kürzel des Betriebes                                                                                                    |
|-------------|----------------------------------------------------------------------------------------------------|
| Brutto      | Hier wird festgelegt, ob in der betrieblichen Ergebnisrechnung<br>die Aufwendungen brutto (einschließlich Umsatzsteuer) oder<br>netto (ohne Umsatzsteuer) gebucht werden.                |
|             | Diese Angabe ist Grundlage für die automatische Berücksichti-<br>gung der Umsatzsteuer bei der Aufwands- und Ertragseliminie-<br>rung. (⇔ 7.5 IC-Abstimmung: Keine Rechnung im Konzern!) |
| Bezeichnung | Name des Betriebes                                                                                                    |

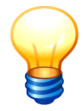

Das "Brutto-Kennzeichen" besagt nicht, dass die Aufwendungen in dem betreffenden Betrieb ausnahmslos brutto gebucht werden. Beispielsweise werden in der Kommune die Aufwendungen der Betriebe gewerblicher Art in der Regel netto gebucht. Dieser Umstand ist bei der Aufwands- und Ertragseliminierung (⇔ 7.5 IC-Abstimmung: Keine Rechnung im Konzern!) zu berücksichtigen.

## Kann ich einen Betrieb ändern?

Die Bezeichnung und die Brutto-Kennzeichnung eines Betriebes können verändert werden. Das Kürzel ist jedoch nicht veränderbar.

#### Wichtiger Hinweis:

Ein Verändern der Brutto-Kennzeichnung kann dazu führen, dass die automatische Berücksichtigung der Umsatzsteuer bei der Aufwands- und Ertragseliminierung (⇔ 7.5 IC-Abstimmung: Keine Rechnung im Konzern!) außer Kraft gesetzt wird.

## Können Betriebe auch exportiert und importiert werden?

À KonDad (01.01-03 [r9393 - 23.04.2013] ) <u> - 0 x</u> 25.04.2013.11:54:26 Herr Mustermann Betriebe Mandant 500 Stadt Musterstadt 10000 10001 Musterstadt Holding AG stadtinformatik GmbH Stadtwerke Musterstadt AG 10002 10003 Stadtentwicklungsgesellschaft Musterstadt Abfallentsorgungsbetrieb MAVWB 10004 10005 10009 Klinikum der Stadt Musterstadt AÖR Betrieb Brutto Bezeichnung Hinzufügen Überprüfen Import Export Zurück

Ja. Betriebe können exportiert und importiert werden.

Abbildung 5-2 Import und Export von Betrieben

## Kann ich einen Betrieb löschen?

Ja, aber nur solange er nicht in den kommunalen Konzern "eingegliedert" ist (⇔ 5.2 Eigentumsverhältnisse).

Scheidet ein Betrieb aus dem Konzern aus, so wird er in den darauf folgenden Jahren nicht mehr im Konzernabschluss berücksichtigt.

## Ist es erforderlich, dass alle Betriebe in den Konzern eingebunden sind?

Ja. Die Software verlangt, dass zu allen eingerichteten Betrieben (außer dem Betrieb "10000" als der "Konzernmutter") die Eigentümer genannt werden. Die geschieht durch die Einrichtung der Eigentumsverhältnisse (⇔ 5.2 Eigentumsverhältnisse).

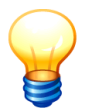

Erst bei der Einrichtung der Eigentumsverhältnisse wird festgelegt, ob (und auf welche Weise) der Betrieb im Konzernabschluss berücksichtigt werden soll. Unabhängig davon ist jedoch die Angabe der Eigentümer verpflichtend.

## 5.2 Eigentumsverhältnisse

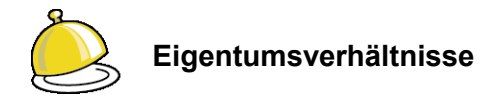

Die Struktur des kommunalen Konzerns wird durch die **Eigentumsverhältnisse** zwischen den Betrieben bestimmt. Hier geht es darum, welcher Betrieb mit welchen Kapitalanteilen welchem Eigentümerbetrieb gehört.

In der Gesamtbetrachtung können sich hieraus sehr komplexe Konzern- und Teilkonzernstrukturen ergeben. Zur Vereinfachung wird jedoch davon ausgegangen, dass im kommunalen Konzern keine "Schleifen-Beteiligungen" (Betrieb A hält Kapitalanteile an Betrieb B, der seinerseits unmittelbar oder mittelbar Kapitalanteile an Betrieb A hält) vorkommen.

In der Praxis können sich die Kapitalanteile im Laufe der Zeit - auch unterjährig - erhöhen oder vermindern. Daher bezieht sich die Beschreibung der Eigentumsverhältnisse typischerweise auf die "Tranchen" eines Betrieb, die im Laufe der Zeit erworben oder veräußert werden.

### Wodurch wird ein Eigentumsverhältnis definiert?

Ein Eigentumsverhältnis wird definiert durch die Angabe

- eines Eigentümer-Betriebes,
- des Betriebes selbst,
- einer Tranchen Nummer.

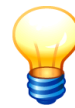

Zwischen einem Betrieb und seinem Eigentümer können mehrere Eigentumsverhältnisse bestehen (dies ist beispielsweise der Fall, wenn der Betrieb durch seinen Eigentümer "sukzessiv erworben" wird). In diesem Fall werden die betreffenden Eigentumsverhältnisse durch eine Tranchen-Nummer unterschieden.

## Welche Parameter werden durch das Eigentumsverhältnis beschrieben?

Zunächst geht es darum, wann das Eigentumsverhältnis **beginnt** und **endet**. Diese Angaben werden tagesgenau erfasst (wobei das Ende-Datum in den meisten Fällen offen bleibt).

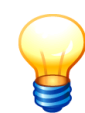

Ein Eigentumsverhältnis beginnt mit dem ("fiktiven") Erwerb des Betriebes durch seinen Eigentümer. Mit dem ersten Gesamtabschluss entsteht der kommunale Konzern und seine Betriebe werden zu diesem Zeitpunkt (also dem 01. Januar des ersten Konsolidierungsjahres) "fiktiv erworben". Zu späteren Zeitpunkten können weitere Betriebe (oder Anteile an diesen) erworben werden.

Die Software verlangt, dass bereits vor Konzernbeginn Bilanzdaten zu den Betrieben erfasst werden. Diese bilden die Grundlage für die automatische Kapitalkonsolidierung (⇒ Anhang C "Die Regeln der Konsolidierung") zu Beginn des ersten Konsolidierungsjahres. Demgemäß kann der Beginn des Eigentumsverhältnisses frühestens im zweiten eingerichteten Konsolidierungsjahr liegen. Beispiel:

- Der erste Gesamtabschluss soll für das Jahr 2010 erstellt werden.
- Als erstes Konsolidierungsjahr ist hierfür das Jahr 2009 (oder ein früheres Jahr) einzurichten (⇔ 4.6 Konsolidierungsjahre und Perioden).
- Für die Eigentumsverhältnisse liegen die Startzeitpunkte am 01.01.2010 (oder später). Eine frühere Angabe (2009 oder früher oder leer) führt zu der Fehlermeldung "Konsolidierung erst im zweiten Jahr möglich.".

Durch die **Konsolidierungsart** wird festgelegt, ob der Betrieb (bezogen auf das Start- und Ende-Datum)

V voll

- E nach der Equity-Methode oder
- K gar nicht

zu konsolidieren ist.

Außerdem können Veränderungen der Vollkonsolidierungs-Parameter durch die Konsolidierungsarten "**VA**" (Anteilsminderung) und "**VK**" (Kapitalveränderung) dargestellt werden.

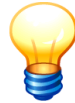

Innerhalb einer Tranche mit Vollkonsolidierung können verschiedene Zeitabschnitte bestehen.

- Der erste Zeitabschnitt trägt die Konsolidierungsart "V".
- Die folgenden Zeitabschnitte stellen Änderungen der Vollkonsolidierungsparameter dar und tragen die Konsolidierungsarten "VA" und "VK".

In diesen Fällen müssen die Zeitabschnitte lückenlos aneinander anschließen.

Ein Wechsel zwischen den Konsolidierungsarten "V", "E" und "K" kann nur dadurch dargestellt werden, dass die betreffende Tranche zu einen bestimmten Zeitpunkt endet und eine neue Tranche (mit einer neuen Tranchen-Nummer und der geänderten Konsolidierungsart) erfasst wird.

Außerdem ist der Kapitalanteil ("Anteil in Prozent") des Eigentümers an dem betreffenden Betrieb anzugeben.

## Welche Parameter sind bei Vollkonsolidierung zusätzlich erforderlich?

Bei der Konsolidierungsart "V" sind die folgenden Angaben zusätzlich erforderlich (bzw. können optional angegeben werden). Sie werden für die vom Programm automatisch durchgeführte Kapitalkonsolidierung (⇔ Anhang C "Die Regeln der Konsolidierung") benötigt.

**Position Eigentümer** Hier ist die Position anzugeben, unter der im Einzelabschluss des Eigentümers die Kapitalanteile an dem betreffenden Betrieb geführt werden (typischerweise "Anteile an verbundenen Unternehmen" oder "Sondervermögen").

7 4 ፈዳ አቀ 1 X

| Beteiligungsbuchwert        | Hier ist der Wert des Betriebes, mit dem dieser in der Bilanz des<br>Eigentümers geführt wird, anzugeben (also der "Beteiligungsbuch-<br>wert").                                                                                                    |  |  |  |  |
|-----------------------------|----------------------------------------------------------------------------------------------------|--|--|--|--|
|                             | Er bezieht sich auf den Startzeitpunkt der Tranche (also den Zeit-<br>punkt des "fiktiven Erwerbs").                                                                                                    |  |  |  |  |
| + stille Reserven           | Diese Angabe ist nur im mehrstufigen Konzern ("Mutter - Tochter -<br>Enkelin") von Bedeutung. Sie betrifft den Spezialfall, dass die<br>Tochter für die kommunale Eröffnungsbilanz neu bewertet wurde<br>und dass hierbei stille Reserven auf deren Beteiligungsbuchwert<br>an der Enkelin aufgedeckt wurden. |  |  |  |  |
|                             | In diesem Fall ist                                                                                                    |  |  |  |  |
|                             | <ul> <li>im Feld "Beteiligungsbuchwert" der im Einzelabschluss der<br/>Tochter ausgewiesene Beteiligungsbuchwert an der Enkelin<br/>und</li> </ul>                                                                                                    |  |  |  |  |
|                             | <ul> <li>im Feld "+ stille Reserven" die auf diesen Beteiligungsbuch-<br/>wert aufgedeckte stille Reserve</li> </ul>                                                                                                    |  |  |  |  |
|                             | anzugeben.                                                                                                    |  |  |  |  |
| AfA-Beginn und<br>AfA-Dauer | Entsteht bei der automatischen Kapitalkonsolidierung ein Ge-<br>schäfts- oder Firmenwert, so wird dieser ab dem angegebenen<br>Zeitpunkt über die angegebene Dauer abgeschrieben.                                                                                                    |  |  |  |  |
|                             | Fehlt diese Angabe, so wird der Geschäfts- oder Firmenwert durch das Programm mit den Rücklagen verrechnet.                                                                                                    |  |  |  |  |
|                             | Entsteht kein Firmenwert (sondern gegebenenfalls ein passivi-<br>scher Unterschiedsbetrag), so sind die Angaben zur Abschreibung<br>ohne Bedeutung.                                                                                                    |  |  |  |  |

## Welche Parameter sind bei Änderungen der Vollkonsolidierung zusätzlich erforderlich?

Bei der Konsolidierungsarten "VA" (Anteilsänderung) und "VK" (Kapitalveränderung) sind die folgenden Angaben zusätzlich erforderlich:

| Beteiligungsbuchwert                        | Der neue (gegebenenfalls veränderte) Beteiligungsbuchwert. Er<br>bezieht sich auf den Zeitpunkt der Veränderung (also auf den<br>Startzeitpunkt des neuen Eigentumsverhältnisses).     |
|---------------------------------------------|----------------------------------------------------------------------------------------------------|
| + stille Reserven                           | Diese Angabe ist nur im mehrstufigen Konzern ("Mutter - Tochter -<br>Enkelin") von Bedeutung. (siehe oben ⇔ Welche Parameter sind<br>bei Vollkonsolidierung zusätzlich erforderlich?). |
| Kapitalveränderung<br>Tochter (nur bei VK): | Hier ist anzugeben, in welcher Höhe dem betreffenden Betrieb<br>Eigenkapital zugeführt wurde (bzw. diesem entnommen wurde).                                                            |
|                                             | Hierbei geht es um die Eigenkapitalzuführung (bzwabführung)                                                                                                    |

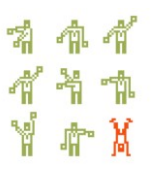

aller Anteilseigner am Betrieb - unabhängig davon, ob diese zum kommunalen Konzern gehören oder nicht ("Minderheiten").

### Wie richte ich ein Eigentumsverhältnis ein?

Ein Eigentumsverhältnis wird eingerichtet:

| Konzern    | Menüpunkt Eigentumsverhältnisse                                                                        |
|------------|----------------------------------------------------------------------------------------------------|
| Verwalten  | Übersichtsdialog Eigentumsverhältnisse<br>Erfassen der Daten, die das Eigentumsverhältnis beschreiben. |
| Hinzufügen | Übersichtsdialog Eigentumsverhältnisse                                                                 |

| 🍌 KonDad (01.01-03 (19876 - 21.08.2013) ) |                                            |     |        |                                           |              |          |           |                   |                  |
|-------------------------------------------|--------------------------------------------|-----|--------|-------------------------------------------|--------------|----------|-----------|-------------------|------------------|
| Administra                                | ator                                       |     |        | Eigentums                                 | verhältnisse |          |           | 12.               | 09.2013 12:25:04 |
| Mandant<br>500                            |                                            |     |        |                                           |              |          |           |                   |                  |
| Eigent.                                   | Betrieb                                    | Tr. | K.Art  | Bezeichnung                               | Anteil %     | Buchwert | + st.Res. | Kap.Tochter Start | Ende AfA-Br      |
| 10000                                     | 10001                                      | 1   | V      | Musterstadt Holding AG                    | 51,00000     |          |           | 01.01.2010        |                  |
| 10000                                     | 10001                                      | 2   | $\vee$ | Musterstadt Holding AG                    | 9,00000      |          |           | 01.01.2010        |                  |
| 10000                                     | 10002                                      | 1   | V      | stadtinformatik GmbH                      | 45,00000     |          |           | 01.01.2010        |                  |
| 10000                                     | 10004                                      | 1   | V      | Stadtentwicklungsgesellschaft Musterstadt | 98,00000     |          |           | 01.01.2010        |                  |
| 10000                                     | 10005                                      | 1   | V      | Abfallentsorgungsbetrieb MAV/WB           | 100,00000    |          |           | 01.01.2010        |                  |
| 10000                                     | 10009                                      | 1   | $\vee$ | Klinikum der Stadt Musterstadt AÖR        | 98,00000     |          |           | 01.01.2010        |                  |
| 10001                                     | 10003                                      | 1   | V      | Stadtwerke Musterstadt AG                 | 100,00000    |          |           | 01.01.2010        |                  |
| 10001                                     | 10004                                      | 1   | V      | Stadtentwicklungsgesellschaft Musterstadt | 2,00000      |          |           | 01.01.2010        |                  |
| 10003                                     | 10002                                      | 1   | V      | stadtinformatik GmbH                      | 25,50000     |          |           | 01.01.2010        |                  |
|                                           |                                            |     |        | m                                         |              |          |           |                   |                  |
|                                           |                                            |     |        |                                           |              |          |           |                   |                  |
| Eigentüme                                 | er                                         |     | •      | Konsolidierungsart 🚽                      |              |          |           |                   |                  |
| Betrieb                                   |                                            |     | •      |                                           |              |          |           |                   |                  |
| Tranche                                   | 0                                          |     |        |                                           |              |          |           |                   |                  |
| Start                                     |                                            |     |        |                                           |              |          |           |                   |                  |
| Ende                                      |                                            |     |        | j.                                        |              |          |           |                   |                  |
| Beschreibung                              |                                            |     |        |                                           |              |          |           |                   |                  |
| Hinzuf                                    | Hinzufügen Überprüfen Import Export Zurück |     |        |                                           |              |          |           |                   |                  |

Abbildung 5-3 Übersichtsdialog Eigentumsverhältnisse

#### Erläuterungen

| Eigentümer | Kürzel des Eigentümerbetriebes                                     |
|------------|--------------------------------------------------------------------|
| Betrieb    | Kürzel des Betriebes für den ein Eigentumsanteil eingerichtet wird |
| Tranche    | Nummer der Tranche                                                 |
| Start      | Start-Datum des Eigentumsanteils                                   |
| Ende       | Ende-Datum des Eigentumsanteils                                    |

| Beschreibung       | Beschreibender Text<br>Hier stehen beispielsweise Hinweise zur Wahl der Konsolidie-<br>rungsart (z.B. bei abweichenden Beherrschungsverhältnissen). |                                                                                                    |  |  |  |  |  |
|--------------------|----------------------------------------------------------------------------------------------------|----------------------------------------------------------------------------------------------------|--|--|--|--|--|
| Konsolidierungsart | Kürzel<br>durch d<br>V<br>VA<br>VK<br>E                                                                                                    | der Konsolidierungsart (⇔ "Welche Parameter werden<br>las Eigentumsverhältnis beschrieben?")<br>= Vollkonsolidierung<br>= Vollkonsolidierung, Anteilsminderung<br>= Vollkonsolidierung, Kapitalveränderung<br>= Equity-Methode |  |  |  |  |  |
|                    | K                                                                                                    | = Keine Konsolidierung                                                                                                    |  |  |  |  |  |

Je nach Konsolidierungsart erscheinen weiteren Datenfelder. (⇔ "Welche Parameter sind bei Vollkonsolidierung zusätzlich erforderlich?" bzw. "Welche Parameter sind bei Änderungen der Vollkonsolidierung zusätzlich erforderlich?")

### Wie kann ich die Konsistenz und Vollständigkeit der Eigentumsverhältnisse überprüfen?

Die Eigentumsverhältnisse müssen ins sich und insgesamt betrachtet konsistent sein. Das bedeutet beispielsweise dass

- jeder Betrieb einen Eigentümer haben muss,
- die Anteile an einem einzelnen Betrieb nicht mehr als 100 Prozent betragen dürfen.

Die Überprüfung auf Konsistenz und Vollständigkeit der Angaben geschieht über die Schaltfläche "Überprüfen" in der Übersicht der Eigentumsverhältnisse.

| ~~                                                      | 0 (01.01-05                                                                      | [19010 | - 21.00.20 | 113] )                               |             |              |          |                       |  |
|---------------------------------------------------------|----------------------------------------------------------------------------------|--------|------------|--------------------------------------|-------------|--------------|----------|-----------------------|--|
| Administrator Eigentumsverhältnisse 12.09.2013 12:23:17 |                                                                                  |        |            |                                      |             |              |          |                       |  |
| Mandant                                                 |                                                                                  |        |            |                                      |             |              |          |                       |  |
| MUS                                                     |                                                                                  |        |            |                                      |             |              |          |                       |  |
| Cinent                                                  | Detriets                                                                         | т.,    | 17.0.0     | Dessistances                         | Australi Of | Duskunst     | . at Das | Van Tashtan Otaut 🛛 🗖 |  |
| Eigent.                                                 | вешер                                                                            | 11.    | K.Aft      | Bezeichnung                          | Antell %    | Buchwert     | + SLRES. | Kaptrochter Start E   |  |
| 10000                                                   | KGH                                                                              | 1      | V          | Klinikgesellschaft Heiligenstadt mbH | 99,43000    | 1.168.350,00 |          | 01.01.2014            |  |
| 10000                                                   | KOWO                                                                             | 1      | V          | Kommunale Wohnungsgesellschaft       | 97,00000    | 242.000,00   |          | 01.01.2014            |  |
| 10000                                                   | SWH                                                                              | 1      | V          | Stadtwerke Heiligenstadt GmbH        | 100,00000   | 1.200.000,00 |          | 01.01.2014            |  |
| KGH                                                     | BIZU                                                                             | 1      | V          | Bildungszentrum GmbH                 | 100,00000   | 25.000,00    |          | 01.01.2014            |  |
| KGH                                                     | KGHH                                                                             | 1      | V          | Kur- und Hotelgesellschaft mbH       | 100,00000   | 25.000,00    |          | 01.01.2014            |  |
| KGH                                                     | KUT                                                                              | 1      | V          | Kur- und Tourismus mbH               | 90,00000    | 115.200,00   |          | 01.01.2014            |  |
| KGH                                                     | SWH                                                                              | 1      | V          | Stadtwerke Heiligenstadt GmbH        | 5,00000     |              |          | 01.01.2014            |  |
| •                                                       |                                                                                  |        |            |                                      |             |              |          |                       |  |
|                                                         |                                                                                  |        |            |                                      |             |              |          |                       |  |
| Eigentüm                                                | er KGH                                                                           | -      |            | Konsolidierungsart 🛛 🔻 👻             |             |              |          |                       |  |
| Betrieb                                                 | SWH                                                                              | -      |            | Anteil in Prozent 5,00000            |             |              |          |                       |  |
| Tranche                                                 | 1                                                                                |        |            | Position Eigentümer 101000 -         |             |              |          |                       |  |
| Start                                                   | 01                                                                               | .01.3  | 2014       | Beteiligungsbuchwert                 |             |              |          |                       |  |
| Endo                                                    |                                                                                  |        |            | + stills Recorden                    |             |              |          |                       |  |
| Enue                                                    |                                                                                  |        |            | + stille Reserven                    |             |              |          |                       |  |
|                                                         |                                                                                  |        |            | AfA-Beginn                           |             |              |          |                       |  |
|                                                         |                                                                                  |        |            | AfA-Dauer (Jahre/Monate) 0 0         |             |              |          |                       |  |
| Recchroit                                               | ouna                                                                             |        |            |                                      |             |              |          |                       |  |
| Deserren                                                | Jung                                                                             |        |            |                                      |             |              |          |                       |  |
| - x ·                                                   |                                                                                  |        |            |                                      |             |              |          |                       |  |
| Andern Löschen Überprüfen Zurück                        |                                                                                  |        |            |                                      |             |              |          |                       |  |
|                                                         | Eigentumsanteil > 100% für Betrieb SWU (201401010.k/CH - SWU -1.00007-201401010) |        |            |                                      |             |              |          |                       |  |

Abbildung 5-4 Überprüfen der Eigentumsverhältnisse

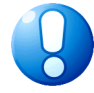

#### Wichtiger Hinweis:

Es wird dringend empfohlen, die Konsistenz der Eigentumsverhältnisse an dieser Stelle zu überprüfen. Geschieht dies nicht, so erfolgt die Überprüfung automatisch beim Abruf der Auswertung (⇔ 8 Der Gesamtabschluss im Überblick). Werden dabei Inkonsistenzen festgestellt, so kann die betreffende Auswertung nicht erstellt werden.

## Können Eigentumsverhältnisse auch exportiert und importiert werden?

Ja. Eigentumsverhältnisse können exportiert und importiert werden.

| 🔶 KonDad (01.01-03 [19393 - 23.04.2013] )  |                                                                   |     |        |                                           |           |          |           |             |            |        |
|--------------------------------------------|-------------------------------------------------------------------|-----|--------|-------------------------------------------|-----------|----------|-----------|-------------|------------|--------|
| Herr Must                                  | Herr Mustermann     Eigentumsverhältnisse     25.04.2013 11:57:15 |     |        |                                           |           |          |           |             |            |        |
| Mandant                                    |                                                                   |     |        |                                           |           |          |           |             |            |        |
| 500                                        |                                                                   |     |        |                                           |           |          |           |             |            |        |
| Eigent.                                    | Betrieb                                                           | Tr. | K.Art  | Bezeichnung                               | Anteil %  | Buchwert | + st.Res. | Kap.Tochter | Start      | Ende A |
| 10000                                      | 10001                                                             | 1   | V      | Musterstadt Holding AG                    | 51,00000  |          |           |             | 01.01.2010 |        |
| 10000                                      | 10001                                                             | 2   | $\vee$ | Musterstadt Holding AG                    | 9,00000   |          |           |             | 01.01.2010 |        |
| 10000                                      | 10002                                                             | 1   | V      | stadtinformatik GmbH                      | 45,00000  |          |           |             | 01.01.2010 |        |
| 10000                                      | 10004                                                             | 1   | $\vee$ | Stadtentwicklungsgesellschaft Musterstadt | 98,00000  |          |           |             | 01.01.2010 |        |
| 10000                                      | 10009                                                             | 1   | V      | Klinikum der Stadt Musterstadt AÖR        | 98,00000  |          |           |             | 01.01.2010 |        |
| 10001                                      | 10003                                                             | 1   | $\vee$ | Stadtwerke Musterstadt AG                 | 100,00000 |          |           |             | 01.01.2010 |        |
| 10001                                      | 10004                                                             | 1   | $\vee$ | Stadtentwicklungsgesellschaft Musterstadt | 2,00000   |          |           |             | 01.01.2010 |        |
| 10003                                      | 10002                                                             | 1   | V      | stadtinformatik GmbH                      | 25,50000  |          |           |             | 01.01.2010 |        |
| ٠                                          |                                                                   |     |        | III                                       |           |          |           |             |            | ۲      |
| Eigentüm                                   | er                                                                | -   | 1      | Konsolidierungsart 🚽                      |           |          |           |             |            |        |
| Betrieb                                    |                                                                   | -   | 1      |                                           |           |          |           |             |            |        |
| Tranche                                    | 0                                                                 | 1   | -      |                                           |           |          |           |             |            |        |
| Start                                      |                                                                   |     |        | 1                                         |           |          |           |             |            |        |
| - turt                                     |                                                                   |     |        | -                                         |           |          |           |             |            |        |
| Ende                                       |                                                                   |     |        |                                           |           |          |           |             |            |        |
| Beschreibung                               |                                                                   |     |        |                                           |           |          |           |             |            |        |
| Hinzufügen Überprüfen Import Export Zurück |                                                                   |     |        |                                           |           |          |           |             |            |        |

Abbildung 5-5 Import und Export von Eigentumsverhältnissen

### Kann ich ein Eigentumsverhältnis ändern oder löschen?

Ja, sofern dies nicht bereits abgeschlossene Perioden betrifft. Darüber hinaus kann das Eigentumsverhältnis zeitlich eingeschränkt werden.

## 5.3 Übersetzungstabellen-Zuordnung

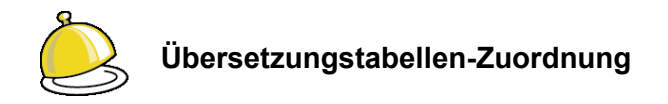

Mit Hilfe der Kontenübersetzungs-Tabellen (⇔ 4.8 Kontenübersetzungs-Tabellen) haben wir die Möglichkeit, die Jahresabschlüsse der Betriebe in ihrer "Original-Kontierung" in den Gesamtabschluss einzubringen.

Durch die Übersetzungstabellen-Zuordnung wird bestimmt, welche Übersetzungstabelle in welchem Jahr für welchen Betrieb zum Einsatz kommen soll.

### Wie richte ich eine Übersetzungstabellen-Zuordnung ein?

Eine Übersetzungstabellen-Zuordnung wird wie folgt festgelegt: Konzern Menüpunkt Übersetzungstabellen-Zuordnung Übersichtsdialog Übersetzungstabellen-Zuordnung Verwalten Zeile markieren.

Kontenübersetzungs-Tabelle auswählen.

| 🔔 KonDa               | id (01.01-03 [r9308                                | - 03.04.2013] )                  |                                                                                                    | 4 -            | , • 🔀         |
|-----------------------|----------------------------------------------------|----------------------------------|----------------------------------------------------------------------------------------------------|----------------|---------------|
| Herr Must             | termann                                            |                                  | Übersetzungstabellen-Zuordnung                                                                                                    | 05.04.2        | 2013 16:40:11 |
| Mandant<br>500        | Variante<br>I                                      |                                  |                                                                                                    | Jahr<br>2009 💌 | Betrieb       |
| Jahr                  | Betrieb                                            | ÜTabelle Konto                   | Bezeichnung                                                                                                    |                |               |
| 2009                  | 10000<br>10001<br>10002<br>10003<br>10004<br>10009 | UEBTAG009                        | Stadt Musterstadt<br>Musterstadt Holding AG<br>stadtinformatik GmbH<br>Stadtwerke Musterstadt AG<br>Stadtentwicklungsgesellschaft Musterstadt<br>Klinikum der Stadt Musterstadt AÖR |                |               |
| Jahr<br>2009<br>Ånder | Betrieb Konter<br>10003 UEBE                       | nübersetzungs-Tabelle<br>AB003 💌 |                                                                                                    |                | Zurück        |

Abbildung 5-6 Übersichtsdialog Übersetzungstabellen-Zuordnung

#### Erläuterungen

| Kontenübersetzungs- | Die Kontenübersetzungs-Tabelle (⇔ 4.8 Kontenübersetzungs-       |
|---------------------|-----------------------------------------------------------------|
| Tabelle             | Tabellen), die in diesem Konsolidierungsjahr für den betreffen- |
|                     | den Betrieb aenutzt wird.                                       |

# Kann ich eine Übersetzungstabellen-Zuordnung nachträglich ändern?

Ja. Eine Übersetzungstabellen-Zuordnung kann nachträglich (also z.B. auch unterjährig) verändert werden.

Dabei muss jedoch sicher gestellt sein, dass bestehende Meldebögen (⇔ 6.3 Meldebögen) auch mit der veränderten Übersetzungstabelle verarbeitet werden können.
# 5.4 Konzernstruktur

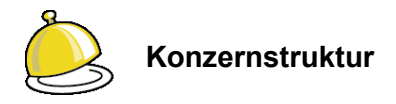

Aus den Eigentumsverhältnissen (⇔ 5.2 Eigentumsverhältnisse) ergibt sich die **Konzernstruktur**. Sie beschreibt den Konzern "als Ganzes" mit allen seinen Kapital-Verflechtungen.

In der Konsolidierungslösung *Doppik al dente!*<sup>®</sup> wurde hierfür eine Matrix-Darstellung gewählt, in der auch komplexe Konzern- und Teilkonzernstrukturen übersichtlich dargestellt werden können.

## Wie erstelle ich eine Konzernstruktur?

Eine Konzernstruktur wird erstellt.

| Konzern   | Menüpunkt Konzernstruktur                                                                                                    |
|-----------|----------------------------------------------------------------------------------------------------|
| Erstellen | <b>Dialog Konzernstruktur</b><br>Angabe Konsolidierungsjahr                                                                                                    |
| Erstellen | Datei-Auswahldialog<br>Hier Dateiname und Speicherort auswählen und Erstellung<br>durchführen. Die Konzernstruktur wird in Form einer Excel-Datei<br>aufbereitet. |

## Wie muss ich die Konzernstruktur lesen?

In den Zeilen der Konzernstruktur-Matrix werden die Betriebe (⇔ 5.1 Betriebe) dargestellt. Die Reihenfolge ergibt sich aus der "Schachtelungs-Tiefe": Zuerst kommen die Betriebe, die im direkten Anteilsbesitz der Kommune stehen, weiter unten stehen die Betriebe, die der Kommune nur mittelbar gehören.

In den Spalten "A" bis "E" werden zum Betrieb sein Kürzel, seine Bezeichnung, die Konsolidierungsart, und die Besitzanteile (effektiver Anteil und Vollanteil) angezeigt. Die weiteren Spalten zeigen seine Zugehörigkeit zu den verschiedenen "Eigentümer-Betrieben" (Teilkonzernen) im kommunalen Konzern.

Die "Eigentümer-Betriebe" erscheinen in der Konzern-Matrix ihrerseits auch wieder als Zeilen, und zwar oberhalb aller Betriebe, an denen sie selbst Kapitalanteile halten. Auch in diesen Zeilen wird jeweils wieder die Zugehörigkeit zu den "übergeordneten" Eigentümern gezeigt.

Auf diese Weise lässt sich für jeden Betrieb die "Anteilskette" bis zur Konzernmutter - der Kommune - leicht verfolgen.

# Kann mir das jemand an einem Beispiel erklären?

Natürlich. Hier das Beispiel:

Die Stadt Musterstadt (Betrieb "10000") hält einen 51 %igen Kapitalanteil an der Musterstadt Holding AG (Betrieb "MUHAG"). Diese hält verschiedene Beteiligungen an den städtischen Dienstleistungsbetrieben und ist unter anderem Allein-Eigentümerin der Stadtwerke Musterstadt AG (Betrieb "SWM"). Diese wiederum hält einen 25,5 %igen Kapitalanteil an der stadtInformatik GmbH (Betrieb "SINFO"). Weitere 45 % der stadtInformatik GmbH sind im unmittelbaren Besitz der Stadt.

Alle genannten Betriebe gehören zum Vollkonsolidierungskreis der Stadt Musterstadt.

| 0                                 | X        | 🚽 🤊 -        | (≃ - 🛕 🔒   =              | konzernstr     | uktur-201107 | 07-130042.xls   | [Kompatibili | ätsmodus] - Micr | rosoft Excel |          |
|-----------------------------------|----------|--------------|---------------------------|----------------|--------------|-----------------|--------------|------------------|--------------|----------|
| Datei Start Einfügen Seitenlayout |          | yout Formeln | Daten                     | Überprüfen     | Ansicht      | Entwicklertools | Add-Ins      |                  |              |          |
|                                   | C16 • fx |              |                           |                |              |                 |              |                  |              |          |
|                                   | 1        | Α            | В                         | С              | D            | E               | F            | G                | Н            |          |
|                                   | 1        | Betrieb      | Bezeichnung               | Konsolidierung | Eff. Anteil  | Voll-Anteil     | seit         | 10000 ①          | MUHAG        | SWM      |
|                                   | 2        | 10000        | Stadt Musterstadt         | V              | 100,00%      | 100,00%         |              | <x></x>          |              | -        |
|                                   | 3        | MUHAG        | Musterstadt Holding AG    |                | 51,00%       | 51,00%          |              | 51,00% ② <<== ④  |              |          |
|                                   | 4        | SWM          | Stadtwerke Musterstadt AG |                | 51,00%       | 100,00%         |              |                  | 100,00% (5)  | <<== 6   |
|                                   | 5        | SINFO        | stadtInformatik GmbH      |                | 58,01%       | 70,50%          |              | 45,00% (3)       |              | 25,50% ⑦ |

Abbildung 5-7 Konzernstruktur aus Sicht des Mutterkonzerns

- ① In der Spalte "10000" sehen wir alle unmittelbaren Beteiligungen der Stadt.
- ② Im Kreuzungspunkt mit der Zeile "MUHAG" finden wir den 51 %igen Anteil an der MUHAG.
- Im Kreuzungspunkt mit der Zeile "SINFO" finden wir den 45 %igen Anteil an der SINFO.
- ④ Wir verfolgen die Zeile "MUHAG" weiter nach rechts bis zum Pfeil. Hier trifft sie sich mit der Spalte "MUHAG", in der wir die unmittelbaren Beteiligungen der MUHAG sehen.
- Im Kreuzungspunkt der Spalte "MUHAG" mit der Zeile "SWM" finden wir die 100 %-Beteiligung der MUHAG an der SWM.
- <sup>©</sup> Jetzt verfolgen wir die Zeile "SWM" weiter nach rechts bis zum Pfeil. Hier trifft sie sich mit der Spalte "SWM", in der wir die unmittelbaren Beteiligungen der SWM sehen.
- Im Kreuzungspunkt der Spalte "SWM" mit der Zeile "SINFO" finden wir den 25,5 %igen Anteil der SWM an der SINFO.

## Und wie sieht das aus der Sicht des einzelnen Betriebes aus?

Genau umgekehrt. Hier das gleiche Beispiel aus der Sicht der stadtInformatik GmbH:

Die stadtInformatik GmbH (Betrieb SINFO) befindet sich zu 45 % im Besitz der Stadt Musterstadt (Betrieb "10000") und zu 25,5 % im Besitz der Stadtwerke Musterstadt AG (Betrieb SWM). Die Stadtwerke Musterstadt AG wiederum ist zu 100 % im Besitz der Musterstadt Holding AG (Betrieb MUHAG), an der die Stadt Musterstadt (Betrieb "10000") einen Kapitalanteil von 51 % hält.

| 0                                 | K                | 🚽 🤊 -                         | (≃ - 💁 🔂   =           | konzernstru    | uktur-201107 | 07-130042.xls   | [Kompatibili | tätsmodus] - Micr | rosoft Excel |          |
|-----------------------------------|------------------|-------------------------------|------------------------|----------------|--------------|-----------------|--------------|-------------------|--------------|----------|
| Datei Start Einfügen Seitenlayout |                  | out Formein                   | Daten                  | Überprüfen     | Ansicht      | Entwicklertools | Add-Ins      |                   |              |          |
|                                   | C16 • <i>f</i> * |                               |                        |                |              |                 |              |                   |              |          |
|                                   | 21               | Α                             | В                      | С              | D            | E               | F            | G                 | Н            | 1        |
|                                   | 1                | Betrieb                       | Bezeichnung            | Konsolidierung | Eff. Anteil  | Voll-Anteil     | seit         | 10000             | MUHAG        | SWM      |
|                                   | 2                | 10000                         | Stadt Musterstadt      | V              | 100,00%      | 100,00%         |              | <x></x>           |              |          |
|                                   | 3                | MUHAG                         | Musterstadt Holding AG |                | 51,00%       | 51,00%          |              | 51,00% 🕜          | <<== 6       |          |
|                                   | 4                | SWM Stadtwerke Musterstadt AG |                        |                | 51,00%       | 100,00%         |              |                   | 100,00% (5)  | <<== ④   |
| 1                                 | 1                | SINFO                         | stadtInformatik GmbH   |                | 58,01%       | 70,50%          |              | 45,00% (2)        |              | 25,50% ③ |

Abbildung 5-8 Konzernstruktur aus Sicht eines Tochterkonzerns

- ① In der Zeile "SINFO" sehen wir den Betrieb "SINFO": Hier ist dargestellt, welche Kapitalanteile den verschiedenen "Eigentümer-Betrieben" im Konzern gehören.
- ② Im Kreuzungspunkt mit der Spalte "10000" finden wir den 45 %igen Anteil der Stadt Musterstadt.
- ③ Im Kreuzungspunkt mit der Spalte "SWM" finden wir den 25,5 %igen Anteil der SWM.
- ④ Wir folgen der Spalte "SWM" aufwärts bis zum Pfeil. Hier trifft sie sich mit der Zeile "SWM". In dieser Zeile sehen wir, welche Kapitalanteile der SWM den verschiedenen Eigentümerbetrieben im Konzern gehören.
- Wir schauen nach links und finden im Kreuzungspunkt mit der Spalte "MUHAG" den 100 %-Anteil der MUHAG an der SWM.
- ⑤ Jetzt verfolgen wir die Spalte "MUHAG" aufwärts bis zum Pfeil. Hier trifft sie sich mit der Zeile "MUHAG". In dieser Zeile sehen wir, welche Kapitalanteile der MUHAG den verschiedenen Eigentümerbetrieben im Konzern gehören.
- Wir schauen nach links und finden im Kreuzungspunkt mit der Spalte "10000" den 51 %igen Anteil der Stadt an der MUHAG.

# 6 Unsere Werkzeuge für den Gesamtabschluss

In diesem Kapitel geht es um die "eigentliche" Konsolidierungsarbeit. Vielfältige Informationen müssen zusammengetragen werden: die Einzelabschlüsse der Betriebe, die Anpassungsbuchungen im Konzern, die stillen Reserven sowie die konzerninternen Lieferungen und Leistungen.

Alle Daten werden in Form von Meldebögen (⇔ 6.3 Meldebögen) erhoben und in Belegen (⇔ 6.2 Belege) dargestellt. Durch die Gliederung des Zahlenwerks in Belegarten, Sachverhalte und Belege stellt sich der aktuelle Stand des Gesamtabschlusses jederzeit im Überblick dar.

# 6.1 Belegarten und Sachverhalte

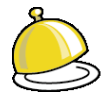

## Belegarten und Sachverhalte

Im Blickfeld des Bearbeitungsdialogs stehen die Arbeitsschritte des Gesamtabschlusses:

KURZ Meldung der "Eckpunkte" des betrieblichen Jahresabschlusses ("Kurzmeldung"),

#### K1 Kommunalbilanz I

Betriebliche Meldung der Kontensalden und des Anlagen-, Forderungs- und Verbindlichkeitenspiegels, bezogen auf den einheitlichen Kontenplan - den Positionenplan - des kommunalen Konzerns,

#### K2 Kommunalbilanz II

Konzernbuchungen zur Anpassung von Ansatz und Bewertung,

#### K3 Kommunalbilanz III

Konzernbuchungen zur Aufdeckung von stillen Reserven,

#### C2 konzerninterne Verrechnungen

Meldungen und Buchungen zur konzerninternen Verrechnung (Schuldenkonsolidierung, Aufwands-/Ertragskonsolidierung, konzerninterne aktivierte Eigenleistungen),

#### CF Cashflow

Umbuchungen zur Verfeinerung der maschinell abgeleiteten Cashflow-Rechnung,

#### C9 Konzernabschluss-Buchungen

Umbuchungen nach Durchführung der automatischen Kapitalkonsolidierung.

Da wir uns den Gesamtabschluss "Beleg-orientiert" vorstellen, bezeichnen wir diese Arbeitsschritte auch als "**Belegarten**".

In den Belegarten K2, C2 und CF werden vielfältige Aspekte der kommunalen Konzernrechnungslegung behandelt. Zur besseren Übersicht können diese Belegarten daher in **Sachverhalte** unterteilt werden.

# Kann ich ein Beispiel für einen "sinnvollen" Sachverhaltsbaum sehen?

Ja hier.

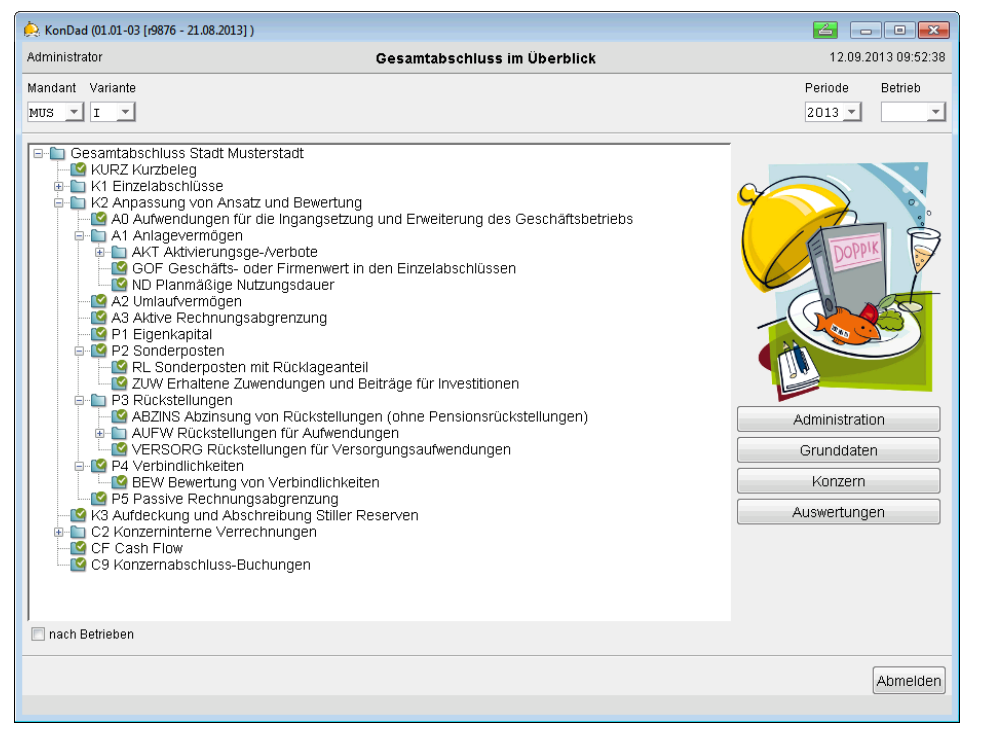

Abbildung 6-1 Beispiel für einen "sinnvollen" Sachverhaltsbaum

Die Belegarten und die Sachverhalte bilden einen hierarchisch strukturierten "**Sachverhalts-Baum**" - sozusagen das "Gerüst" für den Gesamtabschluss, in dem alle Arbeitsschritte ihren Platz finden.

# Wie richte ich einen Sachverhalt ein?

#### Fallbeispiel:

Zur weiteren Gliederung des Sachverhaltes "Anpassung von Ansatz und Bewertung" wird der Sachverhalt "A1" - Anlagevermögen" eingerichtet.

#### Ausgangspunkt:

Gesamtabschluss -K2 Anpassung von Ansatz und Bewertung

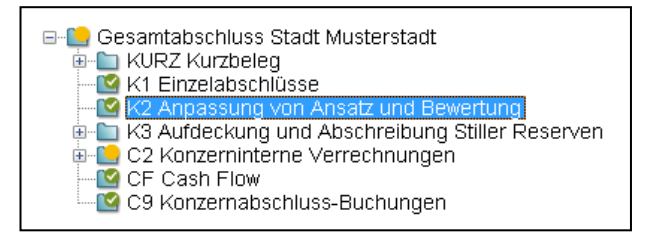

| Sachverhalt anlegen | Sachverhalt Sachverhalt Bezeichnung Anlagevermögen Begründung Ubernehmen Abbrechen                                                                                                    |
|---------------------|----------------------------------------------------------------------------------------------------|
| Übernehmen          | Gesamtabschluss Stadt Musterstadt     KURZ Kurzbeleg     K1 Einzelabschlüsse     K2 Anpassung von Ansatz und Bewertung     A1 Anlagevermögen     K3 Aufdeckung und Abschreibung Stiller Reserven     C2 Konzerninterne Verrechnungen     C5 Cash Flow     C9 Konzernabschluss-Buchungen |

## Kann ich für alle Belege Sachverhalte anlegen?

Nein. Eigene Sachverhalte (Unterordner) können in nahezu beliebiger Schachtelungstiefe für die K2-Belege (Anpassung von Ansatz und Bewertung), für die C2-Belege (Konzerninterne Verrechnung) und für die CF-Belege (Cashflow) eingerichtet werden.

# Kann ich Belege nachträglich Sachverhalten zuordnen?

Nein. Bei der Anlage eines Beleges wird sein "Anhaftungspunkt" festgelegt.

## Kann ich auch ohne Sachverhalte arbeiten?

Ja. Die Unterteilung einer Belegart in Sachverhalte ist eine Option zur Verbesserung der Übersichtlichkeit. Belege können den einzelnen Belegarten auch "direkt" zugeordnet werden.

## Kann ich einen Sachverhalt löschen?

Ja, sofern hierzu noch keine weiteren Sachverhalte oder Belege existieren.

# 6.2 Belege

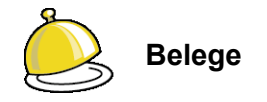

Alle für den Gesamtabschluss bedeutsamen Daten werden auf **Belegen** geführt. Ein Beleg stellt einen bestimmten Aspekt des Gesamtabschlusses in Form von **Meldungen und Buchungen** dar.

Ein Beleg ist einem Sachverhalt (oder unmittelbar einer Belegart) ( $\Rightarrow$  6.1 Belegarten und Sachverhalte) zugeordnet und bezieht sich immer auf einen bestimmten Betrieb ( $\Rightarrow$  5.1 Betriebe) (beziehungsweise im Fall des C2-Beleges - konzerninterne Verrechnung - auf ein Betriebs-Paar).

Der Beleg dokumentiert den Tatbestand, dass der betreffende Sachverhalt in dem betreffenden Betrieb - beziehungsweise für das betreffende Betriebspaar - "vorkommt" (oder zumindest "potentiell vorkommt").

Die gesamte weitere Arbeit des Gesamtabschlusses besteht - grob gesagt - darin, die Belege

- mit Informationen zu füllen,
- inhaltlich und formal abzustimmen und
- für die betreffende Periode (⇔ 4.6 Konsolidierungsjahre und Perioden) "fertig" zu melden.

Der eigentliche Gesamtabschluss entsteht automatisch "per Knopfdruck", sobald alle Belege fertig gemeldet sind.

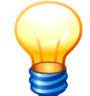

Ein Beleg enthält Meldungen und Buchungen für mehrere Perioden. Er bildet eine "Lebensakte", in der dokumentiert ist, wie sich ein bestimmter Sachverhalt in einem bestimmten Betrieb (bzw. für ein bestimmtes Betriebs-Paar) zum Zeitpunkt seiner Entstehung und darüber hinaus im weiteren Verlauf der Folge-Perioden darstellt.

## Wie lege ich einen Beleg an?

Fallbeispiel:

Ein K2-Beleg für den Betrieb "10000" wird für den Sachverhalt "Anpassung von Ansatz und Bewertung - A1 Anlagevermögen" angelegt.

## Ausgangspunkt:

Gesamtabschluss -K2 Anpassung von Ansatz und Bewertung -A1 Anlagevermögen

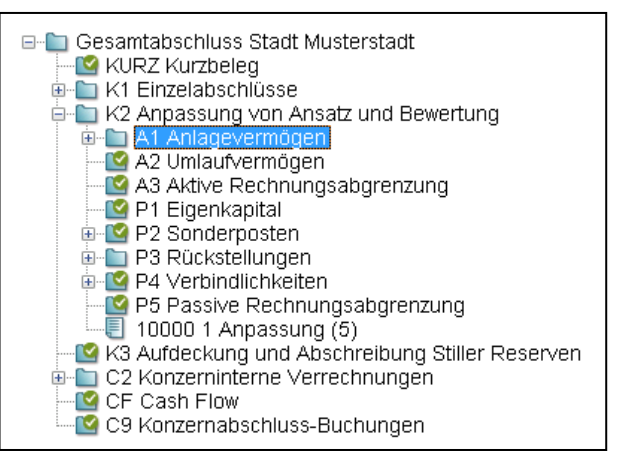

### **Beleg anlegen**

| KonDad (01.01-03 [19876 - 21.08.201                                                                                                    | 3])                                                                                                    |                         |
|----------------------------------------------------------------------------------------------------|----------------------------------------------------------------------------------------------------|-------------------------|
| Administrator                                                                                                    | Gesamtabschluss im Überblick                                                                                                    | 28.08.2013 11:17:09     |
| Mandant Variante<br>999 💌 I 💌                                                                                                    |                                                                                                    | Periode Betrieb         |
| Gesamtabschluss Stadt M     Gesamtabschluss Stadt M     Gesamtabschlusselig     WI Z Kurzbeleg     WI Z Kurzbeleg     WI Z Krabaschlusselig     WI Z Arpassung von An     Generative Argenerative     Generative Rechnung     Generative Rechnung     Generative Rechnun | usterstadt<br>satz und Bewertung<br>gsabgrenzung<br>n<br>ngsabgrenzun<br>()<br>Betrieb auwählen<br>Betrieb 10000 -<br>()<br>Ubernehmen Abbrechen<br>rechnungen |                         |
| C9 Konzernabschluss-                                                                                                    | Buchungen                                                                                                    | Grunddaten              |
|                                                                                                    |                                                                                                    | Konzern                 |
| nach Betrieben                                                                                                    |                                                                                                    | Auswertungen            |
| Beleg Anlegen Drucken Exp                                                                                                    | portieren Importieren Sachy. (Anlegen Bear                                                                                                    | beiten Löschen Abmelden |

#### Betrieb auswählen und übernehmen.

| À KonDad (01.01-03 [r9876 - 21 | .08.2013])                                                   | <b>2</b> - • <b>×</b> |
|--------------------------------|--------------------------------------------------------------|-----------------------|
| Administrator                  | 28.08.2013 11:17:24                                          |                       |
| Mandant Variante               |                                                              | Betrieb               |
| 999 I                          |                                                              | 10000                 |
| Belegart K2                    | Annassung von Ansatz und Bewertung                           | Belea fertia 🗐        |
| Sachverhalt A1                 | Anlagevermögen                                               |                       |
| Beleg                          | Anpassung                                                    |                       |
|                                |                                                              |                       |
| E 2013 Buchungen               |                                                              |                       |
| anpassungen o                  | hne Anlagevermögen (K2U) Anpassungen im Anlagevermögen (K2A) |                       |
| 2016                           | Soli Haben Spaite Bezeichnung                                |                       |
| 2017                           |                                                              |                       |
| 2018                           |                                                              |                       |
| 2019                           |                                                              |                       |
|                                |                                                              |                       |
|                                |                                                              |                       |
|                                |                                                              |                       |
|                                |                                                              |                       |
| Meldebogen                     |                                                              | Zurück                |

ቱ ቁ ቁ ቁ ት ቱ ¥ ቱ እ

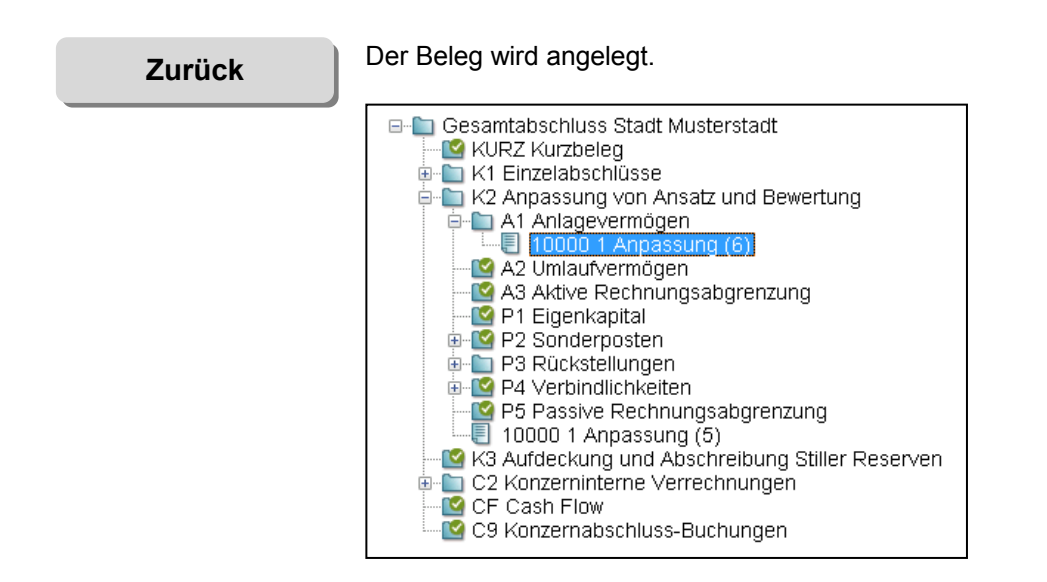

## Wie sind die Belege aufgebaut?

Alle Belege haben einen gleichartigen Grundaufbau. Wir betrachten als Beispiel einen K1-Beleg (⇔ 7.2 Kommunalbilanz I: Erst mal nur die Summen) für die Meldung der Einzelabschlüsse.

| Mustermann     |                            |                             | Beleg             |                                                                        | 16.09.2013 11:   |
|----------------|----------------------------|-----------------------------|-------------------|------------------------------------------------------------------------|------------------|
| dant Variante  |                            |                             |                   | Betr                                                                   |                  |
| I              |                            |                             |                   |                                                                        | 0 10             |
| gart <b>K1</b> | Einzelab                   | schlüsse                    |                   |                                                                        | Beleg ferti      |
| 2              | Einzelab                   | schluss                     |                   |                                                                        |                  |
| 2009           | Neldunger                  | Korrekturen                 | Vbersicht Notizen | Beschreibung                                                           |                  |
| 2010 - 02      | Kontensalden (<br>Position | K1POS) E Anlagenspiege      | Haben Spalte      | gel (K1SSP) Forderungsspiegel (K1FSP) Verbindlichkeiter<br>Bezeichnung | nspiegel (K1VSP) |
| 2010 - 03      | 012000                     | 187 844 20                  | Hubert Opulie     | Sonstige immaterielle Vermögensgegenstände                             |                  |
| 2010           | 024000                     | 38 767 865 15               |                   | Sonstige unhebaute Grundstücke                                         |                  |
| 2011           | 033000                     | 2.268.150.05                | •                 | Grundstücke mit Wohnbauten                                             |                  |
|                | 034000                     | 91.438.656.61               | (4)               | Grundstücke mit sonstigen Dienst-, Geschäfts- u                        | und Betriebsgeba |
| 2012           | 041000                     | 116.542.609,07              |                   | Grund und Boden des Infrastrukturvermögens                             |                  |
| 2013           | 064000                     | 56.277,00                   |                   | Sonstige Kulturgüter                                                   |                  |
| 2014           | 071000                     | 2.448.732,72                |                   | Maschinen und technische Anlagen                                       |                  |
|                | 081000                     | 3.053.211,71                |                   | Betriebs- und Geschäftsausstattung                                     |                  |
|                | 091000                     | 334.081,47                  |                   | Geleistete Anzahlungen auf Anlagen im Bau                              |                  |
|                | 101000                     | 48.596.275,00               |                   | Anteile an verbundenen Unternehmen                                     |                  |
|                | 101000                     |                             |                   | Übrige Peteiligungen                                                   |                  |
|                | 112000                     | 452.087,32                  |                   | oprige beteiligungen                                                   |                  |
|                | 112000<br>133000           | 452.087,32<br>23.010.875,00 |                   | Ausleihungen an Sondervermögen                                         |                  |

Abbildung 6-2 Der K1-Beleg

① Der Beleg hat ein **Perioden-Register**, in dem alle Perioden aufgeführt sind.

Die jeweils betrachtete Periode ist optisch hervorgehoben. Durch einfachen Mausklick kann sie gewechselt werden.

<sup>(2)</sup> Der Beleg unterteilt sich in einzelne **Kapitel**. Im Falle des K1-Beleges sind dies die Kapitel "Meldungen", "Korrekturen", "Übersicht", "Notizen" und "Beschreibung".

Kapitel, für die (in der betrachteten Periode) bereits Daten erfasst sind, sind durch ein Symbol gekennzeichnet.

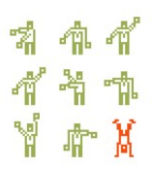

③ Die Kapitel unterteilen sich in Unterkapitel. In unserem Beispiel unterteilt sich das Kapitel "Meldungen" in die Unterkapitel zur Meldung der Kontensalden sowie der Spiegel.

Unterkapitel, für die (in der betrachteten Periode) bereits Daten erfasst sind, sind durch ein -Symbol gekennzeichnet.

- ④ Im Anzeigebereich wird das über die Meldebögen (⇔ 6.3 Meldebögen) erfasste Zahlenwerk dargestellt. Die Darstellung erfolgt verdichtet auf Positionenplan-Konten (sowie je nach Belegart nach weiteren Kriterien).
- ⑤ In den Kapiteln "Meldungen", "Korrekturen zu Meldungen" und "Buchungen" kann den einzelnen Unterkapiteln in jeder Periode ein Meldebogen (⇔ 6.3 Meldebögen) "angeheftet" werden. Dieser nimmt die gemeldeten (bzw. gebuchten) Daten auf.

## Wie unterteilen sich die Belege in einzelne Kapitel?

Auf den Belegen werden die folgenden Kapitel dargestellt:

Meldungen Hierunter verstehen wir das Zahlenwerk der betrieblichen Jahresabschlüsse.

Meldungen kommen in den Belegarten KURZ, K1 und C2 vor.

Für **K1** unterteilen sie sich in die Unterkapitel

- Kontensalden (K1POS),
- Anlagenspiegel (K1ASP),
- Forderungsspiegel (K1FSP),
- Verbindlichkeitenspiegel (K1VSP) und
- Sonderpostenspiegel (K1SSP).

Für **C2** unterteilen sie sich in die Unterkapitel

- Schuldenkonsolidierung (C2AF bzw. C2BF)
- Aufwands-/Ertragskonsolidierung (C2AA bzw. C2BA)
- Aktivierungen (C2AX bzw. C2BX)
- Ausleihungen (C2AL bzw. C2BL)

KorrekturenHierunter verstehen wir Korrekturen von fehlerhaft gemeldeten Datenzu Meldungender betrieblichen Jahresabschlüsse.

Sie kommen auf der Belegart KURZ und K1 vor und unterteilen sich in die gleichen Unterkapitel wie die Meldungen.

Buchungen Hierunter verstehen wir das Zahlenwerk, das "aus Konzernsicht" die Meldungen an die Rechnungslegungsvorschriften des kommunalen Konzerns anpasst (⇔ 7.0 Melden und buchen: Was ist der Unterschied?).

Buchungen kommen in den Belegarten K2, K3, C2, CF und C9 vor.

Für K2, K3, C2 und C9 unterteilen sie sich in die Unterkapitel

- Buchungen im Anlagevermögen
- Buchungen ohne Anlagevermögen

hallobtf!

4 4 4 4 4 4 4 4 X

| Übersichten  | Hier wird das Zahlenwerk nach unterschiedlichen Kriterien aufbe-<br>reitet. Übersichten dienen in erster Linie der Belegabstimmung. |
|--------------|----------------------------------------------------------------------------------------------------|
| Notizen      | Notizen dienen zur Erläuterung des Zahlenwerks (⇔ 4.11 Notizen).                                                                    |
| Beschreibung | Hier können allgemeine Hinweise zum Beleg erfasst werden.                                                                           |

| lerr Mus | termann  |          |                        | Beleg              | 16.09.2013 10:5                                            |
|----------|----------|----------|------------------------|--------------------|------------------------------------------------------------|
| landant  | Variante |          |                        | Betri              |                                                            |
| 500      | T        |          |                        |                    | 100                                                        |
| 500      | -        |          |                        |                    | 100                                                        |
| elegart  | к1       | Einzel   | abschlüsse             |                    | Beleg fertig                                               |
| Beleg 2  |          | Einzela  | abschluss              |                    |                                                            |
| 200      | 9        | leidung  | jen Korrekturen (      | Vibersicht Notizen |                                                            |
| 201      | 0 - 01   | Sonde    | roostenspiegel (K1SSP) | Forderunasspieg    | gel (K1FSP) Verbindlichkeitenspiegel (K1VSP)               |
| 201      | 0 - 02   | Position | Soll                   | Haben Snalte       | Anlagenspiegel (K1ASP)                                     |
| 201      | 0        | 012000   | 197.944.20             | Hubert opulie      | Sonstine immaterialle Vermögensgenenstände                 |
| 0 201    |          | 024000   | 38 767 865 15          |                    | Sonstige initiatenerie verhiogensgegenstande               |
| 201      | 1        | 033000   | 2 268 150 05           |                    | Grundstücke mit Wohnbauten                                 |
| 201      | 2        | 034000   | 91.438.656.61          |                    | Grundstücke mit sonstigen Dienst-, Geschäfts- und Betriebs |
| 201      | 3        | 041000   | 116.542.609,07         |                    | Grund und Boden des Infrastrukturvermögens                 |
| 201      | 4        | 064000   | 56.277,00              |                    | Sonstige Kulturgüter                                       |
|          |          | 071000   | 2.448.732,72           |                    | Maschinen und technische Anlagen                           |
|          |          | 081000   | 3.053.211,71           |                    | Betriebs- und Geschäftsausstattung                         |
|          |          | 091000   | 334.081,47             |                    | Geleistete Anzahlungen auf Anlagen im Bau                  |
|          |          | 101000   | 48.596.275,00          |                    | Anteile an verbundenen Unternehmen                         |
|          |          | 112000   | 452.087,32             |                    | Übrige Beteiligungen                                       |
|          |          | 133000   | 23.010.875,00          |                    | Ausleihungen an Sondervermögen                             |
|          |          | 135000   | 1.135.283,83           |                    | Sonstige Ausleihungen                                      |
|          |          | 141000   | 147.099,00             |                    | Wertpapiere des Anlagevermögens                            |
|          |          | •        |                        |                    |                                                            |
|          |          |          |                        |                    |                                                            |

Abbildung 6-3 K1-Beleg mit unterschiedlichen Kapiteln  ${f O}$  und Unterkapiteln  ${f O}$ 

# Kann ich ein Beispiel für ein Übersichts-Kapitel sehen?

Ja hier.

| À KonDad ((          | 01.01-03 (r9876 - 21 | L.08.2013])  |                |                   |                  |                                            |
|----------------------|----------------------|--------------|----------------|-------------------|------------------|--------------------------------------------|
| Administrato         | 27.08.2013 15:24:09  |              |                |                   |                  |                                            |
| Mandant Var<br>MUS I | iante                |              |                |                   |                  | Betrieb<br>SWH                             |
| Belegart             | к2                   | Anpassung    | r von Ansat    | z und Bewertung   |                  | Beleg fertig 🕅                             |
| Sachvernalt<br>Beleg | ал. акт<br>З         | Anpassung    | ngsge-/ver     | bote              |                  |                                            |
| 2013                 | Buchungen            | 🛛 🗲 Übe      | rsicht         | Notizen Beschri   | eibung           |                                            |
| 2014                 | 🐓 Abstimmung         | a < Konten-F | Fortschreibung | 🐓 Anlagen-Spiegel |                  |                                            |
| 2015                 | Position             | aus Jahr     | Sicht          | Saldo             | Positionstext    |                                            |
| 2016                 | 012000               |              |                | 75.000,00 H       | Sonstige immater | rielle Vermögensgegenstände                |
| 2017                 |                      | 2014         | K2A            | 95.000,00 H       |                  |                                            |
| 2018                 |                      | 2015         | K2A            | 10.000,00 S       |                  |                                            |
| 2019                 |                      | 2016 lfd.    | K2A            | 10.000,00 S       |                  |                                            |
| -                    | 208100               |              |                | 85.000,00 S       | Gewinnvortrag/V  | erlustvortrag                              |
|                      |                      | 2014         | K2A            | 95.000,00 S       |                  |                                            |
|                      | 571105               | 2015         | K2A            | 10.000,00 H       | Abashroihungan   | auf aalbetgeschoffene immet 1 (orm gegenet |
|                      | 071120               | 2016 Ifd     | 1/14           | 10.000,00 H       | Abschreibungen   | aur seibsigeschahene innnal, vermigegensi. |
|                      |                      | 2010 110.    | n2A            | 10.000,00 H       |                  |                                            |
| ,<br>Überprül        | fen Drucke           | en +         | -              |                   |                  | Zurück                                     |

Abbildung 6-4 Übersicht zur Konten-Fortschreibung

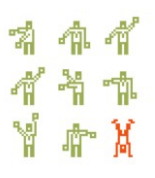

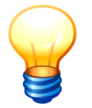

In den Übersichts-Kapiteln kann die Anzeige häufig mit Hilfe der (+)-Schaltfläche bzw. der (-)-Schaltfläche "verfeinert" bzw. "vergröbert" werden.

# Wie wird mein Beleg mit Daten gefüllt?

Der Beleg stellt einen bestimmten Sachverhalt in "buchhalterischer Kontensicht" dar. Auf dem Beleg selbst werden jedoch keine Daten erfasst. Das Zahlenwerk wird vielmehr auf Meldebögen (⇔ 6.3 Meldebögen) (in "inhaltlicher Sicht") erfasst, die dem Beleg in jeweils einer bestimmten Periode (⇔ 4.6 Konsolidierungsjahre und Perioden) "angeheftet" werden.

| À KonDad (0   | )1.01-03 [r9876 - 21 | .08.2013])     |                      |                              |                 |          | 6           | 4 - 0         | ×          |          |             |
|---------------|----------------------|----------------|----------------------|------------------------------|-----------------|----------|-------------|---------------|------------|----------|-------------|
| Administrato  | r                    |                |                      | Belea                        |                 |          |             | 28.08.2013 11 | 1:32:03    |          |             |
| Mandant Var   | iante                |                | 🔶 KonDad (01.01-03 [ | r9876 - 21.08.2013] ): 6 - K | 2U - 2013 - 01  |          |             |               |            | 6 -      |             |
| 999 I         |                      |                | Administrator        | Melde                        | ebogen Anpassu  | ngen ohr | ne Anlageve | ermögen (K2U) |            | 28.08.20 | 13 11:29:33 |
|               |                      |                | Mandant Variante     |                              |                 | l        | Filter      |               |            | Periode  | Betrieb     |
| Belegart      | к2                   | Anpassung      | 999 I                |                              |                 | 0        |             |               |            | 2013     | 10000       |
| Sachverhalt   | A1                   | Anlageverm     | + Berichtsform K     | J Anpassungen ol             | nne Anlagevermö | gen      |             |               |            |          |             |
| Beleg         | 6                    | Anpassung      | +/- Ko               | nto Position                 | Buchungtext     | Spiege   | el S/H      | Betrag        | Bez. der l | Position |             |
|               | <b></b>              |                | * ENDE *             |                              |                 |          |             |               |            |          |             |
| E 2013        | Buchungen            | 🗖 🔤 Vber       |                      |                              |                 |          |             |               |            |          |             |
| 2014          | Anpassungen o        | hne Anlageverm |                      |                              |                 |          |             |               |            |          |             |
| 2015          | Position             | Soll           |                      |                              |                 |          |             |               |            |          |             |
| 2016          |                      |                |                      |                              |                 |          |             |               |            |          |             |
| 2017          |                      |                |                      |                              |                 |          |             |               |            |          |             |
| 2018          |                      |                |                      |                              |                 |          |             |               |            |          |             |
| 2019          |                      |                |                      |                              |                 |          |             |               |            |          |             |
|               |                      |                |                      |                              |                 |          |             |               |            |          |             |
|               |                      |                |                      |                              |                 | _        |             |               |            |          |             |
|               |                      |                | Meldebogen S         | peichern                     | zeile Neu       |          |             |               |            |          | Zurück      |
|               |                      |                |                      |                              |                 |          |             |               |            |          |             |
| Üle e we wîrê |                      |                |                      |                              |                 |          |             |               |            |          |             |
| Operprut      | en Drucke            | Melder         | Jogen                |                              |                 |          |             | Zur           | иск        |          |             |

Abbildung 6-5 Ein neuer Meldebogen wird im Beleg angelegt und gespeichert.

| 🔶 KonDad ((                                                        | )1.01-03 [r9876 -                                                               | 21.08.2013])                          | <u></u>        |  |  |  |  |  |  |
|--------------------------------------------------------------------|---------------------------------------------------------------------------------|---------------------------------------|----------------|--|--|--|--|--|--|
| Administrato                                                       | r                                                                               | 28.08.2013 11:33:11                   |                |  |  |  |  |  |  |
| Mandant Var                                                        | riante                                                                          | Betrieb                               |                |  |  |  |  |  |  |
| 999 I                                                              |                                                                                 |                                       | 10000          |  |  |  |  |  |  |
| Belegart                                                           | к2                                                                              | Anpassung von Ansatz und Bewertung    | Beleg fertig 📃 |  |  |  |  |  |  |
| Sachverhalt                                                        | Al                                                                              | Anlagevermögen                        |                |  |  |  |  |  |  |
| Beleg                                                              | 6                                                                               | Anpassung                             |                |  |  |  |  |  |  |
| <b>2013</b>                                                        | E Buchu                                                                         | ngen 🤄 Übersicht Notizen Beschreibung |                |  |  |  |  |  |  |
| 2015                                                               | Position                                                                        | Soll Haben Spalte Bezeichnung         |                |  |  |  |  |  |  |
| <ul> <li>2016</li> <li>2017</li> <li>2018</li> <li>2019</li> </ul> |                                                                                 |                                       |                |  |  |  |  |  |  |
| Überprüt                                                           | Überprüfen         Drucken         Meldebogen         Meldebogen         Zurück |                                       |                |  |  |  |  |  |  |

Abbildung 6-6 Der neue Meldebogen wird im betreffenden Beleg der Periode 2013 "angeheftet".

## Wann wird die Stimmigkeit der Daten überprüft?

Sobald der Beleg "fertig gemeldet" wird, prüft das Programm die formale Stimmigkeit des Beleges (⇔ Anhang B "Regeln der Beleg-Abstimmung").

Wird ein fertig gemeldeter Beleg als "unstimmig" erkannt, so wird dieser mit einem roten Ausrufungszeichen einem Russeller erkannt.

Durch Betätigen der Schaltfläche "überprüfen" kann man die Prüfung der formalen Stimmigkeit auslösen, ohne dass der Beleg fertig gemeldet werden muss.

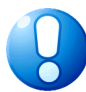

#### Wichtiger Hinweis:

Das Programm überprüft nur die <u>formale</u> Stimmigkeit des Beleges. Der Benutzer (und nicht das Programm) hat dafür zu sorgen, dass fertig gemeldete Belege <u>vollständig</u> und <u>inhaltlich korrekt</u> sind.

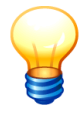

Wir unterscheiden zwischen fehlerhaften Daten des Meldebogens (⇔ 6.3 Meldebögen) und Unstimmigkeiten in der Beleg-Abstimmung. Erstere werden nach dem Speichern des Meldebogens auf dem Beleg ausgewiesen, letztere beim Überprüfen oder Fertigmelden des Beleges (⇔ Anhang B "Regeln der Beleg-Abstimmung").

## Wie kann ich einen Beleg fertig melden?

Fallbeispiel:

Der KURZbeleg (Meldung der Kontensalden) des Betriebes "10000" wird fertig gemeldet.

#### Ausgangspunkt:

Gesamtabschluss -KURZ Kurzbeleg

| ■ Gesamtabschluss Stadt Musterstadt - Test<br>□-□ KURZ Kurzbeleg |
|------------------------------------------------------------------|
|                                                                  |
|                                                                  |
| 📲 SINFO Meldung der Kurz-Kontensalden (5)                        |
| 🖳 🗐 SWM Meldung der Kurz-Kontensalden (6)                        |
| 🗄 🗹 K1 Einzelabschlüsse                                          |
| 🖮 🛄 K2 Anpassung von Ansatz und Bewertung                        |
| - 🗹 K3 Aufdeckung und Abschreibung Stiller Reserven              |
| 👜 🛄 C2 Konzerninterne Verrechnungen                              |
| 🗄 🛄 CF Cash Flow                                                 |
| 🔤 C9 Konzernabschluss-Buchungen                                  |
|                                                                  |

hallobtf!

| 🔶 KonDad            | (01.01-03 [r9876                                                                                           | - 21.08.2013])                                                                                                    |                                                                                                    |                                                                                                    |
|---------------------|----------------------------------------------------------------------------------------------------|----------------------------------------------------------------------------------------------------|----------------------------------------------------------------------------------------------------|----------------------------------------------------------------------------------------------------|
| Administrat         | or                                                                                                    |                                                                                                    | Beleg                                                                                                    | 28.08.2013 12:20:00                                                                                                    |
| Mandant V<br>999    | ariante<br>C                                                                                               |                                                                                                    |                                                                                                    | Betrieb<br>10000                                                                                                    |
| Belegart 1          | URZ                                                                                                    | Kurzbeleg                                                                                                    |                                                                                                    | Beleg fertig                                                                                                    |
| <b>2013</b><br>2014 | E Meldu                                                                                                    | ungen Korrekturen N<br>Itensalden (KURZ)                                                                                                    | lotizen Beschreibung                                                                                                    | ]                                                                                                    |
| 2013                | Kurzkonto                                                                                                  | Soll                                                                                                    | Haben Spalte                                                                                                    | Bezeichnung                                                                                                    |
| 2016                | BA                                                                                                    | 334.686.970,91                                                                                                    |                                                                                                    | AKTIVA                                                                                                    |
| 2017                | BAO                                                                                                    | 0,00                                                                                                    |                                                                                                    | Aufwendungen für die Ingangsetzung E                                                                                                    |
| 2018                | BA1                                                                                                    | 328.439.048,14                                                                                                    |                                                                                                    | Anlagevermögen                                                                                                    |
| 2019                | BA1.1                                                                                                    | 187.844,21                                                                                                    |                                                                                                    | Immaterielle Vermögensgegenstande                                                                                                    |
|                     | BA1.2                                                                                                    | 254.909.583,78                                                                                                    | 1                                                                                                    | Sachanlagen                                                                                                    |
|                     | DAT.2.13                                                                                                   | 72 241 620 15                                                                                                    |                                                                                                    | Einanzanlagen                                                                                                    |
|                     | BA2                                                                                                    | 5 738 180 54                                                                                                    |                                                                                                    | Limlaufvermögen                                                                                                    |
|                     | BA2 1                                                                                                    | 3 325 240 86                                                                                                    |                                                                                                    | Vorräte                                                                                                    |
|                     | BA2.2                                                                                                    | 2.366.498.85                                                                                                    |                                                                                                    | Forderungen und sonstige Vermöger                                                                                                    |
|                     | and the case                                                                                               | 2.000.100,00                                                                                                    |                                                                                                    | · · · · · · · · · · · · · · · · · · ·                                                                                                    |
|                     | Administrat<br>Mandant Vi<br>999 1<br>Belegar 1<br>Beleg 1<br>2014<br>2015<br>2016<br>2017<br>2018<br>2019 | Administrator<br>Mandant Variante<br>999 T<br>Belegart KURZ<br>Beleg 7<br>2013 Meldi<br>2014 Kurz-Kort<br>BA<br>2017 BA0<br>2019 BA1<br>2019 BA1<br>2019 BA1.3<br>BA2<br>BA2.1<br>BA2<br>BA2.1 | Administrator Administrator Mandant Variante 999 I Belegart KURZ Kurzbeleg Beleg 7 Keldungen Korrekturen N 2014 2015 Administrator Kurzkontensalden (KURZ) Kurzkontensalden (KURZ) Kurzkontensalden (KURZ) EA 334 686 970.91 BA 334 686 970.91 BA 334 686 970.91 BA 334 686 970.91 BA 328 439 048,14 2019 BA1 328 439 048,14 BA1.1 187 844.21 BA1.2 254 909 583.78 BA1.2 15 0,00 BA1.3 73 341 620.15 BA 54.2 5 788 180.54 BA2 5 788 180.54 BA2 1 3 325 240.86 | Administrator         Beleg           Administrator         Beleg           Mandant Variante         999           999         I           Belegart         Kurzz           Kurzze Leg         Beleg           Belegart         Kurzze Kurzze           Variante         999           Image: State State |

Hier ist das Kontrollkästchen "fertig" zu setzen.

| ĺ                    | 点 KonDad (0          | 1.01-03 [19876 | - 21.08.2013] )        |                 |        | <b>Z</b> - • <b>×</b>                |
|----------------------|----------------------|----------------|------------------------|-----------------|--------|--------------------------------------|
|                      | Administrator        |                |                        | Beleg           |        | 28.08.2013 12:21:36                  |
|                      | Mandant Var<br>999 I | iante          |                        |                 |        | Betrieb<br>10000                     |
|                      | Belegart KU          | RZ             | Kurzbeleg              |                 |        | Beleg fertig 🔽                       |
| Beispiel 1:          | Beleg 7              |                | Meldung der Kurz-Konte | ensalden        |        |                                      |
| Der fertig gemeldete | 2013                 | 📒 Meldu        | ngen Korrekturen       | Notizen Beschre | eibung |                                      |
| Kurzheleg gehierauf  | 2014                 | 📒 Kurz-Kon     | tensalden (KURZ)       |                 |        |                                      |
| Ruizbeieg gent aut.  | 2015                 | Kurzkonto      | Soll                   | Haben           | Spalte | Bezeichnung                          |
|                      | 2016                 | BA             | 334.686.970,91         |                 |        | AKTIVA 🔨                             |
|                      | 2017                 | BAO            | 0,00                   |                 |        | Aufwendungen für die Ingangsetzung E |
|                      | 2018                 | BA1            | 328.439.048,14         |                 |        | Anlagevermögen                       |
|                      | 2019                 | BA1.1          | 187.844,21             |                 |        | Immaterielle Vermögensgegenstände    |
|                      | 0.0015               | BA1.2          | 254.909.583,78         |                 |        | Sachanlagen                          |
|                      |                      | BA1.2.IS       | 0,00                   |                 | inf    | Infrastrukturanlagen                 |
|                      |                      | BA1.3          | 73.341.620,15          |                 |        | Finanzanlagen                        |
|                      |                      |                |                        |                 |        |                                      |

#### **Beispiel 2:**

Der fertig gemeldete Kurzbeleg geht nicht auf.

| internetia (e.        | TION ON FINANC | 210012020])           |                 |        |                                      |
|-----------------------|----------------|-----------------------|-----------------|--------|--------------------------------------|
| Administrator         |                |                       | Beleg           |        | 28.08.2013 12:30:36                  |
| Mandant Vari<br>999 I | iante          |                       |                 |        | Betrieb<br>10000                     |
| Belegart <b>KU</b>    | RZ             | Kurzbeleg             |                 |        | Beleg fertig 🔍                       |
| Beleg 7               |                | Meldung der Kurz-Kont | ensalden        |        |                                      |
| <b>9</b> 2013         | 📒 Meldu        | ngen Korrekturen      | Notizen Beschre | eibung |                                      |
| 2014                  | 📒 Kurz-Kon     | tensalden (KURZ)      |                 |        |                                      |
| 2015                  | Kurzkonto      | Soll                  | Haben           | Spalte | Bezeichnung                          |
| 2016                  | BA             | 334.686.970,91        |                 |        | AKTIVA ^                             |
| 2017                  | BAO            | 0,00                  |                 |        | Aufwendungen für die Ingangsetzung E |
| 2018                  | BA1            | 328.439.048,14        |                 |        | Anlagevermögen                       |
| 2010                  | BA1.1          | 187.844,21            |                 |        | Immaterielle Vermögensgegenstände    |
| 0 2015                | BA1.2          | 254.909.583,78        |                 |        | Sachanlagen                          |
|                       | BA1.2.IS       | 0,00                  |                 | inf    | Infrastrukturanlagen                 |
|                       | BA1.3          | 73.341.620,15         |                 |        | Finanzanlagen                        |

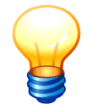

Die Fertigmeldung eines Beleges bezieht sich immer nur auf eine bestimmte Periode (⇒ 4.6 Konsolidierungsjahre und Perioden).

Auf der linken Seite des Beleges wird angezeigt, in welchen Perioden der Beleg fertig gemeldet wurde.

## Warum muss ich Belege fertig melden?

Durch das Fertigmelden eines Beleges wird bestätigt, dass das dargestellte Zahlenwerk <u>vollständig</u> und <u>richtig</u> ist. Das Programm prüft beim Fertigmelden die formale Stimmigkeit (⇔ Anhang B "Regeln der Beleg-Abstimmung").

# Wie kann ich erkennen, in welchem Bearbeitungsstand sich meine Belege befinden?

Im "Sachverhalts-Baum" (⇔ 6.1 Belegarten und Sachverhalte) werden die Belege je nach ihrem Bearbeitungsstand durch unterschiedliche Symbole gekennzeichnet.

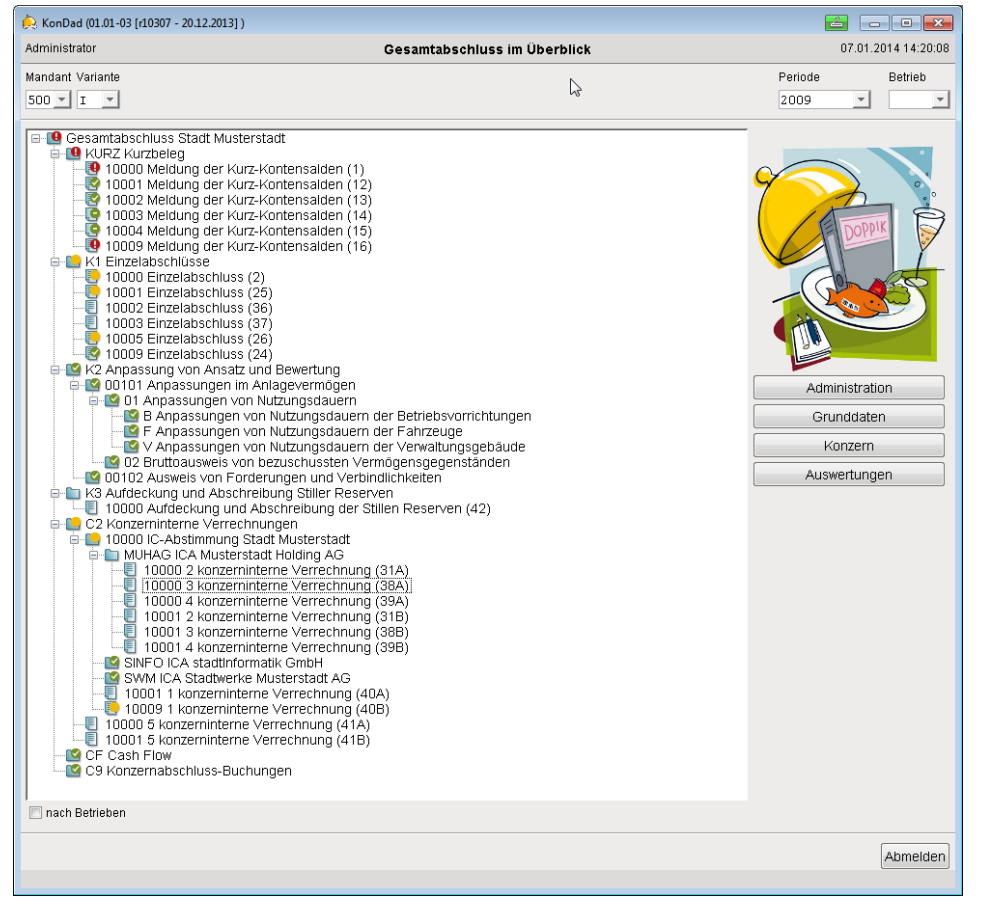

Abbildung 6-7 Sachverhaltsbaum mit unterschiedlichen Beleg-Symbolen

Die Anzeige bezieht sich auf die ausgewählte Periode.

Auf dem Beleg (⇔ 6.1 Belegarten und Sachverhalte) werden die Bearbeitungsstände in den einzelnen Perioden durch unterschiedliche Symbole gekennzeichnet.

hallobtf!

| Administra     | ator        |                             | Beleg           | 28.08.201312:37:                         |
|----------------|-------------|-----------------------------|-----------------|------------------------------------------|
| Mandant \      | √ariante    |                             |                 | Betrieb                                  |
| 999            | I           |                             |                 | 10000                                    |
| Belegart       | KURZ        | Kurzbeleg                   |                 | Beleg fertig                             |
| Beleg          | 7           | Meldung der Kurz-Kontensald | len             |                                          |
| <b>9 201</b> 3 | B E Meld    | ungen Korrekturen Notize    | en Beschreibung |                                          |
| 2015           | 5 Kurzkonto | o Soli                      | Haben Spalte    | Bezeichnung                              |
| <b>9</b> 2016  | 6 BA        | 334.686.970,91              |                 | AKTIVA                                   |
| 017            | 7 BA0       | 0,00                        |                 | Aufwendungen für die Ingangsetzung und E |
| 018            | BA1         | 328.439.048,14              |                 | Anlagevermögen                           |
| 2010           | BA1.1       | 187.844,21                  |                 | Immaterielle Vermögensgegenstände        |
| 0 2013         | BA1.2       | 254.909.583,78              |                 | Sachanlagen                              |
|                | BA1.2.IS    | 0,00                        | inf             | Infrastrukturanlagen                     |
|                | BA1.3       | 73.341.620,15               |                 | Finanzanlagen                            |
|                | BA2         | 5.738.180,54                |                 | Umlaufvermögen                           |
|                | BA2.1       | 3.325.240,86                |                 | Vorräte                                  |
|                | BA2.2       | 2.366.498,85                |                 | Forderungen und sonstige Vermögensgeg    |
|                | BA2.3       | 0,00                        |                 | Wertpapiere des Umlaufvermögens          |
|                | •           |                             |                 | Þ                                        |
|                |             |                             |                 |                                          |

Abbildung 6-8 Beleg mit unterschiedlichen Bearbeitungsständen in den einzelnen Perioden

Die folgenden Symbole stellen den Bearbeitungsstand dar:

- Zu dem Beleg wurden schon Daten erfasst.
- Beleg enthält Fehler.
- Beleg ist fertiggemeldet.
- Beleg ist fertig gemeldet, enthält jedoch keine Daten.

## Kann ich einen Beleg ändern?

Ja. Für die noch nicht abgeschlossenen Perioden kann das auf dem Beleg dargestellte Zahlenwerk jederzeit verändert werden. Trägt ein Beleg bereits den Status "fertig", so muss dieser Status vor der Änderung zurückgesetzt werden.

# Kann ich einen Beleg drucken?

Ja.

Ein Beleg wird gedruckt:

#### Ausgangspunkt:

Beleg

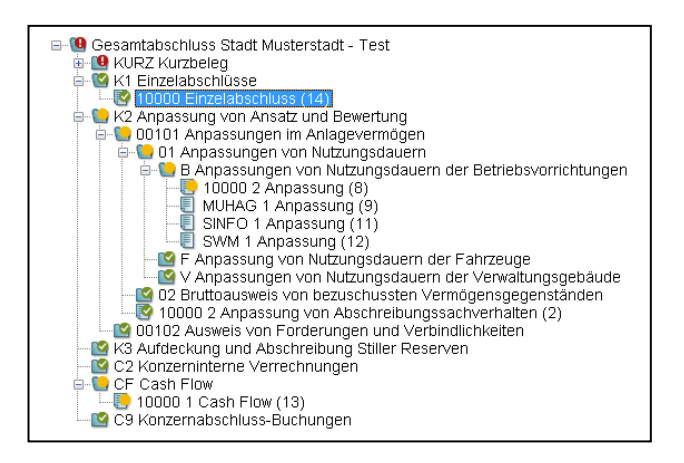

Man markiert oder öffnet den einzelnen Beleg.

| Rolog druckon | 🔶 Beleg drucken                                                                                                    |                            |
|---------------|----------------------------------------------------------------------------------------------------|----------------------------|
| beleg drucken | Periode: 2009 🔽                                                                                                    |                            |
|               | Penode:       2005 •         mit Meldebögen         Imit Meldebögen         Im |                            |
|               | Druckauswahl: Welche Perioden, I                                                                                                    | 3elege und/oder Meldebögen |

Drucken

Der Beleg mit seinen "angehefteten" Meldebögen wird gedruckt.

Darüber hinaus besteht die Möglichkeit aus dem Sachverhaltsbaum heraus alle Belege eines "Zweiges" gesammelt zu drucken.

sollen gedruckt werden?

| JasperViewer                            |                     |                                                                 | 100,00%         | •      |                                                                    |                                          |   |
|-----------------------------------------|---------------------|-----------------------------------------------------------------|-----------------|--------|--------------------------------------------------------------------|------------------------------------------|---|
| 550 - Stadt<br>Ist-Rechnu               | : Musterstadt<br>ng | - Test                                                          |                 |        | Beleg                                                              | 21.08.2013 11:29:05<br>Seite 1 von 5     | ٦ |
| Belegart<br>Beleg<br>Periode<br>Betrieb | K1<br>18            | Einzelabschlüss<br>Einzelabschlüss<br>2009 (nicht abge<br>10000 | e<br>schlossen) |        |                                                                    | offen<br>gemeldet am 21.08.2013 11:28:57 |   |
| Kontens                                 | alden (K1F          | POS)                                                            |                 |        |                                                                    |                                          |   |
| P                                       | osition             | Soll                                                            | Haben           | Spatte | Bezeichnung                                                        |                                          |   |
| 01                                      | 12000               | 187.844,21                                                      |                 |        | Sonstige immaterielle Vermögensgegenstände                         |                                          |   |
| 02                                      | 24000               | 38.767.865,15                                                   |                 |        | Sonstige unbebaute Grundstücke                                     |                                          |   |
| 03                                      | 34000               | 91.438.656,61                                                   |                 |        | Grundstücke mit sonstigen Dienst-, Geschäfts- und Betriebsgebäuden |                                          |   |
| 04                                      | 41000               | 116.542.609,07                                                  |                 |        | Grund und Boden des Infrastrukturvermögens                         |                                          |   |
| 01                                      | 71000               | 2.448.732,72                                                    |                 |        | Maschinen und technische Anlagen                                   |                                          |   |
| 08                                      | 31000               | 3.053.211,71                                                    |                 |        | Betriebs- und Geschäftsausstattung                                 |                                          |   |
| 10                                      | 01000               | 48.596.275,00                                                   |                 |        | Anteile an verbundenen Unternehmen                                 |                                          |   |
| 13                                      | 35000               | 1.135.283,83                                                    |                 |        | Sonstige Ausleihungen                                              |                                          |   |
| 1:                                      | 51100               | 3.325.240,86                                                    |                 |        | Ron-, Hilfs- u. Betriebsstoffe, Fertigungsmaterial                 |                                          |   |
| 10                                      | 1000                | 1.038.901,99                                                    |                 |        | Forderungen aus sonstigen or. Forderungen                          |                                          |   |
| 13                                      | 76000               | 1.305.220,05                                                    |                 |        | Privatecht, Porterungen ggu, dem privaten bereich                  |                                          |   |
| 10                                      | 21 0 00             | 46 440 92                                                       |                 |        | Liquida Mittal                                                     |                                          |   |
| 19                                      | 91 0 0 0            | 509 742 23                                                      |                 |        | Aktive Rechnungsabgrenzung (RAP)                                   |                                          |   |
| 20                                      | 01110               | 000.1112,20                                                     | 125 116 819 77  |        | Allgemeine Rücklage                                                |                                          |   |
| 20                                      | 04000               |                                                                 | 13,248,817,80   |        | Ausgleichsrücklage                                                 |                                          |   |
| 23                                      | 31 0 0 0            |                                                                 | 65.211.979,03   |        | Sonderposten für Zuwendungen                                       |                                          |   |
|                                         |                     |                                                                 |                 |        |                                                                    |                                          |   |

Abbildung 6-9 Beispiel für ein Beleg-Druckergebnis

## Kann ich einen Beleg löschen?

Ja. Belege können gelöscht werden. Allerdings nur, wenn sie keine Daten zu einer bereits abgeschlossenen Periode tragen.

Ein Beleg kann wie folgt gelöscht werden.

Ausgangspunkt:

Beleg

Man markiert den einzelnen Beleg.

| 🔶 KonDad          | (01.01-03 [r987 | 5 - 21.08.2013])                |                              |                                                    |                        |
|-------------------|-----------------|---------------------------------|------------------------------|----------------------------------------------------|------------------------|
| ÖSCHEN Administra | itor            |                                 | Beleg lösci                  | hen                                                | 21.08.2013 11:13:1     |
| Mandant V         | /ariante        |                                 |                              |                                                    | Betrieb                |
| 550               | I               |                                 |                              |                                                    | 10000                  |
| Belegart          | к1              | Einzelabschlüsse                |                              |                                                    | Beleg fertig 📝         |
| Beleg             | 14              | Einzelabschluss                 |                              |                                                    |                        |
| <b>9</b> 2009     | 📕 📕 Meld        | ungen Korrekturen               | Vübersicht Notizen           | Beschreibung                                       |                        |
| 2010              | E Kontens       | alden (K1POS) Anlagenspiegel (k | 1ASP) Sonderpostenspiegel (K | SSP) Forderungsspiegel (K1FSP) Verbindlichkeitensp | iegel (K1VSP)          |
| 2011              | Position        | Soll                            | Haben Spalte                 | Bezeichnung                                        |                        |
| 2012              | 012000          | 187.844.21                      |                              | Sonstige immaterielle Vermögensgegenstände         |                        |
| 2013              | 024000          | 38.767.865,15                   |                              | Sonstige unbebaute Grundstücke                     | 1                      |
| E 2014            | 033000          | 2.268.150,05                    |                              | Grundstücke mit Wohnbauten                         |                        |
| E 2014            | 034000          | 91.438.656,61                   |                              | Grundstücke mit sonstigen Dienst-, Geschäfts- u    | ind Betriebsgebäuder _ |
| 0 201.            | 041000          | 116.542.609,07                  |                              | Grund und Boden des Infrastrukturvermögens         | -                      |
|                   | 064000          | 56.277,00                       |                              | Sonstige Kulturgüter                               |                        |
|                   | 071000          | 2.448.732,72                    |                              | Maschinen und technische Anlagen                   |                        |
|                   | 081000          | 3.053.211,71                    |                              | Betriebs- und Geschäftsausstattung                 |                        |
|                   | 091000          | 334.081,47                      |                              | Geleistete Anzahlungen auf Anlagen im Bau          |                        |
|                   | 101000          | 48.596.275,00                   |                              | Anteile an verbundenen Unternehmen                 |                        |
|                   | 112000          | 452.087,32                      |                              | Ubrige Beteiligungen                               |                        |
| 1                 | •               |                                 | m                            |                                                    | •                      |
| Lösch             | en Nelde        | ebogen Meldebericht             |                              |                                                    | Zurúc                  |

Löschen

Der Beleg mit seinen "angehefteten" Meldebögen wird gelöscht.

# 6.3 Meldebögen

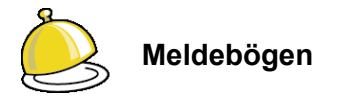

Die unterschiedlichen Aspekte des Gesamtabschlusses können wir in "buchhalterischer" oder in "inhaltlicher" Sichtweise sehen.

Hierzu ein Beispiel:

In der Kommunalbilanz II geht es um die Anpassung von Ansatz und Bewertung. Ein wesentlicher Aspekt ist hierbei die konzernweit einheitliche Festlegung von Nutzungsdauern für die Vermögensgegenstände.

In der "**inhaltlichen Sichtweise**" wird dargestellt, um welche Vermögensgegenstände es sich konkret handelt, wann diese als Anlagegüter aktiviert wurden, wie hoch jeweils der Anschaffungswert und die aufgelaufene AfA sind und wie die Nutzungsdauer neu festgelegt werden soll.

Die "**buchhalterische Sichtweise**" zeigt (lediglich) die hieraus resultierenden Buchungen auf verschiedenen Anlagenbestands- und Aufwandskonten. Dies allerdings über mehrere Perioden (⇔ 4.6 Konsolidierungsjahre und Perioden) hinweg bis zur vollständigen Abschreibung der betreffenden Anlagegüter.

In der Konsolidierungslösung *Doppik al dente!*<sup>®</sup> werden alle Daten des Gesamtabschlusses in "inhaltlicher Sichtweise" über "**Meldebögen**" aufgenommen.

Ein Meldebogen wird einem Beleg in einer bestimmten Periode "angeheftet". Hierbei entsteht auf dem Beleg die "buchhalterische Sichtweise", nämlich die Darstellung in Form von Sollund Haben-Buchungen.

## Wie lege ich einen Meldebogen an?

#### Fallbeispiel:

Für einen C2-Beleg (Konzerninterne Verrechnung) wird ein Meldebogen angelegt.

Ausgangspunkt:

Beleg

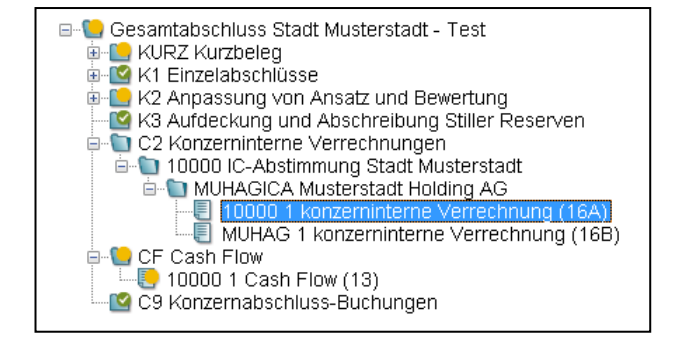

|                  | À KonDad (01.01-0                                                                                                    | 3 [19876 - 21.08.2013] )                                                               |                                                                                                    |                                                             |                                                                                         |
|------------------|----------------------------------------------------------------------------------------------------|----------------------------------------------------------------------------------------|----------------------------------------------------------------------------------------------------|-------------------------------------------------------------|-----------------------------------------------------------------------------------------|
| Beleg bearbeiten | Administrator                                                                                                    |                                                                                        | Neuer Beleg                                                                                                    |                                                             | 21.08.2013 11:39:13                                                                     |
| Beleg bearbeiten | Administrator<br>Mandant Variante<br>500 T<br>Belegat<br>Sachverhatt<br>Beleg<br>Toleranz-Grenze<br>2009<br>2010 - 01<br>2010 - 02<br>2010 - 03 | C2<br>10000 .NUKAG ICA<br>*<br>10000 10001<br>Schuldenkonsolidierung<br>Bezug Position | Neuer Beleg       Konzerninterne Verrechnungen       Husterstadt Holding AG       konzerninterne Verrechnung       Meldungen       Buchungen       G(224F)       Aufwands/Ettragskonsolidierung (C2AA)       Soll       Haben       Gegeler       Spall | persicht Notzen<br>Merungen (C2AX) Auslei<br>te Bezeichnung | 21.08.2013 11:38.13<br>Beleg fertig<br>Klärung erfolgt<br>Beschreibung<br>hungen (C2AL) |
|                  | <ul> <li>2010</li> <li>2011</li> <li>2012</li> <li>2013</li> <li>2014</li> </ul>                                                                |                                                                                        |                                                                                                    |                                                             | Zurück                                                                                  |

#### Man wählt

- ein auf dem Beleg dargestelltes Kapitel,
- eine Konsolidierungsperiode sowie
- den Betrieb (nur bei C2-Belegen)

aus. Hier wird ein Meldebogen "angeheftet".

# Meldebogen

| 😥 KonDad (01.01-       | 03 [r9876 - 21.08 | .2013] ): 39 | - C2AF - 2009 - 01 |           |                               |           |                 |                  |               |
|------------------------|-------------------|--------------|--------------------|-----------|-------------------------------|-----------|-----------------|------------------|---------------|
| Administrator          |                   |              | Meldebo            | gen Schu  | ldenkonsolidierung (C2AF)     |           |                 | 21.08.           | 2013 11:40:49 |
| Mandant Variante 500 I |                   |              |                    | 0         | Filter                        |           | Periode<br>2009 | Betrieb<br>10000 |               |
| - Belegart             | C2                |              | Konzerninterr      | e Verrec  | hnungen                       |           |                 |                  |               |
| Sachverhalt            | 10000.MUH7        | G ICA        | Musterstadt H      | (olding A | G                             |           |                 |                  |               |
| Sicht                  | C2AF              |              | Schuldenkonso      | lidierun  | g                             |           |                 |                  |               |
| Beleg                  | 39                |              | konzerninterr      | e Verrec  | hnung                         |           |                 |                  |               |
| Berichtsform           | C21               |              | Konzerninterr      | e Forder  | ungen & Verbindlichkeiten     | (Position | nenplan)        |                  |               |
|                        |                   |              |                    |           |                               |           |                 |                  |               |
| Konto                  | Position          | Bezug        | Spiegel            | Buchungs  | stext                         | S/H       |                 | Betrag           | Rg.Nr.        |
|                        | 351000            | 001          | 0                  | Verb. Ver | bundticket 2009               | н         | 145             | .947,01          |               |
|                        | 281100            | 007          | 0                  | Rückstell | ungen Verbundticket aufgelöst | Н         | -150            | .947,40          |               |
|                        | 351000            | 001          | 0                  | Verb. hhr | n. Dienstleistungen           | Н         |                 | 957,89           |               |
| * ENDE *               |                   |              |                    |           |                               |           |                 |                  |               |
|                        |                   |              |                    |           |                               |           |                 |                  |               |
| •                      |                   |              |                    |           |                               |           |                 |                  | F             |
| Meldebogen             | Speichern         | Impi         | ort Zeile N        | eu        |                               |           |                 |                  | Zurück        |

### Meldebogen Speichern

| Administrator                                                                                                    |                                   |                                                     |                              | E                                                                      | eleg                                                                     |                                                                      |                                                                                              | 21.08.2013 11:42:                                                                                          |
|----------------------------------------------------------------------------------------------------|-----------------------------------|-----------------------------------------------------|------------------------------|------------------------------------------------------------------------|--------------------------------------------------------------------------|----------------------------------------------------------------------|----------------------------------------------------------------------------------------------|----------------------------------------------------------------------------------------------------|
| andant Variante                                                                                                    |                                   |                                                     |                              |                                                                        |                                                                          |                                                                      |                                                                                              |                                                                                                    |
| 500 I                                                                                                    |                                   |                                                     |                              |                                                                        |                                                                          |                                                                      |                                                                                              | 0                                                                                                    |
| Belegart                                                                                                    | c2                                |                                                     | Konzernint                   | erne Verrechnu                                                         | ngen                                                                     |                                                                      |                                                                                              | Beleg fertig                                                                                               |
| achverhalt :                                                                                                    | 10000.MUHAG                       | ICA                                                 | Musterstad                   | Holding AG                                                             |                                                                          |                                                                      |                                                                                              | Klärung erfolgt                                                                                            |
| Jeleg                                                                                                    | 39                                |                                                     | konzernint                   | erne Verrechnu                                                         | ng                                                                       |                                                                      |                                                                                              |                                                                                                    |
| oleranz-Grenze                                                                                                    |                                   | -                                                   |                              |                                                                        |                                                                          |                                                                      |                                                                                              |                                                                                                    |
| 2009                                                                                                    | 10000                             | 10001                                               |                              |                                                                        |                                                                          |                                                                      |                                                                                              |                                                                                                    |
| 2010 - 01                                                                                                    | E Schuldon                        | konsolidior                                         |                              | laungen bi                                                             | cnungen                                                                  | Set Set Set Set Set Set Set Set Set Set                              | Notizen                                                                                      | Beschreibung                                                                                               |
| 2010 - 01<br>2010 - 02                                                                                                    | E Schulden                        | Ronsolidier                                         | ung (C2AF) Aut               | wands-/Ertragskon                                                      | solidierung (C2A                                                         | Obersicht     Aktivierunger     Snalte                               | C2AV) Ausleih                                                                                | Beschreibung                                                                                               |
| E 2010 - 01<br>E 2010 - 02<br>E 2010 - 03                                                                                                 | Schulden<br>Bezug                 | konsolidier<br>Position<br>351000                   | ung (C2AF) Aut<br>Soll       | wands-/Ertragskon<br>Haber<br>146.904,91                               | cnungen<br>solidierung (C2A<br>GegBetr                                   | ✓ Ubersicht<br>A) Aktivierunger<br>Spalte                            | Notizen<br>(C2AX) Ausleihi<br>Bezeichnung<br>Verbindlichke                                   | Ingen (C2AL)                                                                                               |
| 2010 - 01<br>2010 - 02<br>2010 - 03<br>2010 - 03                                                                                          | E Schulden<br>Bezug<br>001<br>007 | Ronsolidien<br>Position<br>351000<br>281100         | ung (C2AF) Aut               | wands-/ Ertragskon<br>Haber<br>146.904,91<br>- 150.947,41              | cnungen<br>solidierung (C2A<br>GegBetr<br>) B<br>) B                     | ✓ Ubersicht<br>A) Aktivierunger<br>Spalte                            | Notizen<br>(C2AX) Ausleihi<br>Bezeichnung<br>Verbindlichke<br>Steuerrückste                  | Beschreibung<br>ungen (C2AL)<br>iten aus Lieferungen und Lei<br>ellungen                                   |
| 2010 - 01<br>2010 - 02<br>2010 - 03<br>2010<br>2010                                                                                       | Schulden<br>Bezug<br>001<br>007   | 10001<br>Ikonsolidien<br>351000<br>281100<br>351000 | ung (C2AF) Aut               | wands-/ Ertragskon<br>Haber<br>146.904,91<br>-150.947,41<br>146.904,90 | cnungen<br>solidierung (C2A<br>GegBetr<br>D B<br>D B<br>D B<br>D B       | ✓ Ubersicht<br>A) Aktivierunger<br>Spalte<br>0                       | Notizen<br>(C2AX) Ausleihr<br>Bezeichnung<br>Verbindlichke<br>Steuerrückste<br>Verbindlichke | Beschreibung<br>ungen (C2AL)<br>iten aus Lieferungen und Lei<br>ellungen<br>uten aus Lieferungen und Lei   |
| 2010 - 01<br>2010 - 02<br>2010 - 03<br>2010 - 03<br>2010<br>2011<br>2011<br>2012                                                          | Schulden<br>Bezug<br>001<br>007   | Position<br>351000<br>281100<br>351000              | ung (C2AF) <u>Au</u><br>Soli | wands-/ Ertragskon<br>Haber<br>146.904,91<br>-150.947,41<br>146.904,91 | colungen<br>solidierung (C2A<br>GegBetr<br>) B<br>) B<br>) B<br>) B      | Obersicht     Aktivierunger     Spalte                               | Notizen<br>(C2AV) Ausleihn<br>Bezeichnung<br>Verbindlichke<br>Steuerrückste<br>Verbindlichke | Ueschreibung<br>Ingen (C2AL)<br>Iten aus Lieferungen und Leis<br>Jilungen<br>Iken aus Lieferungen und Lei  |
| <ul> <li>2010 - 01</li> <li>2010 - 02</li> <li>2010 - 03</li> <li>2010</li> <li>2010</li> <li>2011</li> <li>2012</li> <li>2013</li> </ul> | Schulden<br>Bezug<br>001<br>007   | Position<br>351000<br>281100<br>351000              | ung (C2AF) Aut               | wands-/ Etragskon<br>Haber<br>146.904,91<br>- 150.947,41<br>146.904,94 | conungen (C2A<br>solidierung (C2A<br>GegBetr<br>) B<br>) B<br>) B<br>2 B | <ul> <li>Obersicht</li> <li>Aktivierunger</li> <li>Spaite</li> </ul> | Notzen<br>(C2AV) Ausleihi<br>Bezeichnung<br>Verbindlichke<br>Steuerrückste<br>Verbindlichke  | Ueschreibung<br>ungen (C2AL)<br>iten aus Lieferungen und Lei:<br>sllungen<br>etten aus Lieferungen und Lei |
| <ul> <li>2010 - 01</li> <li>2010 - 02</li> <li>2010 - 03</li> <li>2010</li> <li>2011</li> <li>2012</li> <li>2013</li> <li>2014</li> </ul> | Schulden<br>Bezug<br>001<br>007   | Position<br>251000<br>281100<br>351000              | ung (C2AF) Aut               | wands-/ Etragskon<br>Haber<br>146.904,90<br>-150.947,41<br>146.904,90  | cnungen (C2A<br>solidierung (C2A<br>GegBetr<br>) B<br>) B<br>2 B         | Obersicht     Aktivierunger     Spalte                               | Notizen<br>(C2AQ) Ausleihn<br>Bezeichnung<br>Verbindlichke<br>Steuerrückste<br>Verbindlichke | Leschneidung<br>ungen (C2AL)<br>iten aus Lieferungen und Lei-<br>ellungen<br>iten aus Lieferungen und Lei  |

## Wie stellt sich ein Meldebogen dar?

In einem Meldebogen werden ein oder mehrere Zeilen erfasst und dargestellt.

Hierzu unterteilt sich die Dialoganzeige in drei Teile:

- Kopfinformationen: Hier sind allgemeine Informationen dargestellt.
- Anzeigebereich: Hier werden die bereits erfassten Zeilen dargestellt.
- Erfassungsbereich: Hier kann eine neue Zeile erfasst oder eine bereits bestehende verändert werden.

## Wie kann ich eine Zeile im Meldebogen erfassen oder ändern?

Die Zeilen im Meldebogen stehen in einer bestimmten Reihenfolge.

Zum Erfassen einer neuen Zeile markiert man im Anzeigebereich die Stelle, <u>vor</u> der die neue Zeile eingefügt werden soll. Nach Betätigen der Schaltfläche "Zeile neu" erscheint eine leere Eingabezeile im Anzeigebereich und im Erfassungsbereich. Hier trägt man die Daten der neuen Zeile ein.

Zum Verändern einer bestehenden Zeile markiert man diese. Sie wird dann in den Anzeigebereich eingeblendet und kann überschrieben werden.

Je nach Art des Meldebogens ("Berichtsform") sind Zeilen des Meldebogens bereits durch das Programm festgelegt. In diesem Fall können keine neuen Zeilen hinzugefügt sondern nur bestehende Zeilen verändert werden.

## Wann werden die Zeilen im Meldebogen gespeichert?

Während der Dialog-Bearbeitung ist eine Zeile abgeschlossen, wenn das letzte Erfassungsfeld verlassen wird. Nachfolgend kann eine weitere Zeile erfasst oder verändert werden. Der aktuelle Stand wird jeweils im Anzeigebereich dargestellt.

Der Meldebogen wird jedoch "als Ganzes" in der Datenbank festgeschrieben. Hierzu betätigt man die Schaltfläche Meldebogen "Speichern".

## Wie werden Fehler im Meldebogen behandelt?

Fehlerhafte Daten werden beim Speichern des Meldebogens ermittelt. Sie werden in der Übersicht des Beleges dargestellt.

Beispiele sind:

- Meldebogenzeile ohne Konto
- Fehlende Soll-/Haben-Kennzeichnung in einer Meldebogenzeile
- Ein angegebenes betriebliches Konto wurde nicht in der Konten-Übersetzungstabelle gefunden.

| À KonDad (01.01-03 | [r9408 - 26.04.2013] )                                | <b>Z</b> - 0 <b>X</b> |
|--------------------|-------------------------------------------------------|-----------------------|
| Herr Otto          | Beleg                                                 | 26.04.2013 11:45:38   |
| Mandant Variante   |                                                       | Betrieb               |
| 500 I              |                                                       | 10005                 |
| Belegart <b>K1</b> | Einzelabschlüsse                                      | Beleg fertig 📃        |
| Beleg 26           | Einzelabschluss                                       |                       |
| Kategorie          | Idungen Korrekturen 🖌 Abstimmung Natizen Beschreibung |                       |
|                    |                                                       |                       |
| 2009               | E Kontensalden (K1POS)                                |                       |
| 2010 - 01          | Objekt Fehler                                         |                       |
| 2010 - 02          | K1POS Soll-/Haben-Kenzeichen fehlt.                   |                       |
| 2010 - 03          | K1POS Keine Konten-Übersetzungstabelle zugeordnet.    |                       |
| 2010               |                                                       |                       |
| 2011               |                                                       |                       |
| 2012               |                                                       |                       |
| 2013               |                                                       |                       |
| 2014               |                                                       |                       |
|                    |                                                       |                       |
| Speichern          | Überprüfen Drucken Meldebogen Meldebogen löschen      | Zurück                |
|                    |                                                       |                       |

Abbildung 6-10 Fehlerhinweis in der Übersicht des Beleges

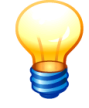

Wir unterscheiden zwischen fehlerhaften Daten des Meldebogens und Unstimmigkeiten in der Belegabstimmung. Erstere werden nach dem Speichern des Meldebogens auf dem Beleg ausgewiesen, letztere beim Überprüfen oder Fertigmelden des Beleges (⇔ Anhang B "Regeln der Beleg-Abstimmung").

# Kann ich einen Meldebogen ändern?

Ja. Änderungen der Meldedaten können im Dialog oder per Import (⇔ in Kapitel 6.4 - Wie funktioniert der Import für einen Meldebogen?) durchgeführt werden. Dies ist jedoch nur möglich, solange der Beleg (für die betreffende Periode) nicht "fertig" gemeldet ist.

## Kann ich einen Meldebogen drucken?

Ja. Beim Drucken von Belegen (⇔ in Kapitel 6.2 - Kann ich einen Beleg drucken?) kann festgelegt werden, dass die Meldebögen ebenfalls in der Druckliste erscheinen sollen.

## Kann ich einen Meldebogen löschen?

Ja, sofern der Beleg nicht fertig gemeldet wurde, können die "angehefteten" Meldebögen gelöscht werden.

# 6.4 Meldedaten importieren und exportieren

*Doppik al dente!*<sup>®</sup> bietet die Möglichkeit, Meldebogen-Daten als Excel-Dateien zu importieren und zu exportieren. Für jeden Meldebogen-Typ (Berichtsform) gibt es entsprechende Importund Export-Formate (⇔ Anhang D "Formate für den Datenimport").

|      | Α        | В    | С              | D                                                  |
|------|----------|------|----------------|----------------------------------------------------|
| 1    | Konto    | S/H  | Kontensaldo    | Bemerkung                                          |
| 2    | 02110000 | S    | 9.068.040,40   | Grünflächen                                        |
| 3    | 02120000 | S    | 6.745.140,10   | Aufbauten u. Betriebsvorrichtungen auf Grünflächen |
| 4    | 02210000 | S    | 2.728.499,00   | Ackerland                                          |
| 5    | 02310000 | S    | 480.962,30     | Wald und Forsten                                   |
| 6    | 02410000 | S    | 966.935,20     | Sonstige unbebaute Grundstücke                     |
| 7    | 03110000 | S    | 2.400.000,00   | Grundstücke mit Kinder- und Jugendeinrichtungen    |
| 8    | 03120000 | S    | 10.276,00      | Geb., Aufb.u.Betriebsvor. bei Jugendeinrichtungen  |
| 9    | 03210000 | S    | 11.765.850,00  | Grundstücke mit Schulen                            |
| 10   | 03220000 | S    | 16.828.079,50  | Gebäude, Aufbauten und Betriebsvor. Schulen        |
| 11   | 03310000 | S    | 476.430,00     | Grundstücke mit Wohnbauten                         |
| 12   | 03320000 | S    | 8.831.391,80   | Gebäude, Aufbauten und Betriebsvor. Wohnbauten     |
| 13   | 03410000 | S    | 12.538.193,20  | Grundst.sonst.Dienst-, Geschäfts-,Betr.gebäude     |
| 14   | 03420000 | S    | 23.688.180,60  | Geb., Aufb.u.Betriebsvor.so.Dienstgebäude          |
| 15   | 04110000 | S    | 34.428.104,60  | Grund und Boden des Infrastrukturvermögens         |
| 16   | 04210000 | S    | 2.174.752,60   | Brücken und Tunnel                                 |
| 17   | 04410000 | S    | 93.899.839,00  | Entwässerungs- u. Abwasserbeseitigungsanlagen      |
| 18   | 04510000 | S    | 145.970.234,10 | Straßen, Wege, Plätze, Verkehrslenkungsanlagen     |
| 19   | 04610000 | S    | 4.129.136,50   | Sonstige Bauten des Infrastrukturvermögens         |
| 20   | 06110000 | S    | 150,00         | Kunstgegenstände, Kulturdenkmäler                  |
| 21   | 07110000 | S    | 465.106,80     | Maschinen                                          |
| 22   | 07210000 | S    | 655.774,70     | Technische Anlagen                                 |
| 23   | 07510000 | S    | 4.725.929,20   | Fahrzeuge                                          |
| 24   | 08210000 | S    | 3.486.706,30   | Betriebs- und Geschäftsausstattung, Sonstiges      |
| 25   | 09610000 | S    | 2.369.080,80   | Anlagen im Bau                                     |
| 26   | 11110000 | S    | 33.842,50      | Beteiligungen                                      |
| 14 4 | () N K1  | POS- | K1POS1 / 🔁 /   |                                                    |

Abbildung 6-11 Beispiel einer Import-Datei für Summen/Salden im Standard-Importformat

Im Kapitel ⇒ 4.9 "Transformationsregeln" ist beschrieben, wie Daten aus nahezu beliebig aufgebauten Excel-Dateien importiert werden können.

# Welche Möglichkeiten habe ich, das Zahlenwerk der Betriebe in den Gesamtabschluss zu übernehmen?

Das gesamte Zahlenwerk (betriebliche Meldungen und Anpassungsbuchungen) wird in Form von Meldebögen (⇔ 6.3 Meldebögen) aufgenommen.

Die Daten können auf unterschiedliche Weise in den Meldebogen gelangen:

- per Einzelerfassung im Dialog,
- durch Import aus Excel-Dateien mit standardisiertem Aufbau,
- durch Import aus "fremden" Excel-Dateien, die aus den betrieblichen Finanzverfahren geliefert werden und nicht dem standardisierten Aufbau der Konsolidierungslösung *Doppik al dente!*<sup>®</sup> entsprechen.

## Wie funktioniert der Import für einen Meldebogen?

Der Import wird über die Schaltfläche "Import" im Meldebogen angestoßen. Nach Betätigen der Schaltfläche öffnet sich ein Datei-Auswahldialog, in dem die Import-Datei auszuwählen ist.

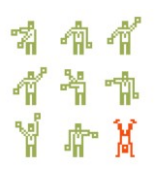

Excel-Dateien im standardisierten Import-Format können unmittelbar importiert werden. Sie können jeweils mehrere Arbeitsblätter enthalten, deren Namen ebenfalls standardisiert sind. Das Programm sucht sich automatisch das entsprechend benannte Arbeitsblätt heraus. Wird dieses nicht gefunden, so erscheint ein Auswahldialog, in dem das zu importierende Arbeitsblätt abgefragt wird.

Für den Import von "Fremd-Dateien" muss eine Transformationsregel (⇒ 4.9 Transformationsregeln) eingerichtet werden. In dieser wird bestimmt, welche Zeilen der Excel-Datei verarbeitet werden sollen und wie die Daten für den Meldebogen aus den Zeilen dieser Excel-Datei abzuleiten sind. Ist mindestens eine Transformationsregel eingerichtet, so erscheint beim Import ein Auswahldialog, in dem die anzuwendende Regel abgefragt wird.

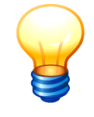

Für den erfolgreichen Import eines Meldebogens müssen die Spalten anhand der Spaltenüberschriften für das Programm eindeutig interpretierbar sein. Durch einen Beleg-Export (⇔ Können Meldebögen auch exportiert werden?) kann man leicht eine Vorlage für eine Excel-Datei im standardisierten Import-Format erzeugen.

# Was geschieht beim Import mit den bestehenden Zeilen eines Meldebogens?

Beim Import eines Meldebogens muss entschieden werden, ob bestehende Zeilen überschrieben werden sollen oder nicht.

| 🔶 KonDad (01.01-03 [r9876 - 21.08.                                                                       | 2013] ): 18 - K1POS - 2009 - 01                                      |                     |
|----------------------------------------------------------------------------------------------------|----------------------------------------------------------------------|---------------------|
| Administrator                                                                                            | Meldebogen Kontensalden (K1POS)                                      | 21.08.2013 13:43:57 |
| Mandant Variante                                                                                         | Transformationsregel auswählen     Regel Bezeichnung     Keine Regel | Periode Betrieb     |
| Position Text                                                                                            |                                                                      | K(                  |
| 001000         Aufwendunge           011100         Geschäfts- o.           011200         Geschäfts- o. |                                                                      | <b>^</b>            |
| 011300 Geschäfts- o.<br>011400 Vorläufiger Ur<br>∢                                                       | 🖉 Daten überschreiben                                                |                     |
| Meldebogen Speichern                                                                                     | Importieren Abbrechen                                                | Zurück              |

Abbildung 6-12 Option zum Überschreiben der bestehenden Meldebogenzeilen

Entfernt man das Häkchen "Daten überschreiben", werden die importierten Zeilen an den Meldebogen angehängt.

| Meldebo | ogen importieren                                                             |
|---------|------------------------------------------------------------------------------|
|         | Beim Import werden die Meldebogenzeilen an die bestehenden Zeilen angehängt. |
|         | Möchten Sie fortfahren?                                                      |
|         | Ja                                                                           |

Abbildung 6-13 Import mit Anfügen bestehender Meldebogenzeilen

# Kann ich Daten auch unmittelbar aus den Excel-Dateien des Finanzverfahrens übernehmen?

Ja. In der Konsolidierungslösung *Doppik al dente!*<sup>®</sup> fließt das Zahlenwerk aus unterschiedlichen Betrieben zusammen, die in aller Regel mit unterschiedlichen Finanzverfahren arbeiten.

Die aus den Finanzverfahren gewonnenen Daten (zum Beispiel die Summen-Salden-Liste oder der Anlagenspiegel) liegen häufig in Form von Excel-Dateien vor. Allerdings sind diese typischerweise nicht so aufgebaut, dass sie unmittelbar in die entsprechenden Meldebögen von *Doppik al dente!*<sup>®</sup> importiert werden können.

|    | Α    | В           | C                                                           | E          | F            | G          | Н         |
|----|------|-------------|-------------------------------------------------------------|------------|--------------|------------|-----------|
| 1  | 10.1 | 0.2011      | Dynamische Listenausgabe                                    | 1          |              |            |           |
| 2  |      |             |                                                             |            |              |            |           |
| 3  | Gen  | neinde Mi   | uster NKF: Kommunale Bilanz Nordrhein-Westfalen             | Zeit 09    | :37:08 Datum | 10.10.2011 |           |
| 4  | Mus  | ter         | RFBILA00/YBTF1 Se                                           | ite 1      |              |            |           |
| 5  |      |             |                                                             |            |              |            |           |
| 7  | EUR  |             |                                                             |            |              |            |           |
| 8  | 2010 | 0.01 -2010. | 16                                                          |            |              |            |           |
| 9  | 2009 | 9.01 -2009. | 16                                                          |            |              |            |           |
| 10 |      |             |                                                             |            |              |            |           |
| 11 |      | Position    | Text Bilanz/GuV-Position                                    | Sum.Berper | Sum.Verper   | Abs. Abw   | Rel. Abw. |
| 12 |      |             |                                                             |            |              |            |           |
| 13 |      | 6           | AKTIVA                                                      |            |              |            |           |
| 14 |      | 6           |                                                             |            |              |            |           |
| 15 |      | 9           | Sachanlagen                                                 |            |              |            |           |
| 16 |      | 9           |                                                             |            |              |            |           |
| 17 |      | 10          | 1.2.1 Unbeb.Grundstücke ustücksgl.Rechte                    |            |              |            |           |
| 18 |      | 10          |                                                             |            |              |            |           |
| 19 |      | 167         | 02110000 Grünflächen                                        | 9068040,4  | 9045120,4    | 22920      | 0,3       |
| 20 |      | 167         | 02120000 Aufbauten u. Betriebsvorrichtungen auf Grünflächer | 6745140,1  | 7107668,8    | -362528,7  | -5,1      |
| 21 |      | 167         |                                                             | 15813180,5 | 16152789,2   | -339608,7  | -2,1      |
| 22 |      | 222         | 02210000 Ackerland                                          | 2728499    | 2728499      | 0          | 0         |
| 23 |      | 222         |                                                             | 2728499    | 2728499      | 0          | 0         |
| 24 |      | 223         | 02310000 Wald und Forsten                                   | 480962,3   | 480962,3     | 0          | 0         |
| 25 |      | 223         |                                                             | 480962,3   | 480962,3     | 0          | 0         |
| 26 |      | 224         | 02410000 Sonstige unbebaute Grundstücke                     | 966935,2   | 966935,2     | 0          | 0         |
| 27 |      | 224         |                                                             | 966935,2   | 966935,2     | 0          | 0         |
| 28 |      | 10          | 1.2.1 Unbeb.Grundstücke ustücksgl.Rechte                    | 19989577   | 20329185,7   | -339608,7  | -1,7      |
| 29 |      | 10          |                                                             |            |              |            |           |
| 30 |      | 21          | 1.2.2 Bebaute Grundstücke und -stücksgl.Recht               |            |              |            |           |
| 31 |      | 21          |                                                             |            |              |            |           |

Abbildung 6-14 Beispiel eines Reports aus einem SAP-System für eine Summen-/Salden-Liste

An dieser Stelle kommen die Transformationsregeln ins Spiel. Die Einrichtung und die Handhabung der Transformationsregeln sind im Kapitel  $\Rightarrow$  4.9 Transformationsregeln und im Anhang E  $\Rightarrow$  "Arbeiten mit Formeln" beschrieben.

## Können Meldebögen auch exportiert werden?

Ja. Es ist sogar üblich, die zu den Belegen angelegten Meldebögen zu exportieren, die entstehenden Excel-Dateien zur Bearbeitung in die Betriebe zu geben und diese anschließend ausgefüllt wieder zu importieren.

Meldebögen können einzeln oder als Gesamtheit exportiert werden.

Fallbeispiel:

Der Meldebogen zum K1-Einzelabschluss der Konzernmutter soll einzeln exportiert werden.

| Ausgangspunkt:<br>Beleg | Gesamtabschluss Stadt Musterstadt - Test     KURZ Kurzbeleg     K1 Einzelabschlüsse     MUHAG Einzelabschluss (18)     MUHAG Einzelabschluss (19)     K2 Anpassung von Ansatz und Bewertung     K3 Aufdeckung und Abschreibung Stiller Reserven     C2 Konzerninterne Verrechnungen     CF Cash Flow |  |
|-------------------------|----------------------------------------------------------------------------------------------------|--|
|                         | C9 Konzernabschluss-Buchungen                                                                                                    |  |

# Beleg Bearbeiten

| 🔶 KonDad (01.01-03 (9876 - 21.08.2013) ) |           |                          |                        |                                                         |
|------------------------------------------|-----------|--------------------------|------------------------|---------------------------------------------------------|
| Administra                               | ator      |                          | Beleg                  | 22.08.2013 09:48:02                                     |
| Mandant \                                | /ariante  |                          |                        | Betrieb                                                 |
| 550                                      | I         |                          |                        | <b>(</b> ) 10000                                        |
| Belegart                                 | к1        | Einzelabschlüsse         |                        | Beleg fertig                                            |
| Beleg [                                  | 18        | Einzelabschluss          |                        |                                                         |
| 2009                                     | 📕 🗏 Meldi | ungen Korrekturen 🖌 ፍ 🤅  | )<br>Dersicht Notizen  | Beschreibung                                            |
| 2010                                     | So        | ndemostenspiegel (K1SSP) | Forderungsspiegel (K1E | ESP) Verbindlichkeitenspiegel (K1VSP)                   |
| 201:                                     | 1         | 📒 Kontensalden (K1POS    | )                      | Anlagenspiegel (K1ASP)                                  |
| 2012                                     | Position  | Sell                     | Haben Spalte           | Bezeichnung                                             |
| 1 2013                                   | 3 012000  | 187.844,21               |                        | Sonstige immaterielle Vermögensgegenstände              |
| 2014                                     | 4 024000  | 38.767.865,15            |                        | Sonstige unbebaute Grundstücke                          |
| 2018                                     | 034000    | 91.438.656,61            |                        | Grundstücke mit sonstigen Dienst-, Geschäfts- und Betri |
| C 201.                                   | 041000    | 116.542.609,07           |                        | Grund und Boden des Infrastrukturvermögens              |
|                                          | 071000    | 2.448.732,72             |                        | Maschinen und technische Anlagen                        |
|                                          | 081000    | 3.053.211,71             |                        | Betriebs- und Geschäftsausstattung                      |
|                                          | 101000    | 48.596.275,00            |                        | Anteile an verbundenen Unternehmen                      |
|                                          | 135000    | 1.135.283,83             |                        | Sonstige Ausleihungen                                   |
|                                          | 151100    | 3.325.240,86             |                        | Roh-, Hilfs- u. Betriebsstoffe, Fertigungsmaterial      |
|                                          | 165000    | 1.038.901,99             |                        | Forderungen aus sonstigen ör. Forderungen               |
|                                          | 171000    | 1.305.226,05             |                        | Privatrechtl. Forderungen ggü. dem privaten Bereich     |
|                                          | 176000    | 22.370,81                |                        | Sonstige Forderungen                                    |
|                                          | 181000    | 46.440.83                |                        | Liquide Mittel                                          |
| 1                                        |           |                          |                        | ,                                                       |
| Überp                                    | rüfen Dru | icken Meldebogen 💦 Meld  | ebogen löschen Melde   | zurück                                                  |

## Meldebogen

| 🔶 KonDad (01.0) | I-03 [19876 - 21.08.2013] ): 18 - K1POS - 2009 - 01                      | <u> </u>            |
|-----------------|--------------------------------------------------------------------------|---------------------|
| Administrator   | Meldebogen Kontensalden (K1POS)                                          | 22.08.2013 10:15:36 |
| Mandant Variant | le Filter                                                                | Periode Betrieb     |
| 550 I           |                                                                          | 2009 10000          |
| + Berichtsform  | KIPOS2 Kontensalden (Positionenplan)                                     |                     |
| Position        | Text                                                                     | Kontensaldo         |
| 001000          | Aufwendungen für die Ingangsetzung und Erweiterung des Geschäftsbetriebs | *                   |
| 011100          | Geschäfts- o. Firmenwert a.d. Einzelabschlüssen                          | E                   |
| 011200          | Geschäfts- o. Firmenwert a.d. Vollkonsolidierung                         |                     |
| 011300          | Geschäfts- o. Firmenwert a.d. Equity-Konsolidierung                      |                     |
| 011400          | Vorläufiger Unterschiedsbetrag                                           |                     |
| 012000          | Sonstige immaterielle Vermögensgegenstände                               | 187.844,21          |
| 013000          | Anzahlungen auf immaterielle Vermögensgegenstände                        |                     |
| 021000          | Grünflächen                                                              |                     |
| 022000          | Ackerland                                                                |                     |
| 023000          | Wald, Forsten                                                            |                     |
| 024000          | Sonstige unbebaute Grundstücke                                           | 38.767.865,15       |
| 031000          | Grundstücke mit Kinder- und Jugendeinrichtungen                          |                     |
| 032000          | Grundstücke mit Schulen                                                  |                     |
| 033000          | Grundstücke mit Wohnbauten                                               |                     |
| 033100          | Grundstücke mit Krankenhäusern                                           |                     |
| 033200          | Grundstücke mit Sozialen Einrichtungen                                   |                     |
| 033300          | Grundstücke mit Sportstätten                                             |                     |
| 033400          | Grundstücke mit Mehrzweck- und Messehallen                               |                     |
| 034000          | Grundstücke mit sonstigen Dienst-, Geschäfts- und Betriebsgebäuden       | 91.438.656,61       |
| 041000          | Grund und Boden des Infrastrukturvermögens                               | 116.542.609,07      |
| Meldebogen      | Speichern Import Export                                                  | Zurück              |

| Export | e Meldebogen Kontensalden (K1POS)                                                                                                    | x |
|--------|----------------------------------------------------------------------------------------------------|---|
| Export | Suchen in: [ Musterdaten_Kondad 🔹 🔍 📃                                                                                                    |   |
|        | Weideboegen 500-1-20130405-090017           Weideboegen 500-1-20130423-135235           Zuletzt           Weinedet           Bilanz 2010.xis           GUV 2010.ds           Konzembericht-500-2009-01-20130423-163531.xis           Deskop           Konzembericht-500-2009-01-20130404-163202.xis           Konzembericht-500-2009-01-20130404-16320.xis           Konzembericht-500-2009-01-20130404-16321.xis           Konzembericht-500-2009-01-20130404-16322.xis           Konzembericht-500-2009-01-20130404-16322.xis           Konzembericht-500-2009-01-20130404-16325.xis           Konzembericht-500-2009-01-20130404-16325.xis           Konzembericht-500-2009-01-20130404-16325.xis           Konzembericht-500-2009-01-20130404-16325.xis           Konzembericht-500-2009-01-20130404-16325.xis           Konzembericht-500-2009-01-20130404-16325.xis           Konzembericht-500-2009-01-20130404-16325.xis           Konzembericht-500-2009-01-20130404-16325.xis           Konzembericht-500-2009-01-20130402-16347.xis           Konzembericht-500-2009-01-20130402-16347.xis           Konzembericht-500-2009-01-20130402-16347.xis           Konzembericht-500-2009-01-20130422-120397.xis           Metalebogen Anlagenspiegel (KLASP)-500-2009-01-20130322-134505.xis           Verwerk         Deteiname:           Netwerk |   |

Hier ist das Dateiverzeichnis auszuwählen in dem die Export-Datei angelegt wird. Der Dateiname der Export-Datei wird als Vorschlagswert vorbelegt, kann jedoch beliebig angepasst werden.

Der Export von Meldebögen kann auch als "Massen-Export" durchgeführt werden. In diesem Fall wird der Export aus dem Sachverhaltsbaum heraus aufgerufen. Man markiert einen beliebigen "Zweig" im Sachverhaltsbaum und kann dann alle Meldebögen der zugehörigen Belege oder des zugehörigen Beleges in einem Arbeitsschritt exportieren.

Hierfür baut das Programm ein Dateiverzeichnis in der Struktur des Sachverhaltsbaums auf. Je Beleg entsteht eine Excel-Datei, in der die einzelnen Meldebögen als Arbeitsblätter dargestellt werden.

#### Fallbeispiel:

Die Meldebögen aller **C2**-Belege (Konzerninterne Verrechnung) werden per "Massen-Export" exportiert.

#### Ausgangspunkt:

Sachverhaltsbaum

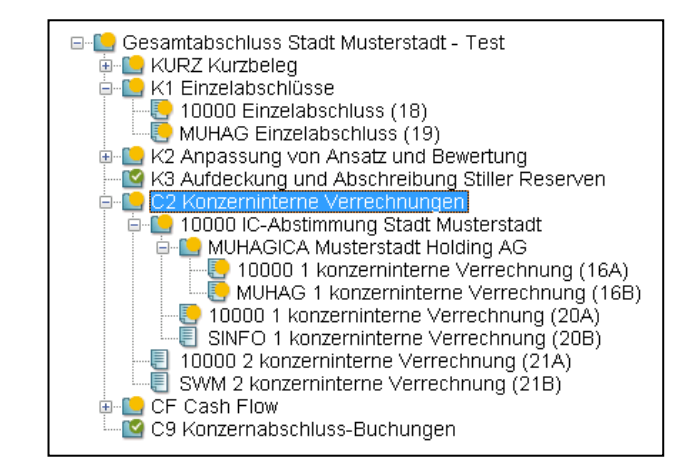

|                   | 🔶 KonDad (01.01-03 [r9876 - 21.08.2013] )                                                                                                    |                                                                                                    | 4 - • •                                                 |
|-------------------|----------------------------------------------------------------------------------------------------|----------------------------------------------------------------------------------------------------|---------------------------------------------------------|
| Beleg Exportieren | Administrator Ges                                                                                                    | amtabschluss im Überblick                                                                                                    | 22.08.2013 11:09:49                                     |
|                   | Mandant Variante<br>550 V I V                                                                                                    |                                                                                                    | Periode Betrieb                                         |
|                   | Gesamtabschluss Stadt Musterstadt – Test & Beleger     Gesamtabschluss Stadt Musterstadt – Test & Periode:     KI Einzelabschluss (19)     KI Einzelabschluss (19)     KI Einzelabschluss (19)     KI Apassung von Ansätz und Bewertt,     KI Apassung von Ansätz und Bewertt,     WUHAG Einzelabschluss (18)     WUHAG KUN Musterstadt Holding     MUHAG KUN Musterstadt Holding     MUHAG KUN Musterstadt Holding     10000 I konzerninterne Verrechnur     10000 I konzerninterne Verrechnur     T0000 I konzerninterne Verrechnur     T0000 I konzerninterne Verrechnur     Co Cash Flow     Co Konzernabschluss-Buchungen     Co Ash Flow     Co Skonzernabschluss-Buchungen     mach Betrieben | Exportaren  2009 →  20rosernikerne Verrechnungen  3000 K-Abdenung Stadt Mukrstradat  3000 K-Abdenung Stadt Mukrstradat  3000 K-Abdenung Stadt Mukrstradat  3000 K-Abdenung Stadt Mukrstradat  3000 K-Abdenung (CAX)  300 CAK-Schulderhonsolderung  300 CAX-Schulderhonsolderung  300 CAX-Schulderhonsolderung  3 | Administration<br>Grunddaten<br>Korzern<br>Auswertungen |
|                   | Beleg Anlegen Drucken Exportieren Importieren                                                                                                    | Sachv. Anlegen                                                                                                    | Abmelden                                                |

Auswahl der zu exportierenden Belege und Unterkapitel.

| Export | 👙 Export                        |                                                                              |                                             | <b>Z</b>              |
|--------|---------------------------------|------------------------------------------------------------------------------|---------------------------------------------|-----------------------|
| Export | Suchen in:                      | 📃 Desktop                                                                    | •                                           |                       |
|        | Zuletzt<br>verwendet<br>Desktop | C2<br>hallobtf<br>Kai 020107<br>Kondad_D<br>XBRL<br>Ordnername:<br>Dateityp: | oku<br>C:\Users\ast\Desktop<br>Alle Dateien | Export N<br>Abbrechen |

Hier ist das Dateiverzeichnis auszuwählen unterhalb dessen der Verzeichnisbaum der Export-Dateien angelegt wird.

# Kann ich hierzu ein Beispiel sehen?

Ja, hier:

| Die Verzeichnisstruktur<br>der Export-Dateien<br>entspricht der Struktur<br>des Sachverhalts-<br>baumes. | Image: Solution of the second second seco | 22 → C2 → 10000 → MUHAGICA<br>Freigeben für ▼ Brennen Neuer C<br>arme<br>100000 1 konzerninterne Verrechnung (16A)<br>10000 1 konzerninterne Verrechnung (16<br>10000 1 konzerninterne Verrechnung (16<br>100000 1 konzerninterne Verrechnung (16<br>10000 1 konze |                                                                                                    |
|----------------------------------------------------------------------------------------------------|----------------------------------------------------------------------------------------------------|----------------------------------------------------------------------------------------------------|----------------------------------------------------------------------------------------------------|
| Je Beleg entsteht eine<br>Excel-Datei. Die Melde-<br>bögen werden als Ar-<br>beitsblätter dargestellt.   | A     B     C       1     Konto Position     Bezeichnung der Position       2     176000     Sonstige Forderungen       3     161000     Forderungen aus Gebühren       4     178000     Sonstige Vermögensgegenstände       5                                                                                                    | D E F<br>Bezug Spiegel Buchungstext<br>1 Forderungen zu Beleg<br>007 0 Abfallgebühren<br>001 0 Sonstige BGA                                                                                                    | G H I J<br>SH USStatz Betrag Rechungent<br>120-2420 S 0.0 11 942.24<br>S 0.0 793.23<br>S 0.0 2914.41<br>↓<br>↓<br>↓<br>↓<br>↓<br>↓<br>↓<br>↓<br>↓<br>↓<br>↓<br>↓<br>↓ |

# Können Meldebögen "massenweise" importiert werden?

Ja. Beispielsweise können die exportierten und aus dem Betrieb zurückkommenden Excel-Dateien in einem beliebigen Dateiverzeichnis gespeichert und von dort aus importiert werden. Aus dem vorhergehenden Export "kennt" jede Datei ihren Ursprung und wird beim Massen-Import wieder an der "richtigen" Stelle abgelegt.

#### Fallbeispiel:

Die Meldebögen eines C2-Beleges (Konzerninterne Verrechnung) werden importiert.

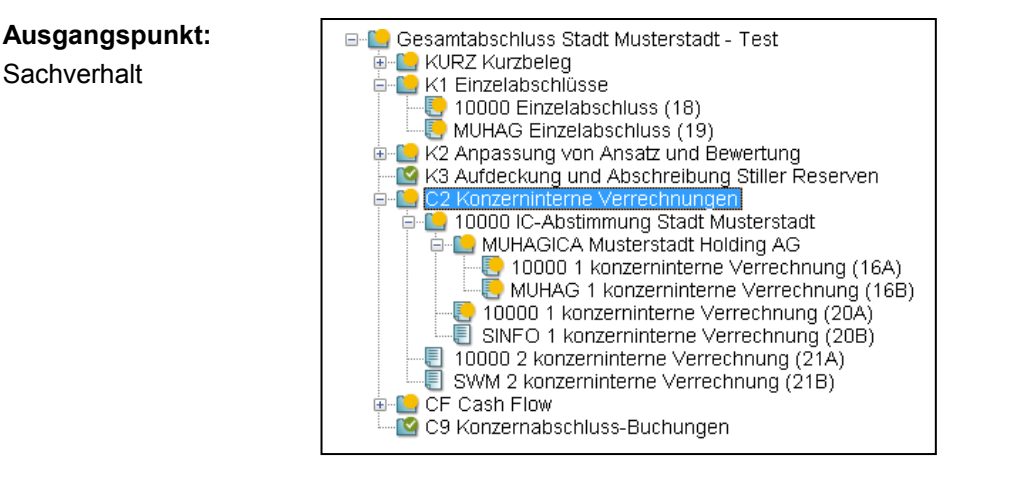

|                    | 🔶 KonDad (01.01-03 [10437 - 30.01.2014] )                                                                                                    |                                                                                                    |                     |  |
|--------------------|----------------------------------------------------------------------------------------------------|----------------------------------------------------------------------------------------------------|---------------------|--|
| Belege Importieren | Administrator                                                                                                    | Gesamtabschluss im Überblick                                                                                    | 25.02.2014 10:52:44 |  |
|                    | Mandant Variante                                                                                                    |                                                                                                    | Periode Betrieb     |  |
|                    | Mandant Variante<br>SSO X X<br>Gesamtabschlu<br>Gesamtabschlu<br>KI Einzelabs<br>KI Einzelabs<br>KI Zurzeh<br>KI Zurzeh<br>SINFO<br>SINFO<br>SINFO<br>SINFO<br>SINFO<br>CS SINFO<br>CS SINFO<br>CS SINFO<br>CS SINFO<br>CS SINFO<br>CS SINFO<br>CS SINFO<br>CS SINFO<br>SINFO<br>CS SINFO<br>CS SINFO<br>CS SINFO<br>SINFO<br>SI | Belege importieren     Suchen in:     Medieboogen 550-1-2014/0225-105238     Medieboogen 550-1-2014/0225-105238 | Periode Betrieb     |  |
|                    | nach Betrieben                                                                                                    |                                                                                                    | nddaten             |  |
|                    | Beleg Anlegen Druc                                                                                                    | ken Exportieren Importieren Sachv. Anlegen                                                                      | Abmelden            |  |

Auswahl der zu importierenden Meldebögen bzw. Unterkapitel.

|        | À KonDad (01.01-03 [r9876 - 21.08.2013] ) |                     |                                            |
|--------|-------------------------------------------|---------------------|--------------------------------------------|
| Import | Administrator                             | Belege Importieren  | 22.08.2013 11:23:36                        |
| -      | Mandant Variante                          |                     | Periode Betrieb                            |
|        | 550 I                                     |                     | 2009                                       |
|        | Datei                                     | Beleg Arbeitsbl     | att Pfad                                   |
|        | 10000 1 konzerninterne Verrechnung (20    | DA).xis 20<br>C2AF  | C:\Users\asl\Desktop\Meldeboegen 550-I-201 |
|        | 10000 1 konzerninterne Verrechnung (16    | SA).xls 16<br>C2AA  | C:\Users\asi\Desktop\Meldeboegen 550-I-201 |
|        |                                           | C2AF                |                                            |
|        |                                           | C2AL<br>C2AX        |                                            |
|        | MUHAG 1 konzerninterne Verrechnung (*     | 16B).xls 16<br>C2BA | C:\Users\asi\Desktop\Meldeboegen 550-I-201 |
|        |                                           | C2BF                |                                            |
|        |                                           | 87                  |                                            |
|        | •                                         |                     | · · · · · · · · · · · · · · · · · · ·      |
|        | Importieren                               |                     | Zurück                                     |

| 🔶 KonDad (01.01-03 (r98 | (76 - 21.08.2013] )                                                                                                    |                          | 🚄 🗕 o 💌             |
|-------------------------|----------------------------------------------------------------------------------------------------|--------------------------|---------------------|
| eren Administrator      | Gesamta                                                                                                    | abschluss im Überblick   | 22.08.2013 11:24:27 |
| Mandant Variante        |                                                                                                    |                          | Periode Betrieb     |
| □                       | uss Stadt Musterstadt - Test<br>beleg<br>inzelabschuss (18)<br>Enzelabschuss (19)<br>ung von Ansatz und Bewertung<br>ung und Abscheibung Stiller Reserven<br>interne Vertechnungen<br>C-Astimmung Stadt Musterstadt<br>konzerninterne Verrechnung (21A)<br>konzerninterne Verrechnung (21B)<br>löw<br>mabschluss-Buchungen |                          | Agministration      |
|                         |                                                                                                    |                          | Grunddaten          |
|                         |                                                                                                    |                          | Auswertungen        |
| 🔲 nach Betrieben        |                                                                                                    |                          |                     |
| Beleg Anlegen           | rucken Exportieren Importieren                                                                                                    | Sachv. Anlegen           | Abmelden            |
|                         | Es wurden                                                                                                    | 7 Meldebögen importiert. |                     |

# Was bedeuten die Symbole in der Übersicht "Belege importieren"?

In der Übersicht "Belege importieren" werden alle Belege (und ihre Meldebögen) aufgelistet, die im ausgewählten Datei-Verzeichnis abgelegt sind.

| 🔶 KonDad (01.01-03 [r9408 - 26.04.2013] )            |       |                  |                                                                  |
|------------------------------------------------------|-------|------------------|------------------------------------------------------------------|
| Herr Mustermann                                      | Be    | lege Importieren | 30.04.2013 11:15:12                                              |
| Mandant Variante                                     |       |                  | Periode Betrieb                                                  |
| 500 I                                                |       |                  | 2009                                                             |
| Datei                                                | Beleg | Arbeitsblatt     | Pfad                                                             |
| 10000 1 konzerninterne Verrechnung (27A) - Kopie xis | 27    |                  | C:\Users\asl\Desktop\Meldeboegen 500-I-20130430-110804\C2\10000\ |
| 10000 1 konzerninterne Verrechnung.xis               | 27    |                  | C:\Users\asl\Desktop\Meldeboegen 500-I-20130430-110804\C2\10000\ |
| SINFO 1 konzerninterne Verrechnung (28B).xis         | 28    |                  | C:\Users\asl\Desktop\Meldeboegen 500-I-20130430-110804\C2\10000\ |
|                                                      |       | C2BA             |                                                                  |
| 10000 Einzelabschluss (2) xis                        | 2     |                  | C:\Users\asl\Desktop\Meldeboegen 500-I-20130430-110804\K1        |
|                                                      |       | K1POS-K1POS2     |                                                                  |
| 10001 Einzelabschluss (25) xis                       | 25    |                  | C:\Users\asl\Desktop\Meldeboegen 500-I-20130430-110804\K1        |
|                                                      |       | K1POS-K1POS2     |                                                                  |
| 10005 Einzelabschluss (26) xis                       | 26    |                  | C:\Users\asl\Desktop\Meldeboegen 500-I-20130430-110804\K1        |
|                                                      |       | K1POS-K1POS1     |                                                                  |
| 10009 Einzelabschluss (24) xis                       | 24    |                  | C:\Users\asl\Desktop\Meldeboegen 500-I-20130430-110804\K1        |
|                                                      |       | K1POS-K1POS1     |                                                                  |
| Einzelabschluss_10007.xls                            |       |                  | C:\Users\asl\Desktop\Meldeboegen 500-I-20130430-110804\K1        |
| 10000 Meldung der Kurz-Kontensalden (1).xls          | 1     |                  | C:\Users\asl\Desktop\Meldeboegen 500-I-20130430-110804\kURZ      |
|                                                      | 10    | KURZ             |                                                                  |
| 10001 Meldung der Kurz-Kontensalden (12) xis         | 12    | 10.07            | C:\Users\asi\Desktop\Meldeboegen 500-F20130430-110804\KURZ       |
| 40000 Malakuna das kium kiratanaa kira (40) da       | 10    | KURZ             |                                                                  |
| 10002 Meldung der Kurz-Kontensalden (13) xis         | 13    | 14107            | C. toserstasticesktoptweideboegen 500-1-20130430-110804tkorkz    |
| 10009 Moldung dar Kurz Kontansaldan (14) via         | 14    | KURZ             | Cill corrigo Deciden Meldebergen 588 L 20120420 1188041/UD7      |
| 10003 Meldung der Kurz-Konkensalden (14) XIS         | 14    |                  | C.tosetstashbeskuptivieldeboegen 500-i-20130430-i 10804tkoRz     |
|                                                      |       |                  | F                                                                |
|                                                      |       |                  |                                                                  |
| Importeren                                           |       |                  | Zuruck                                                           |

Abbildung 6-15 Beispiel für einen Massen-Import von Belegen

Bei Unstimmigkeiten werden die folgenden Symbole angezeigt:

Θ

Zu einem Beleg wurden mehrere Import-Dateien gefunden.

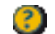

Es ist keine automatische Zuordnung zu einem Beleg möglich.

Die so gekennzeichneten Dateien werden nicht importiert.

# 7 Gesamtabschluss: Einfach anfangen einfach abstimmen - einfach abschließen

Dieses Kapitel führt uns durch das Arbeitsprogramm des Gesamtabschlusses.

# 7.0 Melden und buchen: Was ist der Unterschied?

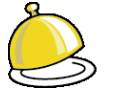

# Meldung und Buchung

In Doppik al dente!® unterscheiden wir

- das, was uns die Betriebe aus ihren Einzelabschlüssen "melden" und
- das, was wir "aus Sicht des kommunalen Konzerns oben drauf buchen".

Die Meldung ist das, was wir im Jahresabschluss des Betriebes finden. Das übernehmen wir Jahr für Jahr so, wie es kommt.

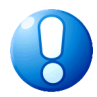

### Wichtiger Hinweis:

Hände weg von der Meldung! Die Meldung ist das, was wir im Jahresabschluss des Betriebes finden. Unverändert und auf den Cent genau.

Natürlich wird geprüft, ob das gemeldete Zahlenwerk "in sich" plausibel ist. Stimmt beispielsweise im K1-Beleg die Summe der Aktiva nicht mit der Summe der Passiva überein, so wird die Meldung nicht angenommen (das heißt: Der Beleg lässt sich nicht fertig melden).

#### Das ist eine Meldung.

Alles, was sich aus Konzernsicht anders darstellt als in den Einzelabschlüssen - Anpassungen, Umgliederungen, stille Reserven... -, alles also, was auf die Einzelabschlüsse "oben drauf kommt": das wird **gebucht**.

Dies mit aller Konsequenz:

- Buchungen und Gegenbuchungen müssen sich ausgleichen.
- Am Periodenende werden die Buchungen mit ihren Kontensalden in die Folgeperiode übertragen. Salden auf Bestandskonten erscheinen im Folgejahr als Jahresvortrag, Salden auf den Erfolgskonten als Ergebnisvortrag in der Bilanz.

Das ist eine Buchung.

# Meldung oder Buchung: Was wo?

Wer es tabellarisch liebt, bekommt hier eine Übersicht:

| Belegart |                                             | Meldung | Buchung |
|----------|---------------------------------------------|---------|---------|
| KURZ     | KURZ-Meldung                                | x       |         |
| K1       | Einzelabschlüsse                            | х       |         |
| K2       | Anpassung von Ansatz und Bewertung          |         | x       |
| K3       | Aufdeckung u. Abschreibung stiller Reserven |         | x       |
| C2       | Konzerninterne Verrechnung                  | х       | x       |
| CF       | Cash Flow                                   | х       |         |
| C9       | Konzernabschlussbuchungen                   |         | х       |

# 7.1 Der Kurz-Beleg: Bilanz und Ergebnisrechnung im Groben

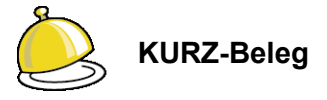

Über die **KURZ-Belege** melden die Betriebe die "Eckdaten" ihrer Jahresabschlüsse. Die Meldungen beziehen sich auf die wichtigsten Posten der Bilanz und der Ergebnisrechnung. Diese sind im Kurzkontenplan (⇔ 4.3 Kurzkontenpläne) festgelegt.

Die KURZ-Belege dienen

• zur Abstimmung der im K1-Beleg gemeldeten Kontensalden:

Das Programm prüft, ob KURZ-Beleg und K1-Beleg übereinstimmen.

• zur "vergröberten" Meldung von Bilanz und Ergebnisrechnung der Betriebe, die nicht in den Konzernabschluss einbezogen werden sollen:

Diese können als Kennzahlen(⇔ 9 Arbeiten mit Kennzahlen) in einen Bericht zur Beurteilung der Wesentlichkeit (oder der untergeordneten Bedeutung) des Betriebes einfließen.

KURZ-Meldungen erfolgen nur auf Hauptbuchebene (Kontensalden). Die Werte der Spiegel werden nicht KURZ gemeldet.

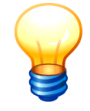

Grundlage des Gesamtabschlusses und zwingender Ausgangspunkt sind die Meldungen der Einzelabschlüsse mit den Meldebögen des K1-Beleges.

Die Meldung der KURZ-Belege ist demgegenüber optional.

Erfolgt eine Meldung auf die KURZ-Belege, so werden KURZ- und K1-Meldungen durch das Programm gegenseitig verprobt.

## Wie sind die KURZ-Belege zu handhaben?

Bezüglich der Handhabung funktioniert alles genau so wie im K1-Beleg. Das ⇔ Kapitel 7.2 "Kommunalbilanz I: Erst mal nur die Summen" enthält hierzu ausführliche Erläuterungen.

# Wie sehen die Meldebögen für die KURZ-Belege aus?

#### So:

|      | A          | В                                                                        | С           | =        |
|------|------------|--------------------------------------------------------------------------|-------------|----------|
| 1    | Kurz-Konto | Bezeichnung Kurz-Konto                                                   | Kontensaldo | <b>^</b> |
| 2    | BA0        | Aufwendungen für die Ingangsetzung und Erweiterung des Geschäftsbetriebs | 0,00        |          |
| 3    | BA1.1      | Immaterielle Vermögensgegenstände                                        | 3.400,00    |          |
| 4    | BA1.2      | Sachanlagen                                                              | 120.000,00  |          |
| 5    | BA1.2.IS   | Infrastrukturvermögen                                                    | 0,00        |          |
| 6    | BA1.3      | Finanzanlagen                                                            | 0,00        | =        |
| 7    | BA2.1      | Vorräte                                                                  | 0,00        |          |
| 8    | BA2.2      | Forderungen und sonstige Vermögensgegenstände                            | 0,00        |          |
| 9    | BA2.3      | Wertpapiere des Umlaufvermögens                                          | 0,00        |          |
| 10   | BA2.4      | Liquide Mittel                                                           | 200,00      |          |
| 11   | BA3        | Aktiver Unterschiedsbetrag aus der Vermögensverrechnung                  | 0,00        |          |
| 12   | BA4        | Nicht durch Eigenkapital gedeckter Fehlbetrag                            | 0,00        |          |
| 13   | BA5        | Verrechnung                                                              | 0,00        |          |
| 14   | BAN        | Nicht zugeordnete Betriebskonten (aktiv)                                 | 0,00        |          |
| 15   | BP1        | Eigenkapital                                                             | 110.500,00  |          |
| 16   | BP1.J      | Gesamtjahresüberschuss/ -fehlbetrag                                      | 0,00        |          |
| 17   | BP1.V      | Gewinnvortrag/Verlustvortrag                                             | 0,00        |          |
| 18   | BP2        | Sonderposten                                                             | 0,00        |          |
| 19   | BP2.EK     | Sonderposten für Beiträge                                                | 0,00        |          |
| 20   | BP3        | Rückstellungen                                                           | 3.000,00    |          |
| 21   | BP4        | Verbindlichkeiten                                                        | 10.100,00   | -        |
| 14.4 | KURZ       |                                                                          |             | •        |

Abbildung 7-1 Meldebogen für die Kurz-Kontensalden-Meldung (KURZ)

| Spalte      | Inhalt                                             |
|-------------|----------------------------------------------------|
| Kurz-Konto  | Schlüssel des Kurzkontos                           |
| Bezeichnung | Bezeichnung der Kurz-Kontos                        |
| Kontensaldo | Meldewert (Saldo aller zugehörigen Betriebskonten) |
|             |                                                    |

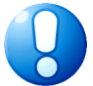

### Wichtiger Hinweis:

Bei den KURZ-Meldungen gibt es kein Soll-/Haben-Kennzeichen. Die Meldung erfolgt aus "kaufmännischer" Sicht. Aktivposten, Passivposten, Aufwendungen und Erträge werden alle positiv gemeldet.

# 7.2 Kommunalbilanz I: Erst mal nur die Summen

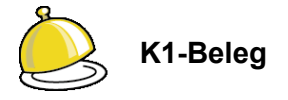

Basis des kommunalen Gesamtabschlusses sind die Werte der Einzelabschlüsse der voll zu konsolidierenden Betriebe. Die Summensaldenlisten dieser Betriebe werden auf der Grundlage des Positionenplans "über einen Kamm geschoren" und aufaddiert. Gleiches gilt für Anlagen-, Forderungs- und Verbindlichkeitenspiegel.

Hieraus entsteht die Kommunalbilanz I (K1), eine erste Zusammenführung aller Werte und Ergebnisse.

In Doppik al dente!® werden die Einzelabschlüsse der Betriebe in den K1-Belegen erfasst.

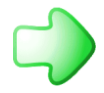

Um die Ergebnisse der verschiedenen Betriebe aufsummieren zu können, ist eine Übersetzung auf einen einheitlichen Kontenplan, den Positionenplan (⇔ 4.2 Positionenpläne), erforderlich.

Die Übersetzung der Konten wird durch das Programm mit Hilfe von Konten-Übersetzungstabellen (⇔ 4.8 Kontenübersetzungs-Tabellen) durchgeführt.

Alternativ können die Betriebe ihre Jahresabschlüsse auch direkt auf Positionenplan-Konten melden.

## Wie ist der K1-Beleg aufgebaut?

Der Grundaufbau der Belege ist im Kapitel ⇒ 6.2 "Belege" beschrieben. Für den K1-Beleg gelten die folgenden Besonderheiten:

| 🔶 KonDad (01.01-03 [                                      | [19876 - 21.08.2013]                                                                                                    | 1)                                                                                                    |               |           |                                                                                                    | 4 -          |               |
|-----------------------------------------------------------|----------------------------------------------------------------------------------------------------|----------------------------------------------------------------------------------------------------|---------------|-----------|----------------------------------------------------------------------------------------------------|--------------|---------------|
| Herr Mustermann                                           |                                                                                                    |                                                                                                    | E             | Beleg     |                                                                                                    | 16.09.20     | 13 11:19:51   |
| Mandant Variante 500 I                                    |                                                                                                    |                                                                                                    |               |           |                                                                                                    | 0            | Betrieb 10000 |
| Belegart K1                                               | Einzela                                                                                                    | bschlüsse                                                                                                    |               |           |                                                                                                    | Bele         | eg fertig 📃   |
| Beleg 2                                                   | Einzela                                                                                                    | bschluss                                                                                                    |               |           |                                                                                                    |              |               |
| C 2009                                                    | Meldunge     Kontensalden                                                                                                    | Korrekturen                                                                                                    | 🐓 Übersicht   | Notizen   | Beschreibung                                                                                                    | nanianal 6/4 | <b>B</b>      |
| 2010 - 02                                                 | Position                                                                                                    | Soll                                                                                                    | Haben         | Spalte    | Rezeichnung                                                                                                    | mspieger (Kr | vor) -        |
| 2010 - 03<br>2010<br>2011<br>2011<br>2012<br>2013<br>2014 | 012000<br>012000<br>024000<br>034000<br>041000<br>041000<br>041000<br>064000<br>071000<br>081000<br>091000<br>101000<br>112000<br>133000<br>136000 | 187.844,20<br>38.767.865,15<br>2.268.150,05<br>91.438.656,61<br>116.542.609,07<br>56.277,00<br>2.448.732,72<br>3.053.211,71<br>3.34.061,47<br>48.596.275,00<br>4.52.087,32<br>23.010.875,00<br>1.135.082,82 |               |           | Sonstige immaterielle Vermögensgegenstände<br>Sonstige immaterielle Vermögensgegenstände<br>Grundstücke mit Wohnbauten<br>Grundstücke mit Sonstigen Dienst-, Geschäfts-<br>Grund und Boden des Infrastrukturvermögens<br>Sonstige kulturguter<br>Maschinen und technische Anlagen<br>Betriebs- und Geschäftsausstattung<br>Geleistete Anzahlungen auf Anlagen im Bau<br>Anteilie an verbundenen Unternehmen<br>Übrige Beteiligungen<br>Ausleihungen an Sondervermögen<br>Sonetise-Ausleihungen | und Betrieb  | sgebāu        |
| Überprüfen                                                | Drucken                                                                                                    | Meldebogen Meldeb                                                                                                    | oogen löschen | Meldeberi | cht                                                                                                    |              | Zurück        |

Abbildung 7-2 Der K1-Beleg

① Die Meldungen nehmen die Zahlen aus dem Einzelabschluss des Betriebes auf.

Für die Meldungen gibt es fünf Unterkapitel

| K1POS | Kontensalden             |
|-------|--------------------------|
| K1ASP | Anlagenspiegel           |
| K1SSP | Sonderpostenspiegel      |
| K1FSP | Forderungsspiegel        |
| K1VSP | Verbindlichkeitenspiegel |

② Korrekturen werden nur im Ausnahmefall erfasst. Ist das Zahlenwerk des Betriebes nicht korrekt, so ist normalerweise die Meldung abzulehnen und durch eine vom Betrieb zu liefernde neue Meldung zu ersetzen.

Ist dies aus organisatorischen Gründen nicht möglich, so kann ausnahmsweise im Kapitel "Korrektur" eine Korrektur erfolgen. Somit bleibt erkennbar, welche Zahlen vom Betrieb gemeldet und welche (ausnahmsweise) korrigiert wurden.

Für die Korrekturen gibt es fünf Unterkapitel

| K1KOR | Kontensalden              |
|-------|---------------------------|
| K1ASK | Anlagenspiegel            |
| K1SSK | Sonderpostenspiegel       |
| K1FSK | Forderungsspiegel         |
| K1VSK | Verbindlichkeitenspiegel. |

③ Entsprechend der Festlegungen in den Grunddaten (⇔ 4.7 Perioden-Status) gibt es für die Kontensalden und für jeden der zu erfassenden Spiegel ein eigenes Unterkapitel.

# Wie gebe ich meinen Betrieben eine Erfassungsdatei für ihre Meldedaten an die Hand?

Als Hilfsmittel für die Betriebe können über einen Export (⇔ 6.4 Meldedaten importieren und exportieren) leere Meldebögen erzeugt und diese als Erfassungsdatei an die Betriebe gegeben werden.

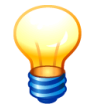

Vor dem Export der leeren Meldebögen für die jeweilige Periode, müssen diese zunächst einmalig (leer) angelegt werden.

# Wie sehen die Meldebögen für die K1-Belege aus, wenn auf Betriebskonten gemeldet wird?

Insgesamt gibt es auf den K1-Belegen fünf verschiedene Unterkapitel und damit für jeden Betrieb bis zu fünf verschiedene Meldebögen:

- die Kontensalden,
- den Anlagenspiegel,
- den Sonderpostenspiegel,
- den Forderungsspiegel und
- den Verbindlichkeitenspiegel.
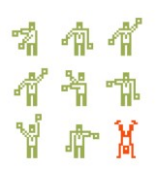

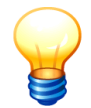

Ob man alle fünf Unterkapitel angezeigt bekommt hängt davon ab, für welche "Spiegel" man sich im Perioden-Status (⇔ 4.7 Perioden-Status) entschieden hat. Auf jeden Fall erscheint jedoch das Register für die Kontensalden.

Anlagen- und Sonderpostenspiegel sind gleich aufgebaut. Dasselbe gilt für Forderungs- und Verbindlichkeitenspiegel. Daher beschränken wir uns hier auf die Beschreibung der drei Standard-Formate in *Doppik al dente!*<sup>®</sup>.

### Meldebogen für die Kontensalden (K1POS1)

|     | Α     | В        | С           | D         | Ξ            |
|-----|-------|----------|-------------|-----------|--------------|
| 1   | Konto | S/H      | Kontensaldo | Bemerkung |              |
| 2   |       |          |             |           |              |
| 3   |       |          |             |           |              |
| 4   |       |          |             |           |              |
| 5   |       |          |             |           |              |
| 6   |       |          |             |           | $\mathbf{T}$ |
| H - |       | POS-K1PO | S1 / 🔁 /    |           |              |

Abbildung 7-3 Meldebogen für die Kontensalden nach betrieblichen Konten (K1POS1)

| Spalte      | Inhalt                                                                                                    |
|-------------|----------------------------------------------------------------------------------------------------|
| Konto       | Kontonummer                                                                                                    |
| S/H         | Soll-/Haben-Kennzeichen:                                                                                                    |
|             | S = Soll<br>H = Haben                                                                                                    |
|             | Bezeichnet die Kontenseite, auf die sich ein positiver Betrag in der Spalte "Kontensaldo" bezieht.                                                                                      |
|             | In "kaufmännischer Sicht" gibt man alle Beträge positiv an. Dann trägt man in der Spalte "S/H" für alle Aktiva und Aufwendungen ein "S" sowie für alle Passiva und Erträge ein "H" ein. |
|             | In "technischer Sicht" kann man andererseits alle Soll-Salden positiv, alle Haben-Salden negativ übergeben. Dann muss man in der Spalte "S/H" für alle Konten ein "S" eintragen.        |
| Kontensaldo | Saldo des gemeldeten Kontos zum Periodenende.                                                                                                    |
| Bemerkung   | Bemerkungstext zum gemeldeten Konto oder Wert.                                                                                                    |
|             | Hier wird in der Regel die Bezeichnung des Kontos eingetragen.                                                                                                    |

### Meldebogen für den Anlagen- und Sonderpostenspiegel (K1ASP1, K1SSP1)

|     | Α        | В        | С        | D       | E           | F            | G        | Н            |            | J        | K         | = |
|-----|----------|----------|----------|---------|-------------|--------------|----------|--------------|------------|----------|-----------|---|
| 1   | Konto    | AHK      | Zugänge  | Abgänge | Umbuchungen | AfA Vorjahre | Ifd. AfA | lfd. Zuschr. | Abgang AfA | Umb. AfA | Bemerkung | Â |
| 2   |          |          |          |         |             |              |          |              |            |          |           |   |
| 3   |          |          |          |         |             |              |          |              |            |          |           |   |
| 4   |          |          |          |         |             |              |          |              |            |          |           |   |
| 5   |          |          |          |         |             |              |          |              |            |          |           |   |
| 6   |          |          |          |         |             |              |          |              |            |          |           | ▼ |
| - M | ( ) ) K1 | ASP-K1AS | P1 / 🔁 / |         |             |              | I 4      |              |            |          | •         |   |

Abbildung 7-4 Meldebogen für den Anlagen- bzw. Sonderpostenspiegel (K1ASP1, K1SSP1)

|--|

| Konto        | Kontonummer                                                                   |
|--------------|-------------------------------------------------------------------------------|
| АНК          | Anschaffungs- und Herstellkosten                                              |
| Zugänge      | Zugänge zu den Anschaffungs- und Herstellkosten im lfd. Jahr                  |
| Abgänge      | Abgänge von den Anschaffungs- und Herstellkosten im lfd. Jahr                 |
| Umbuchungen  | Umbuchungen von Anschaffungs- und Herstellkosten im Ifd. Jahr                 |
| AfA Vorjahre | Kumulierte Abschreibungen aus Vorjahren auf die AHK                           |
| lfd. AfA     | Abschreibungen des lfd. Jahres                                                |
| lfd. Zuschr. | Zuschreibungen des lfd. Jahres                                                |
| Abgang AfA   | Minderung der kumulierten Abschreibungen aufgrund von Abgängen                |
| Umb. AfA     | Mehrungen/Minderungen der kumulierten Abschreibungen aufgrund von Umbuchungen |
| Bemerkung    | Text zum gemeldeten Konto oder Wert                                           |
|              | Hier wird in der Regel die Bezeichnung des Kontos eingetragen.                |
|              |                                                                               |

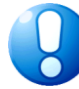

### Wichtiger Hinweis:

Die Beträge sind so anzugeben, "wie sie der Kaufmann im Anlagenspiegel darstellt". Das heißt: grundsätzlich mit positivem Vorzeichen. Abgänge, Abschreibungen, auch der AfA-Abgang aufgrund von Anlagenabgängen werden alle positiv dargestellt.

Ausnahme sind die Umbuchungen. Hier stellt das Vorzeichen Zugang (+) bzw. Abgang (-) der Umbuchung dar

## <u>Meldebogen für den Forderungs- und Verbindlichkeitenspiegel (K1FSP1, K1VSP1)</u>

|        | Α        | В            | С              | D            | E         |
|--------|----------|--------------|----------------|--------------|-----------|
| 1      | Konto    | kurzfristige | mittelfristige | langfristige | Bemerkung |
| 2      |          |              |                |              |           |
| 3      |          |              |                |              |           |
| 4      |          |              |                |              |           |
| 5      |          |              |                |              |           |
| 6      |          |              |                |              |           |
| 14 - 4 | ( ) H K1 | FSP-K1FVSP1  | i / 🔁 /        |              |           |

Abbildung 7-5 Meldebogen für den Forderungs- bzw. Verbindlichkeitenspiegel (K1FSP1, K1VSP1)

| Spalte         | Inhalt                                                                         |
|----------------|--------------------------------------------------------------------------------|
| Konto          | Kontonummer                                                                    |
| kurzfristige   | Betrag der kurzfristigen Forderungen oder Verbindlichkeiten (bis 1 Jahr)       |
| mittelfristige | Betrag der mittelfristigen Forderungen oder Verbindlichkeiten (1 bis 5 Jahre)  |
| langfristige   | Betrag der langfristigen Forderungen oder Verbindlichkeiten (mehr als 5 Jahre) |

Bemerkung Text zum gemeldeten Konto oder Wert

Hier wird in der Regel die Bezeichnung des Kontos eingetragen.

## Wie sehen die Meldebögen für die K1-Belege aus, wenn auf Positionen gemeldet wird?

Alternativ können die Betriebe ihre Periodenergebnisse auch auf der Basis des Positionenplans melden. Die Übersetzung aus dem Betriebskontenplan muss dann von den Betrieben geleistet werden.

Die Positionen des Positionenplans sind in den Meldebögen bereits eingetragen. Nur noch die Beträge müssen erfasst werden.

## Meldebogen für die Kontensalden auf Positionenplan-Basis (K1POS2)

|      | Α                                                          | В                                                                        | С    | = |  |
|------|------------------------------------------------------------|--------------------------------------------------------------------------|------|---|--|
| 1    | Position                                                   | Bezeichnung der Position                                                 |      |   |  |
| 2    | 001000                                                     | Aufwendungen für die Ingangsetzung und Erweiterung des Geschäftsbetriebs |      |   |  |
| 3    | 011100 Geschäfts- o. Firmenwert a.d. Einzelabschlüssen     |                                                                          |      |   |  |
| 4    | 011200                                                     | Geschäfts- o. Firmenwert a.d. Vollkonsolidierung                         | 0,00 |   |  |
| 5    | 011300 Geschäfts- o. Firmenwert a.d. Equity-Konsolidierung |                                                                          |      |   |  |
| 6    | 011400                                                     | Vorläufiger Unterschiedsbetrag                                           | 0,00 |   |  |
| 7    | 012000                                                     | Sonstige immaterielle Vermögensgegenstände                               | 0,00 |   |  |
| 8    | 013000                                                     | Anzahlungen auf immaterielle Vermögensgegenstände                        | 0,00 |   |  |
| 9    | 021000                                                     | Grünflächen ርጉ                                                           | 0,00 |   |  |
| 10   | 022000                                                     | Ackerland                                                                | 0,00 |   |  |
| 11   | 023000                                                     | Wald, Forsten                                                            | 0,00 |   |  |
| 12   | 024000                                                     | Sonstige unbebaute Grundstücke                                           | 0,00 | ▼ |  |
| 14 - | ( ) ) K1                                                   | POS-K1POS2 / 💱 / 🔢 👘                                                     | ▶ [] |   |  |

Abbildung 7-6 Meldebogen für die Kontensalden auf Positionenplan-Basis (K1POS2)

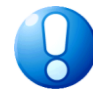

### Wichtiger Hinweis:

Der Meldebogen der Kontensalden auf der Basis des Positionenplans hat keine Spalte "S/H-Kennzeichen". Die Betragsangabe wird aus "kaufmännischer Sicht" erwartet: bei Aktiv- und Aufwandskonten als Soll-Saldo (positiv), bei Passiv- und Ertragskonten als Haben-Saldo (positiv).

### Meldebogen für den Anlagen- und Sonderpostenspiegel auf Positionenplan-Basis (K1ASP2, K1SSP2)

| 1  | A        | В                                                                  | С    | D       | E       | F           | G            | Н        | 1            | J          | K 🗄        |
|----|----------|--------------------------------------------------------------------|------|---------|---------|-------------|--------------|----------|--------------|------------|------------|
| 1  | Position | Bezeichnung der Position                                           | AHK  | Zugänge | Abgänge | Umbuchungen | AfA Vorjahre | Ifd. AfA | lfd. Zuschr. | Abgang AfA | Umb. AfA 🦳 |
| 2  | 011100   | Geschäfts- o. Firmenwert a.d. Einzelabschlüssen                    | 0,00 | 0,00    | 0,00    | 0,00        | 0,00         | 0,00     | 0,00         | 0,00       | 0,00       |
| 3  | 011200   | Geschäfts- o. Firmenwert a.d. Vollkonsolidierung                   | 0,00 | 0,00    | 0,00    | 0,00        | 0,00         | 0,00     | 0,00         | 0,00       | 0,00       |
| 4  | 011300   | Geschäfts- o. Firmenwert a.d. Equity-Konsolidierung                | 0,00 | 0,00    | 0,00    | 0,00        | 0,00         | 0,00     | 0,00         | 0,00       | 0,00 =     |
| 5  | 011400   | Vorläufiger Unterschiedsbetrag                                     | 0,00 | 0,00    | 0,00    | 0,00        | 0,00         | 0,00     | 0,00         | 0,00       | 0,00       |
| 6  | 012000   | Sonstige immaterielle Vermögensgegenstände                         | 0,00 | 0,00    | 0,00    | 0,00        | 0,00         | 0,00     | 0,00         | 0,00       | 0,00       |
| 7  | 013000   | Anzahlungen auf immaterielle Vermögensgegenstände                  | 0,00 | 0,00    | 0,00    | 0,00        | 0,00         | 0,00     | 0,00         | 0,00       | 0,00       |
| 8  | 021000   | Grünflächen                                                        | 0,00 | 0,00    | 0,00    | 0,00        | 0,00         | 0,00     | 0,00         | 0,00       | 0,00       |
| 9  | 022000   | Ackerland                                                          | 0,00 | 0,00    | 0,00    | 0,00        | 0,00         | 0,00     | 0,00         | 0,00       | 0,00       |
| 10 | 023000   | Wald, Forsten                                                      | 0,00 | 0,00    | 0,00    | 0,00        | 0,00         | 0,00     | 0,00         | 0,00       | 0,00       |
| 11 | 024000   | Sonstige unbebaute Grundstücke                                     | 0,00 | 0,00    | 0,00    | 0,00        | 0,00         | 0,00     | 0,00         | 0,00       | 0,00       |
| 12 | 031000   | Grundstücke mit Kinder- und Jugendeinrichtungen                    | 0,00 | 0,00    | 0,00    | 0,00        | 0,00         | 0,00     | 0,00         | 0,00       | 0,00       |
| 13 | 032000   | Grundstücke mit Schulen                                            | 0,00 | 0,00    | 0,00    | 0,00        | 0,00         | 0,00     | 0,00         | 0,00       | 0,00       |
| 14 | 033000   | Grundstücke mit Wohnbauten                                         | 0,00 | 0,00    | 0,00    | 0,00        | 0,00         | 0,00     | 0,00         | 0,00       | 0,00       |
| 15 | 033100   | Grundstücke mit Krankenhäusern                                     | 0,00 | 0,00    | 0,00    | 0,00        | 0,00         | 0,00     | 0,00         | 0,00       | 0,00       |
| 16 | 033200   | Grundstücke mit Sozialen Einrichtungen                             | 0,00 | 0,00    | 0,00    | 0,00        | 0,00         | 0,00     | 0,00         | 0,00       | 0,00       |
| 17 | 033300   | Grundstücke mit Sportstätten                                       | 0,00 | 0,00    | 0,00    | 0,00        | 0,00         | 0,00     | 0,00         | 0,00       | 0,00       |
| 18 | 033400   | Grundstücke mit Mehrzweck- und Messehallen                         | 0,00 | 0,00    | 0,00    | 0,00        | 0,00         | 0,00     | 0,00         | 0,00       | 0,00       |
| 19 | 034000   | Grundstücke mit sonstigen Dienst-, Geschäfts- und Betriebsgebäuden | 0,00 | 0,00    | 0,00    | 0,00        | 0,00         | 0,00     | 0,00         | 0,00       | 0,00 -     |
| 14 | 4 1 1 1  |                                                                    |      |         | ·       | 4           |              |          |              |            | • I        |

Abbildung 7-7 Meldebogen für den Anlagenspiegel auf Positionenplan-Basis (K1ASP2)

### <u>Meldebogen für den Forderungs- und Verbindlichkeitenspiegel auf</u> <u>Positionenplan-Basis (K1FSP2, K1VSP2)</u>

|    | A           | В                                                                          | С            | D              | E            | E |
|----|-------------|----------------------------------------------------------------------------|--------------|----------------|--------------|---|
| 1  | Position    | Bezeichnung der Position                                                   | kurzfristige | mittelfristige | langfristige |   |
| 2  | 301000      | Anleihen                                                                   | 0,00         | 0,00           | 0,00         |   |
| 3  | 321000      | Verb. aus Krediten für Invest. von verbundenen Unternehmen                 | 0,00         | 0,00           | 0,00         |   |
| 4  | 322000      | Verb. aus Krediten für Invest. von Beteiligungen                           | 0,00         | 0,00           | 0,00         |   |
| 5  | 323000      | Verb. aus Krediten für Invest. von Sondervermögen                          | 0,00         | 0,00           | 0,00         |   |
| 6  | 324000      | Verb. aus Krediten für Invest. vom sonstigen öffentlichen Bereich          | 0,00         | 0,00           | 0,00         |   |
| 7  | 324100      | Verb. aus Krediten für Invest. vom Bund                                    | 0,00         | 0,00           | 0,00         |   |
| 8  | 324200      | Verb. aus Krediten für Invest. vom Land                                    | 0,00         | 0,00           | 0,00         |   |
| 9  | 324300      | Verb. aus Krediten für Invest. von Gemeinden und Gemeindeverbänden         | 0,00         | 0,00           | 0,00         |   |
| 10 | 324400      | Verb. aus Krediten für Invest. von Zweckverbänden                          | 0,00         | 0,00           | 0,00         |   |
| 11 | 324600      | Verb. aus Krediten für Invest. von sonstigen öffentlichen Sonderrechnungen | 0,00         | 0,00           | 0,00         |   |
| 12 | 324700      | von Banken und Kreditinstituten                                            | 0,00         | 0,00           | 0,00         |   |
| 13 | 324800      | von übrigen Kreditgebern                                                   | 0,00         | 0,00           | 0,00         |   |
| 14 | 325000      | Sonstige Verbindlichkeiten aus Krediten für Investitionen                  | 0,00         | 0,00           | 0,00         |   |
| 15 | 331000      | Verb. aus Krediten zur Liquiditätssicherung vom privaten Kreditmarkt       | 0,00         | 0,00           | 0,00         |   |
| 16 | 331100      | Verb. aus Krediten zur Liquiditätssicherung vom öffentlichen Bereich       | 0,00         | 0,00           | 0,00         |   |
| 17 | 341000      | Verb. aus Vorgängen (Kreditaufn. wirtsch. gleich)                          | 0,00         | 0,00           | 0,00         |   |
| 18 | 351000      | Verbindlichkeiten aus Lieferungen und Leistungen                           | 0,00         | 0,00           | 0,00         |   |
| 19 | 361000      | Verbindlichkeiten aus Transferleistungen                                   | 0,00         | 0,00           | 0,00         |   |
| 20 | 371000      | Sonstige Verbindlichkeiten                                                 | 0,00         | 0,00           | 0,00         |   |
| 21 | 371100      | Erhaltene Anzahlungen                                                      | 0,00         | 0,00           | 0,00         |   |
| 22 | 379000      | Differenzen aus der Schuldenkonsolidierung                                 | 0,00         | 0,00           | 0,00         | Ŧ |
| H  | < > > < K1\ | /SP-K1FVSP2 / 💱 /                                                          |              |                | ▶ [          |   |

Abbildung 7-8 Meldebogen für den Verbindlichkeitenspiegel auf Positionenplan-Basis (K1VSP2)

## Müssen die Betriebe Salden mit anderen Konzernpartnern aus ihren Meldungen herausrechnen?

Nein. Die K1-Meldungen sind Bruttomeldungen aus dem Abschluss des Einzelbetriebs. Forderungen, Verbindlichkeiten, Erträge und Aufwendungen sind mit allen Anteilen anzugeben. So, wie sie im Einzelabschluss stehen.

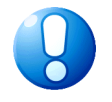

### Wichtiger Hinweis:

Hände weg von der Meldung! Die Meldung ist das, was wir im Jahresabschluss des Betriebes finden. Unverändert und auf den Cent genau.

# Müssen die Werte der Spiegel mit den Kontensalden der Sachkonten übereinstimmen?

Ja. Die gemeldeten Werte des Anlagen-, Forderungs- und Verbindlichkeitenspiegels werden pro Position des Positionenplans gegen die gemeldeten Hauptbuchsalden verprobt.

Für den Anlagenspiegel wird darüber hinaus der Jahresanfangssaldo gegen den Hauptbuchsaldo des Vorjahres verprobt.

## Wie muss ich das Jahresergebnis melden?

Das Jahresergebnis ergibt sich aus der Differenz der Erträge und Aufwendungen der Ergebnisrechnung. Es wird von *Doppik al dente!*<sup>®</sup> automatisch auf der Passivseite der Bilanz in die Ergebnisposition des Eigenkapitals eingesetzt. <u>Eine zusätzliche Meldung als Passivposition</u> <u>kann erfolgen, ist aber nicht nötig.</u>

Wird das Jahresergebnis zusätzlich im Rahmen der Bilanz auf einem Passivkonto gemeldet, wird der Wert mit dem Saldo der Ergebnisrechnung verprobt.

## Was bedeuten die Spalten auf den Buchungsbelegen?

Die fünf Unterkapitel des K1-Beleges zeigen auf ihrer Registerkarte jeweils die Buchungssicht des angehefteten Meldebogens.

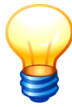

Die Darstellung der Buchungen erfolgt grundsätzlich auf der Basis der Positionen des Positionenplans.

Werden die Meldebögen auf der Basis der betrieblichen Konten erfasst, werden sie für die Anzeige der Buchungssicht in die Positionen des Positionenplans übersetzt. Dabei werden zusammengehörige betriebliche Konten in einer Position zusammengefasst.

| 2010 | U Kontensalde | en (K1POS) Anlagenspiege | (K1ASP) Sonderpos | tenspiegel (l | KISSP) Forderungsspiegel (KIFSP) Verbindlichkeitenspiegel (KIVSP) |
|------|---------------|--------------------------|-------------------|---------------|-------------------------------------------------------------------|
| 2011 | Position      | Soll                     | Haben             | Spalte        | Bezeichnung                                                       |
| 2012 | 012000        | 187.844,21               |                   |               | Sonstige immaterielle Vermögensgegenstände                        |
| 2013 | 024000        | 38.767.865,15            |                   |               | Sonstige unbebaute Grundstücke                                    |
| 2014 | 034000        | 91.438.656,61            |                   |               | Grundstücke mit sonstigen Dienst-, Geschäfts- und Betriebsgebä    |
| 2015 | 041000        | 116.542.609,07           |                   |               | Grund und Boden des Infrastrukturvermögens                        |
| 2013 | 071000        | 2.448.732,72             |                   |               | Maschinen und technische Anlagen                                  |
|      | 081000        | 3.053.211,71             |                   |               | Betriebs- und Geschäftsausstattung                                |
|      | 101000        | 48.596.275,00            |                   |               | Anteile an verbundenen Unternehmen                                |
|      | 135000        | 1.135.283,83             |                   |               | Sonstige Ausleihungen                                             |
|      | 151100        | 3.325.240,86             |                   |               | Roh-, Hilfs- u. Betriebsstoffe, Fertigungsmaterial                |
|      | 165000        | 1.038.901,99             |                   |               | Forderungen aus sonstigen ör. Forderungen                         |
|      | 171000        | 1.305.226,05             |                   |               | Privatrechtl. Forderungen ggü. dem privaten Bereich               |
|      | 176000        | 22.370,81                |                   |               | Sonstige Forderungen                                              |
|      | 181000        | 46.440,83                |                   |               | Liquide Mittel                                                    |
|      | 191000        | 509.742,23               |                   |               | Aktive Rechnungsabgrenzung (RAP)                                  |
|      | 201110        |                          | 125.116.819,77    |               | Allgemeine Rücklage                                               |
|      | 204000        |                          | 13 2/18 817 80    |               | Ausnieicherücklane                                                |

## Buchungsdarstellung des Unterkapitels Kontensalden (K1POS)

Abbildung 7-9 Buchungsdarstellung des Unterkapitels Kontensalden (K1POS)

| Spalte   | Inhalt                                                                                                 |
|----------|----------------------------------------------------------------------------------------------------|
| Position | Die Darstellung des Unterkapitels zeigt die Buchungen grundsätzlich auf der Basis des Positionenplans. |

| Soll, Haben | Ein Sollsaldo wird in der Spalte "Soll" angezeigt, ein Habensaldo in der Spalte "Haben". |
|-------------|------------------------------------------------------------------------------------------|
| Spalte      | In diesem Unterkapitel ohne Funktion.                                                    |
| Bezeichnung | Bezeichnung der Position (aus dem Positionenplan).                                       |

## Buchungsdarstellung von Anlagen- und Sonderpostenspiegel (K1ASP, K1SSP)

| 9 2009                                                                                                    | 📕 Meldun | gen 🛛 🖳 Korrekturen                             | 🛛 🗲 Ük    | persicht | Notizen Beschreibung                            |   |
|----------------------------------------------------------------------------------------------------|----------|-------------------------------------------------|-----------|----------|-------------------------------------------------|---|
| 2010 Contraction 2010 Contraction 2010 C | E Sono   | derpostenspiegel (K1SSP)<br>I Kontensalden (K1F | ,<br>90S) | Forderu  | ngsspieael (K1FSP)                              |   |
| 2012                                                                                                    | Position | Soll                                            | Haben     | Spalte   | Bezeichnung                                     |   |
| 2013                                                                                                    | 012000   | 8.816,00                                        |           | AHK      | Sonstige immaterielle Vermögensgegenstände      | - |
|                                                                                                    | 012000   | 8.816,00                                        |           | KFA      | Sonstige immaterielle Vermögensgegenstände      |   |
|                                                                                                    | 021000   | 16.895.346,90                                   |           | AHK      | Grünflächen                                     | E |
|                                                                                                    | 021000   | 38.442,10                                       |           | VZU      | Grünflächen                                     |   |
|                                                                                                    | 021000   | 742.557,70                                      |           | KFA      | Grünflächen                                     |   |
|                                                                                                    | 021000   | 378.050,80                                      |           | ABS      | Grünflächen                                     |   |
|                                                                                                    | 022000   | 2.728.499,00                                    |           | AHK      | Ackerland                                       |   |
|                                                                                                    | 023000   | 480.962,30                                      |           | AHK      | Wald, Forsten                                   |   |
|                                                                                                    | 024000   | 966.935,20                                      |           | AHK      | Sonstige unbebaute Grundstücke                  |   |
|                                                                                                    | 031000   | 2.411.838,00                                    |           | AHK      | Grundstücke mit Kinder- und Jugendeinrichtungen |   |
|                                                                                                    | 031000   | 575,50                                          |           | KFA      | Grundstücke mit Kinder- und Jugendeinrichtungen |   |
|                                                                                                    | 031000   | 986,50                                          |           | ABS      | Grundstücke mit Kinder- und Jugendeinrichtungen |   |
|                                                                                                    | 032000   | 45.795.195,10                                   |           | AHK      | Grundstücke mit Schulen                         |   |
|                                                                                                    | 032000   | 16.621.748,70                                   |           | KEA      | Grundstücke mit Schulen                         |   |
|                                                                                                    | •        |                                                 |           | III      |                                                 | F |

| Abbildung <sup>·</sup> | 7-10 | Buchungsdars | stellung vor | n Anlagen- und | Sonderspiegel (K1ASP. | K1SSP) |
|------------------------|------|--------------|--------------|----------------|-----------------------|--------|
|                        |      |              |              |                |                       | , ,    |

| Spalte      | Inhalt                                                                                                    |  |  |  |  |  |  |
|-------------|----------------------------------------------------------------------------------------------------|--|--|--|--|--|--|
| Position    | Die Darstellung des Unterkapitels zeigt die Buchungen grundsätzlich auf der Basis des Positionenplans.                             |  |  |  |  |  |  |
| Soll, Haben | Die Darstellung der Werte erfolgt im Anlagenspiegel grundsätzlich auf<br>Ier Sollseite, im Sonderpostenspiegel auf der Habenseite. |  |  |  |  |  |  |
| Spalte      | Spalte des Anlagen- bzw. Sonderpostenspiegels, in der der Betrag aus-<br>zuweisen ist.                                             |  |  |  |  |  |  |
|             | AHK Anschaffungs- und Herstellkosten aus Vorjahren                                                                                 |  |  |  |  |  |  |
|             | KAFA Kumulierte AfA aus Vorjahren                                                                                                  |  |  |  |  |  |  |
|             | ABS Abschreibungen des lfd. Jahres                                                                                                 |  |  |  |  |  |  |
|             | ZUS Zuschreibungen des Ifd. Jahres                                                                                                 |  |  |  |  |  |  |
|             | VZU Zugänge des lfd. Jahres                                                                                                    |  |  |  |  |  |  |
|             | VAB Abgänge des lfd. Jahres                                                                                                    |  |  |  |  |  |  |
|             | VUM Umbuchungen des lfd. Jahres                                                                                                    |  |  |  |  |  |  |
|             | <ul> <li>AAB AfA-Abgang aufgrund von Anlagenabgängen</li> </ul>                                                                    |  |  |  |  |  |  |
|             | AUM AfA-Umbuchung aufgrund von Anlagenumbuchungen                                                                                  |  |  |  |  |  |  |
| Bezeichnung | Bezeichnung der Position (aus dem Positionenplan).                                                                                 |  |  |  |  |  |  |
| Die Dar     | stellung im Unterkapitel erfolgt in <i>blauer Kursivschrift</i> . Das zeigt an, dass es                                            |  |  |  |  |  |  |

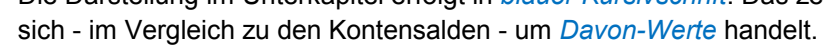

## Buchungsdarstellung von Forderungs- und Verbindlichkeitenspiegel (K1FSP, K1VSP)

| <b>0</b> 2009 | 📃 Meldur | ngen 🔋 🖲 Korrekture      | en 🛛 🐓 Übersicht | Notizen Besch                           | hreibung                         |   |
|---------------|----------|--------------------------|------------------|-----------------------------------------|----------------------------------|---|
| 2010          |          | 📒 Kontensalden (I        | (1POS)           |                                         | _ 📒 Anlagenspiegel (K1ASP)       |   |
| 011           | 📒 Son    | derpostenspiegel (K1SSP) | 📒 Forder         | rungsspiegel (K1FSP)                    | Verbindlichkeitenspiegel (K1VSP) |   |
| 2012          | Position | Soll                     | Haben Spalte     | Bezeichnung                             |                                  |   |
| 2013          | 161000   | 95.602,50                | 0                | Forderungen aus Ge                      | ebühren                          | ^ |
|               | 161000   | 157.566,40               | 1                | Forderungen aus Ge                      | ebühren                          |   |
|               | 161000   | 37.434,60                | 5                | Forderungen aus Ge                      | ebühren                          |   |
|               | 162000   | 38.686,30                | 0                | Forderungen aus Be                      | eiträgen                         |   |
|               | 162000   | -103.109,40              | 1                | Forderungen aus Be                      | eiträgen                         |   |
|               | 162000   | -24.840,40               | 5                | Forderungen aus Be                      | eiträgen                         | Ξ |
|               | 163000   | 5.085,30                 | 0                | Forderungen aus Ste                     | euern                            |   |
|               | 163000   | 8.973,80                 | 1                | Forderungen aus Ste                     | euern                            |   |
|               | 163000   | 497.682,30               | 5                | Forderungen aus Ste                     | euern                            |   |
|               | 164000   | 325.589,90               | 0                | Forderungen aus Tra                     | ansferleistungen                 |   |
|               | 164000   | 199.743,70               | 1                | Forderungen aus Tra                     | ansferleistungen                 |   |
|               | 164000   | 217.627,20               | 5                | Forderungen aus Tra                     | ansferleistungen                 |   |
|               | 165000   | 973.731,50               | 0                | Forderungen aus so                      | nstigen ör. Forderungen          |   |
|               | 165000   | 1.616.314,80             | 1                | <ul> <li>Forderungen aus so.</li> </ul> | nstigen ör. Forderungen          |   |
|               | 165000   | 288.102,10               | 5                | Forderungen aus so                      | nstigen ör. Forderungen          | Ŧ |

Abbildung 7-11 Buchungsdarstellung von Forderungs- und Verbindlichkeitenspiegel (K1FSP, K1VSP)

| Spalte                | Inhalt                                                                                                    |
|-----------------------|----------------------------------------------------------------------------------------------------|
| Position              | Die Darstellung des Unterkapitels zeigt die Buchungen grundsätzlich auf der Basis des Positionenplans.                                                      |
| Soll, Haben           | Die Darstellung der Werte erfolgt im Forderungsspiegel grundsätzlich auf der Sollseite, im Verbindlichkeitenspiegel auf der Habenseite.                     |
|                       | Negative Werte zeigen Überzahlungen an.                                                                                                    |
| Spalte                | Spalte des Forderungs- bzw. Verbindlichkeitenspiegels, in der der Be-<br>trag auszuweisen ist.                                                              |
|                       | <ul> <li>0 - kurzfristig (bis 1 Jahr)</li> <li>1 - mittelfristig (1-5 Jahre)</li> <li>5 - langfristig (mehr als 5 Jahre)</li> </ul>                         |
| Bezeichnung           | Bezeichnung der Position (aus dem Positionenplan).                                                                                                    |
| Die Dars<br>sich - im | stellung im Unterkapitel erfolgt in <i>blauer Kursivschrift.</i> Das zeigt an, dass es<br>v Vergleich zu den Kontensalden - um <i>Davon-Wert</i> e handelt. |

## Welche typischen Fehler passieren bei der Datenerhebung in den Meldebögen?

### Konten, die nicht in der Übersetzungstabelle vorkommen

Die K1-Meldungen werden in aller Regel auf der Basis der betrieblichen Konten erstellt und dann mittels einer Konten-Übersetzungstabelle in den Positionenplan übersetzt. Wenn in dieser Übersetzungstabelle Konten fehlen, wird dieses bereits nach dem Speichern des Meldebogens angezeigt:

| <b>1</b> 2009 | 📃 Meldu | Ingen Korrekturen < Übersicht Notizen Beschreibung                                  |   |
|---------------|---------|-------------------------------------------------------------------------------------|---|
| 2010          | 🗐 Soni  | deroostenspiedel (K1SSP) Forderunasspiegel (K1FSP) Verbindlichkeitenspiegel (K1VSP) |   |
| 2011          |         | E Anlagenspiegel (K1ASP)                                                            |   |
| 2012          | Objekt  | Fehler                                                                              |   |
| 2013          | K1POS   | Konto nicht in Kontenübersetzungs-Tabelle: 154917777                                | * |
|               | K1POS   | Konto nicht in Kontenübersetzungs-Tabelle: 154110300                                |   |
|               | K1POS   | Konto nicht in Kontenübersetzungs-Tabelle: 154110293                                |   |
|               | K1POS   | Konto nicht in Kontenübersetzungs-Tabelle: 154110291                                |   |
|               | K1POS   | Konto nicht in Kontenübersetzungs-Tabelle: 154110200                                |   |
|               | K1POS   | Konto nicht in Kontenübersetzungs-Tabelle: 154110192                                | E |
|               | K1POS   | Konto nicht in Kontenübersetzungs-Tabelle: 154110191                                |   |
|               | K1POS   | Konto nicht in Kontenübersetzungs-Tabelle: 154110190                                |   |
|               | K1POS   | Konto nicht in Kontenübersetzungs-Tabelle: 154110188                                |   |
|               | K1POS   | Konto nicht in Kontenübersetzungs-Tabelle: 154110100                                | P |
|               | K1POS   | Konto nicht in Kontenübersetzungs-Tabelle: 161910000                                |   |
|               | K1POS   | Konto nicht in Kontenübersetzungs-Tabelle: 161910002                                | - |

Abbildung 7-12 Hinweis auf fehlende Konten in der Übersetzungs-Tabelle

### Falsche Vorzeichen

Auf den Meldebögen nach Betriebskonten ist in der Spalte "S/H" anzugeben, ob es sich um einen Soll- oder einen Habensaldo handelt.

Ansonsten werden Salden für Soll-Konten grundsätzlich als Soll-Salden und die für Haben-Konten grundsätzlich als Haben-Salden erfasst bzw. ausgewiesen. Dies betrifft

- die Meldebögen nach Positionenplan-Konten (hier keine explizite Kennzeichnung "Soll" oder "Haben"),
- die Darstellung auf den Belegen,
- die Darstellung in den Auswertungen (⇔ 8 Der Gesamtabschluss im Überblick) (hier keine explizite Kennzeichnung "Soll" oder "Haben").

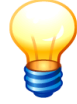

In manchen Buchführungssystemen (zum Beispiel SAP, INFOMA) ist es üblich, alle Salden als (positive oder negative) "Soll-Salden" auszuweisen: Ein positiver Wert auf einem Haben-Konto wird hier mit negativem Vorzeichen dargestellt (also nicht als "positiver Habensaldo" sondern als "negativer Sollsaldo").

Dies ist bei der Übernahme der Salden aus dem betrieblichen Buchführungssystem zu berücksichtigen.

#### Konten mit unpassender Kontenart

Alle Konten werden über ihre Zuordnung im Positionenplan einer bestimmten Kontenart und Kontenunterart zugeordnet. In der Meldung der Kontensalden (Hauptbuch) sind alle Kontenarten und Unterarten zugelassen. Bei der Meldung der Spiegel dürfen aber nur Konten jeweils einer spezifischen Kontenart und Kontenunterart verwendet werden:

| Meldebogen               | Kontenart | Kontenunterart |
|--------------------------|-----------|----------------|
| Kontensalden             | alle      | alle           |
| Anlagenspiegel           | Aktiv     | А              |
| Sonderpostenspiegel      | Passiv    | S              |
| Forderungsspiegel        | Aktiv     | F              |
| Verbindlichkeitenspiegel | Passiv    | V              |

Werden in einem Meldebogen unzulässige Kontenarten verwendet, meldet *Doppik al dente!*<sup>®</sup> dies unmittelbar nach dem Speichern des Meldebogens:

| 2009   | 📕 Meldungen Korrekturen < Übersicht Notizen Beschreibung                               |
|--------|----------------------------------------------------------------------------------------|
| 010 💽  | Sonderpostenspiegel (K1SSP) Forderungsspiegel (K1FSP) Verbindlichkeitenspiegel (K1VSP) |
| 0 2011 | E Kontensalden (K1POS)                                                                 |
| 2012   | Objekt Fehler                                                                          |
| 2013   | K1ASP +13 2009/01 K1ASP+ Keine Anlagen-Position: 351000                                |
|        | K1ASP +13 2009/01 K1ASP+ Keine Anlagen-Position: 325000                                |
|        |                                                                                        |

Abbildung 7-13 Hinweis auf die Verwendung einer unzulässigen Kontenart

## Wann muss ich eine Meldung korrigieren?

Die Aufgabe der K1-Meldungen ist die zahlengenaue Erfassung der Einzelabschlüsse ohne jede Änderung, Umgliederung, Aufrechnung oder Anpassung.

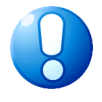

### Wichtiger Hinweis:

Hände weg von der Meldung! Die Meldung ist das, was wir im Jahresabschluss des Betriebes finden. Unverändert und auf den Cent genau.

Es gibt jedoch typische Gründe für "Falschmeldungen":

- Immer wieder kommt es vor, dass nach der Meldung des Jahresabschlusses und vor seiner Veröffentlichung noch Korrekturen am Einzelabschluss vorgenommen werden beispielsweise aufgrund von Einwänden der Abschlussprüfer. In der betrieblichen Buchhaltung steht nicht das, was im Jahresabschluss veröffentlicht wurde.
- Ein Betrieb meldet seinen Anlagen-, Forderungs- oder Verbindlichkeitenspiegel auf gerundeter Wertbasis (z.B. ohne Nachkommastellen oder gerundet auf TEUR). Hieraus ergeben sich zwangsläufig Differenzen bei der Abstimmung des Spiegels mit den Kontensalden des Hauptbuchs.

In solchen Fällen ist eine Korrektur angebracht. Sie widerspricht nicht dem Prinzip "Hände weg von der Meldung des Betriebes!" sondern schlüsselt diese Meldung lediglich in einen Ursprungs- und einen Korrektur-Teil auf.

Solche Fälle können im K1-Beleg durch Korrektur-Meldebögen dargestellt werden.

| Belegart | K1                                                            | Einzelabschlüsse Be                                                                                                    | leg fertig 📃 |  |  |  |  |  |  |
|----------|---------------------------------------------------------------|----------------------------------------------------------------------------------------------------|--------------|--|--|--|--|--|--|
| Beleg    | 3                                                             | Einzelabschluss                                                                                                    |              |  |  |  |  |  |  |
| 200      | 🛃 2009 Meldungen Korrekturen < Übersicht Natizen Beschreibung |                                                                                                    |              |  |  |  |  |  |  |
| 201      | 0 Kontensald                                                  | den (K1KOR) Anlagenspiegel (K1ASK) Sonderpostenspiegel (K1SSK) Forderungsspiegel (K1FSK) Verbindlichkeitenspiegel (K1VSK) |              |  |  |  |  |  |  |
|          | Position                                                      | Soll Haben Spalte Bezeichnung                                                                                             |              |  |  |  |  |  |  |

Abbildung 7-14 Korrekturen im K1-Beleg

Grundlage für die weitere Verarbeitung ist in jedem Fall die Summe aus Meldung plus Korrektur. Der **Meldebericht** bietet die Zusammenfassung aus ursprünglicher Meldung und zugehöriger Korrektur:

|      | Α      | В                                                           | С              | D            | E              | F |   |
|------|--------|-------------------------------------------------------------|----------------|--------------|----------------|---|---|
| 1    |        | Kommunalbilanz I                                            |                |              |                |   | = |
| 2    |        | Stadt Musterstadt                                           |                |              |                |   |   |
| 3    |        | Stadt Musterstadt                                           |                |              |                |   |   |
| 4    |        | 2010                                                        |                |              |                |   |   |
| 5    |        |                                                             | Meldung        | Korrektur    | Gesamt         |   | _ |
| 6    | BA     | AKTIVA                                                      | 444.296.342,30 |              | 444.296.342,30 | S |   |
| 7    | BA1    | Anlagevermögen                                              | 393.034.112,20 |              | 393.034.112,20 | S |   |
| 8    | BA1.2  | Sachanlagen                                                 | 388.832.792,70 |              | 388.832.792,70 | S |   |
| 9    | 021000 | Grünflächen                                                 | 15.813.180,50  |              | 15.813.180,50  | S |   |
| 10   |        | 02120000 Aufbauten u. Betriebsvorrichtungen auf Grünflächen | 6.745.140,10   |              |                |   |   |
| 11   |        | 02110000 Grünflächen                                        | 9.068.040,40   |              |                |   |   |
| 12   | 022000 | Ackerland                                                   | 2.728.499,00   |              | 2.728.499,00   | S |   |
| 13   |        | 02210000 Ackerland                                          | 2.728.499,00   |              |                |   |   |
| 14   | 023000 | Wald, Forsten                                               | 480.962,30     |              | 480.962,30     | S |   |
| 15   |        | 02310000 Wald und Forsten                                   | 480.962,30     |              |                |   |   |
| 16   | 024000 | Sonstige unbebaute Grundstücke                              | 966.935,20     |              | 966.935,20     | S |   |
| 17   |        | 02410000 Sonstige unbebaute Grundstücke                     | 966.935,20     |              |                |   |   |
| 18   | 031000 | Grundstücke mit Kinder- und Jugendeinrichtungen             | 2.410.276,00   |              | 2.410.276,00   | S |   |
| 19   |        | 03120000 Geb., Aufb.u.Betriebsvor. bei Jugendeinrichtungen  | 10.276,00      |              |                |   |   |
| 20   |        | 03110000 Grundstücke mit Kinder- und Jugendeinrichtungen    | 2.400.000,00   |              |                |   |   |
| 21   | 032000 | Grundstücke mit Schulen                                     | 28.593.929,50  |              | 28.593.929,50  | S |   |
| 22   |        | 03220000 Gebäude, Aufbauten und Betriebsvor. Schulen        | 16.828.079,50  |              |                |   |   |
| 23   |        | 03210000 Grundstücke mit Schulen                            | 11.765.850,00  |              |                |   | - |
| 14 4 | N N N  | leldebericht 🕲                                              |                |              |                |   | • |
| Ber  | eit    | E                                                           |                | Image: 100 % | (              |   | + |

Abbildung 7-15 Meldebericht Kommunalbilanz I

# Welche Besonderheiten weisen die Meldebögen für die Korrekturen auf?

Grundsätzlich verfügen die Meldebögen für die Korrekturen über dieselben Spalten wie die Meldungen selbst. Zur weiteren Unterstützung der Arbeit verfügen die Korrekturen aber über drei zusätzliche Merkmale:

- das "+/-"-Kennzeichen zur Unterscheidung von Hinzu- und Herausrechnungen,
- die wahlweise Möglichkeit, eine Korrektur auf der Basis des Positionenplans oder des betrieblichen Einzelkontos zu erfassen,
- einen Buchungstext zur Dokumentation.

Beispiel: Meldebogen für die Korrektur der Kontensalden-Meldung (K1KOR)

|    | Α    | В        | С        | D                                          | E                                      | F     | G          | H = |
|----|------|----------|----------|--------------------------------------------|----------------------------------------|-------|------------|-----|
| 1  | +/-  | Konto    | Position | Bezeichnung der Position                   | Buchungstext                           | S/H   | Betrag     |     |
| 2  | -    | 03310000 |          |                                            | Korr. Krankenhaus                      | S     | 200.000,00 |     |
| 3  | +    |          | 012000   | Sonstige immaterielle Vermögensgegenstände | Zusätzlicher Ansatz It. Abschlussprüfu | g S   | 1.000,00   |     |
| 4  |      |          |          |                                            |                                        |       |            |     |
| 5  |      |          |          |                                            |                                        |       |            | -   |
| М  | • •  | N K1KOR  | -K1KOR   | 2                                          |                                        |       |            | ▶ [ |
| Be | reit | 2        |          |                                            | III                                    | 0% (= | )          |     |

Abbildung 7-16 Meldebogen für die Korrektur der Kontensalden-Meldung (K1KOR)

| Spalte            | Inhalt                                                                                                    |
|-------------------|----------------------------------------------------------------------------------------------------|
| +/-               | + Hinzurechnung                                                                                                    |
|                   | - Herausrechnung                                                                                                    |
|                   | Eine Herausrechnung führt dazu, dass die Meldung (Betrag) mit umge-<br>kehrten Vorzeichen verarbeitet wird.                                                       |
| Konto<br>Position | Alternative Angabe des betrieblichen Einzelkontos oder der Position des<br>Positionenplans. Sind beide Angaben gefüllt, so müssen diese zueinan-<br>der "passen". |

| Bezeichnung<br>der Position | Die Bezeichnung der Position wird nur zur Information angegeben, aber<br>nicht mit dem Meldebogen gespeichert. |
|-----------------------------|----------------------------------------------------------------------------------------------------|
| Buchungstext                | Raum für eine kurze Begründung der Korrektur                                                                   |
| S/H                         | Soll-/Haben-Kennzeichen                                                                                        |
| Betrag                      | Korrekturbetrag                                                                                                |

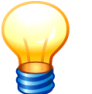

Der endgültige Korrekturbeitrag ergibt sich aus der Kombination der Kennzeichen "+/-", "S/H" und dem Vorzeichen des Betrages.

## Was bietet und wozu dient das Unterkapitel "Abstimmung"?

### Abstimmung der Bilanz- und Ergebnisrechnung

In der (Beleg-)Abstimmung werden alle Unterkapitel (Kontensalden und Spiegel) zusammengeführt und bezüglich ihrer (positionsweisen) Übereinstimmung bzw. Differenz ausgewiesen.

In den ersten drei Zeilen erscheint die Abstimmung der Kontensalden. Der Saldo der gemeldeten Konten muss insgesamt 0 ergeben. Der Ausweis des Abstimmergebnisses erfolgt nach Bilanz und Ergebnisrechnung:

| 🤶 KonDad (0        | 1.01-03 [r9876 | - 21.08.2013])         |          |            |                | 2             | - • •            |
|--------------------|----------------|------------------------|----------|------------|----------------|---------------|------------------|
| Administrato       | r              |                        | Beleg    |            |                | 04            | .09.201312:47:14 |
| Mandant Var        | iante          |                        |          |            |                |               | Betrieb          |
| 0100 I             |                |                        |          |            |                |               | 10000            |
| Belegart <b>K1</b> | L              | Einzelabschlüsse       |          |            |                |               | Belea fertia 🔲   |
| Beleg 13           | 1              | Einzelabschluss Muster | stadt    |            |                |               |                  |
| <b>2009 2010</b>   | 📒 Meldu        | ngen 📃 Korrekturen     | witzen   | Beschrei   | bung           |               |                  |
| 2011               |                |                        | Position | Soll       | Haben          | Spiegel       | Differenz        |
| 2012               | Jahr 2010      | )                      |          | 0,00       | -3.755.661,60  | -3.755.661,60 |                  |
| 2013               |                | Bilanz                 | 444      | 296.342,30 | 444.296.342,30 |               |                  |
|                    |                | Ergebnisrechnung       | 111      | 631.949,10 | 107.876.287,50 |               |                  |
|                    | •              |                        | III      |            |                |               |                  |
| Überprüf           | ien Dru        | icken + - Meld         | ebericht |            |                |               | Zurück           |

Abbildung 7-17 Abstimmung von Bilanz- und Ergebnisrechnung

| Zeile                                                                                                    | Inhalt | nhalt                                                                       |  |  |  |  |  |  |  |  |
|----------------------------------------------------------------------------------------------------|--------|-----------------------------------------------------------------------------|--|--|--|--|--|--|--|--|
| Jahr 2010Ausweis des Jahresergebnisses laut Ergebnisrechnung<br>(Habensaldo der Ergebnisrechnung aus Zeile 3) |        |                                                                             |  |  |  |  |  |  |  |  |
| Bilanz                                                                                                    | Soll   | Summe aller Aktiva                                                          |  |  |  |  |  |  |  |  |
|                                                                                                    | Haben  | Summe aller Passiva, einschließlich Jahresergebnis aus der Ergebnisrechnung |  |  |  |  |  |  |  |  |
| Ergebnisrechnung                                                                                              | Soll   | Summe aller Aufwandskonten                                                  |  |  |  |  |  |  |  |  |
|                                                                                                    | Haben  | Summe aller Ertragskonten                                                   |  |  |  |  |  |  |  |  |

Treten Differenzen auf, so werden diese in der Spalte "Differenz" ausgewiesen:

| 点 KonDad (0           | 01.01-03 (r9876 | - 21.08.2013])                  |             |                 |                |               |           | <b>2</b> - • <b>x</b>             |
|-----------------------|-----------------|---------------------------------|-------------|-----------------|----------------|---------------|-----------|-----------------------------------|
| Administrato          | ır              |                                 |             | Be              | eleg           |               |           | 04.09.2013 12:50:02               |
| Mandant Var<br>0100 I | riante          |                                 |             |                 |                |               |           | Betrieb<br>10000                  |
| Belegart K            | 1               | Einzelabschlüsse                |             |                 |                |               |           | Beleg fertig 📃                    |
| Beleg 13              | 3               | Einzelabschluss Musterst        | adt         |                 |                |               |           |                                   |
| 9 2009                | 📒 Meldur        | ngen 📃 🖲 Korrekturen 📗          | 😪 Übersicht | Notizen Beschre | ibung          |               |           |                                   |
| 2010                  | 🐓 Abstimm       | ung 😽 Salden-Übersicht (Kurzkon | ten)        |                 |                |               |           |                                   |
| 2011                  |                 |                                 | Position    | Soll            | Haben          | Spiegel       | Differenz |                                   |
| 2012                  | Jahr 2010       |                                 |             | 0,00            | -3.755.661,60  | -3.755.661,60 |           | Jahresergebnis = Ergebnisrechnung |
| 2013                  |                 | Bilanz                          |             | 444.276.422,37  | 444.296.342,30 |               | 19.919,93 | *diff*                            |
|                       |                 | Ergebnisrechnung                |             | 111.631.949,10  | 107.876.287,50 |               | L         | P                                 |

Abbildung 7-18 Differenzen in der Abstimmung von Bilanz- und Ergebnisrechnung

### Abstimmung der Spiegel mit den Kontensalden

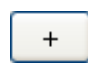

Für die Abstimmung der Spiegel mit den Kontensalden muss die Darstellung der Abstimmung aufgeklappt werden.

Nach dem Aufklappen der Spiegelabstimmung können im unteren Teil der Liste Abweichungen zwischen den Angaben in den vier Spiegeln und den Kontensalden von Bilanz und Ergebnisrechnung aufgedeckt werden:

| 👽 Abstimmung | Salden-Übersich | (Kurzkonten)   |          |                |                |               |           |                    |
|--------------|-----------------|----------------|----------|----------------|----------------|---------------|-----------|--------------------|
| _            |                 |                | Position | Soll           | Haben          | Spiegel       | Differenz |                    |
| Jahr 2010    |                 |                |          | 0.00           | -3.755.661.60  | -3.755.661.60 |           | Jahresergebnis : ^ |
|              | Bilanz          |                |          | 444.276.422,37 | 444.296.342,30 |               | 19.919,93 | *diff*             |
|              |                 | Anlagevermögen |          | 393.014.192,27 | 0,00           |               |           | =                  |
|              |                 |                | 012000   | 0,00           | 0,00           | 0,00          |           |                    |
|              |                 |                | 021000   | 15.813.180,50  | 0,00           | 15.813.180,50 |           |                    |
|              |                 |                | 022000   | 2.728.499,00   | 0,00           | 2.728.499,00  |           |                    |
|              |                 |                | 023000   | 480.962,30     | 0,00           | 480.962,30    |           |                    |
|              |                 |                | 024000   | 966.935,20     | 0,00           | 966.935,20    |           |                    |
|              |                 |                | 031000   | 2.410.256,00   | 0,00           | 2.410.276,00  | 20,00     | *diff*             |
|              |                 |                | 032000   | 28.593.929,50  | 0,00           | 28.593.929,50 |           |                    |
|              |                 |                | 033100   | 476.430,00     | 0,00           | 476.430,00    |           |                    |
|              |                 |                | 033200   | 8.811.491,87   | 0,00           | 8.831.391,80  | 19.899,93 | *diff*             |
|              |                 |                | 034000   | 36.226.373,80  | 0,00           | 36.226.373,80 |           |                    |
|              |                 |                | 041000   | 34.428.104,60  | 0,00           | 34.428.104,60 |           |                    |
|              |                 |                | 042000   | 2 174 752 60   | 0.00           | 2 174 752 60  |           |                    |

Abbildung 7-19 Darstellung der Abweichung zwischen Spiegeln, Bilanz- und Ergebnisrechnung

| Spalte      | Inhalt                                                                                                    |  |  |  |  |  |  |  |
|-------------|----------------------------------------------------------------------------------------------------|--|--|--|--|--|--|--|
| Position    | Der Vergleich erfolgt auf Positionen-Ebene.                                                                                                  |  |  |  |  |  |  |  |
| Soll, Haben | Saldo der jeweiligen Position aus dem Meldebogen der Kontensalden.                                                                           |  |  |  |  |  |  |  |
| Spiegel     | Anlagevermögen und Sonderposten:<br>Buchwerte zum Periodenende aus dem Anlagen- und<br>Sonderpostenspiegel                                   |  |  |  |  |  |  |  |
|             | Forderungen und Verbindlichkeiten:<br>Summe aus kurz-, mittel- und langfristigen Posten aus dem<br>Forderungs- bzw. Verbindlichkeitenspiegel |  |  |  |  |  |  |  |
| Differenz   | Besteht eine Differenz zwischen Kontensaldo und Spiegel, wird diese hier ausgewiesen.                                                        |  |  |  |  |  |  |  |

# Was bietet und wozu dient das Unterkapitel "Salden-Übersicht (Kurzkonten)"?

Das zweite Register der Übersicht bietet eine Aufsummierung der gemeldeten Kontensalden nach Kurzkonten. Es kann zur Klärung von Differenzen zur KURZ-Meldung oder auch für fachliche Auskunftszwecke verwendet werden. Außerdem bietet die Saldenübersicht den getrennten Ausweis von Meldung und Korrekturen im K1-Beleg.

| 9 2009 | E Meldungen         | 🖲 Korrekturen 🛛 🚭 Übersich  | Notizen | Beschre | libung         |         |                                                      |
|--------|---------------------|-----------------------------|---------|---------|----------------|---------|------------------------------------------------------|
| 2010   | 🐓 Abstimmung 🛭 🐓 Sa | lden-Übersicht (Kurzkonten) |         |         |                |         |                                                      |
| 2011   | Kurzkonto           | Meld S                      | Meld H  | Korr    | Summe S        | Summe H | Bezeichnung                                          |
| 2012   | BA                  | 444.276.422,37              | 0,00    | 0,00 S  | 444.276.422,37 | 0,00    | AKTIVA                                               |
| 2013   | BAO                 | 0,00                        | 0,00    | 0,00 S  | 0,00           | 0,00    | Aufwendungen für die Ingangsetzung und Erweiterung c |
|        | BA1                 | 393.014.192,27              | 0,00    | 0,00 S  | 393.014.192,27 | 0,00    | Anlagevermögen                                       |
|        | BA1.1               | 0,00                        | 0,00    | 0,00 S  | 0,00           | 0,00    | Immaterielle Vermögensgegenstände                    |
|        | BA1.2               | 388.812.872,77              | 0,00    | 0,00 S  | 388.812.872,77 | 0,00    | Sachanlagen                                          |
|        | * davon BA1.2.IS    | 280.602.066,80              | 0,00    | 0,00 S  | 280.602.066,80 | 0,00    | Infrastrukturanlagen                                 |
|        | BA1.3               | 4.201.319,50                | 0,00    | 0,00 S  | 4.201.319,50   | 0,00    | Finanzanlagen                                        |
|        | BA2                 | 50.919.227,20               | 0,00    | 0,00 S  | 50.919.227,20  | 0,00    | Umlaufvermögen                                       |
|        | BA2.1               | 5.651.018,50                | 0,00    | 0,00 S  | 5.651.018,50   | 0,00    | Vorräte                                              |
|        | BA2.2               | 5.309.395,00                | 0,00    | 0,00 S  | 5.309.395,00   | 0,00    | Forderungen und sonstige Vermögensgegenstände        |
|        | BA2.3               | 0,00                        | 0,00    | 0,00 S  | 0,00           | 0,00    | Wertpapiere des Umlaufvermögens                      |
|        | BA2.4               | 39.958.813,70               | 0,00    | 0,00 S  | 39.958.813,70  | 0,00    | Liquide Mittel                                       |
|        | BA3                 | 343.002,90                  | 0,00    | 0,00 S  | 343.002,90     | 0,00    | Aktive Rechnungsabgrenzung (RAP)                     |
|        | BA4                 | 0,00                        | 0,00    | 0,00 S  | 0,00           | 0,00    | Nicht durch Eigenkapital gedeckter Fehlbetrag        |
|        | RA5                 | 0.00                        | 0.00    | 0.00.5  | n nn           | 0.00    | Verrechnung                                          |

Abbildung 7-20 Saldenübersicht nach Kurzkonten

| Spalte                                                              | Inhalt                                                                            |  |  |  |  |  |  |  |
|---------------------------------------------------------------------|-----------------------------------------------------------------------------------|--|--|--|--|--|--|--|
| Kurzkonto                                                           | Schlüssel des Kurzkontos                                                          |  |  |  |  |  |  |  |
|                                                                     | Die Bezeichnung steht in der letzten Spalte!                                      |  |  |  |  |  |  |  |
| MeldS, MeldH Soll- bzw. Habensaldo aus der Meldung der Kontensalden |                                                                                   |  |  |  |  |  |  |  |
| Korr                                                                | Korrekturwert aus der Korrektur. Die Kontenseite (S/H) ist dem Wert nachgestellt. |  |  |  |  |  |  |  |
| Summe S<br>Summe H                                                  | Summe aus Meldung und Korrektur                                                   |  |  |  |  |  |  |  |
| Bezeichnung                                                         | Bezeichnung des Kurzkontos                                                        |  |  |  |  |  |  |  |

## 7.3 Kommunalbilanz II: Wir setzen die Konzernbrille auf und bewerten neu

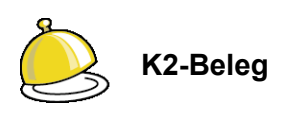

Auf den **K2-Belegen** werden die Konzern-Anpassungsbuchungen (Anpassung von Ansatz und Bewertung) erfasst. Auf diese Weise entsteht aus den gemeldeten Zahlen der Einzelbetriebe (K1-Belege, Kommunalbilanz I) die Kommunalbilanz II.

Typische Anpassungen des Ansatzes im kommunalen Gesamtabschluss sind

- nicht ansatzfähige Positionen im Anlagevermögen z.B. bei den immateriellen Vermögensgegenständen,
- der Bruttoausweis von Zuwendungen.

Typische Anpassungen bei der Bewertung ergeben sich z.B.

- aus der Vereinheitlichung der Nutzungsdauern im Konzern,
- bei den Rückstellungen im Bereich der Personalkosten.

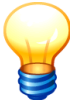

#### Zur Verbuchung des K2-Beleges im Gesamtabschluss:

Bei den Anpassungen von Ansatz und Bewertung im K2-Beleg handelt es sich um "echte Buchungen" (⇔ 7.0 "Melden und buchen: Was ist der Unterschied?").

Diese Buchungen betreffen Tatbestände, die

- + in der betrieblichen Buchhaltung nicht enthalten sind und aus Konzernsicht "hinzugefügt" werden oder
- in der betrieblichen Buchhaltung enthalten und aus Konzernsicht "zu entfernen" sind.

Die Konsequenz: Diese Buchungen tragen sich bilanziell in die Folgejahre vor. Für jedes Folgejahr ist zu prüfen, ob die ursprüngliche Veranlassung der Buchung noch gegeben ist. Ist dies nicht der Fall, so ist die Anpassungsbuchung im Folge-jahr zurück zu nehmen.

#### Beispiel:

- Der Betrieb bucht im Jahr n eine Rückstellung, die nach den Ansatz- und Bewertungsvorschriften des Konzerns nicht statthaft ist.
- Im K2-Beleg entfernen wir die Rückstellung, indem wir sie "gegenbuchen" (-).
- Löst der Betrieb im Folgejahr die Rückstellung auf, so muss im K2-Beleg die Gegenbuchung der Rückstellung ebenfalls aufgelöst (also "neutralisiert") werden.

K2-Belege sind also in allen Folgejahren zu prüfen und - selbst wenn sich keine Veränderungen ergeben haben - fertig zu melden.

## Wie strukturiere ich meine K2-Belege nach Sachverhalten?

Das Programm bietet die Möglichkeit, die Anpassungsbuchungen nach Sachverhalten zu untergliedern.

Eine Möglichkeit zeigt das folgende Beispiel:

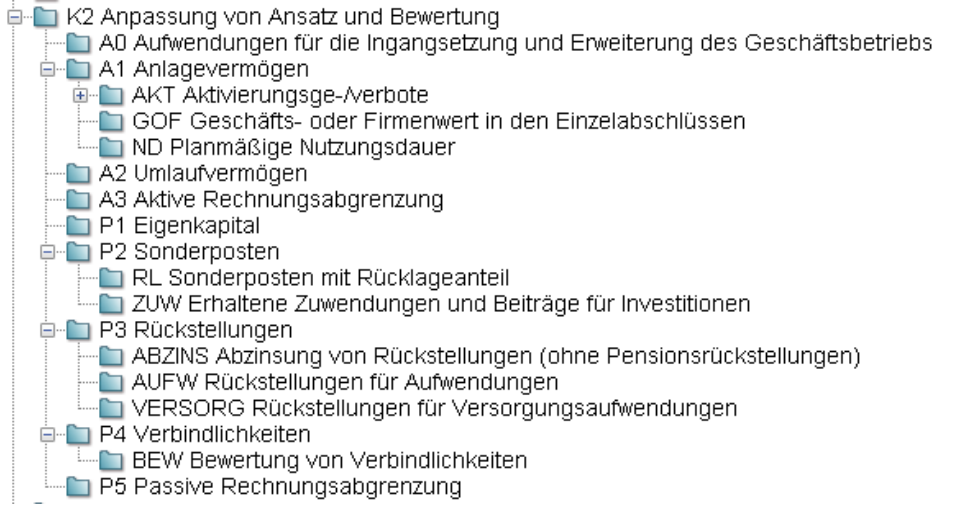

Abbildung 7-21 Beispiel für eine Gliederung der Kommunalbilanz II nach Sachverhalten

Je Sachverhalt wird für jeden Betrieb ein Beleg angelegt, wenn dieser Sachverhalt in diesem Betrieb "möglichweise vorkommt".

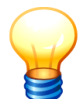

Auf diese Weise kann man das "Arbeitsprogramm" für die K2-Anpassungen festlegen.

Stellt sich im Nachhinein heraus, dass für einen Betrieb der betreffende Sachverhalt nicht vorkommt, so wird der Beleg leer fertig gemeldet. Somit ist das Vorgehen gut dokumentiert.

## Wie ist der K2-Beleg aufgebaut?

Im K2-Beleg sind zwei unterschiedliche Meldebögen vorgesehen:

- **K2U** Der universelle K2U-Meldebogen ist für alle Anpassungsbuchungen außerhalb des Anlagevermögens vorgesehen.
- **K2A** Der K2A-Meldebogen ist speziell für die Anpassungen im Anlagevermögen (Anlagen-Positionen und Sonderposten-Positionen) vorgesehen. Hier resultieren aus den Anpassungen typischerweise auch Veränderungen der Abschreibungen, die sich auf einen langen Zeitraum (bis zur vollständigen Abschreibung der betreffenden Anlagegüter) auswirken können.

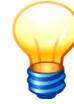

Die **Meldebögen des K2-Beleges** werden typischerweise nicht von den Betrieben, sondern von der Konsolidierungsstelle ausgefüllt.

## Wie sieht der universelle Meldebogen K2U für die K2-Belege aus?

Der universelle Meldebogen K2U nimmt Anpassungsbuchungen außerhalb des Anlagevermögens auf. Diese können auf Betriebskonten und/oder auf Positionenplan-Konten kontiert sein.

| 🔶 KonD     | ad (01.01-              | -03 (r98 | 12 - 18.07.2013] ): 19 - | K2U - 2011 - 01                         |      |             |     |           |            |             |
|------------|-------------------------|----------|--------------------------|-----------------------------------------|------|-------------|-----|-----------|------------|-------------|
| Administ   | trator                  |          |                          | Meldebogen Anpassungen ohne An          | lage | vermögen (H | 2U) |           | 26.08.20   | 13 19:21:46 |
| Mandant    | Aandant Variante Filter |          |                          |                                         |      |             |     |           |            |             |
| DOK        | I                       |          |                          | •                                       | D    |             |     |           | 2011       | 10000       |
| + Berio    | chtsform                | KU       | Anpassungen o            | hne Anlagevermögen                      |      |             |     |           |            |             |
| +/-        |                         | Konto    | Position                 | Buchungtext                             |      | Spiegel     | S/H | Betrag    | Bez. der F | Position    |
| -          |                         |          | 549100                   | Rücknahme WB Forderung durch Betrieb    |      |             | S   | 25.460,00 | Übrige so  | nstige orde |
| -          |                         |          | 176000                   | Rücknahme Wertberichtigung durch Betrie | b    | 0           | н   | 25.460,00 | Sonstige   | Forderung   |
| * END      | E.                      |          |                          |                                         |      |             |     |           |            |             |
|            |                         |          |                          |                                         |      |             |     |           |            |             |
| <u>)</u> к | onto 📿                  | )        | Position () Text         |                                         |      |             |     |           |            |             |
|            | ~                       |          | 176000 <u>-</u> Son:     | stige Forderungen                       |      |             |     |           |            |             |
| Buchung    | gstext (4               | )        |                          | Spiegel Soll/Haben Betrag               |      |             |     |           |            |             |
| Rückn      | ahme ₩                  | ertbe    | richtigung dur           | ch Betrieb 0 🔂 H 😡                      | 25   | 460,00      |     |           |            |             |
| Meldel     | bogen                   | Spe      | ichern Impor             | t Export Zeile Neu Löschen              |      | Kopieren    |     |           |            | Zurück      |

Abbildung 7-22 Beispiel für eine Gliederung der Kommunalbilanz II nach Sachverhalten

① Über die Plus-/Minus-Spalte kann eine Buchung "herausgerechnet" (-) oder "hinzugerechnet" (+) werden.

Im Beispiel wird die (aus Konzernsicht) "zu viel" vorgenommene Wertberichtigung des Einzelbetriebes (Buchung Aufwand an Forderungen) wieder "herausgerechnet" (-).

- Die Kontierung kann wahlweise auf Betriebskonten-Basis (Konto) oder auf Positionen-
- ③ plan-Basis (Position) erfolgen.
- ④ Buchungstext zur Dokumentation der Anpassung.
- Spaltenangabe f
  ür den Forderungsspiegel zur korrekten Zuordnung der Fristigkeit der Anpassung.
- 6 Soll-/Haben-Kennzeichen entsprechend der Ursprungsbuchung. Im Zusammenhang mit dem Kennzeichen "-" (Herausrechnung) ergibt sich eine umgekehrte Buchung.
- ⑦ Anpassungsbetrag.

## Wie sieht der Meldebogen K2A für Anpassungen im Anlagevermögen aus?

Der K2A-Meldebogen ist speziell für die Anpassungen im Anlagevermögen (Anlagen- und Sonderposten-Positionen) vorgesehen. Hier erfordern die Anpassungen typischerweise auch Veränderungen der Abschreibungen über die gesamte Lebensdauer der Anlage bzw. des Sonderpostens. Diese Folgebuchungen in den anschließenden Jahren nimmt *Doppik al dente!*<sup>®</sup> automatisch vor.

|                                                     |                                        |                | Meidebo         | ogen Anpassungen   | im Ania              | gevern  | nogen (K2A)  |            | 04.09.2013 13.45 |
|-----------------------------------------------------|----------------------------------------|----------------|-----------------|--------------------|----------------------|---------|--------------|------------|------------------|
| ndant Variante                                      | 1                                      |                |                 |                    |                      | Filter  |              |            | Periode Betriet  |
| 100 I                                               |                                        |                |                 |                    | 0                    |         |              |            | 2011 1000        |
| Belegart                                            | к2                                     | Anpassun       | g von Ansat     | z und Bewertung    |                      |         |              |            |                  |
| Sachverhalt                                         | A1.ND                                  | Planmäßi       | ge Nutzungs     | dauer              |                      |         |              |            |                  |
| Sicht                                               | K2A                                    | Anpassun       | gen im Anla     | gevenmögen         |                      |         |              |            |                  |
| Beleg                                               | 20                                     | Anpassun       | g Nebengebä     | ude Verwaltung     |                      |         |              |            |                  |
| Berichtsform                                        | KA                                     | Anpassun       | gen im Anla     | gevenmögen         |                      |         |              |            |                  |
|                                                     |                                        |                |                 |                    |                      |         |              |            |                  |
|                                                     | Anlagen-                               | Position       | Vorgang         | Gegen-Position     | Spi                  | egel    | AfA-Position | AfA-Beginn | AfA-Dauer        |
|                                                     | 034000                                 |                | ZU              | 999001             |                      |         | 571200       | 04.2011    | 50 Jahr          |
|                                                     | 034000                                 |                | ZU              | 999001             |                      |         | 571200       | 04.2011    | 80 Jahr          |
|                                                     | 012000                                 |                | 20              | 521000             |                      |         | 571125       | 05.2011    | o Janin          |
| NDE *                                               |                                        |                |                 |                    |                      |         |              |            |                  |
|                                                     |                                        |                |                 |                    |                      |         |              |            |                  |
|                                                     |                                        |                |                 |                    |                      |         |              |            |                  |
|                                                     |                                        |                |                 |                    |                      |         |              |            |                  |
|                                                     | 6                                      | 3) (4)         | (5)             | 6 7                |                      |         |              |            |                  |
| ) (2)                                               | ~                                      | gang Gegen-    | Position Spiege | I AfA-Positio      | in AfA-B             | eginn / | AfA-Dauer    |            |                  |
| Anlagen-Pr                                          | osition Vor                            |                | 0 z hada        | Spiegel 571125     | · 05.                | 2011    | 8 Jahre 0    | Monate     |                  |
| ) (2)<br>Anlagen-Pr                                 | esition Vor                            | - 52100        | v kein          |                    | -                    |         |              |            |                  |
| Anlagen-Po<br>012000                                | osition Vor<br>▼ 20                    | - 52100        | kein            | AHK- bzw. Buchwert | (9)                  |         |              |            |                  |
| Anlagen-Po<br>012000<br>hungstext (8<br>passung se  | <pre>osition Vor _ ZU D elbstges</pre> | <u>52100</u>   | WG.             | AHK- bzw. Buchwert | <b>(9)</b><br>250,00 | 1       |              |            |                  |
| Anlagen-Pro<br>012000<br>hungstext (8<br>passung so | elbstges                               | 52100 ch. imm. | WG.             | AHK- bzw. Buchwert | <b>(9)</b><br>250,00 | ]       |              |            |                  |

Abbildung 7-23 Beispiel für eine Gliederung der Kommunalbilanz II nach Sachverhalten

① Über die Plus-/Minus-Spalte kann eine Buchung "herausgerechnet" (-) oder "hinzugerechnet" (+) werden.

Im Beispiel wird die (aus Konzernsicht) "zu viel" vorgenommene Aktivierung des Einzelbetriebes (Belastung des Anlagenbestands) wieder "herausgerechnet" (-).

- ② Anlagenbestands-Position, die korrigiert werden soll.
- ③ Anlagenvorgang, der korrigiert wird (für den korrekten Ausweis im Anlagenspiegel).
- ④ Gegenposition. Position, zu deren "Lasten" die Anpassung erfolgt. Im Beispiel wird aus der Aktivierung eine Aufwandsbuchung.
- Spiegelspalten-Angabe, falls die Gegenposition eine Forderung oder Verbindlichkeit ist.
- 6 Abschreibungskonto (Position), auf dem in der Folge (und auch schon im ersten Jahr) die Abschreibungen korrigiert werden sollen.
- Ø AfA-Beginn und Dauer f
  ür die Abschreibungsrechnung.
- 8 Buchungstext zur Dokumentation.
- 9 Zu korrigierender Betrag (AHK).

## Was bedeuten die Spalten auf den Buchungsbelegen?

Die beiden Unterkapitel des K2-Beleges zeigen auf ihrer Registerkarte jeweils die Buchungssicht des angehefteten Meldebogens.

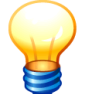

Die Darstellung der Buchungen erfolgt grundsätzlich auf der Basis der Positionen des Positionenplans.

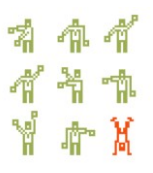

Werden die Meldebögen auf der Basis der betrieblichen Konten erfasst, werden sie für die Anzeige der Buchungssicht in die Positionen des Positionenplans übersetzt. Dabei werden zusammengehörige betriebliche Konten in einer Position zusammengefasst.

#### Buchungsdarstellung des universellen Meldebogens (K2U)

| 2009 | 📙 Buchungen 🐓 Übersicht Notizen Beschreibung                                  |           |           |   |                                          |  |  |  |  |  |  |
|------|-------------------------------------------------------------------------------|-----------|-----------|---|------------------------------------------|--|--|--|--|--|--|
| 2010 | 📒 Anpassungen ohne Anlagevermögen (K2U) 📒 Anpassungen im Anlagevermögen (K2A) |           |           |   |                                          |  |  |  |  |  |  |
| 2011 | Position Soll Haben Spalte Bezeichnung                                        |           |           |   |                                          |  |  |  |  |  |  |
| 2012 | 176000                                                                        | 25.460,00 |           |   | Sonstige Forderungen                     |  |  |  |  |  |  |
| 2013 | 549100                                                                        |           | 25.460,00 |   | Übrige sonstige ordentliche Aufwendungen |  |  |  |  |  |  |
|      | 176000                                                                        | 25.460,00 |           | 0 | Sonstige Forderungen                     |  |  |  |  |  |  |

Abbildung 7-24 Buchungssicht des universellen Meldebogens (K2U)

| Spalte      | Inhalt                                                                                                 |
|-------------|----------------------------------------------------------------------------------------------------|
| Position    | Die Darstellung des Unterkapitels zeigt die Buchungen grundsätzlich auf der Basis des Positionenplans. |
| Soll, Haben | Ein Sollsaldo wird in der Spalte "Soll" angezeigt, ein Habensaldo in der Spalte "Haben".               |
| Spalte      | In diesem Unterkapitel ohne Funktion.                                                                  |
| Bezeichnung | Bezeichnung der Position (aus dem Positionenplan)                                                      |

*Blau und kursiv* (als "davon-Positionen") weist die Buchungssicht auch die Werte der Spiegel nach Fristigkeiten aus (soweit zutreffend).

### Buchungsdarstellung des Anlagen-Meldebogens (K2A)

| 2009          | Buchungen 🐓 Übersicht Notizen Beschreibung                                    |          |          |        |                                                           |  |  |  |  |
|---------------|-------------------------------------------------------------------------------|----------|----------|--------|-----------------------------------------------------------|--|--|--|--|
| <b>9</b> 2010 | 📒 Anpassungen ohne Anlagevermögen (K2U) 📒 Anpassungen im Anlagevermögen (K2A) |          |          |        |                                                           |  |  |  |  |
| 2011          | Position                                                                      | Soll     | Haben    | Spalte | Bezeichnung                                               |  |  |  |  |
| 2012          | 012000                                                                        |          | 8.250,00 |        | Sonstige immaterielle Vermögensgegenstände                |  |  |  |  |
| 2013          | 012000                                                                        | 687,50   |          |        | Sonstige immaterielle Vermögensgegenstände                |  |  |  |  |
|               | 471000                                                                        | 8.250,00 |          |        | Aktivierte Eigenleistungen                                |  |  |  |  |
|               | 571125                                                                        |          | 687,50   |        | Abschreibungen auf selbstgeschaffene immat. Verm.gegenst. |  |  |  |  |
|               | 012000                                                                        |          | 8.250,00 | VZU    | Sonstige immaterielle Vermögensgegenstände                |  |  |  |  |
|               | 012000                                                                        |          | 687,50   | ABS    | Sonstige immaterielle Vermögensgegenstände                |  |  |  |  |

Abbildung 7-25 Buchungssicht des Anlagen-Meldebogens (K2A)

| Spalte      | Inhalt                                                                                                    |  |  |  |  |  |  |
|-------------|----------------------------------------------------------------------------------------------------|--|--|--|--|--|--|
| Position    | Die Darstellung des Unterkapitels zeigt die Buchungen grundsätzlich auf der Basis des Positionenplans.         |  |  |  |  |  |  |
| Soll, Haben | Ein Sollsaldo wird in der Spalte "Soll" angezeigt, ein Habensaldo in der Spalte "Haben".                       |  |  |  |  |  |  |
| Spalte      | Spalte des Anlagen- bzw. Sonderpostenspiegels, in der der Betrag aus-<br>zuweisen ist.                         |  |  |  |  |  |  |
|             | <ul><li>AHK Anschaffungs- und Herstellkosten aus Vorjahren</li><li>KAFA Kumulierte AfA aus Vorjahren</li></ul> |  |  |  |  |  |  |

- ABS Abschreibungen des lfd. Jahres
- ZUS Zuschreibungen des lfd. Jahres
- VZU Zugänge des lfd. Jahres
- VAB Abgänge des lfd. Jahres
- VUM Umbuchungen des lfd. Jahres
- AAB AfA-Abgang aufgrund von Anlagenabgängen
- AUM AfA-Umbuchung aufgrund von Anlagenumbuchungen

**Bezeichnung** Bezeichnung der Position (aus dem Positionenplan)

*Blau und kursiv* (als "davon-Positionen") weist die Buchungssicht auch die Werte der Spiegel nach Fristigkeiten bzw. Anlagen-Bewegungsart aus (soweit zutreffend).

## Was bietet und wozu dient das Kapitel "Übersicht"?

#### Abstimmung der Anpassungen von Ansatz und Bewertung

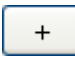

Für den Detailausweis der Kontensalden muss die Darstellung der Abstimmung aufgeklappt werden.

| 点 KonDad ((                            | 01.01-03 [r10065 - (                                                                                                    | )7.10.2013]) |                  |           |           |  |                |  |  |  |
|----------------------------------------|----------------------------------------------------------------------------------------------------|--------------|------------------|-----------|-----------|--|----------------|--|--|--|
| Administrato                           | Administrator Beleg                                                                                                    |              |                  |           |           |  |                |  |  |  |
| Mandant Variante                       |                                                                                                    |              |                  |           |           |  |                |  |  |  |
| 0100 I                                 |                                                                                                    |              |                  |           |           |  |                |  |  |  |
|                                        |                                                                                                    |              |                  |           |           |  |                |  |  |  |
| Belegart                               | к2                                                                                                    | Anpassung v  | on Ansatz und Be | wertung   |           |  | Beleg fertig 📃 |  |  |  |
| Sachverhalt                            | A2                                                                                                    | Umlaufvermö  | gen              |           |           |  |                |  |  |  |
| Beleg                                  | 19                                                                                                    | Anpassung    |                  |           |           |  |                |  |  |  |
| <ul> <li>2009</li> <li>2010</li> </ul> | 2009     E Buchungen     Schereibung     Beschreibung     Schereibung     Schereibung |              |                  |           |           |  |                |  |  |  |
|                                        |                                                                                                    | Position     | Soll             | Haben     | Differenz |  |                |  |  |  |
|                                        | Jahr 2011                                                                                                    |              | -8.250,00        | -8.250,00 |           |  |                |  |  |  |
| 2013                                   |                                                                                                    | 012000       | -7.562,50        | 0,00      |           |  |                |  |  |  |
|                                        |                                                                                                    | 471000       | 23.460,00        | -8 250 00 |           |  |                |  |  |  |
|                                        |                                                                                                    | 549100       | -25.460,00       | 0,00      |           |  |                |  |  |  |
|                                        |                                                                                                    | 571125       | -687,50          | 0,00      |           |  |                |  |  |  |
|                                        |                                                                                                    |              |                  |           |           |  |                |  |  |  |
| I                                      |                                                                                                    |              |                  |           |           |  |                |  |  |  |
| Überprü                                | fen Drucke                                                                                                    | en + -       |                  |           |           |  | Zurück         |  |  |  |

Abbildung 7-26 Übersicht zur Belegabstimmung

| Zeile       | Inhalt                                                                                |
|-------------|---------------------------------------------------------------------------------------|
| Jahr 2011   | Gesamtbeträge Soll und Haben sowie Differenz                                          |
| Position    | Der Vergleich erfolgt auf Positionen-Ebene.                                           |
| Spalte      | Inhalt                                                                                |
| Soll, Haben | Saldo der jeweiligen Position aus dem Meldebogen der Konten-<br>salden.               |
| Differenz   | Besteht eine Differenz zwischen Kontensaldo und Spiegel, wird diese hier ausgewiesen. |

## Konten-Fortschreibung

| <u> </u> |   |  |
|----------|---|--|
|          |   |  |
|          | + |  |
|          |   |  |

Zur Darstellung nach Buchungsjahren muss die Darstellung der Konten-Fortschreibung aufgeklappt werden.

| 点 KonDad ((           | 01.01-03 [r10065 - 0 | 7.10.2013]) |                 |                     |                  |                                 | <u> - • • ×</u>     |
|-----------------------|----------------------|-------------|-----------------|---------------------|------------------|---------------------------------|---------------------|
| Administrato          | r                    |             |                 | Bel                 | eg               |                                 | 08.10.2013 14:23:30 |
| Mandant Var<br>0100 I | iante                |             |                 |                     |                  |                                 | Betrieb             |
| Belegart              | к2                   | Anpassu     | ng von Ansa     | atz und Bewertung   |                  |                                 | Beleg fertig 📃      |
| Sachverhalt           | A2                   | Umlaufv     | ermögen         |                     |                  |                                 |                     |
| Beleg                 | 19                   | Anpassu     | ng              |                     |                  |                                 |                     |
| 2009                  | Buchungen            | 😽 Üł        | ersicht         | Notizen Beschr      | reibung          |                                 |                     |
| 2010                  | 🔄 🕹 🕹                | 🐓 Konte     | n-Fortschreibur | ng 🚭 Anlagenspiegel |                  |                                 |                     |
| 2011                  | Position             | aus Jahr    | Sicht           | Saldo               | Positionstext    |                                 |                     |
| E 2012                | 012000               |             |                 | 6.531,25 H          | Sonstige immater | ielle Vermögensgegenstände      | <u>^</u>            |
| 2013                  |                      | 2011        | K2A             | 7.562,50 H          |                  |                                 |                     |
|                       |                      | 2012 lfd.   | K2A             | 1.031,25 S          |                  |                                 |                     |
|                       | 176000               | 0011        | 12011           | 25.460,00 S         | Sonstige Forderu | ngen                            | -                   |
|                       | 208100               | 2011        | K20             | 20.460,00 S         | Cewinnyortrad//  | rlustvortrag                    |                     |
|                       | 200100               | 2011        | K2A             | 7 562 50 S          | OCWINING BAG VI  | snustvortrag                    |                     |
|                       |                      | 2011        | K2U             | 25.460,00 H         |                  |                                 |                     |
|                       | 571125               |             |                 | 1.031,25 H          | Abschreibungen   | auf selbstgeschaffene immat. Ve | erm.gegenst.        |
| 1                     | L                    | 0040-16-1   | 120.4           | 4 004 05 11         |                  |                                 |                     |
| Überprüt              | fen Drucke           | n +         | -               |                     |                  |                                 | Zurück              |

Abbildung 7-27 Übersicht zur Konten-Fortschreibung

| Spalte        | Inhalt                                                                                                 |
|---------------|----------------------------------------------------------------------------------------------------|
| Position      | Die Darstellung des Unterkapitels zeigt die Buchungen grundsätzlich auf der Basis des Positionenplans. |
| aus Jahr      | Jahr der Buchung                                                                                       |
| Sicht         | Unterkapitel der Buchung                                                                               |
| Saldo         | Die Darstellung der Werte erfolgt entweder im Soll oder im Haben.                                      |
| Positionstext | Bezeichnung der Position (aus dem Positionenplan)                                                      |

### **Anlagenspiegel**

| 点 KonDad ((                       | 01.01-03 [r10065 - (                                                                                                    | 07.10.2013]) |           |         |             |              | 4       |                     |  |  |
|-----------------------------------|----------------------------------------------------------------------------------------------------|--------------|-----------|---------|-------------|--------------|---------|---------------------|--|--|
| Administrato                      | r                                                                                                    |              |           | Be      | eleg        |              | 1       | 08.10.2013 11:17:42 |  |  |
| Mandant Variante       0100     I |                                                                                                    |              |           |         |             |              |         |                     |  |  |
| Belegart                          | K2 Anpassung von Ansatz und Bewertung Belegf                                                                                                    |              |           |         |             |              |         |                     |  |  |
| Sachverhalt                       | A2                                                                                                    | Umlaufver    | mögen     |         |             |              |         |                     |  |  |
| Beleg                             | 19                                                                                                    | Anpassung    |           |         |             |              |         |                     |  |  |
| <b>2009 2</b> 010                 | 2009       Buchungen       Subersicht       Notizen       Beschreibung         2010       Abstimmung       Konten-Entschreibung       Anlagensolisgel |              |           |         |             |              |         |                     |  |  |
| 2011                              | Position                                                                                                    | AHK          | Zugänge   | Abgänge | Umbuchungen | AfA Vorjahre | lfd.AfA | lfd.Zuschr.         |  |  |
| 2012                              | 012000                                                                                                    | 0,00         | -8.250,00 | 0,00    | 0,00        | 0,00         | -687,50 | 0,00                |  |  |
|                                   | •                                                                                                    |              |           | III     |             |              |         | Þ                   |  |  |
| Überprü                           | fen Drucke                                                                                                    | en +         | -         |         |             |              |         | Zurück              |  |  |

Abbildung 7-28 Übersicht zum Anlagenspiegel

Hier wird der aus den Buchungen resultierende Anlagenspiegel gezeigt.

## Werden in den K2-Belegen Binnenumsätze und konzerninterne Salden korrigiert?

Nein. Die K2-Belege korrigieren die Einzelabschlüsse hinsichtlich Ansatz- und Bewertungsunterschieden zum Konzern. Dabei bleiben die Aspekte der Schulden- und Aufwands-/ Ertragskonsolidierung außer Betracht.

## Werden die K2-Belege für Korrekturen verwendet?

Nein. Notwendige Korrekturen an den Meldungen der Einzelbetriebe sind im K1-Beleg vorzunehmen.

Im K2-Beleg "setzen wir die Konzernbrille auf" und erfassen Buchungen, die die Meldungen der Einzelbetriebe an die Ansatz- und Bewertungsvorschriften des Konzerns anpassen.

## Kann ich Beispiele für eine K2-Buchung sehen.

Ja, hier:

#### Beispiel 1: Bildung einer Instandhaltungs-Rückstellung im Konzern

Für eine kurzfristig im Folgejahr auszuführende Instandhaltung hat ein Einzelbetrieb keine Rückstellung gebildet. Dies soll im Konzern angepasst (nachgeholt) werden.

#### Bildung der Rückstellung auf einem K2U-Meldebogen:

Position 1: Hinzurechnung der Rückstellung

| +/- Konto        | Position Text           |                   |                   |           |  |
|------------------|-------------------------|-------------------|-------------------|-----------|--|
| + -              | 271000 - Instandhaltu   | ıgsrückstellunge: | n                 |           |  |
| Buchungstext     |                         | Spiegel           | Soll/Haben Betrag |           |  |
| Rückstellung In: | standhaltung Wartehalle | kein Spiegel      | H                 | 80.000,00 |  |

Position 2: Hinzurechnung des Instandhaltungs-Aufwands:

| +/- Konto       | Position   | Text           |                |                   |           |  |
|-----------------|------------|----------------|----------------|-------------------|-----------|--|
| + -             | 521000 💌   | Aufwendungen f | ür Sach- und D | ienstleistungen   |           |  |
| Buchungstext    |            |                | Spiegel        | Soll/Haben Betrag |           |  |
| Aufwand/Rückste | llung Scha | den Wartehalle | kein Spiegel   | S 🔻               | 80.000,00 |  |

#### Darstellung der Buchungssicht:

| 🐥 KonDad (01.01-03 [r10307 - 20.12.2013] ) |                        |                       |             |             |                   |                                |     |                     |  |
|--------------------------------------------|------------------------|-----------------------|-------------|-------------|-------------------|--------------------------------|-----|---------------------|--|
| Administrato                               | istrator Beleg         |                       |             |             |                   |                                |     | 16.01.2014 10:17:33 |  |
| Mandant Var<br>100 I                       | Mandant Variante 100 I |                       |             |             |                   |                                |     | Betrieb<br>10000    |  |
| Belegart                                   | к2                     | Anpassung von A       | nsatz und   | Bewertung   | r                 | ]                              | Bel | eg fertig 🔽         |  |
| Sachverhalt                                | A2                     | Umlaufvermögen        |             |             |                   |                                |     |                     |  |
| Beleg                                      | 19 Anpassung           |                       |             |             |                   |                                |     |                     |  |
| 2009                                       | 📕 Buchun               | gen 🛛 🐓 Übersich      | it Notiz    | en Bes      | schreibung        |                                |     |                     |  |
| 2010                                       | 📒 Anpassung            | en ohne Anlagevermöge | n (K2U) 📙 , | Anpassungen | im Anlagevermögen | (K2A)                          |     |                     |  |
| 2011                                       | Position               | Soll                  | Haben       | Spalte      | Bezeichnung       |                                |     |                     |  |
| 2012                                       | 271000                 |                       | 80.000,00   |             | Instandhaltungs   | rückstellungen                 |     |                     |  |
| 2013                                       | 521000                 | 80.000,00             |             |             | Aufwendungen 1    | für Sach- und Dienstleistungen |     |                     |  |
| 2014                                       |                        |                       |             |             |                   |                                |     |                     |  |
| 2015                                       |                        |                       |             |             |                   |                                |     |                     |  |

Abbildung 7-29 Darstellung der Buchungssicht zur Bildung von Rückstellungen

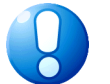

#### Wichtiger Hinweis:

Die auf diese Weise entstandene Rückstellung wird automatisch in das Folgejahr vorgetragen. Der Aufwand erscheint im Folgejahr im Gewinnvortrag/Verlustvortrag.

| 😣 KonDad (0          | 🖞 KonDad (01.01-03 [r10.907 - 20.12.2013] ) |              |             |                     |                  |                |  |                  |  |  |  |  |
|----------------------|---------------------------------------------|--------------|-------------|---------------------|------------------|----------------|--|------------------|--|--|--|--|
| Administrato         | ator Beleg                                  |              |             |                     |                  |                |  |                  |  |  |  |  |
| Mandant Var<br>100 I | iante                                       |              |             |                     |                  |                |  | Betrieb<br>10000 |  |  |  |  |
| Belegart             | к2                                          | Anpassung    | von Ans     | atz und Bewertun    | 1                |                |  | Beleg fertig 📃   |  |  |  |  |
| Sachverhalt          | A2                                          | Umlaufver    | mögen       |                     |                  |                |  |                  |  |  |  |  |
| Beleg                | 19                                          | Anpassung    |             |                     |                  |                |  |                  |  |  |  |  |
| 2009                 | Buchungen                                   | 🐨 Über       | rsicht      | Notizen Besch       | ireibung         |                |  |                  |  |  |  |  |
| 9 2010               | 銢 Abstimmun                                 | g 🐓 Konten-F | ortschreibu | ng 🔄 Anlagenspiegel | ]                |                |  |                  |  |  |  |  |
| 2011                 | Position                                    | aus Jahr     | Sicht       | Saldo               | Positionstext    |                |  |                  |  |  |  |  |
| 2012                 | 208100                                      |              |             | 80.000,00 S         | Gewinnvortrag/v  | /erlustvortrag |  |                  |  |  |  |  |
| 2013                 | 271000                                      |              |             | 80.000,00 H         | Instandhaltungsr | rückstellungen |  |                  |  |  |  |  |
| 2014                 |                                             |              |             |                     |                  |                |  |                  |  |  |  |  |
| 2015                 |                                             |              |             |                     |                  |                |  |                  |  |  |  |  |

Nachdem die Instandhaltung im Folgejahr erfolgt ist (und damit im Aufwand des Betriebes gemeldet wurde), muss daher die Rückstellung wieder aufgelöst werden.

Die Auflösung erfolgt hierbei gegen Aufwand. Dadurch wird der vom Betrieb im Folgejahr gemeldete Aufwand neutralisiert.

#### Beispiel 2: Ansatzverbot im Konzern

Die Aktivierung eines selbsterstellten Software-Programms durch einen Einzelbetrieb soll im Konzern zurückgenommen werden (Ansatzverbot).

#### Rücknahme auf einem K2A-Meldebogen:

| +/- Anlagen-Position Vorgang Gegen-Position | Spiegel (5)  | AfA-Position AfA-Begin | AfA-Dauer |   |        |
|---------------------------------------------|--------------|------------------------|-----------|---|--------|
| - 012000 2 zu 3 471000 4                    | kein Spiegel | 571125 05.201          | 8 Jahre   | 0 | Monate |
| Buchungstext                                | AHK- bz      | v. Buchwert 🧿          |           |   |        |
| Anpassung selbstgesch. imm. WG              |              | 8.250,00               |           |   |        |

- Über die Plus-/Minus-Spalte wird die Buchung als "Herausrechnung" (-) festgelegt.
   Das bedeutet, dass alle folgenden Kontierungen bzw. Beträge "gedreht" werden.
- ② Anlagenbestands-Position, auf der die Herausrechnung erfolgen soll.
- ③ Anlagenvorgang, der korrigiert wird (für den korrekten Ausweis im Anlagenspiegel).
- ④ Gegenposition, zu deren Lasten die Anpassung erfolgt (hier: aktivierte Eigenleistungen).
- ⑤ Da die Gegenposition keine Forderung oder Verbindlichkeit ist, wird hier keine Angabe gemacht.
- 6 Abschreibungskonto (Position), auf dem in der Folge (und auch schon im ersten Jahr) die Abschreibungen korrigiert werden sollen.
- ⑦ AfA-Beginn und Dauer f
  ür die Abschreibungsrechnung.
- 8 Buchungstext zur Dokumentation.
- 9 Zu korrigierender Betrag (AHK).

#### Darstellung der Buchungssicht:

| À KonDad (   | 01.01-03 [r9876 - :        | 21.08.2013])                                      |                    |                                                                  |                                                                   |                     |
|--------------|----------------------------|---------------------------------------------------|--------------------|------------------------------------------------------------------|-------------------------------------------------------------------|---------------------|
| Administrato | ır                         |                                                   | 1                  | Beleg                                                            |                                                                   | 05.09.2013 11:50:06 |
| Mandant Va   | riante                     |                                                   |                    |                                                                  |                                                                   | Betrieb 10000       |
| Belegart     | к2                         | Anpassung von J                                   | insatz und Bewert  | առց                                                              | ]                                                                 | Beleg fertig 📃      |
| Sachverhalt  | A2                         | Umlaufvermögen                                    |                    |                                                                  | ]                                                                 |                     |
| Beleg        | 19                         | Anpassung                                         |                    |                                                                  | ]                                                                 |                     |
| 2009 2010    | Buchur                     | n <b>gen</b> 🤄 🤡 Übersid<br>gen ohne Anlagevermög | ht Notizen n (K2U) | Beschreibung<br>gen im Anlagevermögen                            | (K2A)                                                             |                     |
| 2011         | Position                   | Soll                                              | Haben Spalte       | Bezeichnung                                                      |                                                                   |                     |
| 2012         | 012000<br>012000<br>471000 | 687,50                                            | 8.250,00           | Sonstige immaterie<br>Sonstige immaterie<br>Aktivierte Eigenleis | elle Vermögensgegenstände<br>elle Vermögensgegenstände<br>stungen |                     |
|              | 571125                     | U.I.I.                                            | 687,50 (2)         | Abschreibungen a                                                 | uf selbstgeschaffene immat. V                                     | /erm.gegenst.       |
|              | 012000                     |                                                   | 8.250,00 VZU       | Sonstige immaterie                                               | elle Vermögensgegenstände                                         |                     |
|              | 012000                     |                                                   | 687,50 ABS         | Sonstige immaterie                                               | elle Vermögensgegenstände                                         |                     |
|              | •                          |                                                   |                    | 111                                                              |                                                                   | •                   |
| Überprü      | fen Druck                  | ken Meldeboger                                    | Meldebogen lö      | schen                                                            |                                                                   | Zurück              |

Abbildung 7-30 Darstellung der Buchungssicht im K2-Beleg zum Ansatzverbot im Konzern

Die Buchungssicht des Meldebogens zeigt nicht nur die Rücknahme der Bestandsbuchung ①, sondern auch die (vom Programm berechnete) Korrektur der Abschreibung in der laufenden Periode ②.

In den Folgejahren werden in der Buchungssicht die automatisch erzeugten Abschreibungsbuchungen der Folgeperiode angezeigt:

| 点 KonDad (0          | 🔔 KonDad (01.01-03 [r10307 - 20.12.2013] ) 🗾 🔀 |                    |            |            |                      |                                          |                |  |  |  |
|----------------------|------------------------------------------------|--------------------|------------|------------|----------------------|------------------------------------------|----------------|--|--|--|
| Administrato         | Administrator Beleg 16.01                      |                    |            |            |                      |                                          |                |  |  |  |
| Mandant Var<br>100 I | dandant Variante                               |                    |            |            |                      |                                          |                |  |  |  |
| Belegart             | к2                                             | Anpassung von      | Ansatz un  | d Bewert   | ung                  | ]                                        | Beleg fertig 🔲 |  |  |  |
| Sachverhalt          | A2                                             | Umlaufvermöger     | 1          |            |                      |                                          |                |  |  |  |
| Beleg                | 19                                             | Anpassung          |            |            |                      | ]                                        |                |  |  |  |
| 2009                 | Buchungen                                      | 🚽 🚭 Übersicht      | Notize     | n Be:      | schreibung           |                                          |                |  |  |  |
| <b>Q</b> 2010        | Anpassungen o                                  | hne Anlagevermögen | (K2U) Anpa | ssungen im | Anlagevermögen (K2A) |                                          |                |  |  |  |
| 2011                 | Position                                       | Soll               | Haben      | Spalte     | Bezeichnung          |                                          |                |  |  |  |
| 2012                 | 012000                                         | 1.031,25           |            |            | Sonstige immaterie   | elle Vermögensgegenstände                |                |  |  |  |
| 2013                 | 571125                                         |                    | 1.031,25   |            | Abschreibungen a     | uf selbstgeschaffene immat. Verm.gegenst |                |  |  |  |
| 2014                 | 012000                                         |                    | 1.031,25   | ABS        | Sonstige immaterie   | elle Vermögensgegenstände                |                |  |  |  |

Abbildung 7-31 Darstellung der Abschreibungsbuchungen der Folgeperiode

## 7.4 Kommunalbilanz III: Stille Reserven und Lasten

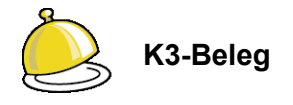

Auf den **K3-Belegen** werden die Stillen Reserven und Stillen Lasten "aufgedeckt" (also erfasst) und fortgeschrieben (also abgeschrieben). Auf diese Weise entsteht aus den in Ansatz und Bewertung vereinheitlichen Buchwerten der Kommunalbilanz II die Kommunalbilanz III.

Stille Reserven und Lasten haben ihren Ursprung in der einmaligen "Neubewertung" aller Vermögensgegenstände bei der erstmaligen Einbeziehung eines Betriebes in den Konzernabschluss. Sie passiert bei der ersten Aufstellung des Gesamtabschlusses überhaupt oder - bei neu hinzukommenden Betrieben - im Jahr des Erwerbs der Beteiligung. Später entstehende Stille Reserven und Lasten bleiben unberücksichtigt.

Stille Reserven haben ihre Ursache im Wesentlichen in

- der Nutzung von Vermögensgegenständen über die Abschreibungsdauer hinaus,
- der Bewertung von Vermögensgegenständen zu Wiederbeschaffungskosten.

Stille Lasten können zum Beispiel durch zu hoch angesetzte Forderungen oder unterlassene Rückstellungen entstehen.

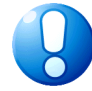

#### Wichtiger Hinweis:

In einigen Bundesländern wird die Neubewertung von Vermögensgegenständen im Rahmen des Gesamtabschlusses ausdrücklich ausgeschlossen. Für diese Bundesländer haben die K3-Belege keine Bedeutung.

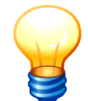

#### Zur Verbuchung des K3-Beleges im Gesamtabschluss:

Bei der Aufdeckung und Fortschreibung der Stillen Reserven und Stillen Lasten im K3-Beleg handelt es sich um "echte Buchungen" ( $\Rightarrow$  7.0 "Melden und buchen: Was ist der Unterschied?").

## Wie ist der K3-Beleg aufgebaut?

Der K3-Beleg besteht aus zwei verschiedenen Meldebögen:

- **K3U** Der universelle K3U-Meldebogen ist für alle Neubewertungen außerhalb des Anlagevermögens vorgesehen.
- **K3A** Der K3A-Meldebogen dient speziell der Neubewertung im Anlagevermögen (Anlagen-Positionen und Sonderposten-Positionen). Diese Neubewertungen ziehen typischerweise auch Abschreibungen nach sich, die sich auf einen mehrjährigen Zeitraum (bis zur vollständigen Abschreibung der betreffenden Anlagegüter) auswirken.

## Wie sehen die Meldebögen, Buchungssichten und Belegübersicht der K3-Belege aus?

Die Meldebögen der K3-Belege sehen genauso aus, wie die Meldebögen der K2-Belege. Siehe hierzu in Kapitel 7.3 ⇔ "Wie ist der K2-Beleg aufgebaut?"

## Kann ich Beispiele für K3-Buchungen sehen?

Ja, hier:

#### Beispiel: Neubewertung des Fuhrparks der Stadtwerke

Der ÖPNV-Fuhrpark der Stadtwerke steht im Einzelabschluss der Stadtwerke mit 5,7 Mio. Euro zu Buche. Ein Wertgutachten beziffert den Zeitwert der Fahrzeuge aber auf 7,7 Mio. Euro. Die Differenz von 2,0 Mio. Euro soll im Gesamtabschluss aktiviert und über eine ebenfalls geschätzte gemittelte Restnutzungsdauer von 3,5 Jahren abgeschrieben werden.

Für die Umsetzung wird ein K3A-Meldebogen erfasst und zwar im "Jahr 0", d.h. im Jahr vor dem ersten Gesamtabschluss:

| 🔶 KonDad (01.01-0                                          | 03 (r103                                                                                                    | 07 - 20.12.2013] ): | 10 - K3A - 2009 - ( | 01                 |         |              |            | 6            | • •              |  |  |  |  |
|------------------------------------------------------------|----------------------------------------------------------------------------------------------------|---------------------|---------------------|--------------------|---------|--------------|------------|--------------|------------------|--|--|--|--|
| Administrator                                              | dministrator Meldebogen Stille Reserven im Anlagevermögen (K3A) 16.01.2014 09:42:02                                                                                                    |                     |                     |                    |         |              |            |              |                  |  |  |  |  |
| Mandant Variante 100 I                                     |                                                                                                    |                     |                     |                    | Fil     | ter          |            | Periode 2009 | Betrieb<br>SINFO |  |  |  |  |
| - Belegart K3 Aufdeckung und Abschreibung Stiller Reserven |                                                                                                    |                     |                     |                    |         |              |            |              |                  |  |  |  |  |
| Sicht                                                      | cht K3A Stille Reserven im Anlagevermögen                                                                                                    |                     |                     |                    |         |              |            |              |                  |  |  |  |  |
| Beleg                                                      | Beleg Aufdeckung und Abschreibung der Stillen Reserven                                                                                                    |                     |                     |                    |         |              |            |              |                  |  |  |  |  |
| Berichtsform                                               | Berichtsform KA Stille Reserven und Lasten im Anlagevermögen                                                                                                    |                     |                     |                    |         |              |            |              |                  |  |  |  |  |
| +/-                                                        | Anlage                                                                                                    | en-Position         | Vorgang             | Gegen-Position     | Spiegel | AfA-Position | AfA-Beginn | AfA-Dauer    | Chierote         |  |  |  |  |
| * ENDE *                                                   | 07220                                                                                                    | iu .                | 20                  | 201120             |         | 571200       | 01.2010    | 3 Janre      | 6 MUNALE         |  |  |  |  |
| •                                                          |                                                                                                    |                     | m                   |                    |         |              |            |              | ,                |  |  |  |  |
| +/- 072200                                                 | +/- Onlagen-Position Vorgan Gegen-Position Spiegel AfA-Position AfA-Beginn AfA-Beginn Af |                     |                     |                    |         |              |            |              |                  |  |  |  |  |
| Buchungstext                                               |                                                                                                    |                     |                     | AHK- bzw. Buchwert | 8       |              |            |              |                  |  |  |  |  |
| Neubewertung                                               | յ Բահո                                                                                                    | park ÖPNV           |                     | 2.000.0            | 00,00   |              |            |              |                  |  |  |  |  |
| Meldebogen                                                 | Spei                                                                                                    | chern Imp           | ort Expor           | t Zeile Neu        | Löschen | Kopieren     |            |              | Zurück           |  |  |  |  |

Abbildung 7-32 Der Meldebogen K3A zur Aufdeckung und Abschreibung stiller Reserven

- ① +: Es handelt sich um eine Hinzurechnung.
- ② Die Hinzurechnung wird auf derselben Anlagen-Position vorgenommen, auf der auch der ÖPNV-Fuhrpark des Einzelbetriebes gemeldet wurde.
- ③ Erfasst wird die Korrektur als ZUgang im Jahr 0. Auf diese Weise geht sie in AHK des Jahresvortrags im ersten Konsolidierungsjahr ein.
- (4) Die Aktivierung erfolgt "ergebnisneutral" gegen das Eigenkapital. Zur Wahrung der Transparenz gibt es hierfür eine eigene Position "Neubewertungsrücklage" im Positionenplan.
- <sup>⑤</sup> Die Abschreibung erfolgt gegen dieselbe AfA-Position wie die Sachanlagen.
- 6 Die Abschreibungsparameter sehen den Abschreibungsbeginn zum Januar des ersten
- Ø Konsolidierungsjahres und eine (Rest-)Nutzungsdauer von 3,5 Jahren vor.
- 8 Hinzugerechnet wird der Betrag von 2,0 Mio. Euro als Zugang zu den AHK.

Auf diese Weise kommt es zu Beginn des Folgejahres (hier 2010) zu einem zusätzlichen Anlagenwert von 2,0 Mio. Euro sowie den entsprechenden Abschreibungen. Das lässt sich am besten in der **Übersicht** im Unterkapitel **Anlagenspiegel** erkennen:

| 🔶 KonDad (01.01-03 [r1030 | ج<br>الم KonDad (01.01-03 [r10307 - 20.12.2013] )                                                                      |                              |                              |              |              |             |             |                  |  |  |  |  |
|---------------------------|----------------------------------------------------------------------------------------------------|------------------------------|------------------------------|--------------|--------------|-------------|-------------|------------------|--|--|--|--|
| Administrator             |                                                                                                    | Beleg                        |                              |              |              |             |             |                  |  |  |  |  |
| Mandant Variante          |                                                                                                    |                              |                              |              |              |             |             | Betrieb<br>SINFO |  |  |  |  |
| Belegart K3<br>Beleg 10   | Aufdeckung und Abs<br>Aufdeckung und Abs                                                                               | chreibung St<br>chreibung de | iller Reserv<br>r Stillen Re | en<br>serven |              |             |             | Beleg fertig 📃   |  |  |  |  |
| E Buchu                   | 2009     Buchungen     State     Notizen     Beschreibung       Abstimmung     Konten-Fotschreibung     Anlagenspiegel |                              |                              |              |              |             |             |                  |  |  |  |  |
| 2011 Position             | AHK                                                                                                    | Zugänge                      | Abgänge                      | Umbuchungen  | AfA Vorjahre | lfd.AfA     | lfd.Zuschr. | Abgang AfA       |  |  |  |  |
| 2012 072200               | -2.000.000,00                                                                                                    | 0,00                         | 0,00                         | 0,00         | 0,00         | -571.428,57 | 0,00        | 0,00             |  |  |  |  |

Abbildung 7-33 Darstellung zusätzlicher Anlagenwert und Abschreibungen im K3-Anlagenspiegel

Im 4. Jahr erfolgt schließlich die letzte Abschreibungsrate und die Neubewertung ist "aufgezehrt":

| 🔶 KonDad (01.01-03 [r10307 - 20.12.2013] ) |                                                                                                    |               |              |             |               |             |             |                  |  |  |  |  |
|--------------------------------------------|----------------------------------------------------------------------------------------------------|---------------|--------------|-------------|---------------|-------------|-------------|------------------|--|--|--|--|
| Administrator                              | ninistrator Beleg                                                                                           |               |              |             |               |             |             |                  |  |  |  |  |
| Mandant Variante 100 I                     |                                                                                                    |               |              |             |               |             |             | Betrieb<br>SINFO |  |  |  |  |
| Belegart K3                                | elegant K3 Aufdeckung und Abschreibung Stiller Reserven                                                     |               |              |             |               |             |             |                  |  |  |  |  |
| Beleg 10                                   | Aufdeckung und Al                                                                                           | schreibung de | r Stillen Re | serven      |               |             |             |                  |  |  |  |  |
| E 2009 Buch                                | 2019     Buchungen     Statemark     Natzen     Beschreibung       2010     Anagenspiegel     Anagenspiegel |               |              |             |               |             |             |                  |  |  |  |  |
| 2011 Posit                                 | n AHK                                                                                                    | Zugänge       | Abgänge      | Umbuchungen | AfA Vorjahre  | lfd.AfA     | lfd.Zuschr. | Abgang AfA       |  |  |  |  |
| 2012 0722<br>2013                          | -2.000.000,00                                                                                               | 0,00          | 0,00         | 0,00        | -1.714.285,71 | -285.714,29 | 0,00        | 0,00             |  |  |  |  |

Abbildung 7-34 Darstellung der letzten Abschreibungsrate im K3-Anlagenspiegel

## 7.5 IC-Abstimmung: Keine Rechnung im Konzern!

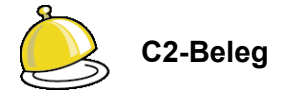

Gegenstand der **C2-Belege** sind die im kommunalen Konzern bestehenden Liefer- und Leistungsbeziehungen. Unter der "Einheitsfiktion" handelt es sich bei diesen Leistungen um "interne" Vorgänge, für die keine Rechnungen erstellt werden.

Alle Spuren der zwischen den Konzernpartnern gestellten Rechnungen müssen also aus dem Gesamtabschluss verschwinden.

Dies betrifft

- die Erträge aus den im Laufe des Konsolidierungsjahres ausgetauschten Lieferungen und Leistungen sowie die entsprechenden Aufwendungen bzw. Aktivierungen,
- die hieraus resultierenden gegenseitigen Forderungen und Verbindlichkeiten, soweit diese zum Bilanzstichtag noch nicht ausgeglichen sind.

Die Eliminierung dieser "Spuren" sowie die in diesem Zusammenhang stehenden "Nebenaspekte"

- die ("echten") Differenzen zwischen den betrieblichen Meldungen,
- die nicht abzugsfähige Vorsteuer und
- die Zwischenergebnis-Eliminierung

werden im C2-Beleg behandelt. Dabei geht es um die Beziehungen zwischen jeweils zwei Betrieben des Konzerns.

## Wie ist der C2-Beleg für die IC-Abstimmung aufgebaut?

Für den C2-Beleg gelten die folgenden Besonderheiten:

| À KonDad (0      | 01.01-03 [r10307 -                                                     | 20.12.2013]) |                    |                     |        |                                                     |  |  |  |  |  |  |  |
|------------------|------------------------------------------------------------------------|--------------|--------------------|---------------------|--------|-----------------------------------------------------|--|--|--|--|--|--|--|
| Administrato     | r                                                                      |              |                    | 08.01.2014 16:37:25 |        |                                                     |  |  |  |  |  |  |  |
| Mandant Variante |                                                                        |              |                    |                     |        |                                                     |  |  |  |  |  |  |  |
| Belegart         | Belegart C2 Konzerninterne Verrechnungen Beleg fertig                  |              |                    |                     |        |                                                     |  |  |  |  |  |  |  |
| Sachverhalt      | 10000                                                                  | IC-Abst      | immung Stadt Muste | Klärung erfolgt 📃   |        |                                                     |  |  |  |  |  |  |  |
| Beleg            | Beleg 24 konzerninterne Verrechnung                                    |              |                    |                     |        |                                                     |  |  |  |  |  |  |  |
| <b>2009</b>      | SINFO SWM Meldungen Buchungen & Übersicht Notizen Beschreibung         |              |                    |                     |        |                                                     |  |  |  |  |  |  |  |
| 2011             | Bezug                                                                  | Position     | Soll H             | Haben GegBetr       | Spalte | Bezeichnung                                         |  |  |  |  |  |  |  |
| 2012             |                                                                        | 171000       | 4.000,00           | В                   |        | Privatrechtl. Forderungen ggü. dem privaten Bereich |  |  |  |  |  |  |  |
| 2013             |                                                                        | 171000       | 4.000,00           | В                   | 0      | Privatrechtl. Forderungen ggü. dem privaten Bereich |  |  |  |  |  |  |  |
| 2014<br>2015     |                                                                        |              |                    |                     |        |                                                     |  |  |  |  |  |  |  |
| Überprüf         | Überprüfen Drucken Meldebogen Meldebogen löschen Bezüge Klärung Zurück |              |                    |                     |        |                                                     |  |  |  |  |  |  |  |

Abbildung 7-35 Der C2-Beleg - "Meldungen"

| 🔶 KonDad ((                  | )1.01-03 (*10307                | - 20.12.2013] )                                                                                                    |                                     |
|------------------------------|---------------------------------|----------------------------------------------------------------------------------------------------|-------------------------------------|
| Administrato                 | 08.01.2014 16:44:07             |                                                                                                    |                                     |
| Mandant Var<br>550 I         | iante                           |                                                                                                    | Α                                   |
| Belegart                     | c2                              | Konzerninterne Verrechnungen                                                                                                    | Beleg fertig 📃                      |
| Sachverhalt                  | 10000                           | IC-Abstimmung Stadt Musterstadt                                                                                                    | Klärung erfolgt 📃                   |
| Beleg                        | 24                              | konzerninterne Verrechnung                                                                                                    |                                     |
| 2009<br>2010<br>2011<br>2012 | SINFO<br>Korrekturbuch<br>Bezug | SWM     Image     Image <t< td=""><td>nt Notizen Beschreibung Bezeichnung</td></t<> | nt Notizen Beschreibung Bezeichnung |

Abbildung 7-36 Der C2-Beleg - "Buchungen"

- ① Der C2-Beleg hat zwei Seiten: jeweils eine für jeden der beiden beteiligten Betriebe (A-Betrieb und B-Betrieb).
  - **A** Die "A-Seite" zeigt Forderungen und Verbindlichkeiten sowie Aufwendungen und Erträge des A-Betriebes gegenüber dem B-Betrieb.
  - **B** Die "B-Seite" zeigt Forderungen und Verbindlichkeiten sowie Aufwendungen und Erträge des B-Betriebes gegenüber dem A-Betrieb.
- ② Der C2-Beleg kennt Meldungen <u>und</u> Buchungen:
  - Gemeldet werden die Beträge, die der jeweilige Betrieb bezüglich seiner Liefer- und Leistungsbeziehungen zum anderen Betrieb "aus seiner Buchhaltung abliest".
  - Gebucht wird das, was "aus Konzernsicht umgegliedert" oder "umperiodisiert" werden muss (⇔ 7.0 Melden und buchen: Was ist der Unterschied?).
- ③ Für die Meldungen gibt es vier Unterkapitel:

C2AF/C2BF Schuldenkonsolidierung (Forderungen und Verbindlichkeiten)

C2AA/C2BA Aufwands-/Ertragskonsolidierung

C2AX/C2BX Aktivierungen mit Zwischenergebniseliminierung

C2AL/C2BL Ausleihungen.

(Der Buchstabe "A" bzw. "B" an der dritten Stelle bezieht sich jeweils auf den A- oder B-Betrieb).

④ Für die Buchungen gibt es zwei Unterkapitel:

C2AK/C2BK Korrekturen allgemeiner Art

C2AV/C2BV Korrekturbuchungen im Anlagevermögen

(Der Buchstabe "A" bzw. "B" an der dritten Stelle bezieht sich jeweils auf den A- oder B-Betrieb).

5 Für die Klärung von Differenzen zwischen den Meldungen der beiden Betriebe gibt es einen zusätzlichen Klärungsdialog.

## In welcher Beziehung stehen "A-" und "B-Seite" des C2-Beleges?

Der C2-Beleg ist das Gemeinschaftswerk je zweier Konzernbetriebe. Jeder der beiden Betriebe ("A" und "B") meldet seine Salden und Umsätze gegenüber dem anderen Betrieb. Gemeldet wird genau das, was der jeweilige Betrieb in seiner (Debitoren-/Kreditoren-)-Buchhaltung vorfindet.

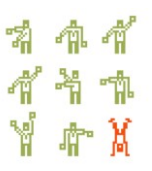

Daher ist der C2-Beleg im Sachverhaltsbaum (⇔ 6.1 Belegarten und Sachverhalte) zwei Mal "aufgehängt": einmal für den A-Betrieb und einmal für den B-Betrieb.

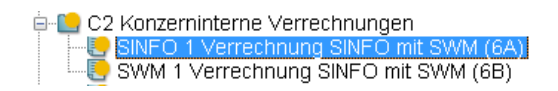

Bei der Fertigmeldung des Beleges wird geprüft, ob beide Seiten zusammen passen.

# Wie sieht der Meldebogen C2AF für die Schuldenkonsolidierung aus?

Der Meldebogen C2AF für die Schuldenkonsolidierung sieht so aus:

| 🔶 KonDad (01.01-03 [r10307 - 20.12.2013] ): 6 - C2AF - 2010 - 01 |                                   |                 |                 |                   |             |             |            |                     |  |  |  |  |
|------------------------------------------------------------------|-----------------------------------|-----------------|-----------------|-------------------|-------------|-------------|------------|---------------------|--|--|--|--|
| Administrator                                                    |                                   |                 | Meldebogen      | Schuldenkonsolidi | ierung (C2A | AF)         |            | 16.01.2014 12:11:57 |  |  |  |  |
| Mandant Variante                                                 |                                   |                 |                 | Filter            |             |             | Periode    | Betrieb             |  |  |  |  |
| 100 I                                                            |                                   |                 |                 | 0                 |             |             | 2010       | SINFO               |  |  |  |  |
| - Belegart                                                       | c2                                | Konzerninterne  | Verrechnung     | en                |             |             | 1          |                     |  |  |  |  |
| Sicht                                                            | C2AF                              | Schuldenkonsoli | idierung        |                   |             |             | 1          |                     |  |  |  |  |
| Beleg                                                            | Beleg 6 Verrechnung SINFO mit SWM |                 |                 |                   |             |             |            |                     |  |  |  |  |
| Berichtsform                                                     | c21                               | Konzerninterne  | Forderungen     | & Verbindlichkei  | iten (Posi  | tionenplan) | 1          |                     |  |  |  |  |
|                                                                  |                                   |                 |                 |                   |             |             |            |                     |  |  |  |  |
| Konto                                                            | Position                          | Bezug           | Spiegel         | Buchungstext      | S/H         | Betrag      | Rg.Nr.     | Rg.Dat.             |  |  |  |  |
|                                                                  | 171000                            | 5212/2010       | 0               | Rg 5212/2010      | S           | 4.300,00    | 5212/201   | 0 16.11.2010        |  |  |  |  |
| * ENDE *                                                         |                                   |                 |                 |                   |             |             |            |                     |  |  |  |  |
| •                                                                |                                   |                 | m               |                   |             |             |            | Þ                   |  |  |  |  |
| Konto                                                            | Position                          | e Bezua         | Spiegel Buchun  | astext            |             | ~           | B/H Betrag |                     |  |  |  |  |
|                                                                  | 171000                            | 2 5212/2010     | 0 4 Rg 2        | 5212/2010         |             | (5)         | <b>₀</b> 6 | 4.300,00            |  |  |  |  |
| Rechnungsdaturg                                                  | Rechnur                           | ngsnummer       | Interne Referen |                   |             |             |            |                     |  |  |  |  |
| 16.11.2010                                                       | 5212/                             | 2010 9          |                 | <b>W</b>          |             |             |            |                     |  |  |  |  |
|                                                                  |                                   |                 |                 |                   |             |             |            |                     |  |  |  |  |
|                                                                  |                                   |                 |                 |                   |             |             |            |                     |  |  |  |  |
| Meldebogen                                                       | Speich                            | ern Import      | Export Z        | eile Neu Lös      | chen K      | opieren     |            | Zurück              |  |  |  |  |

Abbildung 7-37 Der Meldebogen C2AF für die Schuldenkonsolidierung

- Die Kontierung kann wahlweise auf Betriebskonten-Basis (Konto) oder auf Positionen-
- ② plan-Basis (Position) erfolgen.
- ③ Über einen Bezug können verschiedene Meldepositionen fachlich miteinander verbunden werden.
- ④ Die Abstimmung von Forderungen und Verbindlichkeiten erfolgt immer unter Berücksichtigung der Fristigkeit. Daher ist die Spiegel-Spalte anzugeben (0 - kurzfristig, 1 mittelfristig, 5 - langfristig).
- **(5)** Buchungstext: freie Textierung der Meldezeile.
- 6 Soll-/Haben-Kennzeichen.
- O Hier ist der Forderungs- bzw. Verbindlichkeiten-Saldo anzugeben.
- Rechnungsdatum und Rechnungsnummer dienen der Abstimmung zwischen den bei-
- (9) den Betrieben.
- Die interne Referenznummer stellt den Bezug zur Buchung im betrieblichen Einzelabschluss dar (z.B. Belegnummer, OP-Nummer).

© hallobtf! gmbh

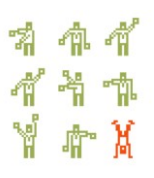

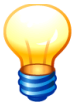

In einfacheren Situationen ("wenn alles passt") genügt eine summarische Meldung pro Konto (Rechnungsdatum, Rechnungsnummer und Interne Referenz bleiben leer). Das Programm eliminiert die betreffende Forderung oder Verbindlichkeit aus der entsprechenden Position.

Da erfahrungsgemäß nur in den seltensten Fällen "alles passt", ist es eine gute Praxis, von vorherein alle Einzelbuchungen zu melden. Die Angaben zum Rechnungsdatum und zur Rechnungsnummer bilden eine gute Voraussetzung, um Differenzen zwischen den beiden Betrieben abzustimmen.

## Wie sieht der Meldebogen C2AA für die Aufwands-/ Ertragskonsolidierung aus?

| KonDad (01.01-0  | 03 [110307 | - 20.12.2013] ): 0 | - CZAA - 2010 - 01 |                       |              |       |          |           |           |             |                    |
|------------------|------------|--------------------|--------------------|-----------------------|--------------|-------|----------|-----------|-----------|-------------|--------------------|
| dministrator     |            |                    |                    | Meldebogen Aufwan     | ds-/ Ertrags | konso | lidierun | g (C2AA)  |           |             | 16.01.2014 13:18:5 |
| landant Variante |            |                    |                    |                       |              |       | Filter   |           |           | Periode     | Betrieb            |
| 100 I            |            |                    |                    |                       |              | 0     |          |           |           | 2010        | SINFO              |
|                  |            |                    |                    |                       |              |       |          |           |           |             |                    |
| Belegart         | C2         | Konzerninte        | rne Verrechn       | ungen                 |              |       |          |           |           |             |                    |
| Sicht            | C2AA       | Aufwands-/         | Ertragskonso       | lidierung             |              |       |          |           |           |             |                    |
| Beleg            | 6          | Verrechnung        | SINFO mit S        | WM                    |              |       |          |           |           |             |                    |
| Berichtsform     | c21        | Konzerninte        | rne Aufwendu       | ngen & Erträge (Posit | ionenplan)   |       |          |           |           |             |                    |
|                  |            |                    |                    |                       |              |       |          |           |           |             |                    |
| Konto            | Position   | Bezug              | Spiegel            | Buchungstext          | S/H          | US    | t.(%)    | Betrag    | Rg.Nr.    | Rg.Dat.     | Interne Referen    |
|                  | 451000     |                    |                    | Rechnung 18/2010      | н            |       |          | 40.000,00 | 18/2010   | 04.03.2010  |                    |
|                  | 451000     |                    |                    | Rechnung 2014/2010    | н            |       |          | 57.000,00 | 2014/2010 | 16.05.2010  |                    |
|                  | 451000     |                    |                    | Rechnung 3086/2010    | н            |       |          | 26.000,00 | 3086/2010 | 17.07.2010  |                    |
|                  | 451000     |                    |                    | Rechnung 5212/2010    | н            |       |          | 4.000,00  | 5212/2010 | 05.11.2010  |                    |
|                  | 451000     |                    |                    | Grillhütte            | н            |       |          | 16.000,00 | 5212/2010 | 05.11.2010  |                    |
| ENDE *           |            |                    |                    |                       |              |       |          |           |           |             |                    |
|                  |            |                    |                    |                       |              | _     |          |           |           |             |                    |
|                  |            |                    |                    |                       |              |       |          |           |           |             |                    |
| onto             | Position   | Bezug              | Spiegel            | Buchungstext          |              |       |          |           | 5         | USL(%) Betr | <sup>ag</sup>      |
| U                | 451000     | 2                  | 🌙 kein Sp          | iege 🕂 Grillhütte 🔾   |              |       |          |           |           |             | 0 16.000,0         |
| echnungsdatum    | Rechnur    | igsnummer          | Interne Re         | ferenz                |              |       |          |           |           |             |                    |
| 05.11.2010       | 5212/      | 2010               |                    | 00                    |              |       |          |           |           |             |                    |
|                  |            |                    |                    | -                     |              |       |          |           |           |             |                    |
| Aeldebogen       | Speich     | ern Impo           | rt Export          | Zeile Neu Lösch       | en Kopi      | ieren |          |           |           |             | Zurück             |
|                  |            |                    |                    |                       |              |       |          |           |           |             |                    |

Der Meldebogen C2AA für die Aufwands-/Ertragskonsolidierung sieht so aus:

Abbildung 7-38 Der Meldebogen C2AA für die Aufwands-/Ertragskonsolidierung

- ① Die Kontierung kann wahlweise auf Betriebskonten-Basis (Konto) oder auf Positionen-
- ② plan-Basis (Position) erfolgen.
- ③ Über einen Bezug können verschiedene Meldepositionen fachlich miteinander verbunden werden.
- ④ Entfällt bei Aufwand und Ertrag.
- **(5)** Buchungstext: freie Textierung der Meldezeile.
- 6 Soll-/Haben-Kennzeichen.
- ⑦ Im Betrag enthaltene Umsatzsteuer f
  ür die automatische Ber
  ücksichtigung von Umsatzsteuer-Anteilen bei der Aufwands-/Ertragskonsolidierung (
  ⇒ Was passiert mit Umsatzsteuer-Differenzen bei der Aufwands-/Ertragskonsolidierung?).
- 8 Hier ist der Aufwands- bzw. Ertrags-Saldo anzugeben.
- Rechnungsdatum und Rechnungsnummer dienen der Abstimmung zwischen den bei-den Betrieben.
- <sup>(1)</sup> Die interne Referenznummer stellt den Bezug zur Buchung im betrieblichen Einzelabschluss dar (z.B. Belegnummer, OP-Nummer).

## Wie sieht der Meldebogen C2AX für die Aktivierungen aus?

Der Meldebogen für die Aktivierungen dient zur Meldung solcher internen Leistungen, die beim Empfänger nicht als Aufwand gebucht, sondern als Anlage aktiviert wurden. Aus Konzernsicht stellen diese aktivierte Eigenleistungen dar.

Die Aktivierung ist (einmalig) in dem Jahr zu melden, in dem der Zugang zum Anlagevermögen erfolgt.

Der Meldebogen C2AX für die Aktivierungen sieht so aus:

| 🔶 KonDad (01.01- | 03 [r10307 | - 20.12.2013] ): 6 | - C2AX - 2010 - 01    |                     |           |          |                         |
|------------------|------------|--------------------|-----------------------|---------------------|-----------|----------|-------------------------|
| Administrator    |            |                    | Meldebogen            | Aktivierungen (C2A) | X)        |          | 16.01.2014 13:46:55     |
| Mandant Variante |            |                    |                       | Filter              |           | Periode  | Betrieb                 |
| 100 I            |            |                    | 0                     |                     |           | 2010     | SINFO                   |
| - Belegart       | C2         | Konzerninte        | rne Verrechnungen     |                     |           |          |                         |
| Sicht            | C2AX       | Aktivierung        | fen                   |                     |           |          |                         |
| Beleg            | 6          | Verrechnung        | g SINFO mit SWM       |                     |           |          |                         |
| Berichtsform     | c2x        | Konzerninte        | rne aktivierte Eigenl | eistungen (Positio  | nenplan)  |          |                         |
|                  |            |                    |                       |                     |           |          |                         |
| Konto            | Position   | Bezug              | Buchungstext          | S/H                 | Betrag    |          |                         |
| * 5105 *         | 021000     |                    | Durch SWM erstellte G | irillhütte S        | 16.000,00 |          |                         |
| - ENDE -         |            |                    |                       |                     |           |          |                         |
|                  |            |                    |                       |                     |           |          |                         |
|                  |            |                    |                       |                     |           |          |                         |
| Kanta            | Position   | - Bezug            |                       |                     |           | S/H Betr | 20 -                    |
|                  | 021000     | Q                  | 3 Durch SWM erstel    | lte Grillhütte      |           |          | <sup>16</sup> 16,000,00 |
|                  | 001000     |                    |                       | Lee officiality     |           |          | 201000700               |
| Meldebogen       | Speich     | ern Impo           | rt Export Zeile       | Neu Löschen         | Kopieren  |          | Zurück                  |
| gen              | - point    | inhe               |                       |                     |           |          | Laraon                  |

Abbildung 7-39 Der Meldebogen C2AA für die Aktivierungen

- ① Die Kontierung kann wahlweise auf Betriebskonten-Basis (Konto) oder auf Positionen-
- ② plan-Basis (Position) erfolgen.
- ③ Über einen Bezug können verschiedene Meldepositionen fachlich miteinander verbunden werden.
- ④ Buchungstext: freie Textierung der Meldezeile.
- <sup>(5)</sup> Hier ist die Kontenseite (Soll) und der Aktivierungsbetrag anzugeben.
- 6

## Wie sieht der Meldebogen C2AL für die Ausleihungen aus?

Die Ausleihungen werden beim Leihgeber als (Finanz-)Anlagen geführt. Um sie mit den zugehörigen Verbindlichkeiten des Leihnehmers zu konsolidieren, müssen sie in Forderungen umgewandelt werden.

Der Meldebogen C2AL ist daher für den Ausleihgeber auszufüllen. Die Meldung der Finanzanlage erfolgt Jahr für Jahr in der gleichen Spaltenaufteilung, in der sie im Anlagevermögen des Betriebes geführt wird. Die umgewandelte Forderung wird entsprechend der Restlaufzeit der Ausleihung in einen kurz-, mittel- und langfristigen Anteil aufgeteilt.

Der Meldebogen C2AL für die Ausleihungen sieht so aus:

| ministrator        |          |                                              |                                   | Melde      | ebogen Ausleihungen (C2AL)       |                               |            |                                       |                       | 17.01.2014 10:10:13 |                       |          |
|--------------------|----------|----------------------------------------------|-----------------------------------|------------|----------------------------------|-------------------------------|------------|---------------------------------------|-----------------------|---------------------|-----------------------|----------|
| andant Varia       | ante     |                                              |                                   |            |                                  | Filter                        |            |                                       |                       | Periode             | Betrieb               |          |
| 00 I               |          |                                              |                                   |            | 0                                |                               |            |                                       |                       | 2009                | SINFO                 |          |
| Belegart           | C2       | Konzerni                                     | nterne Ver                        | rechnungen |                                  |                               |            |                                       |                       |                     |                       |          |
| Sicht              | C2AL     | Ausleihu                                     | ngen                              |            |                                  |                               |            |                                       |                       |                     |                       |          |
| Beleg              |          | Verrechnung SINFO mit SWM                    |                                   |            |                                  |                               |            |                                       |                       |                     |                       |          |
| Konto              | A-P      | osition                                      | AHK                               | Zugänge    | Abo                              | iánge                         | Umbuch     | ungen                                 | AfA Voria             | hre                 | Ifd AfA               | lfd Zusc |
|                    | 131      | 000                                          |                                   | 28.000.00  | 7 10 9                           | Janige                        |            | angen                                 |                       |                     |                       |          |
| ENDE *             |          |                                              |                                   |            |                                  |                               |            |                                       |                       |                     |                       |          |
|                    |          |                                              | 11                                |            |                                  |                               |            |                                       |                       |                     |                       |          |
| Konto              |          | - Position                                   | " AHK                             |            | Zugāng                           | e                             |            | Abgänge                               |                       | Un                  | nbuchungen            |          |
| ( <sup>Konto</sup> | C        | Position<br>131000 -                         | ".<br>AHK                         |            | Zugäng                           | e<br>28.                      | .000,00    | Abgänge                               |                       | Un                  | nbuchungen            | (        |
| AfA Vorja          | hre      | Position<br>131000 -                         | III AHK                           |            | Zugāng<br>Ifd. Zus               | e<br>28.<br>chr.              | . 000 , 00 | Abgänge<br>Abgang AfA                 |                       | Un                  | nbuchungen<br>nb. AfA | (        |
| AfA Vorja          | hre      | Position<br>131000 -                         | III AHK                           |            | Zugāng<br>Ifd. Zust              | ie<br>28.<br>chr.             | . 000 , 00 | Abgänge<br>Abgang AfA                 |                       | Un                  | nbuchungen<br>nb. AfA | (        |
| AfA Vorja          | hre      | Position<br>131000 -                         | " AHK<br>Ifd. AfA<br>kurzfristige |            | Zugäng<br>Ifd. Zus<br>mittelfri  | e 28.<br>chr.                 | . 000 , 00 | Abgänge<br>Abgang AfA<br>Iangfristige | Forderungen           | Un                  | nbuchungen<br>nb. AfA | (        |
| AfA Vorja          | hre<br>( | Position<br>131000 -                         | " AHK<br>Ifd. AfA<br>kurzfristige |            | Zugäng<br>Ifd. Zusi<br>mittelfri | e 28.<br>28.<br>chr.<br>stige | .000,00    | Abgänge<br>Abgang AfA<br>Iangfristige | Forderunger<br>28.00( | Un<br>Un<br>Un      | nbuchungen<br>nb. AfA | (        |
| AfA Vorja          | hre<br>( | Position<br>31000 ~<br>5.Position<br>73000 ~ | " AHK<br>Ifd. AfA<br>kurzfristige |            | Zugäng<br>Ifd. Zusi<br>mittelfri | e 28.<br>chr.<br>stige        | .000,00    | Abgänge<br>Abgang AfA                 | Forderunger<br>28.000 |                     | nbuchungen<br>nb. A&  | (        |

Abbildung 7-40 Der Meldebogen C2AL für die Ausleihungen

- ① -: Die Anlagenkonto-Seite ist hier fest als "Herausrechnung" vorgegeben.
- ② Anlagen-Konto, Anlagen-Position: betriebliches Konto bzw. Position des Positionenplans, auf der die Ausleihung beim Ausleihgeber geführt wird.
- <sup>3</sup> Beträge u.a. AHK, Zugänge, Abgänge: Beträge in Analogie zur Anlagenbuchhaltung. Für Ausleihungen sind in der Regel nur relevant die Zugänge, die Abgänge (Tilgungen) sowie die AHK (Bestandswert jeweils zu Jahresbeginn).
- ④ +: Die Forderungskonto-Seite ist hier fest als "Hinzurechnung" vorgegeben.
- (5) Forderungs-Konto, Forderungs-Position: betriebliches Konto bzw. Position des Positionenplans, unter der die Forderung geführt werden soll.
- 6 Betrag kurzfristige, mittelfristige, langfristige Forderungen: Aufteilung der Ausleihe nach Rückzahlungsfristen (entsprechend der Einordnung der Verbindlichkeit beim Ausleihnehmer).
- ⑦ Buchungstext: freie Textierung der Meldezeile.

## Wie kann ich mir eine Übersicht über die Abstimmung des C2-Beleges verschaffen?

Eine Übersicht über die Belegabstimmung wird über das Kapitel "Übersicht" und dort im Unterkapitel "Abstimmung" angezeigt.

| À KonDad (0          | 1.01-03 [r1030  | 07 - 20.12.2013 | 1)             |           |                |                  |              | 2            | - • ×             |
|----------------------|-----------------|-----------------|----------------|-----------|----------------|------------------|--------------|--------------|-------------------|
| Administrato         | nistrator Beleg |                 |                |           |                |                  |              | 17           | .01.2014 10:02:51 |
| Mandant Var<br>100 I | iante           |                 |                |           |                |                  |              |              | Α                 |
| Belegart             | c2              | Ko              | nzerninter     | ne Verre  | chnungen       |                  |              |              | Beleg fertig 📃    |
| Beleg                | 6               | Ve              | rrechnung      | SINFO mi  | t SWM          |                  |              | ĸ            | lärung erfolgt 📃  |
| Toleranz-Gre         | Toleranz-Grenze |                 |                |           |                |                  |              |              |                   |
| 2009                 | SINFO           | SWM             | 📒 Mel          | dungen    | 📒 Buchun       | gen 🛛 🚭 Übersich | t Notizen    | Beschreibung | ]                 |
| 2010                 | 銢 Abstimn       | nung 😽 Ko       | nten-Fortschre | ibung 😽 . | Anlagenspiegel |                  |              |              |                   |
| 2011                 | Art             | A/B             | Position       | Bezug     | Sicht          | A mit B          | B mit A      | A/B mit X    |                   |
| 2012                 | A/E             |                 |                |           |                | 127.000,00 H     | 132.000,00 S | 729,17 H     | A/E *diff*        |
| 2013                 | ANL             |                 |                |           |                | 0,00 S           | 11.000,00 S  | 27.270,83 H  | ANL *diff*        |
| 2014                 | F/V             |                 |                |           |                | 4.300,00 S       | 24.000,00 S  | 0,00 S       | F/V *diff*        |
| 2015                 | F/V-0           |                 |                |           |                | 4.300,00 S       | 4.000,00 H   | 0,00 S       | F/V-0 *diff*      |
| 2016                 | F/V-5           |                 |                |           |                | 0,00 S           | 28.000,00 S  | 0,00 S       | F/V-5 *diff*      |

Abbildung 7-41 Übersicht über die Abstimmung eines C2-Beleges

Die Übersicht "Abstimmung" zeigt die Salden getrennt nach den Abstimmkreisen:

- A/E Aufwendungen und Erträge
- ANL Anlagen und Ausleihungen
- **F/V** Forderungen und Verbindlichkeiten
- F/V-0/1/5 Forderungen und Verbindlichkeiten nach Restlaufzeiten

Ein \*diff\* am Ende der Zeile zeigt an, dass für den entsprechenden Abstimmkreis eine Abstimmdifferenz vorliegt.

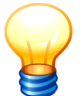

Eine komplette Übersicht der Abstimmkreise findet sich im ⇔ Anhang B "Regeln der Belegabstimmung".

Mit den Schaltflächen "+" und "-" kann die Abstimm-Übersicht nach Positionen, Bezügen und Unterkapiteln verfeinert bzw. vergröbert werden:

| 🔶 KonDad (01.01-03 [r10307 - 20.12.2013] ) |                |                               |               |              |              |              |                     |  |
|--------------------------------------------|----------------|-------------------------------|---------------|--------------|--------------|--------------|---------------------|--|
| Administrator                              |                |                               | Bele          | g            |              |              | 17.01.2014 10:16:00 |  |
| Mandant Vari                               | ante           |                               |               |              |              |              | Α                   |  |
| Belegart                                   | C2             | Konzerninterne Verreg         | chnungen      |              | ]            |              | Beleg fertig 📃      |  |
| Beleg                                      | 6              | Verrechnung SINFO mit         | t SWM         |              |              |              | Klärung erfolgt 🔳   |  |
| Toleranz-Grei                              | nze 🔄          |                               |               |              |              |              |                     |  |
| 2009                                       | SINFO          | M UMeldungen                  | 📒 Buchungen   | 🥌 Übersich   | t Notizen    | Beschreibung | ]                   |  |
| 2010                                       | 🐓 Abstimmung 💊 | r Konten-Fortschreibung 🔤 🚭 A | nlagenspiegel |              |              |              |                     |  |
| 2011                                       | Art A/B        | Position Bezug                | Sicht         | A mit B      | B mit A      | A/B mit X    |                     |  |
| 2012                                       | A/E            |                               |               | 127.000,00 H | 132.000,00 S | 729,17 H     | A/E *diff*          |  |
| 2013                                       | A              |                               |               |              |              |              |                     |  |
| 2014                                       |                | 451000                        |               | 127.000,00 H |              |              |                     |  |
| 2015                                       |                | 571125                        |               |              |              | 312,50 H     |                     |  |
| 2016                                       | B              | 451000                        |               |              | 5 000 00 \$  |              |                     |  |
| 2017                                       |                | 521000                        |               |              | 127 000 00 S |              |                     |  |
|                                            |                | 571200                        |               |              |              | 416,67 H     |                     |  |

| ANL            |           |                | 0,00 S      | 11.000,00 S | 27.270,83 H | ANL *diff*   |
|----------------|-----------|----------------|-------------|-------------|-------------|--------------|
|                | A         |                |             |             |             |              |
|                | 012000    |                | 10.000,00 H |             | 312,50 S    |              |
|                | 021000    |                | 16.000,00 S |             |             |              |
|                | 471000    |                | 6.000,00 H  |             |             |              |
|                | В         |                |             |             |             |              |
|                | 021000    |                |             | 1.000,00 S  | 416,67 S    |              |
|                | 131000    |                |             |             | 28.000,00 H |              |
|                | 471000    |                |             | 10.000,00 S |             |              |
| F/V            |           |                | 4.300,00 S  | 24.000,00 S | 0,00 S      | F/V *diff*   |
|                | A         |                |             |             |             |              |
|                | 171000    |                | 4.300,00 S  |             |             |              |
|                | В         |                |             |             |             |              |
|                | 173000    |                |             | 28.000,00 S |             |              |
|                | 351000    |                |             | 4.000,00 H  |             |              |
| F/V-0          |           |                | 4.300,00 S  | 4.000,00 H  | 0,00 S      | F/V-0 *diff* |
|                | A         |                |             |             |             |              |
|                | 171000    |                | 4.300,00 S  |             |             |              |
|                | В         |                |             |             |             |              |
|                | 351000    |                |             | 4.000,00 H  |             |              |
| F/V-5          |           |                | 0,00 S      | 28.000,00 S | 0,00 S      | F/V-5 *diff* |
|                | В         |                |             |             |             |              |
|                | 173000    |                |             | 28.000,00 S |             |              |
| •              |           |                |             |             |             | Þ            |
|                |           |                |             |             |             |              |
| Uberprüfen Dri | ucken + - | Bezüge Klärung |             |             |             | Zurück       |
|                |           |                |             |             |             |              |

Abbildung 7-42 Verfeinerung der Abstimmungs-Übersicht eines C2-Beleges

## Welche Differenzen gibt es und wie löse ich sie auf?

Idealerweise ist es so, dass Forderungs-/Verbindlichkeits- bzw. Aufwands-/Ertrags-Differenzen zwischen den Betrieben im Vorwege in deren Einzelabschlüssen bereinigt werden. Die Betriebe sollten diese dann auch vollständig und korrekt für den Gesamtabschluss melden.

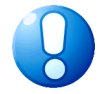

### Wichtiger Hinweis:

Zur Erinnerung: Die Betriebe melden für den Gesamtabschluss genau das, was sie tatsächlich in ihrer jeweiligen Debitoren-/Kreditorenbuchhaltung vorfinden.

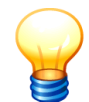

Für die Bearbeitung der Meldungen und die schrittweise Bereinigung der bestehenden Differenzen gibt es in *Doppik al dente!*<sup>®</sup> einen ausgefeilten Klärungsdialog (⇔ 10 Die Zweierbeziehung: Mitunter klärungsbedürftig)

Dies ist in der Praxis aus verschiedenen Gründen nicht möglich. Im C2-Beleg unterscheiden wir drei Arten von Differenzen:

#### A "Falschmeldungen"

Der Betrieb führt eine gegen den Partnerbetrieb gerichtete Forderung (oder auch eine Verbindlichkeit, einen Ertrag, einen Aufwand) zwar in seiner Buchhaltung. Bei der Meldung zum Gesamtabschluss wird der entsprechende Posten jedoch übersehen.

Typischerweise kann es für den Betrieb durchaus schwierig sein, aus seiner Buchführung alle offenen Forderungen und/oder Verbindlichkeiten gegenüber dem Partnerbetrieb zu ermitteln (Stichwort: nicht vorhandenes "Einheitskonto").

#### B Differenzen aus sachlichen oder organisatorischen Gründen

Ein **sachlicher Grund** liegt beispielsweise vor, wenn die Forderung zwar in der Buchhaltung des Betriebes gebucht (und für den Gesamtabschluss auch korrekt gemeldet) war, wenn sie jedoch aufgrund einer Wertberichtigung eine andere Höhe als die korrespondierende Verbindlichkeit des Partnerbetriebes hat. In diesem Fall spricht man in der Literatur von "echten Differenzen": Der Betrieb hat die Forderung aus seiner Sicht richtig gebucht; aus Konzernsicht kann es jedoch im Gesamtabschluss keine Wertberichtigung geben.

Ein **organisatorischer Grund** liegt beispielsweise vor, wenn in der Buchhaltung des Betriebes eine gegen den Partnerbetrieb gerichtete Forderung (oder auch eine Verbindlichkeit, ein Ertrag, ein Aufwand) fehlt. Typischerweise ist es so, dass der entsprechende Posten in einem anderen Jahr als im Partnerbetrieb gebucht wurde.

In diesem Fall spricht man in der Literatur von "unechten Differenzen": Der Betrieb hätte eigentlich den Fall in das "richtige" Jahr buchen können, war jedoch aufgrund von organisatorischen Gegebenheiten hierzu nicht in der Lage.

#### C Verbleibende "Kleindifferenzen"

Aus praktischen Gründen wird man auf die vollständige Aufklärung von Differenzen verzichten, wenn diese unterhalb eines (individuell festzulegenden) Schwellenwertes liegen.

Im Fall A ist die "Falschmeldung" vom Betrieb zu berichtigen. In diesem Fall wird in den C2-Beleg also einfach eine korrigierte Version der **Meldung** eingespielt.

Im Fall B hingegen haben die Betriebe "aus ihrer Sicht" alles korrekt (nämlich entsprechend dem Stand ihrer Buchhaltung) gemeldet. Aus "Konzernsicht" muss jedoch durch eine **Buchung** zunächst ein "Gleichstand" hergestellt werden, bevor die entsprechenden Posten beider Seiten eliminiert werden können.

Derartige Buchungen im C2-Beleg betreffen beispielsweise

- Rechnungen für Leistungen aus dem alten Jahr, die nach dem betrieblichen Jahresabschluss nur noch ins neue Jahr gebucht werden konnten.
- Wertberichtigungen auf Forderungen.
- Erträge des A-Betriebes, denen im B-Betrieb keine Aufwendungen sondern Aktivierungen gegenüber stehen (aktivierte Eigenleistungen).
- Rückstellungen des A-Betriebes für erwartete Verbindlichkeiten gegenüber dem B-Betrieb.
- Die Unterschiede zwischen aktivierten Anschaffungskosten des A-Betriebes aus konzerninterner Lieferung zu den aus Konzernsicht zu aktivierenden Herstellkosten aus aktivierter Eigenleistung (Eliminierung von "Zwischenergebnissen").
- Die "Zerlegung" der vom A-Betrieb brutto (einschließlich Umsatzsteuer) gebuchten Aufwendungen in ihren zu eliminierenden Netto-Anteil (Aufwendungen "gegen den B-Betrieb") und ihren Umsatzsteuer-Anteil (Aufwand "gegen das Finanzamt").

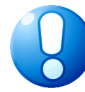

#### Wichtiger Hinweis:

Im Fall B kann es nicht darum gehen, die Meldungen der Betriebe "passend zu machen". Diese haben genau den Stand der betrieblichen Einzelabschlüsse wiederzugeben.

#### Hände weg von den Meldungen!
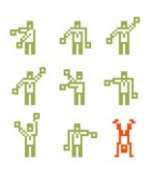

Im Fall C sind keine Informationen darüber vorhanden, ob es sich um "Falschmeldungen" (Fall A) oder um Differenzen aus sachlichen oder organisatorischen Gründen (Fall B) handelt (andernfalls hätte man sie ja entsprechend Fall A oder Fall B behandeln können). *Doppik al dente!*<sup>®</sup> unterstellt in diesen Fällen grundsätzlich eine Falschmeldung: Die Differenzbeträge werden auf speziellen Kleindifferenz-Positionen in der Bilanz und in der Ergebnisrechnung eliminiert.

## Wie sieht ein einfaches Beispiel für eine C2-Korrektur aus?

Ein einfaches und typisches Beispiel ist die Zuordnung einer Rechnung zu unterschiedlichen Jahren. Der A-Betrieb verschickt zum Jahresende eine Rechnung über 4.000 Euro an den B-Betrieb. Folgerichtig ordnet er Forderung und Ertrag dem alten Jahr zu. Die Rechnung bleibt im B-Betrieb bis "nach Buchungsschluss liegen". Verbindlichkeit und Aufwand werden im B-Betrieb erst im Folgejahr erfasst.

#### Folge:

Betrieb A weist im Jahresabschluss eine Forderung und einen Ertrag über 4.000 Euro aus. Das entsprechende Gegenstück bei Betrieb B (Verbindlichkeit und Aufwand) fehlt.

#### <u>Lösung:</u>

Zur Auflösung dieser "organisatorischen" Abstimmdifferenz muss zunächst ein Gleichstand hergestellt werden. Hierzu ist zu klären, in welchem Jahr die Rechnung in den beiden Betrieben hätte gebucht werden müssen. Für unser Beispiel unterstellen wir, dass das alte Jahr das "richtige" gewesen wäre.

Wir buchen also im Konzernabschluss für den Betrieb B die Rechnung im alten Jahr ein. Hierzu benötigen wir im C2-Beleg im Kapitel "Buchungen" im Unterkapitel "Korrekturbuchungen (C2BK)" einen Meldebogen.

| 🔶 KonDad (01.01- | 03 [r10307 | 7 - 20.12.2013] ): 6 - 0 | 2BK - 2010 - 0 | 1                 |               |          |                     |             |            |              |
|------------------|------------|--------------------------|----------------|-------------------|---------------|----------|---------------------|-------------|------------|--------------|
| Administrator    |            |                          | Me             | ldebogen Kor      | rekturbuchu   | ngen (   | C2BK)               |             | 22.01.2    | 014 10:19:50 |
| Mandant Variante |            |                          |                |                   | Filter        |          |                     | Periode     | Betrieb    |              |
| 100 I            |            |                          |                | 0                 |               |          |                     | 2010        | SWM        |              |
| Pologart         | 02         | Kongornintor             | o Vorroch      |                   |               |          |                     |             |            |              |
| Sicht            | C2BK       | Korrekturbug             | hungen         | ышқел             |               |          |                     |             |            |              |
| Belen            | 6          | Verrechnung              | STNEO mit      | CERN              |               |          |                     |             |            |              |
| Berichteform     | 0<br>C2W   | Korrekturen              | www.konzer     | ninternen Ve      | rrechnung     |          |                     |             |            |              |
| Benchisionn      | UZK        | KOFFERCUTER              | zur konzei     | STITUETHEN VE     | rrechning     |          |                     |             |            |              |
| +/-              | Konto      | Position                 | Bezug          | Spiegel           | Gegenbetriet  | b        | Buchungstext        |             |            | S/H          |
| +                |            | 351000                   |                | 0                 | A             |          | Vorholung aus 2011/ | Unterlasser | ne Buchung | Н            |
| +                |            | 521000                   |                |                   | A             |          | Vorholung aus 2011/ | Unterlasser | ne Buchung | S            |
| * ENDE *         |            |                          |                |                   |               |          |                     |             |            |              |
| •                |            |                          | _              |                   |               |          |                     |             |            | ۴            |
|                  |            |                          |                |                   |               |          |                     |             |            |              |
| +/- Konto        | Po         | osition Bezug            | Sp             | iegel Gegenbetrie | ib S/H USt.(% | 5) Betra | g                   | _           |            |              |
| + -              | 3.         | 51000 🗾                  | 0              | • <u>A</u> •      | H 🔻           |          | 4.000,00            |             |            |              |
| Buchungstext     |            |                          |                | Rechnungsdatu     | m Rechnungsn  | ummer    | Interne Refe        | renz        |            |              |
| Vorholung au     | ıs 2011    | /Unterlassene            | Buchung        | 31.12.2010        | 5212/201      | 0        |                     |             |            |              |
|                  |            |                          |                |                   |               |          |                     |             |            |              |
| Meldebogen       | Speich     | nern Import              | Export         | Zeile Ne          | u Lösche      | en       | Kopieren            |             |            | Zurück       |
|                  |            |                          |                |                   |               |          |                     |             |            |              |

Abbildung 7-43 Korrekturbuchung im Meldebogen C2BK

Damit geht der Fall im alten Jahr auf.

| À KonDad (0          | 01.01-03 (r104 | 37 - 30.01.20 | )14])           |                    |       |                 |              |           |            |           |                     |
|----------------------|----------------|---------------|-----------------|--------------------|-------|-----------------|--------------|-----------|------------|-----------|---------------------|
| Administrato         | r              |               |                 |                    |       | Beleg           |              |           |            |           | 30.01.2014 09:55:17 |
| Mandant Var<br>100 I | iante          |               |                 |                    |       |                 |              |           |            |           | В                   |
| Belegart             | c2             | 1             | Konzerninte     | rne Verrechnunge   | n     |                 |              |           |            |           | Beleg fertig 📃      |
| Beleg                | 6              |               | Verrechnung     | SINFO mit SWM      |       |                 |              |           |            |           | Klärung erfolgt 📃   |
| Toleranz-Gre         | enze           | -             |                 |                    |       |                 |              |           |            |           |                     |
| 2009                 | SINFO          | SWM           | Meldu           | ngen 📃 🖲 Bucht     | ungen | 😽 Übersicht 📃 📑 | Notizen Besc | hreibung  |            |           |                     |
| 2010                 | 🐓 Abstimi      | mung 😽 I      | Konten-Fortschn | eibung 🐓 Anlagensp | iegel |                 |              |           |            |           |                     |
| 2011                 | Art            | A/B           | Position        | Bezug              | Sicht | A mit B         | B mit A      | A/B mit X |            | Differenz | Toleranz            |
| 2012                 | A/E            |               |                 |                    |       | 4.000,00 H      | 4.000,00 S   | 0,00 S    | A/E okay   | 0,00 S    | 0,00                |
| 2013                 |                | A             | 454000          |                    |       | 4 000 00 11     |              |           |            |           |                     |
| 2014                 |                |               | 451000          | 0*/5010/0010       | C244  | 4.000,00 H      |              |           |            |           |                     |
| 2015                 |                | в             |                 | 07521252010        | 0200  | 4.000,0011      |              |           |            |           |                     |
| 2016                 |                | -             | 521000          |                    |       |                 | 4.000,00 S   |           |            |           |                     |
| 2017                 |                |               |                 | 0*                 | C2BK  |                 | 4.000,00 S   |           |            |           |                     |
|                      | F/V            |               |                 |                    |       | 4.000,00 S      | 4.000,00 H   | 0,00 S    | F/V okay   | 0,00 S    | 0,00                |
|                      |                | A             | 171000          |                    |       | 4 000 00 S      |              |           |            |           |                     |
|                      |                |               | 171000          | 5212/2010          | C2AF  | 4.000.00 S      |              |           |            |           |                     |
|                      |                | в             |                 |                    |       |                 |              |           |            |           |                     |
|                      |                |               | 351000          |                    |       |                 | 4.000,00 H   |           |            |           |                     |
|                      |                |               |                 |                    | C2BK  |                 | 4.000,00 H   |           |            |           |                     |
|                      | F/V-0          | ٨             |                 |                    |       | 4.000,00 S      | 4.000,00 H   | U,00 S    | F/V-U okay | U,00 S    | 0,00                |
|                      |                | A             | 171000          |                    |       | 4,000,00,5      |              |           |            |           |                     |
|                      |                |               | 111000          |                    | C2AF  | 4.000,00 S      |              |           |            |           |                     |
|                      |                | в             |                 |                    |       |                 |              |           |            |           |                     |
|                      |                |               | 351000          |                    |       |                 | 4.000,00 H   |           |            |           |                     |
|                      |                |               |                 |                    | C2BK  |                 | 4.000,00 H   |           |            |           |                     |
|                      |                |               |                 |                    |       |                 |              |           |            |           |                     |
| Überprüf             | fen Dr         | rucken        | + - (           | Bezüge Klân        | ung   |                 |              |           |            |           | Zurück              |

Abbildung 7-44 Abstimmdialog im Kapitel "Übersicht" des C2-Beleges

#### Die Korrekturbuchung im Folgejahr:

Wir haben es mit einer Differenz vom Typ "B" ( $\Rightarrow$  Welche Differenzen gibt es und wie löse ich sie auf?) zu tun. Diese Differenz haben wir im alten Jahr **gebucht**, um zunächst den Gleichstand herzustellen ( $\Rightarrow$  7.0 Melden und buchen: Was ist der Unterschied?).

Die Buchung überträgt sich in der Bilanz und über den Ergebnisvortrag ins Folgejahr. Dies sehen wir zwar in der Kontenfortschreibung. In erster Linie sind wir jedoch an dem übertragenen Verbindlichkeitensaldo interessiert. Diesen sehen wir als "Übertrag" auf dem Kapitel "Meldungen" im Unterkapitel "Schuldenkonsolidierung" (C2BF).

| 点 KonDad (0:         | 1.01-03 [r10437 - 30.0 | 1.2014]) |                 |                          |                      |                       |              |                     |
|----------------------|------------------------|----------|-----------------|--------------------------|----------------------|-----------------------|--------------|---------------------|
| Administrator        |                        |          |                 |                          | Beleg                |                       |              | 30.01.2014 09:57:45 |
| Mandant Vari         | ante                   |          |                 |                          |                      |                       |              | В                   |
| Belegart             | C2                     | Konze    | rninterne Verre | chnungen                 |                      |                       |              | Beleg fertig 🔲      |
| Beleg                | 6                      | Verre    | chnung SINFO mi | it SWM                   |                      |                       |              | Klärung erfolgt 📃   |
| Toleranz-Grei        | nze 💌                  |          |                 |                          |                      |                       |              |                     |
| <b>2009 2</b> 010    | SINFO SW               | M (      | E Meldungen     | Anlagenspiegel           | ngen 🛛 🗲 Übersich    | t Notizen E           | Beschreibung |                     |
| 2011                 | Position a             | us Jahr  | Sicht           | Saldo                    | Positionstext        |                       |              |                     |
| U 2012               | 208100<br>2            | 010      | C2BK            | 4.000,00 S<br>4.000,00 S | Gewinnvortrag/Verlus | tvortrag              |              |                     |
| 2014<br>2015<br>2016 | 521000 2               | 011 lfd. | C2BK            | 4.000,00 H<br>4.000,00 H | Aufwendungen für Sa  | ch- und Dienstleistun | igen         |                     |
| 2017                 |                        |          |                 |                          |                      |                       |              |                     |
| Überprüf             | en Drucken             | +        | - Bezüge        | Klärung                  | ]                    |                       |              | Zurück              |

Abbildung 7-45 Korrekturbuchung in der Kontenfortschreibung im Kapitel "Übersicht" des C2-Beleges

| 🔶 KonDad (01.01  | -03 (r10437 - 30.0 | 01.2014])        |              |             |                |                  |                                                                     |                     |
|------------------|--------------------|------------------|--------------|-------------|----------------|------------------|---------------------------------------------------------------------|---------------------|
| Administrator    |                    |                  |              |             |                | Beleg            |                                                                     | 30.01.2014 11:07:30 |
| Mandant Variante | ]                  |                  |              |             |                |                  |                                                                     | В                   |
| Belegart         | C2                 | Konzernin        | terne Verrec | hnungen     |                |                  |                                                                     | Beleg fertig 📃      |
| Beleg            | 6                  | Verrechnu        | ng SINFO mit | SWM         |                |                  |                                                                     | Klärung erfolgt 📃   |
| Toleranz-Grenze  |                    | ]                |              |             |                |                  |                                                                     |                     |
| 2009             | SINFO              | SWM              | Meldungen    |             | Buchungen      | 🔷 Übersi         | cht Notizen Beschreibung                                            |                     |
| 2010             | Schuldenkonsc      | lidierung (C2BF) | E Aufwands-/ | Ertragskons | olidierung (C: | 2BA) Aktivierung | gen (C2BX) Ausleihungen (C2BL)                                      |                     |
| 2011             | Bezug              | Position         | Soll         | Haben       | GegBetr        | Spalte           | Bezeichnung                                                         |                     |
| 2012             | Übertrag           | 351000           |              | 4.000,00    | û              |                  | Verbindlichkeiten aus Lieferungen und Leistunge                     | 1                   |
| 2013             | Übertrag           | 351000           |              | 4.000,00    | Ū.             | 0                | <ul> <li>Verbindlichkeiten aus Lieferungen und Leistunge</li> </ul> | n                   |

Abbildung 7-46 Übertrag der Korrekturbuchung in der Schuldenkonsolidierung im Unterkapitel C2BF

Außerdem existiert natürlich noch die Meldung des Betriebes B über den im Folgejahr entstandenen Aufwand.

| À KonDad (01.01           | 03 [r10437 - 30.01. | 2014])             |                     |                              |                    |                                   |                     |
|---------------------------|---------------------|--------------------|---------------------|------------------------------|--------------------|-----------------------------------|---------------------|
| Administrator             |                     |                    |                     | Beleg                        |                    |                                   | 30.01.2014 11:07:47 |
| Mandant Variante<br>100 I |                     |                    |                     |                              |                    |                                   | o B                 |
| Belegart                  | C2                  | Konzerninterne     | Verrechnunge        | n                            |                    |                                   | Beleg fertig 📃      |
| Beleg                     | 6                   | Verrechnung SI     | NFO mit SWM         |                              |                    |                                   | Klärung erfolgt 📃   |
| Toleranz-Grenze           | <b>v</b>            |                    |                     |                              |                    |                                   |                     |
| 2009 -                    | SINFO               | WM 📃 🔲 Me          | Idungen             | Buchungen 🛛 🐓 Übe            | rsicht Notizer     | Beschreibung                      |                     |
| 2010                      | Schuldenkonsolid    | lierung (C2BF) 📒 A | ufwands-/ Ertragsko | nsolidierung (C2BA) Aktivier | ungen (C2BX) Ausle | eihungen (C2BL)                   |                     |
| 2011 -                    | Bezug               | Position           | Soll                | Haben GegBetr                | Spalte Beze        | richnung                          |                     |
| 2012                      | O*/5212/2010        | 521000             | 4.000,00            | A                            | Aufv               | endungen für Sach- und Dienstleis | tungen              |
| 2013                      |                     |                    |                     |                              |                    |                                   |                     |

Abbildung 7-47 Meldung über den im Folgejahr entstandenen Aufwand im Unterkapitel C2BA

Für den Betrieb B wird nun der Übertrag der im alten Jahr gebuchten Verbindlichkeit gegen den im neuen Jahr gemeldeten Ertrag ausgebucht.

| 🔶 KonDad (01.01-0 | )3 [r1043] | / - 30.01.2014] ): 6 - | С2ВК - 2011 - 0 | 1          |              |                    |                         |            |         | 6        |               |
|-------------------|------------|------------------------|-----------------|------------|--------------|--------------------|-------------------------|------------|---------|----------|---------------|
| Administrator     |            |                        |                 |            | Meldebogen h | Korrekturbuchung   | en (C2BK)               |            |         | 30.01    | 2014 13:25:06 |
| Mandant Variante  |            |                        |                 |            |              | 0                  | Filter                  |            | Periode | Betrieb  |               |
| 100 1             |            |                        |                 |            |              | <u> </u>           |                         |            | 2011    | 5114     |               |
| - Belegart        | C2         | Konzerninte            | rne Verrecl     | nungen     |              |                    |                         |            |         |          |               |
| Sicht             | С2ВК       | Korrekturbu            | chungen         |            |              |                    |                         |            |         |          |               |
| Beleg             | 6          | Verrechnung            | SINFO mit       | SWM        |              |                    |                         |            |         |          |               |
| Berichtsform      | С2К        | Korrekturen            | zur konze       | cninternen | Verrechnung  |                    |                         |            |         |          |               |
| +/-               | Konto      | Position               | Bezug           | Spiegel    | Gegenbetrie  | eb Buchungste:     | đ                       | S/H        |         | Betrag   | USt.(%)       |
| -                 |            | 351000                 |                 | 0          | û            | Rücknahme          | des Übertrags aus Vorja | ahr 2010 H | 4       | .000,000 |               |
| -                 |            | 521000                 |                 |            | A            | Rücknahme          | des Übertrag aus Vorjah | nr 2010 S  | 4       | .000,00  |               |
| +/- Konto         | P          | osition Bezug          | Sp              | m<br>iegel | Gegenbetrieb | S/H USt.(%) Betrag |                         |            |         |          | ŀ             |
|                   | 5          | 21000 -                | <u> </u>        | ein Spiege |              | 5                  | 4.000,00                |            |         |          |               |
| Rücknahme de      | e liher    | trag ang Vor           | jabr 2010       | Recinungs  | 5212/201     |                    | ente Referenz           |            |         |          |               |
| Kucknabilie de    | s oner     | cray aus vor           | յաս 2010        |            | 5212/201     | 10                 |                         |            |         |          |               |
| Meldebogen [      | Speict     | nern Impor             | t Export        | Zeile      | Neu Lösch    | nen Kopieren       |                         |            |         |          | Zurück        |

Abbildung 7-48 Rücknahme des Übertrags aus dem Vorjahr im Korrekturmeldebogen C2BK

Damit geht der Fall auch im neuen Jahr auf.

| À KonDad (01  | 1.01-03 (r10437 - 30.01 | 1.2014]) |              |                |             |         |             |           |          |           | a - • ×             |
|---------------|-------------------------|----------|--------------|----------------|-------------|---------|-------------|-----------|----------|-----------|---------------------|
| Administrator |                         |          |              |                | 1           | Beleg   |             |           |          |           | 30.01.2014 11:09:32 |
| Mandant Vari  | ante                    |          |              |                |             |         |             |           |          |           | A                   |
| Belegart      | C2                      | Konze    | rninterne Ve | rrechnungen    |             |         |             |           |          |           | Beleg fertig 📃      |
| Beleg         | 6                       | Verre    | chnung SINFO | mit SWM        |             |         |             |           |          |           | Klärung erfolgt 📃   |
| Toleranz-Grer | nze 💌                   |          |              |                |             |         |             |           |          |           |                     |
| <b>2009</b>   | SINFO SW                | /M       | Meldungen    | Buchungen      | 😽 Übersicht | Notizen | Beschreibur | ng        |          |           |                     |
| 2011          | Art                     | A/B      | Position     | Bezug          | Sicht       | A mit B | B mit A     | A/B mit X |          | Differenz | Toleranz            |
| 2012          | A/E                     |          |              |                |             | 0,00 S  | 0,00 S      | 0,00 S    | A/E okay | 0,00 S    | 0,00                |
| 2013          |                         | в        |              |                |             |         |             |           |          |           |                     |
| 2014          |                         | _        | 521000       | 04/50/00/00/00 | 0054        | _       | 1 000 00 0  |           |          |           |                     |
| 2015          |                         |          |              | 075212/2010    | C2BA        |         | 4.000,00 S  |           |          |           |                     |
| 2016          | UEB-351000              |          |              | 0              | C2DK        | 0.00 S  | 4.000,00 M  | 0.00 S    | UEB nkav | 0.00.5    | 0.00                |
| 2017          | 122 101000              | в        |              |                |             | -, 0    | 2,000       | 2,00 0    | C Druty  | 0,000     | -,                  |
|               |                         |          | 351000       |                |             |         |             |           |          |           |                     |
|               |                         |          |              |                | C2BK        |         | 4.000,00 S  |           |          |           |                     |
|               |                         |          |              | Ubertrag       | C2BF        |         | 4.000,00 H  |           |          |           |                     |

Abbildung 7-49 Abstimmdialog Folgejahr im Kapitel "Übersicht" des C2-Beleges nach Korrekturbuchung

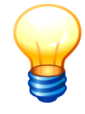

Sofern die Rechnung zum Ende des Folgejahres noch nicht ausgeglichen ist, melden beide Betriebe zu diesem Zeitpunkt die offene Forderung bzw. Verbindlichkeit. Diese werden gegeneinander eliminiert und können daher hier außer Betracht bleiben.

# Wie eliminiere ich einen Ertrag, der beim Konzernpartner aktiviert wurde?

Eine Besonderheit sind Leistungen eines Konzernpartners, die beim Empfänger als Anlage aktiviert wurden. Hier passiert es schnell, dass der Empfänger diesen Betrag gar nicht meldet. Schließlich handelt es sich ja nicht um einen Aufwand.

Muss er aber. Nur so kann die Konsolidierung den Gegenposten zum Ertrag des Lieferanten finden.

Für die Meldung von Aktivierungen aus Partnerleistungen ist der Meldebogen C2AX vorgesehen. Neben der Meldung von Aktivierung und Ertrag durch die beiden Betriebe muss hier aber die Konsolidierungsstelle tätig werden.

#### Meldungen der beiden Betriebe: Ertrag und Aktivierung

Der A-Betrieb hat an den B-Betrieb eine Grillhütte verkauft, die dieser erstens in den Wald und zweitens ins Anlagevermögen gestellt hat.

Der A-Betrieb meldet seinen Ertrag:

| 🔶 KonDad (01.01  | -03 [r10437 - 30.01 | .2014])      |                 |              |                 |                 |                      |              | 6 - 8           | x     |
|------------------|---------------------|--------------|-----------------|--------------|-----------------|-----------------|----------------------|--------------|-----------------|-------|
| Administrator    |                     |              |                 |              |                 | Beleg           |                      |              | 30.01.2014 11:0 | 08:29 |
| Mandant Variante | •<br>]              |              |                 |              |                 |                 |                      |              | 0               | Α     |
| Belegart         | C2                  | Konzerr      | interne Verre   | chnungen     |                 |                 |                      |              | Beleg fertig    | J 🗖   |
| Beleg            | 25                  | konzerr      | interne Verre   | chnung       |                 |                 |                      |              | Klärung erfolg  | t 🗉   |
| Toleranz-Grenze  | <b>•</b>            |              |                 |              |                 |                 |                      |              |                 |       |
| 2009 🔶           | SINFO               | SVVM         | E Meldunge      | n 🔳          | Buchungen       | 🛛 ፍ Übersi      | icht Notizen         | Beschreibung |                 |       |
| 2010             | Schuldenkonsoli     | dierung (C2. | 4F) 📒 Aufwands- | / Ertragskon | solidierung (C2 | AA) Aktivierung | gen (C2AX) Ausleihun | igen (C2AL)  |                 |       |
| 2011             | Bezug P             | osition      | Soll            | Haben        | GegBetr         | Spaite          | Bezeichnung          |              |                 |       |
| 2012             | 0* 4                | 51000        |                 | 16.000,00    | В               |                 | Sonstige ordentli    | che Erträge  |                 |       |
| 2013             |                     |              |                 |              |                 |                 |                      |              |                 |       |

Abbildung 7-50 Meldung eines Ertrages im Unterkapitel C2AA

Der B-Betrieb meldet die Aktivierung in gleicher Höhe:

| dministrator                      |                                                 |                               | Meldebogen Aktiv                                                                                                    | ierungen (C2E                  | 8Y)                                |          | 30.01.2014.11:12 |
|-----------------------------------|-------------------------------------------------|-------------------------------|----------------------------------------------------------------------------------------------------|--------------------------------|------------------------------------|----------|------------------|
| annitorator                       |                                                 |                               | mendebogen Aktiv                                                                                                    | ierungen (ozc                  | ,,                                 |          | 00.01.201111.12  |
| landant Variante                  |                                                 |                               | Filter                                                                                                    |                                |                                    | Periode  | Betrieb          |
| 100 I                             |                                                 |                               | 0                                                                                                    |                                |                                    | 2010     | SWM              |
|                                   |                                                 |                               |                                                                                                    |                                |                                    |          |                  |
| Belegart                          | C2                                              | Konzerninte                   | erne Verrechnungen                                                                                                  |                                |                                    |          |                  |
| Sicht                             | с2вх                                            | Aktivierun                    | <i>j</i> en                                                                                                    |                                |                                    |          |                  |
| Beleg                             | 25                                              | konzerninte                   | rne Verrechnung                                                                                                    |                                |                                    |          |                  |
| -                                 |                                                 | nonecinine                    |                                                                                                    |                                |                                    |          |                  |
| Berichtsform                      | c2x                                             | Konzernint                    | erne aktivierte Eigenleist                                                                                          | ungen (Posit                   | ionenvlan)                         |          |                  |
| Berichtsform                      | c2x                                             | Konzerninto                   | erne aktivierte Eigenleist                                                                                          | ungen (Posit                   | ionenplan)                         |          |                  |
| Berichtsform                      | c2x                                             | Konzerninto                   | erne aktivierte Eigenleist                                                                                          | ungen (Posit<br>S/H            | ionenplan)<br>Betrag               |          |                  |
| -<br>Berichtsform<br>Konto        | c2x<br>Position                                 | Konzerninto                   | Buchungstext                                                                                                    | S/H                            | Betrag                             |          |                  |
| Serichtsform                      | c2x<br>Position                                 | Konzerninto                   | Buchungstext<br>Ankauf Grillhütte von SINFC                                                                         | ungen (Posit<br>S/H<br>) S     | ionenplan)<br>Betrag               |          |                  |
| Berichtsform                      | c2x<br>Position<br>034000                       | Konzerninto                   | Buchungstext<br>Ankauf Grillhütte von SINFC                                                                         | ungen (Posit<br>S/H<br>) S     | ionenplan)<br>Betrag<br>16.000,00  |          |                  |
| Berichtsform Konto * ENDE *       | C2X<br>Position                                 | Konzerninto<br>Bezug<br>Bezug | Buchungstext<br>Ankauf Grillhütte von SINFC<br>Buchungstext                                                         | ungen (Posit<br><u>S/H</u> ) S | Eionenplan)<br>Betrag<br>16.000,00 | S/H Betr | rag              |
| Berichtsform Konto ENDE *         | C2X<br>Position<br>034000<br>Position<br>034000 | Bezug                         | Buchungstext Ankauf Grillhütte von SINFC Buchungstext Ankauf Grillhütte von SINFC Buchungstext Ankauf Grillhütte vo | n SINFO                        | ionenplan)<br>Betrag<br>16.000,00  | S/H Betr | rag<br>16.000,(  |
| Berichtsform<br>Konto<br>* ENDE * | C2X<br>Position<br>034000<br>Position<br>034000 | Bezug                         | Buchungstext Ankauf Grillhütte von SINFC Buchungstext Ankauf Grillhütte von SINFC Buchungstext Ankauf Grillhütte vo | n SINFO                        | :ionenplan)<br>Betrag<br>16.000,00 | S/H Betr | rag<br>16.000,(  |

Abbildung 7-51 Meldung einer Aktivierung im Meldebogen C2BX

#### Korrekturbuchung durch die Konsolidierungsstelle

Die Konsolidierungsstelle stellt nun bei der Abstimmung fest, dass diese beiden Beträge zusammen gehören. Allerdings ist die Zuordnung des Ertrags aus Konzernsicht falsch. Sie muss im Konzernabschluss als "Aktivierte Eigenleistung" umgegliedert werden. Dafür erfasst die Konsolidierungsstelle den folgenden C2-Korrekturbeleg:

| 🔶 KonDad (01.01- | 03 (r1043) | 7 - 30.01.2014] ): 25 | - C2AK - 2010 - | 01          |                   |               |                                 |     |             | - • •               |
|------------------|------------|-----------------------|-----------------|-------------|-------------------|---------------|---------------------------------|-----|-------------|---------------------|
| Administrator    |            |                       |                 | M           | eldebogen Korrek  | turbuchung    | en (C2AK)                       |     |             | 30.01.2014 13:35:17 |
| Mandant Variante |            |                       |                 |             |                   | í             | Filter                          |     | Periode Bet | rieb                |
| 100 I            |            |                       |                 |             |                   | 0             |                                 |     | 2010 SI     | ENF 0               |
| - Belegart       | C2         | Konzerninte           | ne Verreo       | nungen      |                   |               |                                 |     |             |                     |
| Sicht            | C2AK       | Korrekturbu           | hungen          |             |                   |               |                                 |     |             |                     |
| Beleg            | 25         | konzerninte           | ne Verrec       | տառց        |                   |               |                                 |     |             |                     |
| Berichtsform     | с2к        | Korrekturen           | zur konze       | ninternen ' | Verrechnung       |               |                                 |     |             |                     |
|                  |            |                       |                 |             |                   |               |                                 |     |             |                     |
| +/-              | Konto      | Position              | Bezug           | Spiegel     | Gegenbetrieb      | Buchungsl     | text                            | S/H | Be          | trag USt.(%)        |
| +                |            | 471000                |                 |             | V                 | Umglieder     | ung akt. Eigenleistung/K-intern | Н   | 16.00       | 0,00                |
| -<br>* ENDE *    |            | 451000                |                 |             | В                 | Umglieder     | ung Ertrag/K-Intern             | н   | 16.00       | 0,00                |
| <                | _          |                       |                 | m           |                   |               |                                 |     |             | ŀ                   |
| +/- Konto        | P          | osition Bezug         | Sp              | iegel       | Gegenbetrieb S/H  | USt.(%) Betra | ag                              |     |             |                     |
|                  | 4          | 51000 📩               | × k             | ein Spiegel | B 🕶 H 💌           |               | 16.000,00                       |     |             |                     |
| Buchungstext     |            |                       |                 | Rechnungsda | tum Rechnungsnumn | ner           | Interne Referenz                |     |             |                     |
| Umgliederung     | g Ertra    | ng/K-intern           |                 |             |                   |               |                                 |     |             |                     |
| Meldebogen       | Speic      | hern Impor            | : Export        | Zeile       | Neu Löschen       | Kopieren      |                                 |     |             | Zurück              |
|                  |            |                       |                 |             |                   |               |                                 |     |             |                     |

Abbildung 7-52 Korrekturbuchung zur Umgliederung "Aktivierter Eigenleistung" im Meldebogen C2AK

#### Hinweise zum Beleg:

- Der Korrekturbeleg wird beim A-Betrieb erfasst (also dem Betrieb, der den "falschen" Ertrag gemeldet hat).
- Die Umgliederung erfolgt hinsichtlich des "falschen" Ertrags als Herausrechnung ("-" mit Kontenseite "H") gegenüber dem B-Betrieb. (Dem B-Betrieb wurde ja auch der falsche Ertrag zugerechnet.)
- Die Umgliederung erfolgt hinsichtlich der "richtigen" aktivierten Eigenleistung als Hinzurechnung ("+" mit Kontenseite "H") gegenüber dem Vermögen ("V"). Auf diese Weise wird der umgegliederte Betrag gegen die Aktivierung des B-Betriebes (ebenfalls Abstimmkreis "V") ausgeglichen.

Nach dieser Umgliederung durch die Konsolidierungsstelle ist der C2-Beleg ausgeglichen.

| 🥺 KonDad (          | (01.01-03 [r: | 10437 - 30.01 | .2014])                           |            |                |              |              |           |          |           |                   |
|---------------------|---------------|---------------|-----------------------------------|------------|----------------|--------------|--------------|-----------|----------|-----------|-------------------|
| dministrate         | or            |               |                                   |            |                | Bele         | g            |           |          |           | 30.01.2014 13:39: |
| fandant Va<br>100 I | riante        |               |                                   |            |                |              |              |           |          |           | E                 |
| Belegart            | c2            |               | Konzernint                        | erne Verre | chnungen       |              |              |           |          |           | Beleg fertig      |
| Beleg               | 25            |               | konzernint                        | erne Verre | echnung        |              |              |           |          |           | Klärung erfolgt   |
| oleranz-Gr          | enze          | *             |                                   |            |                |              |              |           |          |           |                   |
|                     |               |               |                                   |            |                |              |              |           |          |           |                   |
| 2009 🗐              | SINFO         | SWI           | M                                 | leidungen  | E Buchung      | en 🔤 🔤 Übers | icht Notizen | Beschrei  | bung     |           |                   |
| 2010                | ፍ Abst        | immung ≼      | <ul> <li>Konten-Fortsc</li> </ul> | hreibung 🔄 | Anlagenspiegel |              |              |           |          |           |                   |
| 2011                | Art           | A/B           | Position                          | Bezug      | Sicht          | A mit B      | B mit A      | A/B mit X |          | Differenz | Toleranz          |
| 2012                | A/E           |               |                                   |            |                | 0,00 S       | 0,00 S       | 0,00 S    | A/E okay | 0,00 S    | 0,00              |
| 2013                |               | A             | 451000                            |            |                |              |              |           |          |           |                   |
| 2014                |               |               | 451000                            | 0*         | C2AA           | 16 000 00 H  |              |           |          |           |                   |
| 2015                |               |               |                                   | 0*         | C2AK           | 16.000,00 S  |              |           |          |           |                   |
| 2016                | ANL           |               |                                   |            |                | 16.000,00 H  | 16.000,00 S  | 0,00 S    | ANL okay | 0,00 S    | 0,00              |
| 2017                |               | A             | 471000                            |            |                | 16 000 00 H  |              |           |          |           |                   |
|                     |               |               | 471000                            |            | C2AK           | 16.000,00 H  |              |           |          |           |                   |
|                     |               | В             |                                   |            |                |              |              |           |          |           |                   |
|                     |               |               | 034000                            |            | CORV           |              | 16.000,00 S  |           |          |           |                   |
|                     |               |               |                                   |            | 020X           |              | 16.000,00 S  |           |          |           |                   |
|                     |               |               |                                   |            |                |              |              |           |          |           |                   |
|                     |               |               |                                   |            |                |              |              |           |          |           |                   |

Abbildung 7-53 Abstimmdialog im Kapitel "Übersicht" des C2-Beleges nach Korrekturbuchung

#### Was ist zu tun, wenn bei dem Leistungsaustausch ein Gewinn entstanden ist?

Mit dem vorstehenden Buchungsgang findet sich auch eine elegante Lösung für die Eliminierung von "Zwischenergebnissen", also eines Gewinns, der im Zuge dieser Aktivierung beim liefernden Konzernpartner entstanden ist. Dieser darf aus Konzernsicht nicht bilanziert werden.

Mit einem entstandenen Gewinn muss die Konsolidierungsstelle zwei Dinge zusätzlich beachten:

- Die Anlage ist beim Empfänger mit zu hohen Anschaffungskosten bilanziert.
- Auch die aktivierten Eigenleistungen dürfen nur in Höhe der tatsächlichen Herstellkosten angesetzt werden.

Für den zweiten Punkt muss die zuvor beschriebene Umgliederung um den Zwischengewinn reduziert werden:

| 🔶 KonDad (01.01-0      | 03 (r1043) | 7 - 30.01.2014] ): 25 -  | C2AK - 2010 - | 01                  |                  |             |                                   |     |                               |               |
|------------------------|------------|--------------------------|---------------|---------------------|------------------|-------------|-----------------------------------|-----|-------------------------------|---------------|
| Administrator          |            |                          |               | Me                  | ldebogen Korre   | kturbuchung | gen (C2AK)                        |     | 30.01.                        | 2014 13:42:50 |
| Mandant Variante 100 I |            |                          |               |                     |                  | 0           | Filter                            | F   | Periode Betrieb<br>2010 SINFO |               |
| - Belegart             | c2         | Konzerninter             | ne Verrecl    | nungen              |                  |             |                                   |     |                               |               |
| Sicht                  | C2AK       | Korrekturbuc             | hungen        |                     |                  |             |                                   |     |                               |               |
| Beleg                  | 25         | konzerninter             | ne Verrecl    | nung                |                  |             |                                   |     |                               |               |
| Berichtsform           | С2К        | Korrekturen              | zur konzei    | ninternen V         | errechnung       |             |                                   |     |                               |               |
| -                      | Konto      | Desition                 | Bezug         | Snjegel             | Correnhetrich    | Buchung     | ctavt                             | S/H | Betran                        | LISt (%)      |
| +                      | Ronto      | 471000                   | Derug         | opicgei             | V                | Umaliede    | erung akt. Eigenleistung/K-intern | Н   | 11 000 00                     | 0.01.(70)     |
| -                      |            | 451000                   |               |                     | В                | Umgliede    | erung Ertrag/K-intern             | Н   | 11.000,00                     |               |
| * ENDE *               |            |                          |               |                     |                  |             |                                   |     |                               |               |
| •                      |            |                          |               | III                 |                  |             |                                   |     |                               | ۲             |
| +/- Konto              | P:         | osition Bezug<br>51000 🔽 | Sp            | egel<br>ein Spiegel | Gegenbetrieb S/H | USt.(%) Bei | trag<br>11.000,00                 |     |                               |               |
| Buchungstext           |            |                          |               | Rechnungsdat        | um Rechnungsnum  | mer         | Interne Referenz                  |     |                               |               |
| Umgliederung           | Ertra      | g/K-intern               |               |                     |                  |             |                                   |     |                               |               |
| Meldebogen             | Speic      | nern Import              | Export        | Zeile               | eu Löschen       | Kopiere     | n                                 |     |                               | Zurück        |

Abbildung 7-54 Korrekturbuchung zur Umgliederung "Aktivierter Eigenleistung" im Meldebogen C2AK

Zur Korrektur der überhöhten Anschaffungskosten ist ein passender Korrekturposten in die Anlagenbuchhaltung einzustellen. Dafür dient der Korrekturbeleg C2BV - diesmal folgerichtig beim B-Betrieb, der die Anlage aktiviert hat. Der Korrekturposten hat die Höhe des entstandenen Zwischengewinns:

| 흕 KonDad (01.01-0 | 3 (r10437 | - 30.01.2014] ): | 25 - C2BV - 2010 - | 01                 |                   |                    |                |     |         | <u> - • ×</u>       |
|-------------------|-----------|------------------|--------------------|--------------------|-------------------|--------------------|----------------|-----|---------|---------------------|
| Administrator     |           |                  | Me                 | debogen Korrekt    | urbuchungen       | - Anlagevermöger   | (C2BV)         |     |         | 30.01.2014 13:44:46 |
| Mandant Variante  |           |                  |                    |                    |                   | Filter             |                | F   | Periode | Betrieb             |
| 100 I             |           |                  |                    |                    | 0                 |                    |                |     | 2010    | SWM                 |
| Belenart          | c2        | Konzernin        | terne Verrec       | hpungen            |                   |                    |                |     |         |                     |
| Sicht             | C2BV      | Korrektur        | huchungen -        | Anlagevermögen     |                   |                    |                |     |         |                     |
| Belea             | 25        | konzernin        | terne Verrec       | hnung              |                   |                    |                |     |         |                     |
| Berichtsform      | KA        | Korrektur        | buchungen -        | Anlagevermögen     |                   |                    |                |     |         |                     |
|                   |           |                  |                    |                    |                   |                    |                |     |         |                     |
| +/-               | Anlagen   | -Position        | Vorgang            | Gegen-Position     | Spiegel           | Gegenbetrieb       | AfA-Position   | AfA | -Beginn | AfA-Dauer           |
| -                 | 034000    |                  | ZU                 | 451000             |                   | A                  | 571200         | 04. | 2010    | 15 Jahre            |
| *ENDE*            |           |                  |                    |                    |                   |                    |                |     |         |                     |
| •                 |           |                  | III                |                    |                   |                    |                |     |         | Þ                   |
| +/- Anlagen-Po    | sition Vo | rgang Gegen-     | Position Spiegel   | Gegenhet           | rieb AfA-Position | AfA-Beginn AfA-Dau | er             |     |         |                     |
| 034000 -          | Zť        | 45100            | 0 - kein           | Spiegel A -        | 571200 -          | 04.2010 15         | Jahre O Monate |     |         |                     |
| Buchungstext      |           |                  |                    | AHK- bzw. Buchwert | 1                 |                    |                |     |         |                     |
| Korrektur Zw      | ischen    | gewinn kon       | zernintern         | 5                  | .000,00           |                    |                |     |         |                     |
|                   |           |                  |                    |                    |                   |                    |                |     |         |                     |
| Meldebogen        | Speich    | iern Imj         | oort Expor         | Zeile Neu          | Löschen           | Kopieren           |                |     |         | Zurück              |
|                   |           |                  |                    |                    | ·                 |                    |                |     |         |                     |

Abbildung 7-55 Korrekturbuchung bei überhöhten Anschaffungskosten im Meldebogen C2BV

#### Hinweise zum Beleg:

- Die Korrektur erfolgt aus Herausrechnung ("-") aus dem Anlagevermögen.
- Herausgerechnet wird der Anteil am Zugang zu den Anschaffungs- und Herstellungskosten (Vorgang "ZU"). Über die Berechnung der Abschreibungen (aus AfA-Position, AfA-Beginn und AfA-Dauer) werden automatisch auch die entsprechenden Abschreibungen "herausgerechnet". Damit ergibt sich jederzeit der korrekte Buchwert der Anlage - unter Abzug des Zwischengewinns.
- Als Gegenposition wird das Ertragskonto eingesetzt, auf dem sich nach Abzug der reduzierten aktivierten Eigenleistungen noch immer der Zwischengewinn befindet. Dadurch ist auch diese Position vollständig eliminiert.

| 点 KonDad (0   | 1.01-0       | 3 (r10437 - 30.01.) | 2014])       |                  |               |                    |            |           |          |           |              | ×       |
|---------------|--------------|---------------------|--------------|------------------|---------------|--------------------|------------|-----------|----------|-----------|--------------|---------|
| Administrator | r            |                     |              |                  |               | Beleg              |            |           |          |           | 30.01.2014 1 | 3:45:26 |
| Mandant Vari  | iante        |                     |              |                  |               |                    |            |           |          |           |              | D       |
| 100 I         |              |                     |              |                  |               |                    |            |           |          |           |              | D       |
|               |              |                     |              |                  |               |                    |            |           |          |           |              |         |
| Belegart      | 0            | 2                   | Konzerni     | nterne Verre     | chnungen      |                    |            |           |          |           | Beleg fe     | rtig 📃  |
| Beleg         | 2            | 25                  | konzerni     | nterne Verre     | chnung        |                    |            |           |          |           | Klärung erf  | olgt 📄  |
| Toleranz-Gre  | nze          | -                   |              |                  |               |                    |            |           |          |           |              |         |
|               |              |                     |              |                  |               |                    |            |           |          |           |              |         |
| 2009          | SIN          | IFO SWA             | ∧            | Meldungen        | 📒 Buchu       | ingen 🦳 🚭 Übersici | nt Notizen | Beschreit | oung     |           |              |         |
| 2010          | <b>€</b> ⁄ A | bstimmung 🐇         | Konten-Forts | schreibung 🔄 🐓 A | volagenspiege | el                 |            |           |          |           |              |         |
| 2011          | Art          | A/B                 | Position     | Bezug            | Sicht         | A mit B            | B mit A    | A/B mit X |          | Differenz | Toleranz     |         |
| 2012          | A/E          |                     |              |                  |               | 5.000,00 H         | 5.000,00 S | 250,00 H  | A/E okay | 0,00 S    | 0,00         |         |
| 2013          |              | A                   |              |                  |               |                    |            |           |          |           |              |         |
| 2014          |              |                     | 451000       |                  |               | 5.000,00 H         |            |           |          |           |              |         |
| 2015          |              |                     |              | 0*               | C2AA          | 16.000,00 H        |            |           |          |           |              |         |
| 2016          | _            |                     |              | 0*               | C2AK          | 11.000,00 S        |            |           |          |           |              | _       |
| E 2017        |              | В                   | 464000       |                  |               |                    | 5 000 00 0 |           |          |           |              |         |
| 2017          |              |                     | 401000       |                  | CORV          |                    | 5,000,00 5 |           |          |           |              |         |
|               |              |                     | 571200       |                  | 0201          |                    | 0.000,00 3 | 250.00 H  |          |           |              |         |
|               |              |                     | 5.1200       |                  | C2BV          |                    |            | 250,00 H  |          |           |              |         |

Der C2-Beleg ist ausgeglichen.

|         | ANL            |                  | 11.000,00 H | 11.000,00 S | 250,00 S | ANL okay | 0,00 S | 0,00   |
|---------|----------------|------------------|-------------|-------------|----------|----------|--------|--------|
|         | A              |                  |             |             |          |          |        |        |
|         | 471            | 1000             | 11.000,00 H |             |          |          |        |        |
|         |                | C2AK             | 11.000,00 H |             |          |          |        |        |
|         | В              |                  |             |             |          |          |        |        |
|         | 034            | 4000             |             | 11.000,00 S | 250,00 S |          |        |        |
|         |                | C2BV             |             | 5.000,00 H  | 250,00 S |          |        |        |
|         |                | C2BX             |             | 16.000,00 S |          |          |        |        |
| 1       |                |                  |             |             |          |          |        |        |
| Überprü | ifen Drucken + | - Bezüge Klärung |             |             |          |          |        | Zurück |

Abbildung 7-56 Abstimmdialog im Kapitel "Übersicht" des C2-Beleges nach Korrekturbuchung

# Was passiert mit Umsatzsteuer-Differenzen bei der Aufwands-/Ertragskonsolidierung?

Die Stadt selbst und viele kommunale Betriebe sind nicht umsatzsteuerpflichtig und also auch nicht vorsteuerabzugsberechtigt. Für diese Betriebe ist die im Rechnungsbetrag enthaltene Umsatzsteuer "echter Aufwand"; daher wird der Aufwand typischerweise "brutto" (einschließlich Umsatzsteuer) gebucht.

Da der liefernde Betrieb seine Erträge "netto" bucht (die im Rechnungsbetrag ausgewiesene Umsatzsteuer muss er ja an das Finanzamt abführen), führt eine solche Konstellation zwangsläufig zu Differenzen bei der Aufwands-/Ertragskonsolidierung.

Nach herrschender Meinung wird der im Aufwand enthaltene Umsatzsteuerbetrag nicht eliminiert sondern verbleibt als Aufwand gegenüber dem Finanzamt in der Ergebnisrechnung des Konzerns. *Doppik al dente!*<sup>®</sup> rechnet ihn automatisch heraus und gliedert ihn um. Hierzu werden die nachfolgend beschriebenen Informationen benötigt.

#### Kennzeichnung des nicht-abzugsberechtigten Partnerbetriebes

In ihren Betriebsstämmen sind die nicht-abzugsberechtigten Betriebe mit dem "Brutto"-Kennzeichen zu versehen. Dazu gehört auch die Stadt selbst:

| 点 KonDad (01.01-) | 03 [r10307 - 20.12.2        | 013])                     | - • ×               |
|-------------------|-----------------------------|---------------------------|---------------------|
| Administrator     |                             | Betriebe                  | 27.01.2014 13:10:35 |
| Mandant           |                             |                           |                     |
| 101               |                             |                           |                     |
| Betrieb           | Brutto Bez                  | eichnung                  |                     |
| 10000             | X Sta                       | dt Musterstadt - boe      |                     |
| ABM               | X Abv                       | /asserbetrieb Musterstadt |                     |
| SINFO             | Sta                         | Jtinformation             |                     |
| SWM               | Sta                         | dtwerke Musterstadt       |                     |
|                   |                             |                           |                     |
| Betrieb Brutto I  | Bezeichnung<br>Abwasserbetr | ieh Musterstadt           |                     |
| Ändern            | Löschen                     | berprüfen                 | Zurück              |

Abbildung 7-57 "Brutto-Kennzeichnung" nicht abzugsberechtigter Betriebe

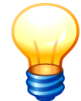

Das "Brutto-Kennzeichen" besagt, dass der betreffende Betrieb seine **Aufwendungen** in der Regel "brutto" bucht und somit für den Konzernabschluss auch "brutto" meldet.

Typischerweise gibt es hierbei Ausnahmen im Bereich der "Betriebe gewerblicher Art". Für die in diesem Bereich anfallenden Aufwendungen ist die Stadt vorsteuer-

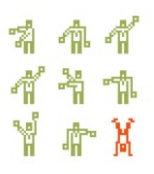

abzugsberechtigt, daher werden diese "netto" gebucht. Aufgrund des "Brutto-Kennzeichens" sind diese Aufwendungen jedoch "brutto" zu melden.

#### Kennzeichnung der Erträge um die darauf zu entrichtende Umsatzsteuer

Die umsatzsteuerpflichtigen Betriebe müssen bei der Meldung ihrer Erträge im C2-Meldebogen die darauf zu entrichtenden Umsatzsteuersätze angeben. Dies tun sie unabhängig davon, ob die "Gegenseite" umsatzsteuerbefreit ist oder nicht.

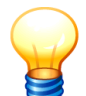

Der umsatzsteuerpflichtige Betrieb muss nicht wissen, ob die Gegenseite umsatzsteuerbefreit ist oder nicht. Die Angabe des Umsatzsteuersatzes wirkt sich nur dann aus, wenn die "Gegenseite" das Brutto-Kennzeichen trägt.

| 🔶 KonDad (01.01-0 | 03 (r10437 | - 30.01.2014] ): 22 - C2 | BA - 2010 - 01 |            |           |           |             |          |         | 4       | - • <b>•</b>    |
|-------------------|------------|--------------------------|----------------|------------|-----------|-----------|-------------|----------|---------|---------|-----------------|
| Administrator     |            | м                        | eldebogen A    | ufwands    | / Ertrag  | skonsolie | lierung (C2 | 2BA)     |         | 30.0    | 1.2014 13:52:02 |
| Mandant Variante  |            |                          |                |            | Filter    |           |             |          | Periode | Betrieb |                 |
| 100 I             |            |                          |                | 0          |           |           |             |          | 2010    | SWM     |                 |
| - Belegart        | C2         | Konzerninterne           | Verrechnun     | gen        |           |           |             |          |         |         |                 |
| Sicht             | C2BA       | Aufwands-/ Ert           | raqskonsoli    | dierung    |           |           |             |          |         |         |                 |
| Beleg             | 22         | konzerninterne           | Verrechnun     | g          |           |           |             |          |         |         |                 |
| Berichtsform      | C21        | Konzerninterne           | Aufwendung     | en & Ert   | träge (I  | osition   | enplan)     |          |         |         |                 |
|                   |            |                          |                |            |           |           |             |          |         |         |                 |
| Konto             | Position   | Bezug                    | Spiegel E      | Buchungs   | text      | S/H       | USt.(%      | 6) E     | letrag  | Rg.Nr.  | Rg.Dat.         |
| 418306            |            |                          | :              | Stromliefe | rung      | н         | 19          | ,0 480.2 | 66,12   | di∨.    |                 |
| * ENDE *          |            |                          |                |            |           |           |             |          |         |         |                 |
|                   |            |                          |                |            |           |           |             |          |         |         |                 |
|                   |            |                          |                |            |           |           |             |          |         |         |                 |
|                   |            |                          |                |            |           |           |             |          |         |         |                 |
| •                 | _          |                          | III            |            |           |           |             |          |         |         | F               |
| Konto             | Position   | Bezug                    | Spiegel        | Buch       | nungstext |           |             | S/H US   | .(%) Be | trag    |                 |
| 418306            |            | <b>•</b>                 | kein Spie      | gel Sti    | romlief   | erung     |             | H 🔽 1    | 9,0     |         | 480.266,12      |
| Rechnungsdatum    | Rechnur    | ngsnummer                | Interne Refere | nz         |           |           |             |          |         |         |                 |
|                   | div.       |                          |                |            |           |           |             |          |         |         |                 |
|                   |            |                          |                |            |           |           |             |          |         |         |                 |
| Meldebogen        | Speich     | iern Import              | Export         | Zeile      | leu       | Löschen   | Kopier      | en       |         |         | Zurück          |
|                   |            |                          |                |            |           |           |             |          |         |         |                 |
|                   |            |                          |                |            |           |           |             |          |         |         |                 |

Abbildung 7-58 Konzerninterne Verrechnung am Beispiel Stromlieferung im Meldebogen C2BA

#### Keine Kennzeichnung der Aufwendungen um einen Steueranteil

Demgegenüber erfolgt die Erfassung des (Brutto-)Aufwands beim nicht-abzugsberechtigten Partner ohne weitere Modifikation. Insbesondere ist hier **keine Umsatzsteuer** anzugeben:

hallobtf!

| 点 KonDad (01.01-( | 03 [r10437 | - 30.01.2014] ): 22 - C | 2AA - 2010 - 01 |            |                  |            |              | 4           |                    |
|-------------------|------------|-------------------------|-----------------|------------|------------------|------------|--------------|-------------|--------------------|
| Administrator     |            | N                       | 1eldebogen      | Aufwands-  | / Ertragskonsoli | dierung (C | :2AA)        | 3           | 0.01.2014 13:53:06 |
| Mandant Variante  |            |                         |                 |            | Filter           |            | Pe           | riode Betri | əb                 |
| 100 I             |            |                         |                 |            |                  |            | 2            | 010 100     | 100                |
| Belenart          | c2         | Konzernintern           | . Werrechn      | IDGED      |                  |            |              |             |                    |
| Sicht             | C2AA       | Aufwands-/ Er           | tragskonsol     | lidierung  |                  |            |              |             |                    |
| Beleg             | 22         | konzernintern           |                 |            |                  |            |              |             |                    |
| Berichtsform      | c21        | Konzernintern           | e Aufwendu      | ngen & Ert | räqe (Position   | enplan)    |              |             |                    |
|                   |            |                         |                 |            | -                | _          |              |             |                    |
| Konto             | Positio    | n Bezug                 | Spiegel         | Buchung    | stext S/H        | USt.(      | %) Be        | trag Rg.Nr  | . Rg.Dat.          |
| 52400000          |            |                         |                 | Strombez   | ug S             |            | 571.51       | 6,68 di∨.   |                    |
| * ENDE *          |            |                         |                 |            |                  |            |              |             |                    |
| •                 |            |                         |                 |            |                  |            |              |             | +                  |
| Kanta             | Desition   | Bozug                   | Painad          | Duch       | unactor          |            | 0/11 LICt // | () Detrog   |                    |
| Fotoooo           | FUSILIUIT  | -1 -                    | opiegei         | Buch       |                  |            |              | o) bellay   | 521 516 60         |
| 5240000           |            |                         | kein spi        | leger Str  | ombezug          |            |              |             | 371.310,08         |
| Rechnungsdatum    | Rechnur    | ngsnummer               | Interne Ref     | erenz      |                  |            |              |             |                    |
|                   | div.       |                         |                 |            |                  |            |              |             |                    |
|                   |            |                         |                 |            |                  |            |              |             |                    |
| Meldebogen        | Speich     | nern Import             | Export          | Zeile N    | eu Löschen       | Kopie      | ren          |             | Zurück             |
|                   |            |                         |                 |            |                  |            |              |             |                    |

Abbildung 7-59 Konzerninterne Verrechnung am Beispiel Stromlieferung im Meldebogen C2AA

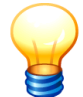

Der Betrieb muss nicht wissen (und kann in der Regel in seiner Buchhaltung auch nicht feststellen) ob es sich um einen umsatzsteuerbehafteten Aufwand handelt.

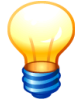

Handelt es sich bei einem Betrieb mit "Brutto-Kennzeichen" um einen "netto" gebuchten Aufwand (Stichwort: Betriebe gewerblicher Art), so ist zusätzlich der Umsatzsteuersatz anzugeben, damit das Programm die "Netto-Meldung" in eine "Brutto-Meldung" umrechnen kann.

#### Automatische Herausrechnung des Umsatzsteueranteils und Umgliederung

Aufgrund der Umsatzsteuer-Angabe auf der Ertragsseite berechnet *Doppik al dente!*<sup>®</sup> den Umsatzsteueranteil der Aufwandsseite und gliedert diesen automatisch um.

| 点 KonDad (01  | 1.01-03 [r10437 - 30.01.20 | 14])           |                      |                               |             |                                             |
|---------------|----------------------------|----------------|----------------------|-------------------------------|-------------|---------------------------------------------|
| Administrator |                            |                |                      | Beleg                         |             | 30.01.2014 13:53:42                         |
| Mandant Vari  | ante                       |                |                      |                               |             | o A                                         |
| Belegart      | C2                         | Konzernintern  | ne Verrechnungen     |                               |             | Beleg fertig 📃                              |
| Beleg         | 22                         | konzernintern  | ne Verrechnung       |                               |             | Klärung erfolgt 📃                           |
| Toleranz-Grer | nze 🔍 👻                    |                |                      |                               |             |                                             |
| 2009          | 10000 SWM                  | E Melo         | lungen Bucht         | ungen 🛛 🐓 Übersicht           | Notizen     | Beschreibung                                |
| 2010          | Schuldenkonsolidierur      | ng (C2AF) 📒 Au | wands-/ Ertragskonso | lidierung (C2AA) Aktivierunge | n (C2AX) Au | sleihungen (C2AL)                           |
| 2011          | Bezug                      | Position       | Soll                 | Haben GegBetr                 | Spalte      | Bezeichnung                                 |
| 2012          | O* 19,00%                  | 521000         | 480.266,12           | В                             |             | Aufwendungen für Sach- und Dienstleistungen |
| 2013          | O*/USt. 19,00%             | 521000         | 91.250,56            | U                             |             | Aufwendungen für Sach- und Dienstleistungen |
| 2014          |                            |                |                      |                               |             |                                             |

Abbildung 7-60 Automatische Herausrechnung des Umsatzsteueranteils im Unterkapitel C2AA

Der C2-Beleg ist ausgeglichen.

| 🔶 KonDad (0   | 1.01-03 [r10437 - | 30.01.2014]) |                                       |                       |               |                |             |          |           |                     |
|---------------|-------------------|--------------|---------------------------------------|-----------------------|---------------|----------------|-------------|----------|-----------|---------------------|
| Administrator |                   |              |                                       |                       | Beleg         |                |             |          |           | 30.01.2014 13:54:24 |
| Mandant Vari  | ante              |              |                                       |                       |               |                |             |          |           | A                   |
| Belegart      | C2                | Konzernin    | terne Verrechnum                      | gen                   |               |                |             |          |           | Beleg fertig 📃      |
| Beleg         | 22                | konzernin    | terne Verrechnun                      | g                     |               |                |             |          |           | Klärung erfolgt 📃   |
| Toleranz-Gre  | nze               | -            |                                       |                       |               |                |             |          |           |                     |
| 2009<br>2010  | 10000             | SWM 🛛 💽 M    | /leldungen Buo<br>:hreibung 🐓 Anlager | hungen 🦳 🥌<br>spiegel | Übersicht Not | izen Beschreib | ung         |          |           |                     |
| 2011          | Art A/            | B Position   | Bezug                                 | Sicht                 | A mit B       | B mit A        | A/B mit X   |          | Differenz | Toleranz            |
| 2012          | A/E<br>A          |              |                                       |                       | 480.266,12 S  | 480.266,12 H   | 91.250,56 S | A/E okay | 0,00 S    | 0,00                |
| 2014          |                   | 521000       |                                       |                       | 480.266,12 S  |                |             |          |           |                     |
| 2015 2016     |                   |              | O* 19,00%<br>O*/USt. 19,00%           | C2AA<br>C2AA          | 480.266,12 S  |                | 91.250,56 S |          |           |                     |
| 2017          |                   | 544210       | Ust Diff                              | C2AN                  |               |                | 91.250,56 S |          |           |                     |
|               | В                 |              | OSEDIN.                               | 02AN                  |               |                | 51.250,50 5 |          |           |                     |
|               |                   | 441000       |                                       |                       |               | 480.266,12 H   |             |          |           |                     |
|               |                   |              | O* 19,00%                             | C2BA                  |               | 480.266,12 H   |             |          |           |                     |
| Überprüf      | en Druck          | :en + -      | Bezüge Ki                             | irung                 |               |                |             |          |           | Zurück              |

Abbildung 7-61 Abstimmdialog im Kapitel "Übersicht" des C2-Beleges nach Korrekturbuchung

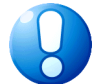

#### Wichtiger Hinweis:

Bei der Berechnung des Umsatzsteueranteils kann es zu Rundungsdifferenzen kommen, so dass der Beleg nicht Cent-genau aufgeht. Daher wird empfohlen, für die betreffenden Belege eine Toleranzgrenze einzurichten ( $\Rightarrow$  4.10 Toleranz-Grenzen).

# Kann ich Bagatelldifferenzen ohne weitere Prüfung und Korrektur "ausbuchen"?

Ja. Das macht *Doppik al dente!*<sup>®</sup> auf Wunsch sogar automatisch.

Hierzu muss einmalig unter den Grunddaten die Toleranzgrenze angelegt werden ( $\Rightarrow$  4.10 Toleranz-Grenzen). Im C2-Beleg wird eingetragen, ob eine Toleranz-Grenze zur Anwendung kommen soll. In diesem Fall geht der Beleg auch dann auf, wenn Differenzen bis zum vorgegebenen Grenzwert vorliegen.

| À KonDad (01.01       | L-03 [r10307 - 20.12                                 | .2013])         |               |                                          |               |               |                                          |  |  |  |  |
|-----------------------|------------------------------------------------------|-----------------|---------------|------------------------------------------|---------------|---------------|------------------------------------------|--|--|--|--|
| Administrator         |                                                      |                 |               | Bel                                      | eg            |               | 28.01.2014 11:54:03                      |  |  |  |  |
| Mandant Variant 101 I | e<br>                                                |                 |               |                                          |               |               | • A                                      |  |  |  |  |
| Belegart              | elegart C2 Konzerninterne Verrechnungen Beleg fertig |                 |               |                                          |               |               |                                          |  |  |  |  |
| Beleg                 | 6                                                    | Verrechnung     |               | Klärung erfolgt 📃                        |               |               |                                          |  |  |  |  |
| Toleranz-Grenze       | STANDARD 💌                                           | Standard-To     | leranz-Gren:  | e                                        |               |               |                                          |  |  |  |  |
| 2009                  | SINFO SW                                             | M 📃 Me          | ldungen       | U Buchu                                  | ingen         | 🗸 Übersicht   | Notizen Beschreibung                     |  |  |  |  |
| 2010                  | Schuldenkonsol                                       | idierung (C2AF) | Aufwands-/ Er | tragskonsoli                             | dierung (C2A4 | ) Aktivierung | gen (C2AX) Ausleihungen (C2AL)           |  |  |  |  |
| 2011                  | Bezug                                                | Position        | Soll          | Haben                                    | GegBetr       | Spalte        | Bezeichnung                              |  |  |  |  |
| 2012 5                | 212/2010                                             | 171000          | 4.300,00      |                                          | В             |               | Privatrechtl. Forderungen ggü. dem priva |  |  |  |  |
| 2013                  |                                                      | 171000          | 0             | Privatrechti. Forderungen ggü. dem priva |               |               |                                          |  |  |  |  |
| 2014                  |                                                      |                 |               |                                          |               |               |                                          |  |  |  |  |

Abbildung 7-62 Vermerk einer Toleranz-Grenze im C2-Beleg

# Was bedeutet das Kontrollkästchen "Klärung erfolgt"?

Mit dem Kennzeichen "Klärung erfolgt" kann jeder der beiden an einem C2-Beleg beteiligten Betriebe kennzeichnen, dass "aus seiner Sicht" der Beleg geklärt wurde und in Ordnung ist. Der Beleg erhält dann im Sachverhaltsbaum eine zusätzliche Markierung.

| 点 KonDad (01.01       | -03 [r10307 - 20.12    | 2013])                                             | 2 - • •                                                        |
|-----------------------|------------------------|----------------------------------------------------|----------------------------------------------------------------|
| Administrator         |                        | Beleg                                              | 28.01.2014 11:54:03                                            |
| Mandant Variant 101 1 | e<br>                  |                                                    | • A                                                            |
| Belegart              | C2                     | Konzerninterne Verrechnungen                       | Beleg fertig                                                   |
| Beleg                 | 6                      | Verrechnung SINFO mit SWM                          | Klärung erfolgt 📃                                              |
| Toleranz-Grenze       | STANDARD 💌             | Standard-Toleranz-Grenze                           |                                                                |
| 2009<br>2010<br>2011  | SWI<br>Schuldenkonsoli | A Elevande Aufwands-/ Ertragskonsolidierung (C2AF) | icht Notizen Beschreibung<br>rungen (C2AX) Ausleihungen (C2AL) |
| 2011                  | lezug                  | Position Soll Haben GegBetr Spa                    | lte Bezeichnung                                                |

Abbildung 7-63 Kennzeichnung eines C2-Beleges mit "Klärung erfolgt"

Im folgenden Beispiel hat der Betrieb "SWM" den Beleg bereits "geklärt", während der Betrieb "SINFO" noch "an der Klärung arbeitet":

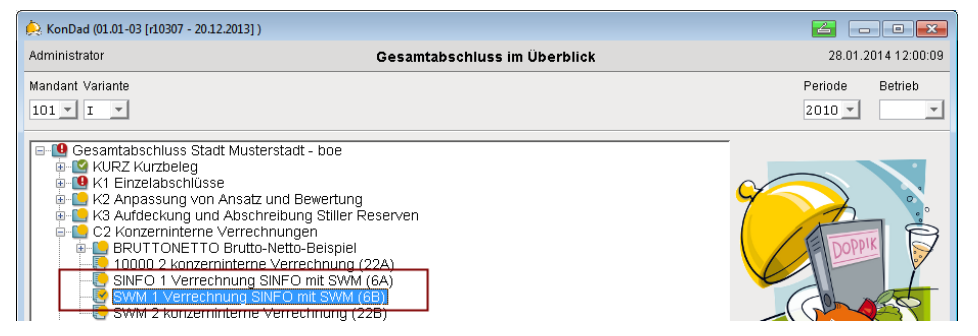

Abbildung 7-64 Kennzeichnung eines C2-Beleges mit "Klärung erfolgt" im Sachverhaltsbaum

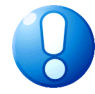

#### Wichtiger Hinweis:

Die Kennzeichnung "Klärung erfolgt" ( S) ist nicht zu verwechseln mit der Fertigmeldung ( S) des C2-Beleg (⇔ 6.2 Belege - "Wie kann ich einen Beleg fertig melden?").

Die programmseitige Überprüfung des Beleges erfolgt erst bei der Fertigmeldung.

# 7.6 Cashflow-Rechnung: Wenn die Automatik versagt

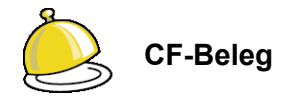

Die Cashflow-Rechnung gliedert die Veränderung des Bestandes an liquiden Mitteln nach geeigneten Berichts-Gesichtspunkten auf. *Doppik al dente!*<sup>®</sup> schneidet hierfür die Bilanz (genauer: die Bewegungsbilanz als Differenz der laufenden zur Vorjahresbilanz) bei den liquiden Mitteln auf. Alle Bilanzpositionen außerhalb der liquiden Mittel werden gemäß dem DRS 2-Schema den gewünschten Ausweispositionen zugeordnet. Das laufende Jahresergebnis wird weiter entsprechend den Positionen der Ergebnisrechnung ausgewertet.

Auf diese Weise ergibt sich die Cashflow-Rechnung aus dem laufenden und dem Vorjahresabschluss weitgehend automatisch.

Weitgehend. Einige Unsicherheiten bleiben. Hierzu zwei Beispiele:

- In manchen Positionen können zahlungswirksame und zahlungsunwirksame Beträge vermischt worden sein. Sollte es sich dabei um bedeutsame Beträge handeln, muss nachträglich eine Korrektur erfolgen.
- Ob es sich bei Veränderungen des Eigenkapitals um Zuführungen oder Auszahlungen handelt, lässt sich in einfachen Situationen am Vorzeichen erkennen. Wenn es in einem Jahr aber sowohl Auszahlungen als auch Zuführungen gegeben hat, kann diese Differenzierung nicht mehr automatisch erfolgen.

Für solche Korrekturen der Cashflow-Rechnung sind die **CF-Belege** vorgesehen.

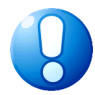

#### Wichtiger Hinweis:

CF-Belege müssen - wie alle Belege - immer "aufgehen", d.h. sie fügen der Cashflow-Rechnung nichts hinzu oder nehmen etwas davon weg, sondern sie gliedern lediglich innerhalb der Cashflow-Zeilen Beträge um.

CF-Belege nehmen nicht Bezug auf Betriebskonten oder Positionenplan, sondern unmittelbar auf die Zeilen der Cashflow-Rechnung.

# Wie ist der CF-Beleg aufgebaut?

Der CF-Beleg besteht aus einem einzigen Unterkapitel:

| 点 KonDad (01  | .01-03 [r10437 | - 30.01.2014]) |              |         |          |                                       | 6            |                  |
|---------------|----------------|----------------|--------------|---------|----------|---------------------------------------|--------------|------------------|
| Administrator |                |                |              | В       | eleg     |                                       | 31.01.2      | 2014 09:32:03    |
| Mandant Varia | inte           |                |              |         |          |                                       | 0            | Betrieb<br>10000 |
| Belegart CF   |                | Cash Flow      |              |         |          |                                       | Be           | eleg fertig 📃    |
| Beleg 11      |                | Cash Flow      |              |         |          |                                       |              |                  |
| 2009<br>2010  | E Buchu        | ngen Notizen   | Beschreibung | ]       |          |                                       |              |                  |
| 2011          | Zeile          | Plus           | Minus        | Spalte  | Bezeich  | nung                                  |              |                  |
| 2012          | 21             |                | 80.000,00    |         | Einzahlı | ungen aus Eigenkapitalzuführungen     |              |                  |
| 2013          | 22             | 80.000,00      |              |         | Auszahl  | ungen an Unternehmenseigner und Minde | rheitsgesell | Ischafter        |
| 2014          | Summe Pl       | us 80.000,00   |              | sum     |          |                                       |              |                  |
| 2015          | Summe MI       | nus            | 80.000,00    | sum     |          |                                       |              |                  |
| 2016          |                |                |              |         |          |                                       |              |                  |
| 2017          | •              |                |              |         | III      |                                       |              | 4                |
| Überprüfe     | n Druc         | ken Meldebogen | Meldebogen   | löschen | ]        |                                       |              | Zurück           |

Abbildung 7-65 Der CF-Beleg - "Buchungen"

Der CF-Beleg hat (Korrektur-)Buchungen eines einzigen Typs: "Korrekturbuchungen - Cash-Flow (CFK)".

# Wie sieht der Meldebogen CFK für die Cashflow-Korrektur aus?

| 🔶 KonDad (01.01- | 03 (r104 | 37 - 30.01.2014] ): 11 - CFK - 2010 - 01 |                    |           |                                     |                        |
|------------------|----------|------------------------------------------|--------------------|-----------|-------------------------------------|------------------------|
| Administrator    |          | Meldeboger                               | n Korrekturbuchung | en - Casl | n Flow (CFK)                        | 31.01.2014 09:34:5     |
| Mandant Variante |          |                                          |                    |           | Filter                              | Periode Betrieb        |
| 101 I            |          |                                          |                    | 0         |                                     | 2010 10000             |
| - Belegart       | CF       | Cash Flow                                |                    |           |                                     |                        |
| Sicht            | CFK      | Korrekturbuchungen - Cash Flow           |                    |           |                                     |                        |
| Beleg            | 11       | Cash Flow                                |                    |           |                                     |                        |
| Berichtsform     | CFK      | Korrekturen Cash Flow                    |                    |           |                                     |                        |
|                  | _        |                                          |                    | _         |                                     |                        |
| +/-              | Zeile    | Buchungtext                              | Betrag             | Bezeich   | nung                                |                        |
| -                | 21       | Split EK-Zufuhr mit Auszahlung           | 80.000,00          | Einzahli  | ungen aus Eigenkapitalzuführungen   |                        |
| +                | 22       | Split EK-Zufuhr in Zufuhr+Auszahlun      | g 80.000,00        | Auszahl   | ungen an Unternehmenseigner und Min | derheitsgesellschafter |
| * ENDE *         |          |                                          |                    |           |                                     |                        |
| •                |          |                                          | m                  |           |                                     |                        |
|                  |          |                                          |                    |           |                                     |                        |
| $\mathbf{O}$     | 6)(1     |                                          | Mindowholdson and  |           |                                     |                        |
|                  | Ausza    | tungen an Unternehmenseigner und         | Minderneitsgesei   | scharte   | <b>r</b>                            |                        |
| Buchungstext     |          | (3) Betrag (7)                           |                    |           |                                     |                        |
| Split EK-Zu      | Euhr i   | in Zufuhr+Auszahlung 🔍 🤁                 | 80.000,00          |           |                                     |                        |
| Meldebogen       | Spei     | chern Import Export Zeile                | Neu Löschen        | Kopie     | eren                                | Zurück                 |

#### Abbildung 7-66 Der Meldebogen CFK

- ① +/-: Kennzeichnung der Korrektur als Hinzurechnung (+) bzw. Herausrechnung (-)
- ② Die Kontierung erfolgt im CF-Beleg auf Zeilenebene des Cashflow-Plans.
- ③ Buchungstext: freie Textierung der Meldezeile
- ④ Betrag

# 7.7 Konzernabschluss-Buchungen: In der letzten Minute

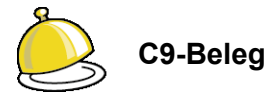

In besonderen Fällen kann es die Notwendigkeit geben, im Anschluss an die Kapitalkonsolidierung noch Umgliederungen oder Korrekturen vorzunehmen. Hierfür ist der **C9-Beleg** vorgesehen.

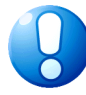

#### Wichtiger Hinweis:

- Konzernabschluss-Buchungen sind eine absolute Ausnahme und "eigentlich nicht nötig".
- Auch die Konzernabschluss-Buchungen sind Bestandteil der Buchführung. Auch sie werden also nach den üblichen Regeln ins Folgejahr vorgetragen.

## Wie ist der C9-Beleg aufgebaut?

Der C9-Beleg verfügt im Kapitel "Buchungen" über zwei verschiedene Unterkapitel:

- **C9A** Der C9A-Meldebogen dient speziell der Korrektur im Anlagevermögen (Anlagen-Positionen und Sonderposten-Positionen). Diese Korrekturen ziehen typischerweise auch Abschreibungen nach sich, die sich auf einen mehrjährigen Zeitraum (bis zur vollständigen Abschreibung der betreffenden Anlagegüter) auswirken.
- **C9U** Der universelle C9U-Meldebogen ist für alle Konzernabschluss-Korrekturen außerhalb des Anlagevermögens vorgesehen.

# Wie sehen die Meldebögen, Buchungssichten und Belegübersicht der C9-Belege aus?

Die Meldebögen der C9-Belege sehen genauso aus, wie die Meldebögen der K2-Belege. Siehe hierzu in Kapitel 7.3 ⇔ "Wie ist der K2-Beleg aufgebaut?"

#### Kann ich Beispiele für C9-Buchungen sehen?

Ja, hier:

#### Beispiel 1: Umbuchung der negativen Ausgleichsposition aus der Kapitalkonsolidierung

*Doppik al dente!*<sup>®</sup> lässt die ursprünglichen Eigenkapitalpositionen im Rahmen der Kapitalkonsolidierung unverändert. Stattdessen wird eine Negativposition im Eigenkapital gebildet und auf diese Weise der eigene Anteil am Eigenkapital der Töchter insgesamt "neutralisiert". Das macht es möglich, die späteren Veränderungen in der Zusammensetzung des Eigenkapitals (aus Gewinnverwendung, Kapitalerhöhungen etc.) gezielt nachzuvollziehen.

| 1     | Eigenkapital                                                     |                   |
|-------|------------------------------------------------------------------|-------------------|
| 1.1   | Allgemeine Rücklage                                              |                   |
| 1.1.1 | Allgemeine Rücklage                                              | 822.963.806,47    |
| 1.1.2 | Grundkapital, Stammkapital                                       | 367.215.073,64    |
| 1.1.3 | Kapitalrücklage                                                  | 136.792.071,59    |
| 1.1.4 | Gewinnrücklagen                                                  | 120.413.243,46    |
| 1.1.5 | Neubewertungsrücklage                                            | 348.358.581,68    |
| 1.1.6 | Passivischer Unterschiedsbetrag aus der<br>Kapitalkonsolidierung | 27.544.669,53     |
| 1.1.7 | Verrechneter Geschäfts- oder Firmenwert                          | -3.674.026,18     |
|       | Allgemeine Rücklage                                              | 1.819.613.420,19  |
| 1.2   | Sonderrücklagen                                                  | 41.833.120,14     |
| 1.3   | Ausgleichsrücklage                                               | 76.767.427,22     |
| 1.4   | Gewinnvortrag/Verlustvortrag                                     | -13.696.479,60    |
| 1.5   | Gesamtjahresüberschuss/ -fehlbetrag                              | -11.724.299,60    |
| 1.6   | Erstkonsolidierungs-Eigenkapital                                 | -1.007.548.649,81 |
| 1.7   | Ausgleichsposten für Anteile anderer Gesellsch.                  | 27.243.232,84     |
| 1.8   | Nicht durch Eigenkapital gedeckter Fehlbetrag                    | 0,00              |
|       | Eigenkapital                                                     | 932.487.771,38    |

Abbildung 7-67 Standardausweis des Eigenkapitals

Möchte man diesen "Brutto-"Ausweis in der Eigenkapitalposition der Gesamtbilanz vermeiden, können die entsprechenden Beträge in einem C9-Beleg umgebucht werden. Die Umbuchung erfolgt in Summe bei der Konzernmutter (Betrieb 10000).

#### C9-Beleg zur Umbuchung der Erstkonsolidierungs-Eigenkapital-Position

| Euchungen      |                                                                                                    |                  |        |                                          |  |  |
|----------------|----------------------------------------------------------------------------------------------------|------------------|--------|------------------------------------------|--|--|
| Konzernabschlu | Konzernabschluss-Buchungen im Anlagevermögen (C9A) 🎚 Konzernabschluss-Buchungen ohnen Anlagevermögen (C9U) |                  |        |                                          |  |  |
| Position       | Soll                                                                                                    | Haben            | Spalte | Bezeichnung                              |  |  |
| 201120         |                                                                                                    | -367.240.638,23  |        | Grundkapital, Stammkapital               |  |  |
| 201130         |                                                                                                    | -136.792.071,59  |        | Kapitalrücklage                          |  |  |
| 201140         |                                                                                                    | -121.872.883,84  |        | Gewinnrücklagen                          |  |  |
| 201145         |                                                                                                    | -348.358.581,68  |        | Neubewertungsrücklage                    |  |  |
| 203000         |                                                                                                    | -41.833.120,14   |        | Sonderrücklagen                          |  |  |
| 208100         |                                                                                                    | 10.848.168.36    |        | Gewinnvortrag/Verlustvortrag             |  |  |
| 208110         |                                                                                                    | -3.245.002,69    |        | Gewinnvortrag/Verlustvortrag (Umbuchung) |  |  |
| 209050         |                                                                                                    | 1.008.494.129,81 |        | Erstkonsolidierungs-Eigenkapital         |  |  |

Abbildung 7-68 Umbuchung der Erstkonsolidierungs-Eigenkapital-Position

Infolge dieser Umbuchung ist die Negativ-Position im Eigenkapital verschwunden und die entsprechenden übrigen Positionen sind um diesen Betrag reduziert:

|       |                                                                  | LOIN           |
|-------|------------------------------------------------------------------|----------------|
| 1     | Eigenkapital                                                     |                |
| 1.1   | Allgemeine Rücklage                                              |                |
| 1.1.1 | Allgemeine Rücklage                                              | 822.963.806,47 |
| 1.1.2 | Grundkapital, Stammkapital                                       | -25.564,59     |
| 1.1.3 | Gewinnrücklagen                                                  | -1.459.640,38  |
| 1.1.4 | Passivischer Unterschiedsbetrag aus der<br>Kapitalkonsolidierung | 27.544.669,53  |
| 1.1.5 | Verrechneter Geschäfts- oder Firmenwert                          | -3.674.026,18  |
|       | Allgemeine Rücklage                                              | 845.349.244,85 |
| 1.2   | Ausgleichsrücklage                                               | 76.767.427,22  |
| 1.3   | Gewinnvortrag/Verlustvortrag                                     | -6.093.313,93  |
| 1.4   | Gesamtjahresüberschuss/ -fehlbetrag                              | -11.724.299,60 |
| 1.5   | Erstkonsolidierungs-Eigenkapital                                 | 945.480,00     |
| 1.6   | Ausgleichsposten für Anteile anderer Gesellsch.                  | 27.243.232,84  |
| 1.7   | Nicht durch Eigenkapital gedeckter Fehlbetrag                    | 0,00           |
|       | Eigenkapital                                                     | 932.487.771,38 |

Abbildung 7-69 Ausweis der Erstkonsolidierungs-Eigenkapital-Position nach Umbuchung

# 8 Der Gesamtabschluss im Überblick

Die Auswertungen des Gesamtabschlusses können jederzeit "auf Knopfdruck" abgerufen werden.

Das "Grundrechenwerk" (Gesamtbilanz, Gesamtergebnisrechnung, Gesamtforderungsspiegel, Gesamtverbindlichkeitenspiegel, Gesamtanlagenspiegel, Gesamtsonderpostenspiegel, Cashflow) wird in druckfertiger Form aufbereitet.

Zusätzlich stehen ein "Konzernbericht", ein "Konsolidierungsbericht" und ein "Eliminierungsbericht" als Excel-Dateien zur Verfügung. Hier kann das jeweilige Rechenwerk in allen Einzelheiten nachvollzogen werden.

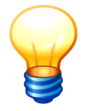

Alle Auswertungen beziehen sich auf eine bestimmte Periode. Sie tragen jeweils einen Hinweis, ob die Periode abgeschlossen ist und auf welche "Abschlussversion" der Periode ( $\Rightarrow$  4.7 Perioden-Status) sie sich beziehen.

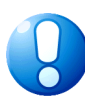

#### Wichtiger Hinweis:

Beim Abruf der Auswertungen wird die Konsistenz der Eigentumsverhältnisse überprüft (⇔ 5.2 Eigentumsverhältnisse). Werden dabei Inkonsistenzen festgestellt, so können keine Auswertungen erstellt werden.

# 8.1 Gesamtbilanz und Gesamtergebnisrechnung

In der **Gesamtbilanz** wird das Vermögen des Konzerns dargestellt. In der **Gesamtergebnisrechnung** wird der Erfolg des Konzerns dargestellt.

#### Wie rufe ich die Auswertungen ab?

Die Gesamtbilanz bzw. die Gesamtergebnisrechnung wird wie folgt aufgerufen:

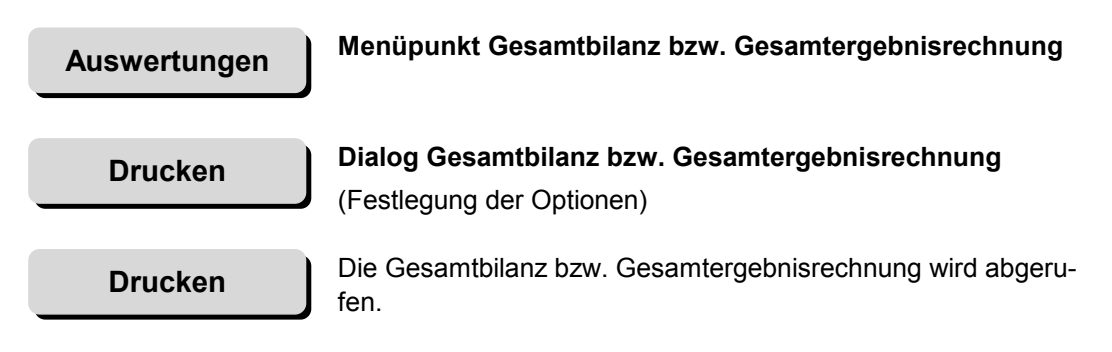

| A KonDad (01.01-03 [r9408 - 26.04.2013] ) |                        |                     |
|-------------------------------------------|------------------------|---------------------|
| Herr Mustermann                           | Auswertungen           | 02.05.2013 08:51:56 |
| Mandant Variante 500 I                    |                        | Periode Betrieb     |
| Gesamtbilanz                              |                        | Drucken             |
| Gesamtergebnisrechnung                    | 🔶 Gesamtbilanz         | Drucken             |
| Gesamtforderungsspiegel                   | Nullpositionen drucken | Drucken             |
| Gesamtverbindlichkeitenspiegel            | nur fertige Belege 🛛 🔽 | Drucken             |
| Gesamtanlagenspiegel                      | mit Vorjahr            | Drucken             |
| Gesamtsonderpostenspiegel                 | Drucken                | Drucken             |
| Cashflow                                  |                        | Drucken             |

Abbildung 8-1 Beispiel Abruf der Gesamtbilanz

| Erläuterungen                 |                                                                                                    |
|-------------------------------|----------------------------------------------------------------------------------------------------|
| Nullpositionen drucken        | Hier wird festgelegt, ob auch die nicht bebuchten Bilanzpositio-<br>nen gedruckt werden sollen.                                                                                                    |
| Positionen neu<br>nummerieren | Hier wird festgelegt, ob die Nummerierung der Bilanzpositionen<br>so angepasst werden soll, dass durch die nicht ausgewiesenen<br>(leeren) Positionen keine Lücken entstehen.                                           |
| nur fertige Belege            | Hier wird bestimmt, ob alle oder nur die fertig gemeldeten Be-<br>lege in die Auswertung einbezogen werden sollen. Ein Unter-<br>schied besteht nur dann, wenn die betreffende Periode noch<br>nicht abgeschlossen ist. |
| mit Vorjahr                   | Hier wird bestimmt, dass auch die Vorjahreswerte ausgewiesen werden sollen.                                                                                                    |

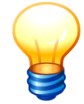

Werden auch die nicht fertig gemeldeten Belege in die Auswertung einbezogen, so kann diese unstimmige Datenkonstellationen ausweisen. Außerdem können die nicht fertig gemeldeten Belege formale Fehler beinhalten, sodass keine Auswertung erstellt werden kann.

# Wie kann ich die Auswertungen "im Groben" verproben?

Bei einer korrekten Auswertung muss

- die Aktivsumme der Bilanz gleich der Passivsumme sein,
- der in der Bilanz und in der Ergebnisrechnung ausgewiesene Gesamtjahresüberschuss/Gesamtjahresfehlbetrag gleich sein.

# 8.2 Spiegel und Cashflow-Rechnung

Im **Forderungs-** bzw. **Verbindlichkeitenspiegel** werden die Forderungen bzw. Verbindlichkeiten nach Fristigkeit (kurz-, mittel- und langfristig) aufgeschlüsselt. Die Zeilenstruktur entspricht den Bilanzpositionen.

Im **Anlagenspiegel** wird die Entwicklung der Anlagensachkonten (Zu-/Abgänge, Ab-/Zuschreibungen, Umbuchungen) im Berichtsjahr dargestellt. Die Zeilenstruktur entspricht den Bilanzpositionen. Der **Sonderpostenspiegel** enthält die analoge Darstellung für die Sonderposten.

Die **Cashflow-Rechnung** zeigt die Veränderungen des Bestands an liquiden Mitteln (also die Zahlungsströme) aufgeschlüsselt nach Zahlungen für laufende Geschäftstätigkeit ("operative cashflow"), Investitionstätigkeit ("investive cashflow") und Finanzierungstätigkeit ("finance cashflow"). Die Informationen werden durch das Programm aus

- der Bilanz des laufenden Jahres und des Vorjahres,
- der Ergebnisrechnung des laufenden Jahres und
- dem Anlagenspiegel des laufenden Jahres (soweit vorhanden)

automatisch abgeleitet ("derivatives Verfahren"). Zusätzlich fließen die unter der Belegart CF gebuchten Anpassungen in die Auswertung ein.

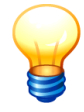

Da der Cashflow-Report unter anderem aus einem Bilanzvergleich mit dem Vorjahr entsteht, kann er erst ab dem zweiten Berichtsjahr abgerufen werden.

#### Wie rufe ich die Auswertungen ab?

Der Gesamt...spiegel bzw. Cashflow wird wie folgt aufgerufen:

Auswertungen

Menüpunkt Gesamt...spiegel bzw. Cashflow

Drucken

**Dialog Gesamt...spiegel bzw. Cashflow** (Festlegung der Optionen)

Drucken

Der Gesamt...spiegel bzw. die Cashflow-Rechnung wird abgerufen.

hallobtf!

| 흕 KonDad (01.01-03 [r10437 - 30.01.2014] ) |                                                    |                 |  |  |  |
|--------------------------------------------|----------------------------------------------------|-----------------|--|--|--|
| Administrator                              | Administrator Auswertungen                         |                 |  |  |  |
| Mandant Variante           101         I   |                                                    | Periode Betrieb |  |  |  |
| Gesamtbilanz                               |                                                    | Drucken         |  |  |  |
| Gesamtergebnisrechnung                     | 🔶 Gesamtanlagenspiegel                             | Drucken         |  |  |  |
| Gesamtforderungsspiegel                    | Lange Form                                         | Drucken         |  |  |  |
| Gesamtverbindlichkeitenspiegel             | Nulipositionen drucken 📄<br>nur fertige Belege 🛛 🔽 | Drucken         |  |  |  |
| Gesamtanlagenspiegel                       |                                                    | Drucken         |  |  |  |
| Gesamtsonderpostenspiegel                  | Drucken Abbrechen                                  | Drucken         |  |  |  |
| Cashflow                                   |                                                    | Drucken         |  |  |  |

Abbildung 8-2 Beispiel Abruf des Gesamtanlagespiegels

#### Erläuterungen

| Lange Form<br>(nur bei Anlagen- bzw.<br>Sonderpostenspiegel) | Bei der Auswahl "Lange Form" werden Anschaffungs-/Herstell-<br>kosten bzw. Ursprungsbeträge, Abschreibungen und Rest-<br>buchwerte ausführlich jeweils auf einem eigenen Blatt aufge-<br>schlüsselt.                  |
|--------------------------------------------------------------|----------------------------------------------------------------------------------------------------|
|                                                              | Alternativ wird der Gesamtanlagenspiegel bzw. Gesamtsonder-<br>postenspiegel in verkürzter Form so aufbereitet, dass er den<br>gesetzlichen Vorgaben entspricht.                                                      |
| Nullpositionen drucken<br>(nicht bei Cashflow)               | Hier wird festgelegt, ob auch die nicht bebuchten Positionen des Gesamtspiegels gedruckt werden sollen.                                                                                                    |
| nur fertige Belege                                           | Hier wird bestimmt, ob alle oder nur die fertig gemeldeten Be-<br>lege in die Auswertung einbezogen werden soll. Ein Unter-<br>schied besteht nur dann, wenn die betreffende Periode noch<br>nicht abgeschlossen ist. |

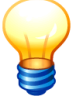

Werden auch die nicht fertig gemeldeten Belege in die Auswertung einbezogen, so kann diese unstimmige Datenkonstellationen ausweisen. Außerdem können die nicht fertig gemeldeten Belege formale Fehler beinhalten, sodass keine Auswertung erstellt werden kann.

## Wie kann ich die Auswertungen "im Groben" verproben?

Bei einer korrekten Auswertung müssen

- die im Gesamtforderungs- bzw. Gesamtverbindlichkeitenspiegel ausgewiesenen Positionen in der Summenspalte betragsmäßig dem Gesamtbilanzausweis entsprechen,
- die im Gesamtanlagen- bzw. Gesamtsonderpostenspiegel ausgewiesenen Positionen bezüglich des Buchwertes am Jahresende dem Gesamtbilanzausweis entsprechen,
- die in der Cashflow-Rechnung ausgewiesenen Finanzmittel am Anfang und am Ende der Periode den in der Bilanz ausgewiesenen liquiden Mitteln des laufenden bzw. des Vorjahres entsprechen.

# 8.3 Konzernbericht

Im **Konzernbericht** wird der Gesamtabschluss des kommunalen Konzerns in allen Einzelheiten gezeigt.

In der Konsolidierungslösung *Doppik al dente!*<sup>®</sup> wird der Konzernbericht in Form einer Excel-Datei auf mehreren Arbeitsblättern dargestellt:

- Bilanz und Ergebnisrechnung,
- Kurzbericht (aus den Kurzmeldungen ⇒ 7.1 Der Kurz-Beleg: Bilanz und Ergebnisrechnung im Groben).
- Forderungsspiegel
- Verbindlichkeitenspiegel
- Anlagenspiegel
- Sonderpostenspiegel
- Cashflow
- Kennzahlen (je Kennzahlenplan ein Arbeitsblatt)

#### Wie erstelle ich einen Konzernbericht?

Der Konzernbericht wird wie folgt aufgerufen:

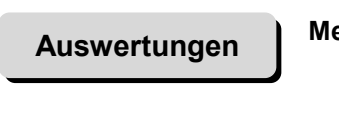

#### Menüpunkt Konzernbericht

Erstellen

#### **Dialog Konzernbericht**

(Festlegung der Optionen)

Erstellen

Der Konzernbericht wird abgerufen.

| Administrator       Auswertungen       31.01.201415.40.45         Mandant Variante       Gliederung:       92009         101       T       Variante       2009         Gesamtbilanz       Betrieb       9       2009         Gesamtbrigen       Drucken       Drucken         Gesamtforderungsspiegel       Muswahi:       Drucken         Gesamtverbindlichkeitenspiegel       Variante       Drucken         Gesamtsonderpostenspiegel       Variangenspiegel       Drucken         Gesamtforderungsspiegel       Variangenspiegel       Drucken         Gesamtsonderpostenspiegel       Variangenspiegel       Drucken         Gesamtforderungsbericht       Variangenspiegel       Drucken         Konzernbericht       Vanlagenspiegel       Drucken         Konselidierungsbericht       Variangenspiegel       Drucken         Eliminierungsbericht       Vanlagenspiegel       Drucken         Konselidierungsbericht       Variangenspiegel       Erstellen         Eliminierungsbericht       Erstellen       Erstellen                                                                                                    | 🔶 KonDad (01.01-03 [r10437 - 30.01.2014] )                                                                              |              |                                                                                                    | <u> - 0 ×</u>                                       |
|----------------------------------------------------------------------------------------------------|----------------------------------------------------------------------------------------------------|--------------|----------------------------------------------------------------------------------------------------|-----------------------------------------------------|
| Mandant Variante       Oliederung:       Periode Betrieb         101       I       Variante       2009         Gesamtbilanz       Betrieb       Image: State State Sta | Administrator                                                                                                    | Auswertungen | 🔶 Konzernbericht                                                                                                    | 31.01.2014 15:40:45                                 |
| Gesamtverbindlichkeitenspiegel     Auswahl:     Drucken       Gesamtverbindlichkeitenspiegel     Ø Bilanz_Brgebnisrechnung     Drucken       Gesamtsonderpostenspiegel     Ø Verbindlichkeitenspiegel     Drucken       Gesamtsonderpostenspiegel     Ø Sonderpostenspiegel     Drucken       Cashflow     Ø Sonderpostenspiegel     Drucken       Konzernbericht     Ø nurferlige Belege     Erstellen       Eliminierungsbericht     Erstellen     Erstellen                                                                                                    | Mandant Variante       101     I       Gesamtbilanz                                                                     |              | Gliederung:                                                                                                    | Periode Betrieb 2009 Drucken Drucken                |
| Konzernbericht     Image: Cashi Liw     Erstellen       Konsolidierungsbericht     Image: Cashi Liw     Erstellen       Eliminierungsbericht     Erstellen     Erstellen       Erstellen     Erstellen     Erstellen                                                                                                    | Gesamtergennstennang<br>Gesamtverbindlichkeitenspiegel<br>Gesamtanlagenspiegel<br>Gesamtsonderpostenspiegel<br>Cashflow |              | Auswahl:<br>Ø Bilanz_Ergebnisrechnung<br>Ø Kurzbericht<br>Ø Forderungsspiegel<br>Ø Anlagenspiegel<br>Ø Sonderpostenspiegel<br>Ø Gondelau | Drucken<br>Drucken<br>Drucken<br>Drucken<br>Drucken |
|                                                                                                    | Konzernbericht<br>Konsolidierungsbericht<br>Eliminierungsbericht                                                        |              | Cashi Luw       Ø Kennzahlen       Ø nur fertige Belege       Erstellen       Abbrechen                                                  | Erstellen<br>Erstellen<br>Erstellen                 |

Abbildung 8-3 Abruf des Konzernberichtes

| Erläuterungen      |                                                                                                    |
|--------------------|----------------------------------------------------------------------------------------------------|
| Variante           | Bei Aktivierung dieses Merkmals werden die Varianten (⇔ 4.1 Varianten) im Konzernbericht einander gegenübergestellt.                                                                                                |
| Betrieb            | Bei Aktivierung dieses Merkmals wird das Zahlenwerk nach den Betrieben aufgeschlüsselt.                                                                                                    |
| Belegart           | Bei Aktivierung dieses Merkmals wird das Zahlenwerk nach Belegarten (Kategorien) aufgeschlüsselt.                                                                                                    |
| Unter-Belegart     | Bei Aktivierung dieses Merkmals wird das Zahlenwerk nach Unter-Belegarten (Unterkategorien) aufgeschlüsselt.                                                                                                    |
| <b>≁</b> ₩         | Die Reihenfolge der Aufschlüsselung kann über die Pfeilsym-<br>bole bestimmt werden.                                                                                                    |
| Auswahl            | Durch die Auswahl kann bestimmt werden, welche Arbeitsblät-<br>ter im Konzernbericht enthalten sein sollen.                                                                                                    |
| nur fertige Belege | Hier wird bestimmt, ob alle oder nur die fertig gemeldeten Bele-<br>ge in die Auswertung einbezogen werden soll. Ein Unterschied<br>besteht nur dann, wenn die betreffende Periode noch nicht<br>abgeschlossen ist. |

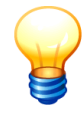

Werden auch die nicht fertig gemeldeten Belege in die Auswertung einbezogen, so kann diese unstimmige Datenkonstellationen ausweisen. Außerdem können die nicht fertig gemeldeten Belege formale Fehler beinhalten, sodass keine Auswertung erstellt werden kann.

|            | 1 2 3            |           |                                                                                                    |                       | 2                   | +                   | +              | +             |
|------------|------------------|-----------|----------------------------------------------------------------------------------------------------|-----------------------|---------------------|---------------------|----------------|---------------|
| 12345      | 6                | A         | B C                                                                                                   | E                     | F                   | J                   | Q              | Z             |
|            | 1<br>2<br>3<br>4 |           | Bilanz_Ergebnisrechnung Stadt Musterstadt<br>Ist-Rechnung, nicht abgeschlossen<br>Jahre 2009 bis 2010 |                       |                     |                     |                |               |
|            | 5<br>6<br>7      | -0        | Periode<br>Betrieb<br>Belegart                                                                        | 2009<br>10000<br>KAPM | 2009<br>10000       | 2009<br>10001       | 2009           | 2010          |
| E_(2)      | 8                | BA        | AKTIVA                                                                                                | 0.00                  | 334.686.970.90      | 23.459.00           | 342.426.429.90 | 1.428.571.43  |
|            | 9                | BA1       | Anlagevermögen                                                                                        | 0,00                  | 328.439.048,13      | 23.459,00           | 336.178.507,13 | 1.428.571,43  |
| 니니무        | 10               | BA1.1     | Immaterielle Vermögensgegenstände                                                                     | 0,00                  | 187.844,20          | 0,00                | 188.844,20     | 0,00          |
| 115        | 11               | 012000    | Sonstige immaterielle Vermögensgegenstände                                                            | 0,00                  | 187.844,20          | 0,00                | 188.844,20     | 0,00          |
| 비타난        | 12               | BA1.2     | Sachanlagen                                                                                           | 0,00                  | 254.909.583,78      | 23.459,00           | 262.648.042,78 | 1.428.571,43  |
|            | 13               | 024000    | Sonstige unbebaute Grundstücke                                                                        | 0,00                  | 38.767.865,15       | 0,00                | 38.767.865,15  | 0,00          |
|            | 14               | 033000    | Grundstücke mit Wohnbauten                                                                            | 0,00                  | 2.268.150,05        | 0,00                | 2.268.150,05   | 0,00          |
|            | 15               | 033100    | Grundstücke mit Krankenhausern                                                                        | 0,00                  | 00,0                | 0,00                | 15.000,00      | 0,00          |
|            | 16               | 034000    | Grundstucke mit sonstigen Dienst-, Geschafts- und                                                     | 0,00                  | 91.438.656,61       | 0,00                | 91.438.656,61  | 0,00          |
|            | 1/               | 041000    | Grund und Boden des Intrastrukturvermogens                                                            | 0,00                  | 116.542.609,07      | 0,00                | 116.542.609,07 | 0,00          |
|            | 10               | 064000    | Sonstige Kulturguter                                                                                  | 0,00                  | 56.277,00           | 0,00                | 55.277,00      | 0,00          |
|            | 19               | 071000    | Maschinen und technische Anlagen                                                                      | 0,00                  | 2.448.732,72        | 23.459,00           | 2.472.191,72   | 0,00          |
|            | 20               | 072200    | Patricka und Caschifterunatettung                                                                     | 0,00                  | 0,00                | 0,00                | 7.700.000,00   | 1.428.5/1,43  |
|            | 21               | 081000    | Betnebs- und Geschaftsausstattung                                                                     | 0,00                  | 3.053.211,71        | 0,00                | 3.053.211,71   | 0,00          |
| 114        | 22               | 091000    | Geleistete Anzanlungen auf Anlagen im Bau                                                             | 0,00                  | 334.081,47          | 0,00                | 334.081,47     | 0,00          |
| 비 [년.      | 23               | DA1.3     | Anteile en underen Unternehmen                                                                        | 0,00                  | 13.341.020,13       | 0,00                | 13.341.020,13  | 0,00          |
|            | 24               | 112000    | Ührige Reteiligungen                                                                                  | 0,00                  | 40.530.275,00       | 0,00                | 40.590.275,00  | 0,00          |
|            | 25               | 122000    | Ausleibungen an Sendenermägen                                                                         | 0,00                  | 452.007,52          | 0,00                | 452.007,32     | 0,00          |
|            | 20               | 135000    | Sonstige Ausleihungen                                                                                 | 0,00                  | 1 135 293 93        | 0,00                | 1 135 283 83   | 0,00          |
|            | 21               | 141000    | Sonstige Austenningen<br>Wertenniere des Anlensvermönens                                              | 0,00                  | 1.135.203,03        | 0,00                | 1.135.203,03   | 0,00          |
| 비造다        | 20               | BA2       | Umlaufvermögen                                                                                        | 0,00                  | 5 738 180 54        | 0,00                | 5 738 180 54   | 0,00          |
| I To       | 30               | BA2 1     | Vorräte                                                                                               | 0,00                  | 3 325 240 86        | 0,00                | 3 325 240 86   | 0,00          |
| 1117.      | 31               | 151100    | Rob, Hilfs, u Betriebsstoffe Fertigungsmaterial                                                       | 0,00                  | 3 325 240,00        | 0,00                | 3 325 240 86   | 0,00          |
| 日白白        | 32               | BA2 2     | Forderungen und sonstige Vermögensgegenstände                                                         | 0,00                  | 2 366 498 85        | 0,00                | 2 366 498 85   | 0,00          |
| 117.       | 33               | 165000    | Forderungen aus sonstigen ör Forderungen                                                              | 0.00                  | 1 038 901 99        | 0.00                | 1 038 901 99   | 0,00          |
|            | 34               | 171000    | Privatrechtl Forderungen gaül dem privaten Bereich                                                    | 0,00                  | 1 305 226 05        | 0,00                | 1 305 226 05   | 0,00          |
|            | 35               | 176000    | Sonstige Forderungen                                                                                  | 0.00                  | 22 370 81           | 0.00                | 22 370 81      | 0.00          |
| 目白         | 36               | BA2.4     | Liquide Mittel                                                                                        | 0.00                  | 46,440,83           | 0.00                | 46,440,83      | 0.00          |
| IIIT.      | 37               | 181000    | Liquide Mittel                                                                                        | 0.00                  | 46,440,83           | 0.00                | 46,440,83      | 0.00          |
| L È È      | 38               | BA3       | Aktive Rechnungsabgrenzung (RAP)                                                                      | 0.00                  | 509.742.23          | 0.00                | 509.742.23     | 0.00          |
| IT.        | 39               | 191000    | Aktive Rechnungsabgrenzung (RAP)                                                                      | 0.00                  | 509,742,23          | 0.00                | 509.742.23     | 0.00          |
| Ē.         | 40               | BP        | PASSIVA                                                                                               | 0.00                  | 334,686,970,91      | 0.00                | 336,702,970,91 | 1.428.571.43  |
| Te         | 41               | BP1       | Eigenkapital                                                                                          | 0.00                  | 138.365.637.57      | 0.00                | 140.365.637.57 | 1.428.571.43  |
| IT.        | 42               | 201110    | Allgemeine Rücklage                                                                                   | 0,00                  | 125.116.819,77      | 0,00                | 125.116.819,77 | 0,00          |
| 1 ·        | 43               | 201120    | Grundkapital, Stammkapital                                                                            | 1.200.000,00          | 1.200.000,00        | 0,00                | -2.800.000,00  | -1.600.000,00 |
| 1 ·        | 44               | 201150    | Passivischer Unterschiedsbetrag aus der Kapitalkonsolidierung                                         | 0,00                  | 0,00                | 0,00                | 0,00           | 12.285.714,29 |
| 1 I ·      | 45               | 204000    | Ausgleichsrücklage                                                                                    | 0,00                  | 13.248.817,80       | 0,00                | 13.248.817,80  | 0,00          |
| H + F H Bi | lanz Fr          | raehnisre | chnung Kurzhericht Forderungsspiegel Verhindlichkeitenspieg                                           | el Anbrenspierrel     | Sondernostenspiegel | Cashflow Kennzahlen | sot i 4        |               |

# Wie muss ich die Arbeitsblätter im Konzernbericht lesen?

Abbildung 8-4 Beispiel für einen Konzernbericht

Der Konzernbericht zeigt in den einzelnen Arbeitsblättern einen unterschiedlichen Zeilenaufbau. (⇔ Was bedeuten die im Konzernbericht dargestellten Belegarten (Kategorien) und Unter-Belegarten (Unterkategorien)?).

- ① Die Anzeige ist hierarchisch strukturiert und erscheint zunächst in der höchsten Verdichtung (Aktiva, Passiva, Ergebnisrechnung). Sie kann stufenweise "aufgeblättert" werden.
- ② Die Spalten sind ebenfalls hierarchisch strukturiert. Die oberste Ebene ist immer die Berichtsperiode. Die weiteren Darstellungsebenen hängen vom Abruf (⇒ Wie erstelle ich einen Konzernbericht?) ab und zeigen den Betrieb, die Belegart (Kategorie) und die Unter-Belegart (Unterkategorie). Die Anzeige erscheint zunächst in der höchsten Verdichtung als Jahresvergleich. Sie kann stufenweise "aufgeblättert" werden.

# Was bedeuten die im Konzernbericht dargestellten Belegarten (Kategorien) und Unter-Belegarten (Unterkategorien)?

Die Arbeitsblätter "Bilanz\_Ergebnisrechnung", "Forderungsspiegel", "Verbindlichkeitenspiegel", "Anlagenspiegel", "Sonderpostenspiegel" und die der "Kennzahlen" kennen die folgenden Belegarten (Kategorien) und Unter-Belegarten (Unterkategorien):

- MELD Meldungen aus den Einzelabschlüssen der Betriebe (⇔ 7.0 Melden und buchen: Was ist der Unterschied?)
  - K1MLD Meldungen der Betriebe aus den Einzelabschlüssen
  - K1KOR Korrekturen zu diesen Meldungen

- **BUCH** Buchungen aus Konzernsicht Betriebe (⇔ 7.0 Melden und buchen: Was ist der Unterschied?)
  - **K2** Buchungen zur Kommunalbilanz II (⇔ 7.3 Kommunalbilanz II: Wir setzen die Konzernbrille auf und bewerten neu)
  - **K2+** Bilanzielle Jahresvorträge dieser Buchungen
  - **K3** Buchungen von Stillen Reserven und Stillen Lasten (⇔ 7.4 Kommunalbilanz III: Stille Reserven und Lasten)
  - **K3+** Bilanzielle Jahresvorträge zu dieser Buchung
  - C2 Buchungen im Rahmen der IC-Abstimmung (⇔ 7.5 IC-Abstimmung: Keine Rechnung im Konzern!)
  - C2+ Bilanzielle Jahresvorträge zu dieser Buchung
- KAPT Kapitalkonsolidierung aus Sicht der Konzern-Tochterbetriebe

Als Unter-Belegarten (Unterkategorien) werden die einzelnen Eigentumstranchen (⇔ 5.2 Eigentumsverhältnisse) bzw. "AaG" für die Anteile anderer Gesellschafter ausgewiesen.

**KAPM** Kapitalkonsolidierung aus Sicht der Konzern-Mutterbetriebe

Als Unter-Belegarten (Unterkategorien) werden die einzelnen Eigentumstranchen (⇔ 5.2 Eigentumsverhältnisse) ausgewiesen.

ELIM Eliminierung im Rahmen der Schulden- und Aufwand-/Ertragskonsolidierung

Als Unter-Belegarten (Unterkategorien) werden die jeweiligen Gegenbetriebe ausgewiesen.

- LAST Konzernabschlussbuchungen (⇔ 7.7 Konzernabschluss-Buchungen: In der letzten Minute)
  - C9 Konzernabschlussbuchungen
  - C9+ Bilanzielle Jahresvorträge zu dieser Buchung

Das Arbeitsblatt "Kurzbericht" kennt die folgende Belegart (Kategorie):

**KURZ** Kurzmeldung (⇔ 7.1 Der Kurz-Beleg: Bilanz und Ergebnisrechnung im Groben)

KURZ Meldungen der Betriebe aus den Einzelabschlüssen

KURZK Korrekturen zu diesen Meldungen

Das Arbeitsblatt "Cashflow" kennt die folgenden Belegarten:

BIL Beitrag zur Cashflow-Rechnung aus dem Bilanz-Vergleich zum Vorjahr

Als Unter-Belegarten (Unterkategorien) werden die Positionen des Positionenplans. (⇒ 4.2 Positionenpläne) ausgewiesen.

**ASP** Beitrag zur Cashflow-Rechnung aus dem Anlagenspiegel

Als Unter-Belegarten (Unterkategorien) werden die Positionen des Positionenplans (⇔ 4.2 Positionenpläne) ausgewiesen.

- ERG Umgliederung der Cashflow-Rechnung anhand der Ergebnisrechnung Als Unter-Belegarten (Unterkategorien) werden die Positionen des Positionenplans (⇔ 4.2 Positionenpläne) ausgewiesen.
- MAN "Manuelle" Umgliederung zur Cashflow-Rechnung aus den CF-Belegen (⇒ 7.6 Cashflow-Rechnung: Wenn die Automatik versagt)

# Was wird im Konzernbericht in den Zeilen dargestellt?

Die einzelnen Arbeitsblätter des Konzernberichts haben unterschiedliche Zeilenstrukturen:

| Arbeitsblatt                                   | Zeilenstruktur                                                                                     |
|------------------------------------------------|----------------------------------------------------------------------------------------------------|
| Bilanz_Ergebnisrechnung                        | Positionen des Positionenplans in der Kurzkonten-Hierarchie                                        |
| Kurzbericht                                    | Kurzkonten in ihrer hierarchischen Struktur                                                        |
| Forderungsspiegel,<br>Verbindlichkeitenspiegel | Positionen des Positionenplans in der Kurzkonten-Hierarchie, untergliedert nach Restlaufzeit       |
| Anlagenspiegel,<br>Sonderpostenspiegel         | Positionen des Positionenplans in der Kurzkonten-Hierarchie, untergliedert nach den Spiegelspalten |
| Cashflow                                       | Zeilen des Cashflow-Plans                                                                          |
| Kennzahlen                                     | Elemente des jeweiligen Kennzahlenplans                                                            |

# 8.4 Konsolidierungsbericht

Dieses Kapitel befindet sich zurzeit in der Bearbeitung.

# 8.5 Eliminierungsbericht

Die Behandlung der im kommunalen Konzern bestehenden Liefer- und Leistungsbeziehungen (bzw. deren "Eliminierung") ist Gegenstand des C2-Beleges (⇔ 7.5 IC-Abstimmung: Keine Rechnung im Konzern!).

Im Eliminierungsbericht werden die Meldungen und Buchungen des C2-Beleges in übersichtlicher und nachvollziehbarer Form aufbereitet.

Der Eliminierungsbericht stellt sich als ein Dateiverzeichnis dar, in dem für jedes "Betriebs-Paar" die Eliminierungs-Informationen in einer Excel-Datei dargestellt werden.

## Wie erstelle ich einen Eliminierungsbericht?

Der Eliminierungsbericht wird wie folgt aufgerufen:

| Auswertungen                              | Menüpunkt Eliminierungsbericht                                  |
|-------------------------------------------|-----------------------------------------------------------------|
| Erstellen                                 | <b>Dialog Eliminierungsbericht</b><br>(Festlegung der Optionen) |
| Erstellen                                 | Der Eliminierungsbericht wird abgerufen.                        |
| Average (01.01-03 [r10437 - 30.01.2014] ) | 2                                                               |

| KonDad (01.01-03 [r10437 - 30.01.2014] )                                                                                   |                      |                                                     |
|----------------------------------------------------------------------------------------------------|----------------------|-----------------------------------------------------|
| Administrator                                                                                                    | Auswertungen         | 05.02.2014 11:09:10                                 |
| Mandant Variante 100 I                                                                                                    |                      | Periode Betrieb                                     |
| Gesamtbilanz<br>Gesamtergebnisrechnung                                                                                     |                      | Drucken                                             |
| Gesamtforderungsspiegel<br>Gesamtverbindlichkeitenspiegel<br>Gesamtanlagenspiegel<br>Gesamtsonderpostenspiegel<br>Cashflow |                      | Drucken<br>Drucken<br>Drucken<br>Drucken<br>Drucken |
| Konzernbericht<br>Konsolidierungsbericht<br>Eliminierungsbericht                                                           | Eliminierungsbericht | Erstellen<br>Erstellen<br>Erstellen                 |

Abbildung 8-5 Abruf des Konzernberichtes

#### Erläuterungen

**nur fertige Belege** Hier wird bestimmt, ob alle oder nur die fertig gemeldeten Belege in die Auswertung einbezogen werden soll. Ein Unterschied besteht nur dann, wenn die betreffende Periode noch nicht abgeschlossen ist.

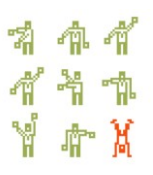

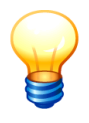

Werden auch die nicht fertig gemeldeten Belege in die Auswertung einbezogen, so kann diese unstimmige Datenkonstellationen ausweisen. Außerdem können die nicht fertig gemeldeten Belege formale Fehler beinhalten, sodass keine Auswertung erstellt werden kann.

# Kann ich ein Beispiel für einen Eliminierungsbericht sehen?

Ja, hier:

|      | Α        | В     | С                                               | D        | E         | F       | GH         | 1          | J         | κı         | M          | N O     | Р       | ( R     | S       |
|------|----------|-------|-------------------------------------------------|----------|-----------|---------|------------|------------|-----------|------------|------------|---------|---------|---------|---------|
| 1    |          |       | Eliminierung                                    | -        |           |         |            |            | -         |            |            |         |         |         |         |
| 2    |          |       | Betrieb 10000 vs. 14100                         |          |           |         |            |            |           |            |            |         |         |         |         |
| 3    |          |       | Jahr 2010                                       |          |           |         |            |            |           |            |            |         |         |         |         |
| 4    |          |       |                                                 |          |           |         |            |            |           |            |            | V       | V       | V       | V       |
| 5    |          |       |                                                 |          | 10000     | 10000   | 10000      | 14100      | 14100     | 14100      | Gesamt     | 10000   | 10000   | 14100   | 14100   |
| 6    |          |       |                                                 |          | Melduna   | Buchung | ELIM       | Melduna    | Buchuna   | ELIM       | ELIM       | Melduna | Buchung | Melduna | Buchung |
| 7    |          | -     |                                                 |          |           |         |            |            |           |            |            |         |         |         |         |
| 8    | BA       |       | AKTIVA                                          |          |           |         |            | -173.36    | 173.36    |            |            |         |         |         |         |
| 9    | BA2      |       | Umlaufvermögen                                  |          |           |         |            | -173.36    | 173.36    |            |            |         |         |         |         |
| 10   | BA2.2    |       | Forderungen und sonstige Vermögensgegenstände   |          |           |         |            | -173.36    | 173.36    |            |            |         |         |         |         |
| 11   | 178000   |       | Sonstige Vermögensgegenstände                   |          |           |         |            | -173.36    | 173.36    |            |            |         |         |         |         |
| 12   |          | 70    | C2BF Übertrag                                   | ü        |           |         |            | -173.36    |           |            |            |         |         |         |         |
| 13   |          | 70    | C2BK 102                                        | ü        |           |         |            |            | 173 36    |            |            |         |         |         |         |
| 14   |          |       |                                                 |          |           |         |            |            |           |            |            |         |         |         |         |
| 15   | BP       |       | PASSIVA                                         |          |           |         |            | -2.997.96  | 2,997,96  |            |            |         |         |         |         |
| 16   | BP4      |       | Verbindlichkeiten                               |          |           |         |            | .2.997.96  | 2,997,96  |            |            |         |         |         |         |
| 17   | 371100   |       | Erhaltene Anzahlungen                           |          |           |         |            | -2 997 96  | 2 997 96  |            |            |         |         |         |         |
| 18   |          | 70    | C2BE Übertrag                                   | <i>n</i> |           |         |            | -2 997 96  |           |            |            |         |         |         |         |
| 19   |          | 70    | C2BK 101                                        | ü        |           |         |            | 2.001,00   | 2 997 96  |            |            |         |         |         |         |
| 20   |          |       |                                                 | -        |           |         |            |            |           |            |            |         |         |         |         |
| 21   | G        |       | Gesamtbilanzergebnis                            |          | 15,949,84 |         | -15.949.84 | -13.125.24 | -2.824.60 | 15.949.84  |            |         |         |         |         |
| 22   | G.I      |       | Gesamtiahresergebnis                            |          | 15,949,84 |         | .15.949.84 | .13.125.24 | .2.824.60 | 15.949.84  |            |         |         |         |         |
| 23   | GJO      |       | Ordentliches Gesamtergebnis                     |          | 15,949,84 |         | -15.949.84 | -13.125.24 | -2.824.60 | 15.949.84  |            |         |         |         |         |
| 24   | GJOE     |       | Gesamtfinanzergebnis                            |          | .1.417.02 |         | 1.417.02   | 1.417.02   |           | .1.417.02  |            |         |         |         |         |
| 25   | GJOF.A   |       | Finanzaufwendungen                              |          | 1,420,34  |         | -1.420.34  | 3.32       |           | -3.32      | -1.423.66  |         |         |         |         |
| 26   | 551000   |       | Zinsaufwendungen                                |          | 1 420 34  |         | -1 420 34  | 3.32       |           | -3.32      |            |         |         |         |         |
| 27   |          | 70    | C2AA E*/Meldung                                 | В        | 1 420 34  |         |            | 0,02       |           | 0,02       |            |         |         |         |         |
| 28   |          | 70    | C2BA F*/Meldung                                 | A        |           |         |            | 3.32       |           |            |            |         |         |         |         |
| 29   |          |       | - Los restrictions                              |          |           |         |            | 0,02       |           |            |            |         |         |         |         |
| 30   | GJOF.E   |       | Finanzerträge                                   |          | 3.32      |         | -3.32      | 1.420.34   |           | -1.420.34  | -1.423.66  |         |         |         |         |
| 31   | 461000   |       | Zinserträge                                     |          | 3.32      |         | -3.32      | 1 420 34   |           | -1 420 34  |            |         |         |         |         |
| 32   |          | 70    | C2AA F*/Meldung 0.00%                           | В        | 3.32      |         |            |            |           |            |            |         |         |         |         |
| 33   |          | 70    | C2BA F*/Meldung 0.00%                           | Α        |           |         |            | 1.420.34   |           |            |            |         |         |         |         |
| 34   |          |       | <u> </u>                                        |          |           |         |            |            |           |            |            |         |         |         |         |
| 35   | GJOL     |       | Gesamtergebnis der laufenden Geschäftstätigkeit |          | 17.366.86 |         | -17.366.86 | -14.542.26 | -2.824.60 | 17.366.86  |            |         |         |         |         |
| 36   | GJOL.A   |       | Ordentliche Gesamtaufwendungen                  |          | 11.863,24 |         | -11.863,24 | 29.017,02  | -173,36   | -28.843,66 | -40.706,90 |         |         |         |         |
| 37   | 521000   |       | Aufwendungen für Sach- und Dienstleistungen     |          |           |         |            | 27.310.43  |           | -27.310.43 |            |         |         |         |         |
| 38   |          | 70    | C2BA O*/001                                     | Α        |           |         |            | -664,75    |           |            |            |         |         |         |         |
| 39   |          | 70    | C2BA O*/Meldung                                 | A        |           |         |            | 27.975,18  |           |            |            |         |         |         |         |
| 40   | 544200   |       | Sonstige Steuern                                |          |           |         |            | 1.481.04   | -173,36   | -1.307,68  |            |         |         |         |         |
| 41   |          | 70    | C2BA S*/Meldung                                 | Α        |           |         |            | 1.481,04   |           |            |            |         |         |         |         |
| 42   |          | 70    | C2BK S*/102                                     | Α        |           |         |            |            | -173,36   |            |            |         |         |         |         |
| 43   | 549100   |       | Übrige sonstige ordentliche Aufwendungen        |          | 11.863,24 |         | -11.863,24 | 225,55     |           | -225,55    |            |         |         |         |         |
| 14 - | I F FI E | limir | nierung 10000 vs. 14100 🖉                       |          |           |         |            |            | [] ∢ [    |            | 1          |         |         |         |         |

Abbildung 8-6 Beispiel für einen Eliminierungsbericht

# Was wird im Eliminierungsbericht in den Zeilen dargestellt?

Die Zeilen des Eliminierungsberichts zeigen in einer dreistufig hierarchisch untergliederten Darstellung

| in Fettschrift   | die nach Kurzkonten (⇔ 4.3 Kurzkontenpläne) kumulierten Werte.                                                                         |  |  |  |  |  |  |
|------------------|----------------------------------------------------------------------------------------------------|--|--|--|--|--|--|
|                  | Die Spalten A und C zeigen das Kürzel und die Bezeichnung des Kurz-<br>kontos.                                                         |  |  |  |  |  |  |
| in Normalschrift | die Werte nach Positionen des Positionenplans.                                                                                         |  |  |  |  |  |  |
|                  | Die Spalten A und C zeigen die Nummer und die Bezeichnung der Position.                                                                |  |  |  |  |  |  |
| in Kursivschrift | die nach ihrer "Herkunft" (also nach den auf dem C2-Beleg dargestellten<br>Kapiteln, Unterkapiteln und Bezügen) untergliederten Werte. |  |  |  |  |  |  |
|                  | Die Spalte B zeigt die Belegnummer.                                                                                                    |  |  |  |  |  |  |
|                  | Die Spalte C zeigt das Unterkapitel und den Bezug.                                                                                     |  |  |  |  |  |  |
|                  | • Die Spalte D zeigt die "Abstimmkreise" des C2-Beleges (⇔ 7.5 IC-<br>Abstimmung: Keine Rechnung im Konzern!).                         |  |  |  |  |  |  |

# Wie untergliedert sich das im Eliminierungsbericht dargestellte Zahlenwerk?

Das Zahlenwerk untergliedert sich wie folgt:

| Spalte         |     | Inhalt                                                                                                    |
|----------------|-----|----------------------------------------------------------------------------------------------------|
| E, F, G        |     | Gemeldete und gebuchte Werte (⇔ 7.0 Melden und buchen: Was ist der Unterschied?) des ersten Betriebes.                      |
|                |     | Die Summe aus beiden (Spalte G) ergibt den im Rahmen der Eliminierung "weggelassenen" Betrag.                               |
| I, J, K        |     | Gemeldete und gebuchte Werte (⇔ 7.0 Melden und buchen: Was ist der Unterschied?) des zweiten Betriebes.                     |
|                |     | Die Summe aus beiden (Spalte K) ergibt den im Rahmen der Eliminierung "weggelassenen" Betrag.                               |
| Μ              |     | Hier wird auf der "untersten Kurzkonten-Aggregations-Ebene" der Gesamt-Eliminierungsbetrag (Summe aus G und K) ausgewiesen. |
| O, P, R, S     | V   | Meldungen und Buchungen der beiden Betriebe zum Anlagever-<br>mögen und zu den aktivierten Eigenleistungen.                 |
|                |     | Diese werden nicht eliminiert.                                                                                              |
| U, V, X, Y     | RUE | Meldungen und Buchungen der beiden Betriebe zu Rückstellun-<br>gen.                                                         |
|                |     | Diese müssen je Betrieb und Position zu null aufgehen.                                                                      |
| AA, AB, AD, AE | SOP | Meldungen und Buchungen der beiden Betriebe zu Sonderposten.                                                                |
|                |     | Diese müssen je Betrieb und Position zu null aufgehen.                                                                      |
| AG, AH, AJ, AK | VER | Meldungen und Buchungen der beiden Betriebe auf Verrech-<br>nungs-Positionen.                                               |
|                |     | Diese müssen je Position zu null aufgehen.                                                                                  |
| AM, AN, AP, AQ | RAP | Meldungen und Buchungen der beiden Betriebe auf Rechnungs-<br>abgrenzungs-Positionen.                                       |
|                |     | Diese werden eliminiert. Soll- und Habenseite müssen überein-<br>stimmen.                                                   |
| AS             | U/X | Buchungen "gegen Dritte" (X) bzw. "gegen Umsatzsteuer" (U)                                                                  |
|                |     | Diese werden nicht eliminiert.                                                                                              |

# 8.6 Buchungsrecherche

Die in den Belegen (⇒ 6.2 Belege) dargestellten Meldungen und Buchungen können in der Buchungsrecherche nach unterschiedlichen Kriterien gesucht und zur Anzeige gebracht werden.

## Wie rufe ich die Buchungsrecherche auf?

Die Buchungsrecherche wird wie folgt aufgerufen:

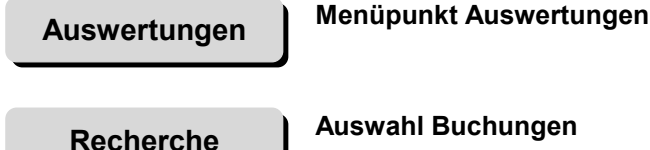

#### Auswahl Buchungen

Übersichtsdialog Recherche, Eingabe der Suchkriterien

Suchen

| Suche von Buchungen nach | den eingegebenen | Suchkriterien. |
|--------------------------|------------------|----------------|
|--------------------------|------------------|----------------|

| 😣 KonDad (                                  | 01.01-03 [r10 | 437 - 30.01.2014]) |              |           |              |       |            |          |               |     | × |  |
|---------------------------------------------|---------------|--------------------|--------------|-----------|--------------|-------|------------|----------|---------------|-----|---|--|
| Administrator Buchungen 11.02.2014 16:24:51 |               |                    |              |           |              |       |            |          |               |     |   |  |
| Mandant Variante                            |               |                    |              |           |              |       |            |          |               |     |   |  |
| 500 I                                       |               |                    |              |           |              |       |            |          |               |     |   |  |
| Betrieb                                     | Beleg         | Belegart Sicht     |              |           |              |       | Periode    | Position |               |     |   |  |
| -                                           |               | к1 💌               |              |           |              |       | 2009       | <b>•</b> | <b>v</b>      |     |   |  |
| Bezug                                       |               | Kriterium Spalte   | Betrag (von) | E         | Betrag (bis) |       | S/H        |          |               |     |   |  |
|                                             |               | <u> </u>           | ]            | -         |              |       | S <u>*</u> | Such     | en            |     |   |  |
| Betrieb                                     | Beleg         | Belegart           | Sicht        | Periode   | Position     | Bezug | Kriterium  | Spalte   | Betrag        | S/H |   |  |
| 10000                                       | 2             | K1                 | K1ASP        | 2009 - 01 | 133000       |       | ASP        | AHK      | 23.010.875,00 | S   | 1 |  |
| 10000                                       | 2             | K1                 | K1ASP        | 2009 - 01 | 135000       |       | ASP        | AHK      | 1.135.283,83  | S   |   |  |
| 10000                                       | 2             | K1                 | K1ASP        | 2009 - 01 | 141000       |       | ASP        | AHK      | 147.099,00    | S   |   |  |
| 10000                                       | 2             | K1                 | K1FSP        | 2009 - 01 | 165000       |       | FSP        | 1        | 1.038.901,99  | S   | = |  |
| 10000                                       | 2             | K1                 | K1FSP        | 2009 - 01 | 171000       |       | FSP        | 1        | 1.305.226,05  | S   |   |  |
| 10000                                       | 2             | K1                 | K1FSP        | 2009 - 01 | 176000       |       | FSP        | 0        | 22.370,81     | S   |   |  |
| 10000                                       | 2             | K1                 | K1POS        | 2009 - 01 | 012000       |       | BUC        |          | 187.844,20    | S   |   |  |
| 10000                                       | 2             | K1                 | K1POS        | 2009 - 01 | 024000       |       | BUC        |          | 38.767.865,15 | S   |   |  |
| 10000                                       | 2             | K1                 | K1POS        | 2009 - 01 | 033000       |       | BUC        |          | 2.268.150.05  | S   |   |  |

Abbildung 8-7 Beispiel für eine Buchungsrecherche mit kombinierten Suchkriterien

## Was sehe ich in der Buchungsrecherche?

In der Buchungsrecherche werden die zu einem Konsolidierungsjahr gehörenden Meldungen und Buchungen des Gesamtabschlusses (⇔ 7.0 Melden und buchen: Was ist der Unterschied?) aufgelistet.

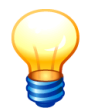

Die Buchungsrecherche zeigt die auf den Belegen (⇒ 6.2 Belege) dargestellten Meldungen und Buchungen, nicht jedoch die Erfassungszeilen der Meldebögen (⇒ 6.3 Meldebögen).

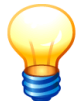

Man kann in der Übersicht eine Zeile markieren und über die Schaltfläche "Beleg anzeigen" den betreffenden Beleg zur Anzeige bringen.

# 8.7 Buchungsjournal

Die in den Belegen (⇔ 6.2 Belege) dargestellten Meldungen und Buchungen werden im Buchungsjournal nach unterschiedlichen Kriterien sortiert und aufgelistet.

## Wie rufe ich das Buchungsjournal auf?

Das Buchungsjournal wird wie folgt aufgerufen:

| Auswertungen | Menüpunkt Auswertungen                                      |
|--------------|-------------------------------------------------------------|
| Drucken      | Auswahl Buchungsjournal<br>Übersichtsdialog Buchungsjournal |
| Drucken      | Auswahl der Gliederung im Buchungsjournal.                  |

| 🔶 KonDad (01.01-03 [19408 - 26.04.2013] ) |                    |                     |
|-------------------------------------------|--------------------|---------------------|
| Herr Mustermann                           | Auswertungen       | 02.05.2013 11:32:31 |
| Mandant Variante 500 I                    |                    | Periode Betrieb     |
| Gesamtbilanz<br>Gesamtergebnisrechnung    |                    | Drucken<br>Drucken  |
|                                           | 🐥 Buchungsjournal  |                     |
| Gesamtforderungsspiegel                   | Gliederung:        | Drucken             |
| Gesamtverbindlichkeitenspiegel            | V Betrieb          | Drucken             |
| Gesamtanlagenspiegel                      | 🛛 Belegart         | Drucken             |
| Gesamtsonderpostenspiegel                 | Unter-Belegart     | Drucken             |
| Cashflow                                  | nur fertige Belege | Drucken             |
| Konzernbericht                            | Drucken Abbrechen  | Erstellen           |
| Konsolidierungsbericht                    |                    | Erstellen           |
| Buchungen                                 |                    | Recherche           |
| Buchungsjournal                           |                    | Drucken             |

Abbildung 8-8 Abruf des Buchungsjournals

# Erläuterungen Betrieb Bei Aktivierung dieses Merkmals wird das Zahlenwerk nach den Betrieben aufgeschlüsselt. Belegart Bei Aktivierung dieses Merkmals wird das Zahlenwerk nach den Belegarten (Kategorien) aufgeschlüsselt. Unter-Belegart Bei Aktivierung dieses Merkmals wird das Zahlenwerk nach Unter-Belegarten (Kategorien) aufgeschlüsselt. Image: State of the state of the stat

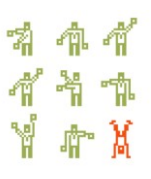

nur fertige Belege

Hier wird bestimmt, ob alle oder nur die fertig gemeldeten Belege in die Auswertung einbezogen werden soll. Ein Unterschied besteht nur dann, wenn die betreffende Periode noch nicht abgeschlossen ist.

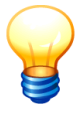

Werden auch die nicht fertig gemeldeten Belege in die Auswertung einbezogen, so kann diese unstimmige Datenkonstellationen ausweisen. Außerdem können die nicht fertig gemeldeten Belege formale Fehler beinhalten, sodass keine Auswertung erstellt werden kann.

# Was sehe ich im Buchungsjournal?

Im Buchungsjournal werden die zu einem Konsolidierungsjahr gehörenden Meldungen und Buchungen des Gesamtabschlusses (⇔ 7.0 Melden und buchen: Was ist der Unterschied?) aufgelistet.

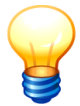

Das Buchungsjournal zeigt die auf den Belegen ( $\Rightarrow$  6.2 Belege) dargestellten Meldungen und Buchungen, nicht jedoch die Erfassungszeilen der Meldebögen ( $\Rightarrow$  6.3 Meldebögen).

#### Buchungsjournal für das Jahr 2009 Stadt Musterstadt

| Betrieb | B el eg art | UBelegart   | Position | Beleg Sicht | Betrag         |
|---------|-------------|-------------|----------|-------------|----------------|
| 10000   |             |             |          |             |                |
| 10000   | MELD        |             |          |             |                |
| 10000   | MELD        | K1MLD       |          | 0.14500     | 407.044.00     |
| 10000   | MELD        | K1MLD       | 012000   | 2 K1POS     | 187.844,20     |
| 10000   | MELD        | K1MLD       | 024000   | 2 K1POS     | 38.767.865,15  |
| 10000   | MELD        | K1MLD       | 033000   | 2 K1POS     | 2.268.150,05   |
| 10000   | MELD        | K1MLD       | 034000   | 2 K1POS     | 91.438.656,61  |
| 10000   | MELD        | K1MLD       | 041000   | 2 K1POS     | 116.542.609,07 |
| 10000   | MELD        | K1MLD       | 064000   | 2 K1POS     | 56.277,00      |
| 10000   | MELD        | K1MLD       | 071000   | 2 K1POS     | 2.448.732,72   |
| 10000   | MELD        | K1MLD       | 081000   | 2 K1POS     | 3.053.211,71   |
| 10000   | MELD        | K1MLD       | 091000   | 2 K1POS     | 334.081,47     |
| 10000   | MELD        | K1MLD       | 101000   | 2 K1POS     | 48.596.275,00  |
| 10000   | MELD        | K1MLD       | 112000   | 2 K1POS     | 452.087,32     |
| 10000   | MELD        | K1MLD       | 133000   | 2 K1POS     | 23.010.875,00  |
| 10000   | MELD        | K1MLD       | 135000   | 2 K1POS     | 1.135.283,83   |
| 10000   | MELD        | K1MLD       | 141000   | 2 K1POS     | 147.099,00     |
|         |             | · · · · · - |          |             |                |

Abbildung 8-9 Beispielhafter Auszug eines Buchungsjournals

# 9 Arbeiten mit Kennzahlen

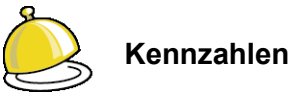

Durch Kennzahlen können die Eckwerte von Bilanz und Ergebnisrechnung

- in Relation zueinander,
   Beispiel: Eigenkapitalquote = Eigenkapital / Bilanzsumme
- in Relation zu externen Größen, Beispiel: Verbindlichkeiten je Einwohner
- in Relation zu Vergangenheitswerten und Beispiel: Anlagevermögen zum Vorjahreswert des Anlagevermögens
- in ihrer Verteilung auf Betriebe und Belegarten Beispiel: Anteile der Betriebe an den Personalaufwendungen

dargestellt werden.

Die Einrichtung entsprechender Kennzahlenpläne ist im Kapitel ⇒ 4.5 "Kennzahlenpläne" beschrieben. Im vorliegenden Kapitel geht es um die Methodik und die praktische Nutzung von Kennzahlen.

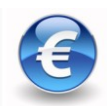

Hierbei handelt es sich um eine kostenpflichtige Zusatzfunktion.

# 9.1 Die Grundlage der Kennzahlen: Die Daten des Konzernberichts

Kennzahlen sollen helfen, das im Konzernbericht (⇔ 8.3 Konzernbericht) dargestellte Zahlenwerk zu analysieren und aufzubereiten. Sie werden auf speziellen Arbeitsblättern des Konzernberichts dargestellt: Für jeden eingerichteten Kennzahlenplan (⇔ 4.5 Kennzahlenpläne) gibt es dort ein Arbeitsblatt.

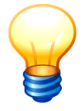

Beispielsweise kann man den im Lieferumfang der Software enthaltenen Kennzahlenplan SETNRW ("Kennzahlenset NRW") nutzen und gleichzeitig einen "eigenen" Kennzahlenplan einrichten, in dem die prozentualen Beiträge der Betriebe zum Anlagevermögen, zu den Verbindlichkeiten und zur Gesamtbilanzsumme dargestellt werden.

# Worauf beziehen sich die Kennzahlen?

In Doppik al dente!® beziehen sich die Kennzahlenpläne wahlweise

- auf die Kurzmeldungen der Betriebe (⇔ 7.1 Der Kurz-Beleg: Bilanz und Ergebnisrechnung im Groben) oder
- auf die Gesamtabschluss-Konten in ihrer Verdichtung nach Kurzkonten.

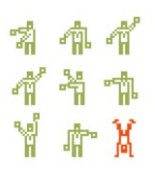

Eine Kennzahl berechnet sich also immer auf der Basis von Kurzkonten-Werten. Diese werden entweder aus den Kurzmeldungen der Betriebe oder aus den Konten-Salden der Gesamtbilanz und der Gesamtergebnisrechnung gewonnen.

Beispiele:

• Das NRW-Kennzahlenset enthält eine Bilanz-Kennzahl "Infrastrukturquote", die sich als Verhältnis von Infrastrukturvermögen zur Gesamtbilanzsumme berechnet.

BA1.2.IS = Kurzkonto "Infrastrukturvermögen" (als Aufsummierung der entsprechenden Positionen des Positionenplans)

BA = Kurzkonto "Bilanzsumme Aktiv"

 Das NRW-Kennzahlenset enthält eine Kennzahl "Sach- und Dienstleistungsintensität", die sich als Verhältnis von Aufwendungen für Sach- und Dienstleistungen zu den gesamten ordentlichen Aufwendungen berechnet.

$$SDI = GJOL.A.SD / GJOL.A$$

GJOL.A.SD = Kurzkonto "Aufwendungen für Sach- und Dienstleistungen" (als Aufsummierung der entsprechenden Positionen der Ergebnisrechnung)

GJOL.A= Kurzkonto "Ordentliche Gesamtaufwendungen"

• Mit Hilfe eines geeigneten Kennzahlensets kann man auf die Kurzmeldungen der Betriebe Bezug nehmen, um für diese die wesentlichen "Eckpunkte" von Bilanz und Ergebnisrechnung im Vergleich darzustellen.

Dies kann dazu dienen, die "Wesentlichkeit" der einzelnen Betriebe zu beurteilen.

# Kann ich die Kennzahlen nach Betrieben und/oder nach Belegarten aufschlüsseln?

Ja. So wie der Konzernbericht insgesamt nach Betrieben, Belegarten (Kategorien) und Unter-Belegarten (Unterkategorien) aufgeschlüsselt werden kann (⇔ 8.3 Konzernbericht), gilt dies auch für die Kennzahlen. Sie werden automatisch in der gleichen Weise aufgeschlüsselt wie der Konzernbericht insgesamt.

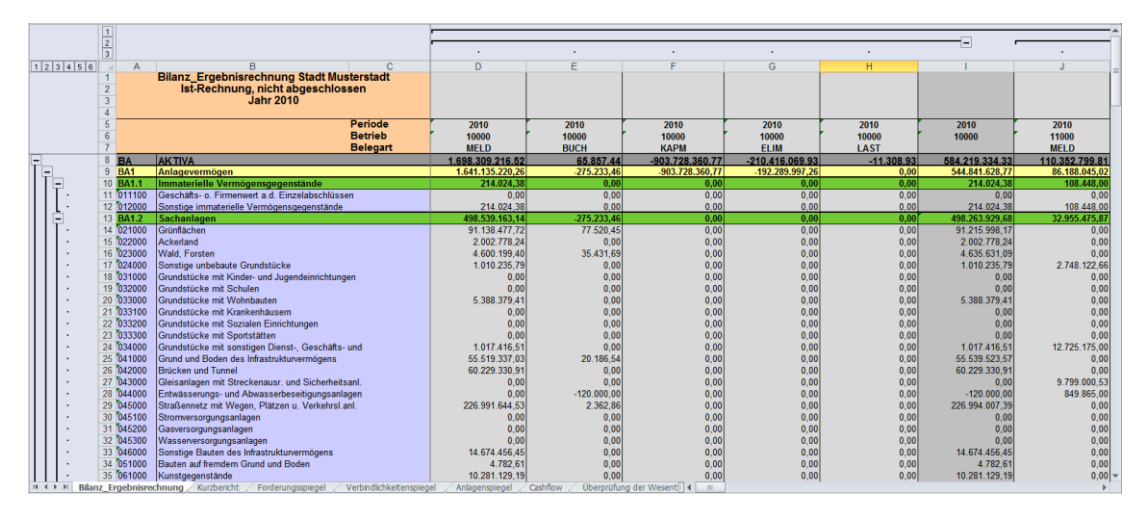

Abbildung 9-1 Bilanz\_Ergebnisrechnung aufgeschlüsselt nach Betrieben und Belegarten

#### hallobtf!

| 12 |       |                                                                  | +              | +                         | +                | +        | +       | +       | +      | +          |
|----|-------|------------------------------------------------------------------|----------------|---------------------------|------------------|----------|---------|---------|--------|------------|
| 3  |       |                                                                  |                |                           |                  |          |         |         |        |            |
|    | A A   | BC                                                               | 1              | P                         | V                | AA       | AG      | AL      | AQ     | AW         |
| 1  |       | Kennzahlenset NRW Stadt Musterstadt                              |                |                           |                  |          |         |         |        |            |
| 3  |       | Jahr 2010                                                        |                |                           |                  |          |         |         |        |            |
| 4  |       |                                                                  |                |                           |                  |          |         |         |        |            |
| 5  |       | Periode                                                          | 2010           | 2010                      | 2010             | 2010     | 2010    | 2010    | 2010   | 2010       |
| 6  |       | Betrieb                                                          | 10000          | 11000                     | 11100            | 11200    | 11300   | 11310   | 12000  | 13000      |
| 7  |       | Belegart                                                         |                |                           |                  |          |         |         |        |            |
| 8  | 010   | Steuerquote                                                      | 68,75%         | 0,00%                     | 0,00%            | 0,00%    | 0,00%   | 0,00%   | 0,00%  | 0,00%      |
| 9  | 011   | Allgemeine Umlagenquote                                          | 10,33%         | 0,00%                     | 0,21%            | 0,00%    | 0,00%   | 0,00%   | 0,00%  | 0,00%      |
| 10 | 0 020 | Zuwendungsquote                                                  | 0,00%          | 0,00%                     | 0,00%            | 0,00%    | 0,00%   | 0,00%   | 0,00%  | 0,00%      |
| 1  | 1 030 | Personalintensität                                               | 21,24%         | 54,48%                    | 8,48%            | 49,88%   | 97,15%  | 6,80%   | 56,30% | 25,84%     |
| 12 | 2 040 | Sach- und Dienstleistungsintensität                              | 2,06%          | 21,13%                    | 80,40%           | 16,16%   | 0,59%   | 36,28%  | 22,45% | 21,08%     |
| 1. | 3 050 | Abschreibungslastquote                                           | 0,00%          | 0,00%                     | 0,00%            | 0,00%    | 0,00%   | 0,00%   | 0,00%  | 0,00%      |
| 14 | 4 060 | Transferaufwandsquote                                            | 51,59%         | 0,00%                     | 0,00%            | 0,00%    | 0,00%   | 0,00%   | 0,00%  | 0,00%      |
| 1: | 5 070 | Zinsiastquote                                                    | 7,14%          | 2,32%                     | 0,10%            | 0,00%    | 0,01%   | 6,08%   | 2,/1%  | 10,51%     |
| 10 | 7 000 | Ergebnisquote der laufenden verwaltungstatigkeit                 | 307,21%        | 93,99%                    | 1/9,30%          | 100,29%  | 34,46%  | 121,35% | 32,20% | 314,01%    |
| 15 | R 100 | Eablatragsquote 2                                                | -15,00%        | .498 78%                  | 0,00%            | 0,00%    | 275 74% | 0,00%   | 0,00%  | -57717 70% |
| 10 | 9 110 | Finenkanitakainhweite                                            | 5.96           | 4 19                      | -16 90           | 3 71     | -106    | -1 78   | 0.39   | -39.72     |
| 21 | 120   | Reinvestitionsquote                                              | 0.00%          | 0.00%                     | 0.00%            | 0.00%    | 0.00%   | 0.00%   | 0.00%  | 0.00%      |
| 2  | 1 130 | Kurzfristige Verbindlichkeitsguote                               | 0.00%          | 0.00%                     | 0.00%            | 0.00%    | 0.00%   | 0.00%   | 0.00%  | 0.00%      |
| 2  | 2 140 | Dynamischer Verschuldingsgrad                                    | 0.00%          | 0.00%                     | 0.00%            | 0.00%    | 0.00%   | 0.00%   | 0.00%  | 0.00%      |
| 2  | 3 150 | Eigenkapitalguote                                                | -6,55%         | 42,52%                    | 57,88%           | 77,26%   | 16,32%  | 21,38%  | 33,04% | 35,57%     |
| 24 | 4 160 | Eigenkapitelguote 2                                              | 22,27%         | 42,52%                    | 59,93%           | 77,26%   | 16,32%  | 21,38%  | 33,04% | 42,90%     |
| 25 | 5 170 | Anlagendeckungsgrad                                              | 0,00%          | 0,00%                     | 0,00%            | 0,00%    | 0,00%   | 0,00%   | 0,00%  | 0,00%      |
| 26 | 6 180 | Anlagenintensität                                                | 93,26%         | 88,31%                    | 57,19%           | 99,49%   | 91,79%  | 96,70%  | 93,39% | 97,75%     |
| 21 | 7 190 | Infrastrukturquote                                               | 61,16%         | 38,20%                    | 50,46%           | 0,00%    | 0,00%   | 84,28%  | 0,00%  | 89,98%     |
| 14 | 4 1   | H / Forderungsspiegel / Verbindlichkeitenspiegel / Anlagenspiege | Cashflow Uberp | rüfung der Wesentlichkeit | Kennzahlenset NR | N∕‱∕∏∢ □ |         |         |        | +          |

Abbildung 9-2 Kennzahlen aufgeschlüsselt nach Betrieben und Belegarten

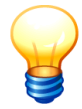

Die Kennzahlen werden "Spalte für Spalte" berechnet. Ist beispielsweise der Konzernbericht nach Betrieben aufgeschlüsselt, so wird auch die Kennzahl "Investitionsquote" je Betrieb ermittelt. In der Summenspalte (über alle Betriebe) wird die Kennzahl "Investitionsquote" aus den über alle Betriebe summierten Werten ermittelt.
## 9.2 Das Handwerkszeug für Kennzahlen: Formeln

In diesem Kapitel beschrieben, wie man Formeln (Anhang E ⇔ "Arbeiten mit Formeln") für die Bildung von Kennzahlen nutzt.

## Wie muss ich mir die Definition einer Kennzahl als Formel vorstellen?

In den genannten Beispielen (⇔ 9.1 Die Grundlage der Kennzahlen: Die Daten des Konzernberichts) wurde bereits deutlich, dass die Kennzahlen nach bestimmten Rechenregeln ermittelt werden. Diese Rechenregeln werden als Formeln formuliert.

Das Formelwerk *von Doppik al dente!*<sup>®</sup> erlaubt sehr komplexe Berechnungen. Einzelheiten hierzu sind im Anhang  $E \Rightarrow$  "Arbeiten mit Formeln" dargestellt.

Hauptsächlich bilden die im Kurzkontenplan (⇒ 4.3 Kurzkontenpläne) verzeichneten Kurzkonten die Variablen, auf die sich in diese Formeln beziehen.

## Auf welche Variablen kann ich mich in Kennzahlen-Formeln beziehen?

Die zur Bildung von Kennzahlen benutzten Formeln können sich auf unterschiedliche Arten von Variablen beziehen:

• Die Namen der im Kurzkontenplan (⇒ 4.3 Kurzkontenpläne) geführten Kurzkonten.

Beispiel: BA = Bilanzsumme Aktiva, BA1 = Anlagevermögen

• Variablen, die die Spalte beschreiben, in der die Kennzahl berechnet wird

| Variable      | Format       | Beschreibung                                                   |
|---------------|--------------|----------------------------------------------------------------|
| JAHR          | Zahl         | das Jahr                                                       |
| PERIODE       | Zahl         | die Periode innerhalb des Jahres                               |
|               |              | (falls dieses in Perioden unterteilt ist):<br>01 04 bzw. 01 12 |
| BETRIEB       | Zeichenkette | der Betrieb                                                    |
| BELEGART      | Zeichenkette | die Belegart (Kategorie)                                       |
| UNTERBELEGART | Zeichenkette | die Unterbelegart (Unterkategorie)                             |

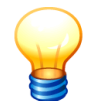

Die Kennzahlen werden für alle Spalten des Konzernberichts "einzeln" berechnet. In jeder einzelnen Berechnung kann die Kennzahl auf die hier genannten Variablen Bezug nehmen.

| Variable          | Format | Beschreibung                                                                                                 |
|-------------------|--------|----------------------------------------------------------------------------------------------------|
| LVL               | Zahl   | Darstellungsebene der jeweils zu berechnen-<br>den Spalte                                                    |
|                   |        | 0 = Jahres-Summe                                                                                             |
|                   |        | 1 = Perioden-Summe (innerhalb des Jahres)                                                                    |
|                   |        | Die weiteren Ebenen hängen davon ab, in welcher Aufgliederungsfolge der Konzernbe-<br>richt abgerufen wurde. |
| LVL.JAHR          | Zahl   | Darstellungsebene des Jahres (immer 0)                                                                       |
| LVL.PERIODE       | Zahl   | Darstellungsebene Periode innerhalb des<br>Jahres (immer 1)                                                  |
| LVL.BETRIEB       | Zahl   | Darstellungsebene des Betriebes                                                                              |
| LVL.BELEGART      | Zahl   | Darstellungsebene der Belegart (Kategorie)                                                                   |
| LVL.UNTERBELEGART | Zahl   | Darstellungsebene der Unterbelegart<br>(Unterkategorie)                                                      |

• Variablen zur "Orientierung" in der Spalten-Gliederung

• Die Namen der Kennzahlen (des betreffenden Kennzahlenplans), jeweils mit einem vorangestellten "#"-Zeichen

Formeln können also auch auf die Ergebnisse der Kennzahlen-Berechnung Bezug nehmen. Wenn beispielsweise unter dem Namen "ISQ" eine Kennzahl für die Investitionsquote angelegt wurde, kann diese als Variable #ISQ in Formeln genutzt werden. "Zirkelbezüge" sind natürlich verboten.

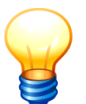

Die Namen von Variablen können in beliebiger Groß-/Kleinschreibweise angegeben werden.

## 9.3 Zaubern mit Kennzahlen

In diesem Kapitel geht es um fortgeschrittene Funktionen der Kennzahlenberechnung.

## Können auch externe Größen in die Kennzahlenberechnung einfließen?

Nicht direkt. Aber natürlich ist es beispielsweise möglich, eine bekannte "Konstante" in die Berechnung einfließen zu lassen.

Ein typisches Beispiel ist die Einwohnerzahl (die sich ja von Jahr zu Jahr ändern kann):

EWZ = jahr?? 2009?41234 : 2010?43567 : 2011?44022 : 2012?45222: 0

## Kann ich mich bei der Berechnung einer Kennzahl auf die Werte aus anderen Spalten beziehen?

Ja. Hierfür gibt es zwei typische Anwendungsfälle:

• Der Vergleich einer Kennzahl mit ihrem Vorjahreswert.

Beispielsweise wird eine Kennzahl "VBEW" ("Verbindlichkeiten je Einwohner") berechnet und in einer weiteren Kennzahl "VBEWD" ("Veränderung der Verbindlichkeiten gegenüber dem Vorjahr") dargestellt, wie sich "VBEW" gegenüber dem Vorjahr verändert hat.

VBEWD = #VBEW - WERT (jahr-1;periode;lvl;"#VBEW")

• Der Anteil einer auf einer bestimmten Darstellungsebene berechneten Kennzahl an einer höheren Darstellungsebene.

Beispielsweise soll dargestellt werden, wie sich das gesamte Anlagevermögen des Konzerns auf die einzelnen Betriebe verteilt.

```
AVANT = BA1 / WERT (jahr; periode; lvl.betrieb - 1; "BA1")
```

Dies leistet die spezielle Funktion "WERT". Sie "holt" sozusagen den Wert einer Variablen aus einer anderen Spalte, um auf diesen in der aktuellen Spalte Bezug zu nehmen.

Parameter sind

- das Jahr, aus dem der Wert "geholt" werden soll,
- die (unterjährige) Periode, aus der der Wert "geholt" werden soll,
- die (übergeordnete) Darstellungsebene, aus der der Wert "geholt" werden soll,
- als Zeichenkette den Namen der Variablen, deren Wert "geholt" werden soll.

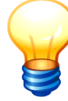

Das Formelwerk von *Doppik al dente!*<sup>®</sup> kennt eine Vielzahl weiterer Funktionen. Diese sind im Anhang E  $\Rightarrow$  "Arbeiten mit Formeln" beschrieben.

### Kann ich eine Kennzahl "verstecken"?

Ja. Dies ist manchmal sogar empfehlenswert. Hier zwei typische Beispiele

- Man berechnet die Kennzahl "Einwohnerzahl" als "Zwischengröße", um auf diese in anderen Kennzahlen Bezug zu nehmen. Die Einwohnerzahl selbst soll jedoch nicht angezeigt werden.
- Man möchte zeigen, wie sich das Eigenkapital des Konzerns prozentual auf die einzelnen Betriebe verteilt. Diese Aussage ist nur für die Darstellungsebene "Betrieb" (und für die nächsthöhere Darstellungsebene = 100%) gewünscht.

Zu diesem Zweck bietet das Kennzahlenwerk die Möglichkeit, die Sichtbarkeit der einzelnen Kennzahlen festzulegen.

| 🔶 KonDad (01.01 | L-03 [r10437 - 30.0 | 01.2014])      |                 |                            |                    |                                       |
|-----------------|---------------------|----------------|-----------------|----------------------------|--------------------|---------------------------------------|
| Administrator   |                     |                |                 | Kennzahlenplan ändern      |                    | 18.02.2014 10:50:33                   |
| Mandant         |                     |                |                 |                            |                    |                                       |
| 300             |                     |                |                 |                            |                    |                                       |
|                 |                     |                |                 |                            |                    |                                       |
| Kennzahlenplan  | WESENT              |                |                 |                            |                    |                                       |
| Bezeichnung     | Überprüfun          | g der Wese     | ntlichkeit      |                            |                    |                                       |
|                 |                     |                |                 |                            |                    |                                       |
| Kurzkontenplan  | KKPLAN - II         | nitialer Ku    | rzkontenPl:     | an                         |                    | · · · · · · · · · · · · · · · · · · · |
| Grundlage       | 💿 Gesamtabs         | chlusswerte (k |                 | uem                        | _                  |                                       |
|                 | () Kurzmeldun       | gen (KURZ)     | Kennzahl        | AVANT                      |                    |                                       |
|                 |                     | - · ·          | Bezeichnung     | Anlagevermögen %           |                    |                                       |
| Desition        | Kopptobl            | Formal         | Position        | 015                        |                    | Bozoisbourg                           |
| PUSILIUN        | Keninzani           | Putiliei       |                 | #BWBBS / pavig(jabr: peri  | nde:lvl iab        | Bezeichhung                           |
| 010             | AVABS               | HAVADO         |                 | r:"#AVABS")                | sac, minimu        | Anlagevermögen                        |
| 010             | LIVARS              | PA2            | Formel          | Γ, ,                       |                    | Anlagevennögen                        |
| 025             | LIVANT              | #UVABS         |                 |                            |                    | Limlaufvermögen %                     |
| 020             | EKABS               | BP1            |                 | lvl <= lvl.betrieb         |                    | Eigenkanital                          |
| 035             | EKANT               | #EKABS         | Righthorkoit    |                            |                    | Eigenkapital %                        |
| 040             | SOABS               | BP2            | Sichusarkeit    |                            |                    | SoPo                                  |
| 045             | SOANT               | #SOABS         |                 |                            |                    | SoPo %                                |
| 050             | FKABS               | BP3 + BP       | Format          | -12,95%                    | -                  | Fremdkapital                          |
| 055             | FKANT               | #FKABS         |                 |                            |                    | Fremdkapital %                        |
| 060             | BILABS              | BA             | Übernehr        | nen                        | Abbrechen          | Bilanzsumme                           |
| 065             | BILANT              | #BILABS        |                 |                            |                    | Bilanzsumme %                         |
| 100             | OEABS               | GJOL.E         |                 |                            |                    | Ordentliche Erträge                   |
| 105             | OEANT               | #OEABS         | / navig(jahr; p | eriode; IVI.jahr;"#OEABS") | IVI <= IVI.betrieb | Ordentliche Erträge %                 |
| 110             | OAABS               | GJOL.A         |                 | ,                          |                    | Ordentliche Aufwendungen              |
| 115             | OAANT               | #OAABS         | / navig(jahr; p | eriode; M.jahr;"#OAABS")   | l∨l <= l∨l.betrieb | Ordentliche Aufwendungen %            |
|                 |                     |                |                 |                            |                    |                                       |
|                 |                     |                |                 |                            |                    | , , , , , , , , , , , , , , , , , , , |
| Registere       | Kammalal            | Åndorr         |                 | n Übererűfen               |                    | Zurček                                |
| Speichern       | Kennzahl            | en Anderr      |                 |                            |                    | Zuruck                                |
|                 |                     |                |                 |                            |                    |                                       |

Abbildung 9-3Definition der Sichtbarkeit einer Kennzahl

Für die Sichtbarkeit kann eine Bedingung (ebenfalls durch eine Formel) festgelegt werden. *Beispiele* für solche Bedingungen sind:

• NEIN

Die betreffende Kennzahl ist nirgendwo sichtbar.

• LVL >= LVL.BETRIEB - 1 && LVL <= LVL.BETRIEB

Die betreffende Kennzahl soll nur auf den genannten Darstellungsebenen erscheinen.

## In welcher Form kann ich Kennzahlen darstellen?

Für die Darstellung der Kennzahl ist ein entsprechendes Format vorzugeben.

| KonDad (01.01-      | -03 [r10437 - 30. | 01.2014])     |               |                               |        | <b>6</b>            |              |
|---------------------|-------------------|---------------|---------------|-------------------------------|--------|---------------------|--------------|
| Administrator       |                   |               |               | Kennzahlenplan ändern         |        | 18.02.20            | 014 10:49:23 |
| Mandant             |                   |               |               |                               |        |                     |              |
| 300                 |                   |               |               |                               |        |                     |              |
|                     |                   |               |               |                               |        |                     |              |
| Kennzahlenplan      | WESENT            |               |               |                               |        |                     |              |
| Bezeichnung         | Überprüfun        | ng der Wes    | entlichkeit   | -                             |        |                     |              |
|                     |                   |               | 🔶 Kennzahl än | dern                          |        |                     |              |
| Kurzkontennian      | KKPLAN - T        | nitialer 1    | -             |                               |        |                     |              |
| realizationtemprent | in brin 1         |               | Kennzahl      | AVANT                         |        |                     |              |
| Grundlage           | Gesamtabs         | chlusswerte ( | Bezeichnung   | Anlagevermögen %              |        |                     |              |
|                     | Kurzmeldur        | ngen (KURZ)   | Position      | 015                           |        |                     |              |
|                     |                   |               |               | #AVABS / pavig(jabr: periode: |        |                     |              |
| Desition            | Konstahl          | Formal        |               | lvl.iahr:"#AVABS")            |        | Detaichauna         | For          |
| PUSILIUIT           | AL INDO           | Furnier       | Formel        | [;];                          |        | Bezeichnung         |              |
| 010                 | AVABS             | BAT           |               |                               |        | Anlagevermogen      | -1.2         |
| 010                 |                   | #AVABS        |               | lvl <= lvl.betrieb            | P      | Anlagevermögen %    | -12,         |
| 020                 | UVADS             | HIN/ADC       | Sichtharkeit  |                               |        | Umlaufvermögen %    | -1.2         |
| 020                 | ELARS             | #UVAD3        | oremounten    |                               |        | Eigenkanital        | 1.0          |
| 036                 | EKANT             | #EL/ABS       |               |                               |        | Eigenkapital %      | 12           |
| 040                 | SOABS             | BP2           | Format        | -12,95%                       | -      | SoPo                | -1.2;        |
| 045                 | SOANT             | #SOABS        |               | -1.234,00 €                   |        | SoPo %              | -12 !        |
| 050                 | FKABS             | BP3 + B       | Übernehr      | -1.234 €                      | in 📘   | Fremdkapital        | -1.2         |
| 055                 | FKANT             | #FKABS        |               | -1.234,00                     | b      | Fremdkapital %      | -12.         |
| 060                 | BILABS            | BA            |               | -1.234                        |        | Bilanzsumme         | -1.2         |
| 065                 | BILANT            | #BILABS       | / navig(jahr; | -12.95%                       | etriep | Bilanzsumme %       | -12,         |
| L100                | OFARS             | GIOLE         |               | -138                          |        | Ordentliche Erträge | -1 7' *      |
|                     |                   |               |               |                               |        |                     |              |
|                     |                   |               |               |                               |        |                     |              |
| Speichern           | Kennzahl          | len Ander     | n Lösch       | en Uberprüfen                 |        |                     | Zurück       |

Abbildung 9-4Festlegung der Formatierung einer Kennzahl

Mögliche Formate sind:

| -1.234,00 € | Darstellung in Euro mit zwei Nachkommastellen                                          |
|-------------|----------------------------------------------------------------------------------------|
| -1.234 €    | Darstellung in Euro ohne Nachkommastellen                                              |
| -1.234,00   | Darstellung ohne Währungsangabe mit zwei Nachkommastellen                              |
| -1.234      | Darstellung ohne Währungsangabe ohne Nachkommastellen                                  |
| -12,95%     | Darstellung als Prozentangabe mit zwei Nachkommastellen (es wird automatisch gerundet) |
| -13%        | Darstellung als Prozentangabe ohne Nachkommastellen (es wird automatisch gerundet)     |

## **10** Die Zweierbeziehung: Mitunter klärungsbedürftig

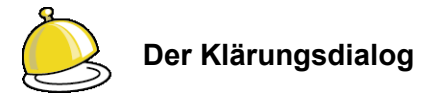

Im C2-Beleg (⇔ 7.5 IC-Abstimmung: Keine Rechnung im Konzern!) werden die zwischen jeweils zwei Konzernpartnern bestehenden Liefer- und Leistungsbeziehungen bearbeitet.

Dies betrifft

- die Erträge aus den im Laufe des Konsolidierungsjahres ausgetauschten Lieferungen und Leistungen sowie die entsprechenden Aufwendungen bzw. Aktivierungen,
- die hieraus resultierenden gegenseitigen Forderungen und Verbindlichkeiten, soweit diese zum Bilanzstichtag noch nicht ausgeglichen sind.

Die Erfahrung lehrt, dass diese Informationen nur in seltenen Fällen "auf Anhieb" korrekt und übereineinstimmend ermittelt werden können.

Der Klärungsdialog ist ein wichtiges und effizientes Hilfsmittel, mit dem die Betriebe in bilateraler Abstimmung Differenzen aufspüren und deren Ursache bereinigen (oder zumindest dokumentieren) können.

## 10.1 Die Grundlage: Die Meldungen der Betriebe

Zunächst melden die beiden Betriebe die Informationen, die sie bezüglich ihrer Liefer- und Leistungsbeziehungen zum jeweils anderen Betrieb "aus ihrer Buchhaltung ablesen":

- Forderungen und Verbindlichkeiten, Rückstellungen, Rechnungsabgrenzungsposten,
- Aufwendungen und Erträge,
- Aktivierungen aus konzerninterner Lieferung,
- Ausleihungen.

Dies tun sie auf den Meldebögen des C2-Beleges (⇔ 7.5 IC-Abstimmung: Keine Rechnung im Konzern!).

## Wie sollten die Meldungen im Idealfall aussehen?

Im Idealfall melden beide beteiligten Betriebe übereinstimmende Forderungen und Verbindlichkeiten bzw. Aufwendungen und Erträge:

• Sie finden in ihren Büchern tatsächlich sämtliche gegen den Partnerbetrieb gerichteten Forderungen, Verbindlichkeiten, Aufwendungen und Erträge und melden diese.

Schon dies kann oft schwierig sein (Stichwort: nicht vorhandenes "Einheitskonto").

• Die gebuchten Werte stimmen in beiden Betrieben überein.

Dies ist häufig aus sachlichen oder organisatorischen Gründen nicht der Fall ("echte" und "unechte" Differenzen; ⇒ in Kapitel 7.5 - Welche Differenzen gibt es und wie löse ich sie auf?).

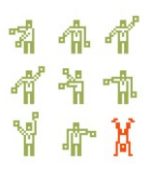

In einem solchen Fall geht der C2-Beleg auf und es ist nichts weiter zu klären. Die Software führt die Eliminierung der auf den jeweiligen Konten gemeldeten Beträge durch.

### Wessen Aufgabe ist es, den Idealfall herbeizuführen?

Die Informationen über die gegenseitigen Liefer- und Leistungsbeziehungen liegen bei den Betrieben selbst ("Was weiß denn die Kämmerei darüber, was das Stadtwerk mit der WOBAU hat? Gar nichts weiß die Kämmerei darüber.").

Folglich ist es im kommunalen Konzern üblich, dass die Betriebe die Klärung ihrer Liefer- und Leistungsbeziehungen "bilateral" durchführen. Ein wichtiges Hilfsmittel hierfür ist der Klärungsdialog in *Doppik al dente!*<sup>®</sup>.

Ein hohes (wenn auch im kommunalen Konzern selten erreichtes) Ziel ist, dass die aufgeklärten Differenzen noch in den Jahresabschlüssen der Betriebe ihren Niederschlag finden. In diesem Fall erstatten die Betriebe nach erfolgter Korrektur ihrer Buchführung eine erneute Meldung, die dann "eigentlich passen sollte".

### Was ist wichtig, damit eine Klärung erfolgen kann?

Typischerweise bleibt es bei einer Klärung der Differenzen nicht aus, dass einzelne Rechnungsvorgänge betrachtet werden müssen.

Aus diesem Grund ist es wichtig zu wissen,

- auf welchen einzelnen Vorgängen die Meldung beruht und
- wie die Meldungen der beiden beteiligten Betriebe "zusammengehören".

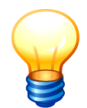

Man wird also sinnvollerweise von vorherein alle einzelnen Posten der betrieblichen Buchhaltungen in die Meldung einbeziehen.

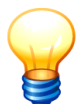

Es ist wichtig, dass zusammengehörige Vorgänge identifizierbar sind. Die Abstimmung wird erheblich vereinfacht, wenn beide Seiten in der Lage sind, aus ihrer Buchführung die Rechnungsnummer und das Rechnungsdatum zu melden.

## Welche Bedeutung hat in diesem Zusammenhang die "Interne Referenz" im Meldebogen?

Durch das Feld "Interne Referenz" wird dokumentiert, aus welcher Quelle in der betrieblichen Buchhaltung die einzelne Zeile des Meldebogens entstammt.

Je nach den Begrifflichkeiten des jeweiligen Finanzverfahrens steht hier eine Offene-Posten-Nummer, eine Beleg- und Buchungsnummer (möglicherweise im Zusammenhang mit dem Buchungsjahr) oder irgendein anderer Begriff, der auf den Ursprung der Meldung zurückführt.

Diese Information ist insbesondere dann von Bedeutung, wenn Meldungen aktualisiert werden (also ein Meldebogen durch eine neue Fassung überschrieben wird).

## Kann ich ein Beispiel für eine solche Meldung sehen?

Ja, hier:

| 🔶 KonDad (01.01- | 03 [r10437 - 30.01.20 | 014] ): 62 - C2AF - 2 | 2010 - 01    |                                    |               |              |               |            | <u> - • •</u>       |
|------------------|-----------------------|-----------------------|--------------|------------------------------------|---------------|--------------|---------------|------------|---------------------|
| Administrator    |                       |                       |              | Meldebogen Schuldenkonsol          | lidierung (C2 | ZAF)         |               |            | 17.02.2014 11:50:48 |
| Mandant Variante |                       |                       |              |                                    |               | Filter       |               | Periode I  | Betrieb             |
| 300 I            |                       |                       |              |                                    | 0             |              |               | 2010       | 10000               |
| - Belegart       | c2                    | Konzerninte           | erne Verrecl | nungen                             |               |              |               |            |                     |
| Sachverhalt      | 10000.11000           | SWN                   |              |                                    |               |              |               |            |                     |
| Sicht            | C2AF                  | Schuldenkor           | solidierun   | 1                                  |               |              |               |            |                     |
| Beleg            | 62                    | konzerninte           | erne Verrecl | າມມາສ                              |               |              |               |            |                     |
| Berichtsform     | c21                   | Konzernint            | erne Forder  | ngen & Verbindlichkeiten (Position | enplan)       |              |               |            |                     |
| Konto            | Position B            | ezuq                  | Spiegel      | Buchungstext                       | S/H           | Betrag       | Rg.Nr.        | Rg.Dat.    | Interne Referenz    |
| 1721000          | M                     | leldung               | 0            | OP-Aufrechnung                     | S             | -120,00      | 00344338.8    | 06.01.2011 | 31.01.20110004:     |
| 1721000          | M                     | leidung               | 0            | Zinsen Cash-Management 12/2010     | S             | 189,81       | 00345229.8    | 07.01.2011 | ZinsenCash-Man      |
| 1721000          | M                     | leidung               | 0            | Absicherung Gefahrenstelle         | S             | 441,33       | 00345333.2    | 17.01.2011 | AbsicherungGefa     |
| 1721000          | M                     | leidung               | 0            | Wasserrohrbruch Flachshof          | S             | 239,44       | 00345374.0    | 19.01.2011 | Wasserrohrbruch     |
| 1731000          | M                     | leidung               | 0            | Erstattung Falz- und Kuvertier     | S             | 32,24        | 00345136.4    | 11.01.2011 | ErstattungFalz-ur   |
| 3219900          | M                     | feldung               | 0            | Zinsen Cash-Management 12/2010     | н             | 197,37       | 3201000011831 | 10.01.2011 | ZinsenCash-Man      |
| 3511000          | M                     | 1eldung               | 0            | NE 2697, Abgasanlage erneuert      | н             | 767,28       | 1000923       | 27.12.2010 | Rechn.61004356      |
| 3511000          | M                     | leidung               | 0            | Rückfahrkamera für NE-208          | н             | 601,55       | 1000609       | 23.12.2010 | 17.01.201100001     |
| 3511000          | M                     | leidung               | 0            | Wartung Inspektion                 | н             | 187,50       | 1000930       | 31.12.2010 | 60049141052356      |
| 3511000          | M                     | feldung               | 0            | Zurrmulden einbauen                | н             | 597,25       | 1000916       | 23.12.2010 | RE61004350141       |
| 3511000          | M                     | feldung               | 0            | NE 2078 Spurstange erneuert        | н             | 103,39       | 3511001176469 | 24.01.2011 | r.61004431k.600     |
| 3511000          | M                     | leidung               | 0            | Rep 2078                           | н             | 4.149,18     | 1000927       | 31.12.2010 | RE61004359vom       |
| 3511000          | M                     | feldung               | 0            | NE2089 Schlußleuchte erneuert      | н             | 118,38       | 1001001       | 31.12.2010 | 61004425vom31       |
| 3511000          | M                     | feldung               | 0            | NE-GF 31 Handbremsenhebel          | н             | 57,80        | 1000830       | 07.12.2010 | 61004424vom31       |
| 3511000          | M                     | feldung               | 0            | NE 208,Instandsetzung(Unfall)      | н             | 1.675,63     | 1001000       | 31.12.2010 | Rechn.61004305      |
| 3315110          | M                     | leidung               | 0            | Verb. Cashmanagement               | н             | 1.495.066,76 |               |            |                     |
| 3401000          | N                     | achmeldung            | 5            | Verb. aus Zahlung von RWE (EÖB)    | н             | 2.556.459,41 |               |            | Buchung aus EÖ      |
| 3791015          | N                     | achmeldung            | 0            | Abschlagszahlungen Hauptstraßenzug | Н             | 2.311.847,28 |               |            | Die Endabfg. wur    |
| Export           |                       |                       | m            |                                    |               |              |               |            | Zurück              |
|                  |                       |                       |              |                                    |               |              |               |            |                     |

Abbildung 10-1 Meldebogen des A-Betriebes über seine Forderungen und Verbindlichkeiten gegenüber dem B-Betrieb

| À KonDad (01.01- | 03 [r10437 - 30. | .01.2014] | ): 62 - C2BF - 2010 - 0: | L                                                     |      |               |              |          | 6             | - • ×              |
|------------------|------------------|-----------|--------------------------|-------------------------------------------------------|------|---------------|--------------|----------|---------------|--------------------|
| Administrator    |                  |           |                          | Meldebogen Schuldenkonsolidie                         | rung | g (C2BF)      |              |          | 1             | 3.02.2014 10:10:44 |
| Mandant Variante |                  |           |                          |                                                       |      | Filter        |              |          | Periode Betri | eb                 |
| 300 I            |                  |           |                          | (                                                     |      |               |              |          | 2010 110      | 00                 |
| - Belegart       | C2               | K         | onzerninterne '          | Verrechnungen                                         |      |               |              |          |               |                    |
| Sachverhalt      | 10000.110        | 100 ST    | IFN                      |                                                       |      |               |              |          |               |                    |
| Sicht            | C2BF             | S         | chuldenkonsoli           | lierung                                               |      |               |              |          |               |                    |
| Beleg            | 62               | k         | onzerninterne '          | Verrechnung                                           |      |               |              |          |               |                    |
| Berichtsform     | C21              | K         | onzerninterne l          | -<br>Forderungen & Verbindlichkeiten (Positic         | nen  | plan)         |              |          |               |                    |
|                  |                  |           |                          | · · · · · · · · · · · · · · · · · · ·                 |      | <b>T</b> ==-/ |              |          |               |                    |
| Konto F          | Position         | Bezug     | Spiegel                  | Buchungstext                                          | S    | S/H           | Betrag       | Rg.Nr.   | Rg.Dat.       | Interne Ref        |
| 135001           |                  | Meldu     | ng O                     | Umgl. Saldo ISN AöR GS aus Endabr. HSZ                | s    | S             | 492.459,66   | 3003626  | 31.12.2010    | د                  |
| 154320           |                  | Meldu     | ng O                     | UMGL FESTGELD CASH MAN 31.12                          | S    | S             | 1.495.066,76 | 3003560  | 31.12.2010    |                    |
| 135000           |                  | Meldu     | ng O                     |                                                       | S    | S             | 767,28       | 1000923  | 27.12.2010    | 60049              |
| 135000           |                  | Meldu     | ng O                     |                                                       | S    | S             | 187,50       | 1000930  | 31.12.2010    | 60049              |
| 135000           |                  | Meldu     | ng 0                     |                                                       | S    | S             | 597,25       | 1000916  | 23.12.2010    | 60049              |
| 135000           |                  | Meldu     | ng O                     |                                                       | S    | S             | 4.149,18     | 1000927  | 31.12.2010    | 60049              |
| 135000           |                  | Meldu     | ng O                     |                                                       | S    | S             | 57,80        | 1001000  | 31.12.2010    | 60049              |
| 135000           |                  | Meldu     | ng O                     |                                                       | S    | S             | 118,38       | 1001001  | 31.12.2010    | 60049              |
| 135000           |                  | Meldu     | ng O                     | Anpassung Schokoticket 2010                           | S    | 3             | 97.626,43    | 1000924  | 23.12.2010    | 60051              |
| 135000           |                  | Meldu     | ng O                     | Gutschrift Endabrechnung HSZ                          | S    | S             | -250.291,47  | 1001041  | 31.12.2010    | 60052              |
| 135000           |                  | Meldu     | ng O                     | Restposten 8. Abschlagsrechnung                       | S    | S             | 941.629,77   | 11030686 | 14.10.2009    | 60052              |
| 135000           |                  | Meldu     | ng O                     | <ol> <li>Abschlagsrechnung Hauptstraßenzug</li> </ol> | 5    | S             | 1.211.968,83 | 1003221  | 14.09.2009    | 60052              |
| 135000           |                  | Meldu     | ng O                     | Bauzeitzinsen HSZ                                     | S    | S             | 84.499,68    | 1001046  | 31.12.2010    | 60052              |
| 135000           |                  | Meldu     | ng O                     | 10. Abschlagsrechnung HSZ                             | S    | S             | 162.402,09   | 1003750  | 16.12.2009    | 60052              |
| 135000           |                  | Meldu     | ng O                     | <ol> <li>Abschlagsrechnung Hauptstraßenzug</li> </ol> | S    | S             | 82.391,24    | 1000268  | 19.04.2010    | 60052              |
| 135000           |                  | Meldu     | ng O                     |                                                       | 5    | S             | 601,55       | 1000906  | 23.12.2010    | 60053              |
| 135000           |                  | Meldu     | ng O                     |                                                       | S    | S             | 1.675,63     | 1000830  | 07.12.2010    | 60053              |
| 135000           |                  | Meldu     | ng O                     | Gutschrift Endabrechnung HSZ                          | S    | S             | -492.459,68  | 1001040  | 31.12.2010    | 60056              |
| 135000           |                  | Meldu     | ng O                     | Restposten                                            | S    | S             | 0,02         | 11023824 | 12.08.2010    | 60056              |
| <[               |                  |           | <u>^</u>                 | ······································                |      |               | 105.00       | 100000   |               |                    |
|                  |                  |           |                          |                                                       |      |               |              |          |               |                    |
| Export           |                  |           |                          |                                                       |      |               |              |          |               | Zurück             |
|                  |                  |           |                          |                                                       |      |               |              |          |               |                    |

Abbildung 10-2 Meldebogen des B-Betriebes über seine Forderungen und Verbindlichkeiten gegenüber dem A-Betrieb

## Die Meldungen der Betriebe sind also die Grundlage für den Klärungsdialog?

Ja. Genau genommen

• sind die im Klärungsdialog angezeigten Posten nichts anderes als die in den Meldebögen des Beleges dargestellten Zeilen.

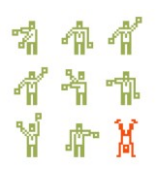

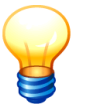

Der Klärungsdialog beschäftigt sich also nicht mit den auf dem Beleg dargestellten Buchungen sondern mit den Zeilen aus den Meldebögen.

erscheinen hier nicht nur die Meldungen der beiden beteiligten Betriebe. Auch die Zeilen aus den Meldebögen im Kapitel "Buchungen" (⇔ 7.0 "Melden und buchen: Was ist der Unterschied?") erscheinen im Klärungsdialog. Dies gilt allerdings nur für solche Buchungen, die "gegen den jeweils anderen Betrieb gerichtet sind" (Abstimmkreis A und B). Buchungen "gegen Dritte" (Abstimmkreis X) und Buchungen im Vermögen (Abstimmkreis V) erscheinen hier nicht (⇔ 7.5 IC-Abstimmung: Keine Rechnung im Konzern!).

## 10.2Das Prinzip der Klärung

Der Klärungsdialog in *Doppik al dente!*<sup>®</sup> wurde aufgrund vielfältiger praktischer Erfahrungen aus dem Alltag des kommunalen Finanzwesens entwickelt. (An dieser Stelle ein großer Dank an Birgit S. aus N.)

## Was ist das Ziel der Klärung?

Treten bei der Abstimmung von Forderungen/Verbindlichkeiten bzw. Aufwendungen und Erträgen Differenzen auf, so haben die beiden betreffenden Betriebe die Aufgabe,

- diese Differenzen in der Vielzahl der gemeldeten Posten zu lokalisieren (also gewissermaßen die "Nadeln im Heuhaufen" zu finden) sowie
- deren Ursache aufzuklären und zu dokumentieren.

Der Konsolidierungsstelle obliegt die Aufgabe, anhand der dokumentierten Differenzen die notwendigen Ausgleichsbuchungen vorzunehmen (⇔ in Kapitel 7.5 - Welche Differenzen gibt es und wie löse ich sie auf?).

## Wie muss ich mir die Klärung vorstellen?

Im Klärungsdialog arbeiten wir "mit Farbe und Pinsel". Unsere Farbpalette kennt zwei mal 100 Farben: die "warmen" Farben "A00" bis "A99" (gelb bis rot) für den A-Betrieb und die "kalten" Farben "B00" bis "B99" (blau bis grün) für den B-Betrieb.

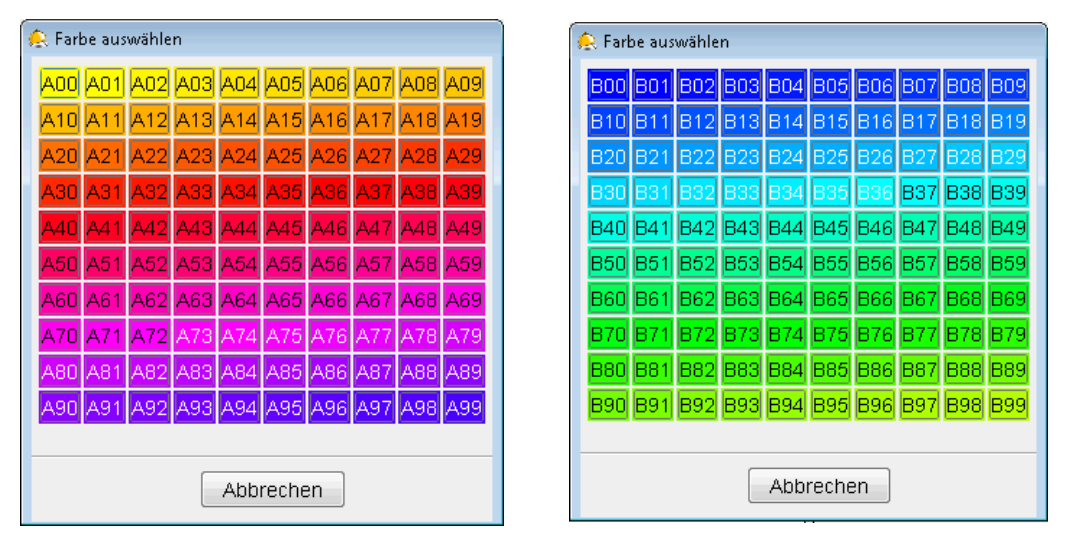

Abbildung 10-3 Die "warmen" Farben des A-Betriebes und die "kalten" Farben des B-Betriebes

Jeweils zusammengehörende Posten werden identisch eingefärbt.

Beispielsweise könnten eine einzelne Forderung des A-Betriebes und eine einzelne Verbindlichkeit des B-Betriebes mit der Farbe "A25" ("dunkelorangebishellrot") eingefärbt werden, wenn diese zusammengehören (und hoffentlich auch gegenseitig zu null aufgehen). Es ist aber genauso gut möglich, 27 Forderungen und Verbindlichkeiten des A-Betriebes und 13 Verbindlichkeiten und Forderungen des B-Betriebes mit der Farbe "B27" ("blassblau") einzufärben, wenn diese inhaltlich zusammen gehören.

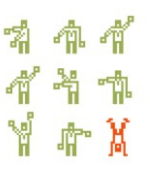

Im Ergebnis geht es um zwei Fälle:

- Die Posten zu einer Farbe gehen zu null auf. Mit diesen muss man sich bei der Lokalisierung von bestehenden Differenzen also nicht mehr beschäftigen. Schlicht gesagt: die Differenzen liegen nicht hier sondern anderswo.
- Die Posten zu einer Farbe gehen nicht zu null auf. Jetzt geht es um die Ermittlung der Ursache. Vielleicht wurde eine Rechnung des A-Betriebes bei diesem im alten und beim B-Betrieb im neuen Jahr verbucht.

Wenn die Ursache klar ist, wird sie dokumentiert und ein Teil der bestehenden Differenzen ist damit aufgeklärt.

| 点 Konl  | Dad (01.01-0 | 3 (r10437 - 3 | 0.01.2014] ): 1100 | 0-I-C2-10000.1 | 1000-1-B      |            |                |              |           |          |           |           |           |           |                | • <b>• × •</b> |
|---------|--------------|---------------|--------------------|----------------|---------------|------------|----------------|--------------|-----------|----------|-----------|-----------|-----------|-----------|----------------|----------------|
| Admini  | strator      |               |                    |                |               | Kläru      | ng - Schulde   | nkonsolid    | ierung    |          |           |           |           |           | 13.02.2014 1   | 0:45:44        |
| Mandar  | nt           |               |                    |                |               |            | Ansich         | t            |           | Verdich  | tung nach |           |           | Periode   | Betrieb        |                |
| 300     | Sch          | uldenkons     | olidierung         | Aufwands-      | / Ertragskons | olidierung | 📄 📃 Ge         | genseite anz | zeigen    |          |           |           | -         | 2010      | 11000 mit 1    | 10000          |
| 10000 9 | Stadt Muste  | erstadt: Verl | indlichkeiten      |                |               |            |                |              |           |          |           |           |           |           |                |                |
|         | Position     | Konto         | Rg.Dat.            | Rg.Nr.         |               | Betrag B   | Buchungstext   |              |           | Interne  | Referenz  |           |           |           |                |                |
| B09     | 351000       | 3511000       | 27.12.2010         | 1000923        | 7             | 67,28 H I  | VE 2697,Abga   | sanlage en   | neuert    | Rechn    | 61004356  | v.27.12.1 | 0,Kund.6  | 004912.0  | 1.201100001204 | 1KRE ^         |
| 809     | 351000       | 3511000       | 23.12.2010         | 1000609        | 6             | 01,55 H A  | Rückfahrkame   | ra für NE-2  | 08        | 17.01.   | 201100001 | 204KRE0   | 01100     |           |                |                |
|         | 351000       | 3511000       | 24.01.2011         | 35110011       | 76469 1       | 03,39 H I  | VE 2078 Spurs  | tange erne   | euert     | r.6100   | 4431k.600 | 4921.01.2 | 20110000  | 01204KRE  | 0011001305511  | 10101 =        |
|         | 351000       | 3511000       | 31.12.2010         | 1000927        | 4.1           | 49,18 H A  | Rep 2078       |              |           | RE610    | 04359vom  | 31.12.20  | 1060049   | 07.01.201 | 100001433KRE0  | 0011           |
| B09     | 351000       | 3511000       | 07.12.2010         | 1000830        |               | 57,80 H I  | VE-GF 31 Han   | dbremsenh    | nebel     | 61004    | 424vom31  | 12.20106  | 0049141   | 0526428   | 01.20110000120 | J4KF           |
|         | 351000       | 3511000       | 31.12.2010         | 1001000        | 1.6           | 75,63 H I  | VE 208,Instand | isetzung(U   | nfall)    | Rechn    | 61004305  | v.07.12.1 | 0,Kund.6  | 005303.0  | 2.201100001204 | 1KRE -         |
| -       |              |               |                    |                |               | m          |                |              |           |          |           |           |           |           |                |                |
| 11000 9 | Stadtwerke   | Musterstac    | t GmbH: Forder     | ungen          |               |            |                |              |           |          |           |           |           |           |                |                |
|         | Position     | Konto         | Rg.Dat.            | Rg.Nr.         | Betrag        | Buchungs   | stext          | Interne      | Referen:  | : SP     | Bezug     | Sicht     |           |           |                |                |
| B09     | 173000       | 135000        | 27.12.2010         | 1000923        | 767,28 S      |            |                | 60049        |           | 0        | Meldung   | C2BF      |           |           |                |                |
|         | 173000       | 135000        | 31.12.2010         | 1000927        | 4.149,18 S    |            |                | 60049        |           | 0        | Meldung   | C2BF      |           |           |                |                |
|         | 173000       | 135000        | 31.12.2010         | 1001000        | 57,80 S       |            |                | 60049        |           | 0        | Meldung   | C2BF      |           |           |                |                |
| B09     | 173000       | 135000        | 23.12.2010         | 1000906        | 601,55 S      |            |                | 60053        |           | 0        | Meldung   | C2BF      |           |           |                |                |
|         | 173000       | 135000        | 07.12.2010         | 1000830        | 1.675,63 S    |            |                | 60053        |           | 0        | Meldung   | C2BF      |           |           |                |                |
|         | 173000       | 154500        | 07.05.2009         | 1002358        | 185,00 S      | Abschläg   | e 2009 Kd.629  | 960001       |           | 0        | Meldung   | C2BF      |           |           |                |                |
|         |              |               |                    |                |               |            |                |              |           |          |           |           |           |           |                |                |
| - 110   | 00 Stadtwe   | rke Muster:   | stadt GmbH: Klä    | rung           |               |            |                | + 10000 St   | adt Muste | erstadt: | Klärung   |           |           |           |                |                |
|         | Be           | trag          | Notiz              |                |               |            |                |              | Betra     | ig       | Notiz     |           |           |           |                |                |
| - B     | 09 57,8      | юн е          | Fertig!            |                |               |            | <u>^</u>       | + A03        | 680,77    | s 🗎      | 2 Buch    | ungen mit | Einzahle  | r 11100   |                | -              |
| + B     | 20 0,0       | IO H 2        |                    |                |               |            |                | + A20        | 0,00      | н        | 2 Cash    | -Manager  | nent 31.1 | 2.2010    |                | =              |
| + B4    | 49 0,0       | юн 4          |                    |                |               |            | E              | + A25        | 7,56      | н 🗎      | 2 KLEIN   | DIFF: Zin | isen Cas  | h-Manage  | ment 12/2010   |                |
| + B     | 73 0,0       | юн з          | KLEINDIFF          |                |               |            |                | + A30        | 0,00      | н        | 2 Zahlu   | ng RWE a  | an 10000  | statt 110 | 00             |                |
|         | 51.6         | 55 9          | Rest               |                |               |            |                | + A40        | 0.00      | н        | 2 GewS    | t-RS 200  | 9         |           |                | -              |
|         |              |               |                    |                |               |            |                |              |           |          |           |           |           |           |                |                |
| Spe     | ichern       | Neue Fa       | rbe Farb           | e löschen      | Notiz bear    | beiten     | Notiz lösch    | en Zu        | ordnung   | ergânz   | en        |           |           |           | Schlie         | eßen           |

Abbildung 10-4 Beispiel eines Klärungsdialoges (Sicht des B-Betriebes). Die mit der Farbe "B09" eingefärbten Posten gehen nicht zu null auf.

### Wer ist für was zuständig?

Für die Arbeit im Klärungsdialog gibt es klare Zuständigkeiten: Jeder der beiden Betriebe stimmt

- seine Forderungen gegen die fremden Verbindlichkeiten und
- seine Erträge gegen die fremden Aufwendungen

ab. Somit wird vermieden, dass "jeder für alles" zuständig (und im Ergebnis "keiner für nichts" verantwortlich) ist.

Der Klärungsdialog hat also zwei Sichten: die des A-Betriebes und die des B-Betriebes.

## 10.3So funktioniert der Klärungsdialog

In diesem Kapitel wird ausführlich beschrieben,

- wie der Klärungsdialog aufgerufen wird,
- was im Klärungsdialog dargestellt wird und
- welche Bearbeitungsmöglichkeiten im Klärungsdialog zur Verfügung stehen.

Außerdem werden spezielle Fragen zum Klärungsdialog behandelt.

## Wie komme ich in den Klärungsdialog?

Den Klärungsdialog erreicht man im C2-Beleg über die Schaltfläche "Klärung". Aus der A-Seite des Beleges (⇔ 7.5 IC-Abstimmung: Keine Rechnung im Konzern!) wird der Klärungsdialog "aus Sicht des A-Betriebes" aufgerufen. Bei Aufruf aus der B-Seite des Beleges zeigt der Klärungsdialog die "Sicht des B-Betriebes".

| 🔶 KonDad (01.0 | 01-03 (r10437 - 30 | 0.01.2014] ): 1000 | 00-I-C2-10000.11000 | -1-A                                           |                             |             |             |                     |                    |            | <u> - • ×</u>                         |
|----------------|--------------------|--------------------|---------------------|------------------------------------------------|-----------------------------|-------------|-------------|---------------------|--------------------|------------|---------------------------------------|
| Administrator  |                    |                    |                     | Kläru                                          | ng - Schuld                 | enkonsolid  | ierung      |                     |                    |            | 14.02.2014 10:14:30                   |
| Mandant        |                    |                    |                     |                                                | ,                           | Ansicht     |             | Verdichtung nach    |                    | Periode    | Betrieb                               |
| 300            | Schuldenkons       | olidierung         | Aufwands-/ Er       | tragskonsolidierung                            |                             | 🗖 Gegensei  | e anzeigeri |                     | Ŧ                  | 2010       | 10000 mit 11000                       |
| 11000 Stadtwe  | rke Musterstad     | t GmbH: Verbin     | dlichkeiten         |                                                |                             |             |             |                     |                    |            |                                       |
| Positio        | on Konto           | Rg.Dat. Rg         | J.Nr.               | Betrag Buchungstext                            |                             | Interne Re  | ferenz      | 9                   | SP Bezug           | Sicht      |                                       |
| A40 28110      | 0 271010           |                    | 1.361.67            | 0,09 H RS GewSt 2009                           | Restbetrag                  | lt. Telefor | at Hr. Szem | ait 06.08.2013      | Nachmeldung        | C2BF       |                                       |
| A41 28110      | 0 271010           |                    | 1.595.56            | 5,49 H RS GewSt 2010                           |                             | It. Telefon | at Hr. Szem | ait 06.08.2013      | Nachmeldung        | C2BF       |                                       |
| A4U 28110      | 0 271010           |                    | 1.361.67            | 0,09 S. Gewst-RS 2009<br>5 49 S. Cowst RS 2009 | Restbetrag                  |             |             |                     | 007                | C2BK       |                                       |
| 20110          | 0 2/1010           |                    | 1.000.00            | 10,49 3 (JEW3ERS 2010                          |                             |             |             |                     | 007                | 02DK       |                                       |
|                |                    |                    |                     |                                                |                             |             |             |                     |                    |            |                                       |
|                |                    |                    |                     |                                                |                             |             |             |                     |                    |            |                                       |
| 10000 Stadt Mu | usterstadt: Ford   | erunaen            |                     |                                                |                             |             |             |                     |                    |            |                                       |
| Positio        | on Konto           | Rg.Dat.            | Rg.Nr.              | Betrag Buchungste                              | ext                         |             | Interne R   | eferenz             |                    |            |                                       |
| 17100          | 0 1721000          | 06.01.2011         | 00344338.8          | 120,00 H OP-Aufrech                            | inung                       |             | 31.01.20    | 1100042782DEB0      | 301001205411000    | 03         |                                       |
| A25 17100      | 0 1721000          | 07.01.2011         | 00345229.8          | 189,81 S Zinsen Cas                            | h-Manageme                  | ent 12/2010 | ZinsenCa    | ish-Management1     | 2/201007.01.20110  | 00001204D  | EB0011001606121100                    |
| A03 17100      | 1721000            | 17.01.2011         | 00345333.2          | 441,33 S Absicherun                            | g Gefahrens<br>shrush Elash | telle       | Absicher    | ungGefahrenstelle   | AufderHeude/Zufah  | nt08.02.20 | 1100042782DEB03110<br>100120641101002 |
| 17200          | 1721000            | 11.01.2011         | 00345136.4          | 32 24 S Erstattung I                           | alz- und Ku                 | vertier     | Erstattun   | dEalz-undkuvertie   | rkostenfür201021 ( | 11 2011001 | 100120341101002<br>101204DEB003100010 |
|                |                    |                    |                     |                                                |                             |             |             |                     |                    |            |                                       |
| •              |                    |                    |                     |                                                |                             |             |             |                     |                    |            |                                       |
| - 10000 Stad   | t Musterstadt: H   | lärung             |                     |                                                |                             | + 11000 S   | adtwerke M  | usterstadt GmbH: Kl | ärung              |            |                                       |
|                | Betra              | g No               | ıtiz                |                                                |                             |             | Betrag      | Notiz               |                    |            |                                       |
| - A20          | 0,00 H             | H 2 Ca             | sh-Management       | 31.12.2010                                     | ^                           | + 809       | 0,00 H      | 6 Fertig!           |                    |            |                                       |
| - A25          | 7,56 H             | H 🗎 2 KL           | EINDIFF: Zinsen     | Cash-Management 12/                            | 2010                        | + B20       | 0,00 H      | 2                   |                    |            |                                       |
| - A30          | 0,00 H             | H 2 Za             | hlung RWE an 1      | 0000 statt 11000                               |                             | + B49       | 0,00 H      | 4                   |                    |            |                                       |
| - A40          | 0,00 H             | 1 2 Ge             | ewSt-RS 2009        |                                                |                             | + B73       | 0,00 H      | 3 KLEINDIFF         |                    |            |                                       |
| - A41 1        | .595.565,49 H      | 1 I Ge             | ewSt-RS 2010        |                                                | E                           |             |             |                     |                    |            |                                       |
| - A70          | 79.247,14 H        | H 🗎 7 10           | 000: Hauptstraß     | enzug                                          |                             |             |             |                     |                    |            |                                       |
| - A80          | 97.626,43 9        | 6 🗎 1 10           | 000: Schoko-Tic     | ket                                            |                             |             |             |                     |                    |            |                                       |
| 1              | .595.559,34 9      | 6 9 R e            | est                 |                                                | -                           |             |             |                     |                    |            |                                       |
| Speichern      | Neue Fa            | rbe                |                     |                                                |                             |             |             |                     |                    |            | Schließen                             |
|                |                    |                    |                     |                                                |                             |             |             |                     |                    |            |                                       |

Abbildung 10-5 Klärungsdialog aus Sicht des A-Betriebes

Auf Anforderung (Kontrollkästchen "Gegenseite anzeigen") wird die Sicht des jeweils anderen Betriebes hinzu geschaltet.

|                                        | iistrator                                         |                                                                              |                                                           |                                                                                          | Klärung - Schuld                 | enkon  | solidierur            | ng                  |                           |          |       |            | 14.02.2014 1    | 0:13:3         |
|----------------------------------------|---------------------------------------------------|------------------------------------------------------------------------------|-----------------------------------------------------------|------------------------------------------------------------------------------------------|----------------------------------|--------|-----------------------|---------------------|---------------------------|----------|-------|------------|-----------------|----------------|
| landa                                  | nt                                                |                                                                              |                                                           |                                                                                          |                                  | Ansich | 1                     | Ve                  | ardichtung nach           |          |       | Periode    | Betrieb         |                |
| 300                                    | Sch                                               | nuldenkonso                                                                  | lidierung                                                 | Aufwands-/ Er                                                                            | tragskonsolidierung              | 🗸 Ge   | genseite an           | zeigen              |                           |          | Ŧ     | 2010       | 10000 mit       | 1100           |
| 1000                                   | Stadtworko                                        | Musterstadt                                                                  | GmbH: Verbind                                             | lichkeiten                                                                               |                                  | 11000  | Stadtworke            | Musterstad          | t GmbH: Forderi           | inden    |       |            |                 |                |
| 1000                                   | Position                                          | Konto                                                                        | Rg.Dat. Rg.                                               | Nr.                                                                                      | Betrag Buchungstext              |        | Position              | Konto               | Rg.Dat.                   | Rg.Nr.   |       | Betrag     | Buchungstext    |                |
| 440                                    | 281100                                            | 271010                                                                       |                                                           | 1.361.63                                                                                 | 70.09 H RS GewSt 2009 Restbetrag | A20    | 173000                | 154320              | 31.12.2010                | 3003560  | 1.49  | 5.066.76 S | UMGL FESTO      | ELD            |
| 441                                    | 281100                                            | 271010                                                                       |                                                           | 1.595.56                                                                                 | 55,49 H RS GewSt 2010            |        | 173000                | 135000              | 31.12.2010                | 1000927  |       | 4.149,18 S |                 |                |
| A40                                    | 281100                                            | 271010                                                                       |                                                           | 1.361.6                                                                                  | 70,09 S GewSt-RS 2009 Restbetrag | A80    | 173000                | 135000              | 23.12.2010                | 1000924  | 9     | 7.626,43 S | Anpassung So    | hoko           |
|                                        | 281100                                            | 271010                                                                       |                                                           | 1.595.56                                                                                 | 55,49 S GewSt-RS 2010            | A70    | 173000                | 135000              | 31.12.2010                | 1001041  | 25    | 0.291,47 H | Gutschrift End  | labre          |
|                                        |                                                   |                                                                              |                                                           |                                                                                          |                                  | A70    | 173000                | 135000              | 14.10.2009                | 11030686 | 94    | 1.629,77 S | Restposten 8.   | Abs            |
|                                        |                                                   |                                                                              |                                                           |                                                                                          |                                  | A70    | 173000                | 135000              | 14.09.2009                | 1003221  | 1.21  | 1.968,83 S | 9. Abschlagsr   | achn           |
|                                        |                                                   |                                                                              |                                                           |                                                                                          |                                  | A70    | 173000                | 135000              | 31.12.2010                | 1001046  | 8     | 4.499,68 S | Bauzeitzinsen   | HSZ            |
|                                        |                                                   |                                                                              |                                                           |                                                                                          |                                  | A70    | 173000                | 135000              | 16.12.2009                | 1003750  | 16:   | 2.402,09 S | 10. Abschlags   | rech           |
|                                        |                                                   |                                                                              |                                                           |                                                                                          |                                  | A70    | 173000                | 135000              | 19.04.2010                | 1000268  | 8     | 2.391,24 S | 11. Abschlags   | rech           |
|                                        |                                                   |                                                                              |                                                           |                                                                                          |                                  |        | 173000                | 135000              | 07.12.2010                | 1000830  |       | 1.675.63 S |                 |                |
|                                        |                                                   |                                                                              |                                                           |                                                                                          | ,                                |        |                       |                     |                           |          |       |            |                 | ,              |
| 0000                                   | Stadt Muste                                       | erstadt: Forde                                                               | rungen                                                    | Dechle                                                                                   | Detres Dustrumentert             | 10000  | Stadt Muste           | erstadt: Verk       | indlichkeiten             | De Ne    |       |            | Debres Duebu    |                |
|                                        | Position                                          | Konto                                                                        | Rg.Dat.                                                   | Rg.INF.                                                                                  | Betrag Buchungstext              |        | Position              | Konto               | Rg.Dat.                   | Rg.Nr.   |       |            | Betrag Buchu    | ngst           |
| 0.00                                   | 171000                                            | 1721000                                                                      | 06.01.2011                                                | 00344338.8                                                                               | 120,00 H OP-Aufrechnung          | A25    | 371000                | 3219900             | 10.01.2011                | 32010000 | 11831 | 1:         | 97,37 H Zinser  | Cas            |
| 420                                    | 171000                                            | 1721000                                                                      | 07.01.2011                                                | 00345229.8                                                                               | 189,81 S Zinsen Cash-Manageme    | 1      | 351000                | 3511000             | 24.01.2011                | 35110011 | /6469 | 4.4        | 13,39 H NE 20   | 18 5           |
| 103                                    | 171000                                            | 1721000                                                                      | 17.01.2011                                                | 00345333.2                                                                               | 441,33 S Absicherung Gerahrenst  | 1      | 351000                | 3511000             | 31.12.2010                | 1000927  |       | 4.14       | 49,18 H Rep 21  | 378            |
| 403                                    | 171000                                            | 1721000                                                                      | 11.01.2011                                                | 00345374.0                                                                               | 239,44 S Wasserruniforden Flachs | 1.20   | 331000                | 3311000             | 31.12.2010                | 1001000  |       | 1.405.0    | 75,63 H NE 20   | ojinis<br>Cook |
|                                        | 172000                                            | 1731000                                                                      | 11.01.2011                                                | 00340136.4                                                                               | 32,24 S Erstattung Paiz- unu Kuv | A20    | 241000                | 2401000             |                           |          |       | 2,656,4    | 59,76 H Verb. 1 | JdSI<br>SUR '  |
|                                        |                                                   |                                                                              |                                                           |                                                                                          |                                  | 470    | 371000                | 3701015             |                           |          |       | 2.000.4    | 47.08 H Abech   | lane:          |
|                                        |                                                   |                                                                              |                                                           |                                                                                          |                                  | 430    | 341000                | 3401000             |                           |          |       | 2.556.4    | 59.41 S Auflós  | una            |
|                                        |                                                   |                                                                              |                                                           |                                                                                          |                                  |        | 041000                | 0401000             |                           |          |       | 2.000.44   | 50,41 0 145800  | ang            |
|                                        |                                                   | m                                                                            |                                                           |                                                                                          | *                                | •      |                       |                     |                           |          |       |            |                 |                |
| 400                                    | 00 04                                             |                                                                              |                                                           |                                                                                          |                                  |        | 000 64                |                     | A                         |          |       |            |                 |                |
| - 100                                  | JUU Staut m                                       | usterstaut: K<br>Retran                                                      | narung<br>Not                                             | 7                                                                                        |                                  | 1 + 11 | DOU Statutwe<br>Refr  | an ke musters<br>an | staut ombri: rua<br>Notiz | ung      |       |            |                 |                |
|                                        | 20                                                | 0.00 H                                                                       | 2 Cas                                                     | -<br>h-Managemen                                                                         | t 31.12.2010                     |        | 00 0.00               | -9<br>DU C          | Fortigl                   |          |       |            |                 | _              |
| - A                                    |                                                   | 7.56 H                                                                       | 2 KIE                                                     | INDIEE: Zinser                                                                           | Cash-Management 12/2010          |        | 0,00                  |                     | reiligi                   |          |       |            |                 |                |
| - A                                    | 25                                                | 1.MM 11                                                                      | 2. 1 Gale                                                 |                                                                                          | 0000 stott 11000                 | + 5    | 20 0,00               | JH 2                |                           |          |       |            |                 |                |
| - A<br>- A                             | 25                                                | 0.00.0                                                                       | 0 7ob                                                     | lung Dil/E on 1                                                                          |                                  | II + B | 49 0,00               | )H 4                |                           |          |       |            |                 |                |
| - A<br>- A<br>- A                      | 25<br>30                                          | 0,00 H                                                                       | 2 Zah                                                     | lung RWE an 1                                                                            | 0000 0000 110000 111             |        |                       |                     | A AN ADDRESS AND ADDRESS  |          |       |            |                 |                |
| - A<br>- A<br>- A                      | 25<br>30<br>40                                    | 0,00 H<br>0,00 H                                                             | 2 Zah<br>2 Gew                                            | ilung RWE an 1<br>vSt-RS 2009                                                            |                                  | + E    | 73 0,00               | он з                | KLEINDIFF                 |          |       |            |                 |                |
| - A<br>- A<br>- A<br>- A<br>- A        | 25<br>30<br>40<br>41 1.59                         | 0,00 H<br>0,00 H<br>35.565,49 H                                              | 2 Zah<br>2 Gev<br>1 Gev                                   | ilung RWE an 1<br>vSt-RS 2009<br>vSt-RS 2010                                             | E                                | + 6    | 73 0,00               | он з                | KLEINDIFF                 |          |       |            |                 |                |
| - A<br>- A<br>- A<br>- A<br>- A<br>- A | 25<br>30<br>40<br>41 1.59<br>70 7                 | 0,00 H<br>0,00 H<br>35.565,49 H<br>79.247,14 H                               | 2 Zah<br>2 Gev<br>1 Gev<br>1 1 00                         | ilung RWE an 1<br>vSt-RS 2009<br>vSt-RS 2010<br>i00: Hauptstraß                          | enzug                            | + 6    | 7 <mark>3</mark> 0,00 | он з                | KLEINDIFF                 |          |       |            |                 |                |
| - A<br>- A<br>- A<br>- A<br>- A<br>- A | 25<br>30<br>40<br>41 1.59<br>70 7<br>80 9         | 0,00 H<br>0,00 H<br>35.565,49 H<br>79.247,14 H<br>37.626,43 S                | 2 Zah<br>2 Gev<br>1 Gev<br>7 100                          | ilung RWE an 1<br>vSt-RS 2009<br>vSt-RS 2010<br>i00: Hauptstraß<br>i00: Schoko-Tic       | enzug<br>ket                     | + 6    | 73 0,00               | он з                | KLEINDIFF                 |          |       |            |                 |                |
| - A<br>- A<br>- A<br>- A<br>- A<br>- A | 25<br>30<br>40<br>41 1.59<br>70 7<br>80 9<br>1.59 | 0,00 H<br>0,00 H<br>35.565,49 H<br>79.247,14 H<br>37.626,43 S<br>35.559,34 S | 2 Zah<br>2 Gev<br>1 Gev<br>7 100<br>1 100<br><b>9 Res</b> | ilung RWE an 1<br>vSt-RS 2009<br>vSt-RS 2010<br>i00: Hauptstraß<br>i00: Schoko-Tic<br>st | enzug                            | + 6    | 73 0,00               | он з                | KLEINDIFF                 |          |       |            |                 |                |

Abbildung 10-6 Klärungsdialog mit Hinzuschaltung der Gegenseite

Der Klärungsdialog zeigt sowohl die Aspekte der Schuldenkonsolidierung als auch die der Aufwands-/Ertrags-Konsolidierung. Durch die entsprechenden Schaltflächen kann zwischen diesen Aspekten gewechselt werden.

| 🔶 KonDad (01.01-03 [r10437 - 30.01.2014] ): 10000-I-C                                | 2-10000.11000-1-A                      |                                |                     |             |                 | - • •                      |
|--------------------------------------------------------------------------------------|----------------------------------------|--------------------------------|---------------------|-------------|-----------------|----------------------------|
| Administrator                                                                        | Klärung - Schu                         | denkonsolidierung              |                     |             |                 | 14.02.2014 10:30:24        |
| Mandant 300 Schuldenkonsolidierung AL 11000 Stadtwerke Musterstadt GmbH: Verbindlich | Ifwands-/ Ertragskonsolidierung        | Ansicht<br>Gegenseite anzeigen | Verdichtung nach    | <u>v</u>    | Periode<br>2010 | Betrieb<br>10000 mit 11000 |
| Position Konto Rg.Dat. Rg.Nr.                                                        | Betrag Buchungst                       | ext I                          | nterne Referenz – S | P Bezug     | Sicht           |                            |
| A40 281100 271010                                                                    | 1.361.670,09 H RS GewSt 2009 Restbetra | g lt. Telefonat Hr. Szem       | nait 06.08.2013     | Nachmeldung | C2BF            |                            |
| A40 281100 271010                                                                    | 1.361.670,09 S GewSt-RS 2009 Restbetra | g                              |                     | 007         | C2BK            |                            |

Abbildung 10-7 Schaltflächen zum Wechsel zwischen Schulden- bzw. Aufwands-/Ertragskonsolidierung

## Was sehe ich im Klärungsdialog?

Der Klärungsdialog zeigt alle für die gegenseitige Abstimmung erforderlichen Aspekte in klarer und übersichtlicher Darstellung. Aufbau und Funktionsweise für die Schulden- und die Aufwands-/Ertragskonsolidierung sind identisch.

| ShDad (01.01-03 [r10437                                                | - 30.01.2014] ): 10000+I-C | .2-10000.11000-1-A            |                       |                    |                   |               |                 |                  |           |           |           |            |       |
|------------------------------------------------------------------------|----------------------------|-------------------------------|-----------------------|--------------------|-------------------|---------------|-----------------|------------------|-----------|-----------|-----------|------------|-------|
| ainistrator                                                            |                            |                               |                       | Klärung - Sch      | uldenkonsolidi    | rung          |                 |                  |           |           |           | 17.02.2014 | 14:10 |
| jant                                                                   | $\square$                  |                               |                       |                    |                   | Ansicht       | $\mathcal{O}$   | /erdichtung nach | (3)       | F         | Periode B | etrieb     |       |
| Schuldenko                                                             | nsolidierung Au            | ufwands-/ Ertrags             | konsolidierung        |                    |                   | Cegensei      | te anzeigen     |                  | •         | -         | 2010      | 10000 mit  | 110   |
| û Stadtwerke Musters                                                   | adt GmbH: Verbindlich      | ikeiten                       |                       |                    |                   |               |                 |                  |           |           |           |            |       |
| Position Konto                                                         | Rg.Dat. Rg.Nr.             | Betra                         | g Buchungstext        | Interne R          | eferenz           | 5             | SP Bezug        | Sicht            |           |           |           |            |       |
| 281100 271010                                                          | i 🔶                        | 1.361.670,09                  | H RS GewSt 2009 Res   | tbetrag It. Telefo | nat Hr. Szemait 0 | 6.08.2013     | Nachmel         | dung C2BF        |           |           |           |            |       |
| 281100 271010                                                          | (4)                        | 1.595.565.49                  | H RS GewSt 2010       | It. Telefo         | nat Hr. Szemait 0 | 6.08.2013     | Nachmel<br>007  | tung C2BF        |           |           |           |            |       |
| 281100 271010                                                          |                            | 1 595 565 49                  | S GewSt-RS 2009 Res   | wenay              |                   |               | 007             | C2BK             |           |           |           |            |       |
|                                                                        |                            |                               |                       |                    |                   |               |                 |                  |           |           |           |            |       |
|                                                                        |                            |                               |                       |                    |                   |               |                 |                  |           |           |           |            |       |
|                                                                        |                            |                               |                       |                    |                   |               |                 |                  |           |           |           |            |       |
|                                                                        |                            |                               |                       |                    |                   |               |                 |                  |           |           |           |            |       |
| Stadt Musterstadt: Fo                                                  | rderungen                  | in No. 5                      | Potrog Rushungstaut   |                    | Interne Defer     | 07            |                 |                  |           |           |           |            | 0     |
| 171000 17210                                                           | 10 06.01.2011 0            | 0344338.8 120                 | 0.00 H OR-Aufrechours |                    | 31.01.201100      | 142782DEB0    | 3010012054      | 100003           |           |           |           |            |       |
| 171000 17210                                                           | 0 07.01.2011 00            | 0345229.8 189                 | 3,81 S Zinsen Cash-Ma | anagement 12/2010  | ZinsenCash-N      | lanagement1   | 2/201007.01.    | 201100001204     | DEB001100 | 160612110 | 0000      | 0          |       |
| 171000 17210                                                           | 0 17.01.2011 00            | 0345333.2 441                 | 1,33 S Absicherung Ge | fahrenstelle 🗲     | Absicherung       | efahrenstelle | AufderHeude     | Zufahrt08.02.2   | 011000427 | 82DEB031  | 100120541 | 101002 0   |       |
| 171000 172100                                                          | 0 19.01.2011 00            | 0345374.0 239                 | 3,44 S Wasserrohrbruc | h Flachshof 🥑      | Wasserrohrbr      | uchFlachshot  | 109.02.201100   | 042782DEB03      | 110012054 | 1101002   |           | 0          |       |
|                                                                        |                            |                               |                       |                    |                   |               |                 |                  |           |           |           |            |       |
|                                                                        |                            |                               |                       |                    |                   |               |                 |                  |           |           |           |            |       |
|                                                                        |                            |                               |                       |                    |                   |               |                 |                  |           |           |           |            |       |
|                                                                        |                            |                               |                       |                    |                   |               |                 |                  |           |           |           |            |       |
| 0000 Stadt Musterstad                                                  | t: Klärung                 |                               |                       |                    | + 11000 Sta       | dtwerke Muste | erstadt GmbH: K | lärung           |           |           |           |            |       |
| A03 680,77 S                                                           | 2 Buchunger                | n mit Einzahler 11            | 1100                  |                    | 1 D00             | o oo u        | NOUZ            |                  |           |           |           |            |       |
| A20 0.00 H                                                             | 2 Cash-Man                 | nagement 31.12.2              | 010                   | _                  | + 609             | 0,00 H 6      | s renigi        | _                |           |           |           |            |       |
| A25 7.56 H                                                             | 2 KLEINDIEF                | F: Zinsen Cash-M              | anagement 12/2010     | ക                  | + 820             | U,UU H 2      | 2               | $\overline{O}$   |           |           |           |            |       |
| A30 0.00 H                                                             | 2 Tablung P                | WE an 10000 sta               | # 11000               | <b>U</b>           | + B49             | 0,00 H 4      | 1               | $\mathbf{U}$     |           |           |           |            |       |
| 0,0011                                                                 | 2 Caust PS                 | 2 2000                        |                       |                    | = + B73           | 0,00 H 3      | 3 KLEINDIFF     |                  |           |           |           |            |       |
| A40 0.00 H                                                             | 2 00000000                 | 2005                          |                       |                    |                   |               |                 |                  |           |           |           |            |       |
| A40 0,00 H                                                             | 3 CONSt DS                 | 2010                          |                       |                    |                   |               |                 |                  |           |           |           |            |       |
| A40 0,00 H<br>A41 0,00 H                                               | 2 GewSt-RS                 |                               |                       |                    |                   |               |                 |                  |           |           |           |            |       |
| A40 0,00 H<br>A41 0,00 H<br>A70 79.247,14 H                            | 2 GewSt-RS                 | uptstraßenzug                 |                       |                    |                   |               |                 |                  |           |           |           |            |       |
| A40 0,00 H<br>A41 0,00 H<br>A <b>70</b> 79.247,14 H<br>A80 97.626,43 S | 2 GewSt-RS<br>7 10000: Ha  | auptstraßenzug<br>hoko-Ticket |                       |                    |                   |               |                 |                  |           |           |           |            |       |

Abbildung 10-8 Klärungsdialog für die Schuldenkonsolidierung (Sicht des A-Betriebes)

- ① Wechsel zwischen Schuldenkonsolidierung und Aufwands-/Ertragskonsolidierung
- ② Gegenseite anzeigen

| 🔶 KonDad (01.01-03 [rl:0437 - 30.01.2014] ): 10000-I-C2-10000.11000-1-A                                                                                                    |        |            |                |                    |                 |                      |                          |  |  |
|----------------------------------------------------------------------------------------------------|--------|------------|----------------|--------------------|-----------------|----------------------|--------------------------|--|--|
| dministrator Klarung - Schuldenkonsolidierung 17.02.2014 13.51.30                                                                                                    |        |            |                |                    |                 |                      |                          |  |  |
| Mandant                                                                                                    |        |            | Ansicht        | V                  | erdichtung nact | h Pe                 | eriode Betrieb           |  |  |
| 300 Schuldenkonsolidierung Aufwands-/ Ertragskonsolidierung                                                                                                    |        |            | Gegense        | te anzeigeri       |                 | × 2                  | 2010 10000 mit 11        |  |  |
| 11000 Stadtwerke Musterstadt GmbH: Verbindlichkeiten                                                                                                    | 1100   | 0 Stadtwe  | rke Musterst   | adt GmbH: Forder   | rungen          |                      |                          |  |  |
| Position Konto Rg.Dat. Rg.Nr. Betrag Buchungstext Interne Refer                                                                                                    |        | Positi     | on Konto       | Rg.Dat.            | Rg.Nr.          | Betrag Buch          | ungstext                 |  |  |
| A40 281100 271010 1.361.670,09 H RS GewSt 2009 Restbetrag It. Telefonat                                                                                                    | A20    | 17300      | 0 154320       | 31.12.2010         | 3003560         | 1.495.066,76 S UMG   | L FESTGELD CASH MAN      |  |  |
| A41 281100 271010 1.595.565,49 H RS GewSt 2010 It. Telefonat                                                                                                    |        | 17300      | 135000         | 31.12.2010         | 1000927         | 4.149,18 S           |                          |  |  |
| A40 281100 271010 1.361.670,09 S GewSt-RS 2009 Restbetrag                                                                                                    | A80    | 17300      | 135000         | 23.12.2010         | 1000924         | 97.626,43 S Anpa     | ssung Schokoticket 2010  |  |  |
| A41 281100 271010 1.595.565,49 S GewSt-RS 2010                                                                                                    | A70    | 17300      | 135000         | 31.12.2010         | 1001041         | 250.291,47 H Gutso   | chrift Endabrechnung HS. |  |  |
|                                                                                                    | A70    | 17300      | 0 135000       | 14.10.2009         | 11030686        | 941.629,77 S Restr   | oosten 8. Abschlagsrechr |  |  |
|                                                                                                    | A70    | 17300      | 135000         | 14.09.2009         | 1003221         | 1.211.968,83 S 9. Ab | schlagsrechnung Haupts   |  |  |
|                                                                                                    | A70    | 17300      | 135000         | 31.12.2010         | 1001046         | 84.499,68 S Bauzi    | eitzinsen HSZ            |  |  |
|                                                                                                    | A70    | 17300      | 135000         | 16.12.2009         | 1003750         | 162.402,09 S 10. A   | bschlagsrechnung HSZ     |  |  |
|                                                                                                    | A70    | 17300      | 135000         | 19.04.2010         | 1000268         | 82.391,24 S 11. A    | bschlagsrechnung Haupt   |  |  |
|                                                                                                    |        | 17300      | 135000         | 07.12.2010         | 1000830         | 1.675,63 S           |                          |  |  |
|                                                                                                    |        |            |                |                    |                 |                      |                          |  |  |
| 10000 Stadt Musterstadt: Forderungen                                                                                                    | 1000   | 00 Stadt M | isterstadt: Ve | rbindlichkeiten    |                 |                      |                          |  |  |
| Position Konto Rg.Dat. Rg.Nr. Betrag Buthungstext in                                                                                                    |        | Positio    | on Konto       | Rg.Dat.            | Rg.Nr.          | Betrag               | g Buchungstext           |  |  |
| 171000 1721000 06.01.2011 00344338.8 120,00 H OP-Aufrechnung 3                                                                                                    | A25    | 37100      | 0 321990       | 0 10.01.2011       | 32010000        | 11831 197,37 H       | H Zinsen Cash-Managen    |  |  |
| A25 171000 1721000 07.01.2011 00345229.8 189,81 S Zinsen Cash-Management 12/2010                                                                                                    | 1      | 35100      | 0 351100       | 0 24.01.2011       | 35110011        | 76469 103,391        | I NE 2078 Spurstange e   |  |  |
| A03 171000 1721000 17.01.2011 00345333.2 441,33 S Absicherung Gefahrenstelle                                                                                                    | 1      | 35100      | 0 351100       | 0 31.12.2010       | 1000927         | 4.149,18             | H Rep 2078               |  |  |
| A03 171000 1721000 19.01.2011 00345374.0 239,44 S Wasserrohrbruch Flachshof                                                                                                    |        | 35100      | 0 351100       | 0 31.12.2010       | 1001000         | 1.675,63             | I NE 208 Instandsetzung  |  |  |
| 172000 1731000 11.01.2011 00345136.4 32,24 S Erstattung Falz- und Kuvertier                                                                                                    | A20    | 33100      | 0 331511       | 0                  |                 | 1.495.066,76 H       | H Verb. Cashmanageme     |  |  |
|                                                                                                    | A30    | 34100      | 0 340100       | 0                  |                 | 2.556.459,41         | H Verb. aus Zahlung von  |  |  |
|                                                                                                    | A/L    | 37100      | 0 379101       | 5                  |                 | 2.311.847,281        | H Abschlagszahlungen H   |  |  |
|                                                                                                    | A31    | 34100      | 0 340100       | 0                  |                 | 2.556.459,41 5       | S Auflosung IC-Verb. au  |  |  |
|                                                                                                    |        |            |                |                    |                 |                      |                          |  |  |
| 40000 Stad Mudaritad: Kiliruna                                                                                                    |        | 1000 Stad  | Humeleo Manete | cetadi Coobili Kil | Normal Advances |                      |                          |  |  |
| Betrag Notiz                                                                                                    | II.    | E          | letrag         | Notiz              |                 |                      |                          |  |  |
| - A03 680,77 S 📄 2 Buchungen mit Einzahler 11100                                                                                                    |        | 800 0      | 100 H          | Eartial            |                 |                      |                          |  |  |
| - A20 0.00 H 2 Cash-Management 31 12 2010                                                                                                    |        | 809 0      | 1,00 H         | s religi           |                 |                      |                          |  |  |
| ADE 7.55 H 3 2 KI ENDEE: Zinsen Cash Management 120010                                                                                                    | +      | 820        | ),00 Н . :     | 2                  |                 |                      |                          |  |  |
| A20 7,00 H C Zicking Chilling Chilling | +      | B49 (      | ),00 H 4       | 1                  |                 |                      |                          |  |  |
| - Adu 0,00 H 2 Zahlung Rwe an Toodo stat. 11000                                                                                                    | +      | 873 0      | 0,00 H 00,0    | 8 KLEINDIFF        |                 |                      |                          |  |  |
| - A40 0,00 H 2 GewSt-RS 2009                                                                                                    |        |            |                |                    |                 |                      |                          |  |  |
| - A41 0,00 H 2 GewSt-RS 2010                                                                                                    |        |            |                |                    |                 |                      |                          |  |  |
| - A70 79.247,14 H 📄 7 10000: Hauptstraßenzug                                                                                                    |        |            |                |                    |                 |                      |                          |  |  |
| - A80 97.626,43 S 📄 1 10000: Schoko-Ticket                                                                                                    |        |            |                |                    |                 |                      |                          |  |  |
|                                                                                                    |        |            |                |                    |                 |                      | C autoria                |  |  |
| speichem Notiz loschen Notiz bearbeiten Notiz loschen Zuordnun                                                                                                    | ig erg | janzen     |                |                    |                 |                      | Schließ                  |  |  |
|                                                                                                    |        |            |                |                    |                 |                      |                          |  |  |

Abbildung 10-9 Klärungsdialog für die Schuldenkonsolidierung (Sicht des A-Betriebes) mit Gegenseite

- ③ Verdichtung einstellen (⇔ Welche Bearbeitungsmöglichkeiten habe ich?)
- ④ Posten (Verbindlichkeiten bzw. Aufwendungen) des anderen Betriebes

Jeweils auf der linken Seite wird die Einfärbung des Postens angezeigt.

S Posten (Forderungen bzw. Erträge) des eigenen Betriebes

Jeweils auf der linken Seite wird die Einfärbung des Postens angezeigt.

6 Aggregation aller Posten nach den Farben des eigenen Betriebes

Hier werden je Farbe die Anzahl und der Saldo der Posten angezeigt. Zusätzlich kann je Farbe eine Notiz (⇔ 4.11 Notizen) erscheinen.

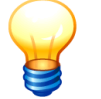

In diese Aggregation werden alle (auch die in der Sicht des anderen Betriebes angezeigten) Posten einbezogen, soweit sie in der Farbe des eigenen Betriebes eingefärbt sind.

Die nicht eingefärbten Posten werden summarisch als "Rest" ausgewiesen.

Aggregation aller Posten nach den Farben des anderen Betriebes (analog zu Ziffer 6)

## Welche Bearbeitungsmöglichkeiten habe ich?

Durch leistungsfähige Bearbeitungsfunktionen kann die Klärung auf einfache und effiziente Weise durchgeführt werden.

| ministrator                                                                                                    |                                                                                                    | 1.2014] J: 10000                                                                                                    | -I-C2-10000.11000                                                                                                    | 1-A                                                                           |                                 |                                                                                                    |                       |                                                                                                    |                                                                                                    |                                                                                                    |                                           |                                               |                     |                  |                               |                   |
|----------------------------------------------------------------------------------------------------|----------------------------------------------------------------------------------------------------|----------------------------------------------------------------------------------------------------|----------------------------------------------------------------------------------------------------|-------------------------------------------------------------------------------|---------------------------------|----------------------------------------------------------------------------------------------------|-----------------------|----------------------------------------------------------------------------------------------------|----------------------------------------------------------------------------------------------------|----------------------------------------------------------------------------------------------------|-------------------------------------------|-----------------------------------------------|---------------------|------------------|-------------------------------|-------------------|
| 1016 uccument                                                                                                    |                                                                                                    |                                                                                                    |                                                                                                    |                                                                               |                                 |                                                                                                    | Klärung               | Schuldenkons                                                                                                    | olidierung                                                                                               |                                                                                                    |                                           |                                               |                     |                  | 18.02.2014                    | 4 12:17:          |
| ndant                                                                                                    |                                                                                                    |                                                                                                    |                                                                                                    |                                                                               |                                 |                                                                                                    |                       |                                                                                                    | ,                                                                                                    | Ansicht                                                                                                    | Verdichtung                               | nach 🕦                                        | F                   | Periode          | Betrieb                       |                   |
| 30 Sch                                                                                                    | uldenkonso                                                                                                    | lidierung                                                                                                    | Aufwands-/ Ert                                                                                                    | ragskonsolidi                                                                 | erung                           |                                                                                                    |                       |                                                                                                    |                                                                                                    | 📰 Gegenseite anzeigen                                                                                                    |                                           | U                                             | <u> </u>            | 2010             | 10000 mi                      | t 1100            |
| 000 Stadtwerke                                                                                                    | Musterstadt                                                                                                    | GmbH: Verbind                                                                                                    | lichkeiten                                                                                                    |                                                                               |                                 |                                                                                                    |                       |                                                                                                    |                                                                                                    |                                                                                                    | Farbe                                     |                                               |                     |                  |                               |                   |
| Position                                                                                                    | Konto F                                                                                                    | Rg.Dat. Rg.I                                                                                                    | Nr. 1 961 67                                                                                                    | Betrag Buchi                                                                  | ingstext                        | ethetrag                                                                                                    | Interne Ref           | erenz                                                                                                    | SP                                                                                                    | Bezug Sicht                                                                                                    | Farbe & S                                 | Position                                      |                     |                  |                               |                   |
| 281100                                                                                                    | 271010                                                                                                    |                                                                                                    | 1.595.56                                                                                                    | 5,49 H RS G                                                                   | ewSt 2009 Re<br>ewSt 2010       | swenay                                                                                                    | It. Telefona          | t Hr. Szemait 06.                                                                                                    | 08.2013                                                                                                  | Nachmeldung C2B                                                                                                    | Farbe &                                   | Konto                                         |                     |                  |                               |                   |
| 0 281100                                                                                                    | 271010                                                                                                    |                                                                                                    | 1.361.67                                                                                                    | 0,09 S GewS                                                                   | t-RS 2009 Re                    | estbetrag                                                                                                    |                       |                                                                                                    |                                                                                                    | 007 C2B                                                                                                    | K Farbe &                                 | Rg.Dat.                                       |                     |                  |                               |                   |
| 281100                                                                                                    | 271010                                                                                                    |                                                                                                    | 1.595.56                                                                                                    | 5,49 S GewS                                                                   | t-RS 2010                       |                                                                                                    |                       |                                                                                                    |                                                                                                    | 007 C2B                                                                                                    | K Farbe &                                 | Rg.Nr. 6 Bg.Da                                | t                   |                  |                               |                   |
|                                                                                                    |                                                                                                    |                                                                                                    |                                                                                                    |                                                                               |                                 |                                                                                                    |                       |                                                                                                    |                                                                                                    |                                                                                                    | Farbe &                                   | Interne Refere                                | nz 🗟                |                  |                               |                   |
|                                                                                                    |                                                                                                    |                                                                                                    |                                                                                                    |                                                                               |                                 |                                                                                                    |                       |                                                                                                    |                                                                                                    |                                                                                                    |                                           |                                               |                     |                  |                               |                   |
|                                                                                                    |                                                                                                    |                                                                                                    |                                                                                                    |                                                                               |                                 |                                                                                                    |                       |                                                                                                    |                                                                                                    |                                                                                                    |                                           |                                               |                     |                  |                               |                   |
|                                                                                                    |                                                                                                    |                                                                                                    |                                                                                                    |                                                                               |                                 |                                                                                                    |                       |                                                                                                    |                                                                                                    |                                                                                                    |                                           |                                               |                     |                  |                               |                   |
|                                                                                                    |                                                                                                    |                                                                                                    |                                                                                                    |                                                                               |                                 |                                                                                                    |                       |                                                                                                    |                                                                                                    |                                                                                                    |                                           |                                               |                     |                  |                               |                   |
| 0 Stadt Muste                                                                                                    | erstadt: Forde                                                                                                    | Ra Dat                                                                                                    | Do Nr                                                                                                    | Retron R                                                                      | uchungstext                     |                                                                                                    |                       | Interne Deferent                                                                                                    |                                                                                                    |                                                                                                    |                                           |                                               |                     | 50               | Rezuc                         | Sir               |
| <b>65</b> 00                                                                                                    | 1721000                                                                                                    | 07.01.2011                                                                                                    | 00345229.8                                                                                                    | 189.81 S Z                                                                    | insen Cash-M                    | tanagemen                                                                                                    | t 12/2010             | ZinsenCash-Ma                                                                                                    | agement12/2                                                                                              | 01007.01.2011000012                                                                                                    | 04DEB00110                                | 0160612110000                                 |                     | 0                | Meldung                       | C2                |
| 171000                                                                                                    | 1721000                                                                                                    | 17.01.2011                                                                                                    | 00345333.2                                                                                                    | 441 33 5 4                                                                    | heichenung G                    |                                                                                                    |                       |                                                                                                    |                                                                                                    |                                                                                                    |                                           |                                               |                     | -                |                               |                   |
|                                                                                                    |                                                                                                    |                                                                                                    |                                                                                                    | 441,000                                                                       | usicilierung G                  | eranrenste                                                                                                    | lle                   | AbsicherungGef                                                                                                    | ahrenstelleAu                                                                                            | fderHeude/Zufahrt08.0                                                                                                    | 2.201100042                               | 782DEB0311001                                 | 20541101            | 1002 0           | Meldung                       | C2                |
| 3 171000                                                                                                    | 1721000                                                                                                    | 19.01.2011                                                                                                    | 00345374.0                                                                                                    | 239,44 S V                                                                    | /asserrohrbru                   | ch Flachste                                                                                                    | ile<br>Iof            | AbsicherungGef<br>Wasserrohrbruc                                                                                                    | ahrenstelleAu<br>hFlachshof09                                                                            | 02.201100042782DEE                                                                                                    | 2.201100042<br>30311001205                | 782DEB0311001<br>41101002                     | 20541101            | 1002 0<br>0      | Meldung                       | C24               |
| 171000<br>172000                                                                                                    | 1721000<br>1731000                                                                                                    | 19.01.2011<br>11.01.2011                                                                                                    | 00345374.0<br>00345136.4                                                                                                    | 239,44 S V<br>32,24 S E                                                       | Vasserrohrbru<br>rstattung Falz | ch Flachst<br>- und Kuve                                                                                                    | ile<br>hof<br>ertier  | AbsicherungGef<br>Wasserrohrbruc<br>ErstattungFalz-u                                                                                                    | ahrenstelleAu<br>hFlachshof09<br>ndKuvertierko                                                           | derHeude/Zufahrt08.0<br>.02.201100042782DEE<br>istenfür201021.01.201                                                                                                    | 2.201100042<br>30311001205<br>100001204D  | 782DEB0311001<br>41101002<br>EB003100010111   | 20541101<br>1510003 | 1002 0<br>0<br>0 | Meldung<br>Meldung<br>Meldung | C24<br>C24<br>C24 |
| 171000<br>172000                                                                                                    | 1721000<br>1731000                                                                                                    | 19.01.2011<br>11.01.2011                                                                                                    | 00345374.0<br>00345136.4                                                                                                    | 239,44 S V<br>32,24 S E                                                       | Vasserrohrbru<br>rstattung Falz | eranrenste<br>ich Flachsf<br>t- und Kuve                                                                                                    | lle<br>hof<br>ertier  | AbsicherungGef<br>Wasserrohrbruc<br>ErstattungFalz-u                                                                                                    | ahrenstelleAu<br>hFlachshof09<br>ndKuvertierko                                                           | rderHeude/Zufahrt08.0<br>.02.201100042782DE8<br>istenfür201021.01.201                                                                                                    | 2.201100042<br>30311001205<br>100001204D  | 782DEB0311001<br>41101002<br>EB003100010111   | 20541101            | 1002 0<br>0<br>0 | Meldung<br>Meldung<br>Meldung | C2#<br>C2#<br>C2# |
| 3 171000<br>172000                                                                                                    | 1721000<br>1731000                                                                                                    | 19.01.2011<br>11.01.2011                                                                                                    | 00345374.0<br>00345136.4                                                                                                    | 239,44 S V<br>32,24 S E                                                       | Vasserrohrbru<br>rstattung Falz | eranrenste<br>ich Flachsf<br>r- und Kuve                                                                                                    | fle<br>hof<br>ertier  | AbsicherungGef<br>Wasserrohrbruc<br>ErstattungFalz-u                                                                                                    | ahrenstelleAu<br>hFlachshof09<br>ndKuvertierkc                                                           | rderHeude/Zufanrt08.0<br>.02.201100042782DEE<br>istenfür201021.01.201                                                                                                    | 2.201100042<br>30311001205<br>100001204D  | 782DEB0311001<br>41101002<br>EB003100010111   | 20541101            | 1002 0<br>0<br>0 | Meldung<br>Meldung<br>Meldung | C2<br>C2<br>C2    |
| 3 171000<br>172000                                                                                                    | 1721000<br>1731000                                                                                                    | 19.01.2011<br>11.01.2011                                                                                                    | 00345374.0<br>00345136.4                                                                                                    | 239,44 S V<br>32,24 S E                                                       | Vasserrohrbru<br>rstattung Falz | eranrenste<br>ich Flachsf<br>t- und Kuve                                                                                                    | fle<br>hof<br>ertier  | AbsicherungGef<br>Wasserrohrbruc<br>ErstattungFalz-u                                                                                                    | ahrenstelleAu<br>hFlachshof09<br>ndKuvertierko                                                           | rderHeude/Zufahrt08.0<br>.02.201100042782DEE<br>istenfür201021.01.201                                                                                                    | 2:201100042<br>30311001205<br>100001204D  | 782DEB0311001<br>41101002<br>EB003100010111   | 20541101            | 002 0            | Meldung<br>Meldung<br>Meldung | C2<br>C2<br>C2    |
| 171000<br>172000                                                                                                    | 1721000<br>1731000                                                                                                    | 19.01.2011<br>11.01.2011                                                                                                    | 00345374.0<br>00345136.4                                                                                                    | 239,44 S V<br>32,24 S E                                                       | Vasserrohrbru<br>rstattung Falz | eranrenste<br>ich Flachsf                                                                                                    | lle<br>hof<br>ertier  | AbsicherungGef<br>Wasserrohrbruc<br>ErstattungFalz-u                                                                                                    | ahrenstelleAu<br>hFlachshof09<br>ndKuvertierkc                                                           | IderHeude/Zufahrt08.0<br>.02.201100042782DEE<br>istenfür201021.01.201                                                                                                    | 2/201100042<br>30311001205<br>100001204D  | 782DEB0311001<br>4110102<br>EB003100010111    | 20541101            | 002 0            | Meldung<br>Meldung<br>Meldung | C2<br>C2<br>C2    |
| 3 171000<br>172000                                                                                                    | 1721000<br>1731000                                                                                                    | 19.01.2011<br>11.01.2011                                                                                                    | 00345374.0<br>00345136.4                                                                                                    | 239,44 S V<br>32,24 S E                                                       | Vasserrohrbru<br>rstattung Falz | eranrenste<br>ich Flachst<br>- und Kuve                                                                                                    | lle<br>nof<br>ertier  | AbsicherungGef<br>Wasserrohrbruc<br>ErstattungFatz-u                                                                                                    | ahrenstelleAu<br>hFlachshof09<br>ndKuvertierko                                                           | IderHeude/Zufahrt08.0<br>02.201100042782DEE<br>istenfür201021.01.201                                                                                                    | 2.201100042<br>30311001205<br>100001204D  | 782DEB0311001<br>41101002<br>EB003100010111   | 20541101            | 002 0            | Meldung<br>Meldung<br>Meldung | C2<br>C2<br>C2    |
| 3 171000<br>172000                                                                                                    | 1721000<br>1731000<br>usterstadt: Ki<br>Betrag                                                                                                    | 19.01.2011<br>11.01.2011<br>arung<br>Notiz                                                                                                    | 00345374.0<br>00345136.4                                                                                                    | 239,44 S V<br>32,24 S E                                                       | Vasserrohrbru<br>rstattung Falz | etanrenste<br>uch Flachst                                                                                                    | fle<br>nof<br>ertier  | AbsicherungGet<br>Wasserrohrbruc<br>ErstattungFalz-u<br>"<br>+ 1100                                                                                                    | ahrenstelleAu<br>hFlachshof09<br>ndKuvertierko<br>0 Stadtwerke h<br>Betrag                               | Identeude/Zurantitiko<br>02.201100042782DEE<br>istenfür201021.01.201<br>fusterstadt GmbH: Klärum<br>Notiz                                                                                                    | 2.201100042<br>30311001205<br>100001204D  | 782DEB0311001<br>41101002<br>EB003100010111   | 20541101            | 1002 0<br>0<br>0 | Meldung<br>Meldung<br>Meldung | C2<br>C2<br>C2    |
| 3 171000<br>172000<br>172000<br>5000 Stadt M                                                                                                    | 1721000<br>1731000<br>usterstadt: KI<br>Betrag<br>580,77 S                                                                                                    | 19.01.2011<br>11.01.2011<br>arung<br>Notiz<br>2 Buchur                                                                                                    | 00345374.0<br>00345136.4<br>1gen mit Einzah                                                                                                    | 239,44 S V<br>32,24 S E                                                       | Vasserrohrbru<br>rstattung Falz | etanirenste<br>uch Flachst<br>- und Kuve                                                                                                    | fle<br>hof<br>ertier  | AbsicherungGef<br>Wasserrohrbruc<br>ErstattungFalz-u<br>+ 1100                                                                                                    | AnrenstelleAu<br>hFlachshof09<br>ndKuvertierkc<br>0 Stadtwerke M<br>Betrag                               | derheude/zurantitiko<br>02.201100042782DEE<br>stenfür201021.01.201<br>fusterstadt GmbH: Klärum<br>Notiz<br>6. Eertiol                                                                                                    | 2.201100042<br>30311001205<br>100001204D  | 7820EB0311001<br>41101002<br>EB003100010111   | 20541101            | 002 0            | Meldung<br>Meldung<br>Meldung | C2<br>C2<br>C2    |
| 8 171000<br>172000<br>172000<br>172000                                                                                                    | 1721000<br>1731000<br>usterstadt: KI<br>Betrag<br>580,77 S                                                                                                    | 19.01.2011<br>11.01.2011<br>arung<br>Notz<br>2 Buchur<br>3 Cash-N                                                                                                    | 00345374.0<br>00345136.4<br>ngen mit Einzah<br>Aanagement 31                                                                                            | 239,44 S W<br>32,24 S E<br>er 11100<br>12,2010                                | Vasserrohrbru<br>rstattung Falz | (4)                                                                                                    | fle<br>hof<br>ertier  | AbsicherungGet<br>Wasserrohrbruc<br>ErstattungFatz-u<br>+ 1100<br>+ 800                                                                                                    | AnrenstelleAu<br>hFlachshof09<br>indKuvertierko<br>0 Stadtwerke h<br>Betrag<br>9 0,00 H                  | rderheude/zurantitiko<br>02.2011000/2782DEE<br>istenfür201021.01.201<br>fusterstadt GmbH: Klärum<br>Notiz<br>6. Fertigi                                                                                                    | 2.201100042<br>30311001205<br>100001204D  | 7820EB0311001<br>41101002<br>E8003100010111   | 20541101            | 002 0            | Meldung<br>Meldung<br>Meldung | C2<br>C2<br>C2    |
| 8 171000<br>172000<br>172000<br>172000<br>172000<br>172000<br>172000<br>172000<br>172000<br>172000<br>172000<br>172000<br>172000<br>172000<br>172000<br>172000<br>172000<br>172000<br>172000<br>172000<br>172000<br>172000                                                                                                    | 1721000<br>1731000<br>usterstadt: KI<br>Betrag<br>380,77 S<br>20,00 H<br>7,56 H                                                                                                    | 19.01.2011<br>11.01.2011<br>arung<br>2 Buchur<br>3 Cash-N<br>2 KLEINC                                                                                                    | 00345374.0<br>00345136.4<br>ngen mit Einzah<br><b>Xanagement 31</b><br>JFF; Zinsen Ca                                                                   | 239,44 S W<br>32,24 S E<br>er 11100<br>12 2010<br>sh-Managem                  | vasserrohrbru<br>rstattung Falz | eranrenste<br>ich Flachst<br>e- und Kuve                                                                                                    | lle<br>inof<br>intier | MasicherungGet<br>Wasserrohrbruc<br>ErstattungFatz-u<br>+ 1100<br>+ 80<br>+ 80                                                                                                    | AnrenstelleAu<br>hFlachshof09<br>indKuvertierko<br>0 Stadtwerke h<br>Betrag<br>9 0,00 H<br>0 0,00 H      | toersteude/zurantitis 0<br>02 201 100042782DEE<br>sistenfür201021 01 201<br>tusterstadt GmbH: Riarum<br>Notiz<br>6 Fertigi<br>2                                                                                                    | 2.2011000422<br>30311001205<br>100001204D | 7820EB0311001<br>41101002<br>EB003100010111   | 20541101            | 002 0            | Meldung<br>Meldung<br>Meldung | C2<br>C2<br>C2    |
| 3 171000<br>172000<br>4000 Stadt M<br>400 1<br>425<br>430                                                                                                    | 1721000<br>1731000<br>usterstadt: KI<br>Betrag<br>880,77 S<br>20,00 H<br>7,56 H<br>0.00 H                                                                                                    | 19.01.2011<br>11.01.2011<br>arung<br>Notiz<br>2 Buchur<br>3 Cash-M<br>2 KLEINC<br>2 Zahlun<br>2 Zahlun                                                                                                    | 00345374.0<br>00345136.4<br>ngen mit Einzah<br>Aanagement 31<br>0FF: Zinsen Ca<br>a RWE an 1000                                                         | 239,44 S V<br>32,24 S E<br>er 11100<br>12,2010<br>sh-Managem<br>0 statt 11000 | ent 12/2010                     | A second second se                                                                                                    | ile<br>hof<br>rrtier  | m<br>+ 1100<br>+ 1200<br>+ 120<br>+ 1200<br>+ 1200<br>+ | 0 Stadtwerke N<br>Betrag<br>0 0,00 H<br>0 0,00 H<br>0 0,00 H<br>0 0,00 H                                 | toerreeue/zufantido 202<br>20211000427820Eebs<br>stenfür201021 01 201<br>tusterstadt GmbH: Klarum<br>Notz<br>6 Fertigi<br>2<br>4<br>4<br>2 kt Exince                                                                                                    | 2 2011000425<br>30311001205<br>100001204D | 7820EB0311001<br>41101002<br>EB003100010111   | 20541101            | 002 0 0 0        | Meldung<br>Meldung<br>Meldung | C2<br>C2<br>C2    |
| 171000<br>172000<br>172000<br>172000<br>172000<br>172000<br>172000<br>172000<br>172000<br>172000<br>172000<br>172000<br>172000<br>172000<br>172000<br>172000<br>172000<br>172000<br>172000                                                                                                    | 1721000<br>1731000<br>IT731000<br>IT73100<br>IT73100<br>IT73100<br>IT73100<br>IT73100<br>IT73100<br>IT73100<br>IT73100<br>IT73100<br>IT73100<br>IT73100<br>IT73100<br>IT73100<br>IT73100<br>IT7310<br>IT73100<br>IT7310<br>IT73100<br>IT73100<br>IT73100<br>IT73100<br>IT73100<br>IT73100<br>IT73100<br>IT73100<br>IT73100<br>IT73100<br>IT73100<br>IT73100<br>IT73100<br>IT73100<br>IT73100<br>IT73100<br>IT73100<br>IT73100<br>IT73100<br>IT73100<br>IT73100<br>IT73100<br>IT73100<br>IT73100<br>IT73100<br>IT73100<br>IT7300<br>IT7300<br>IT7300<br>IT7300<br>IT7300<br>IT7300<br>IT7300<br>IT7300<br>IT7300<br>IT7300<br>IT7300<br>IT7300<br>IT7300<br>IT7300<br>IT7300<br>IT7300<br>IT7300<br>IT7300<br>I | 19.01.2011<br>11.01.2011<br>arung<br>2 Buchur<br>3 Cash-M<br>2 KLEINC<br>2 Zahlun<br>2 GewSt                                                                                                    | 00345374.0<br>00345136.4<br>hgen mit Einzah<br>Aanagement 31<br>DIFF: Zinsen Ca<br>g RWE an 1000<br>g RWE an 1000                                       | er 11100<br>12 2010<br>12 2010<br>13 sh-Managem<br>0 statt 11000              | ent 12/2010                     | A second second se                                                                                                    | ile<br>hof<br>rrtier  | Masserohrbruc<br>ErstattungFalz-u<br>+ 1100<br>+ 80<br>+ 80<br>+ 84<br>+ 87                                                                                                    | 0 Stadtwerke N<br>Petroshoffor<br>0 Stadtwerke N<br>Betrag<br>0 .00 H<br>0 .00 H<br>0 .00 H<br>0 .00 H   | techneuezurannou 2022<br>22011000427820E6<br>sternfui/20102101201<br>tester statt Gnibit Kilarun<br>Notiz<br>6 Fertigi<br>2<br>4<br>3 KLEINDIFF                                                                                                    | 2 201100042<br>030110012040<br>100001204D | 7820EB0311001<br>41101002<br>EB003100010111   | 20541101            | 002 0 0 0        | Meldung<br>Meldung<br>Meldung | C2<br>C2<br>C2    |
| 171000<br>172000<br>172000<br>4000<br>4003<br>6<br>420<br>1<br>425<br>430<br>440<br>441                                                                                                    | 1721000<br>1731000<br>IT731000<br>IT731000<br>IT731000<br>Betrag<br>I20,00 H<br>0,00 H<br>0,00 H<br>0,00 H                                                                                                    | 19.01.2011<br>11.01.2011<br>11.01.2011<br>Arture<br>2 Buchur<br>3 Cash-A<br>2 KLEINC<br>2 Zahlun<br>2 GewSt-<br>2 GewSt-<br>2 GewSt-                                                                                                    | 00345374.0<br>00345136.4<br>ngen mit Einzah<br>Aanogement 31<br>DFF: Zinsen Ca<br>g RWE an 1000<br>RS 2009<br>RS 2010                                   | er 11100<br>12 2010<br>sh-Managem<br>0 statt 11000                            | ent 12/2010                     | Chi Fischster<br>- und Kuve                                                                                                    | lle<br>hof<br>rtier   | **************************************                                                                                                    | 0 Stadtwerke N<br>Plachshof09<br>ndkuvertierkc<br>9 0,00 H<br>9 0,00 H<br>9 0,00 H                       | International Condition National Conditional Conditionae Conditionae Condition | 2 201100042<br>03011001204D               | 7820EB0311001<br>41101002<br>EB003100010111   | 20541101            |                  | Meldung<br>Meldung<br>Meldung | C2<br>C2<br>C2    |
| 171000     172000     172000     172000     172000     172000     172000     172000     172000     172000     172000     172000     172000     17200     17200     17200     17200     17200     17200     17200     17200     17200     17200     17200     17200     17200     17200     17200     17200     17200     17200     17200     17200     17200     17200     17200     17200     17200     17200     17200     17200     17200     17200     17200     17200     17200     17200     17200     17200     17200     17200     17200     17200     17200     17200     17200     17200     17200     17200     17200     17200     17200     17200     17200     17200     17200     17200     17200     17200     17200     17200     17200     17200     17200     17200     17200     17200     17200     17200     17200     17200     17200     17200     17200     17200     17200     17200     17200     17200     17200     17200     17200     17200     17200     17200     17200     17200     17200     17200     17200     17200     17200     17200     17200     17200     17200     17200     17200     17200     17200     17200     17200     17200     17200     17200     17200     17200     17200     17200     17200     17200     17200     17200     17200     17200     17200     17200     17200     17200     17200     17200     17200     17200     17200     17200     17200     17200     17200     17200     17200     17200     17200     17200     17200     17200     17200     17200     17200     17200     17200     17200     17200     17200     17200     17200     17200     17200     17200     17200     17200     17200     17200     17200     17200     17200     17200     17200     17200     17200     17200     17200     17200     17200     17200     17200     17200     17200     17200     17200     17200     17200     17200     17200     17200     17200     17200     17200     17200     17200     17200     17200     17200     17200     17200     17200     17200     17200     17200     17200     17200     17200     17200     17200                                                                                                    | 1721000<br>1731000<br>1731000<br>usterstadt: Kl<br>Betrag<br>180,77 S<br>20,00 H<br>0,00 H<br>0,00 H<br>0,00 H<br>0,00 H                                                                                                    | 19.01.2011<br>11.01.2011<br><b>Stung</b><br><b>Notiz</b><br>2 Buchur<br>3 Cash-M<br>2 KLEINC<br>2 Zahlun<br>2 GewSt-<br>2 GewSt-<br>2 GewSt-<br>3 Cash-M                                                                                                    | 00345374.0<br>00345136.4<br>ngen mit Elinzah<br>Aanagement 31<br>JIFF: Zinsen C.3<br>g RWE an 1000<br>RS 2009<br>RS 2010                                | er 11100<br>12 2010<br>sh-Managem<br>0 statt 11000                            | ent 12/2010                     | Ch Flachster<br>- und Kuve                                                                                                    | lle<br>hof<br>rrtier  | AbsicherungGeb<br>Wasserrohltbruc<br>ErstattungFalz-u<br>+ 1100<br>+ 80<br>+ 81<br>+ 81<br>+ 81<br>+ 87                                                                                                    | 0 Stadtwerke N<br>Plachshof09<br>ndKuvertierko<br>2 0,00 H<br>0 0,00 H<br>0 0,00 H<br>1 0,00 H           | Internet August 2011 2012 2012 2012 2012 2012 2012 201                                                                                                    | 2 201100042<br>00311001204D               | 7820E80311001<br>41101002<br>EB003100010111   | 20541101            |                  | Meldung<br>Meldung            | C2<br>C2<br>C2    |
| 49000 Statt M<br>772000<br>49000 Statt M<br>703 E<br>420 1<br>425<br>430<br>440<br>441<br>470 79.2                                                                                                    | 1721000<br>1731000<br>1731000<br>1731000<br>1731000<br>1731000<br>1731000<br>1731000<br>1731000<br>1731000<br>1731000<br>1731000<br>1731000<br>1731000<br>1731000<br>1731000<br>1731000<br>1731000<br>1731000<br>1731000<br>1731000                                                                                                    | 19.01.2011<br>11.01.2011<br>11.01.2011<br>20.0000<br>20.00000<br>20.00000<br>20.00000<br>20.00000000 | 00345374.0<br>00345136.4<br>Ingen mit Einzah<br>Aanagement Bi<br>DiFr: Zinsen Ca<br>g RWE an 1000<br>RS 2009<br>RS 2010<br>Hauptstraßenz                | 239,44 S V<br>32,24 S E<br>er 11100<br>12 2010<br>sh-Managem<br>0 statt 11000 | ent 12/2010                     | Control Control Contro | lle<br>oof<br>ertier  | * + 1100<br>* + 1100<br>* + 1100<br>* + 1100<br>* + 82<br>* + 84<br>* + 82<br>* + 84                                                                                                    | 0 Stadtwerke k<br>Plachshofty<br>ndKuvertierko<br>Petrag<br>2 0,00 H<br>0 0,00 H<br>9 0,00 H<br>3 0,00 H | Insterstall Gnible Kilarun<br>Notz<br>6 Fertigi<br>2<br>3 HLERDEFF                                                                                                    | 9<br>9                                    | 7820E80311001<br>41101002<br>EB003100010111   | 20541101            |                  | Meldung<br>Meldung            | C22<br>C22<br>C22 |
| 4000 Stadt M<br>72000<br>72000<br>703 6<br>703 6<br>703 6<br>703 6<br>703 7<br>703 7<br>703 7<br>703 7<br>703 7<br>703 7<br>703 7<br>703 7<br>703 7<br>704 7<br>705 7<br>705 7<br>70 | 1721000<br>1731000<br>1731000<br>1731000<br>1731000<br>1731000<br>173100<br>173100<br>173100<br>173100<br>173100<br>173100<br>173100<br>173100<br>1731000<br>173100<br>173100<br>1731000<br>17310000000000                                                                                                    | 19.01.2011<br>11.01.2011<br>11.01.2011<br>2 Buchur<br>2 Buchur<br>3 Casin-A<br>2 KLEINC<br>2 GewSt-<br>2 GewSt-<br>7 10000:<br>(0000)                                                                                                    | 00345136 4<br>00345136 4<br>109en mit Einzah<br>Arnagement 81<br>DIFF: Zinsen Ca<br>g RWE an 1000-<br>RS 2009<br>RS 2010<br>Hauptstraßenz<br>Schok/Cert | er 11100<br>12 2010<br>12 2010<br>sh-Managem<br>0 statt 11000<br>Jg           | ent 12/2010                     | 4                                                                                                    | lie<br>oof<br>ertier  | * + 1100<br>* + 1100<br>* + 100<br>* + 120<br>* + 100<br>* + 100<br>*                                                                                                    | O Stadtwerke k     D Stadtwerke k     D Stadtwerke k     D O O H     O 0,00 H     O 0,00 H     O 0,00 H  | Interestation Control Control  | g                                         | 782DEB0311001<br>41101002<br>EEB0031000101111 | 20541101            |                  | Meldung<br>Meldung            | C2<br>C2<br>C2    |

Abbildung 10-10 Bearbeitungsmöglichkeiten im Klärungsdialog

#### ① Verdichtung der Anzeige

Die Anzeige kann nach unterschiedlichen Kriterien verdichtet werden. In diesem Fall werden die Posten in der Anzeige nicht einzeln dargestellt sondern zusammengefasst.

#### Hinweis:

Gruppen von Posten können "mit einem Klick" eingefärbt oder entfärbt werden, wenn man sie zuvor entsprechend verdichtet.

#### **Ausblenden von eingefärbten Posten**

Durch Betätigen der "-" -Schaltfläche werden die zu der betreffenden Farbe gehörenden Posten aus der Einzelanzeige ausgeblendet. Durch die "+"-Schaltfläche werden diese wieder eingeblendet.

#### Hinweis:

Durch die "-"- bzw. "+"-Schaltfläche in der Titelzeile der Aggregation werden alle eingefärbten Posten (zu allen Farben) aus- bzw. eingeblendet.

#### ③ <u>Neue Farbe</u>

Durch die Schaltfläche "Neue Farbe" wird ein Dialog zur Auswahl einer neuen (bislang nicht genutzten) Farbe angeboten. Die ausgewählte Farbe wird in die Aggregations-Anzeige aufgenommen.

#### ④ Festlegung der aktiven Farbe ("Einfärben des Pinsels")

Eine der in der Aggregations-Anzeige dargestellten Farben kann durch Markieren mit der linken Maustaste als "aktiv" gekennzeichnet werden.

Die aktive Farbe kann in der Folge zum Einfärben von Posten genutzt werden.

#### Hinweis:

Auch die "Nicht-Farbe" (der "Rest") kann als "aktiv" gekennzeichnet werden. Hiermit können in der Folge Posten entfärbt werden.

#### 5 <u>Einfärben eines Postens</u>

Zum Einfärben eines Postens ist zunächst die aktive Farbe entsprechend zu wählen (siehe Ziffer 4).

Werden anschließend Posten bei gedrückter Strg-Taste mit der linken Maustaste markiert, so werden diese entsprechend eingefärbt.

#### Entfärben eines Postens

Zum Entfärben eines Postens gibt es zwei Möglichkeiten:

- Gehört der Posten zur aktiven Farbe (siehe Ziffer ④), so kann er entfärbt werden, indem er bei gedrückter Strg-Taste mit der linken Maustaste markiert wird.
- Alternativ kann die "Nicht-Farbe" (der "Rest") als "aktiv" gekennzeichnet werden (siehe Ziffer ④). In diesem Fall wird der Posten entfärbt (also sozusagen mit der "Nicht-Farbe" eingefärbt), indem er bei gedrückter Strg-Taste mit der linken Maustaste markiert wird.

#### 6 Farbe löschen

Die aktive Farbe (siehe Ziffer 4) kann durch Betätigen der Schaltfläche "Farbe löschen" gelöscht werden. In diesem Fall verschwindet sie aus der Aggregations-Anzeige. Alle entsprechend eingefärbten Posten werden entfärbt.

#### Hinweis:

Nur die Farben des eigenen Betriebes können gelöscht werden.

#### ⑦ Notiz erstellen

Der jeweils aktiven Farbe (siehe Ziffer 4) kann eine Notiz beigefügt werden ( $\Rightarrow$  4.11 Notizen).

Das Thema der Notiz wird zur betreffenden Farbe angezeigt.

#### Notiz bearbeiten / Notiz löschen

Ist der aktiven Farbe (siehe Ziffer 4) eine Notiz beigefügt, so kann diese bearbeitet oder gelöscht werden.

#### 8 Zuordnung sammeln

Gehören zur aktiven Farbe (siehe Ziffer 4) bislang noch keine Posten, so können dieser Farbe automatisch alle "zu null aufgehenden" Posten zugeordnet werden. Hierzu betätigt man die Schaltfläche "Zuordnung sammeln".

Das bedeutet folgendes:

Durch das Programm werden zunächst die noch nicht eingefärbten Posten anhand der Rechnungsnummer und des Rechnungsdatums zu Rechnungen gruppiert. Die Posten der "zu null aufgehenden" Rechnungen werden der Farbe zugeordnet.

#### Zuordnung ergänzen

Gehören zur aktiven Farbe (siehe Ziffer 4) bereits ein oder mehrere Posten, so können dieser Farbe automatisch alle "noch fehlenden" Posten zugeordnet werden. Hierzu betätigt man die Schaltfläche "Zuordnung ergänzen".

Das bedeutet folgendes:

Durch das Programm wird anhand der Rechnungsnummer und des Rechnungsdatums festgestellt, zu welchen Rechnungen die bereits zugeordneten Posten gehören. Alle noch nicht eingefärbten Posten, die zu einer dieser Rechnungen gehören, werden der Farbe zugeordnet.

#### 9 Speichern

Die Ergebnisse der im Klärungsdialog durchgeführten Bearbeitungsschritte (Anlegen von neuen Farben, Erstellen bzw. Bearbeiten/Löschen von Notizen, Einfärben von Posten) werden dauerhaft gespeichert.

#### Hinweis:

Wird der Klärungsdialog (trotz Sicherheitsabfrage) ohne zu speichern verlassen, so werden die Ergebnisse der durchgeführten Bearbeitungsschritte verworfen.

## Was passiert, wenn die Meldungen aus den Betrieben erneut eingespielt werden?

Ein solches Szenario ist nicht untypisch:

- Mit Hilfe des Klärungsdialogs identifizieren die Betriebe ihre Abstimmungsdifferenzen.
- Solange die Jahressabschlüsse der Betriebe noch offen sind, nehmen sie in ihrer betrieblichen Buchhaltung entsprechende Korrekturen vor (buchen also zum Beispiel "vergessene" Rechnungen ein).

• Anschließend erfolgen neue Meldungen.

In einer solchen Situation ist es von Vorteil, wenn das Programm Informationen über den Ursprung der Meldung hat (⇔ in Kapitel 10.1 - Welche Bedeutung hat in diesem Zusammenhang die "Interne Referenz" im Meldebogen?). Ist eine solche "Interne Referenz" vorhanden, so behalten die bereits bearbeiteten Posten ihre Einfärbungen.

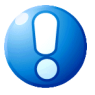

#### Wichtiger Hinweis:

Fehlt die interne Referenz, so gehen beim erneuten Einspielen alle Einfärbungen verloren.

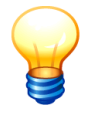

Alternativ ist es natürlich möglich, Meldebögen zu exportieren und diese nach einer Bearbeitung "von Hand" wieder zu importieren. In diesem Fall bleiben die Einfärbungen erhalten.

## Muss ich jeden C2-Beleg "klären"?

Nein. Der Klärungsdialog ist ein Hilfsmittel, um Differenzen zwischen den Meldungen der beiden beteiligten Betriebe aufzuklären. Wo keine Differenzen sind, gibt es nichts zu klären.

### Wie geht der Klärungsdialog mit der Umsatzsteuer um?

So wie es sein soll. Die Behandlung von Umsatzsteuer-Differenzen bei der Aufwands-/ Ertrags-Konsolidierung ist im Kapitel ⇔ 7.5 - Was passiert mit Umsatzsteuer-Differenzen bei der Aufwands-/Ertragskonsolidierung? beschrieben.

Im Klärungsdialog für die Aufwands-/Ertragskonsolidierung werden die Posten generell mit Nettobetrag, Umsatzsteuerbetrag und Bruttobetrag dargestellt. Abstimmgrundlage sind immer die Nettobeträge.

## Hat die Einfärbung im Klärungsdialog Auswirkungen darauf, ob der Beleg aufgeht?

Manchmal ja. Grundsätzlich dient der Klärungsdialog lediglich dazu, Abstimmdifferenzen aufzuspüren und zu dokumentieren. Die Einfärbungen sollten daher für die Abstimmbarkeit keine Rolle spielen.

Bei der Aufwands-/Ertragskonsolidierung ist es jedoch so, dass zur Berücksichtigung des (nicht zu eliminierenden) Umsatzsteuer-Anteils die Erträge den jeweils "passenden" Aufwendungen gegenüber gestellt werden (im Kapitel ⇔ 7.5 - Was passiert mit Umsatzsteuer-Differenzen bei der Aufwands-/Ertragskonsolidierung?). Dies spielt bei gemischten Steuersätzen (beispielsweise 19% und 7% für Lieferungen sowie 0% für Darlehenszinsen) eine Rolle.

Die Programmlogik unterstellt, dass unterschiedlich eingefärbte Posten nicht "zusammengehören". Dementsprechend können die "eingefärbten" Aufwendungen und Erträge zu anderen Abstimmdifferenzen führen als die nicht "eingefärbten".

# Was passiert, wenn beide beteiligten Betriebe gleichzeitig mit dem Klärungsdialog arbeiten?

Das geht nicht. Sobald ein Benutzer mit dem Klärungsdialog arbeitet, können weitere Benutzer diesen allenfalls zur Anzeige öffnen.

| Dialogsp | perre 💽                                                                   |
|----------|---------------------------------------------------------------------------|
|          | Der Dialog ist durch Benutzer KONDAD seit 18.02.2014 - 12:05:34 gesperrt. |
|          | Soll der Dialog zur Anzeige geöffnet werden?                              |
|          | Ja Nein                                                                   |

Abbildung 10-11 Hinweis über Meldung bei Dialogsperre

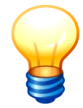

Wird der Klärungsdialog nur zur Anzeige geöffnet, so sieht der Benutzer eine "Momentaufnahme", die nicht dem aktuellen Stand entsprechen muss.

## A Das Planwerk

In diesem Kapitel ist das Planwerk beschrieben: der Positionenplan, der Kurzkontenplan und der Cashflowplan. Wie in jeder Buchführung, bilden die Kontenpläne auch im Gesamtabschluss das Gerüst für das Zahlenwerk. Darüber hinaus sind in *Doppik al dente!*<sup>®</sup> an dieser Stelle auch alle Steuerungs-Parameter für einen korrekten Programmablauf hinterlegt.

Entsprechend den Rechtsvorschriften der einzelnen Bundesländer gibt es das Planwerk in unterschiedlichen Ausprägungen. Der Hersteller der Software liefert je Bundesland eine zertifizierte und autorisierte Fassung.

Die Einrichtung des Planwerks ist in den Kapiteln

- ⇒ 4.2 Positionenpläne,
- \$\Rightarrow 4.3 Kurzkontenpläne und
- ⇒ 4.4 Cashflowpläne

beschrieben. Im vorliegenden Kapitel geht es um die Methodik.

## A.1 Der Positionenplan

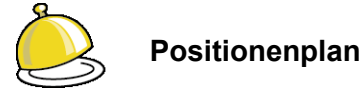

Der Positionenplan stellt den gemeinsamen Kontenplan des kommunalen Konzerns dar.

## Wo kann ich den Positionenplan sehen?

Der Positionenplan wird vom Hersteller der Software als speziell signierte Excel-Datei ausgeliefert, die zu Beginn der Arbeiten zu importieren ist.

| A A         | B        | C                | D            | E        | F                   | G      | н         |                                                                                                    | J                                                                                                    | K       |           |
|-------------|----------|------------------|--------------|----------|---------------------|--------|-----------|----------------------------------------------------------------------------------------------------|----------------------------------------------------------------------------------------------------|---------|-----------|
| 1 Kurzkonto | Position | Rechenvorschrift | Gruppenstufe | Zeile    | Summierung in Zeile | Layout | Ausweis   | Bezeichnung im Positionenplan                                                                                                    | Fachliche Erläuterung                                                                                      | Kontena | rt Konter |
| 2           |          |                  | 0            |          |                     | -      | Überschr. | AKTIVA                                                                                                    |                                                                                                    | Aktiv   |           |
| 3 BA0       | 001000   |                  | 1            |          |                     | -      | 0.        | Aufwendungen für die Ingangsetzung und Erweiterung des Geschäftsbetriebs                                                                                                    | Ansatzverbot im Gesamtabschluss                                                                            | Aktiv   | -         |
| 4           |          |                  | 1            |          |                     |        | 1.        | Anlagevermögen                                                                                                    |                                                                                                    | Aktiv   | -         |
| 5 BA1.1     |          |                  | 2            |          |                     |        | 1.1       | Immaterielle Vermögensgegenstände                                                                                                    |                                                                                                    | Aktiv   | -         |
| 6           |          |                  | 3            |          |                     |        | 1.1.1     | Geschäfts- oder Firmenwert                                                                                                    |                                                                                                    | Aktiv   |           |
| 7           | 011100   |                  | 4            |          |                     |        |           | Geschäfts- o. Firmenwert a.d. Einzelabschlüssen                                                                                                    |                                                                                                    | Aktiv   | A         |
| 8           | 011200   | GoFV             | 4            |          |                     |        |           | Geschäfts- o. Firmenwert a.d. Vollkonsolidierung                                                                                                    |                                                                                                    | Aktiv   | A         |
| 9           | 011300   |                  | 4            |          |                     |        |           | Geschäfts- o. Firmenwert a.d. Equity-Konsolidierung                                                                                                    | In Rahmenplan NRW enthalten. Notwendig für HGB 2002 (Equity-Konsol./ Kapitalanteilsmethode), ansonsten sie | h Aktiv | A         |
| 10          | 011400   |                  | 4            |          |                     |        |           | Vorläufiger Unterschiedsbetrag                                                                                                    | Transportposition bei Kettenkonsolidierung Mit Gesamtkonsolidierung aufzulösen                             | Aktiv   | A         |
| 1           | 012000   |                  | 3            |          |                     |        | 1.1.2     | Sonstige immaterielle Vermögensgegenstände                                                                                                    | Entgeltlich erworbene oder selbstgeschaffene Selbstgeschaffene werden ausgebucht (KBII)                    | Aktiv   | A         |
| 2           | 013000   |                  | 3            |          |                     |        | 1.1.3     | Anzahlungen auf immaterielle Vermögensgegenstände                                                                                                    |                                                                                                    | Aktiv   | A         |
| 3 BA1.2     |          |                  | 2            |          |                     |        | 1.2       | Sachanlagen                                                                                                    |                                                                                                    | Aktiv   | -         |
| 4           |          |                  | 3            |          |                     |        | 1.2.1     | Unbebaute Grundstücke u. grundstücksgleiche Rechte                                                                                                    |                                                                                                    | Aktiv   | _         |
| 5           | 021000   |                  | 4            |          |                     |        | 1.2.1.1   | Grünflächen                                                                                                    |                                                                                                    | Aktiv   | A         |
| 6           | 022000   |                  | 4            |          |                     |        | 12.12     | Ackerland                                                                                                    |                                                                                                    | Aktiv   | A         |
| 7           | 023000   |                  | 4            | _        |                     |        | 1213      | Wald, Forsten                                                                                                    |                                                                                                    | Aktiv   | A         |
| 8           | 024000   |                  | 4            |          |                     |        | 1.2.1.4   | Sonstige unbebaute Grundstücke                                                                                                    |                                                                                                    | Aktiv   | A         |
| 9           | -        |                  | 3            | _        |                     | _      | 122       | Bebaute Grundstücke und grundstücksgleiche Rechte                                                                                                    |                                                                                                    | Aktiv   |           |
| 0           | 031000   |                  | 4            |          |                     | -      | 1221      | Grundstücke mit Kinder- und Jugendeinrichtungen                                                                                                    |                                                                                                    | Aktiv   | A         |
| 1           | 032000   |                  | 4            |          |                     |        | 1222      | Grundstücke mit Schulen                                                                                                    |                                                                                                    | Aktiv   | A         |
| 2           | 033000   |                  | 4            | -        |                     | -      | 1223      | Grundstücke mit Wohnhauten                                                                                                    |                                                                                                    | Aktiv   | A         |
| 3           | 033100   |                  | 4            | -        |                     | -      | 1224      | Grundstücke mit Krankenhäusern                                                                                                    |                                                                                                    | Aktiv   | A         |
| 4           | 033200   |                  | 4            | -        |                     | -      | 1225      | Grundstücke mit Sazialen Finrichtungen                                                                                                    |                                                                                                    | Aktiv   | 4         |
| 6           | 033300   |                  | i i          | -        |                     | -      | 1226      | Grundetücke mit Sextetation                                                                                                    |                                                                                                    | Aktiv   | 4         |
| 6           | 033400   |                  | 6            | -        |                     | -      | 1227      | Grundstücke mit Ophritiken                                                                                                    |                                                                                                    | Aktiv   | 4         |
| 7           | 034000   |                  | 4            | -        |                     | -      | 1228      | Conditional and sometimes Dianet. Caschille, and Batrishenshinden                                                                                                    |                                                                                                    | Aktiv   | -         |
| BA1219      | 0.04000  |                  | 6            | -        |                     | -      | 122       | Infortalitusembase                                                                                                    |                                                                                                    | Altin   | -         |
| 0 041.2.10  | 041000   |                  | i i          | -        |                     | -      | 1221      | Grund und Badan das Infrastrukturungmönnen                                                                                                    |                                                                                                    | Altin   | -         |
| 0           | 042000   |                  | 6            | -        |                     | -      | 1232      | Bricken und Tunnel                                                                                                    |                                                                                                    | Aktiv   | -         |
| 1           | 043000   |                  |              | -        |                     | -      | 1233      | Clairanianan mt Strackansuer, und Sicharbaiteani                                                                                                    |                                                                                                    | Aktiv   |           |
| 2           | 044000   |                  | 2            | -        |                     |        | 1224      | Estatement and Alexandra and an and an and an and an and an and an and an and an and an an and an an and an an and an an an an an an an an an an an an an                                                                                                    |                                                                                                    | Alter   | -         |
| 2           | 045000   |                  | -            | -        |                     |        | 1.2.3.4   | Charlespetrings- und Moness Platzes v. Verkehrel en                                                                                                    |                                                                                                    | Altin   | -         |
| 3           | 045100   |                  |              | -        |                     | -      | 12.3.5    | Otasemeter ne vregen, mazen u. Verkenstan.                                                                                                    |                                                                                                    | Altin   | -         |
| 6           | 045700   |                  |              | -        |                     | -      | 12.3.0    | Cameros and an an an an an an an an an an an an an                                                                                                    |                                                                                                    | Altin   | -         |
| 6           | 046300   |                  |              | -        |                     |        | 1238      | Wassensorgungsanlagen                                                                                                    |                                                                                                    | Aktiv   | -         |
| 7           | 040300   |                  | 2            | -        |                     | -      | 1230      | Alfalle sectore and a sectore and a sectore a |                                                                                                    | Altria  | -         |
| 0           | 045400   |                  | 4            | -        |                     |        | 1.2.3.3   | Formulanasianagen                                                                                                    |                                                                                                    | Alativ  | -         |
| 0           | 040000   |                  | 4            | -        |                     | -      | 1.2.3.10  | Penatina Rantan dan Infrastrukturan mananan                                                                                                    |                                                                                                    | Altein  | -         |
| 2           | 040000   |                  | *<br>5       | -        |                     | -      | 1.2.3.11  | Sonsuge bauten des initiasoukturvermögens                                                                                                    |                                                                                                    | ALC     | -         |
|             | 051000   |                  | 3            | <u> </u> |                     |        | 1.2.4     | Bauten auf memoem Grund und Boden                                                                                                    |                                                                                                    | AKIN    | A         |
|             | 004000   |                  | 3            | -        |                     |        | 1.2.5     | Kunstgegenstande, Kuturoenkmaier                                                                                                    |                                                                                                    | ANTIN   | -         |
| 2           | 061000   |                  | 4            | -        | -                   |        | 1.2.5.1   | Kunstgegenstande                                                                                                    |                                                                                                    | ANDV    | -         |
| 3           | 062000   |                  | 4            |          |                     |        | 1.2.5.2   | Baudenkmaler                                                                                                    |                                                                                                    | Aktiv   | A         |
| 4           | 063000   |                  | 4            |          |                     |        | 1.2.5.3   | Bodendenkmaler                                                                                                    |                                                                                                    | AXIN    | A         |
| 0           | 054000   |                  | 4            | -        |                     | -      | 1.2.5.4   | Sonstige Kulturguter                                                                                                    |                                                                                                    | AKIN    | A         |
| 6           |          |                  | 3            | -        |                     |        | 1.2.6     | Maschinen und technische Anlagen, Hahrzeuge                                                                                                    |                                                                                                    | AXIV    | -         |
|             | 0/1000   |                  | 4            | -        |                     |        | 1.2.6.1   | Maschinen und technische Anlagen                                                                                                    |                                                                                                    | PAREN   | A         |
| 1           |          |                  | 4            | -        |                     |        | 1.2.6.2   | Fahrzeuge                                                                                                    |                                                                                                    | Aktiv   |           |
| 8           | 10/2100  |                  | 5            |          | 1                   |        | 1.2.6.2.1 | Spezialfahrzeuge                                                                                                    | [Konto übernommen wegen NetW, von Gebrauch wird aber abgeraten wegen Abgrenzungsproblemen.                 | Aktiv   | A         |

Abbildung A-1 Der Positionenplan als Excel-Datei

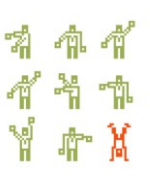

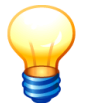

Der jeweils genutzte Positionenplan kann auch exportiert und so als Excel-Datei "sichtbar gemacht" werden.

## Kann mir jemand eine erste Orientierung geben?

Ja, hier:

| Spalte          | Inhalt                                                                                                    |
|-----------------|----------------------------------------------------------------------------------------------------|
| Spalte B        | Hier steht die Nummer des Konzernkontos (der "Position").                                                                                                  |
|                 | Zeilen, die hier keinen Eintrag enthalten, stellen Überschriften in der Bilanz bzw.<br>in der Ergebnisrechnung dar.                                        |
| Spalte I        | Hier steht die Kontenbezeichnung (bzw. der Text der Überschrift).                                                                                          |
| Spalte J        | Hier steht eine fachliche Erläuterung zur Position.                                                                                                    |
| Spalte H        | Hier steht die Gliederungs-Ziffer für die Bilanz bzw. die Ergebnisrechnung.                                                                                |
|                 | Nur Zeilen, die hier einen Eintrag enthalten, werden in der Bilanz bzw. in der Ergebnisrechnung gezeigt. Alle anderen Zeilen werden dort hin "verdichtet". |
| Spalte D        | Hier ist die hierarchische Gliederung des Bilanz-Ausweises dargestellt.                                                                                    |
| Spalten<br>E, F | Da die Ergebnisrechnung in Staffelform aufbereitet wird, wird deren hierarchi-<br>sche Struktur durch einen "Zeilen-Verweis" dargestellt.                  |
| Spalte G        | Hier wird für den Druck der Ergebnisrechnung die Schriftstärke vorgegeben.                                                                                 |

## Was bedeutet das Kurzkonto in der Spalte A?

Um dies zu erklären, muss man zunächst über den Kurzkontenplan sprechen (⇒ Anhang A.2 "Der Kurzkontenplan"). Der Kurzkontenplan ist ein "hochgradig verdichteter" Kontenplan, der für Zwecke der Abstimmung und der Kennzahlenbildung genutzt wird. Die Kurzkonten tragen Namen in "Klassifikations-Schreibweise" (wie zum Beispiel "BA1.2.IS").

In der Spalte A des Positionenplans wird bestimmt, zu welchen Kurzkonten die einzelnen Zeilen des Positionenplans (und mit diesen jeweils alle hierarchisch untergeordneten Positionen) gehören.

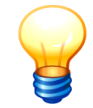

An dieser Stelle steht ein Verweis auf die "unterste Ebene" in der "Kurzkonten-Hierarchie". Die Salden der dem Kurzkonto zugeordneten Positionen werden auf dieses Kurzkonto übertragen und anschließend in der Hierarchie der Kurzkonten "nach oben gereicht".

## Was bedeutet die Rechenvorschrift in der Spalte C?

Der Gesamtabschluss setzt sich aus Meldungen und Buchungen zusammen. Die Buchungen werden teilweise durch den Benutzer und teilweise durch das Programm selbst durchgeführt.

Beispiel: Bei der Eliminierung der konzerninternen Liefer- und Leistungsbeziehungen (⇔ 7.5 IC-Abstimmung: Keine Rechnung im Konzern!) werden verbleibende (und akzeptierte) Kleindifferenzen durch das Programm automatisch auf ein Differenzenkonto umgebucht.

Für alle Fälle, in denen das Programm Buchungen automatisch erzeugt, gibt es Rechenvorschriften, die programmintern durch Namen bezeichnet sind. Durch den Eintrag der Rechenvorschrift in der Spalte C des Positionenplans wird bestimmt, auf welches Konzernkonto (also welche "Position") der entsprechende Fall gebucht wird.

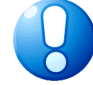

#### Wichtiger Hinweis:

Die mit Rechenvorschriften belegten Positionen werden ausschließlich durch das Programm bebucht ("Position nicht manuell bebuchbar"). Eine "manuelle" Bebuchung ist nur im Rahmen der Konzernabschluss-Buchungen (⇔ 7.7 Konzernabschluss-Buchungen: In der letzten Minute) möglich.

Meldungen auf diese Positionen sind möglich ( $\Rightarrow$  7.0 "Melden und buchen: Was ist der Unterschied?").

Hier eine Übersicht über die vom Programm genutzten Rechenvorschriften:

#### Rechenvorschrift Bereich/Beschreibung

#### **Allgemein**

| JE   | Bilanzielles Jahresergebnis<br>Diese Position wird aus der Ergebnisrechnung automatisch fortgeschrieben. |
|------|----------------------------------------------------------------------------------------------------|
| GVOR | Bilanzieller Ergebnisvortrag                                                                             |

Das Jahresergebnis wird im Folgejahr automatisch vorgetragen.

#### Themenbereich Kapitalkonsolidierung

- GoFV Maschinell ermittelter Geschäfts- oder Firmenwert
- PUV Maschinell ermittelter Passivischer Unterschiedsbetrags aus der Vollkonsolidierung
- BBWVER Position zur offenen Verrechnung des Geschäfts- oder Firmenwerts mit der Allgemeinen Rücklage
- AENGP Beitrag zum Jahresergebnis durch die Abschreibung des Geschäfts- oder Firmenwerts
- GVORGP Bilanzieller Ergebnisvortrag aus AENGP
  - KK Transportkonto für die Kettenkonsolidierung (saldiert sich im Konzern zu null)
  - FIRST Auffangposition für das bei der Erstkonsolidierung ausgebuchte Eigenkapital

| Rechen-<br>vorschrift | Bereich/Beschreibung                                               |
|-----------------------|--------------------------------------------------------------------|
| AaG                   | Anteile anderer Gesellschafter (am Eigenkapital)                   |
| AfAGoF                | Aufwandskonto für die Abschreibung des Geschäfts- oder Firmenwerts |
| EaG                   | Anderen Gesellschaftern zuzurechnendes Ergebnis                    |
|                       |                                                                    |

### Themenbereich Kleindifferenzen

### bei der Eliminierung von Liefer- und Leistungsbeziehungen

| DSA     | Kleindifferenzen aus der Schuldenkonsolidierung (aktiv)                 |
|---------|-------------------------------------------------------------------------|
| DSP     | Kleindifferenzen aus der Schuldenkonsolidierung (passiv)                |
| DAEE    | Kleindifferenzen aus der Aufwands-/Ertragskonsolidierung (Erträge)      |
| DAEA    | Kleindifferenzen aus der Aufwands-/Ertragskonsolidierung (Aufwendungen) |
| USTDIFF | Auffangkonto für die nicht eliminierte Umsatzsteuer                     |

## Was bedeuten die Kontenart und die Kontenunterart in den Spalten K und L?

Die Kontenart in Spalte K dürfte klar sein:

- Aktiv
- Passiv
- Aufwand
- Ertrag

Die Kontenarten in Spalte L haben die folgende Bedeutung:

| Kontenart | Konten-<br>unterart | Beschreibung                                                                                                    |
|-----------|---------------------|----------------------------------------------------------------------------------------------------|
| Aktiv     | А                   | Anlagevermögen                                                                                                    |
|           |                     | Für diese Positionen wird (optional) ein Anlagenspiegel geführt.<br>Das Programm stellt sicher, dass dieser dem Konten-Saldo des<br>Vorjahres und des laufenden Jahres entspricht. |
| Aktiv     | F                   | Forderung                                                                                                    |
|           |                     | Für diese Positionen wird (optional) ein Forderungsspiegel ge-<br>führt. Das Programm stellt sicher, dass dieser dem Konten-<br>Saldo des laufenden Jahres entspricht.             |
|           |                     | Salden auf Forderungs-Positionen können im Rahmen der Schuldenkonsolidierung (⇔ 7.5 IC-Abstimmung: Keine Rechnung im Konzern!) eliminiert werden.                                  |
| Aktiv     | L                   | Liquide Mittel                                                                                                    |
|           |                     | Diese sind Ausgangspunkt der Cashflow-Rechnung.                                                                                                    |

\* \* \* \* \* \* \* \* X

| Kontenart | Konten-<br>unterart | Beschreibung                                                                                                    |
|-----------|---------------------|----------------------------------------------------------------------------------------------------|
| Aktiv     | х                   | Rechnungsabgrenzungsposten                                                                                                    |
|           |                     | Bei der Abstimmung der konzerninternen Lieferungen und Leis-<br>tungen (⇔ 7.5 IC-Abstimmung: Keine Rechnung im Konzern!)<br>müssen die aktiven und passiven Rechnungsabgrenzungspos-<br>ten insgesamt zu null aufgehen. |
| Aktiv     | 0                   | Verrechnungs-Position                                                                                                    |
|           |                     | Positionen zur "Beleg-übergreifenden" Verrechnung.                                                                                                    |
|           |                     | Diese Positionen müssen im Konzern je Betrieb zu null aufgehen (was durch das Programm allerdings nicht geprüft wird).                                                                                                  |
| Aktiv     | Q                   | "Strenge" Verrechnungs-Position                                                                                                    |
|           |                     | Positionen zur "Beleg-internen" Verrechnung.                                                                                                    |
|           |                     | Das Programm stellt sicher, dass diese Positionen je Beleg zu null aufgehen.                                                                                                    |
| Passiv    | Е                   | <u>Eigenkapital</u>                                                                                                    |
|           |                     | Diese Positionen sind die Grundlage für die automatische Kapi-<br>talkonsolidierung (⇔ Anhang C "Die Regeln der Konsolidierung")                                                                                        |
| Passiv    | S                   | <u>Sonderposten</u>                                                                                                    |
|           |                     | Für diese Positionen wird (optional) ein Sonderpostenspiegel ge-<br>führt. Das Programm stellt sicher, dass dieser dem Konten-Sal-<br>do des Vorjahres und des laufenden Jahres entspricht.                             |
|           |                     | Bei der Abstimmung der konzerninternen Lieferungen und Leis-<br>tungen (⇔ 7.5 IC-Abstimmung: Keine Rechnung im Konzern!)<br>müssen alle Sonderposten auf beiden Seiten "Positionen-scharf"<br>zu null aufgehen.         |
| Passiv    | R                   | Rückstellung                                                                                                    |
|           |                     | Bei der Abstimmung der konzerninternen Lieferungen und Leis-<br>tungen (⇔ 7.5 IC-Abstimmung: Keine Rechnung im Konzern!)<br>müssen alle Rückstellungen auf beiden Seiten "Positionen-<br>scharf" zu null aufgehen.      |
| Passiv    | V                   | <u>Verbindlichkeit</u>                                                                                                    |
|           |                     | Für diese Positionen wird (optional) ein Verbindlichkeitenspiegel geführt. Das Programm stellt sicher, dass dieser dem Konten-<br>Saldo des laufenden Jahres entspricht.                                                |
|           |                     | Salden auf Verbindlichkeiten-Positionen können im Rahmen der<br>Schuldenkonsolidierung (⇔ 7.5 IC-Abstimmung: Keine Rech-<br>nung im Konzern!) eliminiert werden.                                                        |
| Passiv    | х                   | Rechnungsabgrenzungsposten                                                                                                    |

hallobtf!

| Kontenart             | Konten-<br>unterart | Beschreibung                                                                                                    |
|-----------------------|---------------------|----------------------------------------------------------------------------------------------------|
|                       |                     | Bei der Abstimmung der konzerninternen Lieferungen und Leis-<br>tungen (⇔ 7.5 IC-Abstimmung: Keine Rechnung im Konzern!)<br>müssen die aktiven und passiven Rechnungsabgrenzungspos-<br>ten insgesamt zu null aufgehen. |
| Ergebnis-             | Α                   | Erträge aus aktivierten Eigenleistungen                                                                                                    |
| rechnung              |                     | Bei der Abstimmung der konzerninternen Lieferungen und Leis-<br>tungen (⇔ 7.5 IC-Abstimmung: Keine Rechnung im Konzern!)<br>werden diese gegen das aktivierte Vermögen verprobt.                                        |
| Ergebnis-<br>rechnung | В                   | Erträge aus "konzernfremden" Beteiligungen                                                                                                    |
| Ergebnis-<br>rechnung | F                   | Gewinnabführungen, Verlustübernahmen, Aufwendungen und Erträge für Zinsen                                                                                                    |
| Ergebnis-<br>rechnung | Ο                   | Ordentliche Aufwendungen und Erträge                                                                                                    |
| Ergebnis-<br>rechnung | S                   | Steuern                                                                                                    |
| Ergebnis-<br>rechnung | U                   | Außerordentliche Aufwendungen und Erträge                                                                                                    |
| Ergebnis-<br>rechnung | X                   | Sonstige Aufwendungen und Erträge                                                                                                    |

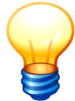

Die Kontenunterarten der Ergebnisrechnung (außer A) spielen ausschließlich für die Abstimmung der konzerninternen Lieferungen und Leistungen(⇔ 7.5 IC-Abstimmung: Keine Rechnung im Konzern!) eine Rolle. Hier dienen sie zur Abgrenzung bei der Ermittlung der in den Aufwendungen enthaltenen Umsatzsteuer.

## Was bedeuten das Kennzeichen "USt.-fähig" in Spalte M?

Dieses Kennzeichen wird nicht mehr genutzt.

## Was bedeuten die Spalten N bis S?

Hier wird für die Bilanz- und Ergebnispositionen festgelegt, in welche Zeilen der Cashflowrechnung (⇔ Anhang A.3 "Der Cashflowplan") diese einfließen.

- Für die Bilanzpositionen ergibt sich der "Beitrag" zur Cashflowrechnung aus der Saldendifferenz zum Vorjahr ("Veränderungsbilanz").
- Aus den Kontensalden der Ergebnisrechnung ergeben sich Umbuchungen zwischen den Cashflow-Zeilen.

- Eine Besonderheit bilden die Positionen des Anlagevermögens. Hier kommt es darauf an, ob es in der betreffenden Periode einen Anlagenspiegel gibt oder nicht.
- Gibt es keinen Anlagenspiegel, so wird die gesamte Bilanzdifferenz als (zahlungswirksamer) Zugang gewertet (wobei die AfA aus der Ergebnisrechnung "gegengerechnet" wird).
- Gibt es einen Anlagenspiegel, so wird der Cashflow nicht aus der Veränderungsbilanz sondern anhand des Anlagenspiegels abgeleitet.
- Diese Besonderheit gilt in analoger Betrachtung auch bezüglich der Sonderposten. Auch hier wird der Cashflow aus dem Sonderpostenspiegel oder (falls es einen solchen nicht gibt) aus der Veränderungsbilanz abgeleitet.

Die Festlegung geschieht "auf übergeordneter Ebene" und betrifft jeweils alle hierarchisch untergeordneten Positionen.

| Spalte | Bezeichnung | Beschreibung                                                                                                    |
|--------|-------------|----------------------------------------------------------------------------------------------------|
| Ν      | CFArt       | Kennzeichen, dass es sich um den Jahresanfangsbestand des Finanzmittelpools handelt.                                                                                    |
| 0      | CF1         | • Für Bilanzpositionen: Zeile der Cashflow-Rechnung, in die die Saldendifferenz zum Vorjahr einfließt.                                                                  |
|        |             | Für Positionen des Anlagenspiegels ist der Eintrag in dieser<br>Spalte nur dann von Bedeutung, wenn es keinen Anlagen-<br>spiegel gibt.                                 |
|        |             | Für Sonderposten-Positionen ist der Eintrag in dieser Spalte<br>nur dann von Bedeutung, wenn es keinen Sonderposten-<br>spiegel gibt.                                   |
|        |             | • Für die Positionen der Ergebnisrechnung: Zeile der Cash-<br>flow-Rechnung, aus der der Kontensaldo umgebucht wird.                                                    |
| Ρ      | CF2         | Für die Positionen der Ergebnisrechnung: Zeile der Cashflow-<br>Rechnung, in die der Kontensaldo umgebucht wird.                                                        |
| Q      | CF3         | In die hier genannte Zeile der Cashflow-Rechnung fließen ein:                                                                                                    |
|        |             | Zugänge (positiv)                                                                                                    |
|        |             | <ul> <li>Abschreibungen (negativ) und Zuschreibungen (positiv)<br/>Diese werden anhand der entsprechenden AfA-Konten der<br/>Ergebnisrechnung neutralisiert.</li> </ul> |
| R      | CF4         | In die hier genannte Zeile der Cashflow-Rechnung fließen ein:                                                                                                    |
|        |             | Abgänge (positiv)                                                                                                    |
|        |             | AfA auf Abgänge (negativ)                                                                                                    |
| S      | CF5         | In die hier genannte Zeile der Cashflow-Rechnung fließen ein:                                                                                                    |
|        |             | Umbuchungen (positiv)                                                                                                    |
|        |             | AfA auf Umbuchungen (negativ)                                                                                                    |

Unter diesem Gesichtspunkt haben die Spalten N bis S die folgende Bedeutung:

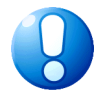

### Wichtiger Hinweis:

Die Einträge in den Spalten CF3, CF4 und CF5 dienen der Ableitung des Cashflows aus dem Anlagen- bzw. Sonderpostenspiegel. Sie sind nur dann von Bedeutung, wenn es einen Anlagen- bzw. Sonderpostenspiegel gibt.

## A.2 Der Kurzkontenplan

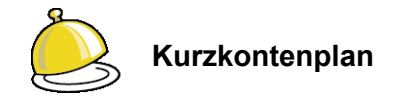

Der **Kurzkontenplan** ist ein "hochgradig verdichteter" Kontenplan, der für Zwecke der Abstimmung und der Kennzahlenbildung genutzt wird.

## Wo kann ich den Kurzkontenplan sehen?

Der Kurzkontenplan wird vom Hersteller der Software als speziell signierte Excel-Datei ausgeliefert, die zu Beginn der Arbeiten zu importieren ist.

|      | A        | В                                                                        | С     | D           | E    |    |
|------|----------|--------------------------------------------------------------------------|-------|-------------|------|----|
| 1    | Konto    | Bezeichnung                                                              | Davon | Parentkonto | Shkz | Ē  |
| 2    | BA       | AKTIVA                                                                   |       |             | S    |    |
| 3    | BA0      | Aufwendungen für die Ingangsetzung und Erweiterung des Geschäftsbetriebs |       | BA          | S    |    |
| 4    | BA1      | Anlagevermögen                                                           |       | BA          | S    |    |
| 5    | BA1.1    | Immaterielle Vermögensgegenstände                                        |       | BA1         | S    |    |
| 6    | BA1.2    | Sachanlagen                                                              |       | BA1         | S    |    |
| 7    | BA1.2.IS | Infrastrukturanlagen                                                     | Х     | BA1.2       | S    |    |
| 8    | BA1.3    | Finanzanlagen                                                            |       | BA1         | S    |    |
| 9    | BA2      | Umlaufvermögen                                                           |       | BA          | S    |    |
| 10   | BA2.1    | Vorräte                                                                  |       | BA2         | S    | 1  |
| 11   | BA2.2    | Forderungen und sonstige Vermögensgegenstände                            |       | BA2         | S    |    |
| 12   | BA2.3    | Wertpapiere des Umlaufvermögens                                          |       | BA2         | S    | ]  |
| 13   | BA2.4    | Liquide Mittel                                                           |       | BA2         | S    |    |
| 14   | BA3      | Aktive Rechnungsabgrenzung (RAP)                                         |       | BA          | S    |    |
| 15   | BA4      | Nicht durch Eigenkapital gedeckter Fehlbetrag                            |       | BA          | S    | 11 |
| 16   | BA5      | Verrechnung                                                              |       | BA          | S    |    |
| 17   | BAN      | Nicht zugeordnete Betriebskonten                                         |       | BA          | S    | 1  |
| 18   | BP       | PASSIVA                                                                  |       |             | н    | 1  |
| 19   | BP1      | Eigenkapital                                                             |       | BP          | Н    | 1  |
| 20   | BP1.ALGR | Allgemeine Rücklage                                                      | Х     | BP1         | Н    | 1  |
| 21   | BP1.AUSR | Ausgleichsrücklage                                                       | Х     | BP1         | н    | 1  |
| 22   | BP1.J    | Gesamtjahresüberschuss/ -fehlbetrag                                      | Х     | BP1         | Н    | 1  |
| 23   | BP1.V    | Gewinnvortrag/Verlustvortrag                                             | Х     | BP1         | Н    | 1  |
| 24   | BP2      | Sonderposten                                                             |       | BP          | Н    | 1  |
| 25   | BP2.EK   | Sonderposten mit Eigenkapitalcharakter                                   | Х     | BP2         | Н    |    |
| 26   | BP3      | Rückstellungen                                                           |       | BP          | Н    | 1  |
| 27   | BP4      | Verbindlichkeiten                                                        |       | BP          | Н    |    |
| 28   | BP5      | Passive Rechnungsabgrenzung (RAP)                                        |       | BP          | Н    | 11 |
| 29   | BPN      | Nicht zugeordnete Betriebskonten                                         |       | BP          | Н    |    |
| 30   | G        | Gesamtbilanzergebnis                                                     |       |             | Н    |    |
| 31   | GJ       | Gesamtjahresergebnis                                                     |       | G           | Н    |    |
| 32   | GJA      | Außerordentliches Gesamtergebnis                                         |       | GJ          | Н    |    |
| 33   | GJA.A    | Außerordentliche Aufwendungen                                            |       | GJA         | S    |    |
| 34   | GJA.E    | Außerordentliche Erträge                                                 |       | GJA         | н    |    |
| 35   | GJO      | Ordentliches Gesamtergebnis                                              |       | GJ          | Н    |    |
| 36   | GJOF     | Gesamtfinanzergebnis                                                     |       | GJO         | Н    |    |
| 37   | GJOF.A   | Finanzaufwendungen                                                       |       | GJOF        | S    |    |
| 38   | GJOF.E   | Finanzerträge                                                            |       | GJOF        | Н    |    |
| 39   | GJOL     | Gesamtergebnis der laufenden Geschäftstätigkeit                          |       | GJO         | Н    |    |
| 40   | GJOL.A   | Ordentliche Gesamtaufwendungen                                           |       | GJOL        | S    | 1  |
| 41   | GJOL.A.A | Bilanzielle Abschreibungen                                               | Х     | GJOL.A      | S    | Ŧ  |
| 14 4 |          |                                                                          |       |             | ► I  |    |

Abbildung A-2 Der Kurzkontenplan als Excel-Datei

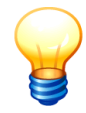

Der jeweils genutzte Kurzkontenplan kann auch exportiert und so als Excel-Datei "sichtbar gemacht" werden.

## Kann mir jemand eine Orientierung geben?

Ja, hier:

| Spalte   | Inhalt                                                                                                    |                                                                                                    |  |
|----------|----------------------------------------------------------------------------------------------------|----------------------------------------------------------------------------------------------------|--|
| Spalte A | Hier steht de                                                                                                    | er Name des Kurzkontos                                                                                                    |  |
|          | Die Kurzkoi<br>spiel "BA1.2                                                                                                    | nten tragen Namen in "Klassifikations-Schreibweise" (wie zum Bei-<br>2.IS").                                                                                                    |  |
| Spalte B | Hier steht die Bezeichnung des Kurzkontos.                                                                                                    |                                                                                                    |  |
| Spalte C | "Informatorisches" Kurzkonto: Die "informatorischen" Kurzkonten stellen eine ergänzende Information zu dem jeweils übergeordneten Kurzkonto dar ("Davon-Werte"). |                                                                                                    |  |
|          | Im Gegensa<br>dige Aufteilu                                                                                                    | atz dazu bilden die "nicht-informatorischen" Kurzkonten eine vollstän-<br>ung des übergeordneten Kurzkontos.                                                                                                    |  |
|          | <i>Beispiel:</i> D<br>ir<br>g<br>g                                                                                                    | Das Kurzkonto "BA1" (Anlagevermögen) ist vollständig in die (nicht-<br>nformatorischen) Kurzkonten "BA1.1" (immaterielle Vermögensge-<br>genstände), "BA1.2" (Sachanlagen) und "BA1.3" (Finanzanlagen) auf-<br>geteilt. |  |
|          | A<br>ri<br>fr                                                                                                    | Auf dem Kurzkonto "BA1.2.IS" (Infrastrukturanlagen) wird "informato-<br>isch" der Wert der Sachanlagen ("BA1.2") ausgewiesen, die zum In-<br>rastrukturvermögen gehören.                                                |  |
|          | <u>Hinweis:</u>                                                                                                    |                                                                                                    |  |
|          | Die informa<br>KURZ-Beleg<br>sen.                                                                                                    | torischen Kurzkonten werden bei der Abstimmung zwischen K1- und g (⇔ Anhang B "Regeln der Belegabstimmung") außer Acht gelas-                                                                                           |  |
| Spalte D | Übergeordn                                                                                                    | ietes Kurzkonto in der Hierarchie der Kurzkonten.                                                                                                    |  |

**Spalte E** Hier ist gekennzeichnet, ob das Kurzkonto auf der Soll- oder auf der Habenseite geführt wird.

## A.3 Der Cashflowplan

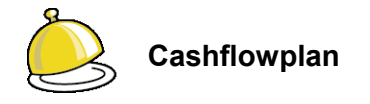

Der **Cashflowplan** beschreibt das Schema, nachdem die Cashflow-Rechnung aufzustellen ist. Er entspricht dem DRS2-Standard.

## Wo kann ich den Cashflowplan sehen?

Der Cashflowplan wird vom Hersteller der Software als speziell signierte Excel-Datei ausgeliefert, die zu Beginn der Arbeiten zu importieren ist.

|    | Α     | В          | С  | D                                                                                                    | E  |  |
|----|-------|------------|----|----------------------------------------------------------------------------------------------------|----|--|
| 1  | Zeile | SumInZeile | Ор | Bezeichnung                                                                                                    | A  |  |
| 2  | 01    | 09         |    | Periodenergebnis vor außerordentlichen Posten                                                                                                    |    |  |
| 3  | 02    | 09         | ±  | Abschreibungen/Zuschreibungen auf das Anlagevermögen                                                                                                    |    |  |
| 4  | 02a   | 09         | -  | Erträge auf der Auflösung und dem Abgang von Sopo                                                                                                    |    |  |
| 5  | 03    | 09         | ±  | Zunahme/Abnahme der Rückstellungen                                                                                                    |    |  |
| 6  | 04    | 09         | ±  | sonstige zahlungsunwirksame Aufwendungen/Erträge                                                                                                    |    |  |
| 7  | 05    | 09         | ±  | Verlust/Gewinn aus dem Abgang von Anlagevermögen                                                                                                    |    |  |
| 8  | 06    | 09         | ±  | Abnahme/Zunahme der Vorräte, Forderungen aus Lieferungen und Leistungen sowie anderer Aktiva, die nicht der Investitions- oder Finanzierungstätigkeit zuzuordnen sind |    |  |
| 9  | 07    | 09         | ±  | Zunahme/Abnahme der Verbindlichkeiten aus Lieferungen und Leistungen sowie anderer Passiva, die nicht der Investitions- oder Finanzierungstätigkeit zuzuordnen sind   |    |  |
| 10 | 08    | 09         | ±  | Ein- und Auszahlungen aus außerordentlichen Positionen                                                                                                    |    |  |
| 11 | 09    | 26         | =  | Cash-Flow aus laufender Geschäftstätigkeit (operative cash flow)                                                                                                    |    |  |
| 12 | 10    | 20         |    | Einzahlungen aus Abgängen des Sachanlagevermögens                                                                                                    |    |  |
| 13 | 11    | 20         | -  | Auszahlungen für Investitionen in das Sachanlagevermögen                                                                                                    |    |  |
| 14 | 12    | 20         | +  | Einzahlungen aus Abgängen des immateriellen Anlagevermögens                                                                                                    |    |  |
| 15 | 13    | 20         | -  | Auszahlungen für Investitionen in das immaterielle Anlagevermögen                                                                                                    |    |  |
| 16 | 14    | 20         | +  | Einzahlungen aus Abgängen des Finanzanlagevermögens                                                                                                    | ]= |  |
| 17 | 15    | 20         | -  | Auszahlungen für Investitionen in das Finanzanlagevermögen                                                                                                    |    |  |
| 18 | 16    | 20         | +  | Einzahlungen aus dem Verkauf von konsolidierten Unternehmen und sonstigen Geschäftseinheiten                                                                          |    |  |
| 19 | 17    | 20         |    | Auszahlungen aus dem Erwerb von konsolidierten Unternehmen und sonstigen Geschäftseinheiten                                                                           |    |  |
| 20 | 18    | 20         | +  | Einzahlungen aufgrund von Finanzmittelanlagen im Rahmen der kurzfristigen Finanzdisposition                                                                           |    |  |
| 21 | 19    | 20         | -  | Auszahlungen aufgrund von Finanzmittelanlagen im Rahmen der kurzfristigen Finanzdisposition                                                                           |    |  |
| 22 | 19a   | 20         | +  | Einzahlungen für Sonderposten aus Zuwendungen und Beiträgen                                                                                                    |    |  |
| 23 | 20    | 26         | =  | Cash-Flow aus der Investitionstätigkeit (investive cash flow)                                                                                                    |    |  |
| 24 | 21    | 25         |    | Einzahlungen aus Eigenkapitalzuführungen                                                                                                    |    |  |
| 25 | 22    | 25         | -  | Auszahlungen an Unternehmenseigner und Minderheitsgesellschafter                                                                                                    |    |  |
| 26 | 23    | 25         | +  | Einzahlungen aus der Begebung von Anleihen und der Aufnahme von (Finanz-)Krediten                                                                                     |    |  |
| 27 | 24    | 25         |    | Auszahlungen aus der Tilgung von Anleihen und der Aufnahme von (Finanz-)Krediten                                                                                      |    |  |
| 28 | 25    | 26         | =  | Cash-Flow aus der Finanzierungstätigkeit (finance cash flow)                                                                                                    |    |  |
| 29 | 26    | 29         |    | Zahlungswirksame Veränderungen des Finanzmittelfonds (Summe aus 9., 20. und 25.)                                                                                      |    |  |
| 30 | 27    | 29         | ±  | Wechselkurs-, konsolidierungskreis- und bewertungsbedingte Änderungen des Finanzmittelfonds                                                                           |    |  |
| 31 | 27a   | 29         | ±  | verbleibende Cashflow-Differenzen                                                                                                    |    |  |
| 32 | 28    | 29         | +  | Finanzmittelfonds am Anfang der Periode                                                                                                    |    |  |
| 33 | 29    |            | =  | Finanzmittelfonds am Ende der Periode                                                                                                    | v  |  |
| 14 | ( ) N | CFPLAN10   | 2  |                                                                                                    | 1  |  |

Abbildung A-3 Der Cashflowplan als Excel-Datei

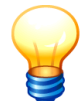

Der jeweils genutzte Cashflowplan kann auch exportiert und so als Excel-Datei "sichtbar gemacht" werden.

## Kann mir jemand eine Orientierung geben?

Ja, hier:

| Spalte   | Inhalt                                                                                                    |
|----------|----------------------------------------------------------------------------------------------------|
| Spalte A | Zeile im Ausweis des Cashflows                                                                                                   |
| Spalte B | Übergeordnete Zeile in der Hierarchie der Cashflow-Zeilen. Die in der aktuellen Zeile ermittelten Werte werden hierhin summiert. |
| Spalte C | Dokumentation der Summationslogik                                                                                                |

| Spalte   | Inhalt                         |
|----------|--------------------------------|
| Spalte D | Bezeichnung der Cashflow-Zeile |
| Spalte E | Interner Kommentar             |

\* 4 4 4 \* 7 \* 4 X

## B Regeln der Beleg-Abstimmung

Sobald der Beleg "fertig gemeldet" wird, prüft das Programm die formale Stimmigkeit des Beleges (in Kapitel ⇔ 6.2 - Wie kann ich einen Beleg fertig melden?)

In diesem Kapitel ist beschrieben, welche Aspekte des Beleges bei der Fertigmeldung geprüft werden.

Informationen zur "Charakterisierung" der einzelnen Positionen (z.B. "Anlagenposition", "Eigenkapitalposition", "Verrechnungsposition") finden sich im ⇔ Anhang A.1 "Der Positionenplan". Informationen zur "Charakterisierung" der Kurzkonten finden sich im ⇔ Anhang A.2 "Der Kurzkontenplan".

## Welche Aspekte werden beim KURZ-Beleg geprüft?

Beim KURZ-Beleg (⇔ 7.1 Der Kurz-Beleg: Bilanz und Ergebnisrechnung im Groben) fließen die in den Kapiteln "Meldungen" und "Korrekturen" erfassten Werte in die Überprüfung ein.

Die "informatorischen" Kurzkonten (das sind die Kurzkonten, die im Beleg in blauer Kursivschrift dargestellt werden) stellen "Davon-Werte" dar und werden bei der Überprüfung außer Acht gelassen.

#### lfd. Nr. Prüfung

#### Bilanz und Ergebnisrechnung

- 01 Die Bilanz muss insgesamt ausgeglichen sein (Summe Aktiv-Konten gleich Summe Passiv-Konten).
- 02 Das Jahresergebnis der Bilanz muss dem Saldo der Ergebnisrechnung entsprechen.

#### Abstimmung gegen K1

03 Gibt es einen korrespondierenden, fertig gemeldeten K1-Beleg, so müssen die dort gemeldeten Werte den betreffenden Kurzkonten-Salden entsprechen.

### Welche Aspekte werden beim K1-Beleg geprüft?

Beim K1-Beleg (⇔ 7.2 Kommunalbilanz I: Erst mal nur die Summen) fließen die in den Kapiteln "Meldungen" und "Korrekturen" erfassten Werte in die Überprüfung ein.

#### lfd. Nr. Prüfung

#### Bilanz und Ergebnisrechnung

- 01 Die Bilanz muss insgesamt ausgeglichen sein (Summe Aktiv-Konten gleich Summe Passiv-Konten).
- 02 Das Jahresergebnis der Bilanz muss dem Saldo der Ergebnisrechnung entspre-

#### lfd. Nr. Prüfung

chen.

#### Anlagen- und Sonderpostenspiegel

- 03 Gibt es in der betreffenden Periode einen Anlagenspiegel, so muss dieser "Positionen-scharf" den gemeldeten Salden der Anlagen-Positionen entsprechen (Buchwert zum Jahresende = Konten-Saldo).
- 04 Gibt es in der betreffenden Periode einen Anlagenspiegel und sind auch für das Vorjahr Konten-Salden gemeldet worden, so muss dieser "Positionen-scharf" den gemeldeten Vorjahres-Salden der Anlagen-Positionen entsprechen (Buchwert zum Jahresanfang = Konten-Saldo des Vorjahres).
- 05 Gibt es in der betreffenden Periode einen Sonderpostenspiegel, so muss dieser "Positionen-scharf" den gemeldeten Salden der Sonderposten-Positionen entsprechen (Buchwert zum Jahresende = Konten-Saldo).
- 06 Gibt es in der betreffenden Periode einen Sonderpostenspiegel und sind auch für das Vorjahr Konten-Salden gemeldet worden, so muss dieser "Positionen-scharf" den gemeldeten Vorjahres-Salden der Sonderposten-Positionen entsprechen (Buchwert zum Jahresanfang = Konten-Saldo des Vorjahres).

#### Forderungs- und Verbindlichkeitenspiegel

- 07 Gibt es in der betreffenden Periode einen Forderungsspiegel, so muss dieser "Positionen-scharf" den gemeldeten Salden der Forderungs-Positionen entsprechen (Summe aus kurz-, mittel- und langfristigen Forderungen = Konten-Saldo).
- 08 Gibt es in der betreffenden Periode einen Verbindlichkeitenspiegel, so muss dieser "Positionen-scharf" den gemeldeten Salden der Verbindlichkeiten-Positionen entsprechen (Summe aus kurz-, mittel- und langfristigen Verbindlichkeiten = Konten-Saldo).

#### Verrechnungs-Positionen

09 Alle Verrechnungs-Positionen müssen ("jede für sich") zu null aufgehen.

#### Abstimmung gegen KURZ

10 Gibt es einen korrespondierenden, fertig gemeldeten KURZ-Beleg, so müssen die im K1-Beleg gemeldeten Werte den betreffenden Kurzkonten-Salden entsprechen.

hallobtf!

### Welche Aspekte werden beim K2-Beleg geprüft?

Beim K2-Beleg (⇔ 7.3 Kommunalbilanz II: Wir setzen die Konzernbrille auf und bewerten neu) werden die folgenden Aspekte geprüft:

#### lfd. Nr. Prüfung

- 01 Die Summe der Soll-Beträge muss der Summe der Haben-Beträge entsprechen.
- 02 Alle "strengen" Verrechnungs-Positionen müssen ("jede für sich") zu null aufgehen.

### Welche Aspekte werden beim K3-Beleg geprüft?

Für den K3-Beleg (⇔ 7.4 Kommunalbilanz III: Stille Reserven und Lasten) gelten die gleichen Regeln wie für den K2-Beleg.

### Welche Aspekte werden beim C2-Beleg geprüft?

Beim C2-Beleg (⇔ 7.5 IC-Abstimmung: Keine Rechnung im Konzern!) werden die folgenden Aspekte geprüft:

#### lfd. Nr. Prüfung

#### Abstimmkreis "A"/"B"

01 Die gegen die jeweilige "Gegenseite" (B bzw. A) gemeldeten und gebuchten Forderungs- und Verbindlichkeiten-Positionen müssen insgesamt zu null aufgehen (Summe Soll = Summe Haben).

Ist eine Toleranzgrenze vorgegeben, so genügt es, wenn der Saldo aus Soll und Haben innerhalb des Toleranzbereichs liegt.

Gibt es in der betreffenden Periode sowohl einen Forderungs- als auch einen Verbindlichkeitenspiegel, so müssen die genannten Bedingungen "für jede Fristigkeit" (also für die kurz-, mittel- und langfristigen Forderungen und Verbindlichkeiten) erfüllt sein.

02 Die gegen die jeweilige "Gegenseite" (B bzw. A) gemeldeten und gebuchten Aufwands- und Ertrags-Positionen müssen insgesamt zu null aufgehen (Summe Soll = Summe Haben).

Ist eine Toleranzgrenze vorgegeben, so genügt es, wenn der Saldo aus Soll und Haben innerhalb des Toleranzbereichs liegt.

#### Rechnungsabgrenzungs-Posten

03 Die gegen die jeweilige "Gegenseite" (B bzw. A) gemeldeten und gebuchten Rechnungsabgrenzungs-Positionen müssen insgesamt zu null aufgehen (Summe Soll = Summe Haben).

Ist eine Toleranzgrenze vorgegeben, so ist diese für die Abstimmung ohne Belang.

#### lfd. Nr. Prüfung

#### <u>Rückstellungen</u>

04 Im Konzern gibt es gegenüber den Partnern keine Verbindlichkeiten und daher auch keine Rückstellungen für solche Verbindlichkeiten.

Auf beiden Seiten des Beleges (A- und B-Seite) sind alle Rückstellungen "Positionen-scharf" aufzulösen.

#### Abstimmkreis "V"

05 Die für das betreffende Jahr gemeldeten Aktivierungen (Unterkapitel C2AX bzw. C2BX) müssen - gemeinsam mit den entsprechenden Korrekturbuchungen im Anlagevermögen (Unterkapitel C2AV bzw. C2BV) - den "konzerninternen aktivierten Eigenleistungen" entsprechen.

#### Buchungen (Kapitel "Buchungen")

06 Auf jeder der beiden Seiten des Beleges (A- und B-Seite) müssen die Buchungen ausgeglichen sein (Summe Soll = Summe Haben).

#### Abstimmkreis "ü"

07 Die im Kapitel "Buchungen" getätigten Forderungs- und Verbindlichkeits-Buchungen gegen die jeweilige "Gegenseite" (B bzw. A) führen zu Überträgen ins Folgejahr.

Auf jeder der beiden Seiten des Beleges (A- und B-Seite) müssen diese Überträge im Folgejahr "Positionen-scharf" durch entsprechende Gegenbuchungen ("gegen ü") ausgeglichen werden.

#### Verrechnungs-Positionen

08 Alle "strengen" Verrechnungs-Positionen müssen ("jede für sich") zu null aufgehen.

#### Welche Aspekte werden beim CF-Beleg geprüft?

Beim CF-Beleg (⇔ 7.6 Cashflow-Rechnung: Wenn die Automatik versagt) werden die folgenden Aspekte geprüft:

#### lfd. Nr. Prüfung

01 Die Summe der Plus-Beträge muss der Summe der Minus-Beträge entsprechen.

#### Welche Aspekte werden beim C9-Beleg geprüft?

Für den C9-Beleg (⇔ 7.7 Konzernabschluss-Buchungen: In der letzten Minute) gelten die gleichen Regeln wie für den K2-Beleg.

## C Die Regeln der Konsolidierung

Dieses Kapitel befindet sich zurzeit in der Bearbeitung.
# D Formate für den Datenimport

Meldebögen können in den folgenden standardisierten Formaten importiert werden:

## D.1 Belegart KURZ: Kurzbeleg

| Unter-  |      |
|---------|------|
| kapitel | Form |

KURZ KURZ

|     | A          | В                                                                        | С           | E |
|-----|------------|--------------------------------------------------------------------------|-------------|---|
| 1   | Kurz-Konto | Bezeichnung Kurz-Konto                                                   | Kontensaldo | P |
| 2   | BA0        | Aufwendungen für die Ingangsetzung und Erweiterung des Geschäftsbetriebs | 0,00        | 1 |
| 3   | BA1.1      | Immaterielle Vermögensgegenstände                                        | 0,00        |   |
| 4   | BA1.2      | Sachanlagen                                                              | 0,00        |   |
| 5   | BA1.2.IS   | Infrastrukturanlagen                                                     | 0,00        | ≡ |
| 6   | BA1.3      | Finanzanlagen                                                            | 0,00        |   |
| 7   | BA2.1      | Vorräte                                                                  | 0,00        |   |
| 8   | BA2.2      | Forderungen und sonstige Vermögensgegenstände                            | 0,00        |   |
| 9   | BA2.3      | Wertpapiere des Umlaufvermögens                                          | 0,00        |   |
| 10  | BA2.4      | Liquide Mittel                                                           | 0,00        | ] |
| 11  | BA3        | Aktive Rechnungsabgrenzung (RAP)                                         | 0,00        | ] |
| 12  | BA4        | Nicht durch Eigenkapital gedeckter Fehlbetrag                            | 0,00        | ] |
| 13  | BA5        | Verrechnung                                                              | 0,00        |   |
| 14  | BAN        | Nicht zugeordnete Betriebskonten                                         | 0,00        |   |
| 15  | BP1        | Eigenkapital                                                             | 0,00        |   |
| 16  | BP1.ALGR   | Allgemeine Rücklage                                                      | 0,00        |   |
| 17  | BP1.AUSR   | Ausgleichsrücklage                                                       | 0,00        |   |
| 18  | BP1.J      | Gesamtjahresüberschuss/ -fehlbetrag                                      | 0,00        |   |
| 19  | BP1.V      | Gewinnvortrag/Verlustvortrag                                             | 0,00        | - |
| H - | KURZ-      | (URZ / 💱 / 🛛 🔲                                                           |             |   |

|    | A     | В           | C                      | D            | E   | F      |   |
|----|-------|-------------|------------------------|--------------|-----|--------|---|
| 1  | +/-   | Kurz-Konto  | Bezeichnung Kurz-Konto | Buchungstext | S/H | Betrag | Â |
| 2  |       |             |                        |              |     |        |   |
| 3  |       |             |                        |              |     |        | ≡ |
| 4  |       |             |                        |              |     |        |   |
| 5  |       |             |                        |              |     |        |   |
| 6  |       |             |                        |              |     |        |   |
| 7  |       |             |                        |              |     |        |   |
| 8  |       |             |                        |              |     |        |   |
| 9  |       |             |                        |              |     |        |   |
| 10 |       |             |                        |              |     |        | Ŧ |
| H  | 4 1 1 | KURZK-KURZK | (/ 😓 /                 |              |     | ▶ []   |   |

| Unter-<br>kapitel | Form   |             |                   |                            |                                          |                              |            |             |             |          |               |        |
|-------------------|--------|-------------|-------------------|----------------------------|------------------------------------------|------------------------------|------------|-------------|-------------|----------|---------------|--------|
|                   |        |             |                   | -                          | -                                        |                              |            |             |             |          |               |        |
| K1POS1            | K1POS1 | 1 Konto     | \<br>             | S/H                        | C<br>Kontensaldo                         | В                            | emerkund   | 1           | D           |          |               |        |
|                   |        | 2           |                   | 0.11                       |                                          | 5                            |            |             |             |          |               |        |
|                   |        | 3           |                   |                            |                                          |                              |            |             |             |          |               |        |
|                   |        | 5           |                   |                            |                                          |                              |            |             |             |          |               |        |
|                   |        | 6           |                   |                            |                                          |                              |            |             |             |          |               |        |
|                   |        | 8           |                   |                            |                                          |                              |            |             |             |          |               |        |
|                   |        | 9           |                   |                            |                                          |                              |            |             |             |          |               |        |
|                   |        |             | (1POS-K)          | 19051                      | 2/                                       |                              |            |             | 111         |          |               | ▼      |
|                   |        |             |                   |                            |                                          |                              |            |             |             |          |               |        |
|                   | K1D092 | A           |                   |                            |                                          | 1                            | В          |             |             |          | С             | =      |
|                   | KIPU32 | 1 Position  | Bezeic            | hnung der                  | Position                                 | und Envoiter                 | ung des Ge | echäftebetr | riebe       |          | Kontens       |        |
|                   |        | 3 011100    | Geschä            | fts- o. Firm               | enwert a.d. Einzel                       | abschlüssen                  | ung des Oe | schaltsbell | lebs        |          |               | 0,00   |
|                   |        | 4 011200    | Geschä            | fts-o. Firm<br>fts-o. Firm | enwert a.d. Vollko<br>enwert a.d. Equity | nsolidierung<br>Konsolidieru | ing        |             |             |          |               | 0,00   |
|                   |        | 6 011400    | Vorläufig         | ger Unterso                | hiedsbetrag                              | -Ronsonalera                 | ing        |             |             |          |               | 0,00   |
|                   |        | 7 012000    | Sonstig           | e immaterie                | elle Vermögensge                         | genstände                    | ändo       |             |             |          | -             | 0,00   |
|                   |        | 9 021000    | Grünfläc          | chen                       | indeficite vernio                        | genagegenat                  | ande       |             |             |          |               | 0,00   |
|                   |        | 10 022000   | Ackerla<br>Wald F | nd<br>orsten               |                                          |                              |            |             |             |          | -             | 0,00   |
|                   |        | 12 024000   | Sonstig           | e unbebaut                 | e Grundstücke                            |                              |            |             |             |          |               | 0,00   |
|                   |        | 13 031000   | Grundst           | ücke mit K                 | inder- und Jugend<br>chulen              | einrichtungen                | 1          |             |             |          | -             | 0,00   |
|                   |        | KI COLOG    | POS-K1P           | POS2 / 💱                   | /                                        |                              |            |             |             |          |               | ▶ [    |
|                   |        |             |                   |                            |                                          |                              |            |             |             |          |               |        |
| K1KOR             | K1KOR  | A A         | B                 | Dositie                    | C Bozoici                                | D<br>D                       | osition    | Buchung     | E           | F<br>C/H | G             | -      |
|                   |        | 2           | 110               | FUSIU                      | JII Dezeici                              | inung der Fo                 | USILIOII   | Duchung     | SIEXI       | 3/11     | Dellay        |        |
|                   |        | 3           |                   |                            |                                          |                              |            |             |             |          |               | =      |
|                   |        | 5           |                   |                            |                                          |                              |            |             |             |          |               |        |
|                   |        | 7           |                   |                            |                                          |                              |            |             |             |          |               |        |
|                   |        | 8           |                   |                            |                                          |                              |            |             |             |          |               |        |
|                   |        | 10          |                   |                            |                                          |                              |            |             |             |          |               |        |
|                   |        | 14 4 F F K1 | KOR-K1K           | (OR / 🔁 /                  |                                          |                              |            |             |             |          |               | ▶ [    |
|                   |        |             | •                 |                            | 0                                        | 0                            |            | 2           |             |          | -             |        |
| K1ASP             | K1ASP1 | 1 Konto     | A                 | AHK                        | Zugi                                     | inge                         | Abgäng     | e           | Umbuchungen | AfA      | ⊢<br>Vorjahre |        |
|                   |        | 2           |                   |                            |                                          |                              |            |             |             |          |               |        |
|                   |        | 4           |                   |                            |                                          |                              |            |             |             |          |               |        |
|                   |        | 5           |                   |                            |                                          |                              |            |             |             |          |               |        |
|                   |        | 7           |                   |                            |                                          |                              |            |             |             |          |               |        |
|                   |        | 8           |                   |                            |                                          |                              |            |             |             |          |               |        |
|                   |        | 10          |                   |                            |                                          |                              |            |             |             |          |               | -      |
|                   |        | H 4 F H K   | LASP-K1A          | ASP1 / 🙄                   |                                          |                              |            |             |             |          |               |        |
|                   |        | Æ           |                   |                            |                                          |                              |            |             |             |          |               |        |
|                   |        | $\sim$      |                   |                            |                                          |                              |            |             |             |          |               |        |
|                   |        | G           |                   | Н                          | I                                        |                              | J          |             | К           |          |               | =      |
|                   |        | 1 Ifd. AfA  | lfo               | d. Zuschr.                 | Abgang AfA                               | Umb. Af                      | fA Be      | emerkung    |             |          |               |        |
|                   |        | 3           |                   |                            |                                          |                              |            |             |             |          |               | =      |
|                   |        | 4           |                   |                            |                                          |                              |            |             |             |          |               |        |
|                   |        | 6           |                   |                            |                                          |                              |            |             |             |          |               |        |
|                   |        | 7           |                   |                            |                                          |                              |            |             |             |          |               |        |
|                   |        | 9           |                   |                            |                                          |                              |            |             |             |          |               |        |
|                   |        | 10          | ASD-V1A           | SD1 /                      |                                          |                              |            | 1           |             |          |               | ▼<br>► |
|                   |        | I. S. P. PI | HOF NIA           |                            | /                                        |                              |            |             |             |          | III           |        |

## D.2 Belegart K1: Einzelabschlüsse

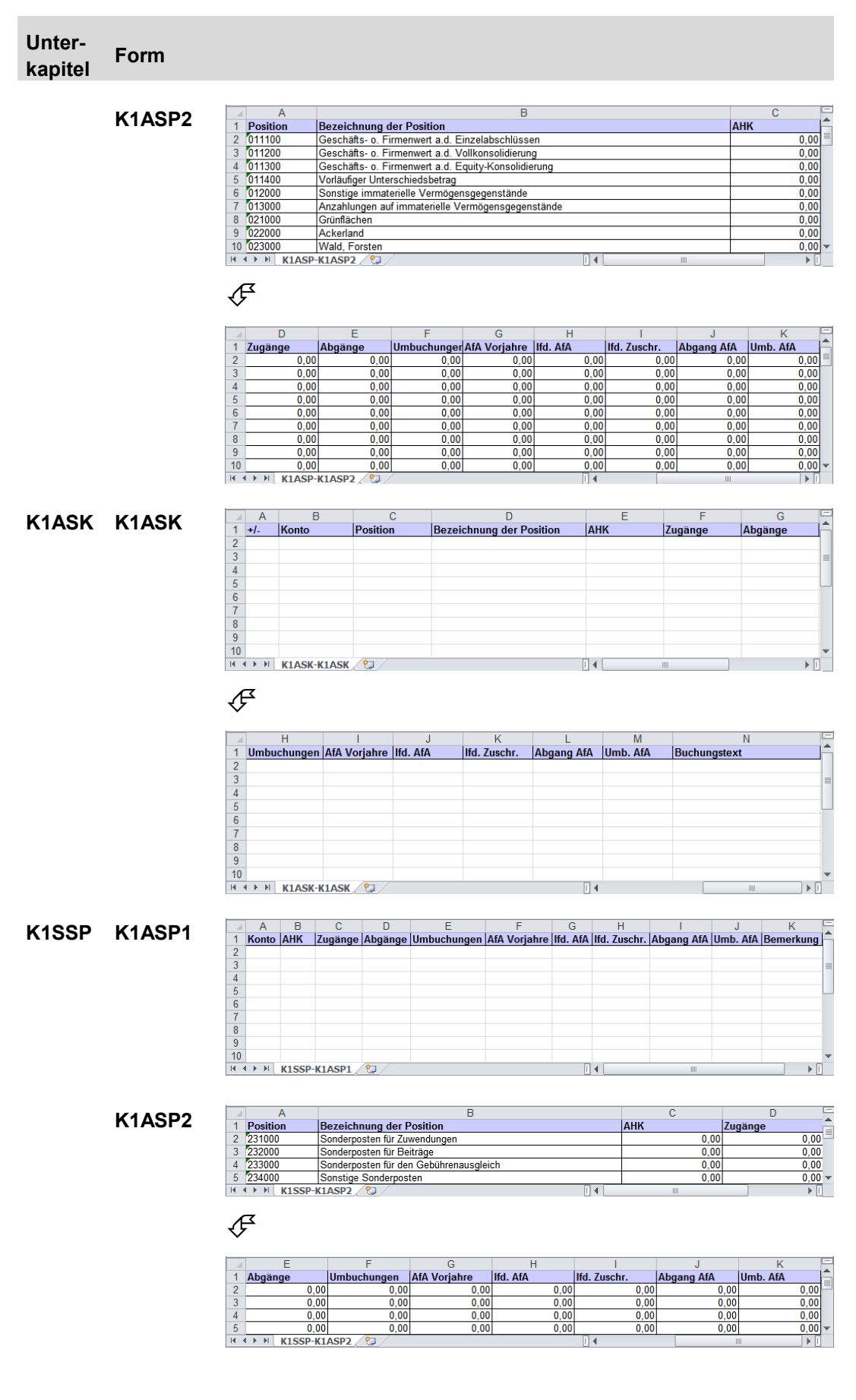

## hallobtf!

| Unter-<br>kapitel | Form    |                                                                                                    |                                                                                                    |                                                                                                    |                                                                                                    |                        |                                                       |                                                                                                    |
|-------------------|---------|----------------------------------------------------------------------------------------------------|----------------------------------------------------------------------------------------------------|----------------------------------------------------------------------------------------------------|----------------------------------------------------------------------------------------------------|------------------------|-------------------------------------------------------|----------------------------------------------------------------------------------------------------|
| K1SSK             | K1ASK   | A<br>1 +/. Kon<br>2<br>3<br>4<br>5<br>6<br>7<br>8<br>9<br>10<br>H ≤ → H K1SSK<br>4<br>H<br>1 Umbuchungel<br>2<br>3<br>4<br>5<br>6<br>7<br>8<br>9<br>10<br>H<br>1<br>5<br>6<br>7<br>8<br>9<br>10<br>10<br>10<br>10<br>10<br>10<br>10<br>10<br>10<br>10                                                                                                    | B Positi                                                                                                    | C Bezei                                                                                                    | D<br>chnung der Position<br>K<br>Ifd. Zuschr. At                                                                                  | AHK                    | M<br>hb. AfA<br>B                                     | G Abgänge                                                                                                    |
| K1FSP             | K1FVSP1 | I         A           1         Konto           2         3           4         4                                                                                                    | -K1ASK 2                                                                                                    | C<br>mittelfristige                                                                                                    | D<br>langfristige                                                                                                    | I €                    | E                                                     |                                                                                                    |
|                   |         | 5<br>6<br>7<br>8<br>9<br>10<br>10<br>K1FSP-                                                                                                    | -K1FVSP1 / 😏 /                                                                                                    |                                                                                                    |                                                                                                    |                        | Ш                                                     | ▼<br>▶]                                                                                                    |
|                   | K1FVSP2 | ⊿         A           1         Position         B           2         '161000         Fi           3         162000         Fi           5         '164000         Fi           6         '165000         Fi           7         '171000         P           9         '173000         P           10         '174000         P           11         '175000         P           12         '176000         S           13         '176900         E           14         '178000         S           15         '179100         A           17         '179200         G           H         '179200         G           H         '179200         G           H         '179200         G | ezeichnung der Pd<br>orderungen aus Geb<br>orderungen aus Beit<br>orderungen aus Beit<br>orderungen aus sons<br>rivatrecht. Forderun<br>rivatrecht. Forderun<br>rivatrecht. Forderun<br>onstige Forderunger<br>ingefordertes, noch<br>onstige Vermögenss<br>ifferenzen aus der S<br>usleihungen an verb<br>eleistete Anzahlung<br>KITVSP2 | B<br>sition<br>ühren<br>isferleistungen<br>sterleistungen<br>stigen ör. Forderun<br>gen ggu, dem pfrag<br>gen ggu, dem öffen<br>gen gegen Stellig<br>gen gegen Beteilig<br>gen gegen Beteilig<br>gen gegen Sonden<br>n<br>nicht eingezahltes<br>gegenstande<br>chuldenkonsolidier<br>undene Unterwinden | gen<br>ten Bereich<br>ichen Bereich<br>ene Unternehmen<br>ingen<br>ermögen<br>Kapital<br>ung<br>en (umgebucht)<br>gen (umgebucht) | C<br>kurzfristige      | D mittelfristig 0,00 0,00 0,00 0,00 0,00 0,00 0,00 0, | E<br>a langfristige<br>0,00 0,00<br>0,00 0,00<br>0, |
| K1FSK             | K1FVSK  | A<br>1 + <i>I</i> . Kor<br>2<br>3<br>4<br>5<br>6<br>7<br>7<br>8<br>9<br>9<br>10<br>H ← ▷ ▷ K1FSK-                                                                                                    | B C Position B                                                                                                    | D<br>ezeichnung der l                                                                                                    | E<br>Position kurzfristige                                                                                                    | F<br>mittelfristige la | G angfristige Buch                                    | H Aungstext                                                                                                    |
| K1VSP             | K1FVSP1 | A<br>1 Konto<br>2<br>3<br>4<br>5<br>6<br>7<br>8<br>9<br>10<br>H ← ▶ H K1VSP                                                                                                    | B<br>kurzfristige                                                                                                    | C<br>mittelfristige                                                                                                    | D<br>langfristige                                                                                                    | Bemerkung              | E                                                     |                                                                                                    |

| Unter-<br>kapitel | Form     |           |             |                   |                                  |                 |                  |                 |                  |
|-------------------|----------|-----------|-------------|-------------------|----------------------------------|-----------------|------------------|-----------------|------------------|
|                   |          | A         |             |                   | В                                |                 | С                | D               | E                |
|                   | K1EV/CD2 | 1 Positio | n Bezeichn  | ung der Positio   | on                               |                 | kurzfristig      | e mittelfristig | e langfristige – |
|                   | KIEVOEZ  | 2 301000  | Anleihen    |                   |                                  |                 | 0,               | ,00 0,0         | 0,00             |
|                   |          | 3 321000  | Verb. aus   | Krediten für Inve | est. von verbundenen Unternehn   | nen             | 0,               | ,00 0,0         | 0,00             |
|                   |          | 4 322000  | Verb. aus   | Krediten für Inve | est. von Beteiligungen           |                 | 0,               | ,00 0,0         | 0,00             |
|                   |          | 5 323000  | Verb. aus   | Krediten für Inve | st. von Sondervermögen           |                 | 0                | ,00 0,0         | 0,00             |
|                   |          | 6 324000  | Verb. aus   | Krediten für Inve | st. vom sonstigen öffentlichen   | Bereich         | 0,               | ,00 0,0         | 0,00             |
|                   |          | 7 324100  | Verb. aus   | Krediten für Inve | est. vom Bund                    |                 | 0,               | ,00 0,0         | 0,00             |
|                   |          | 8 324200  | Verb. aus   | Krediten für Inve | est. vom Land                    |                 | 0,               | ,00 0,0         | 0,00             |
|                   |          | 9 324300  | Verb. aus   | Krediten für Inve | est. von Gemeinden und Gemei     | ndeverbänden    | 0,               | ,00 0,0         | 0,00             |
|                   |          | 10 324400 | Verb. aus   | Krediten für Inve | est. von Zweckverbänden          |                 | 0,               | ,00 0,0         | 0,00             |
|                   |          | 11 324600 | Verb. aus   | Krediten für Inve | st. von sonstigen öffentlichen S | Sonderrechnunge | n 0,             | ,00 0,0         | 0,00             |
|                   |          | 12 324700 | von Banke   | n und Kreditinst  | ituten                           |                 | 0                | ,00 0,0         | 0,00             |
|                   |          | 13 324800 | von übrige  | n Kreditgebern    |                                  |                 | 0                | ,00 0,0         | 0,00             |
|                   |          | 14 325000 | Sonstige \  | /erbindlichkeiter | n aus Krediten für Investitionen |                 | 0,               | ,00 0,0         | 0,00             |
|                   |          | 15 331000 | Verb. aus   | Krediten zur Liq  | uiditätssicherung vom privaten   | Kreditmarkt     | 0,               | ,00 0,0         | 0,00             |
|                   |          | 16 331100 | Verb. aus   | Krediten zur Liq  | uiditätssicherung vom öffentlich | en Bereich      | 0,               | ,00 0,0         | 0,00             |
|                   |          | 17 341000 | Verb. aus   | Vorgängen (Kre    | ditaufn. wirtsch. gleich)        |                 | 0,               | ,00 0,0         | 0,00             |
|                   |          | 18 351000 | Verbindlich | nkeiten aus Liefe | erungen und Leistungen           |                 | 0,               | ,00 0,0         | 0,00             |
|                   |          | 19 361000 | Verbindlich | nkeiten aus Trar  | nsferleistungen                  |                 | 0,               | ,00 0,0         | 0,00             |
|                   |          | 20 371000 | Sonstige \  | /erbindlichkeiter | 1                                |                 | 0,               | ,00 0,0         | 0,00             |
|                   |          | 21 371100 | Erhaltene   | Anzahlungen       |                                  |                 | 0,               | ,00 0,0         | 0,00             |
|                   |          | 22 379000 | Differenzer | n aus der Schule  | denkonsolidierung                |                 | 0                | ,00 0,0         | 0,00             |
|                   |          | H 4 F H   | K1VSP-K1FV  | SP2 / 🔁 /         |                                  | [ ◀ _           |                  | 1               | ▶ 1              |
|                   |          |           |             |                   |                                  |                 |                  |                 |                  |
| KAVEK             | KANGK    | A         | В           | С                 | D                                | E               | F                | G               | H                |
| NIVON             | NIVON    | 1 +/-     | Konto       | Position          | Bezeichnung der Position         | kurzfristige m  | ittelfristige la | ngfristige Buch | nungstext        |
|                   |          | 2         |             |                   |                                  |                 |                  |                 |                  |
|                   |          | 3         |             |                   |                                  |                 |                  |                 | =                |
|                   |          | 4         |             |                   |                                  |                 |                  |                 |                  |
|                   |          | 5         |             |                   |                                  |                 |                  |                 |                  |
|                   |          | 6         |             |                   |                                  |                 |                  |                 |                  |
|                   |          | 7         |             |                   |                                  |                 |                  |                 |                  |
|                   |          | 8         |             |                   |                                  |                 |                  |                 |                  |
|                   |          | 9         |             |                   |                                  |                 |                  |                 |                  |
|                   |          | 10        |             |                   |                                  |                 |                  |                 | •                |
|                   |          | HAFH      | K1VSK-K1FV  | SK / 🞾 /          |                                  |                 |                  |                 | ▶ [              |

| Unter-<br>kapitel | Form |                                                                                                    |                  |        |                |            |                     |      |            |       |              |           |         |             |             |
|-------------------|------|----------------------------------------------------------------------------------------------------|------------------|--------|----------------|------------|---------------------|------|------------|-------|--------------|-----------|---------|-------------|-------------|
| K2U               | KU   | A<br>1 +/-<br>2<br>3<br>4<br>5<br>6<br>7<br>8<br>9<br>10                                                                       | B<br>Konto       | Posit  | C E            | 3ezeichnur | D<br>Ig der Positio | on   | E          | ext   | F<br>Spiegel | S/H       | G       | H<br>Betrag |             |
| K2A               | KA   | A<br>1 +/-<br>2<br>3<br>4<br>5<br>6<br>7<br>7<br>8<br>9<br>10<br>H + H                                                         | B<br>Anlagen-Por | sition | C<br>Vorgang   | Ge         | D<br>gen-Position   | Spie | E<br>egel  | Gegen | F<br>betrieb | AfA-Pc    | G       | H<br>AfA-Be | ginn ■<br>■ |
|                   |      | 1         AfA-D           2         3           4         5           6         7           8         9           10         H | <br> auer Jahre  | AfA-D  | J<br>auer Mona | ate Buchv  | K<br>/ert           | Buc  | chungstext | L     | F            | M<br>arbe | Identit | N<br>ät     |             |

# D.3 Belegart K2: Anpassung von Ansatz und Bewertung

hallobtf!

| Unter-<br>kapitel | Form |                                                      |            |                       |                  |                      |              |                   |                   |                 |  |
|-------------------|------|------------------------------------------------------|------------|-----------------------|------------------|----------------------|--------------|-------------------|-------------------|-----------------|--|
| КЗА               | KA   | 1<br>2<br>3<br>4<br>5<br>6<br>7<br>8<br>9<br>10      | A<br>+/-   | B<br>Anlagen-Position | C<br>Vorgang     | D<br>Gegen-Position  | E<br>Spiegel | F<br>Gegenbetrieb | G<br>AfA-Position | H<br>AfA-Beginn |  |
|                   |      | 1<br>2<br>3<br>4<br>5<br>6<br>6<br>7<br>8<br>9<br>10 | ∡<br>AfA-D | I auer Jahre AfA-D    | J<br>auer Monate | K<br>Buchwert        | Buchungs     | L<br>stext        | M<br>Farbe        | N<br>Identität  |  |
| КЗА               | KU   | 1<br>2<br>3<br>4<br>5<br>6<br>7<br>8<br>9<br>10      | A<br>+/-   | Konto<br>Konto        | C<br>Position    | D<br>Bezeichnung der | Position     | E<br>Buchungtext  | F<br>Spiegel S    | G H<br>H Betrag |  |

# D.4 Belegart K3: Aufdeckung und Abschreibung stiller Reserven

| Unter-<br>kapitel | Form         |                                       |               |                        |                        |                   |              |              |             |
|-------------------|--------------|---------------------------------------|---------------|------------------------|------------------------|-------------------|--------------|--------------|-------------|
| C2AF              | C21          | A A A                                 | B             | Bezeichnung der F      | C                      | D<br>Bezug        | E<br>Spiegel | Buchungs     | F ext       |
| bzw.              |              | 2<br>3<br>4                           |               |                        |                        |                   |              |              | =           |
|                   |              | 5<br>6<br>7                           |               |                        |                        |                   |              |              |             |
| C2BF              |              | 8<br>9                                |               |                        |                        |                   |              |              |             |
|                   |              |                                       | 21 🕅          |                        | [] ·                   | 1                 | Ш            |              | • 1         |
|                   |              | Æ                                     |               |                        |                        |                   |              |              |             |
|                   |              | G H<br>1 S/H UStSa                    | atz Betrag    | J<br>Rechnungsnr       | K<br>Rechnungsdatum Ir | L<br>IterneRefere | nz           | M<br>Farbe   | N Identität |
|                   |              | 3 4                                   |               |                        |                        |                   |              |              | =           |
|                   |              | 6<br>7                                |               |                        |                        |                   |              |              |             |
|                   |              | 8<br>9<br>10                          |               |                        |                        |                   |              |              | •           |
|                   |              | II I → H C2AF-C                       | 21 / 💭 /      |                        |                        | 4                 |              |              |             |
| C2AA              | C21          | A A A A A A A A A A A A A A A A A A A | B<br>Position | C<br>Bezeichnung der P | osition Bezug          | E<br>Spiegel      | Buchu        | F<br>ngstext |             |
| bzw.              |              | 3<br>4<br>5                           |               |                        |                        |                   |              |              |             |
| C2BA              |              | 6<br>7<br>8                           |               |                        |                        |                   |              |              |             |
|                   |              | 9<br>10                               | 21 / 27       |                        |                        |                   |              |              | •           |
|                   |              | Æ                                     | 21 /          |                        |                        |                   |              |              |             |
|                   |              | G                                     | H I           | J                      | К                      |                   | L            | м            | N 🖃         |
|                   |              | 1 S/H UStS                            | Satz Betrag   | Rechnungsnr            | Rechnungsd             | atum Interne      | eReferen     | z Farbe      | Identität   |
|                   |              | 4 5 6                                 |               |                        |                        |                   |              |              |             |
|                   |              | 7 8                                   |               |                        |                        |                   |              |              |             |
|                   |              | 9<br>10<br>14 4 > > C2AA-C            | 21 🖉          |                        |                        | (                 |              |              | ▼<br>▶ 1    |
| C2AX              | C2X          | A                                     | В             | С                      | D                      | E                 |              | F            | G           |
|                   | <b>92</b> /\ | 1 Konto<br>2<br>3                     | Position      | Bezeichnung der P      | osition  Bezug         | Buchungs          | stext S      | /H B         | etrag       |
| bzw.              |              | 4<br>5<br>6                           |               |                        |                        |                   |              |              |             |
| C2BX              |              | 7 8 9                                 |               |                        |                        |                   |              |              |             |
|                   |              | 10<br>14 4 ▶ ▶ C2AX-C2                | 2X 🖉          |                        | I <                    |                   |              |              | ▼<br>  ↓    |

# D.5 Belegart C2: Konzerninterne Verrechnungen

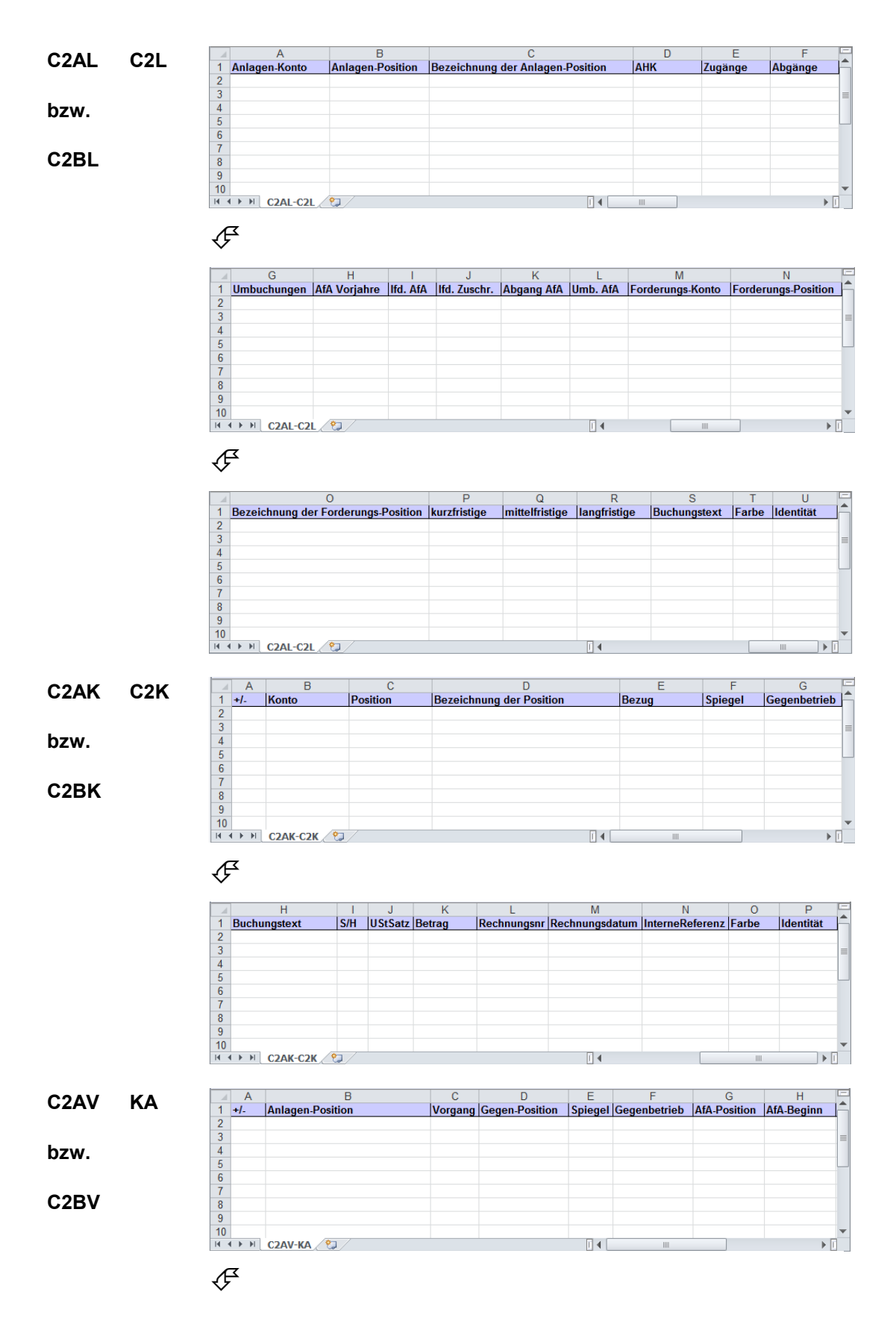

hallobtf!

# Konsolidierung mit Doppik al dente!®

|    |                 | J                | K        | L            | M     | N         | E |
|----|-----------------|------------------|----------|--------------|-------|-----------|---|
| 1  | AfA-Dauer Jahre | AfA-Dauer Monate | Buchwert | Buchungstext | Farbe | Identität | Ê |
| 2  |                 |                  |          |              |       |           | 1 |
| 3  |                 |                  |          |              |       |           |   |
| 4  |                 |                  |          |              |       |           |   |
| 5  |                 |                  |          |              |       |           |   |
| 6  |                 |                  |          |              |       |           |   |
| 7  |                 |                  |          |              |       |           |   |
| 8  |                 |                  |          |              |       |           |   |
| 9  |                 |                  |          |              |       |           |   |
| 10 |                 |                  |          |              |       |           | Ŧ |
| н  | 🔹 🕨 C2AV-KA 🦯   | 2                |          | i 4          |       |           | ] |

# D.6 Belegart CF: Cashflow

| Unter-<br>kapitel | Form |              |            |                |             |        |   |
|-------------------|------|--------------|------------|----------------|-------------|--------|---|
|                   |      |              |            |                |             |        |   |
| CE.               | CEK  | A            | В          | С              | D           | E      |   |
| Сг                | ULL  | 1 +/-        | Zeile      | CashFlow Zeile | Buchungtext | Betrag | Â |
|                   |      | 2            |            |                |             |        |   |
|                   |      | 3            |            |                |             |        | = |
|                   |      | 4            |            |                |             |        |   |
|                   |      | 5            |            |                |             |        |   |
|                   |      | 6            |            |                |             |        |   |
|                   |      | 7            |            |                |             |        |   |
|                   |      | 8            |            |                |             |        |   |
|                   |      | 9            |            |                |             |        |   |
|                   |      | 10           |            |                |             |        | - |
|                   |      | II I I I I C | FK-CFK 🛛 💭 |                | <u> </u>    |        |   |

| Unter-<br>kapitel | Form |                                                                                                    |                              |               |                |        |                     |       |               |       |              |             |          |              |  |
|-------------------|------|----------------------------------------------------------------------------------------------------|------------------------------|---------------|----------------|--------|---------------------|-------|---------------|-------|--------------|-------------|----------|--------------|--|
| C9A               | KA   | A<br>1<br>+/-<br>2<br>3<br>4<br>5<br>6<br>7<br>8<br>9<br>10<br>H + H                                                                                                    | I<br>Anlagen<br>C9A-KA ∕ ₹   | B<br>Position | C<br>Vorgang   |        | D<br>Gegen-Positi   | on S  | E<br>Spiegel  | Gegen | F<br>betrieb | AfA-P       | G        | H<br>AfA-Bec |  |
|                   |      | ▲         AfA-Da           1         AfA-Da           2         3           4         5           6         7           8         9           10         H           H         ▶ | ।<br>uer Jahre<br>C9A-KA ्रि | AfA-Dauc      | J<br>er Monate | Buchv  | K<br>vert           | Buchu | L<br>ungstext |       | M<br>Farbe   |             | lentität | N<br>1       |  |
| C9U               | KU   | A<br>1 +/-<br>2<br>3<br>4<br>5<br>6<br>7<br>8<br>9<br>10<br>H < > H                                                                                                    | B<br>Konto<br>C9U-KU / 🕅     | C<br>Position | Beze           | eichnu | D<br>ng der Positio | DN    | Buchungt      | E     | Sp<br>IIII   | F<br>iiegel | G<br>S/H | H<br>Betrag  |  |

# D.7 Belegart C9: Konzernabschluss-Buchungen

# E Arbeiten mit Formeln

An zwei Stellen hat der Benutzer von *Doppik al dente!*<sup>®</sup> die Möglichkeit, eigene Verarbeitungsregeln zu formulieren.

Dies betrifft

- die Einrichtung von Transformationsregeln, mit deren Hilfe Daten aus den Finanzverfahren der Betriebe nach *Doppik al dente!*<sup>®</sup> übernommen werden können (⇔ 4.9 Transformationsregeln)
- die Definition von Kennzahlen zum Gesamtabschluss (⇔ 4.5 Kennzahlenpläne bzw. ⇔ 9 Arbeiten mit Kennzahlen).

In diesen beiden Zusammenhängen spielen Formeln eine besondere Rolle. Das vorliegende Kapitel beschreibt die Syntax der Formeln und die verfügbaren Funktionen.

## Wie kann ich mir eine Formel vorstellen?

Formeln funktionieren ganz so, wie wir es in der Schule gelernt haben. Sie beziehen sich auf bestimmte "von außen vorgegebene" Variablen.

| TransformationsregeIn                                                                | Kennzahlen                                                                            |
|--------------------------------------------------------------------------------------|---------------------------------------------------------------------------------------|
| Hier beziehen sich die Variablen auf die<br>Spalten der Ausgangs-Datei (A, B, C,, Z, | Hier beziehen sich die Variablen auf die im Kon-<br>zernbericht verfügbaren Elemente. |
| AA, ZZ)                                                                              | Einzelheiten sind im Kapitel ⇒ 9 "Arbeiten mit Kennzahlen" beschrieben.               |

Beispiele:

isdecimal(C)

Dies könnte eine Bedingung sein, nach der die zu verarbeitenden Zeilen der Eingabedatei selektiert werden: Nur Zeilen, die in der Spalte "C" einen Dezimalwert tragen, werden selektiert.

decimal(A) - decimal(B)

Dies könnte ein Beispiel für die Ableitung eines Feldes in der Meldebogen-Zeile sein: Vom Wert aus der Spalte "A" wird der Wert der Spalte "B" abgezogen.

A="S"? decimal(B): decimal(C) + decimal(D)

Dies ist ein "anspruchsvolleres" Beispiel: Steht in der Spalte "A" der Buchstabe "S", so wird der Wert aus der Spalte "B" übernommen; andernfalls wird als Wert die Summe aus den Spalten "C" und "D" übernommen.

## Was kann in Formeln dargestellt werden?

Zum Erlernen der *Doppik al dente!*<sup>®</sup>-Formelsprache orientiert man sich im Regelfall an einfachen Beispielen. Stehen komplexere Transformationen an, so hilft die folgende systematische Übersicht der "Sprachelemente".

## 1. Darstellung von Texten und Zahlenwerten

In der *Doppik al dente!*<sup>®</sup>-Formelsprache wird zwischen Texten (Zeichenketten) und Zahlen unterschieden.

 Will man explizit einen Text hinschreiben, so schließt man ihn in Anführungszeichen (") ein. Sollen innerhalb eines Textes Anführungszeichen (") verwendet werden, so ist diesen ein rückwärtiger Schrägstrich (\) voranzustellen.

```
Beispiel: "s" (Soll-Kennzeichen)
```

- Texte haben jeweils eine bestimmte Länge. Hierzu gehören auch die führenden oder nachfolgenden Leerzeichen. Allerdings werden führende und nachfolgende Leerzeichen bei Vergleichsoperationen ignoriert.
- In Texten wird zwischen Groß- und Kleinbuchstaben unterschieden.
- Die Variablen sind in diesem Sinne keine Texte und können beliebig in Groß- und/oder Kleinbuchstaben angegeben werden:

Beispiel: A < b

• Zahlen schreibt man in intuitiver Form (je nach Wunsch mit Vorzeichen, Komma und Tausender-Interpunktion)

```
Beispiele: 12345
-12344,0120000
12.345,567
123.45,567
```

Das letzte Beispiel bringt einen Fehler: "Zahlenangabe ungültig: >123.45,567<"

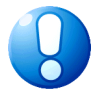

## Wichtiger Hinweis:

Bei den Transformationsregeln müssen numerische Werte, die aus der Ausgangsdatei eingelesen werden, mit der Funktion "DECIMAL" in Zahlen umgewandelt werden.

Beispiel: decimal (D)

## 2. Arithmetische Ausdrücke

Formeln können arithmetische Berechnungen (Addition, Subtraktion, Multiplikation und Division) enthalten. Für Texte gibt es die "Addition" (= Zusammenfügen).

Beispiele: "Konto: " + A

Texte (Zeichenketten) und Zahlen können nicht gemischt verwendet werden.

```
"2"+"2"
bringt als Ergebnis "22"
```

2+2

bringt als Ergebnis die Zahl 4

"2"+2

bringt einen Fehler: Falsche Operanden für "+" in ...

## 3. Fallunterscheidungen

Man kann unterscheiden, ob ein Wert größer, kleiner, gleich oder ungleich einem anderen Wert ist (Operatoren: >, <, =, >=, <=, !=) und in Abhängigkeit hiervon unterschiedliche Ergebnisse berechnen.

Man gibt hier zunächst die zu prüfende Bedingung mit einem darauf folgenden Fragezeichen an und anschließend den Wert bei Erfüllung der Bedingung und - durch einen Doppelpunkt getrennt - den Wert bei Nicht-Erfüllung der Bedingung.

Beispiel: A="S"?decimal(B)?0-decimal(B)

Vergleichsergebnisse können durch die Operatoren "&" (und) und "l" (oder) miteinander verknüpft werden.

## 4. Kurzschreibweise für multiple Fallunterscheidungen

Soll in einer Formel ein Ausdruck in mehreren Bedingungen vorkommen, so kann dies in einer kompakten Kurzschreibweise dargestellt werden: Der Ausdruck wird an den Anfang der Formel gestellt, danach folgt ein Doppel-Fragezeichen. Der Ausdruck wird dann in allen nachfolgenden Bedingungen "implizit ergänzt".

Beispiel: teil(A;1;1)??"0"?"S":"1"?"S":"H"

#### 5. Verschachtelung von Ausdrücken

Alle Elemente einer Formel (Ausdrücke und Bedingungen) können ineinander verschachtelt werden. Durch Klammern kann die Auswertungsreihenfolge bestimmt - und natürlich auch die Lesbarkeit verbessert - werden.

Beispiel: ersetzen (ersetzen (A; "c"; ".c"); "b"; ".b"); "a"; ".a")

#### 6. Funktionsaufrufe

Man kann Funktionen aufrufen, indem man den Funktionsnamen und die erforderlichen Parameter angibt. Die Parameter werden in Klammern geschrieben und durch Semikolons voneinander getrennt.

Beispiel: fuellen(laenge(E)>0?E:D;"0";6;"L")

## Welche Operatoren kennt *Doppik al dente!*®?

*Doppik al dente!*<sup>®</sup> kennt eine Reihe von Operatoren, die bei der Formulierung von Bedingungen und arithmetischen Berechnungen eingesetzt werden können. Dabei wird auf die folgenden Möglichkeiten zurückgegriffen:

| Rangfolge     | Operator  | Beschreibung                                                                                                    |
|---------------|-----------|----------------------------------------------------------------------------------------------------|
| Verneinung    |           |                                                                                                    |
| 1.            | !         | Negation                                                                                                    |
| Arithmetische | Ausdrücke |                                                                                                    |
| 2.            | 9         | Mit Hilfe des Operators "%" kann man einen Divisionsrest berech-<br>nen. Beispielsweise liefert der Ausdruck "27%12" den Divisions-<br>rest 3. |

| 켺 | 4 | Å  |
|---|---|----|
| 4 | ĥ | ۳ħ |
| Ŵ | ÷ | X  |

| Rangfolge     | Operator            | Beschreibung                                     |
|---------------|---------------------|--------------------------------------------------|
| 3.            | /                   | Division                                         |
| 4.            | *                   | Multiplikation                                   |
| 5.            | -                   | Subtraktion                                      |
| 6.            | +                   | Addition                                         |
| Zeichenkette  | n                   |                                                  |
| 7.            | +                   | Verkettung                                       |
| Vergleichsop  | eratoren (für Arith | metische Ausdrücke und Zeichenketten-Operatoren) |
| 8.            | !=, =               | ungleich, gleich                                 |
| 9.            | <, <=, >,<br>>=     | kleiner, kleiner gleich, größer, größer gleich   |
| Verknüpfung   | soperatoren         |                                                  |
| 10.           | I                   | Oder-Verknüpfung                                 |
| 11.           | &                   | Und-Verknüpfung                                  |
| Falluntersche | eidungen            |                                                  |
| 12.           | ? und :             | Fallunterscheidung                               |
| 13.           | ??                  | Kurzschreibweise für multiple Fallunterscheidung |

## Welche Funktionen kennt Doppik al dente!®?

Um Standard-Berechnungen durchzuführen, verfügt *Doppik al dente!*<sup>®</sup> über eine Reihe von integrierten Funktionen.

Man kann eine Funktion aufrufen, indem man den Funktionsnamen und die erforderlichen Parameter angibt. Die Parameter werden in Klammern geschrieben und durch Semikolon-Zeichen voneinander getrennt.

| Funktionsname | Aufgabe                                                                                                    |
|---------------|----------------------------------------------------------------------------------------------------|
| TEIL          | Schneidet einen Teil aus einer Zeichenkette aus.                                                                           |
|               | Parameter sind:                                                                                                    |
|               | Zeichenkette                                                                                                    |
|               | Stelle Anfang Ausschnitt                                                                                                   |
|               | Stelle Ende Ausschnitt                                                                                                    |
|               | Beispiel:                                                                                                    |
|               | TEIL(E;1;5)                                                                                                    |
| ENTHAELT      | Prüft, ob eine Zeichenkette bestimmte Wortbestandteile enthält. Groß- und Klein-<br>schreibung werden nicht unterschieden. |
|               | Das Ergebnis kann wie ein Vergleichsergebnis in einer Formel oder im Filter verwendet werden.                              |
|               | Parameter sind:                                                                                                    |
|               | Zu überprüfende Zeichenkette                                                                                               |
|               | 1 bis n zu suchende Zeichenketten                                                                                          |
|               | Beispiel:                                                                                                    |

Zurzeit sind die folgenden Funktionen eingerichtet:

\* 4 4 4 \* 7 \* 4 X

| Funktionsname | Aufgabe                                                                                                    |
|---------------|----------------------------------------------------------------------------------------------------|
|               | ENTHAELT(B;"Betrieb";"Vermögen")                                                                                                    |
| LAENGE        | Bestimmt die "Nettolänge" einer Zeichenkette, d.h. die Länge ohne führende und<br>nachfolgende Leerzeichen.<br><i>Beispiel:</i><br>LAENGE (C)                                                                                                    |
| FUELLEN       | <ul> <li>Füllt eine Zeichenkette so auf, dass sie mindestens eine bestimmte "Nettolänge" erreicht.</li> <li>Parameter sind: <ul> <li>Zeichenkette</li> <li>Füllzeichen (ein oder mehrere Zeichen)</li> <li>Vorgegebene Länge</li> <li>"L" (Links-Auffüllung) bzw. "R" (Rechts-Auffüllung)</li> </ul> </li> <li>Beispiel: FUELLEN (C; "0"; 15; "L")</li></ul>                                                                                                    |
| TRIM          | Kürzt eine Zeichenkette um die am Beginn und Ende stehenden Leerzeichen.<br><i>Beispiel:</i><br>TRIM(C) + " - " + TRIM(D)                                                                                                    |
| LTRIM         | Kürzt eine Zeichenkette um die am Beginn stehenden Leerzeichen.<br><i>Beispiel:</i><br>LTRIM(C)                                                                                                    |
| RTRIM         | Kürzt eine Zeichenkette um die am Ende stehenden Leerzeichen.<br><i>Beispiel:</i><br>RTRIM(C)                                                                                                    |
| SPLIT         | <pre>Zerlegt eine Zeichenkette (z.B. einer Aufzählung) in verschiedene Teile und gibt<br/>ein Teil davon zurück.<br/>Parameter sind:<br/>• Zeichenkette<br/>• Optional: Trennzeichen<br/>(falls nicht angegeben, ist das Trennzeichen ein Semikolon)<br/>• Index des gewünschten Elements (1 = erstes Element, 2 = zweites Element,<br/>)<br/>Beispiele:<br/>SPLIT (" 021000 - Grünflächen ";"-";2) = " Grünflächen "<br/>SPLIT (C;2)<br/>SPLIT (B;" ";5)</pre> |
| GROSS         | Wandelt alle Buchstaben einer Zeichenkette in Großbuchstaben um.<br><i>Beispiele:</i><br>GROSS("Grünflächen") = "GRÜNFLÄCHEN"<br>GROSS(C)                                                                                                    |
| KLEIN         | Wandelt alle Buchstaben einer Zeichenkette in Kleinbuchstaben um.<br>Beispiele:<br>KLEIN("Grünflächen") = "grünflächen"<br>KLEIN(C)                                                                                                    |
| ERSETZEN      | Ersetzt innerhalb einer Zeichenkette einen Text durch einen anderen Text.<br>Parameter sind:                                                                                                    |

清 쇾 梢 444 44X

| Funktionsname  | Aufgabe                                                                                                    |
|----------------|----------------------------------------------------------------------------------------------------|
|                | <ul> <li>Ausgangsspalte</li> <li>zu ersetzender Text</li> <li>neuer Text</li> <li>Beispiele:</li> <li>ERSETZEN (C; "A"; ".A")</li> <li>ERSETZEN (B: ".", ")</li> </ul> |
| NURZIFFERN     | Prüft, ob eine Zeichenkette nur aus Ziffern besteht. Das Ergebnis kann wie ein Vergleichsergebnis in einer Formel oder im Filter verwendet werden.                     |
|                | Diese Funktion wird häufig in Verbindung mit numerischen Schlüsselbegriffen (z.B. Kontonummern oder Kostenstellennummern) verwendet.                                   |
|                | Parameter sind:                                                                                                    |
|                | Zu überprüfende Zeichenkette                                                                                                    |
|                | Beispiele:                                                                                                    |
|                | NURZIFFERN (C)                                                                                                    |
|                | NURZIFFERN(D)?D:F                                                                                                    |
| MAX bzw. MIN   | Bestimmt das "größte" bzw. "kleinste" Element unter mehreren Zeichenketten oder Zahlen. Das Ergebnis ist immer eine Zeichenkette.                                      |
|                | Parameter sind:                                                                                                    |
|                | <ul> <li>1 bis n Zeichenketten oder Zahlen (nicht "gemischt")</li> </ul>                                                                                               |
|                | Beispiele:                                                                                                    |
|                | MIN(C;"2009")                                                                                                    |
|                | MAX(P;1)                                                                                                    |
| ZMAX bzw. ZMIN | <ul> <li>Bestimmt das "größte" bzw. "kleinste" Element einer Zahlenreihe. Das Ergebnis ist eine Zahl.</li> <li>Parameter sind:</li> <li>1 bis n Zahlenreihe</li> </ul> |
|                | Beispiele:                                                                                                    |
|                | ZMIN(C;2009)                                                                                                    |
|                | ZMAX(P;1)                                                                                                    |

Im Zusammenhang mit den Transformationsregeln gibt es die folgenden weiteren Funktionen:

| Funktionsname | Aufgabe                                                                                                    |  |  |  |
|---------------|----------------------------------------------------------------------------------------------------|--|--|--|
| DECIMAL       | Ermittelt aus einer numerischen Excel-Zelle einen Dezimalwert Parameter sind:                                                                                |  |  |  |
|               | Ausgangsspalte                                                                                                    |  |  |  |
|               | Beispiele:                                                                                                    |  |  |  |
|               | decimal(c)                                                                                                    |  |  |  |
|               | decimal(c)>0?"S":"H"                                                                                                    |  |  |  |
| ISDECIMAL     | Prüft, ob eine Excel-Zelle einen gültigen Dezimalwert enthält. Das Ergebnis kann wie ein Vergleichsergebnis in einer Formel oder im Filter verwendet werden. |  |  |  |

| Funktionsname | Aufgabe                                                                                 |
|---------------|-----------------------------------------------------------------------------------------|
|               | Parameter sind:                                                                         |
|               | Ausgangsspalte                                                                          |
|               | Beispiele:                                                                              |
|               | ISDECIMAL(C)                                                                            |
|               | ISDECIMAL(D)?D:F                                                                        |
| DATE          | Ermittelt aus einer Excel-Datumszelle ein Datum nach "deutscher" Norm (z.B. 14.02.2014) |
|               | Parameter sind:                                                                         |
|               | Ausgangsspalte                                                                          |
|               | Beispiel:                                                                               |
|               | date(h)                                                                                 |

Im Zusammenhang mit der Berechnung von Kennzahlen gibt es eine weitere Funktion:

| Funktionsname | Aufgabe                                                                                                    |
|---------------|----------------------------------------------------------------------------------------------------|
| WERT          | "Holt" den Wert einer Variablen aus einer anderen Spalte, um auf diesen in der<br>aktuellen Spalte Bezug zu nehmen.                                                                                                    |
|               | Parameter sind:                                                                                                    |
|               | <ul> <li>das Jahr, aus dem der Wert "geholt" werden soll</li> <li>die (unterjährige) Periode, aus der der Wert "geholt" werden soll</li> <li>die (übergeordnete) Darstellungsebene, aus der der Wert "geholt" werden soll</li> <li>als Zeichenkette den Namen der Variablen, deren Wert "geholt" werden soll</li> <li><i>Beispiel:</i></li> <li>WERT (jahr-1;periode;lvl; "BA")</li> </ul> |

# F Der erweiterte Zugriffsschutz

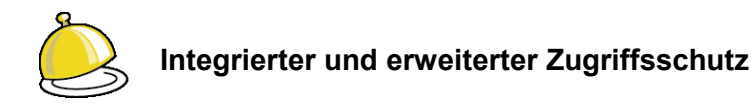

Die Konsolidierungslösung *Doppik al dente!*<sup>®</sup> verfügt "von Haus aus" über einen Zugriffsschutz. Über diesen integrierten Zugriffsschutz kann bestimmt werden, welche Benutzer Zugriff auf welche Mandanten haben (⇔ 3.2 Einrichten von Benutzern und Benutzer-Rechten).

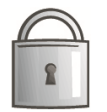

Hierbei wird zwischen "normalen" Benutzern und "Administratoren" unterschieden. Administratoren haben innerhalb einer *Doppik al dente!*<sup>®</sup>-Installation Zugriff auf alle Mandanten und können bestimmte Sonderfunktion (wie beispielsweise das Anlegen von Mandanten und Benutzern) durchführen. Funktionen, die den Administratoren vorbehalten sind, sind in den vorangegangenen Kapiteln besonders gekennzeichnet.

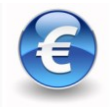

In größeren Installationen mit mehreren Benutzern in der Konsolidierungsstelle und in den Betrieben ist in der Regel eine detailliertere Steuerung der Zugriffs-Berechtigungen erforderlich. Dieser **erweiterte Zugriffsschutz** kann als getrennt zu lizenzierende Zusatzfunktion installiert werden.

## Wie wird der erweiterte Zugriffsschutz aktiviert?

Bei der Installation der *Doppik al dente!*<sup>®</sup> -Software wird bestimmt, ob mit dem erweiterten Zugriffsschutz gearbeitet werden soll. Einzelheiten hierzu sind im Handbuch "Konsolidierungslösung *Doppik al dente!*<sup>®</sup> - Installation & Betrieb" beschrieben.

Darüber hinaus ist für jeden betroffenen Mandanten eine Lizenz für das Feature SCHUMAC ("Erweiterte Zugriffskontrolle") einzurichten (⇔ 3.7 Lizenz).

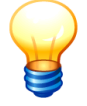

In Mandanten ohne lizenzierten erweiterten Zugriffsschutz ist lediglich der integrierte Zugriffsschutz aktiv.

Ist eine Lizenz eingerichtet, so wirken sowohl der integrierte als auch der erweiterte Zugriffsschutz.

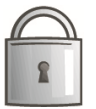

Administratoren haben generell - unabhängig vom erweiterten Zugriffs-Schutz - Zugriff auf alle Daten und Funktionen.

## Wie muss ich mir den erweiterten Zugriffsschutz vorstellen?

Der erweiterte Zugriffsschutz kennt die folgenden Elemente:

- die für die Arbeit mit der Konsolidierungslösung Doppik al dente!<sup>®</sup> zugelassenen Benutzer
- die Benutzer-Rollen (z.B. "Meldestelle", "Konsolidierungsstelle", "Revision")

Die im erweiterten Zugriffsschutz verwalteten Rechte sind nicht den einzelnen Benutzern sondern den Benutzer-Rollen zugeordnet. Dementsprechend sind zunächst die unterschiedlichen Rollen einzurichten und diesen die für die jeweilige Aufgabe benötigten Rechte zuzuweisen.

Anschließend werden den Benutzern jeweils die entsprechenden Rollen zugeordnet. Einem Benutzer können eine oder mehrere Rollen zugeordnet werden. Benutzer ohne Rollenzuordnung haben keinerlei Zugriffsrechte.

• die **Rechte** (z.B. "Grunddaten verwalten", "Belege anlegen und ändern")

Ein Recht bezieht sich auf eine Tätigkeit, die mit der Software durchgeführt werden kann. In der Software ist ein fester Katalog von Rechten definiert.

| 🔆 KonDad (01.01-03 [19308 - 03.04.2013] )                                                                                                    |                                                                                                    | <u> - • ×</u>       |
|----------------------------------------------------------------------------------------------------|----------------------------------------------------------------------------------------------------|---------------------|
| Herr Mustermann                                                                                                    | Rolle                                                                                                    | 08.04.2013 09:40:44 |
| Name Meldestelle<br>Bemerkung Zugriffsberechtigung für die Meldestellen in de<br>zugeordnete Rechte mit Einschränkungen<br>Delege Fertigmeldung aufheben<br>Delege anlegen und ändern<br>Delege anlegen und ändern<br>Delege fertigmelden | en Betzieben<br>Rechte<br>Administration<br>Auswertungen abzufen<br>Beleg-Fertigmeldung aufheben<br>Belege anlegen und ändern<br>Belege anzeigen<br>Belege fertigmelden<br>Belege Löschen<br>Grunddaten verwalten<br>Konzern verwalten<br>Sachverhalte verwalten |                     |
| Speichern Einschränkung bearbeiten                                                                                                    | 1                                                                                                    | Abbrechen           |

Abbildung F-1 Katalog der in *Doppik al dente!*® definierten Rechte

#### • die Einschränkungen

Jedes Recht kann unterschiedlichen Einschränkungen unterliegen. Beispielsweise kann es eingeschränkt auf bestimmte Betriebe, Belegarten und Beleg-Unterkapitel gelten.

Wird einer Rolle ein bestimmtes Recht zugeordnet, so kann gleichzeitig bestimmt werden, unter welchen Einschränkungen dieses Recht gilt. Beispielsweise kann sich das Recht nur auf C2-Belege und dort nur auf die Unterkapitel der Schulden- und Aufwands-/Ertragskonsolidierung beziehen.

Einschränkungen können auch Benutzer-/Rollen-bezogen vorgegeben werden. Beispielsweise kann festgelegt werden, dass ein bestimmter Benutzer in seiner Rolle als "Meldestelle" nur in den Betrieben 11000 und 18000 Zugriffsrechte hat.

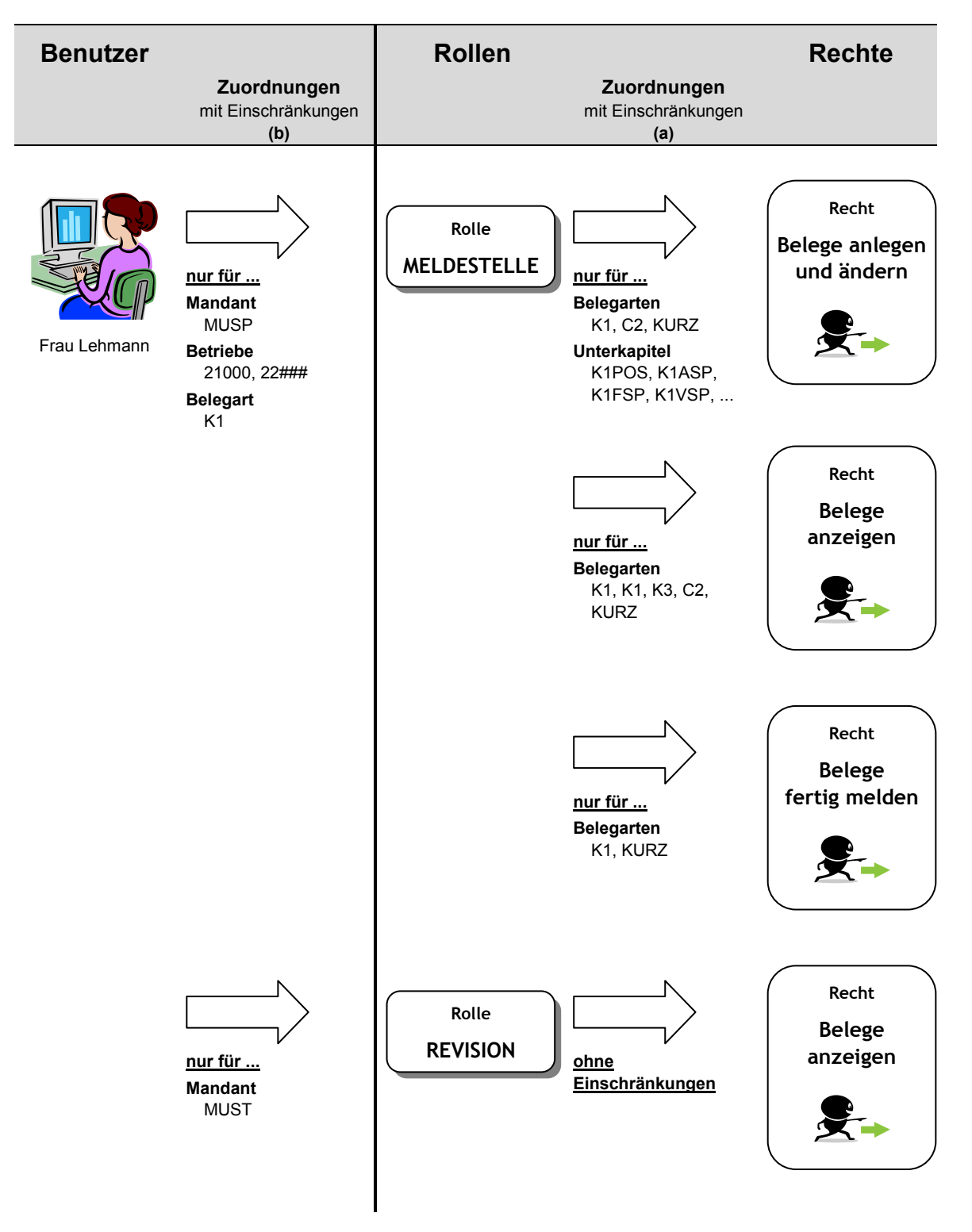

Der erweiterte Zugriffsschutz kennt zweierlei Arten von Einschränkungen: (a) Einschränkungen, die für die Rechte gelten, die einer Rolle zugeordnet sind.

Beispiel: Die Rolle "Meldestelle" soll nur Belegarten K1, C2 und KURZ anlegen und ändern können. Angezeigt werden dürfen Belege aller Belegarten.

(b) Einschränkungen, die für die Rollen gelten, die einem Benutzer zugeordnet sind.

Beispiel: Frau Lehmann soll die Rolle "Revision" nur für den Mandanten MUST (Musterstadt Testsystem) bekommen, nicht jedoch für den Mandanten MUSP (Musterstadt Produktion), wo sie die Rolle "Meldestelle" hat.

Ihre Rolle "Meldestelle" im Mandanten MUSP soll außerdem nur für die Betriebe 21000 und 22### gelten. Hierbei soll sie auch nur die Belegart K1 (und nicht C2 bzw. KURZ) bearbeiten dürfen.

## Wie gelange ich in den Verwaltungs-Dialog für den erweiterten Zugriffsschutz?

Der Verwaltungs-Dialog für den erweiterten Zugriffsschutz wird folgt aufgerufen:

Menüpunkt Benutzer Administration Verwalten

Übersichtsdialog Benutzer

Erweiterter Zugriffsschutz

Der Verwaltungs-Dialog für den erweiterten Zugriffsschutz wird aufgerufen.

| 点 KonDad (01.01-03 [r9308 - 03.04.20 | 13])            |         |                     |
|--------------------------------------|-----------------|---------|---------------------|
| Herr Mustermann                      |                 | schumac | 08.04.2013 11:02:53 |
| Benutzer Rollen                      |                 |         |                     |
| Suchen                               |                 |         | Suchen              |
| Auth-Id 🔻 Benutzer-Id                | Benutzer        |         |                     |
| KonDad ASL                           | Andrea Sippel   |         |                     |
| KonDad KONDAD                        | Administrator   |         |                     |
| KonDad MUSMAN                        | Herr Mustermann |         |                     |
| KonDad SOMMER                        | Herr Sommer     |         |                     |
|                                      |                 |         |                     |
| Bearbeiten                           |                 |         |                     |
|                                      |                 |         | Zurück              |

Abbildung F-2 Verwaltungs-Dialog für den erweiterten Zugriffsschutz

## Erläuterungen

| Benutzer | Auf dieser Registerkarte werden die im System hinterlegten<br>Benutzer angezeigt. Im Bearbeitungsmodus (Zeile markieren<br>und Schaltfläche "Bearbeiten" betätigen) können den einzel-<br>nen Benutzern hier Rollen zugewiesen werden. |
|----------|----------------------------------------------------------------------------------------------------|
| Rollen   | Auf dieser Registerkarte werden die im System hinterlegten<br>Rollen angezeigt. Hier können neue Rollen hinzugefügt oder<br>bestehende Rollen bearbeitet werden.                                                                       |
| Suchen   | Hier kann ein Filter für die Selektion der Benutzer bzw. Rollen angegeben werden.                                                                                                    |
|          |                                                                                                    |

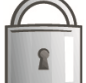

Nur Administrationsbenutzer haben Zugang zum Verwaltungs-Dialog für den erweiterten Zugriffsschutz.

## Wie kann ich sehen, welche Benutzer eingerichtet sind?

Beim Einstieg in den Verwaltungs-Dialog für den erweiterten Zugriffsschutz erscheinen die Registerkarten "Benutzer" und "Rollen". Auf der Registerkarte "Benutzer" können die eingetragenen Benutzer angezeigt werden.

#### Ausgangspunkt:

Verwaltungs-Dialog für den erweiterten Zugriffsschutz

#### Registerkarte Benutzer

| 🔆 KonDad (01.01-03 [r9308 - 03.04.2013] ) |          |                     |
|-------------------------------------------|----------|---------------------|
| Herr Mustermann                           | schumac  | 10.04.2013 14:21:55 |
| Benutzer Rollen                           |          |                     |
| Suchen                                    |          | Suchen              |
| Auth-Id - Benutzer-Id                     | Benutzer |                     |
|                                           |          |                     |
|                                           |          |                     |
| Bearbeiten                                |          |                     |
|                                           |          | Zurück              |
|                                           |          |                     |

## Suchen

## Die vorhandenen Benutzer werden angezeigt.

| À KonDad (01.01-03 | [r9308 - 03.04.2013] | )               |                     |
|--------------------|----------------------|-----------------|---------------------|
| Herr Mustermann    |                      | schumac         | 10.04.2013 14:22:23 |
| Benutzer Rollen    |                      |                 |                     |
| Suchen             |                      |                 | Suchen              |
| Auth-Id 🔻          | Benutzer-Id          | Benutzer        |                     |
| KonDad             | ASL                  | Andrea Sippel   |                     |
| KonDad             | KONDAD               | Administrator   |                     |
| KonDad             | MUSMAN               | Herr Mustermann |                     |
| KonDad             | SOMMER               | Herr Sommer     |                     |
|                    |                      |                 |                     |
|                    |                      |                 |                     |
| Deathaiten         |                      |                 |                     |
| Dearbeileit        |                      |                 |                     |
|                    |                      |                 | Zurück              |

Die Suche kann über einen Suchfilter entsprechend eingeschränkt werden.

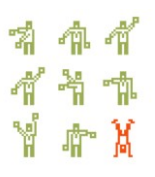

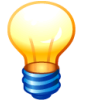

Im Verwaltungs-Dialog für den erweiterten Zugriffsschutz werden die Benutzer angezeigt, die über die Benutzer-Verwaltung (⇔ 3.2 Einrichten von Benutzern und Benutzer-Rechten). eingerichtet wurden. Neue Benutzer sind dort anzulegen.

## Wie kann ich sehen, welche Rollen eingerichtet sind?

Beim Einstieg in den Verwaltungs-Dialog für den erweiterten Zugriffsschutz erscheinen die Registerkarten "Benutzer" und "Rollen". Auf der Registerkarte "Rollen" können die eingetragenen Rollen angezeigt werden.

#### Ausgangspunkt:

## Verwaltungs-Dialog für den erweiterten Zugriffsschutz

## Registerkarte Rollen

| Herr Mustermann         | schumac | 08.04.2013 11:20 |
|-------------------------|---------|------------------|
| Durutur Bollon          |         |                  |
| Benutzer Rollen         |         |                  |
| Suchen                  |         | Suchen           |
| Dollo = Domorfauna      |         |                  |
| Rolle - Bemerkung       |         |                  |
|                         |         |                  |
|                         |         |                  |
|                         |         |                  |
|                         |         |                  |
|                         |         |                  |
|                         |         |                  |
|                         |         |                  |
|                         |         |                  |
|                         |         |                  |
|                         |         |                  |
| L                       |         |                  |
| Hinzufügen Bearbeiten L | schen   |                  |
|                         |         | Tuelo            |
|                         |         |                  |

# Suchen Die vorhandenen Rollen werden angezeigt.

Die Suche kann über einen Suchfilter entsprechend eingeschränkt werden.

## Wie kann ich Rollen einrichten?

Über die Registerkarte "Rollen" können neue Rollen angelegt werden. Das Einrichten einer

neue Rolle geschieht auf diesem Weg:

## Ausgangspunkt:

#### **Registerkarte Rollen**

Verwaltungs-Dialog für den erweiterten Zugriffsschutz

| 🂫 KonDad (01.01- | 03 [19308 - 03.04.2013] ) |         | <b>_</b> • • <b>_</b> |
|------------------|---------------------------|---------|-----------------------|
| Herr Mustermann  |                           | schumac | 10.04.2013 14:22:48   |
| Benutzer Rolle   | 1                         |         |                       |
| Suchen           |                           |         | Suchen                |
| Rolle 🔻          | Remerkung                 |         |                       |
| - Kono           | Dementang                 |         |                       |
|                  |                           |         |                       |
|                  |                           |         |                       |
|                  |                           |         |                       |
|                  |                           |         |                       |
| Hinzufügen       | Bearbeiten Löschen        |         |                       |
|                  |                           |         | Zurück                |
|                  |                           |         |                       |

## Hinzufügen

## Übersichtsdialog Rolle

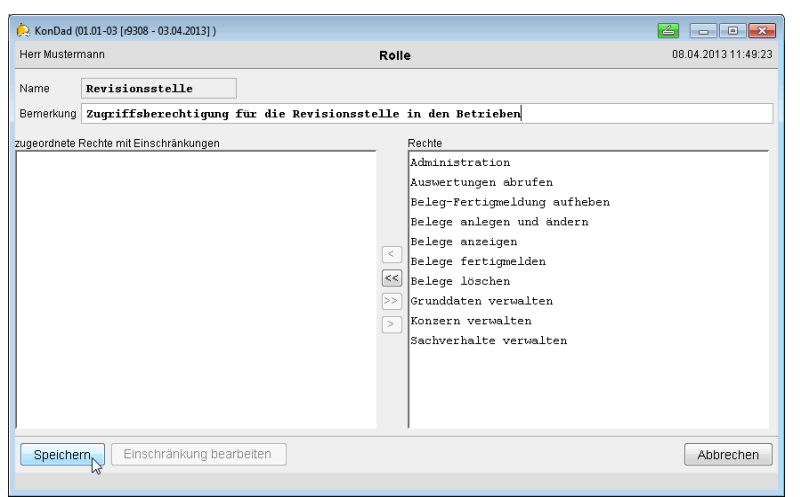

Hier werden zunächst der Name und eine Bemerkung zur Rolle festgelegt.

## Speichern

Die Rolle wird gespeichert.

#### Erläuterungen

| Name                                      | Bezeichnung der Rolle                                                           |
|-------------------------------------------|---------------------------------------------------------------------------------|
| Bemerkung                                 | Nähere Beschreibung bzw. Erläuterung zur Rolle                                  |
| Rechte                                    | Katalog der in <i>Doppik al dente!</i> <sup>®</sup> definierten Rechte          |
| zugeordnete Rechte<br>mit Einschränkungen | Rechte, die der Rolle ggf. mit weiteren Einschränkungen zu-<br>gewiesen wurden. |

## Wie kann ich den Rollen Rechte zuordnen?

Beim Einrichten einer Rolle (oder auch nachträglich) können dieser Rechte zugeordnet wer-

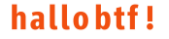

den. Das Zuordnen von Rechten geschieht auf diesen alternativen Wegen:

Ausgangspunkt beim Einrichten einer Rolle:

Übersichtsdialog Rolle über den erweiterten Zugriffschutz

| 혽 KonDad (    | 1.01-03 [r9308 - 03.04.2013] ) |                                                                                                    |                     |
|---------------|--------------------------------|----------------------------------------------------------------------------------------------------|---------------------|
| Herr Musterr  | nann                           | Rolle                                                                                                    | 08.04.2013 11:49:23 |
| Name          | Revisionsstelle                |                                                                                                    |                     |
| Bemerkung     | Zugriffsberechtigung für die H | Revisionsstelle in den Betrieben                                                                                                    |                     |
| zugeordnete I | Rechte mit Einschränkungen     | Rechte<br>Administration<br>Auswertungen abrufen<br>Belege-Fertigmeldung aufheb<br>Belege anzeigen<br>Belege fertigmelden<br>Konzern verwalten<br>Sachverhalte verwalten | en                  |
| Speiche       | Einschränkung bearbeiten       | 1                                                                                                    | Abbrechen           |

Die verfügbaren Rechte werden im Dialog in der rechten Bildschirmhälfte im Bereich "Rechte" angezeigt.

Die der Rolle bereits zugeordneten Rechte sind auf der linken Seite im Bereich "zugeordnete Rechte mit Einschränkungen" verzeichnet.

Über die Schaltflächen ">", ">>", "<" und "<<" können markierte Rechte hinzugefügt oder entfernt werden.

#### Übersichtsdialog Einschränkungen

| 😓 KonDad (01.01-03 [19308 - 03.04.2013] ) |                 | 🖾 — • 💌               |
|-------------------------------------------|-----------------|-----------------------|
| Herr Mustermann                           | Einschränkungen | 10.04.2013 15:35:15   |
| Bemerkung                                 |                 |                       |
| 0 🛄 Mandanten                             |                 | Bearbeiten<br>Löschen |
| Übernehmen                                |                 | Abbrechen             |

Soll das Recht uneingeschränkt gelten, sind an dieser Stelle keine weiteren Bearbeitungsschritte erforderlich (ansonsten  $\Rightarrow$  3.7 Lizenz).

Übernehmen

Das Recht wird der Rolle zugeordnet.

Speichern

Die Rolle wird gespeichert.

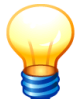

Ein Recht kann einer Rolle mehrfach (zum Beispiel mit unterschiedlichen Einschränkungen) zugeordnet werden.

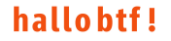

## Ausgangspunkt beim nachträglichen Zuordnen:

Verwaltungs-Dialog für den erweiterten Zugriffsschutz

## **Registerkarte Rolle**

| 🔶 KonDad (01.01-03 [r9308 | 3 - 03.04.2013] )                                             |                     |
|---------------------------|---------------------------------------------------------------|---------------------|
| Herr Mustermann           | schumac                                                       | 10.04.2013 14:27:57 |
| Benutzer Rollen           |                                                               |                     |
| Suchen                    |                                                               | Suchen              |
| Rolle 🔻                   | Bemerkung                                                     |                     |
| Admin                     | Administrator für Betriebe                                    |                     |
| C2                        | C2-Berechtigungen                                             |                     |
| Meldestelle               | Zugriffsberechtigung für die Meldestellen in den Betrieben    |                     |
| Meldestelle_Betr          | Zugriffsberechtigung für die Meldestellen in Betrieben        |                     |
| Revisionsstelle           | Zugriffsberechtigung für die Revisionsstelle in den Betrieben |                     |
|                           |                                                               |                     |
|                           |                                                               |                     |
| Hinzufügen                | earbeiten                                                     |                     |
|                           |                                                               | Zurück              |
|                           |                                                               |                     |

Markieren einer Zeile zur Bearbeitung.

## Bearbeiten

#### Übersichtsdialog Rolle

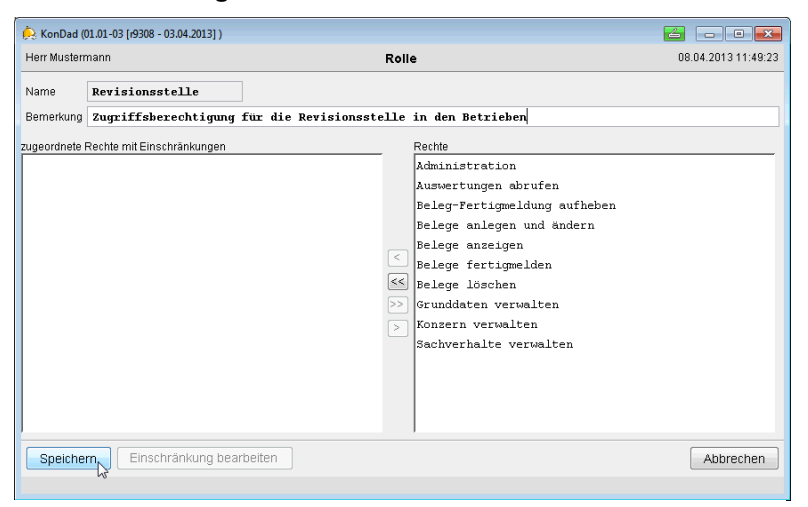

Die verfügbaren Rechte werden im Dialog in der rechten Bildschirmhälfte im Bereich "Rechte" angezeigt.

Die der Rolle bereits zugeordneten Rechte sind auf der linken Seite im Bereich "zugeordnete Rechte mit Einschränkungen" verzeichnet.

Über die Schaltflächen ">", ">>", "<" und "<<" können markierte Rechte hinzugefügt oder entfernt werden.

## Übersichtsdialog Einschränkungen

| Herr Mustermann | Einschränkungen | 08.04.2013 13 |
|-----------------|-----------------|---------------|
| Bemerkung       |                 |               |
| Mandanten       |                 | Bearbe        |
| _               |                 |               |
|                 |                 | Loschi        |
| 1               |                 |               |
|                 |                 |               |
|                 |                 |               |
|                 |                 |               |
| 1               |                 |               |
|                 |                 |               |
|                 |                 |               |
|                 |                 |               |
|                 |                 |               |
| 1               |                 |               |
|                 |                 |               |
|                 |                 |               |
|                 |                 |               |
|                 |                 |               |
|                 |                 |               |
|                 |                 |               |
|                 |                 |               |
|                 |                 |               |

Soll das Recht uneingeschränkt gelten, sind an dieser Stelle keine weiteren Bearbeitungsschritte erforderlich (ansonsten  $\Rightarrow$  3.7 Lizenz).

| Übernehmen | Das Recht wird der Rolle zugeordnet. |
|------------|--------------------------------------|
| Speichern  | Die Rolle wird gespeichert.          |

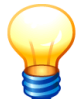

Ein Recht kann der Rolle mehrfach (zum Beispiel mit unterschiedlichen Einschränkungen) zugeordnet werden.

## Wie bestimme ich die Einschränkungen der Rechte?

Beim Zuordnen eines Rechts (oder auch nachträglich) kann festgelegt werden, welche Einschränkungen für diese Zuordnung gelten sollen.

| Ausgangspunkt       |
|---------------------|
| beim Zuordnen eines |
| Rechts:             |
|                     |

Übersichtsdialog Rolle über den erweiterten Zugriffschutz

| 🄅 KonDad (0   | 11.01-03 [r9308 - 03.04.2013] )      |                                                                                                    |                     |
|---------------|--------------------------------------|----------------------------------------------------------------------------------------------------|---------------------|
| Herr Musterr  | nann                                 | Rolle                                                                                                    | 08.04.2013 13:15:08 |
| Name          | Revisionsstelle                      |                                                                                                    |                     |
| Bernerkung    | Zugriffsberechtigung für die Revisio | sstelle in den Betrieben                                                                                                    |                     |
| zugeordnete k | Rechte mit Einschränkungen           | Rechte<br>Administration<br>Auswertungen abrufen<br>Beleg-Pertigmeldung auff<br>Belege onlegen und ander<br>Belege anzeigen<br>Belege fertigmelden<br>Belege föschen<br>Grunddaten verwalten<br>Konzern verwalten<br>Sachverhalte verwalten | heben<br>rn         |
| Speicher      | n Einschränkung bearbeiten           |                                                                                                    | Abbrechen           |

Man markiert ein Recht und fügt dieses hinzu.

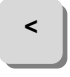

## Übersichtsdialog Einschränkungen

| 흕 KonDad (01.01-03 [r9308 - 03.04.2013] )                                      |                 | • •                   |
|--------------------------------------------------------------------------------|-----------------|-----------------------|
| Herr Mustermann                                                                | Einschränkungen | 08.04.2013 13:18:54   |
| Bemerkung                                                                      |                 |                       |
| (;; <mark>] feleganten</mark><br>(; ] Betriebe<br>(; ] Mandanten<br>(; ] Sicht |                 | Bearbeiten<br>Löschen |
| Übernehmen                                                                     |                 | Abbrechen             |

Man markiert eine Einschränkung, die definiert werden soll.

## Ausgangspunkt beim nachträglichen Hinzufügen:

Übersichtsdialog Rolle über den erweiterten Zugriffschutz

| 🔶 KonDad (01.01-03 [r9308 - 03.04.2013] )                                 |                            |                                                                                                    |                     |
|---------------------------------------------------------------------------|----------------------------|----------------------------------------------------------------------------------------------------|---------------------|
| Herr Mustermann                                                           | Roll                       | e                                                                                                    | 08.04.2013 13:30:51 |
| Name Revisionsstelle<br>Bemerkung Zugriffsberechtigung für die Revisionss | telle                      | in den Betrieben                                                                                                    |                     |
| zugeordnete Rechte mit Einschränkungen<br>(B) Belege anlegen und andern   | <<br><<br><<br>><br>><br>> | Rechte<br>Administration<br>Auswertungen abrufen<br>Belegr-Ertigmeldung aufheben<br>Belege anzeigen<br>Belege fertigmelden<br>Belege idschen<br>Grunddaten verwalten<br>Konzern verwalten<br>Sachverhalte verwalten |                     |
| Speichern Einschränkung bearbeiten                                        |                            |                                                                                                    | Abbrechen           |

Man markiert ein bereits zugeordnetes Recht zur Bearbeitung.

#### Einschränkung bearbeiten

## Übersichtsdialog Einschränkungen

| konDad (01.01-03 [r9308 - 03.04.2013] )                                              |                 |                       |  |  |  |
|--------------------------------------------------------------------------------------|-----------------|-----------------------|--|--|--|
| Herr Mustermann                                                                      | Einschränkungen | 08.04.2013 13:35:05   |  |  |  |
| Bernerkung                                                                           |                 |                       |  |  |  |
| <ul> <li>Intersection</li> <li>Betriebe</li> <li>Mandanten</li> <li>Sicht</li> </ul> |                 | Bearbeiten<br>Löschen |  |  |  |
| Übernehmen                                                                           |                 | Abbrechen             |  |  |  |

Man markiert eine Einschränkung, die definiert werden soll.

#### Für beide alternative Ausgangspunkte geht es wie folgt weiter:

Man legt nacheinander für jede Einschränkung fest, ob und "wofür" diese gelten soll. Beispielsweise kann bestimmt werden, dass der Rolle "Meldestelle" das Recht "Belege anlegen und ändern" nur für die Belegarten K1 und C2 zugeordnet werden soll.

Bearbeiten

Hinzufügen

#### Eingabedialog Einschränkung

| KonDad (01.01-03 [r9308 - 03.04.2013] ) |               |                     |
|-----------------------------------------|---------------|---------------------|
| err Mustermann                          | Einschränkung | 10.04.2013 14:43:14 |
| inschränkung Belegarten Beleg           | arten         |                     |
| emerkung                                |               |                     |
| (erte                                   |               |                     |
|                                         |               | Hinzufügen          |
|                                         |               | Bearbeiten          |
|                                         |               | Löschen             |
|                                         |               |                     |
|                                         |               |                     |
|                                         |               |                     |
|                                         |               |                     |
|                                         |               |                     |
| Ilhemehmen                              |               | åbbrechen           |

Man kann optional eine Bemerkung zur Einschränkung eingeben.

Eingabedialog Einschränkung bearbeiten

| err Mustermann  |               |               | Einschränkung | 10.04.2013 14:4 |
|-----------------|---------------|---------------|---------------|-----------------|
| Einschränkung [ | Belegarten Be | legarten      |               |                 |
| Bemerkung [     | (5 m          |               |               |                 |
| Verte           | neue Werte:   | ng Bearbeiten | K1            | Hinzufüger      |
|                 |               |               | KURZ          | Bearbeiter      |
|                 |               |               |               | Löschen         |
|                 |               |               | Übernehmen    |                 |
|                 |               |               |               |                 |

Hier gibt man zunächst die Werte an, für die das betreffende Recht gelten soll.

<u>Zusätzlich</u> können Werte festgelegt werden, für die das Recht <u>nicht</u> gelten soll. Diese kennzeichnet man durch das Kontrollkästchen "Ausschluss". Sie werden in der Liste der Einschränkungen rot dargestellt.

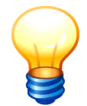

Werte können entweder explizit oder mit Hilfe von Platzhaltern angegeben werden. Der Platzhalter "#" steht für ein "beliebiges Zeichen".

Beispiele für Belegarten: KURZ, K# (steht für K1, K2 und K3), C2, CF

Beispiele für Unterkapitel: KURZ, K1POS, K1ASP, K1FSP, K1VSP, C2#F, C2#A,C2#X

Übernehmen

Die Einschränkung wird übernommen.

Überneh

| 🍌 KonDad (01.01-03 [r9308 - 03.04.2013] ) |               | ∠ - • •            |
|-------------------------------------------|---------------|--------------------|
| Herr Mustermann                           | Einschränkung | 10.04.2013 14:44:1 |
| Einschränkung Belegarten Belega           | rten          |                    |
| Bemerkung                                 |               |                    |
| Werte K1                                  |               | Hinzufügen         |
| KURZ                                      |               | Bearbeiten         |
|                                           |               | Löschen            |
|                                           |               |                    |
|                                           |               |                    |
|                                           |               |                    |

Hier wird angezeigt, für welche "Werte" (also beispielsweise für welche Belegarten oder Unterkapitel) die Einschränkung gelten soll.

## Übernehmen

## Eingabedialog Einschränkungen

| 🔗 KonDad (01.01-03 [r9308 - 03.04.2013] )                                                                                                    |                 |                       |
|----------------------------------------------------------------------------------------------------|-----------------|-----------------------|
| Herr Mustermann                                                                                                    | Einschränkungen | 10.04.2013 14:46:36   |
| Bernerkung<br>• + 001: Kl<br>• + 002: KURZ<br>• Betriebe<br>• Handanten<br>• + 001: C2WF<br>• + 002: C2WF<br>• + 002: C2WF<br>• + 002: C2WF<br>• + 005: KIROF<br>• + 006: KIROF<br>• - 007: KIROF |                 | Bearbeiten<br>Löschen |
| Übernehmen                                                                                                    |                 | Abbrechen             |
|                                                                                                    |                 |                       |

Die Einschränkungen werden übernommen.

#### Übersichtsdialog Rolle Übernehmen 🙏 KonDad (01.01-03 [r9308 - 03.04.2013] ) 📥 🗉 💌 Herr Mustermann 08.04.2013 14:15:16 Rolle Name Revisionsstelle Bemerkung Zugriffsberechtigung für die Revisionsstelle in den Betrieben Bemerking Zugriffsbetechtigung für die Kevisions zugeordnete Rechte mit Einschränkungen Beleg-Fertigmeldung aufheben Belege anlegen und ändern Belege anlegen und ändern Belege anlegen anlegen anlegen und ändern Belege anlegen anlegen und ändern Belege anlegen und ändern Belege anlegen und ändern Belege anlegen und ändern Belege anlegen und ändern Belege anlegen und ändern Belege anlegen und ändern Belege anlegen und ändern Belege anlegen und ändern Belege anlegen und Rechte Administration Auswertungen abrufen Beleg-Fertigmeldung aufheben Belege anlegen und ändern Belege anzeigen < Belege anzeigen << Belege fertigmelden Belege löschen Grunddaten verwalten Konzern verwalten</pre> Sachverhalte verwalten Belege anzeigen Belege fertigmelden Speichern Einschränkung bearbeiten Abbrechen

Speichern

Die Rolle wird gespeichert.

## Wie kann ich mir einen Überblick darüber verschaffen, welche Rechte mit welchen Einschränkungen einer Rolle zugeordnet wurden?

Im Bearbeitungsdialog für die Rolle werden auf der linken Seite die zugeordneten Rechte angezeigt. Diese können "aufgeblättert" werden, sodass die betreffenden Einschränkungen sichtbar werden.

#### Ausgangspunkt:

Übersichtsdialog Rolle über den erweiterten Zugriffschutz

Bereich "zugeordnete Rechte mit Einschränkungen"

## Wie kann ich einem Benutzer Rollen zuordnen?

Einem Benutzer können ein oder mehrere Rollen zugewiesen werden. Seine Zugriffsrechte ergeben sich aus der "Summe" dieser Rollen.

#### Ausgangspunkt:

Übersichtsdialog Benutzer über den erweiterten Zugriffschutz

| k KonDad (01.01-03 [49308 - 03.04.2013] ) |                                             |                                                                                                    |                     |  |  |
|-------------------------------------------|---------------------------------------------|----------------------------------------------------------------------------------------------------|---------------------|--|--|
| Herr Musterr                              | nann                                        | Benutzer                                                                                                    | 10.04.2013 14:50:57 |  |  |
| Auth-Id                                   | KonDad                                      |                                                                                                    |                     |  |  |
| Benutzer-Id                               | ASL                                         |                                                                                                    |                     |  |  |
| Benutzer                                  | Andrea Sippel                               |                                                                                                    |                     |  |  |
| zugeordnete<br>D- D Nela                  | Rollen mit Einschränkungen<br>lestelle Betr | Rollen<br>Admin<br>C2<br>C2<br>C2<br>C2                                                                                                    |                     |  |  |
|                                           |                                             | <pre> Kaldestelle_Betr Revisionsstelle  Kaldestelle_Setr Kaldestelle_Setr Kaldestelle Kaldestelle Kald</pre> |                     |  |  |
| Speiche                                   | m Einschränkung bearbeiten                  |                                                                                                    | Abbrechen           |  |  |

Die verfügbaren Rollen werden im Dialog in der rechten Bildschirmhälfte im Bereich "Rollen" angezeigt.

Die dem Benutzer bereits zugeordneten Rollen sind auf der linken Seite im Bereich "zugeordnete Rollen mit Einschränkungen" verzeichnet.

Über die Schaltflächen ">", ">>", "<" und "<<" können Rollen hinzugefügt oder entfernt werden.

|            | 💫 KonDad (01.01-03 [r9308 - 03.04.2013] )                       |                                                                          | ∠ - • .                                |
|------------|-----------------------------------------------------------------|--------------------------------------------------------------------------|----------------------------------------|
|            | Herr Mustermann                                                 | Einschränkungen                                                          | 08.04.2013 13:09:51                    |
|            | Bemerkung                                                       |                                                                          |                                        |
|            | H- Mandanten                                                    |                                                                          | Bearbeiten                             |
|            |                                                                 |                                                                          | Löschen                                |
|            | Übernehmen                                                      |                                                                          | Abbrechen                              |
|            | Hier können über di<br>ich die Einschränk<br>schränkungen hinzu | e Schaltfläche "Bearbeiten<br>ungen der Rollen-Zuordn<br>ugefügt werden. | " (⇔ Wie bestimme<br>ung?) weitere Ein |
| Übernehmen | Die Einschränkunge                                              | en werden der Rolle zugeo                                                | rdnet.                                 |
| Speichern  | Der Benutzer wird n                                             | nit seinen Rollen gespeiche                                              | ert.                                   |

Eine Rolle kann einem Benutzer mehrfach (zum Beispiel mit unterschiedlichen Einschränkungen) zugeordnet werden.

## Wie bestimme ich die Einschränkungen der Rollen-Zuordnung?

Beim Zuordnen einer Rolle (oder auch nachträglich) kann festgelegt werden, welche Einschränkungen für diese Zuordnung gelten sollen.

| 🔶 KonDad (      | 01.01-03 [r9308 - 03.04.2013] ) |                    | <u> - • </u>       |
|-----------------|---------------------------------|--------------------|--------------------|
| Herr Mustermann |                                 | Benutzer           | 08.04.2013 19:59:1 |
| Auth-Id         | KonDad                          |                    |                    |
| Benutzer-Id     | ASL                             |                    |                    |
| Benutzer        | Andrea Sippel                   |                    |                    |
| zugeordnete     | Rollen mit Einschränkungen      | Rollen             |                    |
| 🕑 💼 Melo        | destelle                        | Meldestelle        |                    |
|                 |                                 | <b>₹</b><br>₹<br>> |                    |
| Speiche         | m Einschränkung bearbeiten      |                    | Abbreche           |
|                 |                                 |                    |                    |

Man markiert eine Rolle und fügt dieses hinzu.

Ausgangspunkt beim Zuordnen einer Rolle: Übersichtsdialog Benutzer über den

erweiterten Zugriffschutz

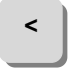

Ausgangspunkt beim nachträglichen

Einschränkung bearbeiten

Hinzufügen: Übersichtsdialog Benutzer über den

erweiterten Zugriffschutz

## Übersichtsdialog Einschränkungen

| 흕 KonDad (01.01-03 [r9308 - 03.04.2013] )                |                 |                     |
|----------------------------------------------------------|-----------------|---------------------|
| Herr Mustermann                                          | Einschränkungen | 08.04.2013 13:18:54 |
| Bemerkung                                                |                 |                     |
| G- Belegarten<br>G- Betriebe<br>G- Mandanten<br>D- Sicht |                 | Löschen             |
| Übernehmen                                               |                 | Abbrechen           |

Man markiert eine Einschränkung, die definiert werden soll.

| Herr Mustermann B |                            | Benutzer        | 08.04.2013 20:00: |
|-------------------|----------------------------|-----------------|-------------------|
| Auth-Id           | KonDad                     |                 |                   |
| Benutzer-Id       | ASL                        |                 |                   |
| Benutzer          | Andrea Sippel              |                 |                   |
| tugeordnete       | Rollen mit Einschränkungen | Rollen          |                   |
| Hel               | destelle                   | Meldestelle     |                   |
|                   | ISIONSSICILLE              | Revisionsstelle |                   |
|                   |                            |                 |                   |
|                   |                            | <               |                   |
|                   |                            | <<              |                   |
|                   |                            | >>              |                   |
|                   |                            | >               |                   |
|                   |                            |                 |                   |
|                   |                            |                 |                   |
|                   |                            |                 |                   |
|                   |                            |                 |                   |

Man markiert eine bereits zugeordnete Rolle zur Bearbeitung.

## Übersichtsdialog Einschränkungen

| 💫 KonDad (01.01-03 [r9308 - 03.04.2013] ) |                 | - • •               |
|-------------------------------------------|-----------------|---------------------|
| Herr Mustermann                           | Einschränkungen | 08.04.2013 13:35:05 |
| Bemerkung                                 |                 |                     |
| P P P P P P P P P P P P P P P P P P P     |                 | Löschen             |
| Übernehmen                                |                 | Abbrechen           |

Man markiert eine Einschränkung, die definiert werden soll.

© hallobtf! gmbh

Hinzufügen

#### Für beide alternative Ausgangspunkte geht es wie folgt weiter:

Man legt nacheinander für jede Einschränkung fest, ob und "wofür" diese gelten soll. Beispielsweise kann bestimmt werden, dass der Rolle "Meldestelle" das Recht "Belege anlegen und ändern" nur für die Belegarten K1 und C2 zugeordnet werden soll.

| Bearbeiten | Eingabedialog Einschränkung         |               |                     |
|------------|-------------------------------------|---------------|---------------------|
|            | À KonDad (01.01-03 [r9308 - 03.04.2 | 013])         |                     |
|            | Herr Mustermann                     | Einschränkung | 10.04.2013 14:58:59 |
|            | Einschränkung Belegarten            | Belegarten    |                     |
|            | Bemerkung                           |               |                     |
|            | Werte                               |               | Hinzufügen          |
|            |                                     |               | Bearbeiten          |
|            |                                     |               | Löschen             |
|            |                                     |               |                     |
|            |                                     |               |                     |
|            | Übernehmen                          |               | Abbrechen           |
|            |                                     |               |                     |

Man kann optional eine Bemerkung zur Einschränkung eingeben.

| À KonDad (01.0) | 1-03 [r9308 - 03.04.20                                                                                                    | )13])             |                      | 6 - 0            |
|-----------------|----------------------------------------------------------------------------------------------------|-------------------|----------------------|------------------|
| Herr Mustermann |                                                                                                    |                   | Einschränkung        | 10.04.2013 14:59 |
| Einschränkung   | Belegarten                                                                                                    | Belegarten        |                      |                  |
|                 |                                                                                                    |                   |                      |                  |
| Bernerkung      | Einschr                                                                                                    | inkung Rearheiten |                      |                  |
| Werte           | neue Wei                                                                                                    | te: 🕅 Ausschluß   | K1                   | Hinzufügen       |
|                 | induction in the second second s |                   | KURZ                 | Bearbeiten       |
|                 |                                                                                                    |                   |                      | Löschen          |
|                 |                                                                                                    |                   | Übernehmen Abbrechen |                  |

Hier gibt man zunächst die Werte an, für die das betreffende Recht gelten soll.

Zusätzlich können Werte festgelegt werden, für die das Recht <u>nicht</u> gelten soll. Diese kennzeichnet man durch das Kontrollkästchen "Ausschluss". Sie werden in der Liste der Einschränkungen rot dargestellt.

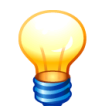

Werte können entweder explizit oder mit Hilfe von Platzhaltern angegeben werden. Der Platzhalter "#" steht für ein "beliebiges Zeichen".

Beispiele für Belegarten: KURZ, K# (steht für K1, K2 und K3), C2, CF

Beispiele für Unterkapitel: KURZ, K1POS, K1ASP, K1FSP, K1VSP, C2#F, C2#A,C2#X

Übernehmen

Die Einschränkung wird übernommen.
| Übernehmen | Eingabedialog Einschränkung |            |                     |                                     |  |
|------------|-----------------------------|------------|---------------------|-------------------------------------|--|
|            | 🔶 KonDad (01.01             | ∠ - • ■    |                     |                                     |  |
|            | Herr Musterman              | n          | 10.04.2013 14:59:40 |                                     |  |
|            | Einschränkung               | Belegarten | Belegarten          |                                     |  |
|            | Bemerkung                   |            |                     |                                     |  |
|            | Werte                       | K1<br>KURZ |                     | Hinzufugen<br>Bearbeiten<br>Löschen |  |
|            | Übernehme                   | n          |                     | Abbrechen                           |  |

Hier wird angezeigt, für welche "Werte" (also beispielsweise für welche Belegarten oder Unterkapitel) die Einschränkung gelten soll.

### Übernehmen

#### Eingabedialog Einschränkungen

| 🔶 KonDad (01.01-03 [r9308 - 03.04.2013] )                                                                                                    |                 |                       |
|----------------------------------------------------------------------------------------------------|-----------------|-----------------------|
| Herr Mustermann                                                                                                    | Einschränkungen | 10.04.2013 15:03:00   |
| Bemerkung                                                                                                    |                 |                       |
| Bolegasten           0 + 001: Kl           0 + 002: KNRZ           0 - 001: Kl           0 - 001: Kl           0 - 001: Kl           0 - 001: Kl           0 - 001: Kl           0 - 001: Kl           0 - 001: Kl           0 - 001: Kl           0 - 001: Kl           0 - 000: KNRZ           0 - 000: KNRZ           0 - 000: KNRZ           0 - 000: KNRZ           0 - 000: KNRZ           0 - 000: KNRZ           0 - 000: KNRZ           0 - 000: KL |                 | Bearbeiten<br>Löschen |
| Übernehmen                                                                                                    |                 | Abbrechen             |

Die Einschränkungen werden übernommen.

| Übernehmen | Übersichtsdialog Rolle                                                                                                    |                                                                                                    |                     |
|------------|----------------------------------------------------------------------------------------------------|----------------------------------------------------------------------------------------------------|---------------------|
|            | KonDad (01.01-03 (9308 - 03.04.2013)) Herr Mustermann Name Revisionsstelle Bemerkung Zugriffsberechtigung für die Re Zugeordnete Rechte mit Einschränkungen G Auswerztungen abzufen G Beleg-Fertigweldung aufheben G Beleg-Eutyen und andern G Beleg-Eutyen und andern G Beleg-Eu | Rolle  risionsstelle in den Betrichen  risionsstelle in den Betrichen  Rechte  Administration Auswertungen abrufen Belege-Pertigneldung aufheben Belege anelgen und ändern Belege anelgen und ändern Belege anelgen und ändern Belege fertignelden Belege foschen Grundaten verwalten Konzern verwalten Sachverhalte verwalten | 08.04.2013 14:15:16 |
|            | , Speichern Einschränkung bearbeiten                                                                                                    |                                                                                                    | Abbrechen           |

Speichern

Die Rolle wird gespeichert.

## Wie kann ich mir einen Überblick darüber verschaffen, welche Rollen dem Benutzer mit welchen Einschränkungen zugeordnet wurden?

Im Bearbeitungsdialog für die Benutzer werden auf der linken Seite die zugeordneten Rechte angezeigt. Diese können "aufgeblättert" werden, sodass die betreffenden Einschränkungen sichtbar werden. Der Abruf erfolgt auf die folgende Weise:

#### Ausgangspunkt:

Übersichtsdialog Benutzer über den erweiterten Zugriffschutz

| À KonDad (   | 11.01-03 [19308 - 03.04.2013] )                                                                                                    |                                                                                     |                     |
|--------------|----------------------------------------------------------------------------------------------------|-------------------------------------------------------------------------------------|---------------------|
| Herr Musterr | nann                                                                                                    | Benutzer                                                                            | 10.04.2013 15:05:18 |
| Auth-Id      | KonDad                                                                                                    |                                                                                     |                     |
| Benutzer-Id  | ASL                                                                                                    |                                                                                     |                     |
| Benutzer     | Andrea Sippel                                                                                                    |                                                                                     |                     |
| zugeordnete  | Rollen multimschränkungen<br>lestelle Betz<br>elegarten<br>etriche<br>etriche<br>+ 0001: 10001<br>+ 0002: 10003<br>andaden: 500<br>+ 0002: 500<br>ioht<br>e - 001: KLASP<br>isionsstelle | Rollen<br>Admin<br>c2<br>Meldestelle<br>sc Meldestelle_Betr<br>Pevisionsstelle<br>> |                     |
| Speiche      | m Einschränkung bearbeiten                                                                                                    |                                                                                     | Abbrechen           |

Bereich "zugeordnete Rollen mit Einschränkungen"

### Welche Rechte kann ich mit welchen Einschränkungen festlegen?

| Recht                        | Einschränkung                                       | Mögliche Werte                                                                                                |
|------------------------------|-----------------------------------------------------|----------------------------------------------------------------------------------------------------|
| Administration               | Mandanten                                           | Mandanten-Kürzel                                                                                              |
| Auswertungen abrufen         | Mandanten                                           | Mandanten-Kürzel                                                                                              |
| Beleg-Fertigmeldung aufheben | Belegarten<br>Betriebe<br>Mandanten                 | KURZ, K1, K2, K3, C2, CF, C9<br>Betriebs-Nummer bzw. Kürzel<br>Mandanten-Kürzel                               |
| Belege anlegen und ändern    | Belegarten<br>Betriebe<br>Mandanten<br>Unterkapitel | KURZ, K1, K2, K3, C2, CF, C9<br>Betriebs-Nummer bzw. Kürzel<br>Mandanten-Kürzel<br>siehe nachfolgende Tabelle |
| Belege anzeigen              | Belegarten<br>Betriebe<br>Mandanten<br>Unterkapitel | KURZ, K1, K2, K3, C2, CF, C9<br>Betriebs-Nummer bzw. Kürzel<br>Mandanten-Kürzel<br>siehe nachfolgende Tabelle |
| Belege fertig melden         | Belegarten<br>Betriebe<br>Mandanten                 | KURZ, K1, K2, K3, C2, CF, C9<br>Betriebs-Nummer bzw. Kürzel<br>Mandanten-Kürzel                               |

Über den erweiterten Zugriffschutz können die folgenden Rechte festgelegt werden:

| Recht                  | Einschränkung                       | Mögliche Werte                                                                  |
|------------------------|-------------------------------------|---------------------------------------------------------------------------------|
| Belege löschen         | Belegarten<br>Betriebe<br>Mandanten | KURZ, K1, K2, K3, C2, CF, C9<br>Betriebs-Nummer bzw. Kürzel<br>Mandanten-Kürzel |
| Grunddaten verwalten   | Mandanten                           | Mandanten-Kürzel                                                                |
| Konzern verwalten      | Mandanten                           | Mandanten-Kürzel                                                                |
| Sachverhalte verwalten | Mandanten                           | Mandanten-Kürzel                                                                |

Mögliche Werte für Unterkapitel sind:

| Belegart | Unterkapitel   | Erläuterung                                  |
|----------|----------------|----------------------------------------------|
| KURZ     | KURZ           | Kurz-Kontensalden                            |
|          | KURZK          | Kurz-Kontensalden Korrekturen                |
| K1       | K1POS          | Kontensalden                                 |
|          | K1KOR          | Kontensalden Korrekturen                     |
|          | K1ASP          | Anlagenspiegel                               |
|          | K1ASK          | Anlagenspiegel Korrekturen                   |
|          | K1SSP          | Sonderpostenspiegel                          |
|          | K1SSK          | Sonderpostenspiegel Korrekturen              |
|          | K1FSP          | Forderungsspiegel                            |
|          | K1FSK          | Forderungsspiegel Korrekturen                |
|          | K1VSP          | Verbindlichkeitenspiegel                     |
|          | K1VSK          | Verbindlichkeitenspiegel Korrekturen         |
| K2       | K2U            | Anpassungen, universell                      |
|          | K2A            | Anpassungen im Anlagevermögen                |
| K3       | КЗА            | stille Reserven im Anlagevermögen            |
|          | K3U            | stille Reserven, universell                  |
| C2       | C2AF bzw. C2BF | Schuldenkonsolidierung                       |
|          | C2AA bzw. C2BA | Aufwands-/Ertragskonsolidierung              |
|          | C2AX bzw. C2BX | Aktivierungen                                |
|          | C2AK bzw. C2BK | Korrekturbuchungen                           |
|          | C2AV bzw. C2BV | Korrekturbuchungen - Anlagevermögen          |
|          | C2AL bzw. C2BL | Ausleihungen                                 |
| CF       | CFK            | Korrekturbuchungen - Cash Flow               |
| C9       | C9A            | Konzernabschluss-Buchungen im Anlagevermögen |
|          | C9U            | Konzernabschluss-Buchungen, universell       |

## Welche Besonderheiten gibt es bei Belegen der konzerninternen Verrechnung (C2-Belege)?

Die C2-Belege beschreiben die Liefer- und Leistungsbeziehungen zwischen jeweils zwei Betrieben. Sie haben eine "A-Seite" (für das alphabetisch kleinere Betriebskürzel) und eine "B-Seite" (für das alphabetisch größere Betriebskürzel):

- Zur A-Seite gehören die Unterkapitel C2AA, C2AF, C2AK, C2AL, C2AV und C2AX.
- Zur B-Seite gehören die Unterkapitel C2BA, C2BF, C2BK, C2BL, C2BV und C2BX.

Sollen die Zugriffsrechte auf einen bestimmten Betrieb eingeschränkt werden, so betreffen diese (je nach Gegenbetrieb) die "A"- oder die "B"-Seite. Daher sollten bei den Einschränkungen auf die Unterkapitel jeweils beide Seiten eingetragen werden (C2#A, C2#F usw.).

Das Programm schränkt das Recht "Beleg anlegen und ändern" automatisch auf die "A"oder "B"-Seite der "zugelassenen" Betriebe ein.

## Gibt es Abhängigkeiten zwischen den verschiedenen Belegrechten?

Nein, die Rechte wirken grundsätzlich unabhängig voneinander.

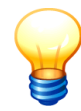

Soll der Benutzer (bzw. die Rolle) beispielsweise das Recht zum Fertigmelden von Belegen erhalten, so müssen der Rolle mehrere Rechte zugewiesen werden:

- das Recht zur Anzeige des Beleges ist erforderlich, damit der Benutzer den Beleg sehen und zur Ansicht aufrufen kann,
- weiterhin ist das Recht zur Bearbeitung und Änderung erforderlich, damit der Beleg für den Bearbeitungs-Modus geöffnet werden kann,
- zusätzlich ist das Recht zur Fertigmeldung des Beleges erforderlich.

# Wie sieht ein typisches Beispiel für eine Rolle "Meldestelle in den Betrieben" aus?

Eine Meldestelle in den Betrieben hat typischerweise die folgenden Rechte:

| 🔶 KonDad (01.01-03 [r9308 - 03.04.2013] )                                                                                                    |             |                                                                                                    |                     |
|----------------------------------------------------------------------------------------------------|-------------|----------------------------------------------------------------------------------------------------|---------------------|
| Herr Mustermann                                                                                                    | Rolle       | •                                                                                                    | 10.04.2013 09:25:35 |
| Herr Muslermann Name Heldestelle_Betr Bemerkung Zugriffsberechtigung für die Meldestellen in Betrieben zugeordnete Rechte mit Einschränkungen Beleg-Fertigmeldung aufheben Belegarten Belegarten Beleg | <b>Roll</b> | Rechte<br>Administration<br>Auswertungen abrufen<br>Beleg-Pertigmeldung aufheben<br>Belege anlegen und ändern<br>Belege anzeigen<br>Belege fertigmelden<br>Belege löschen<br>Grunddaten verwalten<br>Konzern verwalten<br>Sachverhalte verwalten | 10.04.2013 09:25:35 |
| <pre>+ 005: C2HF<br/>+ 006: C2HA<br/>+ 007: C2HX<br/>Belege anzeigen<br/>Belege anzeigen<br/>+ 001: H<br/>Belege fertigmelden<br/>Belegarten<br/>+ 001: KI<br/>Belegarten<br/>+ 001: KI<br/>Belegarten<br/>Einschränkung bearbeiten</pre>                                                                                                    |             |                                                                                                    | Abbrechen           |

Abbildung F-3 Ein typisches Beispiel für eine Rolle "Meldestelle in den Betrieben"